# 光大证券金阳光卓越版 帮助文档

| 2   |
|-----|
|     |
| 2   |
| 16  |
| 21  |
| 42  |
| 200 |
| 410 |
| 437 |
|     |

## 1. 光大证券金阳光卓越版

1.1 Tdxw

1.1.1 快速入门

1.1.1.1 功能树

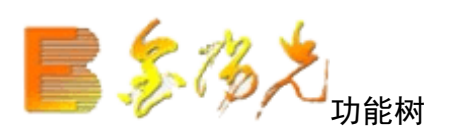

快捷方式:

- 工具菜单----界面显示隐藏----功能树
- ▲ 键盘精灵敲 0, 再敲一次隐藏
- ▲ 快捷键—CTRL+2

画面说明:

包括每日必读,热门据,我的持仓,光大金典,光大研究,金报告,金顾问,阳光服务等板块,每个板 块需要相应的权,权限越高,能使用的功能越多。

| <b>3</b> 532 | 系统功能报信           | ĥ   | 分析   | 港股期货     | 资讯 工具        | 帮   | 助        |            |           |           | 光大证     | 券金阳光一  | 交易已登获  |            |        |        |       | 行情 资讯 | 交易     | 网站 申    | ā _ ₽ × |
|--------------|------------------|-----|------|----------|--------------|-----|----------|------------|-----------|-----------|---------|--------|--------|------------|--------|--------|-------|-------|--------|---------|---------|
| 金阳光 7        | 市场信息 富尊IN        | ×   | •    | 代码       | 名称           | •   | 涨幅%      | 现价         | 涨跌        | 买价        | 卖价      | 总量     | 现量     | 涨速%        | 换手%    | 今开     | 最高    | 最低    | 昨收     | 市盈(动)   | 总金额     |
| ▽ 毎日必        | 读                | -   | 1    | 000001   | 平安银行         |     | -1:38    | 10.04      | -0.14     | 10.04     | 10.05   | 151250 | 1558   | -0.09      | 0.15   | 10.10  | 10.13 | 10.00 | 10.18  | 5.48    | 1.52亿   |
| 星会集線         | 同核変演員            | -   | 2    | 000002   | 万 科A         |     | -1.98    | 8.91       | -0.18     | 8.90      | 8.91    | 151511 |        | 0.11       | 0.16   | 9.08   | 9.09  | 8.86  | 9.09   | 10.20   | 1.36亿   |
| 投资日历         | 沪栾公告             |     | 3    | 000004   | 国农科技         |     | 0.20     | 20.06      |           | 20.06     | 20.08   | 5802   |        | 0.00       | 0.69   | 20.08  | 20.19 | 19.80 | 20.02  |         | 1161万   |
| 投资广角         | 风险提示             |     | 4    | 000005   | 世纪星源         |     | -2.97    | 3.59       | -0.11     | 3.59      | 3.61    | 80076  | 126    | 0.00       | 0.88   | 3.70   |       | 3.58  | 3.70   |         | 2896万   |
| ▽ 投资速        | ( <b>ě</b>       |     | 5    | 000006   | 深振业A         |     | 0.00     | 5.57       | 0.00      | 5.56      | 5.57    | 24223  |        | 0.36       | 0.18   | 5.55   |       | 5.48  | 5.57   | 76.51   | 1343万   |
| 主力动向         | 评级精诜             | -   | 6    | 000007   | 零七股份         |     | -0.60    | 16.56      | -0.10     | 16.54     | 16.56   | 5617   |        | 0.18       | 0.27   | 16.86  | 16.90 | 16.51 | 16.66  |         | 939万    |
| 融资趋券         | 业绩预测             |     | 7    | 000008   | 宝利来          |     | -0.42    | 18.80      | -0.08     | 18.75     | 18.80   | 9982   |        | 0.00       | 0.68   | 18.47  | 18.80 | 18.15 | 18.88  | 437.97  | 1845万   |
| ▽ 我的持        | 伧                |     | 8    | 000009   | 中国宝安         |     | 0.72     | 12.61      | 0.09      |           |         | 37061  |        | 0.15       | 0.25   | 12.48  |       | 12.42 | 12.52  | 41.24   | 4653万   |
| 持合报告         | 研记检索             | -   | 9    | 000010   | 深华新          |     | -2.11    | 7.88       | -0.17     | 7.85      | 7.88    | 20812  |        | 0.76       | 0.58   | 8.07   | 8.13  | 7.77  | 8.05   |         | 1644万   |
| 信息谏涕         | 我的营业部            |     | 10   | 000011   | 深物业A         |     | -0.13    | 7.74       | -0.01     | 7.74      | 7.75    | 3369   |        | 0.00       | 0.19   | 7.75   | 7.78  | 7.67  | 7.75   | 10.71   | 261万    |
| ▽財富由         | 10               | - 1 | 11   | 000012   | 南玻A          |     | -0.27    | 7.41       | -0.02     | 7.41      | 7.42    | 23669  |        | 0.13       | 0.18   | 7.41   | 7.42  | 7.36  | 7.43   | 13.05   | 1750万   |
| 中和筆歌         |                  | -   | 12   | 000014   | 沙河股份         |     | 1.07     | 14.22      | 0.15      | 14.22     | 14.23   | 4814   |        | 0.70       | 0.24   | 14.10  | 14.29 | 14.00 | 14.07  | 57.34   | 682万    |
| 治胞療法         | 行业精选             |     | 13   | 000016   | 深康佳A         |     | 0.39     | 5.19       | 0.02      | 5.18      | 5.19    | 9763   |        | 0.00       | 0.16   | 5.17   | 5.23  | 5.12  | 5.17   | 68.88   | 507万    |
| 公司精洗         | 丙融策略             |     | 14   | 000017   | 深中华A         |     | 0.89     | 7.90       | 0.07      |           |         | 12227  |        | 0.00       | 0.40   | 7.78   |       | 7.74  | 7.83   | 1161.75 | 964万    |
| 阳光金典         | 投资组合             |     | 15   | 000018   | 中冠A          |     | 0.07     | 14.34      | 0.01      | 14.34     | 14.36   | 9602   |        | -1.17      | 0.96   | 14.30  | 14.64 | 14.05 | 14.33  | 1642.63 | 1380万   |
| ▽ 光大研        | l <u>穴</u>       |     | 16   | 000019   | 深深宝A         |     |          | 8.33       | 0.11      | 8.32      | 8.33    | 7759   |        | 0.24       | 0.31   | 8.25   | 8.33  | 8.25  | 8.22   |         | 644万    |
| 完现经济         | 行业分析             | -   | 17   | 000020   | 深华发A         |     |          |            |           |           |         |        |        |            | 0.00   |        |       |       | 8.03   | 1721.69 | 0.0     |
| 公司简报         | 金融工程             |     | 18   | 000021   | 长城开发         |     | 0.47     | 6.48       | 0.03      | 6.47      | 6.48    | 17753  |        | 0.30       | 0.12   | 6.45   | 6.52  | 6.42  | 6.45   |         | 1149万   |
| 基金研究         | 债券研究             |     | 19   | 000022   | 深赤湾A         |     | 4.77     | 15.80      | 0.72      | 15.80     | 15.81   | 59829  | 212    |            | 1.29   | 15.09  | 15.81 | 15.05 | 15.08  | 20.84   | 9256万   |
| 光大期贷         | 潜服研究             |     | 20   | 000023   | 深天地A         |     |          |            |           |           |         | 0      |        |            | 0.00   |        |       |       | 11.43  | 263.50  | 0.0     |
| ▽金报          | 告                |     | 21   | 000024   | 招商地产         |     | -0.89    | 12.29      | -0.11     | 12.29     | 12.30   | 37167  |        | 0.32       | 0.36   | 12.41  | 12.42 | 12.20 | 12.40  | 10.60   | 4578万   |
| 公司研究         | 行业研究             |     | 22   | 000025   | 特 力A         |     | -0.17    | 11.57      | -0.02     | 11.56     | 11.57   | 751    | 44     | -0.17      | 0.04   | 11.59  | 11.69 | 11.56 | 11.59  | 459.77  | 87.25万  |
| 宏观经济         | 基金报告             |     | 23   | 000026   | 飞亚达A         |     | -0.21    | 9.68       | -0.02     | 9.67      | 9.68    | 5107   |        | 0.31       | 0.16   | 9.62   | 9.68  | 9.59  | 9.70   | 22.44   | 492万    |
| 债券报告         | 大行报告             |     | 24   | 000027   | 深圳能源         |     | 0.15     | 6.72       | 0.01      | 6.71      | 6.72    | 13651  |        | 0.00       | 0.14   | 6.70   | 6.78  | 6.68  | 6.71   | 8.59    | 917万    |
| 投资策略         | 机构晨报             |     | 25   | 000028   | 国药一致         |     | -1.53    | 48.85      | -0.76     | 48.86     | 48.96   | 1551   |        | -0.10      | 0.07   | 49.11  | 49.65 | 48.70 | 49.61  | 26.27   | 760万    |
| 投资组合         | 报告搜索             | _   | 26   | 000029   | 深深房A         |     | -0.69    | 5.72       | -0.04     | 5.72      | 5.73    | 10402  |        | 0.70       | 0.12   | 5.74   | 5.75  | 5.63  | 5.76   | 76.13   | 591万    |
| ▽ 金阳光        | :理财              |     | 27   | 000030   | 富奥股份         |     | 0.00     | 7.33       | 0.00      | 7.33      | 7.34    | 26426  |        | 0.00       | 0.47   | 7.32   | 7.43  | 7.24  | 7.33   | 14.48   | 1950万   |
| 产品介绍         | 产品回顾             |     | 28   | 000031   | 中粮地产         |     | 1.01     | 4.99       | 0.05      | 4.99      | 5.00    | 38138  |        | 0.80       | 0.21   | 4.95   | 5.00  | 4.88  | 4.94   | 32.99   | 1885万   |
| ▽ 阳光腸        | 务                | -   | 分类   | ▲▲服      | 中小)创业        | B   | 股〉基金     | 服装▲▲       | 商组合       | 自选人板地     | 史▲▲自分   | ≧▲▲港股▲ | ▲幾艘▲   | <b>其它品</b> | 种▲〉沪港  | n (    |       |       |        |         | Σ       |
|              |                  |     |      |          |              |     |          |            |           |           |         |        |        | *光力        | 七证券喜获首 | 批金融产品代 | 捕资格   | 热烈祝贺我 | 司荣获证券: | 业"消费支付  | 功能"首家创新 |
| 三上证2286.0    | 02 -16.26 -0.71% | 314 | 9亿 深 | 正7838.25 | -82.88 -1.05 | % 3 | 53.1亿 中小 | \$405.37 - | 5.49 -0.1 | 0% 136.56 | Z +==+= |        | gdsh43 |            |        |        |       |       |        |         | 3 🖞 ± t |

注:可通过查看菜单中的系统设置中的系统参数置功能菜单在屏幕上的位置。

## 1.1.1.2 安装系统

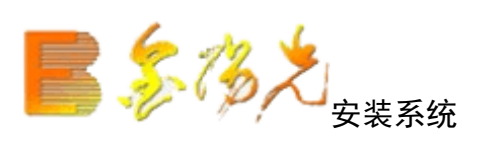

在网站下载安装文件,运行该安装程序,

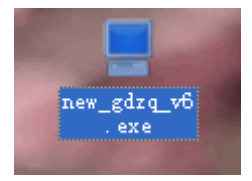

| <b>干始安装</b><br>选定安装位置,再按[开始安装] |               |
|--------------------------------|---------------|
| 光大证券金阳光卓越版                     |               |
| 请输入安装目录:                       |               |
| c:\new_gdzq_v6                 | 浏览            |
| 安装进度                           |               |
| 注意:如果是覆盖安装目录,请先关闭正在运行的相同软      | 次件, 否则安装将不成功. |
|                                |               |

选择安装路径,然后点击"开始安装"。 安装完成。

## 1.1.1.3 常用术语

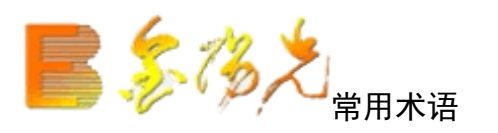

1. 鼠标作术语

点击

移动鼠标到某目标并按鼠标左键一次,称"点击"该目标。

击

移动鼠标到某目标,保持位置不变,连按鼠标左键两次"双击"该目标。

拖

移动鼠标到某目标,按下鼠标左键不放并同时移动鼠标到另一位置,再放开左键,称"拖动"该目标。

2. 界面要素术语

【菜单位于系统画面左上方,包括系统、功能、报价、分析、资讯、工具、帮助等七个栏目。同时按 lt 和菜 单旁的字母即可选中弹出下拉列表,按下相应的字母键选中功能。

【标题显示区】位于系统画面右上方、菜单栏右侧,除标示系统名称外,还显示当前窗口的信息。

【状态栏】位于画面的下方,分为四个部分:指数栏、红绿灯、系统显示区、预警(网络版、图文版)/数据显示区(盘后版)。

【工具栏】系统认显示在画面左端,可随意拖放到任何位置,分为主功能标按钮(前十项)和动态图标按钮 (第十项以后,同窗口下对应不同的图标按钮)。

【功能树】在画面的左侧或右侧(通过系统设置改变其位置),包括首页、功能、资讯、股票、指标五棵树, 囊括系统大部分功能和操作。

【辅助区】在画的下方,包括信息地雷、分类资料、个股备忘

【窗口】显示在画面中间,供用户浏览和分析的界面,分为主窗口和子窗口。

【主窗口】指系统默认的行情窗口。

【子窗口】包括组合窗口(包括分析图、分时图和多种图形的组合)报表分析窗口、个股资料窗口、公告信 息窗口。

【右边信息栏】组合窗口下位于右端(可隐藏),显示价位、数量等信息。

【功能切换区】右边信息栏最下方,分为笔、价、细、盘、势、指、值、筹,对应不信息栏小窗口显示内容。 【周期切换区】组合窗口下位于功能换区的左侧,利用鼠标右键菜单、"["、"]"、F8或工具栏动态图标按钮 都可进周期切换。

【游标】组合窗口中,鼠标或光标移动时对应 Y 轴间轴的变化,用蓝色显示。

【鼠标伴侣】鼠标停放在 K 线、指标、具栏图标按钮或各种指示上时显示的黄色背景信息框。

【分析图信息对话框】分析图中左右箭头调出的随着光标移动,价格、数量等信息相应发生改变的对话框。

## 1.1.1.4 组合窗口

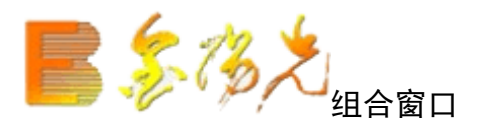

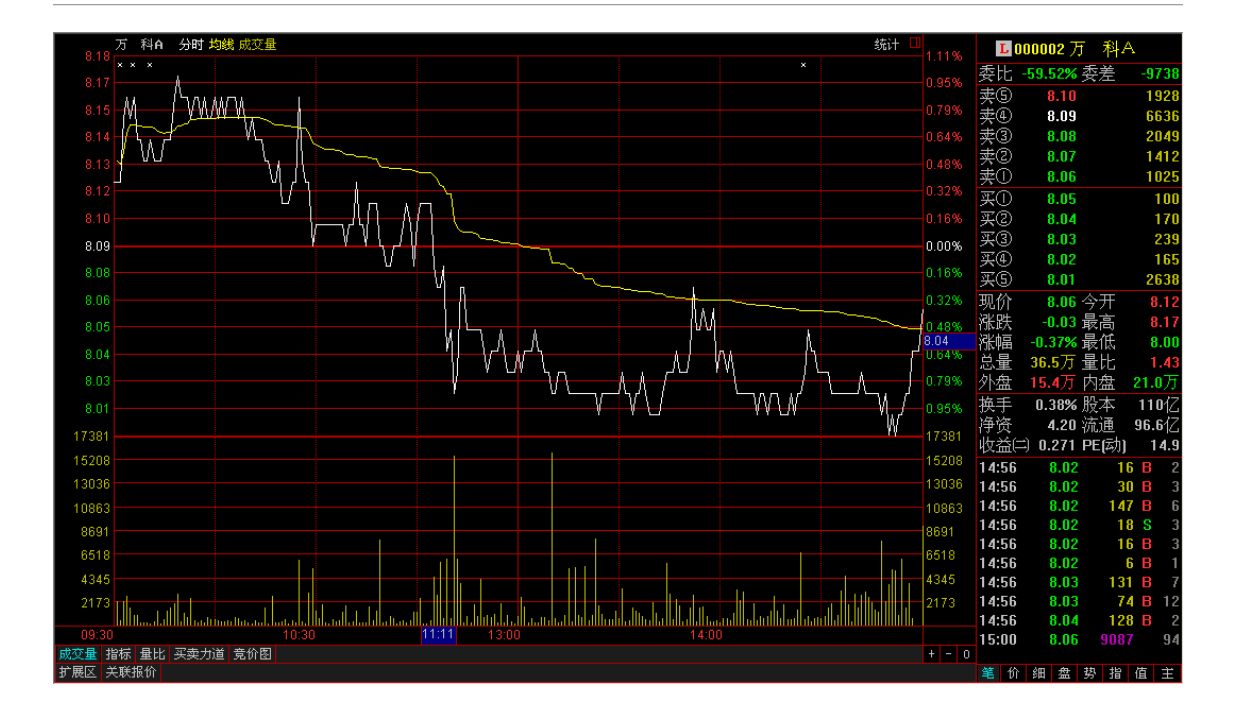

您所看到的组合窗口下的分析图分成左右两部分:右边信息栏显示股票交易信息。 左边有三个图,最上面为主图,显示的是K线,并叠加有收市价的5日、10日、 20日、60日均线(分别为MA1、MA2、MA3、MA4),标在主的左上角,字体颜色与 指标画线颜色相同。下面两个是副图分别为成交量走势(上面叠加有5日、10 日均线)和指线。注意,最下面的副图的纵坐标区域边框加粗,表示它当前活动 的副图(试一试点击另一个副图的纵坐标区,可使它变为活动的)。

股名称前的符号 "G"表示有该股票的股改信息, "L"表示该股票的关联股票信息,用户用鼠标点击这些符 号就可以查看相关信息。

#### 【功能切换区】

鼠标点击『笔、价细、盘、势、指、值、主』,或用小键盘的〖+〗,或点右键,可实现功能切换区小 窗显示内容的切换。

【换到其它股票的分析图】

在分析图中借助键盘精灵,可方便切换到一只股票的分析画面。例如,敲 WMZX,键盘精灵跳出选队列, 敲〖Enter〗,屏幕上换成物贸中心的形分析画面。按〖PageUp〗或〖PageDown〗,可切换到与这只股票紧邻 的前、后股票的分析图。

#### 【股票叠】

按 Ctrl+O或点击右键,可方便地将大盘走势或其它股票的走势叠加到主图上,供您比较分析。

【如何调出十字光标】

按〖→〗或〖←〗,可以启动十字光标并左右移动它,同时会弹出分析图信息对话(可随意拖动至合适 位置),显示光标所在位置的详细行信息,每个指标的对应数值也将显示在主图/副图的上部要关闭十字光标, 按〖Esc〗。

【实现 K 线图的放大缩小】

鼠标指在绘图区的横坐标区域(日期标尺,在窗口底部)时,按住鼠左键向右拖动,图中显示更多天的数据图形缩小;若向左拖,显示天数减少,图形放大。如果按住鼠标右键左右拖动标,实现图形平移,即变化显示时段。用〖↑〗和〖↓〗能放大、缩小图形。

## 1.1.1.5 行情窗口

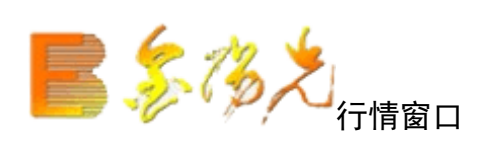

| - 80 | 系統      | 充功能报(         | 合分析       | 港股期货 资      | 讯 工具       | 帮助          |         |            |        |          |       |        |       |       |       |         | 行情资     | 讯 交易   | 网站   申 | 请 - 8 × |
|------|---------|---------------|-----------|-------------|------------|-------------|---------|------------|--------|----------|-------|--------|-------|-------|-------|---------|---------|--------|--------|---------|
| V    | 代码      | 名称 ・          | 涨幅%       | 现价          | 涨跌         | 买价          | 卖价      | 总量         | 现量     | 涨速%      | 换手%   | 今开     | 最高    | 最低    | 昨收    | 市盈(动)   | 总金额     | 量比     | 细分行业   | 地区      |
| 1    | 000001  | 平安银行          | -1.28     | 10.05       | -0.13      | 10.05       | 10.06   | 177106     | 10     | 0.19     | 0.18  | 10.10  | 10.13 | 10.00 | 10.18 | 5.49    | 1.78亿   | 1.25   | 银行     | 深圳      |
| 2    | 000002  | 万 科A          | * -2.86   | 8.83        | -0.26      | 8.82        | 8.83    | 199256     |        | -0.78    | 0.21  | 9.08   | 9.09  | 8.80  | 9.09  | 10.11   | 1.78亿   | 2.41   | 全国地产   | 深圳      |
| 3    | 000004  | 国农科技          | 0.85      | 20.19       | 0.17       | 20.13       | 20.19   | 6257       |        |          | 0.75  | 20.08  | 20.20 | 19.80 | 20.02 |         | 1252万   |        | 生物制药   | 深圳      |
| 4    | 000005  | 世纪星源          | -2.16     | 3.62        | -0.08      | 3.61        | 3.62    | 87373      |        |          | 0.96  | 3.70   | 3.72  | 3.58  | 3.70  |         | 3159万   |        | 区域地产   | 深圳      |
| 5    | 000006  | 深振业A          | -0.18     | 5.56        | -0.01      | 5.55        | 5.56    | 27846      |        | 0.18     | 0.21  | 5.55   | 5.63  | 5.48  | 5.57  | 76.37   | 1544万   | 1.21   | 区域地产   | 深圳      |
| 6    | 000007  | 零七股份          | -0.78     | 16.53       | -0.13      | 16.53       | 16.57   | 6763       |        | -0.54    | 0.33  | 16.86  | 16.90 | 16.51 | 16.66 |         | 1129万   | 1.83   | 酒店餐饮   | 深圳      |
| 7    | 000008  | 宝利来           | -1.91     | 18.52       | -0.36      | 18.53       | 18.77   | 12358      |        | 0.10     | 0.84  | 18.47  | 18.80 | 18.15 | 18.88 | 431.44  | 2285万   | 1.68   | 综合类    | 深圳      |
| 8    | 000009  | 中国宝安          | 0.80      | 12.62       | 0.10       |             | 12.62   | 40213      |        | 0.00     | 0.27  | 12.48  | 12.68 | 12.42 | 12.52 | 41.28   | 5051万   | 0.76   | 全国地产   | 深圳      |
| 9    | 000010  | 深华新           | -2.11     | 7.88        | -0.17      | 7.88        | 7.89    | 22385      |        | 0.00     | 0.63  |        | 8.13  | 7.77  | 8.05  |         | 1767万   |        | 建筑施工   | 北京      |
| 10   | 000011  | 深物业A          | -0.13     | 7.74        | -0.01      | 7.74        | 7.75    | 3738       |        | 0.00     | 0.21  | 7.75   | 7.78  | 7.67  | 7.75  | 10.71   | 289万    | 0.61   | 区域地产   | 深圳      |
| 11   | 000012  | 南玻A           | 0.27      | 7.45        | 0.02       | 7.45        | 7.46    | 28879      |        | 0.26     | 0.22  | 7.41   | 7.45  | 7.36  | 7.43  | 13.12   | 2137万   | 1.03   | 玻璃     | 深圳      |
| 12   | 000014  | 沙河股份          | 1.00      | 14.21       | 0.14       | 14.19       |         | 5270       |        | 0.28     | 0.26  | 14.10  | 14.29 | 14.00 | 14.07 | 57.30   | 746万    |        | 全国地产   | 深圳      |
| 13   | 000016  | 深康佳A          | 0.58      | 5.20        | 0.03       | 5.20        | 5.21    | 11087      | 40     | 0.19     | 0.18  | 5.17   | 5.23  | 5.12  | 5.17  | 69.01   | 575万    | 0.73   | 家用电器   | 深圳      |
| 14   | 000017  | 深中华A          | 0.89      | 7.90        | 0.07       |             | 7.90    | 13361      |        | -0.12    | 0.44  | 7.78   | 7.95  | 7.74  | 7.83  | 1161.75 | 1053万   |        | 文教休闲   | 深圳      |
| 15   | 000018  | 中冠A           | 0.63      | 14.42       | 0.09       | 14.40       | 14.42   | 10284      |        | 0.13     | 1.03  | 14.30  | 14.64 | 14.05 | 14.33 | 1651.79 | 1478万   | 1.22   | 纺织     | 深圳      |
| 16   | 000019  | 深深宝A          | 1.58      | 8.35        | 0.13       | 8.32        | 8.35    | 8528       |        | 0.24     | 0.34  | 8.25   | 8.35  | 8.25  | 8.22  |         | 708万    | 1.64   | 软饮料    | 深圳      |
| 17   | 000020  | 深华发A          |           |             |            |             |         |            |        |          | 0.00  |        |       |       | 8.03  | 1721.69 | 0.0     | 0.00   | 元器件    | 深圳      |
| 18   | 000021  | 长城开发          | 0.31      | 6.47        | 0.02       | 6.46        | 6.47    | 20475      |        | -0.15    | 0.14  | 6.45   | 6.52  | 6.42  | 6.45  |         | 1325万   | 0.37   | 电脑设备   | 深圳      |
| 19   | 000022  | 深赤湾A          | 4.24      | 15.72       | 0.64       | 15.72       | 15.74   | 64512      |        | 0.38     | 1.39  | 15.09  | 15.81 | 15.05 | 15.08 | 20.73   | 9993万   |        | 港口     | 深圳      |
| 20   | 000023  | 深天地A          |           |             |            |             |         |            |        |          | 0.00  |        |       |       | 11.43 | 263.50  | 0.0     | 0.00   | 建筑施工   | 深圳      |
| 21   | 000024  | 招商地产          | -1.05     | 12.27       | -0.13      | 12.27       | 12.29   | 41995      | 60     | -0.24    | 0.41  | 12.41  | 12.42 | 12.20 | 12.40 | 10.58   | 5172万   | 1.20   | 全国地产   | 深圳      |
| 22   | 000025  | 特 力A          | 0.09      | 11.60       | 0.01       | 11.60       | 11.61   | 1050       |        | 0.51     | 0.06  | 11.59  | 11.69 | 11.53 | 11.59 | 460.96  | 122万    | 0.44   | 汽车服务   | 深圳      |
| 23   | 000026  | 飞亚达A          | -0.21     | 9.68        | -0.02      | 9.68        | 9.69    | 5836       |        | 0.00     | 0.19  | 9.62   | 9.69  | 9.59  | 9.70  | 22.44   | 563万    | 0.78   | 其他商业   | 深圳      |
| 24   | 000027  | 深圳能源          | 0.45      | 6.74        | 0.03       | 6.72        | 6.74    | 15004      |        | 0.29     | 0.16  | 6.70   | 6.78  | 6.68  | 6.71  | 8.62    | 1008万   | 1.00   | 火力发电   | 深圳      |
| 25   | 000028  | 国药一致          | -1.25     | 48.99       | -0.62      | 49.01       | 49.38   | 1733       |        | 0.26     | 0.07  | 49.11  | 49.65 | 48.70 | 49.61 | 26.35   | 848万    | 1.59   | 医药商业   | 深圳      |
| 26   | 000029  | 深深房A          | 0.00      | 5.76        | 0.00       | 5.76        | 5.77    | 12142      |        | 0.52     | 0.14  | 5.74   | 5.78  | 5.63  | 5.76  | 76.67   | 691万    | 0.65   | 区域地产   | 深圳      |
| 27   | 000030  | 富奥股份          | * -0.27   | 7.31        | -0.02      | 7.30        | 7.31    | 28576      |        | -0.13    | 0.51  | 7.32   | 7.43  | 7.24  | 7.33  | 14.44   | 2107万   | 2.53   | 汽车配件   | 吉林      |
| 28   | 000031  | 中粮地产          | 1.01      | 4.99        | 0.05       | 4.98        | 4.99    | 44536      |        | 0.00     | 0.25  | 4.95   | 5.00  | 4.88  | 4.94  | 32.99   | 2204万   | 1.04   | 全国地产   | 深圳      |
| 分类   | ▲】▲服    | 中小〉创业〉        | B股入基金     | ≧▲服装▲▲      | 券商组合人      | 自选 板        | 史▲ ▲ 自定 | ≧▲▲港股▲     | ▲人期後▲  | 其它品      | 中▲〉沪港 | H K W  |       |       |       |         |         |        |        | >       |
|      |         |               |           |             |            |             |         |            |        |          |       |        |       |       |       | *光大证    | E券喜获首批: | 金融产品代销 | 前资格 热  | 烈祝贺我司荣  |
| 🖸 上词 | 2286.37 | -15.91 -0.69% | 354.3亿 深i | £7832.50 -8 | 88.63 -1.1 | 2% 399.1 (2 | 中小5406  | 6.43 -4.43 | -0.08% | 154.2亿 1 |       | sdsh43 | 3     |       |       |         |         |        |        | S 🖞 🛣 🕇 |

进入系统后,屏幕上首先出现行情显示窗口,列表显示最新股票交易行情。窗口顶部是主菜单条。注意,主 单条的右端有两组按钮,分别控制系统窗口和其子窗口的最小化、层叠/还原、关闭。该系统支持整屏放大 功能,整个界面就像在 DOS 下一样。

拖动向滚动条,或按〖PageUp〗与〖PageDow〗,可看到更多股票的行情。拖动横向滚动条,可看到更多目内容。

【栏目内容调整】

| 睢收   | 卖价一    |
|------|--------|
| 今开   | 买价二    |
| 最高   | 买量二    |
| 最低   | 卖价二    |
| 现价   | 卖量二    |
| 买入价  | 买价三    |
| 卖出价  | 买量三    |
| 总量   | 卖价三    |
| 总金额  | 卖量三    |
| 现量   | 量比     |
| 涨跌   | 换手率%   |
| 所属行业 | 流通股本   |
| 涨幅%  | 流通市值   |
| 振幅%  | AB股总市值 |
| 均价   | 强弱度%   |
| 市盈率  | 涨速%    |
| 委比%  | 活跃度    |
| 内盘   | 毎笔均量   |
| 外盘   | 毎笔换手   |
| 内外比  |        |
| 委量差  |        |
| 买量一  |        |
| 卖量一  |        |
| 买价一  |        |

要想更换某一栏的内容,请用鼠标右键点击其栏目名称,然后从弹出菜单上选择新栏目。例,右键点击『现 价』栏,弹出菜单后,找到『市盈率』,左键点击它,则该栏目内容换成市盈率。

【排序动态刷新】

点某个栏目名,例如『涨幅』,显示牌中所有股票马上按这一刻涨幅从大到小的顺序排序,再点击『涨幅』一次,换成从小大排序。可在排行榜中选中某只股票(点击股票名称即选中它)锁定,方便您密切观察 该只股票的排名变化。状态栏刷新时间可在系统设置中修改。

【市场板块切换】

1. 单击左上角的符号或按空格键,可以进行各种类似 Excel 的统计操作。

2. 点击右键弹出菜单,也可选择不同的票市场及板块。自选股、板块股、条件选股是系统内置的分别切换 到不同股票群的报价牌。例如,右键点击板块股会有下面的弹出菜单,供用户切换到其他板块的报价牌。

| 3                 | 3.2 系統                                                                                                    | ē 功能 | 报价       | 〉 分析  | 港股期货                                                                                                    | 资讯     | 工具   | し 帮助     |            | 光大证券金  |     |                |         | 行情    | 资讯 交易 | 网站    | 申请 - 🗗 × |
|-------------------|----------------------------------------------------------------------------------------------------|------|----------|-------|----------------------------------------------------------------------------------------------------|--------|------|----------|------------|--------|-----|----------------|---------|-------|-------|-------|----------|
| •                 | 代码                                                                                                    | 名称   | ٠        | 涨幅%   | ; 现                                                                                                    | 价著     | 胀跌   | 买价       | 卖价         | 总量     | 现量  | 涨速%            | 换手%     | 今开    | 最高    | 最低    | 昨收       |
| 1                 | 000001                                                                                                    | 平安银行 | Ţ        | 1.08  | 10.                                                                                                    | 28     | 0.11 | 10.28    | 10.29      | 941991 | 142 | -0.09          | 0.96    | 10.19 | 10.38 | 10.14 | 10.17    |
| 2                 | 000002                                                                                                    | 万科4  |          | 打开    |                                                                                                    |        | 13   | 9.15     | 9.16       | 712879 | 20  | -0.10          | 0.74    | 9.03  | 9.22  | 8.92  | 9.02     |
| 3                 | 000004                                                                                                    | 国农科  | <b></b>  | 多股同列  |                                                                                                    | Ctrl+M | 24   | 22.35    | 22.37      | 75019  | 13  | 0.00           | 8.94    | 20.96 | 22.54 | 20.96 | 21.11    |
| 4                 | 000005                                                                                                    | 世纪星  | Fio      | 基本资料  |                                                                                                    | F10    | 03   | 3.86     | 3.87       | 247316 | 128 | 0.00           | 2.71    | 3.85  | 3.91  | 3.77  | 3.83     |
| 5                 | 000006                                                                                                    | 深振业4 |          | 品种分类  |                                                                                                    | •      | 16   | 5.89     | 5.90       | 177591 | 87  | 0.00           | 1.33    | 5.71  | 5.95  | 5.69  | 5.73     |
| 6                 | 000007                                                                                                    | 零七股( |          | 板块股票  |                                                                                                    | • •    |      | 证监会行业    | 板块 ▶       | 22948  |     | -0.11          | 1.11    | 16.80 | 17.04 | 16.62 | 16.73    |
| 7                 | 000008                                                                                                    | 宝利来  |          | 栏目排名  |                                                                                                    |        |      | 概念板块     | ۲ <u>۱</u> | 72370  |     | 0.34           | 4.91    | 20.09 | 20.50 | 19.73 | 19.80    |
| 8                 | 000009                                                                                                    | 中国宝  |          | 综合排名  |                                                                                                    |        |      | 风格板块     | Č 🕴        | 302591 | 12  | 0.15           | 2.03    | 13.06 | 13.23 | 12.92 | 13.06    |
| 9                 | 000010                                                                                                    | 深华新  |          | 行情/财务 | 院自切换                                                                                                    | ТАВ    |      | 指数板块     | 2          | 61595  | 4   | 0.12           | 1.72    | 8.23  | 8.34  | 8.15  | 8.23     |
| 10                | 000011                                                                                                    | 深物业/ |          | た日気け  |                                                                                                    |        |      | 地区板块     |            | 40007  |     |                | <br>∧#≠ | 7.04  | 万联网   | 7.88  | 7.91     |
| 11                | 000012                                                                                                    | 南 玻4 |          | 北東221 |                                                                                                    |        |      | 11112100 |            | 由力     | 3   | 35月7日11日<br>茱菇 | 7/名     |       | 综合类   | 7.56  | 7.61     |
| 12                | 000014                                                                                                    | 沙河股( |          | 所属极块  | + ^                                                                                                    | Ctrl+R | 66   | 15.11    | 15.1       | 石油     | ī   | <br>商业连锁       | 供气供     | 执     | AHA   | 14.45 | 14.45    |
| 13                | 000016                                                                                                    | 深康佳4 |          | 里包持版  | 幸金 かんしょう ひょうしん ひょうしん しゅうしん しゅうしょう しゅうしょう しゅうしょう しゅうしょう しゅうしょう しゅうしょう しゅうしょう しゅうしょう しゅうしょう しゅうしょう しゅうしょう しゅうしょう しゅう しゅうしょう しゅうしょう しゅうしょう しゅうしょう しゅうしょう しゅうしょう しゅうしょう しゅうしょう しゅうしょう しゅうしょう しゅうしょう しゅうしょう しゅうしょう しゅうしょう しゅうしょう しゅうしょう しゅうしょう しゅうしょう しゅうしょう しゅうしょう しゅうしょう しゅうしょう しゅうしょう しゅうしょう しゅうしょう しゅうしょう しゅうしょう しゅうしょう しゅうしょう しゅうしょう しゅうしょう しゅうしょう しゅうしょう しゅうしょう しゅうしょう しゅうしょう しゅう しゅうしょう しゅうしょう しゅうしょう しゅう しゅうしょう しゅうしょう しゅう しゅう しゅう しゅう しゅう しゅう しゅう しゅう しゅう しゅ | 30     | 36   | 5.64     | 5.6        | 钢铁     | ĩ   | 商贸代理           | 环境例     | 部     |       | 5.29  | 5.28     |
| 14                | 000017                                                                                                    | 深中华# |          | 上市公司  | 网络                                                                                                    | 5/     | 07   | 8.23     | 8.2        | 有色     | 1   | 专媒娱乐           | 运输服     | 资     |       | 8.13  | 8.17     |
| 15                | 000018                                                                                                    | 中冠A  |          | 设置冬休  | 1111<br>1                                                                                                    | Ctrl+V | 04   | 14.57    | 14.5       | 化紆     | J   | - 告包装          | 仓储物     | 流     |       | 14.41 | 14.55    |
| 16                | 000019                                                                                                    | 深深宝  |          | 加入到白  | 洗船                                                                                                    | Alt+7  | 17   | 8.66     | 8.6        | 化工     | 3   | 文教休闲           | 交通设     | 施     |       | 8.50  | 8.50     |
| 17                | 000020                                                                                                    | 深华发4 | <b>-</b> | 加入到板  | は形                                                                                                    | Ctrl+Z | -    |          | -          | 建材     | 3   | <b>酉店餐</b> 饮   | 银行      |       |       |       | 8.03     |
| 18                | 000021                                                                                                    | 长城开》 |          | 从当前板  | 块中删除                                                                                                    | Del    | 04   | 6.65     | 6.6        | 造纸     | Ĩ   | <b>运</b> 游     | 证券      |       |       | 6.59  | 6.62     |
| 19                | 000022                                                                                                    | 深赤湾/ |          | 从板块中  | 删除                                                                                                    | Alt+D  | 45   | 17.00    | 17.0       | (物制品)  | t.  | 「「「」           | 保险      | -     |       | 15.33 | 15.59    |
| 20                | 000023                                                                                                    | 深天地4 |          | 发送给IM | 联系人                                                                                                    |        | -    |          |            | 口用16上  | 7   | 新加<br>天橋沿祭     | 多元団     | 2 HH  |       |       | 11.43    |
| 21                | 000024                                                                                                    | 招商地产 |          | 4.33  | 13.                                                                                                    | 00 0   | J.54 | 13.00    | 13.0       | 纺织服饰   |     | 空洞 交音<br>角用机械  | 定いて     | -     |       | 12.45 | 12.46    |
| 22                | 000025                                                                                                    | 特 力≠ | 4        | 1.00  | 12.                                                                                                    | .11 (  | 0.12 | 12.08    | 12.1       | 食品饮料   | -   | 工业机械           | 电脑设     | 遙     |       | 11.99 | 11.99    |
| 23                | 000026                                                                                                    | 飞亚达≠ | 4        | 1.50  | 10.                                                                                                    | 15 (   | 0.15 | 10.14    | 10.1       | 酿酒     | E   | 电气设备           | 通信设     | 备     |       | 9.91  | 10.00    |
| 24                | 000027                                                                                                    | 深圳能  | 原        | 3.33  |                                                                                                    | 13     | 0.23 | 7.12     | 7.1        | 家用电器   | 1   | L程机械           | 半导体     | 2     |       | 6.88  | 6.90     |
| 分类                | ◇☆▲◇▲慶〈中小〉创业〉B度〉基金〉慶转▲〉券商组合〉自选〉板块▲〉                                                                          |      |          |       |                                                                                                    |        |      |          |            |        |     |                |         |       |       |       |          |
|                   | *光大证券喜获自批金融产品代请资料 医疗保健 电信运营 软件服务                                                                             |      |          |       |                                                                                                    |        |      |          |            |        |     |                |         |       |       |       |          |
| <mark>圖</mark> 上证 | □上证2370.61 32.74 1.40% 1904亿沪深2448.34 31.69 1.31% 1151亿创业1529.02 6.97 0.46% 358.4亿 =+=+=+=+=+ ∉dsh46 ④ 鉴 ± ! |      |          |       |                                                                                                    |        |      |          |            |        |     |                |         |       |       |       |          |

【行情信息统计】

| <b>B \$</b> ( | 入 彩     | 充 功能 报      | 3价 分析   | 港股期货              | 资讯 工具      | 帮助       |               |            |       |        |         | 行悟       | 资讯 交易       | 易        | 申请 - 6   | 9 ×        |
|---------------|---------|-------------|---------|-------------------|------------|----------|---------------|------------|-------|--------|---------|----------|-------------|----------|----------|------------|
| •             | 代码      | 名称          | • 涨幅%   | 现价                | 涨跌         | 买价       | 卖价            | 总量         | 现量    | 涨速%    | 换手%     | 今开       | 最高          | 最低       | 昨收       |            |
|               |         | 平均值         | 1.44    | 15.87             | 0.20       | 15.86    | 15.67         | 165954     | 0     | -0.03  | 3.12    | 15.71    | 16.08       | 15.56    | 15.59    |            |
|               |         | 合计          | 3335.40 | 36684.93          | 467.3930   | 6667.543 | 6232.88       | 3.837亿     | 0     | -77.65 | 7219.07 | 36327.78 | 37185.50    | 35970.80 | 39827.04 |            |
|               |         | 最大值         | 10.19   | 158.08            | 7.36       | 158.08   | 158.09        | 735.6万     | 0     | 1.77   | 43.48   | 158.80   | 159.56      | 157.48   | 158.74   |            |
|               |         | 最小值         | -6.40   | 0.00              | -1.68      | 2.12     | 2.13          | 0          | 0     | -1.26  | 0.00    | 2.07     | 2.17        | 2.06     | 1.92     |            |
|               |         | 方差          | 2.00    | 12.80             | 0.45       | 12.79    | 12.84         | 340074     | 0     | 0.24   | 3.60    | 12.67    | 13.01       | 12.55    | 12.47    |            |
| 1             | 000001  | 平安银行        | 1.08    | 10.28             | 0.11       | 10.28    | 10.29         | 949698     | 40    | -0.09  | 0.97    | 10.19    | 10.38       | 10.14    | 10.17    |            |
| 2             | 000002  | 万 科A        | 1.55    | 9.16              | 0.14       | 9.15     | 9.16          | 714125     | 13    | 0.00   | 0.74    | 9.03     | 9.22        | 8.92     | 9.02     |            |
| 3             | 000004  | 国农科技        | 5.68    | 22.31             | 1.20       | 22.31    | 22.35         | 75150      | 4     | -0.26  | 8.96    | 20.96    | 22.54       | 20.96    | 21.11    |            |
| 4             | 000005  | 世纪星源        | 1.04    | 3.87              | 0.04       | 3.86     | 3.87          | 248055     | 200   | 0.00   | 2.71    | 3.85     | 3.91        | 3.77     | 3.83     |            |
| 5             | 000006  | 深振业A        | 2.79    | 5.89              | 0.16       | 5.89     | 5.90          | 178516     |       | -0.16  | 1.33    | 5.71     | 5.95        | 5.69     | 5.73     |            |
| 6             | 000007  | 零七股份        | 1.55    | 16.99             | 0.26       | 16.98    | 16.99         | 22998      | 14    | -0.11  | 1.12    | 16.80    | 17.04       | 16.62    | 16.73    |            |
| 7             | 000008  | 宝利来         | 2.02    | 20.20             | 0.40       | 20.21    | 20.25         | 72540      | 16    | 0.24   | 4.92    | 20.09    | 20.50       | 19.73    | 19.80    |            |
| 8             | 000009  | 中国宝安        | 0.23    | 13.09             | 0.03       | 13.09    | 13.10         | 303445     |       | 0.07   | 2.04    | 13.06    | 13.23       | 12.92    | 13.06    |            |
| 9             | 000010  | 深华新         | -0.12   | 8.22              | -0.01      | 8.21     | 8.22          | 61657      |       | 0.36   | 1.72    | 8.23     | 8.34        | 8.15     | 8.23     |            |
| 10            | 000011  | 深物业A        | 1.77    | 8.05              | 0.14       | 8.05     | 8.06          | 49378      | 30    | 0.00   | 2.81    | 7.91     | 8.14        | 7.88     | 7.91     |            |
| 11            | 000012  | 南玻A         | × 0.92  | 7.68              | 0.07       | 7.67     | 7.68          | 228536     | 34    | 0.00   | 1.75    | 7.63     | 7.71        | 7.56     | 7.61     |            |
| 12            | 000014  | 沙河股份        | 4.50    | 15.10             | 0.65       | 15.08    | 15.10         | 65390      | 84    | -0.06  | 3.24    | 14.45    | 15.26       | 14.45    | 14.45    |            |
| 13            | 000016  | 深康佳A        | × 7.01  | 5.65              | 0.37       | 5.64     | 5.65          | 309918     | 13    | -0.17  | 5.17    | 5.33     | 5.80        | 5.29     | 5.28     |            |
| 14            | 000017  | 深中华A        | 0.86    | 8.24              | 0.07       | 8.23     | 8.24          | 33974      |       | 0.12   | 1.12    | 8.17     | 8.26        | 8.13     | 8.17     |            |
| 15            | 000018  | 中冠A         | 0.14    | 14.57             | 0.02       | 14.57    | 14.59         | 19743      |       | -0.13  | 1.98    | 14.61    | 14.65       | 14.41    | 14.55    |            |
| 16            | 000019  | 深深宝A        | 1.88    | 8.66              | 0.16       | 8.66     | 8.67          | 36119      | 200   | -0.11  | 1.43    | 8.50     | 8.73        | 8.50     | 8.50     |            |
| 17            | 000020  | 深华发A        |         |                   |            |          |               | 0          |       |        | 0.00    |          |             |          | 8.03     |            |
| 18            | 000021  | 长城开发        | 0.45    | 6.65              | 0.03       | 6.65     | 6.66          | 156684     |       | 0.00   | 1.07    | 6.64     | 6.74        | 6.59     | 6.62     |            |
| 19            | 000022  | 深赤湾A        | 8.98    | 16.99             | 1.40       | 16.99    | 17.00         | 159515     |       | -0.52  | 3.43    | 15.66    | 17.09       | 15.33    | 15.59    |            |
| 分类            | ▲ ▲ 股   | 中小人创业       | B股ሏ基金   | 金▲股转▲〉            | 券商组合       | 自选入板     | 快▲▲自知         | 定▲▲港股▲     | ▲▲期货▲ | ▲其它品   | 神▲▲沪港   | 通 🖌 🗖    |             |          |          | >          |
|               |         |             |         |                   |            |          |               |            |       |        |         | *        | 光大证券喜新      | (首批金融产)  | 品代销资格    | ŧ          |
| 📴 上证          | 2369.76 | 31.89 1.36% | 1912亿深  | i <b>∐8072.96</b> | 84.62 1.06 | 🗴 1938亿  | 中小 <b>556</b> | 3.51 24.07 | 0.43% | 788.1亿 |         | gdsl     | <b>1</b> 46 |          | (9) 😭    | <b>金</b> 寸 |

按照"平均"、"合计"、"最大值"、"最小值"、"方差"五种统计方式示当前行情栏目的所有数据,同时可以使用"统计设置"进行设置

| 平均值  |
|------|
| 合计   |
| 最大值  |
| 最小值  |
| 方差   |
| 统计设置 |

| 统计参数设置        | X |
|---------------|---|
| ┌ 平均值权重设定 ——— |   |
| ◉ 相等权重(算术平均)  |   |
| ○ 流通股本        |   |
| ○ 总股本         |   |
| 确定 取消         |   |

#### 【股票快速查找】

记得名称或代码的话,可借助键盘精灵来快速定位。例如,可敲名称拼音首字母来速定位股票,象 XJSJ (一敲盘便能激活键盘精),键盘精灵马上找到"湘(X)计(J)算(S)机(J)"。再例如,敲代码 0009,系统马上 找到"深宝安 A"。

【自选股或板块】

方法一: 单个股票加入

|     | 打开        |        |   |
|-----|-----------|--------|---|
| Fio | 基本资料      | F10    |   |
|     | 品种分类      | I      | F |
|     | 板块股票      | , I    | ١ |
|     | 栏目排名      | 1      | ١ |
|     | 综合排名      | I      | ١ |
|     | 行情/财务栏目切护 | ŧ TAB  |   |
|     | 栏目统计      | , I    | ١ |
|     | 批量操作      |        |   |
|     | 所属板块      | Ctrl+R |   |
|     | 重仓持股基金    | 36     |   |
|     | 上市公司网站    | 37     |   |
|     | 标记当前证券    | I      | ١ |
|     | 加入到自选股    | Alt+Z  |   |
| -   | 加入到板块股    | Ctrl+Z |   |
|     | 从当前板块中删除  | Del    |   |
|     | 从板块中删除    | Alt+D  |   |
|     | 发送给IM联系人  |        |   |

按前面介绍的方法找到需要的股票后,用鼠标右键点击它,从弹出菜单上选择〖加入到自选股〗或〖加入到 板块〗,或按 Ctrl+Z。删除自选股按 ALT+D

方法二:批量加入

需要将某个板块或者行业加入到自选股中,可以使用批操作: 1 、在行情报价界面,点击鼠标右键,选择批 量操。 2 、勾选自己需要添加到板块中的股票,或者选择"全中"。 3 、选择好股票后点击"加入到板块"。 4 、击要加入的板块,也可以新建一个板块,按确定添加成功。

|   |          | 打开                                    |     |        |                         |                    |      |         |
|---|----------|---------------------------------------|-----|--------|-------------------------|--------------------|------|---------|
|   | Fio      | 基本资料                                  | F10 |        |                         |                    |      |         |
|   |          | 品种分类                                  | ×   |        | 10.10 -tttt             | of star II the new |      |         |
|   |          | 板块股票                                  | •   | 批重票作4  | <b>ト</b> 張表甲的/          | <b>方有晶秤L22</b>     | 232, | () X    |
|   |          | 栏目排名                                  | •   |        | 品种名称                    | 沉 .                |      | 加入到板块   |
|   |          | 综合排名                                  | •   |        | (深友茂)<br>「古 毛」          | н<br>5             |      |         |
|   |          | ~~~~~~~~~~~~~~~~~~~~~~~~~~~~~~~~~~~~~ | TAD |        | 日本科                     | <b>ヿ</b><br>ま      |      | 从板块中删除  |
|   |          |                                       |     | 000005 | 世纪星派                    | 原                  |      |         |
|   |          | 相目现在                                  | •   | 000006 | 深振业的                    | Â                  |      | 11(重你记▼ |
|   |          | 批重操作                                  |     | 000007 | ST零七                    |                    |      |         |
|   |          | 所属板块 Ctri                             | 1+R | 000008 | ST宝利到                   | <del>R</del>       |      |         |
|   |          | 重仓持股基金                                | 36  | 000009 | 中国宝                     | Ê<br>Î             |      |         |
|   |          | 上市公司网站                                | 37  | 000010 | S ST2₽∄<br>Sometrastica | 杤                  |      |         |
|   |          | 标记当前证券                                | •   |        | (株初生)<br>南 荘(           | ۱.<br>۵            |      | 全选中     |
|   |          | 加入到自选股 A1                             | t+Z | 000014 | 沙河股位                    | •<br>分             |      |         |
|   | <b>.</b> | 加入到板块股 Ctri                           | 1+Z | 000016 | 深康佳(                    | à                  |      | 全不选     |
|   | -        | 从当前板块中删除                              | Del | 000017 | *ST中华                   | ¥A.                |      |         |
|   |          | 从板块中删除 31                             | ++D | 000018 | ST中冠A                   | L I                |      | 关闭      |
|   |          | 安洋松山联系 1                              |     | 000019 | 深深宝(                    | A<br>A             |      |         |
| ļ |          |                                       |     | 000020 | 深华友(                    | A,                 |      |         |
|   | 加入       | 、到自选股/板块                              |     |        |                         | ×                  |      |         |
|   |          | 自选股                                   |     |        |                         | 新建板块               |      |         |
|   |          | 条件股                                   |     |        |                         |                    |      |         |
|   |          |                                       |     |        |                         | 删除板块               |      |         |
|   |          |                                       |     |        |                         |                    |      |         |
|   |          |                                       |     |        |                         | 板块改名               |      |         |
|   |          |                                       |     |        |                         |                    |      |         |
|   |          |                                       |     |        |                         |                    |      |         |
|   |          |                                       |     |        |                         |                    |      |         |
|   |          |                                       |     |        |                         |                    |      |         |
|   |          |                                       |     |        |                         | 确定                 |      |         |
|   |          |                                       |     |        |                         |                    |      |         |
|   |          |                                       |     |        |                         | 取消                 |      |         |
|   |          |                                       |     |        |                         |                    |      |         |

#### 【综合排名查看】

敲数字 81、82、83、4、85、86、87、88、89、811、812,可分别调出上海 A、B 股,深圳 A、B 股,沪 债、深债,深沪 A 股,深债,深沪 A 股,深沪 B 股,中小企业,深沪权证,创业板的综合排名。系统用 9 个排成方阵的小窗出所选市场的股票的涨幅、跌幅、振幅、5 分钟涨幅、5 分钟幅、量比、委比、成交金额排 名。

在综合排名中可以使用右键菜单选择查看不同的市场信息,同时可以按"3行3列"或"1行4列"的方式选择查看的方式

| 综合排名 |       |       |      |                 |       | 03   | 3行3列               | 〇1行4列                |        |
|------|-------|-------|------|-----------------|-------|------|--------------------|----------------------|--------|
|      |       |       | 综合   | 排名 - 上证A,       | 股     |      |                    |                      |        |
| 今日約  | 张幅排名  |       | 55   | <b>〉钟涨速排名</b>   |       |      | 今日委                | 比前排名                 | 3      |
| 飞乐音响 | 8.75  | 10.06 | 恒丰纸业 | 12.14           | 2.88  | ST马龙 |                    | 9.54                 | 100.00 |
| 广州药业 | 10.51 | 10.05 | 深高速  | 6.30            | 1.45  | 飞乐音  | 响                  | 8.75                 | 100.00 |
| 长春经开 | 8.66  | 10.04 | 山西焦化 | 10.04           | 1.21  | 三支化  | レオム日               | 9 9E                 | 100.00 |
| 四维控股 | 7.91  | 10.01 | 烽火通信 | 22.89           | 1.06  | ST   | 上近日月               | 197 81<br>17 00      | 100.00 |
| 中国医药 | 27.94 | 10.00 | 生益科技 | 10.63           | 1.05  | *S1  | 上证时用               | § 82                 | 100.00 |
| 三友化工 | 8.25  | 10.00 | 交运股份 | 7.81            | 1.03  | 户    | 深止日月               | § 83                 | 100.00 |
| 今日日  | 跌幅排名  |       | 55   | ♪ <b>钟</b> 跌速排名 |       |      | 深止りま               | 受 84<br># or         | 7      |
| 广汇股份 | 20.98 | -4.51 | 南京医药 | 10.93           | -1.09 | 浙    | 上山顶ろ               | F 85                 | -96.52 |
| 光大证券 | 24.59 | -3.42 | 爱建股份 | 13.45           | -0.88 | 雅:   | (深い)白 <b>み</b> の   | F 86                 | -90.31 |
| 中国玻纤 | 18.24 | -2.98 | 天科股份 | 13.60           | -0.87 | 中[   | 深沿日月               | 97<br>17<br>17<br>17 | -89.11 |
| 鲁润股份 | 13.89 | -2.94 | 中卫国脉 | 12.04           | -0.74 | SS   | 深沪B朋               | 95 88<br>#           | -86.87 |
| 宝光股份 | 14.44 | -2.83 | 厦工股份 | 8.04            | -0.74 | 四    | (深)// (顶す<br>コートへ) | <b>示</b>             | -86.42 |
| 江淮汽车 | 10.79 | -2.71 | 友好集团 | 8.90            | -0.67 | 康    | 甲小企业               | τ οιι<br>Γ 89        | -85.86 |
| 今日打  | 辰幅排名  |       | 今    | 日量比排名           |       |      | 游彩产校制<br>全球地步5     | LE 811               | 7      |
| 福日电子 | 7.15  | 13.15 | 中卫国脉 | 12.04           | 5.69  | NZ   | DI TRAK            | 812                  | 51.2亿  |
| 太龙药业 | 12.00 | 12.31 | 汉商集团 | 8.57            | 5.39  | 中信证  | 券                  | 30.26                | 26.2亿  |
| 广州药业 | 10.51 | 11.94 | 四维控股 | 7.91            | 4.13  | 中国石  | 化                  | 12.33                | 18.3亿  |
| 东湖高新 | 9.53  | 11.15 | N云维  | 18.41           | 3.87  | 招商银  | 行                  | 19.00                | 18.0亿  |
| 中国医药 | 27.94 | 11.14 | 开创国际 | 19.22           | 3.84  | 浦发银  | 行                  | 24.10                | 16.9亿  |
| 长电科技 | 7.30  | 11.04 | 长春经开 | 8.66            | 3.66  | 民生银  | 行                  | 8.55                 | 16.3亿  |

#### 【个股资料浏览】

找到自己需要的股票后,点击工具栏主功能区图标按钮 『资料』或按 〖F10〗,将显示个股资料窗口。

#### 【图形窗口切换】

定位到某只股票后,双点它,或按车键,就进入到这只股票的图形分析/分时图。

## 1.1.1.6 进入/退出系统

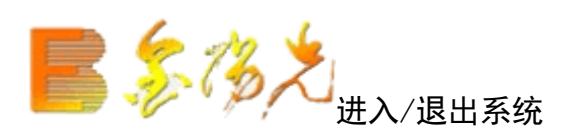

进入系统:

1. 在 WindowsXP/2000/NT/vsta/Win7 操作台上,双击桌面上图标即可直接进入。

2. 在开始菜单的程序中,沿着"开始"→"程序"→"光大证券金阳光"→《光大证券金阳》,即可进入本系统。

3. 如果是金阳光用户,输"资金账号","交易密码"和"验证码"后可进入系统非金阳光用户可以进行试 用账号的申请(参阅"试用用户申请"说明文档)。

| <b>长大证券</b>                                                         | 行情交易 独立行情 试用账户申请                                                                                                    | × |
|---------------------------------------------------------------------|----------------------------------------------------------------------------------------------------|---|
| 日本<br>一<br>一<br>一<br>一<br>一<br>一<br>一<br>一<br>一<br>一<br>一<br>一<br>一 | 登录方式:       资金账号       ●       服       ■       □       保护账号         资金帐号:       ●       ●       □       □       □       □       □       □       □       □       □       □       □       □       □       □       □       □       □       □       □       □       □       □       □       □       □       □       □       □       □       □       □       □       □       □       □       □       □       □       □       □       □       □       □       □       □       □       □       □       □       □       □       □       □       □       □       □       □       □       □       □       □       □       □       □       □       □       □       □       □       □       □       □       □       □       □       □       □       □       □       □       □       □       □       □       □       □       □       □       □       □       □       □       □       □       □       □       □       □       □       □       □       □       □       □       □       □       □ |   |
| 客您 体 验<br>客服热线:95525<br>欢迎使用光大证券金阳光                                 | 登录           欢迎使用光大证券金阳光卓越版V7.03           通讯设置         使用指南         主站测速         高级行情设置                                                                                                    | Î |

退出系统:

要退出系统,有三种方法:

- 1. 按 Alt+F4 ;
- 2. 在菜单栏系菜单选择退出系统;

3. 用鼠标点击窗口右上角的"×"。

## 1.1.2 软件功能综述

1.1.2.1 系统特性

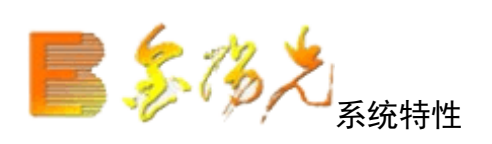

光大证券金阳光上委托软件提供前所未有的分析工具,让用户在技术分析的天地里尽情地展示个人的智慧。

• 版面定制,展现个性

版面定制可以让用户按照自己的需要将软件的分析界面任性置成多个分析窗口,让用户可以在同一个版面上 查看到更多的信息用户也可以将定制好的版面保存、导出或导入,和其它的用交流定制的版面

• ETF 分析, 捕捉更多套利机会

通过数与 ETF 的叠加对比,把握折价、溢价关系变化,捉更多套利机会

• 移动筹码,精确分布

移动筹码分布帮助您站在庄家的角度,尽览多空双方的牌局,明确筹码以怎样的数量和价格分布在股东,尤 其庄家手中,从而判断股票行情性质和趋势,预测涨升时机!提在 ″上涨乏力 ″时将筹码派给庄家,在 ″物 极必反 ″时默地收捡未来的黑马!

• 交易系统, 五彩 K 线

通过交易系统指示,本系统可以帮助您在 K 线图上标出醒目入卖出信号,您可以更好地分析某只股票的历史规律,以预测未来。自动识别各种典型的 K 线! 特定的 K 线模式往往有非常准确的指示作用,系统提供许多种常用五彩 K 线公式,中某一模式后,系统自动在 K 线图上将属于该模式的 K 线标识出来,一目了然。另外,系统还支持最高最低点指示。

• 精确复权,功能强大

独一无精确自动复权处理,保证技术分析绝对的连续!除权时精确考虑送股、配股和分红对股价的影响使技术指标分析更准确、更完整。支持所有周期的复权,支持前复权,后复权,而且支持权息数库的维护和显示,进一步消除除权对走势的影响。

• 智能选股,筛选黑马

光大证券金阳光软件智能选股器为您提供条件选股、定制选股智能选股、插件选股和综合选股五种选股模式, 无论从技术面还是基本面,您都能快速的选出自己仪的股票。您还可以将不同分析周期的多个条件组合起来 进行组合条件选股,并将选股结果保存到块中。

• 指标全面,妙用无穷

光大证券金阳光软件囊括了各种经典和流行的技术分析指标、工具和方法,且不乏独创性的分析技术研究成 果。各种分析方法极其灵活、方便,可让您恣意发挥、痛快使用。同时能动态调整任一分析指标的技术参数, 在调整过程中,可预览画面变化,真正的所见即所得。

• 数据维护,简单快捷

取补数据、整理数据等操作。当天数据的盘后转档可以方便地进行收盘。选股和测试等时数据不够时,系统 会自提示。

•时空隧道,风云再现

分时重播可以重现盘中交易时的动态效它将从开盘到当前盘中时间的分时走势图快速回放,回放的过程完全 吻合实际的走势变化。用户快速地浏览重绘的走势图,股票的涨跌,分笔成交,盘口异动,成交量,买卖金 额的变化等。 • 全面资讯,把握战机

资讯工具让您在客户端发表个人观点,及时了解市场重要信息。您还可以收藏要有价值的资讯,并通过资询 检索迅速找出需要的信息。

• 信息地雷,引爆市场

信息地雷,提供独有的"信息地雷"功能。只要在盘中出现重要市场评论、公告信息及预测、买卖参考等 内容,都会在相应分时走势图上出现地雷标志。

个股资料显示上市公司基本资料,如总股本,流通股本,分红送配,除权除息等信息。基本资料可以智能检 索,点击右键,选择智能检索,输入股票代码、名称或关键字("+"号表示相与关系),就可快速查找。用 TAB 键可以在不同的资料来源间进行切换。集成版软件资讯将提供最新的资料和权息资料。

公告消息显示接收到的公告新闻。公告信息窗口也提供了资料浏览与检索的功能持关键字的检索,且支持关键字的与或逻辑语义。消息面支持深交所、上交所。格式有多文件、单文本、 HTML 、新闻网关、远程落地等。

• 多同列,纵观全局

将屏幕等成小窗,每个小窗显示一只股票的价量走势,方便您同时观察多只股票(最多可同时观察二十五票)。 支持多个股票的走势图同列和分析图同列。多走势图同列与多分析图同列的可用 F 一键切换。

• 键盘精灵,快速操作

快速选股、选指标功能,首创拼音代码查询技术(键盘精灵),使用股票名称拼音首字母编码,可以方便地 查找到股票;使用指标的英文缩写名,可方便地找到指标;同时还支持拼音选板块和拼音选功能,如 WT 即 委托, FXT 即进入分析图。

• 自编公式,随心所欲

用户可通过公式管理器自定义指标公式、条件选股公式、交易系统公式和五彩 K 线公式,把自己的想法变成 公式,充分发挥您的聪明才智。通过自定义指标公式,您可以用自己的指标来分析历史数据;通过自定义条 件选股公式,您可以选出您想找的股票;过专家系统公式,您可以自己作专家,确定买卖时机;通过自定义 五彩 K 线公式,您可以在 线图上搜寻特殊的K线形态。此时的您已由一名普通股民晋级为一名高级投资者

• 鼠标伴侣,跟踪提示

无论是鼠标停靠在指标或是指示上都有详细的注解提示,充分体现集成版软件的人性化设计。如果有多只股 票出现,鼠标跟踪提示框还会分辨股票信息,智示股票名称。如果出现多种类型的指标与指示,鼠标跟踪提 示会智能的对类型加以详细的区分。是股本变迁指示,鼠标跟踪提示还会区分除权、配股、送股等不同情况, 并且以不同的格式显指出具体时间及精确数据。

• 高度自动化

智能化自动添加新股,自动补充日线、基本资料、除权数据、公告新闻股改数据和评论等。 自动升级,当用户在线时,通过在线升级程序自动将用户系统升级新版本。 自动换页,激活此功能,使行情窗口、即时窗口、分析窗口按一定时间刷新

• 指标画线,快捷方便

为用户提供仿 AutoCAD 式的画线功能,不仅能够画线,还能将已经画的线平移、旋转、压缩、拉伸和删除。 支持趋势线、线段、直线、百分线、黄金分割线、波段线、线性回归、线性回归带、回归信道、周期线、费 波拉契线、阻速线甘氏线、箭头标记、文字标记、抛物线等画线工具,多达数十种的特殊画线功能,如等量 图,压图,宝塔线等,画线方便快捷。画完线后可以方便地调整画线位置及角度。放大缩小画面不会对线产 生影响,画线永久记忆,除非用户强制删除。画线的颜色可自行选择和定义。

#### • 个人财,精打细算

全新的智能化管理器,提供多类报表。可以设置密码。 本系统特地设置了备忘录功能,以方便股民们用事本 随时记录一些重要消息和事件,以及灵光突现的炒股感悟和心得。 投资盈亏计算,在进行卖股票之前,可方 便快捷计算出自己的盈亏价位、手续费、资金额。

#### • 预警系统,耳听八方

市场雷达:根据投资者设定的条件监控整个股票市场的动向,帮助投资者现可能忽略或者不能注意到的风吹 草动!自定义涨跌幅度、量比、绝对价位、成交量异动、指破价位、封停和打开停板等一系列的预警条件, 系统将在条件满足时提醒投资者有异动的股票异动的特征,投资者可以在分析的同时把握住市场异常变化的 瞬间,抓住每一个买卖的时机。

系统预警:用户可选择一些自己感兴趣的股票预警,可以设定价位突破的上下限值。如果这些股票的行情变 动异常,则弹出对话行预警。

#### 在线人气,洞察先机

行站采集所有客户端的人气,按照一定算法统计出个股的关注度和共鸣度,告诉您近期市场关注的热点可能 在哪里出现。

•资讯丰富,尽在掌控

资讯树中共有每日必读、投资速递、我的持仓、财富中心、光大研究、报告、金阳光理财、阳光服务八个服 务栏目。点击栏目名称即可浏览内容丰富的资讯信息。

· 富尊 IM, 交流畅通无阻

光大证券 IM 即时通讯除了拥有即时交流、文件共享等基本聊天功能之外还拥有许多与证券交易息息相关的特 色功能,包括有多种身份登陆方式,热敏感系统,查看对方自选股和持仓股,发送股票池,定制版面的发送, 自定义公式、指标的发送。

## 1.1.2.2 系统配置要求

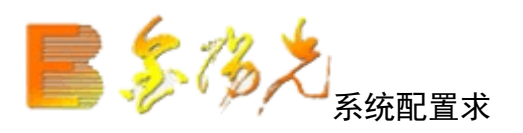

系统适合在类高低档个人电脑上运行,为各类客户提供方便。

#### 【硬件配置】

CU Pentium(586) / 166 以上 硬盘 高于 250M 可用硬盘空间 内存 大于 256M 显示适配器 800×600 以上分辨率、256 色显示模式

【软件配置】 中文版 WindowsXP/2000/NT/vista/Win7 英文版 WindowsXP/2000/NT/vista/Win7 + 汉字系统

【其它配置】 网络版需网卡,图文版需行情接收设备(如通视卡),盘后分析版需要 MODEN 以 便上网提取数据,再离使用。

## 1.1.3 IM 即时通讯系统

## 1.1.3.1 主界面说明

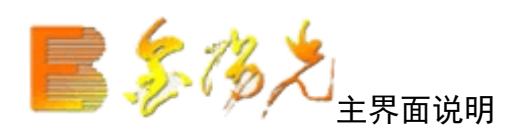

登陆光大证券 IM 后即进入主界面。

| 8\$      | 🔼 系统 功能 报价                    | 分析  港股期货                            | 资讯 工具          | 帮助        | 行情         | 资讯 交     | 8 网站    | 申请    | - 8 ×         |
|----------|-------------------------------|-------------------------------------|----------------|-----------|------------|----------|---------|-------|---------------|
| 金阳       | 光 市场信息 富尊IM 🤇                 | 🔊 💌 代码                              | 名称             | 涨幅%       | 现价         | 涨跌       | 买入价。    | 卖出价   | 影量            |
| 光大       | 证券II                          | 1 000001                            | 深发展A           | 2.66      | 17.00      | 0.44     | 16.99   | 17.00 | 17.7万         |
|          | [五栄]                          | 2 000002                            | 万 科A           | × -0.87   | 8.02       | -0.07    | 8.01    | 8.02  | <b>20.5</b> 万 |
|          |                               | 3 000004                            | 国农科技           | 0.83      | 12.15      | 0.10     | 12.15   | 12.16 | 6168          |
| <u> </u> |                               | 4 000005                            | 世纪星源           |           | —          |          | —       | _     | 0             |
| 2        | ▶ 我的客户经理(0/0)                 | 5 000006                            | 深振业A           | × -0.37   | 5.43       | -0.02    | 5.43    | 5.44  | 17152         |
| en       | ▶ 我的FC投资顾问(0/0)               | 6 000007                            | ST零七           | 2.13      | 8.15       | 0.17     | 8.14    | 8.15  | 4957          |
| <u> </u> | ▶ 我的营业部客服(0/0)                | 7 000008                            | ST宝利来          | -0.33     | 12.25      | -0.04    | 12.26   | 12.30 | 3145          |
| 6        |                               | 8 000009                            | 中国宝安           | × 2.62    | 18.00      | 0.46     | 17.99   | 18.00 | 11.5万         |
|          |                               | 9 000010                            | S ST华新         |           | —          |          | —       | —     | 0             |
|          |                               | 10 000011                           | 深物业A           | × 2.50    | 9.02       | 0.22     | 9.02    | 9.03  | 44271         |
|          |                               | 11 000012                           | 南 玻A           | 0.34      | 14.83      | 0.05     | 14.83   | 14.84 | 53087         |
|          |                               | 12 000014                           | 沙河股份           | × 1.04    | 6.83       | 0.07     | 6.83    | 6.84  | 7605          |
|          |                               | 13 000016                           | 深康佳A           | 2.14      | 3.81       | 0.08     | 3.80    | 3.81  | 62203         |
|          |                               | 14 000017                           | *ST中华A         | 0.78      | 5.19       | 0.04     | 5.18    | 5.19  | 18069         |
|          |                               | 15 000018                           | ST中冠A          | 0.54      | 7.46       | 0.04     | 7.45    | 7.46  | 1315          |
|          |                               | 16 000019                           | 深深宝A           | × -0.88   | 10.17      | -0.09    | 10.16   | 10.17 | 5998          |
|          |                               | 17 000020                           | 深华发A           | × 0.53    | 7.59       | 0.04     | 7.58    | 7.59  | 2131          |
| -        |                               | 18 000021                           | 长城开发           | -0.14     | 6.95       | -0.01    | 6.95    | 6.96  | 12279         |
| E        |                               |                                     | <b>波</b> 《中小》创 | L▲B 股 ↓ 权 | 证ል基金ልAH    | 对照入自动    | €`▲板块▲` | ▲自定▲▲ | 港股▲           |
|          | 金阳光投资                         | 资决策支持系统                             |                |           |            |          |         |       |               |
| 📴 上 ü    | <b>≣2487.74 8.69 0.35%</b> 29 | 95.5亿 <mark>沪深<b>2740.63</b></mark> | 11.58 0.42%    | 176.9亿创业  | 878.42 2.5 | 56 0.29% | 41.48亿  |       |               |

各个按钮的功能如:

侧面功能栏的功能按钮包括联系人、群组、最近联系人,其中联系人功是在主面板显示联系人列表,群组功能是在主面板显示群组列表,最近联系人功能是在主面板显示最近联系人列表。

顶部工具栏的功能按钮包括消息管理、文件共享、消息盒子、更换皮肤,其中消息管功能是查看历史信息, 文件共享功能是查看或下载由 FC 创建的群组共享文件,消息盒子功能是查系统

消和聊天记录、广播和 FC 服务记录,更换皮肤功能是更换用户个性皮肤。

主菜单的功能选项如下图:

图1 系统状态

| 栏目         | 状态                       |
|------------|--------------------------|
| 戸 光大证券IM   | (116.236.247.180:9998)   |
| 尾 当前用户姓名   |                          |
| 🯓 当前用户登录时间 | 2011-09-16 13:12:20      |
| 厚 当前消息服务器  | 光大IM                     |
| 戸 模块版本     | 版本号                      |
| 厚 TQ模块     | Build:11040711(TQV1.331) |
|            |                          |
|            |                          |
|            |                          |
|            |                          |
|            |                          |
|            |                          |
|            |                          |
|            |                          |

图 2 系统设个人设置

| 系统设置                       |        |          | ×   |
|----------------------------|--------|----------|-----|
| ▼ 个人设置                     | 用户ID:  |          |     |
| <ul> <li>▶ 基本设置</li> </ul> | 姓名:    |          |     |
|                            | 性别:    | 男 🖌      |     |
|                            | 电话号码:  |          | ] [ |
|                            | 手机号码:  |          | ן נ |
|                            | 电子邮箱:  |          | ]   |
|                            | 所在营业部: |          | ]   |
|                            |        |          |     |
|                            |        |          |     |
|                            |        |          |     |
|                            |        |          |     |
|                            |        | 确定 取消 应用 | 3   |

图3系统设置-网络设置

| 系统设置                                                                                                    | ×                                                                                                    |
|----------------------------------------------------------------------------------------------------|----------------------------------------------------------------------------------------------------|
| <ul> <li>▶ 个人设置</li> <li>▼ 基本设置</li> <li>◎ 网络设置</li> <li>◎ 系统热键</li> <li>◎ 文件传输</li> <li>③ 常规设置</li> </ul> | TQ服务器         服务器IP:         服务器端口:         ・         使用代理服务器         代理服务器类型         ③ socket4代理         ○ socket5代理         小ttp代理         代理服务器IP和端口:         0.0.0.0         :         一         用户         ****** |
|                                                                                                    | 确定 取消 应用                                                                                                    |

图4系统设置-系统热键

| 系统设置                                                                                                    |                                                                                                    | × |
|----------------------------------------------------------------------------------------------------|----------------------------------------------------------------------------------------------------|---|
| <ul> <li><b>系统设置</b></li> <li>◆ 人设置</li> <li>◆ 基本设置</li> <li>● 网络设置</li> <li>● 系统热键</li> <li>③ 文件传输</li> <li>● 常规设置</li> </ul> | 提取消息         默认热键       □ 默认热键         Ctrl + Alt + X         ● 使用热键         使用热键         ● 使用热键         Ctrl + Alt + S         ● 使用热键         Ctrl + Alt + S | × |
|                                                                                                    |                                                                                                    | ŧ |

图 5 系统设置规设置

| 系统设置                                                                                       | ×                                                                                                    |
|--------------------------------------------------------------------------------------------|----------------------------------------------------------------------------------------------------|
| <ul> <li>▶ 个人设置</li> <li>▼ 基本设置</li> <li>● 网络设置</li> <li>● 系统热键</li> <li>● 文件传输</li> </ul> | <ul> <li>         启动和登录:         <ul> <li></li></ul></li></ul>                                        |
| ⑦ 常规设置                                                                                     | <ul> <li>主面板</li> <li>点击关闭按钮:</li> <li>☑ 显示关闭提示对话框</li> <li>⑥ 隐藏到系统任务栏,不退出</li> <li>○ 直接退出</li> </ul> |
|                                                                                            | 确定 取消 应用                                                                                              |

## 1.1.3.2 光大证券 IM 即时通讯系统概述

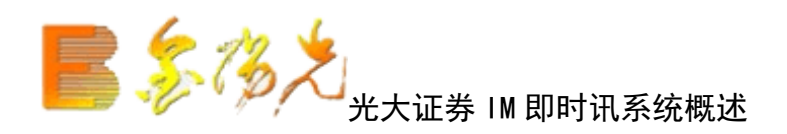

光大证券 IM 即时通讯除了拥有即时交流、文件共享等基本聊天功能之外,还拥有许多与证券交易息息相关的 特色功能,这些功能是:

#### • 种身份登陆方式

光大证券 IM 即时通讯平台是为证券投资者提供咨询与服务的专业平台用户分为多种身份登陆使用:投顾、经纪人和客户等。因为光大证券 IM 即时通讯能够灵活、择性地嵌入到通达信网上交易客户端,用户可一站式按正常渠道登陆通达信网上交易客户端即可行情、资讯、交易和光大证券 IM 即时通讯多重服务,不需要多余的操作。另外投顾身份的用户另外拥有荐股、发送定制版面等与通达信行情交易深度结合的特殊功能。

• 热敏感系统

对聊天对话中出现的股票代码、股票称突出显示,彩色字体、加下划线,对方收到消息之后,点击该名称或 代码可直接进入该个股查股行情,如此同时,如果与 IM 结合的客户端部署了股讯联动模块,点击名称或代码 后该股资讯也同时关联。

• 查看对方自选股和持

证券服务人员通过读取对方机器中的缓存,可以查看对方持仓股和自选股。

• 发送股票池

用鼠标点击即可发送一只或若干只个股供对方查看。

• 定制版面的发送 将一个便于观察的定制版面发送方。

•自定义公式、指标的发送 发送己方自主编写的公式,支持加密发

## 1.1.3.3 消息管理器

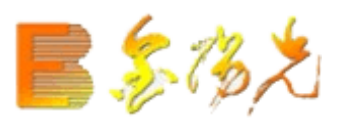

## 1.1.3.4 登陆界面描述

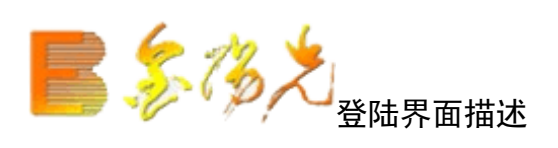

在"通讯设置"中勾选"启用富尊 IM",然后正常登陆行情交易客户端,在左边资讯栏即可打开光大证券 IM 即时通讯工具。

| <b>通讯设置</b>                            | ×       |
|----------------------------------------|---------|
|                                        |         |
| _ 主站设置                                 |         |
| ☑ 登录时查找最快的主站 🗹 自动连接资讯主站                |         |
| 自动连接港股期货主站                             |         |
| ✓ 启用富尊IM                               |         |
| 行情主站: 光大宁波电信组站2(60.190.62. 💟 添加主站 修改   | 王站 删除主站 |
| 资讯主站: 光大深圳电信组站(121.14.103. ☑ 忝加主站 修改   | 王站 删除主站 |
| 港股期货主站: 光大上海电信主站(222.73.111. 💟 泰加主站 修改 | 生站 删除主站 |
| 高级行情主站: 高级行情_武汉电信1                     |         |
| 交易中心: 光大证券深圳电信 (61.144.230. ☑ 忝加主站 修改  | 王站 删除主站 |
|                                        |         |
|                                        |         |
|                                        | 担示·程序联  |
| □ 使用代理 C SOCK4协议 C SOCK5协议 C HTTP代理    | 机期间请勿改  |
| 代理地址: 80                               | 变系统时间。  |
| 验证用户: 验证密码:                            |         |
| □ 启用特异网络通讯模式(一般情况下请勿启用)                | 确定      |
| □ 启用绿色通道服务                             | 取消      |

| 35       | 後名            | 系统      | 功能      | 报价             | 分析      | 港股期货     | 资讯     | 工具          | 帮助    | , 光大ì | 证券金阳光 -   | 行情              | 资讯 交易           | 网站    | 申请-   | Β×    |
|----------|---------------|---------|---------|----------------|---------|----------|--------|-------------|-------|-------|-----------|-----------------|-----------------|-------|-------|-------|
| 金阳       | 洸             | 市场信息    | 富尊      | ∮IM 🛞          |         | 代码       | 名称     | (           | Ì     | 涨幅%   | 现价        | 涨跌              | 买入价             | 卖出价   | 是总    |       |
| 光大       | 证券I           | I       | 1       | 1              | 1       | 000001   | 深发     | 展A          | ×     | -0.49 | 16.40     | -0.08           | 16.39           | 16.40 | 71827 |       |
|          | 1             |         | 左绊1     |                | 2       | 000002   | 万      | 科A          | ×     | 0.12  | 8.09      | 0.01            | 8.08            | 8.09  | 19.1万 |       |
|          |               |         |         |                | 3       | 000004   | 国农     | 科技          | ×     | -2.12 | 11.98     | -0.26           | 11.98           | 12.00 | 7076  |       |
| <u> </u> |               |         |         | 80             | 4       | 000005   | 世纪     | 呈源          |       |       | —         |                 | —               | —     | 0     |       |
| 2        | ▶ 我的          | 的客户经    | 理(0/0)  |                | 5       | 000006   | 深振     | MW          |       | -1.45 | 5.44      | -0.08           | 5.43            | 5.44  | 23046 |       |
| -        | ▶ 我的          | 的FC投资   | 顾问(0/   | 0)             | 6       | 000007   | ST零    | ‡-t         |       | -1.01 | 7.82      | -0.08           | 7.82            | 7.88  | 5182  |       |
|          | ▶ 我的          | 的营业部    | 客服(0/   | 0)             | 7       | 000008   | STÈ    | 利来          |       | -1.23 | 12.06     | -0.15           | 12.05           | 12.18 | 5651  |       |
|          |               |         |         |                | 8       | 000009   | 中国     | 宝安          |       | -4.98 | 17.56     | -0.92           | 17.56           | 17.57 | 14.7万 |       |
| 1        |               |         |         |                | 9       | 000010   | S S    | 「华新         |       |       | —         |                 | —               | —     | 0     |       |
| 1 (      |               |         |         |                | 10      | 000011   | 深物     | <u> </u> 业A |       | -3.22 | 8.72      | -0.29           | 8.72            | 8.73  | 19959 |       |
| $\sim$   |               |         |         |                | 11      | 000012   | 南      | 玻A          |       | -2.41 | 14.59     | -0.36           | 14.59           | 14.60 | 48479 |       |
|          |               |         |         |                | 12      | 000014   | 沙河     | [股份         |       | -1.51 | 6.52      | -0.10           | 6.50            | 6.51  | 5808  |       |
|          |               |         |         |                | 13      | 000016   | 深康     | 佳A          |       | -1.64 | 3.59      | -0.06           | 3.59            | 3.60  | 14979 |       |
|          |               |         |         |                | 14      | 000017   | *ST    | ₽华A         |       | 0.97  | 5.19      | 0.05            | 5.19            | 5.20  | 54786 |       |
|          |               |         |         |                | 15      | 000018   | STĦ    | 「冠A         |       | -0.68 | 7.30      | -0.05           | 7.20            | 7.30  | 2025  |       |
|          |               |         |         |                | 16      | 000019   | 深深     | 宝A          |       | -1.31 | 9.79      | -0.13           | 9.79            | 9.80  | 7894  |       |
|          |               |         |         |                | 17      | 000020   | 深华     | 泼Α          |       | -1.20 | 7.41      | -0.09           | 7.41            | 7.42  | 1372  |       |
|          |               |         |         |                | 18      | 000021   | 长城     | :开发         |       | -2.01 | 6.83      | -0.14           | 6.83            | 6.84  | 19053 |       |
|          |               |         |         |                | 19      | 000022   | 深赤     | 湾A          |       | -1.76 | 11.74     | -0.21           | 11.74           | 11.75 | 2577  |       |
| S        |               |         |         |                | 20      | 000023   | 深天     | 地A          |       | -2.18 | 7.64      | -0.17           | 7.64            | 7.65  | 5058  |       |
|          |               | 2       |         |                | 分类      | ▲ A 股    | 中小     | 创业入         | B 股   | 权证〉   | 基金AH对     | <b>照 ▲ 自选 ▲</b> | 板块▲▲自           | 定▲▲港版 | ▲▲期货▲ | y     |
|          |               |         |         |                |         |          |        |             |       |       |           |                 |                 |       |       |       |
| 🔁 Li     | 正 <b>2467</b> | .95 -29 | .80 -1. | <b>19%</b> 365 | 5.9亿 沪汐 | ¥2715.49 | -35.60 | -1.299      | 6 211 | .9亿创业 | 862.74 -1 | 8.84 -2.14      | <b>%</b> 38.77亿 |       | +=+== | C (9) |

## 1.1.3.5 系统设置

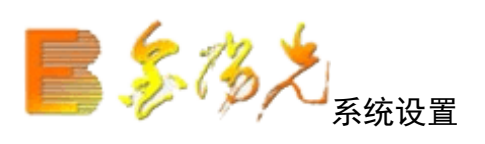

在"系统设置"中分为个人设置、网络设置、个形象、安全设置、系统热键、常规设置,功能概述如下。

- 个人设置: 主以设置个人资料、联系方式。
- 网络设置: 主要可以进行 I 端口的设置,包括服务器和代理服务器。
- 个人形象:更改显示头像。
- 安全设置:修改密码.
- 系统热键:设置截和提取信息的快捷键。
- 常规设置:设置传输文件的默认路径。

1.1.3.6 传统功能说明

## 1.1.3.6.1 分组右键功能

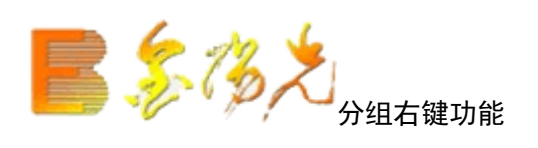

右键点击分组名会弹出分组的右键菜单。分组的右键菜单以为客户提供3个功能:显示账号、显示姓名、显示账号姓名。

| 35                | 🔼 系统 功能 报          | 价分析 港股期货                | 资讯 工具      | 帮助       | 行情               | 资讯 文      | 锡 网站     | 申请    | - 8 ×  |
|-------------------|--------------------|-------------------------|------------|----------|------------------|-----------|----------|-------|--------|
| 金阳                | 光 市场信息 富尊IM        | 区 💌 代码                  | 名称         | 涨幅%      | 现价               | 涨跌        | 买入价      | 卖出价   | 影量     |
| 光大                | 证券II               | 1 000001                | 深发展A       | 2.66     | 17.00            | 0.44      | 16.98    | 17.00 | 37.0万  |
|                   | [左继]               | 2 000002                | 万 科A       | × -0.37  | 8.06             | -0.03     | 8.05     | 8.06  | 36.5万  |
|                   | 1112,843           | 3 000004                | 国农科技       | 0.25     | 12.08            | 0.03      | 12.08    | 12.10 | 10969  |
|                   |                    | 4 000005                | 世纪星源       | × _      | —                |           | —        | —     | 0      |
| 8                 | ▼ 我的客户经理(0/2)      | 」 显示账号                  | 深振业A       | × -0.92  | 5.40             | -0.05     | 5.40     | 5.41  | 28271  |
| en                | 8 1248             | 品示姓名                    | sT零七       | 1.25     | 8.08             | 0.10      | 8.07     | 8.08  | 8704   |
| <u> </u>          | 8 19860714         | 显示账号姓名                  | ST宝利来      | -1.06    | 12.16            | -0.13     | 12.16    | 12.17 | 5827   |
|                   | ▶ 我的FC投资顾问(0/0)    | 0 000003                | 中国宝安       | × 2.74   | 18.02            | 0.48      | 18.01    | 18.02 | 14.7万  |
|                   | ▶ 我的营业部客服(0/0)     | 9 000010                | S ST华新     |          | —                |           | —        | —     | 0      |
|                   |                    | 10 000011               | 深物业A       | × 1.82   | 8.96             | 0.16      | 8.96     | 8.97  | 59204  |
|                   |                    | 11 000012               | 南 玻A       | 0.47     | 14.85            | 0.07      | 14.84    | 14.85 | 74760  |
|                   |                    | 12 000014               | 沙河股份       | × 0.15   | 6.77             | 0.01      | 6.75     | 6.76  | 12899  |
|                   |                    | 13 000016               | 深康佳A       | 1.34     | 3.78             | 0.05      | 3.78     | 3.79  | 99088  |
|                   |                    | 14 000017               | *ST中华A     | 1.94     | 5.25             | 0.10      | 5.25     | 5.26  | 43982  |
|                   |                    | 15 000018               | ST中冠A      | 2.83     | 7.63             | 0.21      | 7.62     | 7.63  | 6541   |
|                   |                    | 16 000019               | 深深宝A       | × -1.85  | 10.07            | -0.19     | 10.07    | 10.08 | 12964  |
|                   |                    | 17 000020               | 深华发A       | × 0.40   | 7.58             | 0.03      | 7.58     | 7.59  | 3359   |
|                   |                    | 18 000021               | 长城开发       | 0.57     | 7.00             | 0.04      | 6.91     | 7.00  | 30406  |
|                   |                    |                         | 告 (由木 ) 创y | ルマの語が知ら  | τ\ <b>井</b> 仝\ΛH | 对限人自然     | ↓版性▲〉    | 白宝人   | 进路▲    |
|                   |                    |                         | が存系统       |          |                  |           | - iton - |       | IEAX = |
| <mark>回上</mark> 近 | 2482.34 3.29 0.13% | 495.8亿沪深 <b>2733.99</b> | 4.94 0.18% | 297.4亿创业 | 874.88 -0.9      | 98 -0.11% | 63.81亿   |       |        |

## 1.1.3.6.2 文件接收

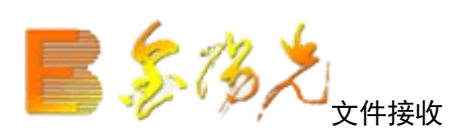

先点击发送文件的按钮,选择要发送的文件确定。右边会出传送文件面板。对方会收到接收文件的请求。选择"发送离线文件",文件会上传到服务器。

对方可以在任意时间接收该文件。接收完毕后会显示相关提示。

## 1.1.3.6.3 普通交流

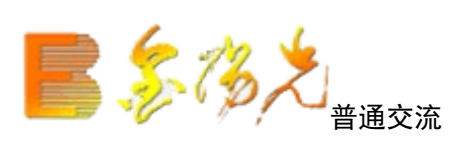

| 8          | (3)え 系統  | 充    | 功能     | 报价          | 分析     | 港股期货                    | 资讯   | 工具         | 帮助  | h      | [行]    | 唐 资讯                      | 交易 网             | 站 申请   | - 8 ×  |
|------------|----------|------|--------|-------------|--------|-------------------------|------|------------|-----|--------|--------|---------------------------|------------------|--------|--------|
| 金阳         | 光 市场     | 信息   | 富幸     | <b>事IM</b>  | ×      | ] 代码                    | 名秒   | ĸ          | Ŷ   | 张幅%    | 现份     | > 涨跌                      | も 买入价            | 卖出价    | 总量     |
| 光大         | 证券Ⅲ      |      |        |             |        | 1 000001                | 深发   | ₹展A        |     | 2.66   | 17.0   | 0.4                       | 4 16.98          | 17.00  | 37.0万  |
|            |          | ⊈绊1  |        |             |        | 2 000002                | 万    | 科A         | ×   | -0.37  | 8.0    | 6 -0.0                    | 3 8.05           | 8.06   | 36.5万  |
|            |          | 1991 |        | _           | _      | 3 000004                | 国初   | <b>Z科技</b> |     | 0.25   | 12.0   | B 0.0                     | 3 12.08          | 12.10  | 10969  |
|            |          |      |        |             |        | 4 000005                | 世纪   | 3星源        | ×   |        | —      | · -                       |                  | —      | 0      |
| 2          | ▼ 我的客/   | □经理  | ₫(0/2) |             |        | 5 000006                | 深掛   | ₹业A        | ×   | -0.92  | 5.4    | 0.0                       | 5 5.40           | 5.41   | 28271  |
| 1          | 8 124    |      | 收发即    | 时消自         | _      | 6 000007                | ST   | 厚七         |     | 1.25   | 8.0    | B 0.1                     | 0 8.07           | 8.08   | 8704   |
|            | 8 198    |      | 有差な    | 総社会         | ·<br>• | 7 000008                | ST   | 副来         |     | -1.06  | 12.1   | 6 -0.1                    | 3 12.16          | 12.17  | 5827   |
| <b>•</b> • | ▶ 我的FC   |      |        |             |        | B 000009                | 中国   | 国宝安        | ×   | 2.74   | 18.0   | 2 0.4                     | 8 18.01          | 18.02  | 14.7万  |
|            | ▶ 我的营    |      | 查看资    | 料           |        | 9 000010                | S S  | T华新        |     |        | —      |                           | · _              | —      | 0      |
|            |          |      | 投诉与    | 建议          |        | D 000011                | 深物   | y水V        | ×   | 1.82   | 8.9    | 6 0.1                     | 6 8.96           | 8.97   | 59204  |
|            | -        |      |        |             |        | 1 000012                | 南    | 玻A         |     | 0.47   | 14.8   | 5 0.0                     | 7 14.84          | 14.85  | 74760  |
|            |          |      |        |             | 1      | 2 000014                | 沙漠   | 可股份        | ×   | 0.15   | 6.7    | 7 0.0                     | 6.75             | 6.76   | 12899  |
|            |          |      |        |             | 1      | 3 000016                | 深厦   | €佳A        |     | 1.34   | 3.7    | B 0.0                     | 5 3.78           | 3.79   | 99088  |
|            |          |      |        |             | 1      | 4 000017                | *ST  | 中华A        |     | 1.94   | 5.2    | 5 0.1                     | 0 5.25           | 5.26   | 43982  |
|            |          |      |        |             | 1      | 5 000018                | ST⊏  | 中冠A        |     | 2.83   | 7.6    | <b>3 0.2</b> <sup>-</sup> | 1 7.62           | 7.63   | 6541   |
|            |          |      |        |             | 1      | 6 000019                | 深彩   | ƙ宝A        |     | -1.85  | 10.0   | 7 -0.1                    | 9 10.07          | 10.08  | 12964  |
|            |          |      |        |             | 1      | 7 000020                | 深华   | ≌发A        | ×   | 0.40   | 7.5    | B 0.03                    | 3 7.58           | 7.59   | 3359   |
|            |          |      |        |             | 1      | 8 000021                | 长城   | 枕开发        |     | 0.57   | 7.0    | 0.0                       | 4 6.91           | 7.00   | 30406  |
|            |          |      |        |             |        | \分类▲ 】                  | 股    | ▶小▲创       | ₩¥  | B股入权   | 征ሏ基金   | AH对照入                     | 自选入板块            | ▲▲自定▲▲ | 港股▲    |
|            |          |      |        |             |        |                         |      |            |     |        |        |                           | 金阳:              | 化投资决策支 | 2持系统 ) |
| 🔁 上 i      | E2482.34 | 3.2  | 9 0.1  | <b>3%</b> 4 | 95.8亿沪 | 评深 <mark>2733.99</mark> | 4.94 | 0.18%      | 297 | 7.4亿创业 | 874.88 | -0.98 -0.1                | <b>1%</b> 63.81亿 |        |        |

击光大证券 IM 即时通讯主界面中的联系人按钮。

双击人物名或右键选中"收发送即时息",弹出对话框。如下图所示:

| 8           | _ <b>–</b> × |
|-------------|--------------|
|             |              |
|             |              |
|             |              |
|             |              |
|             |              |
|             |              |
|             |              |
|             |              |
| A 😕 📕 🍕 😻 幕 |              |
|             |              |
|             |              |
|             |              |
|             |              |
| 聊天记录 对方不在线  | 关闭           |

此对话框中可实现一般聊天软件的诸如截图、发送文件等聊天功能,同时根据用户自身的需设置字体颜色格 式自定义常用短语等。

对话框自带一些常用的表情符号、字体、常用短语,其操作和功能都和传统的通讯工具相似。
# 1.1.3.6.4 群组功能

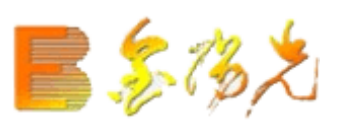

# 1.1.3.6.5 群组文件共享(FC 端)

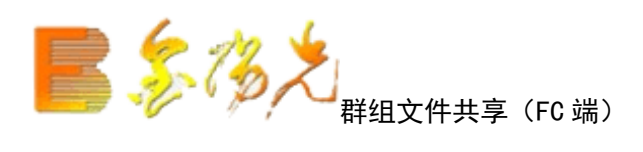

FC 创建好一个群组之后,群组内的人便可以使用文件共享的功能了,共享的文件存放在 Server 服务器上。

群成员可以查看该群共享的文件,下载、删除和上传共享的文件只能由群主,即该群的创建者操作。

1.1.3.7 特色功能说明

### 1.1.3.7.1 接收发送股票池

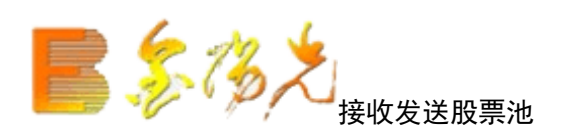

选择股票,发送给其他用户,接收方可以选择股票的放置位置进行添加,如自股,条件股。

按住 sift 选定一支或多支股票,点击右键,弹出选项。最下有发送给光大证券 IM 即时通讯联系人。选择一个或多个联系人,点击确定。

客户选择接收后,系统右下角提示,点击自动关联情。

## 1.1.3.7.2 接收定制版面

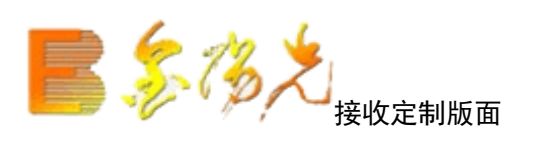

先进入自己的定制版面,在功能菜单中的发面定制版面选项会变成有。点击该选项后,弹出选择联系人对话 框。选择发送对象后点击确定按钮。

对方会受到定制版面文件、点击接收、文件保存到默认路径即可。

# 1.1.3.7.3 接收自定义公式

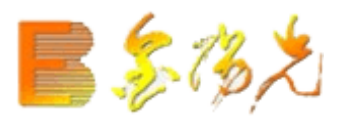

1.1.3.7.4 热敏感

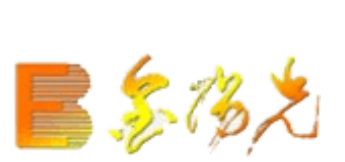

# 1.1.4 操作指南

### 1.1.4.1 客户级别申请

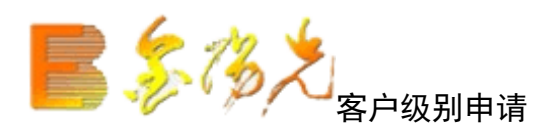

您可浏览的资讯栏目以"资讯树"形式呈现在屏幕左侧,"资讯树"是光大证券金阳光为您提供的资讯服务 栏目,其正上方显示您当前帐户的资讯服务等级,用"灰色"标注的为您当前服务等级无法浏览的栏目,您 可以通过提升资讯服务等级进行浏览。

| ▽ 毎日必ず   | ۶.       | 4 |
|----------|----------|---|
| 光大晨会     | 晨会集锦     |   |
| 财经要闻     | 投资日历     |   |
| 沪深公告     | 投资广角     |   |
| ▽ 投资速送   | É        |   |
| 盘中提示     | 主力动向     |   |
| 评级精选     | 业绩预测     |   |
| ▽ 我的持仓   | <u>z</u> |   |
| 持仓报告     | 研报检索     |   |
| 信息速递     | 我的营业部    |   |
| □ ▽ 財富中心 | >        |   |
| 宏观策略     | 大势研判     | - |
| 策略精选     | 行业研究     |   |
| 公司精选     | 投资心路     |   |
| 股票解密     | 基金理财     |   |
| ▽ 光大研究   | ĩ        |   |
| 宏观经济     | 股票研究     |   |
| 商品期货     | 阳光理财     |   |
| 股指期货     | 基金视点     |   |
| ▽金 报 台   | <b>놐</b> |   |
| 公司研究     | 行业研究     |   |
| 宏观经济     | 基金报告     |   |
| 债券报告     | 大行报告     |   |
| 投资策略     | 机构晨报     |   |
| 投资组合     | 报告搜索     |   |
| ▽ 金阳光理   | 聖財       |   |
| 产品介绍     | 产品回顾     |   |
| ▽ 阳光服务   | 4        |   |
| 我的建议     | 客服中心     |   |
| 金股信      | 谈股论经     |   |
| 电子合同     | 风险测评     | • |

工具条 是位于系统主菜单右边的一栏图标,罗列了最常用的功能项,如图所示:

行情 资讯 交易 网站 申请

工具条中的各个按钮功能如下:

行情: 点击该按钮可将整个屏幕切换到行情界面。

资讯:点击该按钮可调出金阳光资讯树的功能。

交易: 点击该钮可调出委托功能的界面。

网站:点击该按钮可直接链接到光大证券的网页。

申请:点击该按钮系统会跳出用户等级申请向导窗口,该功能可引导当前用户进行资讯等级升级。

如果想提升资讯服务等级,可点击右上角工具条中的"申请"按钮 如图所示: 申请,系统弹出金阳光用 户级申请向导,如下所示。

| 金阳光用户等级申请向                                                       | <b>è</b>                                  |                                  |                                 |                          |                         |                         |                          |                            | ×                  |  |  |  |
|------------------------------------------------------------------|-------------------------------------------|----------------------------------|---------------------------------|--------------------------|-------------------------|-------------------------|--------------------------|----------------------------|--------------------|--|--|--|
| 等级邓                                                              | 拉佣金明细                                     | 睫                                |                                 |                          | 自动升绒棉                   | 記                       |                          | ☑ 白动!                      | 紧缩提示               |  |  |  |
| 田白・                                                              |                                           |                                  |                                 |                          |                         |                         |                          |                            |                    |  |  |  |
| 名称:                                                              | 您可申请最高等级:金资讯★★                            |                                  |                                 |                          |                         |                         |                          |                            |                    |  |  |  |
|                                                                  |                                           |                                  |                                 |                          |                         |                         |                          |                            |                    |  |  |  |
|                                                                  |                                           |                                  |                                 |                          |                         |                         |                          |                            |                    |  |  |  |
|                                                                  | 毎日必读                                      | 热门数据                             | 我的持仓                            | 光大金典                     | 光大研究                    | 金报告                     | 金颐问                      | 阳光服务                       |                    |  |  |  |
|                                                                  |                                           |                                  |                                 |                          |                         |                         |                          |                            |                    |  |  |  |
| 金资讯★★                                                            | ē                                         | •                                |                                 |                          |                         |                         |                          | ē                          |                    |  |  |  |
| ▲资讯★★★<br>☆资讯★★★★                                                | •                                         | •                                | •                               | •                        |                         |                         |                          |                            |                    |  |  |  |
| 金资讯★★★★★                                                         | i                                         | ĕ                                | i                               | i                        | •                       |                         |                          | •                          |                    |  |  |  |
| 金报告                                                              |                                           |                                  |                                 |                          | •                       |                         | -                        |                            |                    |  |  |  |
|                                                                  |                                           | • • • • • • • •                  |                                 |                          |                         |                         |                          |                            |                    |  |  |  |
| 金阳光投资决策支<br>台,由一支专业且实战<br>询等多种服务渠道,为<br>本系统遵循"不申请不<br>的服务项目,其他则无 | 持系统是一<br>经验丰富的<br>您提供个性<br>服务,不达<br>权限访问。 | 个集【股币<br>光大证券专<br>化的投资理<br>标不服务" | 行悟】、【<br>业分析师团<br>财服务。<br>原则,您一 | 快捷交易】<br>队,利用网<br>·旦申请成功 | 和【投资资<br>络平台、电<br>将享受相应 | 讯分析】为<br>子邮件、手<br>的服务,上 | 一体的证券<br>机短信、现<br>图标有 "● | ₩投资综合理<br>□场约见和电<br>■"表示您可 | 财平 ▲<br>话咨 ▲<br>享受 |  |  |  |
| 【毎日必读】为客户提<br>。                                                  | 供最新的投                                     | 资信息,包                            | 括各大研究                           | 所的最新观                    | 点、财经要                   | 闻、信息简                   | 报和交易所                    | 讼告等统计                      | 数据                 |  |  |  |
| 【热门数据】精选热点                                                       | 数据,包括                                     | 主力动向T。                           | pView数据、                        | 最新的业绩                    | 责和评级数据                  | <b>苦等。</b>              |                          |                            |                    |  |  |  |
| 【我的持仓】为客户提<br>持仓股票添加到自选股                                         | 供个性化的<br>专栏。                              | 理财终端,                            | 自动为持仓                           | 股票配送报                    | 告,自动为                   | 客户提供持                   | 仓股票的最                    | 新信息,自                      | 动为                 |  |  |  |
| 【光大金典】根据宏观<br>略,帮助投资者把握市                                         | 经济、货币<br>场趋势和投                            | 与财政政策<br>资热点。通                   | 、公司的业<br>过对大量调                  | 绩与估值,<br> 研报告的分          | 以及证券市<br>析筛选,构          | 场的供求关<br>建各类股票          | 系等因素变<br>池,并结合           | ₹化,构建光<br>;市场数据,           | 大策<br>提炼<br>玊      |  |  |  |
|                                                                  |                                           |                                  |                                 |                          | 上一步                     | <b>一</b> 下              | 一步                       |                            | 退出                 |  |  |  |

根据升级先导,选择您允许申请的资讯服务等级,同时签订光大证券金阳光资讯服务风险揭示书,您也可在 自动升级提示前面打勾,这样系统将在您日均资产达到更高服务等级时,系统自动提醒您请更高的服务等级。

### 1.1.4.2 试用用户申请

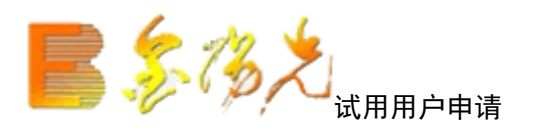

非交易客户(也称试用客户) 首次使用,请申请帐户,点击"试用帐户申请",根据"申请试用帐户向导" 申请,申请成功后,系统将您的试户、密码和激获码以短信形式发送到您注册的手机上,一旦激活即成为金 阳光非交易客户,随后,请在登陆界面,选"试用帐户"登陆方式登陆。

在如下空白处输入您的手机号码申请试用账号。

| 申请使用用户向导                  | × |
|---------------------------|---|
|                           |   |
| 🗌 是光大证券的用户, 请在金阳光用户登录界面登录 |   |
| 请输入注册的手机号:                |   |
|                           |   |
| 下一步 取消                    |   |
|                           |   |

填写完个人资料提交后,系统将您的试用帐户、密码和激获吗码以短信形式发送到您注册的手机上,在下面 界面输入激活码,并点击 " 完成 " ,成功激活后您即可用试用帐户登陆。

| 📌 试用用户 | ≧激活               | X  |
|--------|-------------------|----|
| 请<br>[ | 输入收到的激活码<br>完成 取消 | Į. |

选登陆"试用帐户",按短信内容输入账号、密码和验证码进行金阳光用户(非交易客户)登陆。

| E 先大证券<br>EVERBLICHT SECURITIES   | 午情交易 独立行情 试用账户申请                                                                         |
|-----------------------------------|------------------------------------------------------------------------------------------|
| 金阳光全新版本                           | 登录方式: 资金账号 ♥ 股 票 ♥ □ 保护账号<br>资金帐号: ♥ 记住账号<br>交易密码: ♥ ♥ ♥ ♥ ♥ ♥ ♥ ♥ ♥ ♥ ♥ ♥ ♥ ♥ ♥ ♥ ♥ ♥ ♥ |
| 等悠体發<br>客服热线:95525<br>欢迎使用光大证券金阳光 | 登录           欢迎使用光大证券金阳光卓越版V7.03           通讯设置         使用指南         主站测速         高级行情设置 |

1.1.4.3 分析菜单

## 1.1.4.3.1 ETF 基金分析

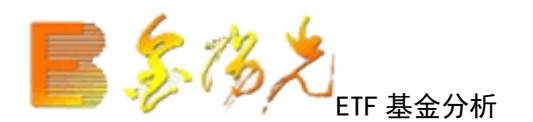

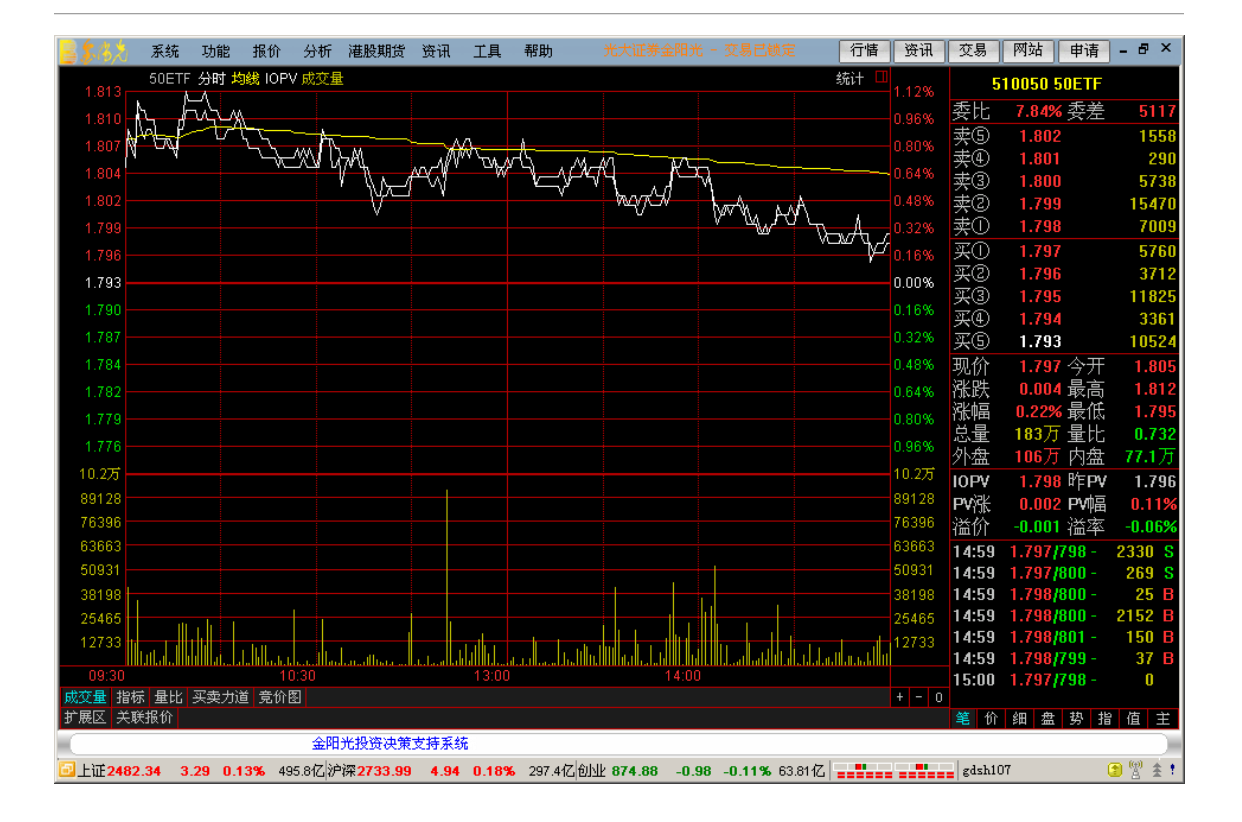

ETF 分析通过将上证 50 指数与 EF 的叠加对比,把握折价、溢价关系变化,捕捉更多套利机会 IOPV (Indicave Optimized Portfolio Value)是 ETF 的参考性基金单值,计算方法是由上海证券交易所根据 基金管理人每日提供的申购赎回清单,按照清单内一篮子票的最新成交价格计算。IOPV 值每 15 秒计算并公 告一次,作为对 ETF 基金单位净值的估计。

昨 PV:上个交易日最后的 IOPV 值

PV 涨跌:即是当时 IOPV 的涨跌价

PV 幅度:即是当时 IOPV 的幅度

折溢价:二级市场转让价-IOPV

折溢率: (二级市场转让价-IOPV)\*100/IOPV

分笔成交中的 0.874/72+ 表示当时成交时的二级市价格是 0.874,当时申购续回的价格 (IOPV) 是 0.872, 后面 的'+'号表示是成交 (即二级市场的价大于 IOPV)

# 1.1.4.3.2 K 线分析

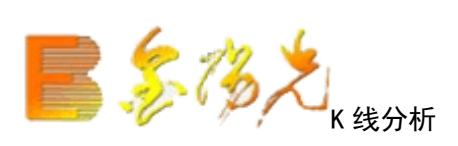

股的技术分析图形,即日线图。 快捷方式:

- ▲ 工具栏主功能图标按钮----技术分析
- ▲ 热键 .3

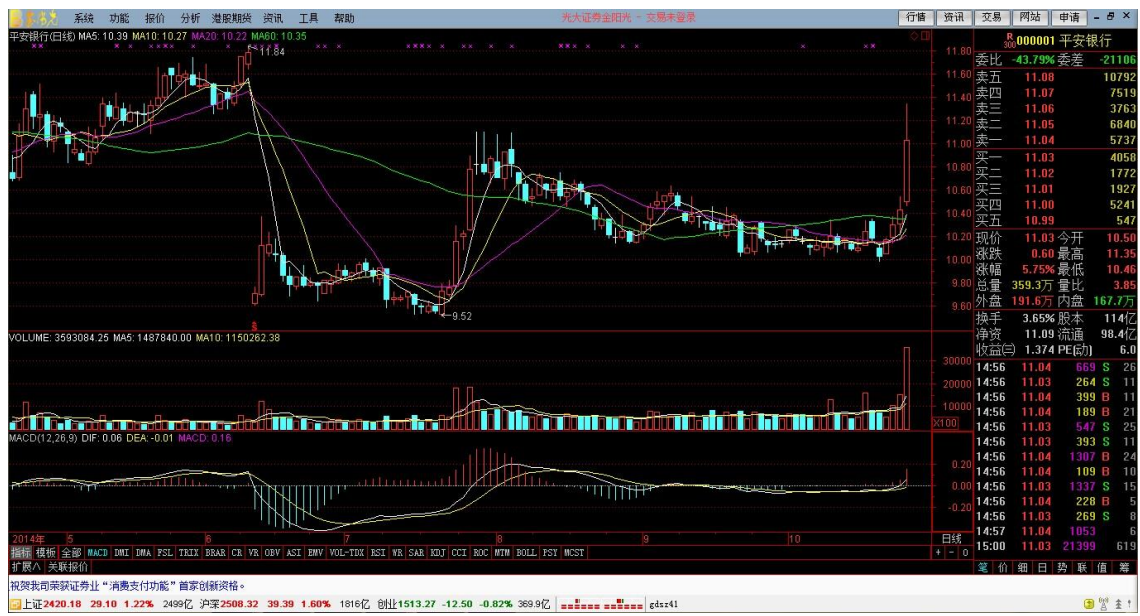

3 1 ± 1

### 1.1.4.3.3 主力监控精灵

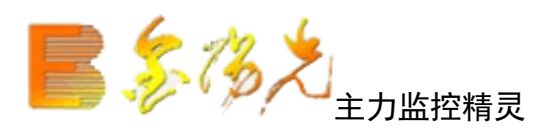

快捷方式: 〖Ctr1〗+〖J〗 相近功能键〖.002〗 主力监控精灵功能的配置非常的灵活。蓝色框内容为主力精灵设置栏。有 4 个功能。

- 全部 : 显示所有的上证和深证的 AB 股的主力动向。
- 自选:所有自选股的主力动向。如红色线框所示。
- 当前:当前显示股票的主力动向。
- 浮出: 弹出一个口, 左侧对话框可以另作他用。如红色线框内的窗口即是浮出窗口。

| 全部   | 3 自)            | 步当         | 前          | 浮出  | 主力 | 监招  | 精灵    |
|------|-----------------|------------|------------|-----|----|-----|-------|
| 09:4 | 13 I            | 商铜         | 衍          | 主力  | 买入 | 5.0 | 6/46  |
| 09:4 | 3 紫             | 金矿         | 半          | 主力  | 卖出 | 9.7 | 1/41  |
| 09:4 | 13 太            | 潮不         | 、锈         | 主力  | 卖出 | 8.1 | 0/64  |
| 09:4 | I3 🕈            | 」国大国「      | 保          | 主力  | 卖出 | 25. | 78/2  |
| 09:4 | 3金              | 钼形         | 谺          | 主力  | 买入 | 22. | 72/3  |
| 09:4 | 4 宝             | 钢形         | 谺          | 主力  | 卖出 | 7.1 | 9/31  |
| 09:4 | 4大              | :恒彩        | 技          | 主力  | 卖出 | 6.0 | 9/11  |
| 09:4 | 4 🕈             | 回建         | 鏡          | 主力  | 卖出 | 5.2 | 2/33  |
| 09:4 | 4Ξ              | 环肠         | 谺          | 平台  | 跳水 | -2. | 398%  |
| 09:4 | 4 特             | i t        | JA.        | 平台  | 跳水 | -2. | 212%  |
| 09:4 | 14 包            | 1<br>YAN B | 谺          | 主力  | 买入 | 4.1 | .8/31 |
| 09:4 | 14 <del>भ</del> | 煤服         | 谺          | 主力  | 买入 | 32. | 25/1  |
| 09:4 | 14 <del>4</del> | 国建         | 筑          | 主力  | 买入 | 5.2 | 23/13 |
| 09:4 | I4 ]            | 商银         | 行          | 主力  | 卖出 | 5.0 | )5/10 |
| 09:4 | 14 PE           | 光形         | 谺          | 平台  | 跳水 | -2. | 041%  |
| 09:4 | 4 民             | 注银         | 衍          | 主力  | 卖出 | 7.5 | 50/95 |
| 09:4 | 4 重             | 钢形         | 谺          | 主力  | 卖出 | 7.1 | 8/53  |
| 09:4 | 4 👎             | 江州         | 浐          | 平台  | 跳水 | -2, | 020%  |
| 09:4 | 4 泊             | 西铜         | 业          | 主力  | 买入 | 42. | 40/2  |
| 09:4 | I4 ∐            | 商铜         | 衍          | 主力  | 卖出 | 5.0 | )4/10 |
| 09:4 | 4 溺             | 深度         | ξ <b>Α</b> | 高位  | 回落 | -2, | 000%  |
| 09:4 | 4 新             | f华         | 都          | 高位  | 回落 | =1. | 624%  |
| 09:4 | l4 ⊥            | 商铜         | 衍          | 主力  | 买入 | 5.0 | )5/34 |
| 09:4 | l4 <del>平</del> | 煤形         | 谺          | 主力  | 卖出 | 32. | 25/1  |
| 09:4 | 14 中            | 回南         | 车          | 主力  | 买入 | 4.7 | 4/51  |
| 09:4 | 4 民             | 注铜         | 衍          | 主力  | 卖出 | 7.5 | 50/90 |
| 09:4 | 4 紫             | 金矿         | - 11       | 主力  | 卖出 | 9,7 | 0/66  |
| 09:4 | 4 银             | 河武         | 力          | 低位  | 反弹 | 2.1 | .52%  |
| 09:4 | 14 BE           | 光形         | 谺          | 加速  | 下跌 | =1. | 863%  |
| 09:4 | 4世              | 联地         | 浐          | 加速  | 下跌 | -2, | 144%  |
| 09:4 | 4世              | 联地         | 浐          | 高位  | 回落 | -2, | 144%  |
| 09:4 | 14 海            | 触招         | 溵          | 主力  | 恶入 | 10. | 00/3  |
| 09:4 | 14 4            | 呃后         | 澵          | 主力  | 买入 | 9.5 | 51/31 |
| 09:4 | I4 Ţ            | 商银         | 行          | 主力  | 卖出 | 5.0 | )5/10 |
| 09:4 | 4 👎             | 四大国        | 、保         | 主力  | 卖出 | 25. | 75/3  |
| 09:4 | 14 ST           | 长信         |            | 撑杆  | 跳高 | 2.4 | 158%  |
| 09:4 | 14 <u> </u>     | 海医         | 药          | 主力  | 恶人 | 14. | 99/5  |
| 09:4 | 15 伤            | 达扬         | 资          | 主力  | 关入 | 8.2 | 23/50 |
| 09:4 | 5 宝             | 钢形         | 份          | 主力  | 卖出 | 7.1 | 7/32  |
| 09:4 | 5万              | 利          | Ĥ          | 主力  | 卖出 | 12. | 37/3  |
| 09:4 | 5 溺             | 深度         | Â          | 主力  | 卖出 | 7.6 | 50/40 |
| 筀    | 价               | ŚĦ         | 盘          | 扨   | 抬  | 伯   | Ŧ     |
| _    | 5.1             |            |            | 2.2 |    |     |       |

## 1.1.4.3.4 买卖力道/涨跌率

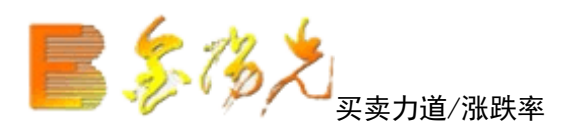

显示在分时图下方,表示的是买卖力道/涨跌率.

▲热键.507

用工具栏上面的走势模式按钮可以切换。

|        | 平安银行 分时 均线 咸交里 买卖力道                                                                                                    | 8.82%  | 30    | o00001 平子  | 民银行              |
|--------|----------------------------------------------------------------------------------------------------|--------|-------|------------|------------------|
|        |                                                                                                    | 7.56%  | 委比    | -43.79% 委差 | -21106           |
|        |                                                                                                    |        | 卖五    | 11.08      | 10792            |
|        |                                                                                                    | 5.04%  | 卖四    | 11.07      | 7519             |
|        |                                                                                                    |        | 卖三    | 11.06      | 3763             |
| 10.69  |                                                                                                    |        | 卖二    | 11.05      | 6840             |
| 10.56  |                                                                                                    | 1 2696 | 卖一    | 11.04      | 5737             |
| 10.42  |                                                                                                    | 0.00%  | 买一    | 11.03      | 4058             |
| 10.43  |                                                                                                    | 1.00%  | 买二    | 11.02      | 1772             |
| 10.30  |                                                                                                    | 0.50%  | 买三    | 11.01      | 1927             |
| 10.17  |                                                                                                    | 2.52%  | 光四    | 11.00      | 5241             |
| 10.04  |                                                                                                    | 3.78%  | 头五    | 10.99      | 547              |
| 9.90   |                                                                                                    | 5.04%  | 现价    | 11.03 今十   | 10.50            |
| 9.77   |                                                                                                    | 6.30%  | 涨跌    | 0.60 最高    | 11.35            |
| 9.64   |                                                                                                    | 7.56%  | 涨唱    | 5.75%最佳    | \$ 10.46         |
|        |                                                                                                    |        | 忠重    | 359.3万重日   | 3.85             |
|        |                                                                                                    |        | 外盔    | 191.6万 内亞  | 167.7万           |
| 127643 |                                                                                                    | 127643 | 换手    | 3.65% 股本   | s 114/Z          |
|        |                                                                                                    |        | 伊贷    | 11.09 流通   | 98.414           |
| 76586  |                                                                                                    | 76586  | 収益に   | ) 1.374 PE | ∜,) <b>ј</b> Б.U |
| 51057  |                                                                                                    | 51057  | 14:56 | 11.04      | 69 S 26          |
| 25529  |                                                                                                    | 28151  | 14:50 | 11.03      | 204 3 11         |
|        | <u>Henri Hellin Hellin Hellin Hellin Hellin Hellin Herristen in Hellin Hellin H</u>                                                                                                    |        | 14.50 | 11.04      | 180 B 21         |
| 90800  | 委头13545 委买 34651 切换为比值 ×                                                                                                    | 90800  | 14:56 | 11.03      | 547 S 25         |
|        |                                                                                                    |        | 14:56 | 11.03      | 393 S 11         |
| 68100  | M M.                                                                                                    | 68100  | 14:56 | 11.04 1    | 307 B 24         |
| 45400  |                                                                                                    | 45400  | 14:56 | 11.04      | 109 B 10         |
| 40400  |                                                                                                    | 43400  | 14:56 | 11.03 1    | <b>J37 S</b> 15  |
| 22700  | Adverte Martin a martin a martin a                                                                                                    | 22700  | 14:56 | 11.04      | 228 B 5          |
|        | In the second of the second second seco | ý.     | 14:56 | 11.03      | 269 S 8          |
|        | 10:30 11:23/13:00 14:00                                                                                                    |        | 14:57 | 11.04 1    | 153 6            |
| 成交量 打  | a标 · 俚比   买卖力谱   竞价图                                                                                                    |        | 15:00 | 11.03 21.  | 199 619          |
| 扩展へ き  | 关联报价                                                                                                    |        | 掌 价   | 细日热        | 詳 値 主            |

## 1.1.4.3.5 分价表

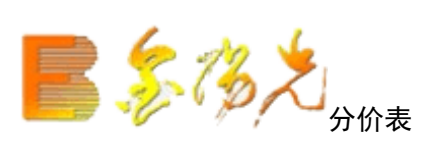

股票在当日所有成交价格的成交量。

快捷方式:

- ▲ 热键 2
- ▲ 键盘精灵 02 或 .503
- ▲ 组合窗口功能切换区---价
- ▲ 分析---分价表

| 000001 | 平安银行 分价: | 表 Up/Paq     | jeUp:上翻 | Down/Page | eDown: | 下翻           |       |        |    |              |
|--------|----------|--------------|---------|-----------|--------|--------------|-------|--------|----|--------------|
| 价格     | 成交量 比例   | 竞买率 <b>%</b> | 价格      | 成交量       | 比例     | 竞买率 <b>%</b> | 价格    | 成交量    | 比例 | 竞买率 <b>%</b> |
| 11.35  | 2453     | 100.00       | 10.97   | 68042     |        | 57.22        | 10.64 | 29291  |    | 52.42        |
| 11.30  | 14279 🔳  | 73.78        | 10.96   | 75500     |        | 80.58        | 10.63 | 60109  |    | 58.60        |
| 11.28  | 10728    | 47.17        | 10.95   | 69718     |        | 40.45        | 10.62 | 79828  |    | 54.46        |
| 11.27  | 5554     | 41.61        | 10.94   | 42671     |        | 16.42        | 10.61 | 63964  |    | 36.06        |
| 11.26  | 19141 💼  | 81.21        | 10.93   | 21885     |        | 46.60        | 10.60 | 78097  |    | 61.66        |
| 11.25  | 32281 💼  | 43.32        | 10.92   | 19253     |        | 38.86        | 10.59 | 113102 | 1  | 55.37        |
| 11.24  | 11356 📕  | 62.37        | 10.91   | 9250      |        | 47.97        | 10.58 | 81099  |    | 32.60        |
| 11.23  | 7598 📘   | 78.85        | 10.90   | 16130     |        | 95.18        | 10.57 | 15615  |    | 39.00        |
| 11.22  | 11214    | 4.98         | 10.89   | 17995     |        | 78.54        | 10.56 | 1039   |    | 0.00         |
| 11.21  | 19061 📕  | 79.48        | 10.88   | 11695     |        | 77.49        | 10.55 | 3869   | 1  | 85.27        |
| 11.20  | 85739    | 44.32        | 10.87   | 21365     |        | 87.43        | 10.54 | 5144   | 1  | 93.16        |
| 11.19  | 33060 📕  | 40.26        | 10.86   | 46652     |        | 36.76        | 10.53 | 31337  |    | 50.08        |
| 11.18  | 34816 💻  | 55.39        | 10.85   | 28512     |        | 62.17        | 10.52 | 43101  |    | 49.75        |
| 11.17  | 10158 📕  | 24.29        | 10.84   | 24800     |        | 24.62        | 10.51 | 22605  |    | 32.83        |
| 11.16  | 23285 📕  | 39.95        | 10.83   | 37835     |        | 72.45        | 10.50 | 55443  |    | 44.58        |
| 11.15  | 24611 📕  | 42.58        | 10.82   | 61382     |        | 32.34        | 10.49 | 22748  |    | 37.68        |
| 11.14  | 9162     | 40.52        | 10.81   | 27245     |        | 23.88        | 10.48 | 22973  |    | 4.82         |
| 11.13  | 12072 📕  | 71.53        | 10.80   | 15733     |        | 95.64        | 10.47 | 3176   |    | 0.00         |
| 11.12  | 7796     | 52.89        | 10.79   | 34862     |        | 60.75        |       |        |    |              |
| 11.11  | 13687 📕  | 77.33        | 10.78   | 3236      |        | 0.00         |       |        |    |              |
| 11.10  | 40854 🚃  | 49.17        | 10.77   | 19932     |        | 45.97        |       |        |    |              |
| 11.09  | 43594 🚃  | 46.29        | 10.76   | 60164     |        | 78.99        |       |        |    |              |
| 11.08  | 81196    | 64.30        | 10.75   | 109349    |        | 65.96        |       |        |    |              |
| 11.07  | 114558   | 53.95        | 10.74   | 119430    |        | 52.53        |       |        |    |              |
| 11.06  | 108479   | 36.69        | 10.73   | 76722     |        | 36.87        |       |        |    |              |
| 11.05  | 99126    | 52.70        | 10.72   | 53604     | ( )    | 65.01        |       |        |    |              |
| 11.04  | 88380    | 51.31        | 10.71   | 90238     |        | 32.42        |       |        |    |              |
| 11.03  | 98819    | 29.31        | 10.70   | 106212    |        | 64.51        |       |        |    |              |
| 11.02  | 48600 💻  | 43.55        | 10.69   | 38007     |        | 37.62        |       |        |    |              |
| 11.01  | 68382 💻  | 65.61        | 10.68   | 61675     |        | 48.06        |       |        |    |              |
| 11.00  | 77385    | 62.14        | 10.67   | 50542     |        | 57.31        |       |        |    |              |
| 10.99  | 28508 💻  | 97.62        | 10.66   | 58499     |        | 61.35        |       |        |    |              |
| 10.98  | 22645 💻  | 95.77        | 10.65   | 53832     |        | 51.79        |       |        |    |              |

## 1.1.4.3.6 分时成交明细

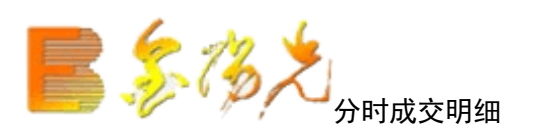

某只股票当日每一分钟的成交明细表。 快方式:

- ▲ 热键 F1
- ▲ 键盘精灵 01 或 .502
- ▲ 组合窗口功能切换区----笔
- ▲ 分析---分时成交明细

| 0000    | 11 平女书 | 约丁 75 时,规公 | 父明廷 | H U     | p/PageUp | :上剧 Dow | n/Pagi | eDown: [ | 「自約   |                |     |        |       |                |    |       |       |        |    |       |       |        |     |
|---------|--------|------------|-----|---------|----------|---------|--------|----------|-------|----------------|-----|--------|-------|----------------|----|-------|-------|--------|----|-------|-------|--------|-----|
| 时间      | 价格     | 现量         |     | 时间      | 价格       | 现量      |        | 时间       | 价格    | 现量             |     | 时间     | 价格    | 现量             |    | 时间    | 价格    | 现量     |    | 时间    | 价格    | 现量     |     |
| 14:47   | 11.04  | 971 S      | 26  | 14:48   | 11.07    | 1238 S  |        | 14:50    | 11.06 | 252 S          | 14  | 14:52  | 11.06 | 113 S          |    | 14:53 | 11.05 | 154 S  |    | 14:55 | 11.04 | 140 B  |     |
| 14:47   | 11.05  | 267 B      |     | 14:48   | 11.07    | 367 S   |        | 14:50    | 11.06 | 993 S          |     | 14:52  | 11.06 | 532 S          |    | 14:53 | 11.05 | 25 S   |    | 14:55 | 11.04 | 402 B  |     |
| 14:47   | 11.06  | 131        |     | 14:48   | 11.08    | 754 B   |        | 14:50    | 11.07 | 375 B          |     | 14:52  | 11.06 | 285 S          |    | 14:53 | 11.05 | 74 S   |    | 14:55 | 11.04 | 443 B  |     |
| 14:47   | 11.07  | 458 B      |     | 14:48   | 11.06    | 198 S   |        | 14:50    | 11.07 | 3271 B         |     | 14:52  | 11.06 |                |    | 14:53 | 11.05 | 105 S  |    | 14:55 | 11.04 | 889 B  |     |
| 14:47   | 11.05  | 95 S       |     | 14:49   | 11.06    | 826 S   |        | 14:50    | 11.06 | 367 S          |     | 14:52  | 11.06 |                |    | 14:54 | 11.05 | 363 S  |    | 14:55 | 11.03 | 481 S  |     |
| 14:47   | 11.05  |            |     | 14:49   | 11.07    | 715 B   |        | 14:50    | 11.06 |                |     | 14:52  | 11.06 | 276 S          |    | 14:54 | 11.05 | 421 S  |    | 14:55 | 11.03 | 212 S  |     |
| 14:47   | 11.06  | 91 B       |     | 14:49   | 11.07    | 299 S   |        | 14:50    | 11.05 | 261 S          |     | 14:52  | 11.06 | 117 S          |    | 14:54 | 11.05 | 277 S  |    | 14:55 | 11.04 | 60 B   |     |
| 14:47   | 11.06  | 191 B      |     | 14:49   | 11.07    | 225 S   |        | 14:50    | 11.06 | 815 B          |     | 14:52  | 11.06 | 664 S          |    | 14:54 | 11.05 |        |    | 14:55 | 11.03 | 260 S  |     |
| 14:47   | 11.06  | 1120 B     |     | 14:49   | 11.07    | 113 S   |        | 14:50    | 11.06 | 12 B           |     | 14:52  | 11.06 | 331 S          |    | 14:54 | 11.05 | 218 S  |    | 14:55 | 11.04 | 349 B  |     |
| 14:47   | 11.06  | 125 B      |     | 14:49   | 11.07    | 1930 S  |        | 14:50    | 11.07 | 900 B          |     | 14:52  | 11.06 | 357 S          |    | 14:54 | 11.06 | 334 B  |    | 14:55 | 11.03 | 486 S  |     |
| 14:47   | 11.05  | 96 S       |     | 14:49   | 11.07    | 276 S   |        | 14:50    | 11.07 | 457 S          |     | 14:52  | 11.06 | 1924 S         |    | 14:54 | 11.05 | 287 S  |    | 14:55 | 11.04 | 245 B  |     |
| 14:47   | 11.06  | 526 B      | 24  | 14:49   | 11.08    | 636 B   |        | 14:51    | 11.06 | 108 S          | 13  | 14:52  | 11.06 | 626 S          |    | 14:54 | 11.05 | 313 S  |    | 14:56 | 11.04 | 31 B   |     |
| 14:47   | 11.06  | 142 B      |     | 14:49   | 11.07    | 185 S   |        | 14:51    | 11.06 | 494 S          |     | 14:52  | 11.07 | 889 B          | 42 | 14:54 | 11.06 | 443 B  |    | 14:56 | 11.04 | 587 B  | 24  |
| 14:47   | 11.05  | 52 S       |     | 14:49   | 11.07    | 330 S   |        | 14:51    | 11.06 | 1550 B         |     | 14:52  | 11.06 | 367 S          |    | 14:54 | 11.05 | 306 S  |    | 14:56 | 11.04 | 348 B  | 10  |
| 14:47   | 11.06  | 573 B      | 19  | 14:49   | 11.08    | 588 B   |        | 14:51    | 11.06 | 8 S            |     | 14:52  | 11.06 | 244 S          |    | 14:54 | 11.05 | 422 S  | 30 | 14:56 | 11.04 | 506 B  |     |
| 14:47   | 11.05  | 906 S      | 23  | 14:49   | 11.07    | 429 S   |        | 14:51    | 11.06 | 740 S          |     | 14:52  | 11.06 | 1030 S         | 31 | 14:54 | 11.05 | 222 S  | 38 | 14:56 | 11.04 | 593 B  | 24  |
| 14:47   | 11.05  | 104 B      | -4  | 14:49   | 11.07    | 252 S   | 20     | 14:51    | 11.06 | 732 S          | 18  | 14:52  | 11.06 | 511 S          | 19 | 14:54 | 11.05 | 791 S  |    | 14:56 | 11.04 | 152 S  | 14  |
| 14:48   | 11.06  | 1085 B     | 23  | 14:49   | 11.07    | 862 B   | 14     | 14:51    | 11.07 | 187 B          | 10  | 14:53  | 11.06 | 490 S          | 19 | 14:54 | 11.06 | 601 B  |    | 14:56 | 11.04 | 296 S  | 14  |
| 14:48   | 11.05  | 269 B      |     | 14:49   | 11.07    | 109 B   | 8      | 14:51    | 11.07 | 476 B          |     | 14:53  | 11.06 | 295 S          | 16 | 14:54 | 11.05 | 165 S  |    | 14:56 | 11.04 | 769 S  | 40  |
| 14:48   | 11.05  | 499 B      | 10  | 14:49   | 11.07    | 142 B   | 9      | 14:51    | 11.06 | 291 S          | 8   | 14:53  | 11.07 | 193 B          | 20 | 14:54 | 11.05 | 651 S  | 27 | 14:56 | 11.04 | 146 S  |     |
| 14:48   | 11.05  | 43 5       |     | 14:49   | 11.07    | 253 8   | 14     | 14:51    | 11.06 | 100 \$         | 8   | 14:53  | 11.06 | 814 5          | 32 | 14:54 | 11.05 | 290 B  | 40 | 14:56 | 11.04 | 669 5  | 26  |
| 14:48   | 11.05  | 43 5       |     | 14:49   | 11.05    | 424 5   | 20     | 14:51    | 11.05 | 298 5          | 11  | 14:53  | 11.06 | 125 5          | 10 | 14:54 | 11.05 | 136 8  |    | 14:56 | 11.03 | 264 5  | 11  |
| 14:40   | 11.05  | 103 5      | 4   | 14:49   | 11.07    | 153 0   | 10     | 14:51    | 11.07 | 449 0          | 44  | 14:50  | 11.00 | 400 0          | 19 | 14:54 | 11.04 | 150 5  |    | 14:50 | 11.04 | 100 D  | 01  |
| 14.40   | 11.05  | 00 5       | 7   | 14.49   | 11.07    | 30 0    |        | 14.51    | 11.00 | 120 S          | 1.0 | 14.55  | 11.00 | 339 5<br>215 D | 11 | 14.94 | 11.04 | 0/ S   |    | 14.50 | 11.02 | 109 D  | 21  |
| 14.40   | 11.05  | 01 S       |     | 14.50   | 11.07    | 200 0   | 10     | 14.51    | 11.07 | 403 D<br>220 D | 10  | 14.55  | 11.00 | 44 0           |    | 14.55 | 11.05 | 1970 D | 42 | 14.50 | 11.03 | 347 3  | 11  |
| 14.40   | 11.05  | 72 8       |     | 14.50   | 11.07    | 070 0   | 20     | 14.31    | 11.07 | 500 D          | 10  | 14.33  | 11.05 | 1040 0         | 10 | 14.55 | 11.05 | 202 0  | 15 | 14.50 | 11.03 | 1207 0 | 24  |
| 14:40   | 11.05  | 1067 5     | 29  | 14.50   | 11 07    | 238 9   | 13     | 14.51    | 11.07 | 31 B           |     | 14.53  | 11.00 | 216 5          | 12 | 14:55 | 11 04 | 71 9   | 9  | 14:56 | 11.04 | 109 B  | 10  |
| 14:40   | 11.05  | 79 B       | 12  | 14.50   | 11.06    | 198 \$  | 11     | 14.51    | 11.06 | 312 \$         |     | 14.53  | 11.05 | 56 8           | 11 | 14.55 | 11.05 | 2222 B | 50 | 14.50 | 11.04 | 1337 S | 15  |
| 14.48   | 11.06  | 198 B      | 37  | 14:50   | 11.07    | 124 B   | q      | 14:51    | 11 07 | 112 B          | 1/  | 14:53  | 11.06 | 269 B          | 25 | 14:55 | 11.05 | 794 B  | 33 | 14:56 | 11 04 | 228 B  | 5   |
| 14:48   | 11.05  | 935 \$     | 37  | 14:50   | 11.07    | 153 B   |        | 14:52    | 11.06 | 105 \$         |     | 14:53  | 11.05 | 130 \$         |    | 14:55 | 11.04 | 252 \$ | q  | 14:56 | 11.03 | 269 5  | 8   |
| 14:48   | 11.05  | 1101 S     | 21  | 14:50   | 11.07    | 27 B    |        | 14:52    | 11.06 | 108 S          | 6   | 14:53  | 11.05 | 278 S          | 10 | 14:55 | 11.05 | 254 B  | 14 | 14:57 | 11.04 | 1053   |     |
| 14:48   | 11.07  | 5685 B 1   | 72  | 14:50   | 11.06    | 128 5   | 6      | 14:52    | 11.07 | 170 B          | 6   | 14:53  | 11.05 | 1101 5         | 8  | 14:55 | 11.04 | 519 8  | 27 | 15.00 | 11.03 | 21399  | 619 |
| 1-11-10 |        |            |     | 1-11:00 |          | 120 0   |        | 1-11-012 |       | 110 0          |     | 1.1.00 |       |                |    | 1.00  |       |        |    | 19:00 |       |        |     |

## 1.1.4.3.7 分时走势图

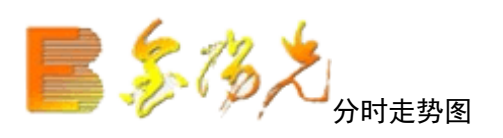

捷方式:

▲ 工具栏主功能图标按钮---即时分析

键盘精灵 .5 或 .501

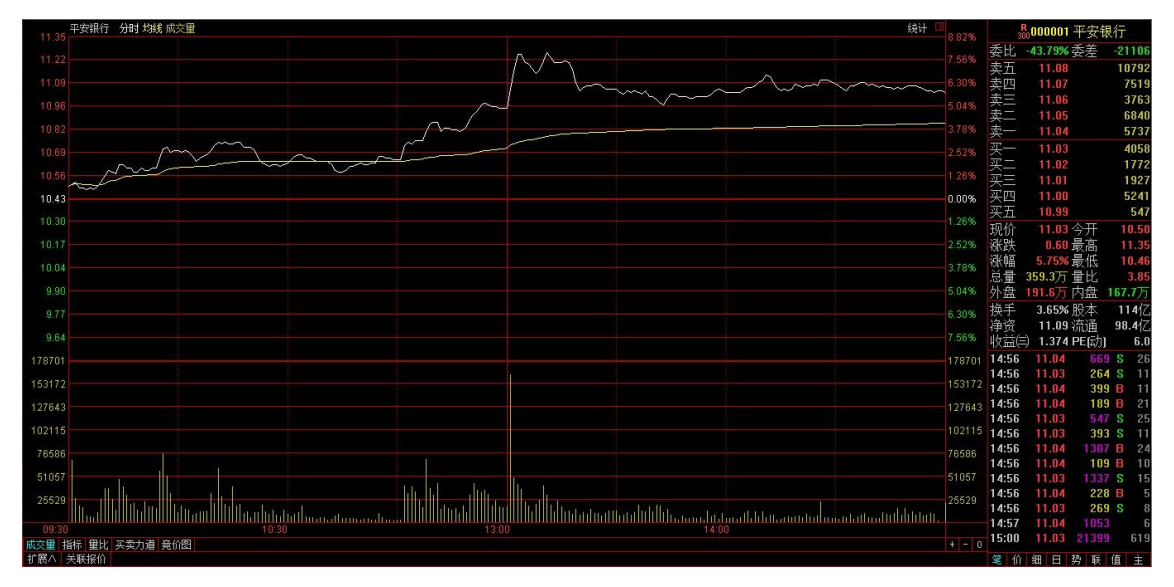

## 1.1.4.3.8 多周期同列

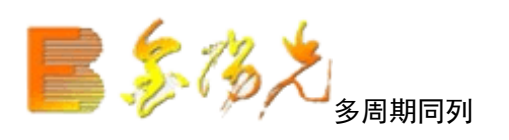

快捷方式: 〖Ctrl〗+〖X〗

多股同列功能把同一时间周期下的多个股同时列出来而多周期同列把一只个股的不同分时周期图形同时列出来。

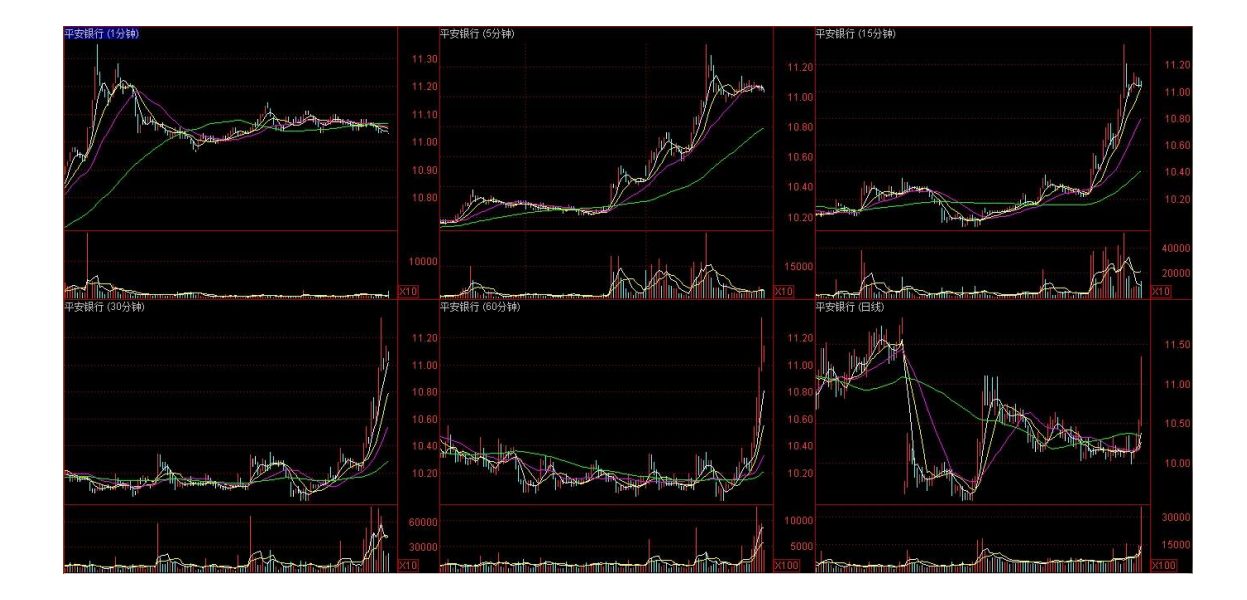

#### 1.1.4.3.9 多股同列

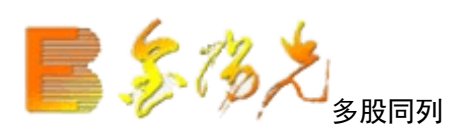

快捷方式:

🔺 点击工具栏动态图标按钮 📟

▲ 鼠标移至分析图右上角变成嵌套小方框时单击

多股同列可同时显示同周期下多只证券、某证券多种周期或某证券实时势,每个 子图显示一只证券或某个周期的价量走势,方便您同时观察多只证券或多个周期。 在"工具→系统设置→设置1"中可设定显示数量。

按〖PageUp〗和〖PageDown〗可前后翻页快速浏览。

按〖↑〗、〖↓〗可实现形放大缩小,即改变显示天数。

按〖Esc〗回到单股图形显示模式,或者双击任何一个小窗放大至满屏,对 其进行单股。

使用捷键〖Ctr1〗+〖M〗可快速地在多图同列和单图间进行切换。

按〖Esc〗,即可回到证券列表。如果是全屏显示模式,则第一次按〖Esc〗 首先取消全屏显示模式。

注意看 61、63、67 排名报表,回车进入分析图,〖Ctr1〗+〖M〗进行多股同列翻 页至第二页时,多图同列显示的是股票代码排序的方式进行;

如果要查看原排序: 61、63、67 打开涨跌幅排序表,多翻几页后,再翻回第一页, 然后进行多图同列操作翻页到排序表的第二页时,多图顺序不会改变。

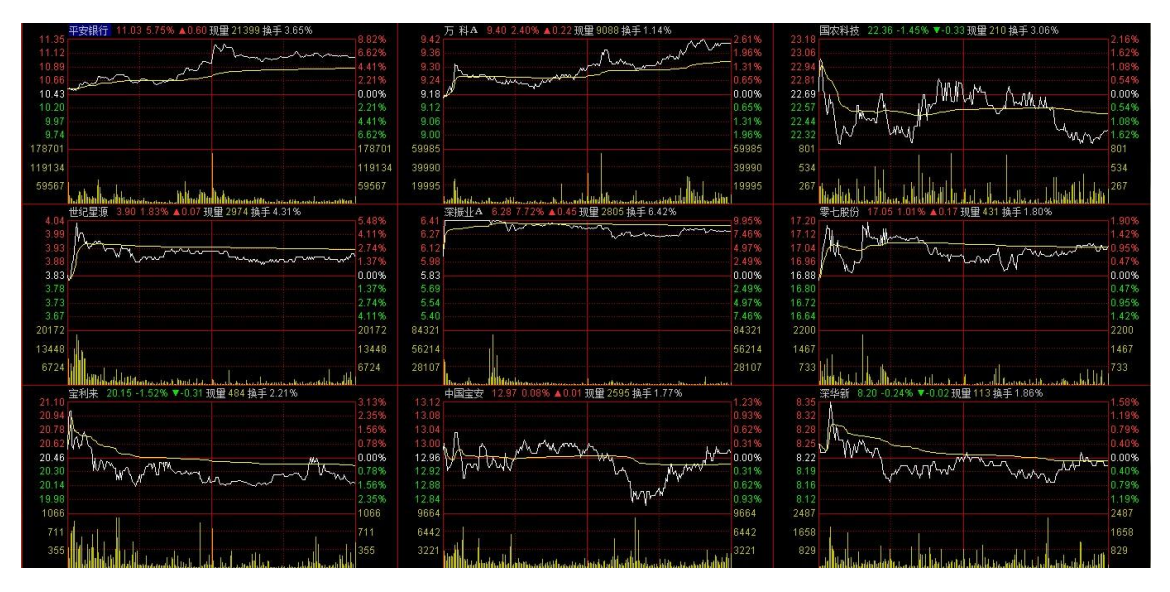

#### 1.1.4.3.10 大盘走势

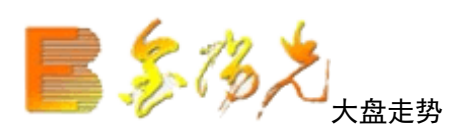

可看指标或指数的走势。 快捷方式: ▲ 键盘精灵 .101--- .119 ▲ 分析----大盘分析 ▲ Tab 切换分时图上下午半场

操作说明:

← → 向左、向移动光标
 Ctrl +→ 向左、向右快速移动
 Home、End 将光标移到头、尾
 PageUp、PageDown 翻到上一只股票、下一只股票
 F5 或 05+Enter 分析图/分时图切换
 双击鼠标 隐藏十字光标

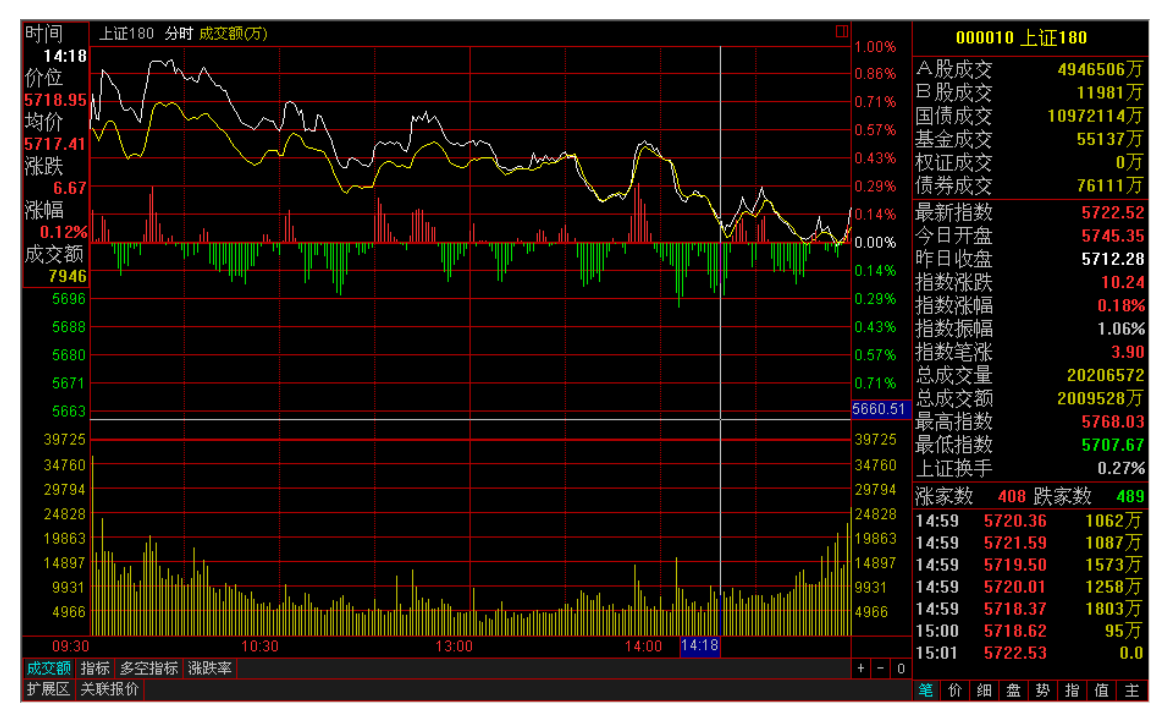

#### 1.1.4.3.11 移动筹码分布

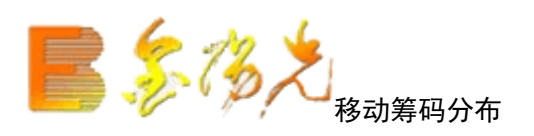

快捷方式: 热键 Ctr1+U ▲ 组合窗口功能切换区---筹 讲入移动成本分布状态后,在

进入移动成本分布状态后,在 K 图 (仅限于日线)的右侧显示若干根水平线,线 条高度代表价格,线条长度代表持仓筹码在这一价位的比。随着十字光标的移动, 线条长短会变化,指示不同时候的持仓成本分布状况。

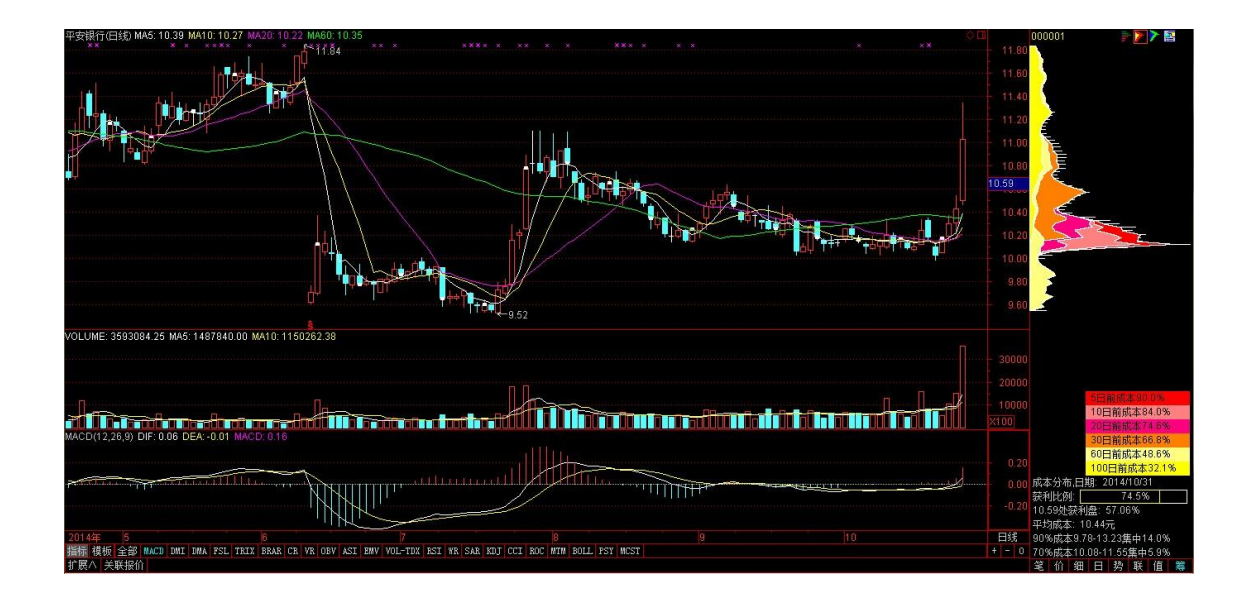

成本分布设置:

平均分布:将当日的换手筹码在当日的最高价和最低价之间平均分布。

三角形分布:将当日的换手筹码在当日的最高价、最低价和平均价之间三角形分布。

历史换手衰减系数:它一个常数参数,我们用来赋予今天换手率,也既是当日被移动的成本的权重。如果今 天的换手率是 A,衰减系数是 n,那么我们计算昨日的被移动的筹码的总量是 A\*n,如果 n 取值为 1,就是一般 意义上理解的今天换手多少,就有多少码被从作日的成本分布中被搬移;如果 n 是 2,那么我们就放大日被 移动的筹码的总量..这样的目的在于突出"离现在越的筹码分布其含义越明显"。#n 的取值范围是 0.-10, 火焰山和活跃度最多可以同时显示 6 种不同时间的筹码分布。

#### 远期移动成本分布图

点击右上部的第二个图标,显示远期移动成本分布图。比如,可以用不同颜色显示上市到 30 天前的成本分布、 上市到 60 天前的成本分布、上市到 90 天前的成本分布,要注意的是,30 天前的成本分布包含了 60 天前的 成本分布,因此除它自身的颜色区域外,还包括 60 天前的成本分布颜色区域;而 60 天前的成本分布又包含 了 90 天前的成本布,如此下去。

显示了 N 日前的成本分布,显示的色彩是由红色到金黄色,时间越短,颜色越红,时间越长,颜色黄。需要

特别指出的是,由于各个时间段的筹码叠加的因,所以其色彩图也是叠加的。

近期动成本分布图

点击右上部的第三个图标,显近期移动成本分布图。比如,可以用不同颜色显示 5 前的成本分布、20 天前的 成本分布、60 天前的成本分布,要意的是,20 天的成本分布包含了 5 天的成本分布,60 天的成本分布又包 含了 20 天的成本分布。

显示了N日内的成本分,显示的色彩是由浅兰到深兰,时间越短,兰色越浅,间越长,兰色越深,也需要提醒的是,由于各个时间段筹码叠加的原因,所以其色彩图也是叠加的。

成本分布图的设置

用鼠标击成本分布图右上角的工具标志,对移动成本析图的计算方式、成本线划分精度、近期和远期成本分 布图示的内容和颜色等参数进行设置。

成本算法

每日成本算法一个移动平均过程,公式是,当日成本\*(换手率\*历换手衰减系数)+上一日成本分布图\*(1-换手率\*历史换手衰减系数)。

平均分布:当日换手的证券数在当日的最高价和最低价之间平均分配。

三角形分布: 日换手的证券数在当日的最高价、最低价和平均价之间三角形分配

历史换手衰减系数表示历史换手的递减速度,将多少倍数的当日换手率从昨日的成本分布中移走得到当日的 成本分布图。无流通盘数据时用多少天成交量累加,无流通盘数据时用多少天成交量累加替代。

成本分布图下方的数字意义如下:

第一行:日期。

第二行:获利例分布。红框表示获利,绿框表示套牢,框中的数字表示以收市价为参考点,在收市价以下的筹码占总成本的百分比,或有多少获利盘。

第三行:\*\*元处获利盘\*\*%。此行数值表示将光标移动至任意位置时,在此位置以下的筹码占总数的百分比。 在具体运用中,你可以通过移动光标来测量任意价位的获利盘比例,比如将光标与布图中的蓝色横线重合,其 显示的获利盘比例应为 50,显示的价格与"平均成本"一致。

第四行:平均成本。就是蓝色横线处的价格,其含义为将市场所有价位的价格压缩成一个价格时的位置,在 平均成本上有 50%的筹码,下方同样有 50%的筹码分布。

第五行:表示以红柱线的中点计算,90%成本的分状态,对应上图的红色竖线。

第六行:同上,表示70%筹码分布范围,对应上图的蓝色竖线。

## 1.1.4.3.12 详细买卖盘

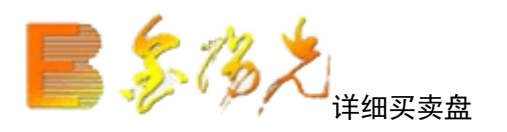

快捷方式:

▲ 键盘精灵 .505

▲ 组合窗口功能区----盘 或 分析----详细买卖盘

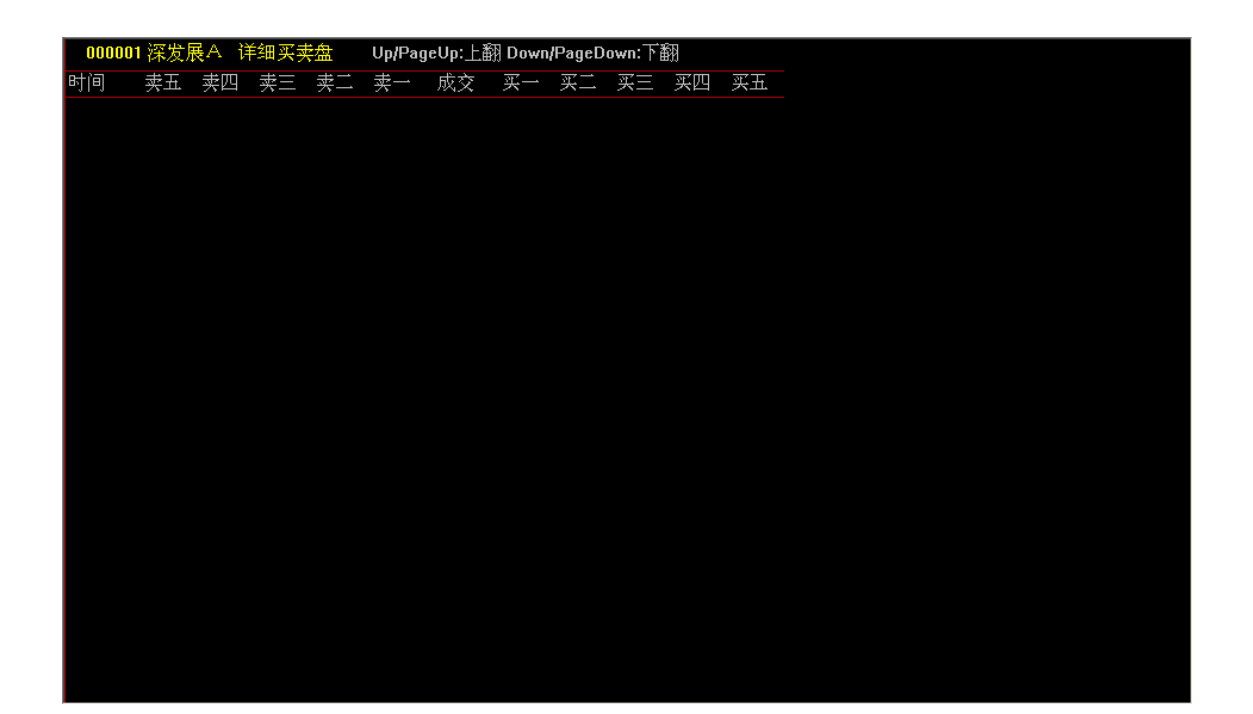

# 1.1.4.3.13 逐笔成交明细

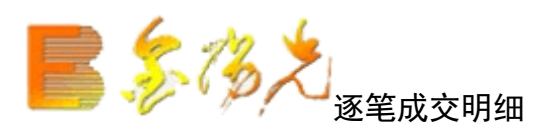

某只股票当日每笔交易的成交明细表。

快捷方式:

- ▲ 热键 F1
- ▲ 键盘精灵 01 或 .502
- ▲ 组合窗口功能切换区----细
- ▲ 分析---逐笔成交明细

| 📑 🖇 🎝 🛛 系统 🤅          | 为能 报仪 | 〉 分析                                                                                                    | 港股期货              | 资讯 工具    | し 帮助             |           |          |           |                | 悟 资讯  | 交易      | 网站 | 申请 | - 8 ×   |
|-----------------------|-------|----------------------------------------------------------------------------------------------------|-------------------|----------|------------------|-----------|----------|-----------|----------------|-------|---------|----|----|---------|
| 000001 深发展4           | 、 日线打 | しんしょう しんしょう しんしょ しんしょ | Jp/PageU          | p:上翻 Do  | wn/Page[         | )own:下翻   |          |           |                |       |         |    |    |         |
| 时间                    | 开盘    | 最高                                                                                                    | 最低                | 收盘       | 涨跌               | 涨幅(%)     | 振幅(%)    | 成交量       | 成交额            | 换手[%] |         |    |    |         |
| 2011-08-11,四          | 15.83 | 16.48                                                                                                    | 15.80             | 16.43    | 0.34             | 2.11      | 4.23     | 19万       | 3.1亿           | 0.61  |         |    |    |         |
| 2011-08-12,五          | 16.49 | 16.70                                                                                                    | 16.40             | 16.64    | 0.21             | 1.28      | 1.83     | 18万       | <b>3.0</b> 1⁄Z | 0.58  |         |    |    |         |
| 2011-08-15,           | 16.65 | 17.25                                                                                                    | 16.37             | 17.13    | 0.49             | 2.94      | 5.29     | 31万       | <b>5.2</b> {乙  | 0.99  |         |    |    |         |
| 2011-08-16,二          | 17.09 | 17.29                                                                                                    | 16.98             | 17.05    | -0.08            | -0.47     | 1.81     | 20万       | <b>3.4</b> {Z  | 0.64  |         |    |    |         |
| 2011-08-18,四          | 17.08 | 17.33                                                                                                    | 16.67             | 16.73    | -0.32            | -1.88     | 3.87     | 25万       | <b>4.3</b> {Z  | 0.81  |         |    |    |         |
| 2011-08-19,五          | 16.40 | 16.63                                                                                                    | 16.29             | 16.60    | -0.13            | -0.78     | 2.03     | 16万       | 2.6∕乙          | 0.50  |         |    |    |         |
| 2011-08-22,           | 16.54 | 16.64                                                                                                    | 16.27             | 16.42    | -0.18            | -1.08     | 2.23     | 13万       | 2.1亿           | 0.41  |         |    |    |         |
| 2011-08-23,二          | 16.44 | 16.69                                                                                                    | 16.37             | 16.64    | 0.22             | 1.34      | 1.95     | 10万       | 1.7亿           | 0.34  |         |    |    |         |
| 2011-08-24, <u></u>   | 16.68 | 16.73                                                                                                    | 16.35             | 16.39    | -0.25            | -1.50     | 2.28     | 13万       | 2.1亿           | 0.40  |         |    |    |         |
| 2011-08-25,四          | 16.50 | 17.37                                                                                                    | 16.39             | 17.34    | 0.95             | 5.80      | 5.98     | 47万       | 7.9∕ℤ          | 1.50  |         |    |    |         |
| 2011-08-26,五          | 17.20 | 17.39                                                                                                    | 17.13             | 17.38    | 0.04             | 0.23      | 1.50     | 26万       | <b>4.5</b> {Z  | 0.83  |         |    |    |         |
| 2011-08-29,—          | 17.00 | 17.00                                                                                                    | 16.56             | 16.72    | -0.66            | -3.80     | 2.53     | 45万       | 7.61           | 1.46  |         |    |    |         |
| 2011-08-30,二          | 16.82 | 17.12                                                                                                    | 16.67             | 16.68    | -0.04            | -0.24     | 2.69     | 22万       | 3.7∤乙          | 0.71  |         |    |    |         |
| 2011-08-31,三          | 16.70 | 17.02                                                                                                    | 16.55             | 16.85    | 0.17             | 1.02      | 2.82     | 13万       | 2.2∕[乙         | 0.42  |         |    |    |         |
| 2011-09-01,四          | 16.85 | 17.05                                                                                                    | 16.79             | 16.93    | 0.08             | 0.47      | 1.54     | 11万       | 1.91           | 0.37  |         |    |    |         |
| 2011-09-05,           | 16.60 | 16.68                                                                                                    | 16.36             | 16.45    | -0.48            | -2.84     | 1.89     | 14万       | 2.3∤乙          | 0.45  |         |    |    |         |
| 2011-09-06,二          | 16.35 | 16.51                                                                                                    | 16.30             | 16.36    | -0.09            | -0.55     | 1.28     | 11万       | 1.91           | 0.37  |         |    |    |         |
| 2011-09-07,三          | 16.49 | 16.76                                                                                                    | 16.34             | 16.66    | 0.30             | 1.83      | 2.57     | 13万       | 2.2∕∑          | 0.42  |         |    |    |         |
| 2011-09-08,四          | 16.66 | 16.74                                                                                                    | 16.52             | 16.57    | -0.09            | -0.54     | 1.32     | 10万       | 1.7亿           | 0.32  |         |    |    |         |
| 2011-09-09,五          | 16.65 | 16.87                                                                                                    | 16.37             | 16.48    | -0.09            | -0.54     | 3.02     | 11万       | 1.81           | 0.34  |         |    |    |         |
| 2011-09-13,二          | 16.20 | 16.53                                                                                                    | 16.16             | 16.52    | 0.04             | 0.24      | 2.25     | 10万       | 1.7亿           | 0.33  |         |    |    |         |
| 2011-09-1 <i>4</i> ,三 | 16.54 | 16.59                                                                                                    | 16.16             | 16.42    | -0.10            | -0.61     | 2.60     | 15万       | 2.4∕ℤ          | 0.47  |         |    |    |         |
| 2011-09-15,四          | 16.45 | 16.68                                                                                                    | 16.41             | 16.56    | 0.14             | 0.85      | 1.64     | 17万       | 2.8∕⊘          | 0.55  |         |    |    |         |
| 2011-09-16,五          | 16.65 | 17.10                                                                                                    | 16.62             | 17.00    | 0.44             | 2.66      | 2.90     | 37万       | <b>6.3</b> 亿   | 1.19  |         |    |    |         |
|                       |       | 金阳光投资                                                                                                    | 资决策支持》            | 系统       |                  |           |          |           |                |       |         |    |    |         |
| 圖上证2482.34 3.29       | 0.13% | 495.8亿)沪                                                                                                    | 深 <b>2733.9</b> 9 | 4.94 0.1 | <b>8%</b> 297.41 | 乙创业 874.8 | 88 -0.98 | -0.11% 63 | .811乙          |       | gdsh107 |    | 3  | ) 🖗 🛓 t |

## 1.1.4.3.14 量比/多空指标

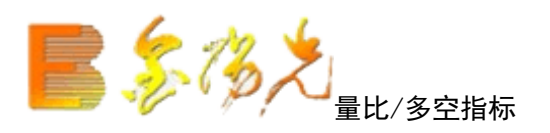

显示在分时图下方,表示的是时的量比/多空指标。

▲热键.506

用工具栏上面的走势模式按钮可以切换。

| 11.35      | 平安银行 分时均线 成文里 里比                                                                                                    | 8 82%  | 3        | 。<br>6000001 平安: | 银行                     |
|------------|----------------------------------------------------------------------------------------------------|--------|----------|------------------|------------------------|
| 11.22      | ~~~                                                                                                    | 7.56%  | 委比       | -43.79% 委差       | -21106                 |
| 11.09      |                                                                                                    | 6.30%  | 卖五       | 11.08            | 10792                  |
| 10.96      |                                                                                                    | 5.04%  | 卖四       | 11.07            | 7519                   |
| 10.82      |                                                                                                    |        | 卖三       | 11.06            | 3763                   |
| 10.69      |                                                                                                    |        | 卖二       | 11.05            | 6840                   |
| 10.56      |                                                                                                    | 1 2696 | 卖一       | 11.04            | 5737                   |
| 10.30      |                                                                                                    | 0.00%  | 买一       | 11.03            | 4058                   |
| 10.43      |                                                                                                    | 1.00%  | 买二       | 11.02            | 1772                   |
| 10.30      |                                                                                                    | 10.18  | 买三       | 11.01            | 1927                   |
| 10.17      |                                                                                                    |        | 买四       | 11.00            | 5241                   |
| 10.04      |                                                                                                    | 3.78%  | 买五       | 10.99            | 547                    |
| 9.90       |                                                                                                    | 5.04%  | 现价       | 11.03 今开         | 10.50                  |
| 9.77       |                                                                                                    | 6.30%  | 涨跌       | 0.60 最高          | 11.35                  |
| 9.64       |                                                                                                    |        | 涨幅       | 5.75% 最低         | 10.46                  |
| 178701     |                                                                                                    |        | 息重       | 359.3万量比         | 3.85                   |
| 153172     |                                                                                                    |        | 外蓝       | 191.6万 内盘        | 167.7)5                |
| 127643     |                                                                                                    | 127643 | 换手       | 3.65% 股本         | 114/2                  |
| 102115     |                                                                                                    |        | 伊贷       | 11.09 流通         | 98.414                 |
| 76586      |                                                                                                    | 76586  | 収益に      | リ 1.374 PE国      | IJ 6.U                 |
| 51057      |                                                                                                    |        | 14:56    | 11.04 66         | <b>9 S</b> 26          |
| 25529      |                                                                                                    | 25529  | 14:56    | 11.03 26         | 14 S II                |
|            | <u>Ալերու ԱԱԱԱԱԱԱԱՄԵս անհանգների հարտարար հարտարարություն է հարտարարություն հարտարարին հարտարարարություն հարտարար</u> |        | 14:50    | 11.04 39         | 19 B 11                |
| 10.50      | 単比3.85 ×                                                                                                    | 19.50  | 14:56    | 11.03 54         | 17 S 25                |
| 10.55      |                                                                                                    |        | 14:56    | 11.03 39         | 3 S 11                 |
| 13.67      |                                                                                                    |        | 14:56    | 11.04 130        | J7 B 24                |
|            |                                                                                                    |        | 14:56    | 11.04 10         | 9 B 10                 |
| 8.74       |                                                                                                    | 8.74   | 14:56    | 11.03 133        | 7 S 15                 |
| 3.82       |                                                                                                    | 3.82   | 14:56    | 11.04 22         | 28 B 5                 |
|            |                                                                                                    |        | 14:56    | 11.03 26         | <b>19 S</b> 8          |
| 09:30      |                                                                                                    |        | 14:57    | 11.04 105        | <b>i</b> 3 6           |
| 成交量 指      | (新) 里比   英変力道   売价图                                                                                                   |        | 15:00    | 11.03 2139       | 9 619                  |
| 10 BZ A 24 | 11 11 11 11 11 11 11 11 11 11 11 11 11                                                                                |        | 2000 175 | 100 00 38. 000   | A LOCAL DESIGNATION OF |

### 1.1.4.3.15 闪电走势图

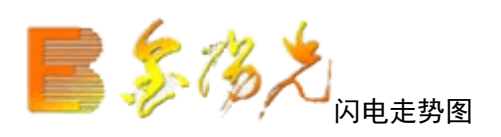

闪电走势图是按照每笔画一个点的方式出当日的走势图;分时走势图是每分钟画一个点;相比分时走势图,数据更加细致一些,常用证操作及期货操作上面。

▲ 热键 .508

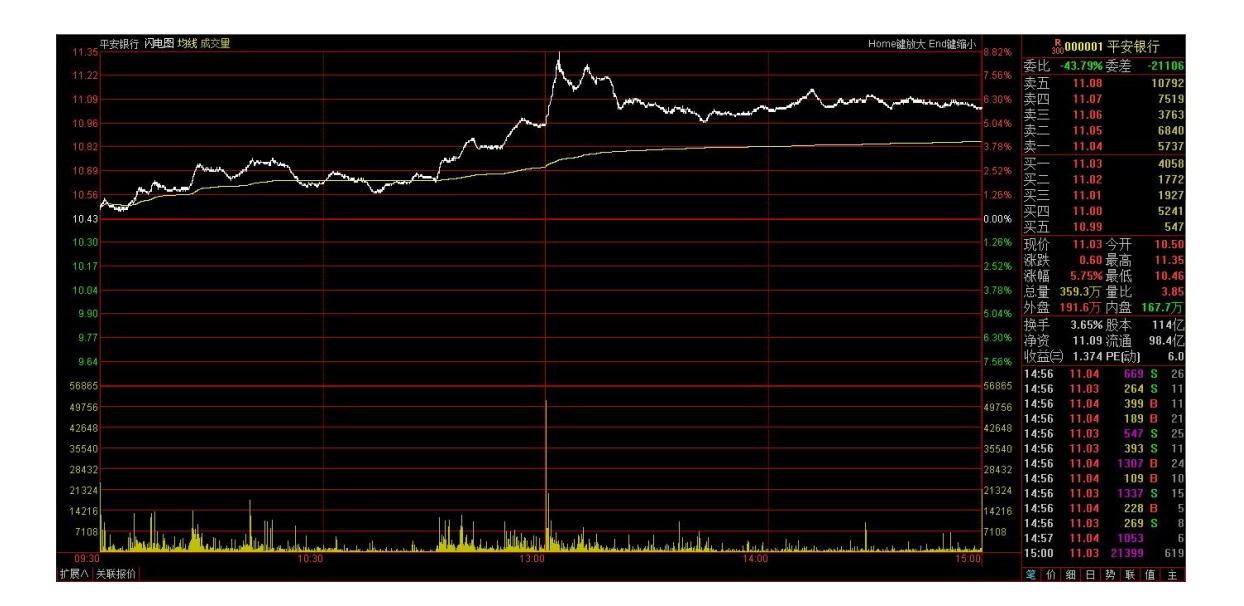

1.1.4.4 功能菜单

### 1.1.4.4.1 专家系统

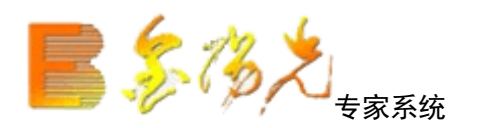

▲ 工具栏主功能图标按钮 脑

▲ 功能---专家系统---公式管理器 热键 Ctrl+F ▲ 键盘精 .901

| 公式管理器V4.15                            | ×         |
|---------------------------------------|-----------|
|                                       |           |
| 公式组 全部  系统  用户                        |           |
| □ ■ 技术指标公式                            | 新建        |
|                                       |           |
| □ □ ~~ 砲头砲头型                          |           |
|                                       | ₩ 除       |
| ⊡ ⊷ 成交量型                              |           |
| □ → 均线型                               | 用户配置      |
| □□~~ 图表型                              | (AD) HOLE |
|                                       | 导出公式      |
| □ 交易型                                 |           |
|                                       | 导入公式      |
|                                       |           |
| □ → 其他系                               | 「「「「「」」   |
| 亩 ⊶○ 特色型                              |           |
|                                       |           |
| 回···································· |           |
| □                                     |           |
|                                       |           |
|                                       |           |
|                                       |           |
|                                       |           |
|                                       | 关闭        |
|                                       |           |

公式管理器可管理四种类型的公式: 技术指标公式:用于指标图形的绘制。 条件选股公式:用于条件选股。

交易系统公式:用于专家指示及测参、测 五彩K线公式: K线模式指示。 这四种公相互独立,名称可以相同,但其内容和作用不同。 每种类型的公式包括四种形式: 系统加密公式:用绿色图标和锁形符号显示,要进行密码确认 系公式:用绿色图标显示,可进行删改 用户加密公式:用红色图标和锁形符号显示,要进行密码确认 用户公式:用红色图标显示,可进行删 语法说明 2). 公式辨析 本系统所有基本分析功能都建立在这四类公式运算的基础上:指标公式、条件选 股公式、交易系统公式和五彩K线公式。 指标公式即通常所说画线指,此类公式的主要目的是通过对数据采取一定的运算, 将输出结果直观的显现在分析图上,为投提供研判行情的基本依据。此类指标至 少要有一条输出线,本系统允许最多6条的输出线。 条件选股公式和五彩 K 线公式都仅有一个输出,其目的都是为投资者提供买入或 卖出点的指示,不同之处在于:条件选股公式仅对最近数据提示买入或卖出,而 五彩 K 线公式则对输入的所有历史数据进行提示。另外,五彩 K 线公式的输出是 在K线图上, 通过各种颜色对提示数据进行标识,条件选股公式的输出是找 出符合条件的所有股票。 交易系统公式是通过设定买入和卖出点有且仅有这两个输出),由计算机进行模拟 操作。以此为依据,系统一方面可以进行五彩K线公的功能,同时提示买入和卖 出:另一方面可以通过模拟操作,对指标买卖的收益、指标的最佳参数及最佳指 标等各情形进行测试。 3). 语义约定 由于力求公式简易化、大众化,系统对公式语义采取了自然语言化的处理,所译 得。 格式约定 系统采用类 C 言格式,每条语句即为一个输出或赋值,约定除最后一条语句外, 每一语句必须有变量名或输出线,以";"结尾。 变量使用 变量主要用于存储中间计算结果,系统约定变量名只能以字母开头,而且不能与 函数同名。 例如: BTI、BTI1 合法, 而 1BTI、MA 不合法(1B 以数字打头, MA 为系统函数)。 变量的定义不需额外说明,在赋值时,以":="操作符加其后即可实现,但赋值后 不可再次赋值,即变量只能赋一次,而可以反复使用。 例如: MID:=CLOSE 该语句将收盘价赋给了变量 MID,此后 MID 便等同于收盘价,如: START: MA (MID, 10); 若再次赋,如:MID:=OPEN则使用失败。 输出线定义 输出线变量名命名以":"操作符实现,其规则和使用同于一般变量。 参数使用

定义参数是为了方便在不改变公式的前提下,通过调节参数值得到不同的输出数 值或画线。与参数相关的概念,还有最小值、最大值和缺省值等,用于约束参数 的范围及恢复缺省值。参名的定义规范和使用同于变量名,但参数只能用于数值 类型。 本系统新增了参数精灵的概念,用于智化的修改参数,其语法为"Param#?"("?" 指明第几个参数)。例如定义了参数 M,参数精灵填充为"Param#1 日均线",则调 整参数时,系统会自动在"Param#1"处替换显示调节对话框。 函数运用 系统提供了丰富的函数供用户使用,函数使用按其语法规范套用即 例: MA 函数提示使用为 MA(X, M), 表示 X 的 M 日简单移动平均 那么,所以对5日平均可定义为: MA5:MA(CLOSE,5)。 此外,函数还支持嵌套调用,如5日均线的5日均线可定义为: MA5:MA(MA(CLOSE, 5), 5)五彩线颜色定义 K 线指示允许自定义颜色,语法是将颜色值加于输出线后。其中的颜色定义如下(共 16种): COLORACK 黑 色 COORBLUE 蓝 色 COLORGREEN 绿色 COLORCYAN 青 色 COLORYELLOW 黄色 COLORWHITE 白 色 COLORBROWN 棕 色 OCOLORRED 红色 COLORMAGENTA 洋红色 COLORLIGHTGRAY 淡灰色 COLORDARKGRAY 深 灰 色 COLORLIGHTBLUE 淡蓝色 COLORLIGHTGREEN 淡绿色 COLORLIGHTCY 淡青色 CORLIGHTRED 淡红色 COLORLIGHTMAGENTA 淡洋红色 4). 公式举例 下面以条件选股公式为例,说明公式的编辑,其他类公式的定义与之。 找出近5日内创历史新高的股票: NHIGH: HHV (HIGH, 5) == HHV (HIGH, 0); 首先定义线变量: NHIGH, 对其进行输出。 5日内创历史新高,也即近5日的最高价为历史最高价,由HHV(HIGH,5)可以求出 近5日的最高价,而HHV函数的第二个参数为0时,表示对所有数据求值,所以 由 HHV (HIGH, 0) 可以得到历史最高价。 最后,由条件判断确定这两个新高是否同一数值。 2. 找出一直在 60 日季均下潜伏,近日上攻的股票。 在 60 日季均线下潜伏,也即收盘价一直低于其 60 日移动平均;近日上攻,也即 近日上穿其均线:

NCROSS:LAST (CLOSE<MA (CLOSEO), 60, 5) & CLOSE>MA (CLOSE, 60); 3. 找出今日涨幅大于大盘涨幅的股票 NMAX1 :=NMAX2 :=NMAX:NMAX1>NMAX2: 4. 找出近7日都收阳线的股票 NRED: EVERY (CLOSE>OPEN, 7); 5). 光大证券金阳光网上委托软件新语法数 引用各种公式 从光大证券金阳光网上委托软件开始,交易系统公式、条件选股公式也可以被引用。引用 时若有参数指定,则使用指定参数,否则使用指标的缺省参数;指定了指标的某 一条输出线,则使用该输出线,否则使用第一条输出线。 引用画线指标公式 画线指标直接引用或以引号说明。 例如: MID:=KDJ.K(10,2) 或 MID:= 分析家的公式 "公式名称. 指标线名称"(参数表) 其中参数表中的参数个数应该与该公式的实际参数数量一致,写参数表,则表示 使用缺省参数。例如"MACD. DIF"表示引用根据缺省参数计算的 MACD 指标中的 DIF 指标线数值。 引用交易系统公式 "SYSTEM. 公式名称. 交易类型"(参数表 交易类以为 ENTERLONG、EXITLONG、ENTERSHORT 或者 EXITSHORT,分别表示引用多头买入、多头卖出、空头 买入、空头卖出。考虑兼容,BUYPOINT、 SELLPOINT 等老的方式支持。 引用条件股公式 条件选股公式由"EXPLORER"导出。 例如引用条件选股的 KDJ,则表述为: EXPLORER. KDJ 易系统公式由"SYSTEM"导出。系统暂时还不支持引用五 彩K线公 例如,要指示涨停版的K线画蓝色,可以定义输出线:UP:CLOSE>=REF(CLOSE,1)×1.1, COLORBLUE。 跨周期引用公式 引用其他周期数据,使用"#"运算符指明周期。 包括: MIN 分钟]、MIN5[5 分钟]、MIN15[15 分钟]、MIN30[30 分钟]、MIN60[60 分钟]、DAY[日线]、WEEK[周 线]、MONTH[月线]。 例如得到 KDT 的周线数据,可以表述为: MAD#WEEK。应注意的是,只能从较短周期引用较长周期,反方向的引 用不允许。 引用其它股票数据 您还可以在公式中引用其它任和股票的数据,方法为: "股票代码\$数据名称" 例如要得到 0001 的收盘价,可以表示:"0001\$LOSE"; 数据名称可以是 ON、HIGH、LOW、CLOSE、VOL、AMOUNT,分别表示包括开盘价、最高价最低价、收盘价、成 交量、成交额。 公式导出、导入

#### 导出公式

1. 点击公式管理器的〖导出公式〗按钮,弹出对话框供用户输出公式。

2. 在输出公式时,系统列出可供输出的四类公式,用鼠标点取待输出公式前的方框将其选中。

导入公式

在引入公式时,系统所有待引入的公式。若某公式在系统中已存在同名公式则会在"导入公式"对话框下方提示。新引入公式的名称可以被更改,方法是先选中该公式,然后用鼠标再次点击它名称部分。 临时引入

临时引入的公式将不保存在系统硬盘上,退出后这些公式随即自动消失。这对需要保密的网络版用户很有帮助。

自定义数据管理器: 主要用于管理各种自定义数据。

| 自定义数据管理器  |                                             | ×    |
|-----------|---------------------------------------------|------|
| 数据号 属性    | 描述                                          | 新建   |
|           |                                             |      |
|           |                                             |      |
|           |                                             | 修改   |
|           | 新建自定义数据                                     |      |
|           | 数据号: 1                                      |      |
|           | 属性: 外部数据 (字符串, 数值) 💽                        |      |
|           | 描述:                                         |      |
|           | 确定即消                                        |      |
|           |                                             | 修改数据 |
|           |                                             | 关闭   |
| 使用自定义数据时, | 需使用SIGNALS_USER, EXTERNSTR, EXTERNVALUE等函数. |      |

条件选股试

这是分析系统的新增功能,用法与交易系统测试相似。

与交易系统不同的是条件选股信号是单向的,即不存在与买入信号相对应的卖出信号。因此条件选股测试只 对发出选股信号后一段时间的收益状况作出统计,以对该条件的提供参考。"统计周期"可设置需要统计的 测试时段。

由于条件选股信号的单向性,无法给出相应盈亏图示。

| 🔤 条件选                   | <b>赺参</b> 獤猠                                                      | 试                                                                           |                                         |           |               |
|-------------------------|-------------------------------------------------------------------|-----------------------------------------------------------------------------|-----------------------------------------|-----------|---------------|
| 条件选股                    | A003 -                                                            | 主营业务利润率选股                                                                   | ▼ 用法注释                                  | 修改公式      | 更多收益测试~       |
| 股票名称                    | A011 -<br>B003 -<br>B004 -<br>DTPL -<br>KTPL -<br>QSZL -<br>W-103 | 可能的指标股或标的股<br>内外盘选股(上涨)<br>内外盘选股(下跌)<br>均线多头排列<br>均线空头排列<br>强势整理<br>- 高开大阴线 | <ul> <li>▲ 均最大涨幅(</li> <li>▲</li> </ul> | X)   平均最小 | 亏损(%) <u></u> |
| •                       |                                                                   |                                                                             |                                         |           | F             |
| 测试前, 请研                 | 确保下载的                                                             | 的日线数据完整。                                                                    |                                         |           | 个股明细          |
| 计算周期:                   | 日线                                                                | ✓                                                                           |                                         | 股票总数      | :             |
| ○ 测试目的                  | ) ————<br>送数测试                                                    | <b>测试目标</b> : 最高涨幅平:                                                        | 均收益最大化                                  |           | 加入股票<br>开始测试  |
| ● 参数收                   | マ益测试                                                              | 参数 5.00                                                                     |                                         |           | 删除股票          |
| <ul> <li>加除手</li> </ul> | ■续费                                                               | 测试时段:                                                                       |                                         | 统计周期:     | 删除全部          |
| ○ 不扣照                   | 余手续费                                                              | 2008-10-13 💌 = 20                                                           | 09-10-13 💌                              | 20        | 关闭            |

在图形分析窗口使用本功能,以某种标准找出对应于主图证券的最优条件选股系统。给定某个标准,计算所 选的一组选股系统分别在参数取何值时可获得最佳值,并将这组选股系统按的最佳值的优劣排序,排在最前 面是最优的交选股系统。

选择待测公式:系统在小窗中列出已有的选股系统公,在指标名左边的小框打勾,选中想测试的那些指标。 计算周期:指定系统测试的 K 线周期,缺省为日线,若想改变,点击"计算周期"右边下拉按钮,显示更多 周期,点击所要的选中它。

测试目标:指定优选的标准,缺省(也就是系统默认)为总收益最大可作为优化的目标还有平均收益最大、 平均盈利最大、平均亏损最小、盈亏系数最大。

测试时段:指定系统测试的开始时间和结束时间,缺省为最近的一年,若想,点击"测试时段"右边的输入 框中欲改的数字,出现闪烁光标后输入新时间。

开始测试:设置好上述要素,点击此键,结果显示在小窗中,其中"指标参数"显示参数取该值时可获得最 佳值。

详细报告:以报告方式或清单方式详细显示的测试结果,请参见测试结果详细报告。该按钮在测试后才有效。 指标公式修改,上一些止损条件就变为交易系统公式。

交易系统公式用于交易系统指示、探索最佳参数和交易系统优选,这就要来它能准确描述买入和卖出信号, 对于期货等还应能描述做空和做多信号。

和条件选股公式一样,交易系统公式也必须包含逻辑式,用于指示买入、卖出信号。交易统是一个双向系统, 需要多头买入、多头卖出、空头买入、空头卖出四种信号,在公式系统中,相用 ENTERLONG, EXITLONG, ENTERSHORT, EXITSHORT 来命这四种信号。

交易系统测试

用于测试交易系统参数设置与相关收益的关系。

| 🔤 交易系统参数测             | <u>ដ</u>                        |              |            |          |
|-----------------------|---------------------------------|--------------|------------|----------|
| 交易系统 KDJ - 1          | KDJ交易系统                         | ✓ 用法注释       | 修改公式       | 更多收益测试~  |
| 股票名称                  | 同期涨幅   总收益(                     | %) 🗌 盈利次数 📗  | 亏损次数   平均4 | 牧益 (%) 🔺 |
| ● 浦发银行                |                                 |              |            |          |
|                       |                                 |              |            |          |
| \$\$ ST乐北高<br> ● 白二世ゼ |                                 |              |            |          |
| ● 日本机物                |                                 |              |            |          |
| ● 氏的版历<br>● 在回汽车      |                                 |              |            |          |
| ● 小//((+)             |                                 |              |            | -        |
| 测试完毕!                 |                                 |              | 绩效图        | 个股明细     |
| 计算周期: 日线              | <b>•</b>                        |              | 股票总数:      | : 14     |
| _ 测试目的 ———            |                                 |              |            | 加入股重     |
| │ ○ 最佳参数测试            | <b>测试目标</b> : 总收益量 <sup>-</sup> | <br>犬化       |            |          |
|                       |                                 |              |            | 开始测试     |
| ◉ 参数收益测试              | 参数 9.00 3.00                    |              |            | 删除股票     |
| ● 扣除手续费               | 测试时段:                           |              |            | 删除全部     |
| ○ 不扣除手续费              | 2008-10-13 🗨 😑                  | 2009-10-13 💌 |            | 关闭       |

首先需要选择已经存在的交易系统,然后设定分析周期,选择测试的股票和时间段,是否扣除手续费等选项。 交易系统测试又包括两个测试目的:参数收益测试、最优参数测试

参数收益测试是根据已选交易系统调整其参数,测试在该参数条件下各种收益项目状况。默认测试该参数的 同期涨幅、总率、盈利次数、亏损次数,点击右上角的"更多收益测试"可选择更多您关注的项目测试。 测试结束后,双击股票名称可查看股票的详细交易明细。

| 8                           |                                                                                                    |                                                           |                                                                                                    |  |
|-----------------------------|----------------------------------------------------------------------------------------------------|-----------------------------------------------------------|----------------------------------------------------------------------------------------------------|--|
| 说明:设定每次买入固定投入¥30000,一次性全部卖出 |                                                                                                    |                                                           |                                                                                                    |  |
| 类型                          | 价格(元)                                                                                                    | 交易量(股)                                                    | 收益(元)                                                                                                    |  |
| 买入                          | 7.11                                                                                                    | 42100                                                     |                                                                                                    |  |
| 卖出                          | 8.47                                                                                                    | 42100                                                     | 52992.52                                                                                                    |  |
| 买入                          | 8.99                                                                                                    | 33300                                                     |                                                                                                    |  |
| 买入                          | 7.96                                                                                                    | 37600                                                     |                                                                                                    |  |
| 卖出                          | 8.61                                                                                                    | 70900                                                     | 3926.75                                                                                                    |  |
| 买入                          | 8.68                                                                                                    | 34500                                                     |                                                                                                    |  |
| 卖出                          | 8.76                                                                                                    | 34500                                                     | -1150.92                                                                                                    |  |
| 买入                          | 9.09                                                                                                    | 33000                                                     |                                                                                                    |  |
| 卖出                          | 9.10                                                                                                    | 33000                                                     | -3571.78                                                                                                    |  |
| 买入                          | 8.67                                                                                                    | 34600                                                     |                                                                                                    |  |
| <b></b>                     | 8.92                                                                                                    | 34600                                                     | 4694.01                                                                                                    |  |
|                             |                                                                                                    |                                                           |                                                                                                    |  |
|                             | 田<br>定投入¥30<br>类型<br>买入<br>委买入<br>要买入<br>又<br>支<br>又<br>支<br>式<br>入<br>と<br>し<br>、<br>3<br>の<br>2<br>の<br>2<br>の<br>3<br>の<br>2<br>の<br>2<br>の<br>3<br>の<br>2<br>の<br>2<br>の<br>3<br>の<br>2<br>の<br>3<br>の<br>3 | <ul> <li>         ・・・・・・・・・・・・・・・・・・・・・・・・・・・・・</li></ul> | 日<br>定投入¥30000,一次性全部卖出<br>类型 价格(元) 交易量(股)<br>买入 7.11 42100<br>卖出 8.47 42100<br>买入 8.99 33300<br>买入 7.96 37600<br>实入 7.96 37600<br>卖出 8.61 70900<br>买入 8.68 34500<br>买入 8.68 34500<br>买入 9.09 33000<br>买入 9.09 33000<br>买入 9.10 33000<br>买入 8.67 34600<br>清仓 8.92 34600 |  |

探索最佳参数对话框:

① 点击"加入股票"按钮,选择股票(按 Ctrl 或 Sift,可同时选中多只)

② 计算周期缺省为日线,可以改为其它周期。

③ 测试目标为总收益最大化,可以指其它优化目标。

测试时段缺省为最近100个数据,可分别修改年月日,变换测试时段。

⑤ 点击"开始试"按钮,各只股票的最佳收益及相应参数取值显示在小窗中。

探索最佳指标

为您找出对于某只股票,哪些专家系统公式可取得最大收益。利用这家系统和参数组合,可确定最好的买卖时机。

| ■ 探索最佳指标SI东北高                       |           |
|-------------------------------------|-----------|
| 指标名称 目标收益(%) 盈利交易 亏损交易 指标           | 标参数     ▲ |
| □ <sup>™</sup> BIAS                 |           |
|                                     |           |
|                                     |           |
|                                     |           |
|                                     |           |
|                                     | _         |
|                                     | <u> </u>  |
| 测试前, 请确保下载的日线数据完整.                  |           |
| 计算周期: 日线 🔽                          |           |
| 测试目标: 总收益最大化                        | 全部选中      |
| 股票总数: 1 测试时段:                       | 开始测试      |
| 测试总量: ● 全部本地数据                      |           |
| 日完成量: ○ 2008-10-22 ▼ - 2009-10-22 ▼ | 关闭        |

注: 这三种对话框都需一个计算过程,计算过程可能很耗时(视机器配置和网络速度不同),这时还可进行 其他操作(可能有些迟钝),或中途取消计算。
### 1.1.4.4.2 个人理财

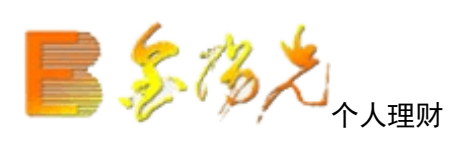

▲ 点击工具栏主功能图标按钮

快捷方式: 32

个人理财是《光大证券金阳光》软件推出的最新个人理财软件,它充分考虑了用户的需求,并参考了市场上优秀的个人理财软件完全能满足股民的日常个人理财需求。

| 秋平人 # 第  |                                        |                 |                   |               |               |                      |                   |            |        |                      |      |       |
|----------|----------------------------------------|-----------------|-------------------|---------------|---------------|----------------------|-------------------|------------|--------|----------------------|------|-------|
| 帐户(A) 信息 | l(I) 操                                 | 作(0) 分          | }析(A) 设置          | 置(S) 美(       | 闭(C)          |                      |                   |            |        |                      |      |       |
| 登陆帐户 美印  | 10000000000000000000000000000000000000 | <b>》</b><br>戶属性 | <b>、</b><br>流水帐 买 | (2)<br>(入股票 多 | ()<br>(出股票 其他 | ●<br>■<br>■<br>操作 交易 | <b>〕</b><br>明细 删除 | 。<br>除记录 行 | (3) 日本 | <b>入 音</b><br>日分析 参数 |      |       |
|          | 序号                                     | 代码              | 名称                | 持仓量           | 市值            | 成本价                  | 最新价               | 保本价        | 浮动盈亏   | 浮嬴率                  | 成交盈亏 | 盈亏合计! |
|          |                                        |                 |                   |               |               |                      |                   |            |        |                      |      |       |
|          |                                        |                 |                   |               |               |                      |                   |            |        |                      |      |       |
|          |                                        |                 |                   |               |               |                      |                   |            |        |                      |      |       |
|          |                                        |                 |                   |               |               |                      |                   |            |        |                      |      |       |
|          |                                        |                 |                   |               |               |                      |                   |            |        |                      |      |       |
|          |                                        |                 |                   |               |               |                      |                   |            |        |                      |      |       |
|          |                                        |                 |                   |               |               |                      |                   |            |        |                      |      |       |
|          |                                        |                 |                   |               |               |                      |                   |            |        |                      |      |       |
|          |                                        |                 |                   |               |               |                      |                   |            |        |                      |      |       |
|          |                                        |                 |                   |               |               |                      |                   |            |        |                      |      |       |
|          |                                        |                 |                   |               |               |                      |                   |            |        |                      |      |       |
|          |                                        |                 |                   |               |               |                      |                   |            |        |                      |      |       |
|          |                                        |                 |                   |               |               |                      |                   |            |        |                      |      |       |
|          |                                        |                 |                   |               |               |                      |                   |            |        |                      |      |       |
|          |                                        |                 |                   |               |               |                      |                   |            |        |                      |      |       |
|          |                                        |                 |                   |               |               |                      |                   |            |        |                      |      |       |
|          | •                                      |                 | -                 | 1             |               |                      |                   | 1          |        |                      |      | F     |

特点:

1. 无限制新建帐户和添加记录。光大证券金阳光网上委托软件个人理财可以支持无限多的帐户,这样你可以对各票分别新建帐户,使各种不同类的股票操作一目了然,而不必把你所有股票记录都混在一起。

2. 安全的保密措施。光大证券金阳光网上委托软件个人理财可以供多人使用,对每个的帐户都进行了加密,不必担心别人能够剽窃你的炒股高招。

3. 完善的分析功能。光大证券金阳光网上委托软件个人理财提供了多种分析数据和分析手段, 通过光大 证券金阳光软件个人理财的分析数据, 你可以对单支股票也可对全部股票历史交易记录和未成交记录作出完 整分析,来指导你进行投资。除了从数字上进行分析,个人理财供了条状图和饼图可对每支股票和整个帐户 进行分析, 使你对投资的分析更加直观, 让你在股票投中运筹帏幄。

4. 简易快捷的操作方式。光大证券金阳光网上委托软件个人理财充分考虑了股民的计算机使用习惯,尽量使个人财理的使用变得简单方便。

新增功能:

1. 除了能够记录股票的买入和卖出外还增加录送股和配股的功能。

2. 增加了强大的统计功能,可以对某一支股票和整个帐户进行统计各方面的,还可以根据实时行情来更新统 计数据,除了简单的表格统计还有条状图和饼图统计。

3. 增加了交易参数的修改。你可自行设定手续费率以及其他交易费用,使理财具有更大的灵活性。

# 1.1.4.4.3 交易委托

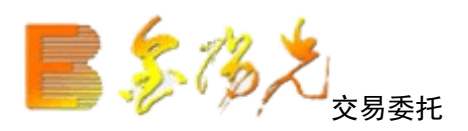

快捷方式:

- ▲ 点击系统界面右上角---交易系统
- ▲ 热键 F12
- ▲ 键盘精灵 .8

点击后系统弹出光大证券金阳光登录界面,输入资金账号,交易密码等信息后进入交易界面。

| E 先大证券<br>EVERBALIANT SECURITIES        | 行情交                              | 易独立行                    | X<br>行情 试用账户申请                                                                                |
|-----------------------------------------|----------------------------------|-------------------------|-----------------------------------------------------------------------------------------------|
| 一日本書書書書書書書書書書書書書書書書書書書書書書書書書書書書書書書書書書書書 | 登录方式:<br>资金帐号:<br>交易密码:<br>安全方式: | 资金账号 ▼ 服<br>验证码 ▼<br>登录 | <ul> <li>葉 ● 保护账号</li> <li>● 保护账号</li> <li>● 记住账号</li> <li>● 软键盘</li> <li>● \$11\$</li> </ul> |
| 客服热线:95525<br>欢迎使用光大证券金阳光               | 通讯设置                             | 欢迎使用光大证券金8<br>使用指南      | <ul><li>旧光卓越版17.03</li><li>主站则速 高級行情设置</li></ul>                                              |

### 1.1.4.4.4 即时分析

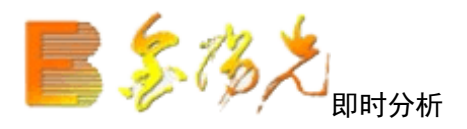

分时走势图显示该品种每分钟的价位变化曲线。 快捷方式:

- ▲ 点击工具栏主功能图标按钮 🗠
- ▲ 功能---即时分析
- ▲ 键盘精灵 .5
- ▲ F5 或 05+Enter (即时分析/技术分析之间切换)

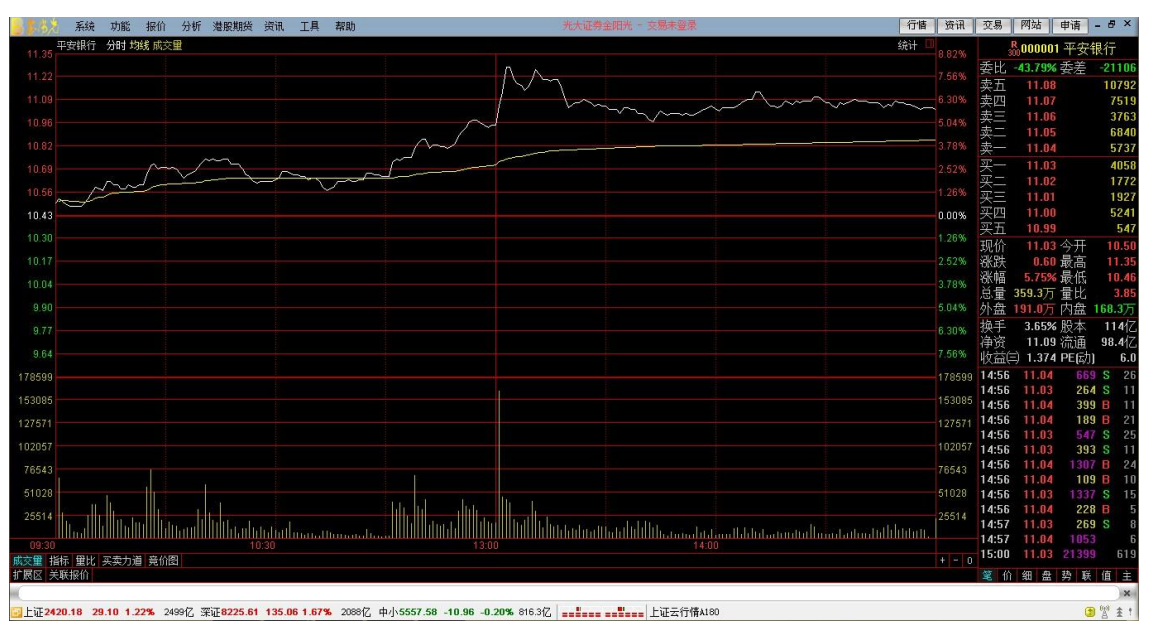

画面说明:

- 1. 右上角示股票代码及名称;
- 2 白色曲线为每分钟该商品成交价连线,黄色曲线为其均价线;
- 3. 黄色柱状线是每分钟累计成交量,以100股为单位;
- 4. 鼠标或小键盘"+"进行功能切换;
- 5. F1 或 01 查看每笔成交明细, F202 查看分价表;
- 6. 用 Tab 键切换上下午分时走势;
- 为了更实、更直观地反映最近一段时间内的分时状况,以便发现最近一段时间内的股票走势状况,可以在 分时图上显示多日的分时线最多可以显示 10 天的分时;
- 8. "L"表示股票的关联股票信息,用户用鼠标点击这些符号就查看相关信息。"P"表示券商对这只股票的 评级
- 9. 主图叠加,除分笔成交图,其分析周期都可做主图叠加。主图叠加最多可以进行2只股票的叠加 鼠标右键菜单:在鼠标右键菜单中还包含10%坐标、分时重播、多日分时图、设置价位预警、股票叠加所属

板等一些特色功能。

|     | 闪电买入     | 21     |    |
|-----|----------|--------|----|
|     | 闪电卖出     | 23     |    |
|     | 普通买入     | 221    |    |
|     | 普通卖出     | 223    |    |
|     | 撤单查询     | 22     |    |
|     | 设置预警委托   |        |    |
|     | 切换操作     |        | ۲  |
| Fio | 基本资料     | F10    |    |
|     | 分时区间统计   | Ctrl+W |    |
|     | 叠加品种     |        | ۲I |
|     | 多日分时图    |        | ۲I |
|     | 分时重播     |        |    |
|     | 设置条件预警   | Ctrl+Y |    |
|     | AB股半场走势  | TAB    |    |
| 10% | 涨跌停坐标    | :      |    |
|     | 信息地雷     | 16     |    |
|     | 投资日记     | 17     |    |
|     | 所属板块     | Ctrl+R |    |
|     | 重仓持股基金   | 36     |    |
|     | 上市公司网站   | 37     |    |
|     | 标记当前证券   |        | ۲  |
|     | 加入到自选股   | Alt+Z  |    |
| -   | 加入到板块股   | Ctrl+Z |    |
|     | 从板块中删除   | Alt+D  |    |
|     | 发送给IM联系人 |        |    |

### 【切换操作】

可以让你进入前只股票、分析图、切换走势模式

|         | 后退      | Esc  |
|---------|---------|------|
|         | 前只品种    | Back |
|         | 进入分析图   | F5   |
|         | 进入闪电走势图 | F8   |
| <u></u> | 切换分时指标  | /*   |

### 【大盘走势】

可以看到上证、深证各种指标的走势

| 上证180走势 |    |
|---------|----|
| 上证综指走势  | FЗ |
| 上证A股走势  |    |
| 上证B股走势  |    |
| 上证ADL指标 |    |
| 上证多空指标  |    |
| 上证50走势  |    |
| 上证基金指数  |    |
| 上证红利指数  |    |
| 深证100走势 |    |
| 深证成份走势  | F4 |
| 深证综指走势  |    |
| 深证A股走势  |    |
| 深证B股走势  |    |
| 深证ADL指标 |    |
| 深证多空指标  |    |
| 创业板指数   |    |
| 中小企业指数  |    |
| 沪深300走势 |    |
| 香港恒生指数  |    |
| 香港创业板指数 |    |

### 【分区间统计】

可以统计各个区间的成交量、最大、最小值等,还可以查看大单成交、价量分步和修改大单门限值

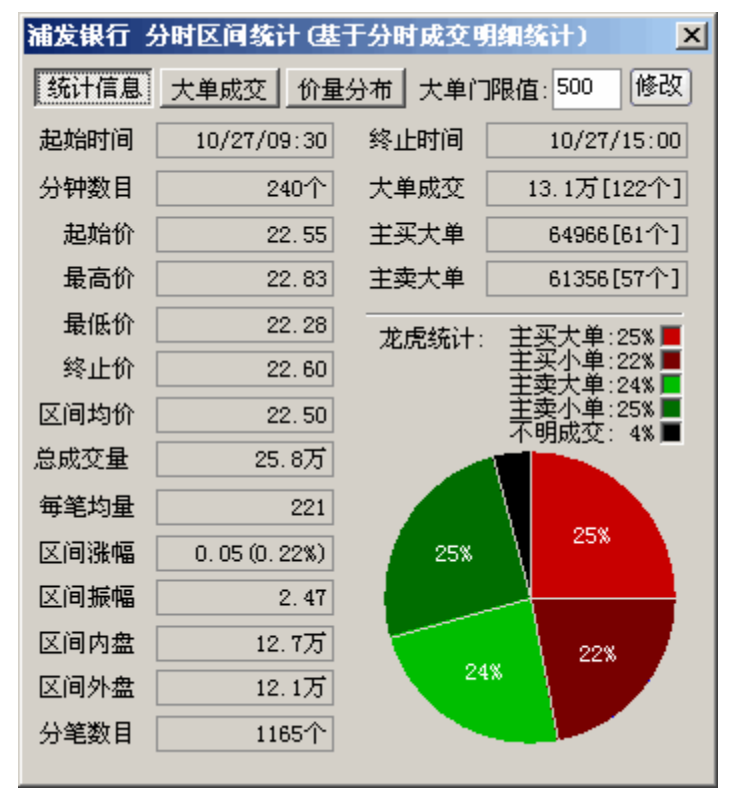

【叠加品种】

可以和大盘走势叠加还可以和自己认为和它有关联的股票相叠加让您更好的掌握先机

| 11.35. 平安排行 分时 均线 燕文里 国际运路指 0225.011.07%)                                                                                                    | 8.82%  | 3              | <b>。</b> 000001 平 | 安银行   | Ţ     |
|----------------------------------------------------------------------------------------------------|--------|----------------|-------------------|-------|-------|
|                                                                                                    |        | 委比             | -43.79% 委         | 差 -21 | 1106  |
|                                                                                                    |        | 卖五             | 11.08             | 10    | 0792  |
| 11.00                                                                                                    |        | 卖四             | 11.07             |       | 7519  |
|                                                                                                    |        | 卖三             | 11.06             |       | 3763  |
|                                                                                                    |        | 卖二             | 11.05             |       | 6840  |
|                                                                                                    |        | 买—             | 11.04             |       | 5/3/  |
| 10.60                                                                                                    | 2.52%  | <del>头</del> — | 11.03             |       | 4058  |
| 10.56                                                                                                    |        | 大三             | 11.02             |       | 1927  |
|                                                                                                    | 0.00%  | 室四             | 11.00             |       | 5241  |
|                                                                                                    | 0.00 % | 买五             | 10.99             |       | 547   |
| 10.30                                                                                                    | 1.26%  | 现价             | 11.03 今           | 开 1   | 0.50  |
|                                                                                                    |        | 涨跌             | 0.60 最            | 高 1   | 1.35  |
|                                                                                                    | 3.78%  | 涨幅             | 5.75%最            | 低 1   | 0.46  |
|                                                                                                    |        | 总量             | 359.3万量           | ŀL    | 3.85  |
|                                                                                                    | 5.04%  | 外盘             | 191.0万内           | 盘 168 | .3万   |
|                                                                                                    |        | 换手             | 3.65%股            | 本 1   | 1412  |
|                                                                                                    | 7.56%  | 伊賀             | 11.09 流           | 通 98  | 5.414 |
|                                                                                                    |        | 14.56          | 11.04             | (4/J] | 0.0   |
| 1/8049                                                                                                    | 178599 | 14.50          | 11.04             | 264 5 | 11    |
| 153085                                                                                                    | 153085 | 14:56          | 11.04             | 399 B | 11    |
| 127571                                                                                                    | 127571 | 14:56          | 11.04             | 189 B | 21    |
|                                                                                                    | 100057 | 14:56          | 11.03             | 547 S | 25    |
|                                                                                                    |        | 14:56          | 11.03             | 393 S | 11    |
| 76543                                                                                                    | 76543  | 14:56          | 11.04             | 307 B | 24    |
| 51028                                                                                                    | 51028  | 14:56          | 11.03 1           | 337 S | 15    |
|                                                                                                    |        | 14:56          | 11.04             | 228 B | 5     |
|                                                                                                    | 20014  | 14:57          | 11.03             | 269 S | 8     |
| 09:30 10:30 13:00 13:00 |        | 14:57          | 11.04 1           | 053   | 6     |
| <u> </u>                                                                                                    | + - 0  | 15:00          | 11.03 21          |       | 619   |
| がおいて、「「「「「」」」を発展し、「「」」を発展し、「「」」を発展し、「「」」を発展し、「」」を発展し、「「」」を発展し、「」」を発展し、「」」を発展し、「」、「」、「」、「」、「」、「」、「」、「」、「」、「」、「」、「」、「」、                                                                                                    |        | 笔价             | 细盘势               | 联值    | 主     |

### 【多分时图】

可以查看最多十日的分时势图

| ✔ 当日分 | 时图 Alt+1 |
|-------|----------|
|       | Alt+2    |
| 最近3E  | Alt+3    |
| 最近4E  | Alt+4    |
| 最近5E  | Alt+5    |
| 最近6E  | Alt+6    |
| 最近7E  | Alt+7    |
| 最近8E  | Alt+8    |
| 最近9E  | Alt+9    |
| 最近10  | E Alt+0  |

#### 【分时重播】

可以在收盘后在重新观看当天的分时走势,并且可以自己设置速度

| 分时重 | 播     |      |    | ×  |
|-----|-------|------|----|----|
| 播放  | 最前    | 向前   | 向后 | 最后 |
| 速度: | 120 格 | /毎分特 | 沖  | 关闭 |

【设置价位预警】

当股价上穿后者下落到设置价位产生警告

| 🔺 修改化 | 響 (竹条量)                                             |                           |                              | ×            |
|-------|-----------------------------------------------------|---------------------------|------------------------------|--------------|
| ▦     | <b>南方航空 [600029]</b><br>股价上穿上破价或下?<br>或者折/溢率 (BTF专用 | <br>穿下破价,分时纟<br> )达到某比率,『 | 线和均线交叉, 换手达到<br>则进行预警, 为0表示不 | 到某比率,<br>后用. |
| 上破价:  | 〕〕元                                                 | * %                       | 交易提示: 无                      | ~            |
| 下破价:  | 0 1元                                                | • %                       | 交易提示: 无                      | ►            |
| □ 启用  | 份时线上穿和下破均约                                          | 线预警 份时线会                  | 全叉和死叉)                       |              |
| 换手达到  | ម]: O %                                             | ETF基金折/溢函                 | 率达到: 0                       | %            |
| 所有设计  | 置  删除条件                                             |                           | 确定                           | 取消           |

【半场走势】

是指只查看半场分时图

【涨跌停坐标】

是指以当天的涨跌停价格来显示最高和最低端

【. 所属板块

指的这个股票属于那个行业、地区、概念等

【标记当前证券】

指选中股票所在行, 〖 Ctrl 〗+〖 Q 〗进文字标记,可以写下当时对这个股票的心得体会

【.加入版块】

是指选中股票所在行, 〖 Ct1 〗+〖Z〗加入自选版块或者自己新建的版块

投资日记可以写下对一只股票的心得

# 1.1.4.4.5 在线人气

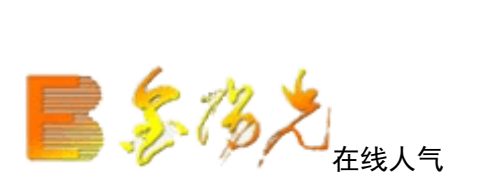

- 在线人气:行情主站采集客端的表现,按照一定算法统计出个股的关注度和共鸣度,以实现真正的人气选股.
- 当前注度:表示某股票被关注的程度;
- 持续注度:表示某股票作为板块被关注的程度.
- 当前冷门: 与超级冷门意义相反。是关注度排列后而得到的排名;
- 持续冷门: 与少人问津意义相反。是共鸣度排列后而得到的排名;

| 在线人气  |        |              |            | _ 🗆 🗙       |
|-------|--------|--------------|------------|-------------|
| 当前关注  | 持续关注   | 当前冷门 拐       | 矮冷门 功能解    | 释           |
| 名次    | 品种代码   | 品种名称         | 当前关注度      | 关注比重% ▲     |
| \$ 1  | 600072 | 中船股份         | 2361       | 8.152       |
| \$2   | 000563 | 陕国投A         | 2246       | 7.755       |
| \$3   | 002428 | 云南锗业         | 2186       | 7.548       |
| \$ 4  | 600657 | 信达地产         | 1759       | 6.074       |
| \$5   | 600256 | 广汇股份         | 1397       | 4.824       |
| \$6   | 300008 | 上海佳豪         | 1386       | 4.786       |
| \$ 7  | 002207 | 准油股份         | 1339       | 4.623       |
| \$8   | 601268 | 二重重装         | 1118       | 3.860       |
| \$9   | 600567 | 山鹰纸业         | 845        | 2.918       |
| \$ 10 | 601998 | 中信银行         | 828        | 2.859       |
| \$ 11 | 300109 | 新开源          | 808        | 2.790 💌     |
|       | 主站     | 名:gdsh107 当前 | 前在线人数:84 今 | 日总在线数:18548 |
|       |        | 5            | 〉析 存为板     | 快 关闭        |

# 1.1.4.4.6 基本资料

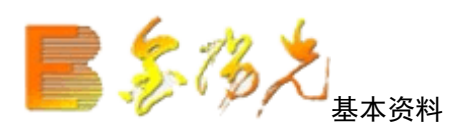

快捷方式:

- ▲ 点击工具栏主功能图标按钮
- ▲ 功能---基本资料
- ▲ 热 F10

| 600011<br>华能国际   |                                                                                                    | 最新动态<br>持股情况           | 公司概約     公司概約     日の一日の一日の一日の一日の一日の一日の一日の一日の一日の一日の一日の一日の一日 | 2 股本结构<br>記 分析评議      | 7 相关报道<br>2 行业分析             | 公司公告<br>经营分析 | 股改大事<br>高管介绍 | 财务分析<br>机构持股 | 重要事项<br>关联个股 | 退 | 包钢股份▲<br>皖通高速▼ |
|------------------|----------------------------------------------------------------------------------------------------|------------------------|------------------------------------------------------------|-----------------------|------------------------------|--------------|--------------|--------------|--------------|---|----------------|
|                  | >≈≈华能国际600                                                                                                    | 011≈≈維鶏                | ■特财经www                                                    | . vsatsh. cn          | 便新:09.11.3                   | 12)          |              |              |              | 3 |                |
|                  | 11月12日华能国际<br>定于2009年12月22                                                                                     | (600011):华<br>日召开股东:   |                                                            | F建热电联产                | ·项目(详见后)                     |              |              |              |              |   |                |
| 3)<br>4)         | 3)11月06日(600011)~华龍国际~召升2009年第一次临时股东大会公告<br>4)预测2009年度累计净利润与上年同期相比将扭亏为盈.                                       |                        |                                                            |                       |                              |              |              |              |              |   |                |
|                  | 47)00/2009年史第171977/10-511-10-5711-57511-57511-57511-57511-57511-57511-57511-57511-57511-57511-57511-57511-575 |                        |                                                            |                       |                              |              |              |              |              |   |                |
| 2)               | 2008年以总股本12                                                                                                    | 05538万股为               | 与基数,每10                                                    | 股派1元(含和               | 党,税后0.9元)                    |              |              |              |              |   |                |
| 融资类,于20          | 登记日:2009-06-3<br>20年0日0日空成了                                                                                    | 0;除息日:2<br>公司2000年     | 009-07-01;<br>座筆二曲結                                        | 红利友欣日:                | 2009-07-07<br>〒 安行首痴・        | 5017         |              |              |              |   |                |
| 元人               | 民币(详情查询200                                                                                                    | 오리,2009-1<br>9-09-11公쁜 | 5)<br>5)                                                   | NO MELLO POROCI       | 1,20011702/0001              | 0010         |              |              |              |   |                |
| 票据:2009年         | 发行中期票据总额                                                                                                    | 为40亿元,期                | 服为5年,利                                                     | 9率为3.72%.             | (2009-05-15:                 | 公告)          |              |              |              |   |                |
| 股权分置:每           | 10股流通A股获得3                                                                                                    | 股;股权登记                 | 3日:2006-0                                                  | 4-17;上市日<br>4 10 剱林米  | :2006-04-19<br>.ml. ml-kml/生 |              |              |              |              |   |                |
| ●09-09-30        | 亲版剱:612178.67<br>净利润:413061.16                                                                                 | 万成 鼾亲□<br>万 同比增::      | 1册:2011-0<br>261.37 主营                                     | 4719 麻奈兴<br>割牧入:566.7 | :空:版政限告<br>18亿 同比增:0         | 5.46         |              |              |              |   |                |
|                  |                                                                                                    |                        |                                                            |                       |                              |              |              |              |              |   |                |
| 主要指标(            | 元) 09-09-30                                                                                                    | 09-06-30               | 09-03-31                                                   | 08-12-31              | 08-09-30                     |              |              |              |              |   |                |
| 母版收益             | 0.3400                                                                                                    | 0.1600                 | 0.0500                                                     | -0.3100               | -0.2100                      |              |              |              |              |   |                |
| 每股伊瓦厂<br>每股资本公利  | 3.3000 <br>∃♠   0.7468                                                                                         | 0.8386                 | 0.7771                                                     | 0.8563                | 0.8145                       |              |              |              |              |   |                |
| 每股未分配利           | 1.0771                                                                                                    | 0.8849                 | 0.8680                                                     | 0.8345                | 0.9112                       |              |              |              |              |   |                |
| 净资产收益率           | 💈 %   10.3800                                                                                                  | 5.1000                 | 1.4800                                                     | -10,2100              | -6.8400                      |              |              |              |              |   |                |
| the Part 24 UL 4 |                                                                                                    |                        |                                                            |                       |                              |              |              |              |              |   |                |
| 按販剤息版4<br>毎時防営   | NTALI09-09-30  <br>  0 3426                                                                                    | 0 1625                 | 0.0456                                                     | 08-12-31              | -0.2123                      |              |              |              |              |   |                |
| 每股海盗产            | 3, 2995                                                                                                    | 3, 1869                | 3, 0838                                                    | 3, 1559               | 3, 1921                      |              |              |              |              |   |                |
| 每股资本公利           | 金 0.7468                                                                                                    | 0.8386                 | 0.7771                                                     | 0.8563                | 0.8145                       |              |              |              |              |   |                |
| 每股未分配利           | 湘 1.0771                                                                                                    | 0.8849                 | 0.8680                                                     | 0.8345                | 0.9112                       |              |              |              |              |   |                |
| <br>A股 简称:华      | 能国际 代码:6000                                                                                                    | 11   总股本               | 5.(万):1205                                                 | 538 法                 | 人:曹培玺                        |              |              |              |              |   | <b>T</b>       |

显示上市公司基本资料。基本资料可以检索,点击右键,选择智能检索,输入股票代码、名称或关键字("+"

| 包钢股份▲ |  |
|-------|--|
| 皖通高速▼ |  |

号表示相与关系就可快速查找。右上角的

资料 )

## 1.1.4.4.7 定制品种

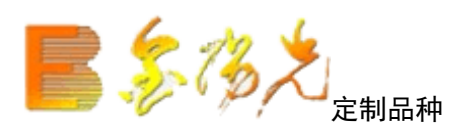

定制品种主要为解决行业指数的问题或是自定义指数的问题,可以把用户所选的股票进行一定的加权处理,制 出用户自己的指数品种出来

包括:组合品种管理,外部品种管理和退市品种管理;其中组合品种管理为利系统中本身的数据做组合,外部品种管理可根据用户按一定格式定制的数据来做组合品种;退市品种管理可查看退市品种的技术分析图

如下图:

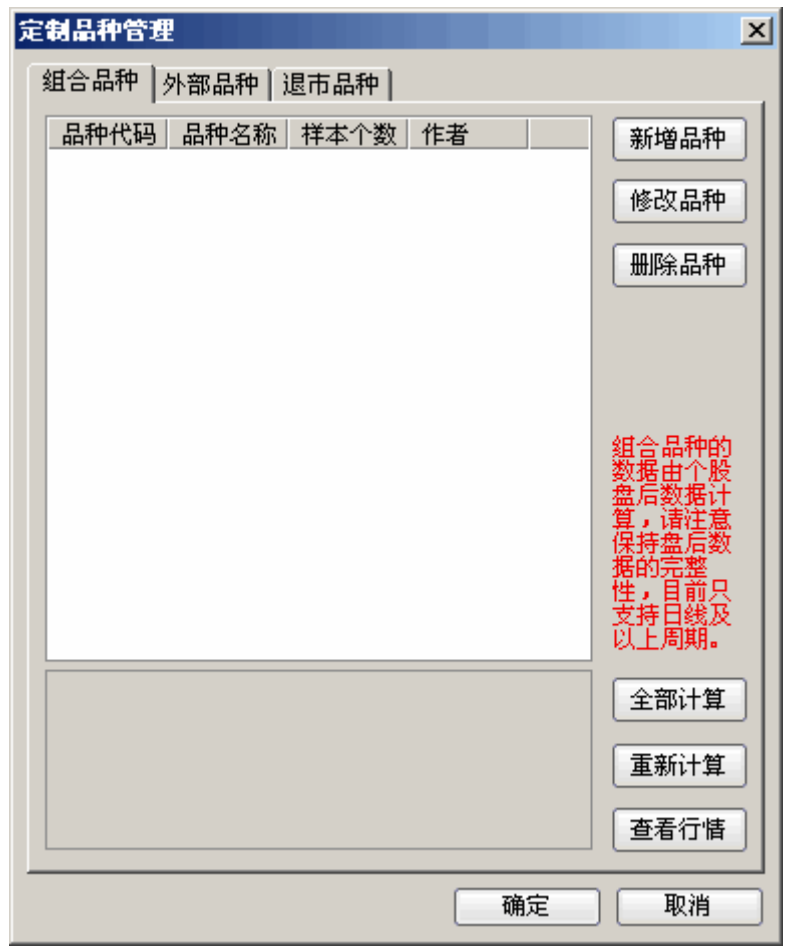

点击"新建品种",依次输入品种代码,品种简称,基准日期,加权类型等信息;然后点击"新增证券",选择要加入品种的证券,点击"确定"

| 組合品种设 | 置             | X                                                |
|-------|---------------|--------------------------------------------------|
| 品种代码: | 393           | 证券代码 证券简称                                        |
| 品种简称: |               |                                                  |
| 基准日期: | 2008年 8月 8日 📑 |                                                  |
| 基准数值: | 1000          |                                                  |
| 加权类型: | 流通股本加权 🔽      |                                                  |
| 对于新股前 | 1 0 个交易日不计    |                                                  |
|       |               |                                                  |
| 设计作者: |               |                                                  |
| 简单描述: |               |                                                  |
|       |               | 新增证券 移除证券 清空列表                                   |
|       |               | 说明:<br>() 法通路加切出传统武武也提择式·法                       |
|       |               | 通過設備設置的設置的設置。                                    |
|       |               | 本加权力仍上证标指模式。<br>2.基准数值设置为基准日期收盘值。                |
|       |               | 头称路线数据从基础口期后的第一个有<br>效数据开始。                      |
|       |               | 3.新肢以下载的盔后口线数据作为判断依据,需保证盘后数据完整。<br>4.指数及组合不可加入试验 |
|       |               | 4. 指数双组合个可加八成份。                                  |
|       |               | 确定                                               |

对于外部品种,首先点击"新建品种",然后选择要导入的外部文件,输入品种代码,品种简称,然后对数据格式进行设置,击"导入"

| 外部品种设  | 置            |      |       |          | ×        |
|--------|--------------|------|-------|----------|----------|
| 文件完整路  | 格径(含完整文件名,要  | 家文件末 | 尾有一行为 | J空, 否则无最 | :后一个数据): |
|        |              |      |       |          |          |
| 品种代码:  | 397          | 品种简称 | Б:    |          |          |
| 日期格式:  | MM/DD/YYYY 💽 | 成交量長 | 入后比例  | (壁免溢出):  | 原始比例 🔽   |
| 间隔符:   | 制表Tab () 🛛 🔽 | 忽略前  | 0 行   |          |          |
| ┌ 数据字段 | 格式           |      |       |          |          |
| 字段1:   | 数据日期         | ~    | 字段6:  | 成交数量     | <b>~</b> |
| 字段2:   | 开盘价格         | ~    | 字段7:  | 成交金额     | ~        |
| 字段3:   | 最高价格         | ~    | 字段8:  | 无效跳过     | ~        |
| 字段4:   | 最低价格         | ~    | 字段9:  | 无效跳过     | <b>~</b> |
| 字段5:   | 收盘价格         | ~    | 字段10: | 无效跳过     |          |
|        |              |      |       | -<br>导/  | 关闭       |

### 1.1.4.4.8 定制版面

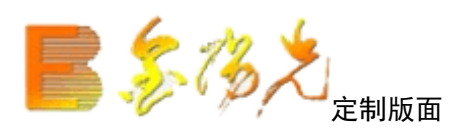

快捷方式:

▲功能--定制版面--新建空白面版

|    | 系统        | 功能       | 报价             | 分析   | 港股期 | <b>勝</b> 资  | 讯 工具     | 帮助    |
|----|-----------|----------|----------------|------|-----|-------------|----------|-------|
| V  | 代码 彳      | 100 g    | 近定制版           | 面    |     | 现价          | 涨跌       | 买价    |
| 1  | 000001 -  | Ⅲ 报      | 阶分析            |      | 1   | 1.03        | 0.60     | 11.03 |
| 2  | 000002 7  | 🖂 🛛      | ]时分析           |      |     | 9.40        | 0.22     | 9.39  |
| 3  | 000004    | 🕂 🕂      | 就术分析           |      | 2   | 2.36        | -0.33    | 22.36 |
| 4  | 000005 †  | 回报       | <b>表分析</b>     |      |     | 3.90        | 0.07     | 3.90  |
| 5  | 000006    | Fin 基    | 体资料            | F10  |     | 6.28        | 0.45     | 6.28  |
| 6  | 000007    |          | 经资讯            | F7   | 1   | 7.05        | 0.17     | 17.04 |
| 7  | 000008 3  | 茙        | 制版面            |      | ×*  | 开始设         | 置版面      | 20.15 |
| 8  | 000009 🛛  | 定        | 制品种            | ,    |     | 新建空         | 白版面      | 12.97 |
| 9  | 000010    | 剘        | <b></b><br>叔分析 |      |     | 删除当         | 前版面      | 8.20  |
| 10 | 000011    | Fiz 🕺    | 易委托            | F12  |     | 发送当         | 前版面      | 8.81  |
| 11 | 000012    | 숲        | 融计算器           | 31   |     | 修改版         | 面信息      | 7:79  |
| 12 | 000014    | 슢        | 融记事本           | 32   | 8≣  | 版面管         | 理器 38    | 15.33 |
| 13 | 000016    | 1        | 人理财            |      |     | 播放定         | 制版面      | 5.54  |
| 14 | 000017    | 石        | 钱人气            |      |     | 设置特         | 定版面      | 8.26  |
| 15 | 000018    | 2        | :式系统           |      |     | 版面操         | 作远项      | 15.78 |
| 16 | 000019    | 送        | 設器             |      |     | 通达信         | 报价       | 8.84  |
| 17 | 000020    | 19       | · 答系统          |      |     | 通达信         | 看盘       | 100   |
| 18 | 000021 -  | <u>1</u> | 恩止方            |      |     | 盘中监         | 测        | 6.76  |
| 19 | 000022    | 栃        | 决全景图           | 1    |     | 多头鹰         |          | 16.15 |
| 20 | 000023    | 热        | 点星空图           | 1    |     | <b>板</b> 块联 | 찌]<br>-+ | -     |
| 21 | 000024    | 四商地      | 产              | 3.68 |     | 个版跃         | ₩J       | 13.24 |
| 22 | 000025 \$ | 寺 力      | А              | 1.57 | 1   | 2.27        | 0.19     | 12.27 |

定制版面给予了用户更大的自由空间,你可以自行设定个性化的界面,同时浏览多种行情走势图,大势个股 的化尽在掌握只中.

插入功能

点击右键,你可以使用左插入,右插入,上插入,下插入这些功能把整个空白界面划分成几个部分] 置单元类型

选定一个划分好的区域,点击右键,在右键菜里选择设置单元类型.你可以选择行情报表,行情信息,K线 图,走势图,分价表,主力大单等多种行情图表.

### 加入分组

将不同的单元加入到同一个组,们之间将具有联动效应.当一个单元发生变化时,其同一组单元也将发生变动.

修改面版名称

给自定义的面版起一个名称,键盘精灵将帮助你下次快速进入自己的面版.

删当前面版

把当前的面版删除掉

画面分析:

|         | 系                 | 统 功能 报价                | 1 分析       | 港股期货 资              | 罚讯 工具      | 帮助       |           |                  |                 | 3          | 光大证券金阳      | 洸 - 交易末     | F登泉       |       |                        | 行情                                                                                                    | 资讯 交易 网站                                                                                                    | 申请 - 8 ×    |
|---------|-------------------|------------------------|------------|---------------------|------------|----------|-----------|------------------|-----------------|------------|-------------|-------------|-----------|-------|------------------------|----------------------------------------------------------------------------------------------------|----------------------------------------------------------------------------------------------------|-------------|
|         | +733              | 2款 •                   | 24 加京 9    | ∠ 扣怂                | 24.94      | 亚价       | 表价        | 日日               | 70 <del>8</del> | 迎请来        | <b>հ</b> 毛% | 公开          | 最古        | 是任    | PFU                    | R anna an T                                                                                                    | 344-246 H                                                                                                    |             |
|         | 100001            | 10100<br>亚 <u>中</u> 相行 | 101(中田/    | • .50001<br>E 11.02 | DINEX.     | 大川       | 11.04     | 2002万            | 21200           | 0.00       | 3, 7, 7, 70 | 10 50       | 取回        | 10.46 | 10.42                  | * 600800 大                                                                                                    | 律磁卡                                                                                                    |             |
|         | 000001            | <u> 十文取11</u> 二 創 A    | 3.7        | 9 11.03             | 0.00       | 0.00     | 0.40      | 110.1            | 0000            | 0.00       | 1.14        | 0.10        | 0.49      | 0.15  | 0.10                   | 委比                                                                                                    | 22.80% 安差                                                                                                    | 2704        |
| 2 1     | 100002            | 月日日                    | 2.41       | 0 9.40              | 0.22       | 9.39     | 9.40      | 110.1/]          | 3000            | 0.00       | 1.14        | 9.10        | 9.42      | 9.15  | 9.10                   | 卖五                                                                                                    | 7.65                                                                                                    | 975         |
| 3 (     | 100004            | 国农科技                   | -1.4       | 5 22.36             | -0.33      | 22.36    | 22.38     | 25636            | 210             | 0.08       | 3.06        | 22.71       | 23.02     | 22.20 | 22.69                  | <u> 来四</u>                                                                                                    | 7.64                                                                                                    | 361         |
| 4 (     | 100005            | 世纪星源                   | × 1.8      | 3 3.90              | 0.07       | 3.90     | 3.91      | 394169           |                 | 0.25       | 4.31        | 3.83        | 4.04      | 3.80  | 3.83                   | 来二                                                                                                    | 7.63                                                                                                    | 1011        |
| 5 (     | 100006            | 深振业A                   | 7.73       | 2 6.28              | 0.45       | 6.28     | 6.29      | 860080           |                 | -0.15      | 6.42        | 6.03        | 6.41      | 6.03  | 5.83                   | *                                                                                                    | 7.61                                                                                                    | 133:        |
| 6 (     | 100007            | 零七股份                   | 1.0        | 1 17.05             | 0.17       | 17.04    | 17.05     | 37027            | 431             | 0.11       | 1.80        | 16.85       | 17.20     | 16.77 | 16.88                  | <del>火</del><br>亚—                                                                                                    | 7.01                                                                                                    | 032         |
| 7 (     | 00008             | 宝利来                    | -1.5       | 2 20.15             | -0.31      | 20.15    | 20.16     | 32574            | 484             | 0.00       | 2.21        | 20.55       | 21.10     | 20.11 | 20.46                  | ×<br>F                                                                                                    | 7.59                                                                                                    | 1530        |
| 8 (     | 00009             | 中国宝安                   | 0.01       | 8 12.97             | 0.01       | 12.97    | 12.98     | 263350           |                 | -0.07      | 1.77        | 12.98       | 13.05     | 12.80 | 12.96                  | ()<br>                                                                                                    | 7.58                                                                                                    | 2055        |
| 9 (     | 00010             | 深华新                    | × -0.24    | 4 8.20              | -0.02      | 8.20     | 8.21      | 66470            | 113             | -0.24      | 1.86        | 8.25        | 8.35      | 8.15  | 8.22                   | 买四                                                                                                    | 7.57                                                                                                    | 888         |
| 10 0    | 00011             | 深物业A                   | 9.9        | 9 8.81              | 0.80       | 8.81     |           | 386659           |                 | 0.00       | 21.99       |             | 8.81      | 8.22  | 8.01                   | 买五                                                                                                    | 7.56                                                                                                    | 2593        |
| 11 0    | 00012             | 南玻A                    | 1.8        |                     |            |          |           | 390700           |                 | 0.00       | 3.00        |             |           | 7.66  | 7.66                   | 现价                                                                                                    | 7.61 今开                                                                                                    | 7.85        |
| 12 0    | 000014            | 沙河股份                   |            | 2 15.33             | 0.42       | 15.33    | 15.34     | 82565            |                 | 0.06       | 4.09        | 15.25       | 16.19     | 15.15 | 14.91                  | 涨跌                                                                                                    | -0.28 最高                                                                                                    | 7.94        |
|         |                   |                        |            |                     |            |          |           |                  |                 |            |             |             |           |       |                        | 涨幅                                                                                                    | -3.55%最低                                                                                                    | 7.56        |
| 深Α      |                   |                        |            |                     |            |          |           |                  |                 |            |             |             |           |       |                        | 总量                                                                                                    | 283687量比                                                                                                    | 0.83        |
| 上证指数    | (日线) M            | A5: 2362.52 MA1        | 10:2344.0  | 02 MA20: 2355.      | 27 MA60: 2 | 293.80   |           |                  |                 |            |             |             |           | -     |                        | 全部 300 自选 1                                                                                                    | 造 浮出 总览                                                                                                    |             |
|         | 0-                |                        |            |                     | 0++D       |          | <u></u>   | * <b>****</b> ** |                 | T. +   = = |             |             | ≠=↓24<br> | 23.60 |                        | 114:56 全額(対 主力3)<br>14:56 学奏術出し、社会<br>14:56 学奏術出し、社会<br>14:56 海虹控股 主力3<br>14:56 河北(納鉄 主力3)<br>14:56 河北(映斎 区面)<br>14:56 中蔵主社 主力3<br>14:56 中蔵主社 主力3 | ↓ 6. 42/3281<br>↓ 2. 54/5532<br>3弾 1. 95%<br>製土 22. 98/4130<br>製土 2. 51/4205<br>↓型 7. 3(音0.75%)<br>製土 4.86/7313<br>↓ 27. 05/2135 |             |
| - and   |                   | €2010.53               | *****      |                     |            |          |           |                  |                 |            |             |             |           |       |                        | 14:56 广发证券 主力3                                                                                                    | EA 11.61/3805                                                                                                    |             |
| VOLUME  | 32576             | 35.25 MA5: 2389        | 702.50 M   | A10: 1971260.7      | 75         |          |           |                  |                 |            |             |             |           |       |                        | 14:56 TCL 集团 主力率                                                                                                    | 昆出 3.17/10664                                                                                                    |             |
| MACD(12 | 2,26,9) [<br>5 수향 | DIF: 15.94 DEA: 1      | I 2.71 MAG | CD: 6.47            |            |          | RST WR S  |                  |                 |            |             | 10000<br>h0 |           |       | 20000<br>×100<br>40.00 | 14:56 京东方本 主力3<br>14:56 賣析苗业 採存<br>14:56 賣析苗业 採存<br>14:56 苏宁云南 主力3<br>14:56 苏宁云南 主力3<br>14:56 公合机电 医间断<br>14:56 京东方本 主力3                          | 211 2.64/3633<br>結二 2.01%<br>211 4.06/32000<br>211 8.24/5810<br>が埋 6.4倍2.08%<br>入 3.18/15897<br>ほこ.27%<br>名入 2.65/8414           |             |
| に巻き     | "消费支              | 付功能"首家创建               | 證格。        | DIGHT CA VA U       | ar an an   | 70E-10A  | nor an o  | AL AD) 001       | noo min         | 0000 101   | 11001       |             |           |       |                        |                                                                                                    |                                                                                                    | ×           |
| E LiF2  | 420 18            | 29 10 1 22%            | 249917.    | 中平2508 32 3         | 0 40 1 60  | 4 1816/7 | BIN 14151 | 3 27 -12 5       | 0 -0.82%        | 369.947    |             |             | テ行債(4180) |       |                        |                                                                                                    |                                                                                                    | (3) (1) * 1 |

### 1.1.4.4.9 富尊 IM

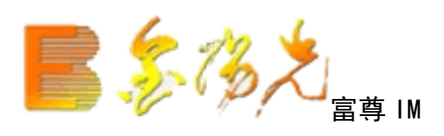

▲ 功能---富尊 IM

▲ 热键 F9

富尊 IM 即时通讯了拥有即时交流、文件共享等基本聊天功能之外,还拥有许多与证券交易息息相关的特色功能些功能是:

• 多种身份登陆方式

光大证券 IM 即讯平台是为证券投资者提供咨询与服务的专业平台,用户分为多种身份登陆使用:投顾、经纪 人和客户等。因为光大证券 IM 即时通讯能够灵活、有选择性地嵌入到通达信网上交易客户端,用户可一站式 按正常渠道登陆通达信网上交易客户端即可享受行情、资讯、交易和光大证券 IM 即时讯多重服务,不需要多 余的操作。另外投顾身份的用户另外拥有荐股、发送定制版面等与通达情交易深度结合的特殊功能。

• 热敏感系统

对聊天对话中出现的股票代码、股票名称突出显示,彩色字体下划线,对方收到消息之后,点击该名称或代码可直接进入该个股查看该股行情,如此同时,如果与 IM 结合的客户端部署了股讯联动模块,点击名称或代码后该股资讯也同时关联。

•查看对方自选股和持仓股 证券服务人员通过读取对方机器中的缓存,可以查看对方持仓股和自选股。

•发送股票池 用鼠点击即可发送一只或若干只个股供对方查看。

• 定制版面的发送 将一个便于观察的定制版面发送给对方。

•自定义公式、指标的发送 发送己方自主编写的公式,支加密发送。

| 医黄疸 系统 功能 报价           | 分析      | 港股期货          | 资讯 工具       | 帮助   | *                 | 认证费金阳    | 光 - 支蜀已          | 重景      |        | 行情     | <b>安祖 文</b> 夏 | 网站     | 申请 - 8 ×   |
|------------------------|---------|---------------|-------------|------|-------------------|----------|------------------|---------|--------|--------|---------------|--------|------------|
| 金阳光 市场信息 富尊IM          | *       | ] 代码          | 名称・         | 涨帧   | 晶% 现价             | 涨跌       | 买价               | 卖价      | 总量     | 现量     | 涨速%           | 换手%    | 今开         |
| 光大证券TW                 |         | 000001        | 平安银行        | 0    | .88 10.26         | 0.09     | 10.26            | 18.27   | 961286 | 69     | -0.19         | 0.98   | 10.19      |
| [方法]                   |         | 2 000002      | 万 科A        |      | .44 9.15          | 0.13     | 9.15             | 9.16    | 725985 | 121    | -0.10         | 0.75   | 9.03       |
| L'ARIFI                |         | 3 000004      | 国农科技        |      | .06 22.39         | 1.28     | 22.39            | 22.40   | 76346  | 14     | 0.13          | 9.10   | 20.96      |
|                        |         | 4 000005      | 世纪星源        |      | .52 3.85          | 0.02     | 3.85             | 3.86    | 255498 | 100    | 0.00          | 2.80   | 3.85       |
| 我的客户经理(0/0)            |         | 5 000006      | 深振业A        |      | .27 5.86          | 0.13     | 5.85             | 5.86    | 185394 |        | -0.50         | 1.38   | 5.71       |
| ● 我的FC投资顾问(0/0)        |         | 6 000007      | 零七股份        |      | 14 16.92          | 0.19     | 16.92            | 16.93   | 24009  |        | -0.17         | 1.17   | 16.80      |
| → 我的营业部客服(0/0)         |         | 7 000008      | 宝利来         |      | .92 20.18         | 0.38     | 20.16            | 20.18   | 73716  | 200    | -0.14         | 5.00   | 20.09      |
| -0                     |         | 8 000009      | 中国宝安        | -0   | .08 13.05         | -0.01    | 13.05            | 13.06   | 309344 | 20     | -0.30         | 2.08   | 13.06      |
|                        |         | 9 000010      | 深华新         |      | .36 8.20          | -0.03    | 8.19             | 8.20    | 63060  | 104    | 0.00          | 1.76   | 8.23       |
|                        | 1       | 000011        | 深物业A        |      | .52 8.03          | 0.12     | 8.02             | 8.03    | 50148  |        | -0.12         | 2.85   | 7.91       |
|                        | 1       | 000012        | 南玻A         |      | .53 7.65          | 0.04     | 7.65             | 7.66    | 237106 | 10     | -0.26         | 1.82   | 7.63       |
|                        | 1       | 2 000014      | 沙河股份        |      | .94 15.02         | 0.57     | 15.02            | 15.03   | 66047  |        | -0.06         | 3.27   | 14.45      |
|                        | 1       | 3 000016      | 深康佳A        |      | .01 5.65          | 0.37     | 5.65             | 5.66    | 313195 | 210    | -0.35         | 5.22   | 5.33       |
|                        | 1       | 4 000017      | 深中华A        |      | .49 8.21          | 0.04     | 8.21             | 8.22    | 34440  | 10     | -0.24         | 1.14   | 8.17       |
|                        | 1       | 5 000018      | 中冠A         |      | .07 14.56         | 0.01     | 14.56            | 14.59   | 20152  |        | -0.06         | 2.02   | 14.61      |
|                        | 1       | 6 000019      | 深深宝A        |      | .53 8.63          | 0.13     | 8.63             | 8.65    | 39751  |        | -0.34         | 1.58   | 8.50       |
|                        | 1       | 7 000020      | 深华发A        |      |                   |          |                  |         | 0      |        |               | 0.00   |            |
|                        | 1       | B 000021      | 长城开发        |      | .30 6.64          | 0.02     | 6.63             | 6.64    | 162078 |        | -0.15         | 1.10   | 6.64       |
|                        | 1       | 9 000022      | 深赤湾A        |      | .34 16.89         | 1.30     | 16.88            | 16.89   | 160660 |        | -0.23         | 3.46   | 15.66      |
|                        | 21      | 0 000023      | 深天地A        |      |                   |          |                  |         | 0      |        |               | 0.00   |            |
|                        | 2       | 000024        | 招商地产        |      | .17 12.98         | 0.52     | 12.97            | 12.99   | 320580 |        | -0.15         | 3.12   | 12.49      |
|                        | 23      | 2 000025      | 特 力A        |      | .75 12.08         | 0.09     | 12.07            | 12.08   | 14411  |        | -0.08         | 0.80   | 11.99      |
|                        | 2       | 3 000026      | 飞亚达A        |      | .80 10.08         | 0.08     | 10.07            | 10.08   | 75452  |        | -0.19         | 2.43   | 10.04      |
|                        | 2       | 4 000027      | 深圳能源        |      | .04 7.11          | 0.21     | 7.10             | 7.11    | 175438 |        | -0.14         | 1.83   | 6.95       |
| - Ei                   | 分割      | <b>类▲〉</b> ▲段 | 中小人创业人      | B股   | 基金〉股转▲〉           | 券商组合     | 自选入板             | 快▲〉自定   | ≧▲】港服  | ▲】期货▲  | 其它品           | ↓▲ 〉沪港 | 通 <        |
|                        |         |               |             |      |                   |          | *光大证券            | 券喜获首批   | 金融产品代  | 消资格    | 执列祝贺          | 我司荣获证  | [券业"消费支付功能 |
| □上证2364.39 26.52 1.13% | 1957亿 》 | ·栗2441.33     | 24.68 1.02% | 1184 | 了创 <u>1524.58</u> | 2.53 0.1 | <b>7%</b> 369.31 | 2 +==== |        | gdsh45 |               |        | : ± 🖞 🕄    |

## 1.1.4.4.10 技术分析

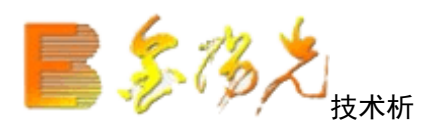

快捷方式:

- ▲ 点击工具栏主功能图标按钮
- ▲ 键盘精灵 .3
- ▲ 功能树---功能---技术分析
- ▲ F5 或 05+Enter (即时分析/技术分析之间切换)

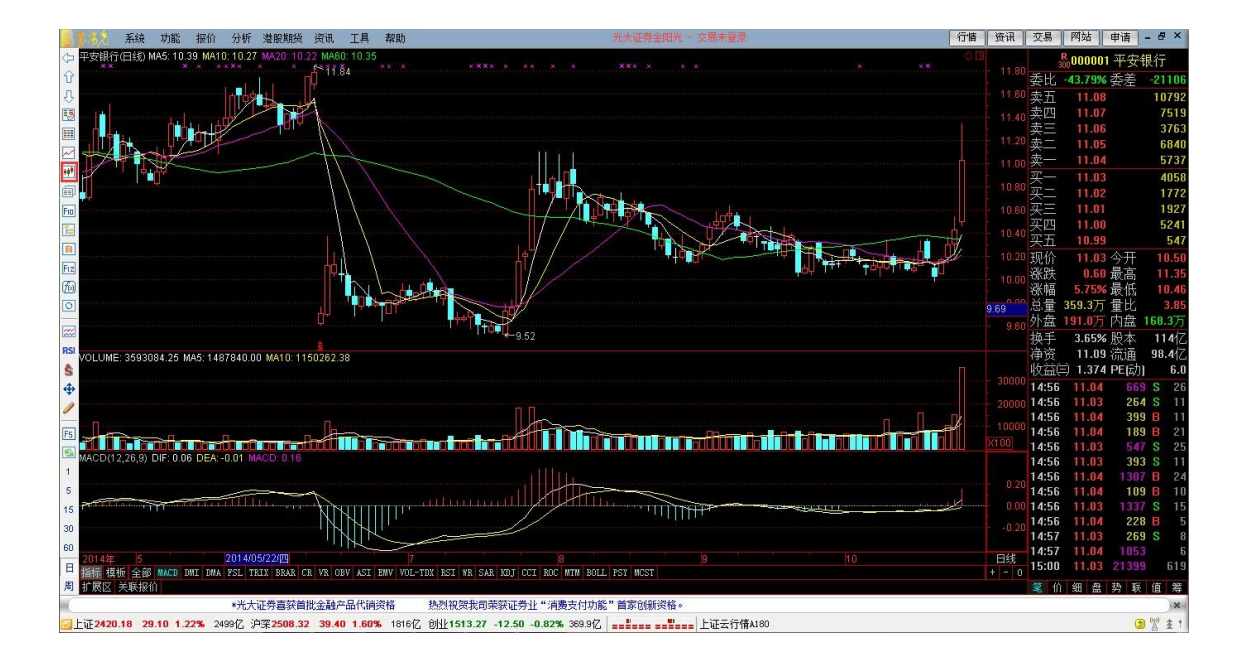

画面说明:

- 1. 主图副图标题显示区(左上角)会提示股票名称、代码、指标名称和对应数值;
- 2. 周期区显示当前分析周期;
- 3. 主图区可作股票或指标的叠加,副图区指标可随意更换;
- 4. 主图上有股本变迁等指示。

5. 复权处理独一无二的精确自动复权处理,保证技术分析绝对的连续!除权时精确考虑送股、配股和分红对 股价的影响,使技术标分析更准确、更完整。支持所有周期的复权,支持前复权,后复权,而且支持权息数 据库的维显示,进一步消除除权对走势的影响。

鼠标右键菜单:包含有主图指标、叠加指标、叠加股票线、当前指标、专家指示、分析周期、窗口个数、复 权处理、区间统计、标记当前证券、画线工具、历史同步回忆等特色功能

|     | 切换操作     | •      |
|-----|----------|--------|
| Fio | 基本资料     | F10    |
|     | 主图指标     | •      |
|     | 当前主图指标   |        |
|     | 指标模板     | •      |
|     | 叠加品种     | •      |
|     | 专家系统指示   |        |
|     | 主图类型     |        |
|     | 主图坐标     |        |
|     | 锁定随动分析区  |        |
|     | 区间统计     | Ctrl+W |
| 1   | 历史同步回忆   | Enter  |
|     | 分析周期     | •      |
|     | 窗口个数     |        |
|     | 复权处理     | •      |
|     | 信息地雷     | 16     |
|     | 投资日记     | 17     |
|     | 所属板块     | Ctrl+R |
|     | 重仓持股基金   | 36     |
|     | 上市公司网站   | 37     |
|     | 标记当前证券   |        |
|     | 加入到自选股   | Alt+Z  |
| •   | 加入到板块股   | Ctrl+Z |
|     | 从板块中删除   | Alt+D  |
|     | 发送给IM联系人 |        |

### 【主图指标】

是指主画面上显示的线可以是 MA。也可以切换成其它如 BBI、 HMA 、C 等技术指标

| 请选择主图的指标                                                   |      |    | ×  |
|------------------------------------------------------------|------|----|----|
| <ul> <li>□ ● ● ● ● ● ● ● ● ● ● ● ● ● ● ● ● ● ● ●</li></ul> |      |    |    |
| 请在上面树中选择您需要的指标,可设置合适参数                                     | 用法注释 | 确定 | 取消 |

【显隐主图指

是让你可以显示和隐藏主图指标用 ab 键切换

【当指标】

可以让你调整指标参数、提示指标注释

| 指标用法注释   | Alt+R |
|----------|-------|
| 调整指标参数   | Alt+T |
| 修改当前指标公式 | Alt+S |
| 发送当前指标   |       |
| 删除当前指标   |       |

【区间统计】

可以显示各种区间统计数据

| 補发银行 区 | 间统计            | ×     |
|--------|----------------|-------|
| 起始时间   | 2009- 4-10 🗮   | 分析数目  |
| 终止时间   | 2009-10-22 芸   | 130个  |
| 开盘价    | 22.51          |       |
| 最高价    | 31.16          |       |
| 最低价    | 17.66          |       |
| 收盘价    | 22.46          |       |
| 成交量    | 109151630      |       |
| 成交额    | 2471.61亿       |       |
| 加权均价   | 22.64          | 阶段排行  |
| 区间涨幅   | 0, 43 (1, 95%) | 板块排行  |
| 区间振幅   | 76.44%         |       |
| 区间换手   | 153.69%        | 关闭(C) |
|        |                |       |

【历史同步回忆】

用鼠点在一只股票的某天图上键盘上点 Enter 可以看当天的分时图和数据

### 【主图类型】

可以让你设置不同的 K 线图如 K、KR、BAR

| ✓ | 13线 空心阳 | (线) | К    |
|---|---------|-----|------|
|   | 13线(实心阳 | (线) | KR   |
|   | 美国线     |     | BAR  |
|   | 收盘线     | CI  | .OSE |
|   | 收盘站线    | SCI | .OSE |
|   | 宝塔线     | N   | TOW  |

### 【主图坐标】

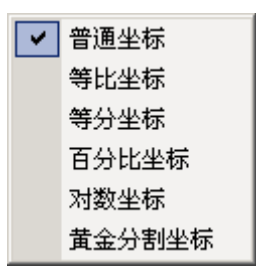

可以让你设置如普通、等比、等分等不同坐标

### 【分析周期】

可以显示分钟线日线周线月线等周期图

| 1  | 1分钟图  | 91  |
|----|-------|-----|
| 5  | 5分钟图  | 92  |
| 15 | 15分钟图 | 93  |
| 30 | 30分钟图 | 94  |
| 60 | 60分钟图 | 95  |
| N  | 多分钟图  | 910 |
| B  | 日线图   | 96  |
| 周  | 周线图   | 97  |
| 月  | 月线图   | 98  |
| 多  | 多日线图  | 99  |
| 季  | 季线图   | 911 |
| 年  | 年线图   | 912 |
|    | 常规周期图 |     |
|    | 涨跌周期图 |     |
|    | 圈叉图   |     |

【窗口个数】

可以让你设1、2、3等多个显示窗口 【复权处理】 提供前复权、后复权让你更容易的看到股价的走势 【画线工具】 提供各种数据线供你分析。

如 • 可以让平移画面,如A可以让你在画面中自由标记文字,可以自己设置买点和卖点,标明自己当时为 什么样买为什么这样卖如上图。还可以标记特殊点让你从众多股票中选出你以前留意的。画线功能均标拖动 进行,先在画线工具栏中选择画线类型(按下线型按钮),在画线起点处按下鼠标左键,拖鼠标至画线终点, 然后松开左键。画线完成以后,还可用鼠标拖动画线的起点或终点,改变画线方向;也可拖动整条画线,平 行移动它可以方便地调整画线位置及角度。放大缩小画面不会对画线产生影响,画线永久记忆,除非用户强 制删除。画线的颜色可自行选择和定义。

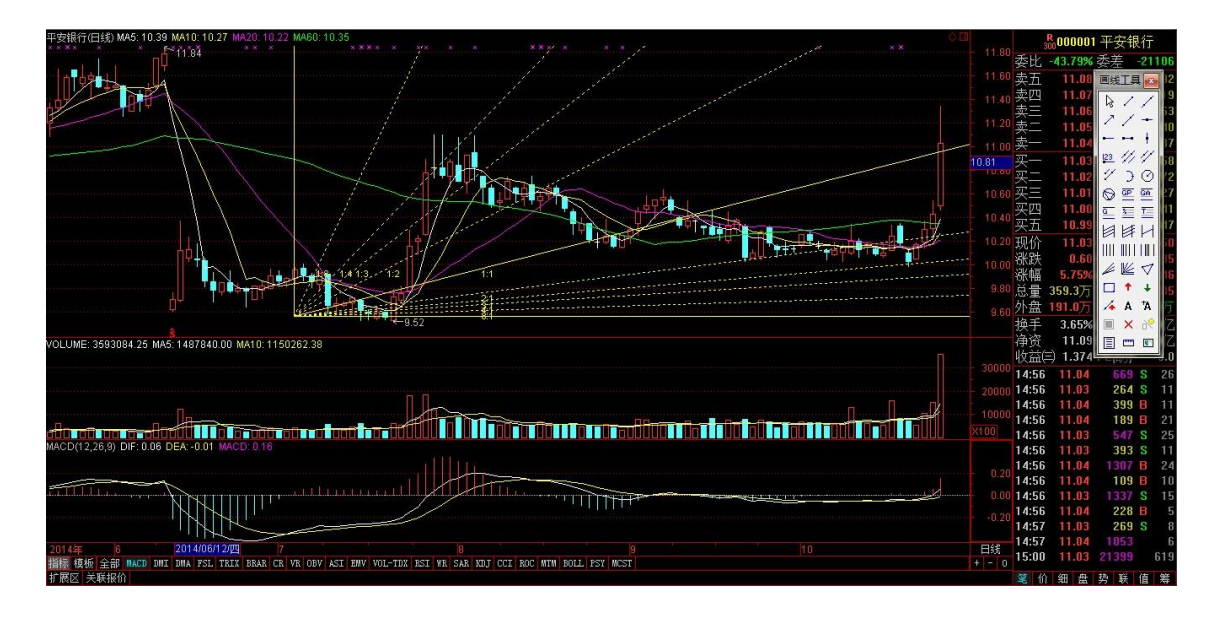

## 1.1.4.4.11 报价分析

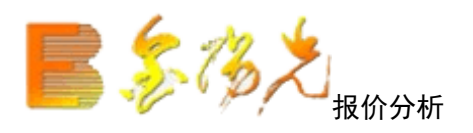

系统进入时是行情窗口该窗口在运行期间不能关闭),在行情窗口中可显示行情报和行情排名。

快捷方式:

▲ 点击工具栏主功能图标按钮

▲ 点击功能----报价分析,选择不同股票集合

-

鼠标右键菜单:包含有查看类股票、板块股票、股票排名、综合排名、个股资料、栏统计、所属板块、标记 当前证券、加入版块、批量操作定制切换标签等功能。

鼠标右键菜单: 包含有查看分类股票、板块股票、股票排名、综合排名、个股资料、栏目统计、所属板块、标记当前证券、加入版块、批量操作和定切换标签等功能。

|     | 打开        |        |
|-----|-----------|--------|
| Fio | 基本资料      | F10    |
|     | 品种分类      | •      |
|     | 板块股票      | +      |
|     | 栏目排名      | +      |
|     | 综合排名      | +      |
|     | 行情/财务栏目切割 | ≹ TAB  |
|     | 栏目统计      | +      |
|     | 批量操作      |        |
|     | 所属板块      | Ctrl+R |
|     | 重仓持股基金    | 36     |
|     | 上市公司网站    | 37     |
|     | 标记当前证券    | •      |
|     | 加入到自选股    | Alt+Z  |
| -   | 加入到板块股    | Ctrl+Z |
|     | 从当前板块中删除  | Del    |
|     | 从板块中删除    | Alt+D  |
|     | 发送给IM联系人  |        |

【分类股票】

| ▼  | 代码  | 诌 名称      | 涨幅     | ≣% | 现价                          |    | 涨跌   | 买入价    | 卖出价   |
|----|-----|-----------|--------|----|-----------------------------|----|------|--------|-------|
| 1  |     | 打开        |        | 34 | 8.98                        |    | 0.03 | 8.97   | 8.98  |
| 2  | Fio | 基本资料      | F10    | 42 | 7.25                        |    | 0.03 | 7.25   | 7.26  |
| 3  |     | 品种分类      | Þ      | ~  | 上证 <b>A</b> 股               | 1  |      | 自选股    |       |
| 4  |     | 板块股票      | +      |    | 上证B 股                       | 2  |      | 条件股    |       |
| 5  |     | 栏目排名      | +      |    | 深证合股                        | 3  |      | 香港指数   | . 627 |
| 6  |     | 综合排名      | •      |    | 深证B股                        | 4  |      | 香港主板   | . 631 |
| 7  |     | 行情/财务栏目切  | 换 TAB  |    | 上证债券                        | 5  |      | 香港创业板  | . 648 |
| 8  |     | 栏目统计      | +      |    | 深证债券                        | 6  |      | 香港权证   | . 632 |
| 9  |     | 批量操作      |        |    | 深沪A股                        | 7  |      | 香港信托基金 | ž.649 |
| 10 |     | 所属板块      | Ctrl+R |    | 深沪B股                        | 8  |      | 香港板块   | •     |
| 11 |     | 重仓持股基金    | 36     |    | 深沢(()赤<br>                  |    |      | 股指期货   | . 647 |
| 12 |     | 上市公司网站    | 37     |    | 父易 <u>所</u> 奉金<br>65 左 55 西 |    |      | 郑州商品   | . 628 |
| 13 |     | 标记当前证券    | +      |    | 所有版票                        |    |      | 大连商品   | . 629 |
| 14 |     | 加入到自选股    | Alt+Z  |    | 所有指数<br>由水态地                |    |      | 上海商品   | . 630 |
| 15 | -   | 加入到板块股    | Ctrl+Z |    | 深沪起证                        | 11 |      |        |       |
| 16 |     | 从当前板块中删除  | È Del  |    | 创业板                         | 12 |      |        |       |
| 17 |     | 从板块中删除    | Alt+D  |    | 板块指数                        | 15 |      |        |       |
| 18 |     | 发送给IM联系人  |        |    | 三板证券                        |    |      |        |       |
| 10 | 600 | 1026 由海安国 | £ . n  |    | 定制品种                        |    |      |        |       |
| 13 | 000 | 1020 千霄及床 | ζ      |    |                             |    |      |        |       |

指是按上证 A、B 股、深沪基金、中小企业等划分的股种类

【板块股票】

是指按地区、行业、概念等划分的股票种类

| ▼  | 代码  | 冯 名称    | 济       | ミ | ≣% | 现价      | 涨跌    |
|----|-----|---------|---------|---|----|---------|-------|
| 1  |     | 打开      |         |   | 34 | 8.98    | 0.03  |
| 2  | Fio | 基本资料    | F10     |   | 42 | 7.25    | 0.03  |
| 3  |     | 品种分类    |         | ► | 15 | 3.43    | -0.04 |
| 4  |     | 板块股票    |         | Þ | •  | 行业板块    | .00   |
| 5  |     | 栏目排名    |         | ۲ | •  | 地区板块    | .04   |
| 6  |     | 综合排名    |         | ۲ | •  | 概念板块    | .02   |
| 7  |     | 行情/财务栏  | 目切换 TAB |   | •  | 证监会行业板块 | .10   |
| 8  |     | 栏目统计    |         | ۲ | 79 | 6.31    | -0.05 |
| 9  |     | 批量操作    |         |   | 91 | 4.44    | 0.04  |
| 10 |     | 所属板块    | Ctrl+R  |   | 44 | 4.52    | -0.02 |
| 11 |     | 重仓持股基金  | 2 36    |   | 38 | 10.51   | 0.04  |
| 12 |     | 上市公司网站  | \$ 37   |   | 87 | 5.82    | 0.05  |
| 13 |     | 标记当前证券  | È.      | ۲ | 29 | 3.43    | -0.01 |
| 14 |     | 加入到自选版  | ک Alt+Z |   | 60 | 3.30    | -0.02 |
| 15 | Ð   | 加入到板块版  | tr1+Z گ |   | 39 | 5.14    | -0.02 |
| 16 |     | 从当前板块中  | P册除 Del |   | 00 | 2.90    | 0.00  |
| 17 |     | 从板块中删除  | È Alt+D |   | 00 | 4.69    | 0.00  |
| 18 |     | 发送给IM联系 | ε.      |   | 82 | 3.64    | -0.03 |

### 【股票排名】

可以查看各个股票按每股益、涨幅、每股净资产等进行的排名

| ¥  | 代   | 码 名称              | 涨      |     |           |     |        |      | )/ =  |       |        |
|----|-----|-------------------|--------|-----|-----------|-----|--------|------|-------|-------|--------|
| 1  |     | 打开                |        |     |           |     |        |      |       |       |        |
| 2  | Fio | 基本资料              | F10    |     |           |     |        |      |       |       |        |
| 3  |     | 品种分类              | +      | 1   |           |     |        |      |       |       |        |
| 4  |     | 板块股票              | +      |     |           |     |        |      |       |       |        |
| 5  |     | 栏目排名              | ×      | ×   | 分类行情(不排名) |     | 净资产排名  |      | 毎股    | 净资产排名 |        |
| 6  |     | 综合排名              | ×      |     | 振幅排名      |     | 总资产排名  |      | 市诤    | 率排名   |        |
| 7  |     | 行情/财务栏目切割         | À TAB  |     | 今日强势股     |     | 毎股收益排  | 名    |       |       |        |
| 8  |     | 栏目统计              | +      |     | 今日弱势股     |     | 净资产收益  | 率排名  |       |       |        |
| q  |     | 批量操作              |        |     | 成交量排名     |     | 流通市值排  | 名    |       |       |        |
| 10 |     | 所属板块              | Ctrl+R |     | 成交金额排名    |     | 流通股本排  | 名    |       |       |        |
| 10 |     | 重仓持股基金            | 36     |     | 量比排名      |     | AB股总市值 | 排名   |       |       |        |
| 11 |     | 上市公司网站            | 37     |     | 委比排名      |     | 总股本排名  |      |       |       |        |
| 12 |     | <u>左记公司</u> [134] | •      |     | 现价排名      |     | 每股公积金  | 排名   |       |       |        |
| 13 |     | 加入到白洗股            | 41++7  |     | 最新大笔排名    |     | 活跃度排名  |      |       |       |        |
| 14 |     | 加入到场伍股            | Ctv1+7 |     | 市盈率排名     |     | 毎笔均量排: | 名    |       |       |        |
| 15 | -23 | 加大到成块版            | Ltr172 |     | 换手率排名     |     | 毎笔换手排  | 名    |       |       |        |
| 16 |     | <u>从当即饭</u> 块平删陈  | DeT ,  | .00 | 2.90 0    | .00 | 2.90   | 2.91 | 18159 | 9     | 0      |
| 17 |     | 从奴决甲册除            | AL t+D | .00 | 4.69 0    | .00 | 4.69   | 4.70 | 27452 | 300   | 0      |
| 18 |     | 发送给IM联系人          |        | 82  | 3.64 -0   | .03 | 3.63   | 3.64 | 65812 | 1     | 0 1111 |

综合排名】

敲数字 81、82、83、84、85、86、8788、89、811、812,可分别调出上海 A、股,深圳 A、B 股,沪债、深债, 深沪 A 股,深 介 A 股,深沪 B 股,中小企业,深沪权证,创业板的综合排名。系统用 9 个排成方阵的

小窗列出所选市场的股票的涨幅、跌幅、振幅、5分钟涨幅、5分钟跌幅、量比、比、成交金额排名。 在综合排名中可以使用右键菜单选择查看不同的市场信息,同时可以按"3行3列"或"1行4列"的方式选 择查看的方式。

| ▼  | 代社  | 码 名称      | 涨      | 幅%                | 现价                |     | Ì |
|----|-----|-----------|--------|-------------------|-------------------|-----|---|
| 1  |     | 打开        |        | 34                | 8.98              |     |   |
| 2  | Fio | 基本资料      | F10    | 42                | 7.25              |     |   |
| 3  |     |           |        | <mark>۱5</mark> ا | 3.43              |     |   |
| 4  |     | 板块股票      | I      | ▶ 00              | 3.79              |     |   |
| 5  |     | 栏目排名      | I      | × 44              | 9.14              |     |   |
| 6  |     | 综合排名      |        |                   | 上证A 股             | 81  |   |
| 7  |     | 行情/财务栏目切护 | t TAB  |                   | 上证B 股             | 82  |   |
| 8  |     | 栏目统计      | I      | •                 | 深证合股              | 83  |   |
| 9  |     | 批量操作      |        |                   | 深证B股              | 84  |   |
| 10 |     |           | Ctrl+R | _                 | 上证债券              | 85  |   |
| 11 |     | 重仓持股基金    | 36     |                   | 深证债券              | 86  |   |
| 12 |     | 上市公司网站    | 37     |                   | 深沪合股              | 87  |   |
| 13 |     | 标记当前证券    | I      | •                 | 深沪B股              | 88  |   |
| 14 |     | 加入到自选股    | Alt+Z  |                   | 深沢債券              | ~~  |   |
| 16 | -   | 加入到板块股    | Ctrl+Z |                   | 中小企业<br>3833年137年 | 89  |   |
| 10 |     | 从当前板块中删除  | Del    |                   | (床) 12(1)         | 011 |   |
| 10 |     | 从板块中删除    | Alt+D  | 0.0               | A PARTE           | 012 |   |
| 17 |     | 发送给IM联系人  |        | UU                | 4.69              |     |   |
| 18 | _   | ישנואיווע |        | 82                | 3.64              |     |   |

| 综合排名  |       |       |       |         |        | ⊙ 3行3列  | ○1行4列 | <u> </u>      |  |
|-------|-------|-------|-------|---------|--------|---------|-------|---------------|--|
|       |       |       | 综合排   | 非名-上证A朋 | л<br>X |         |       |               |  |
| 今日    | 涨幅排名  |       | 5分    | 钟涨速排名   |        | 今日委比前排名 |       |               |  |
| 湘邮科技  | 11.19 | 10.03 | 上工申贝  | 10.57   | 2.82   | 中炬高新    | 10.35 | 100.00        |  |
| 中视传媒  | 15.16 | 10.01 | 力诺太阳  | 10.20   | 2.00   | ST东碳    | 13.38 | 100.00        |  |
| 金瑞科技  | 15.40 | 10.00 | 友谊股份  | 16.70   | 1.71   | 湘邮科技    | 11.19 | 100.00        |  |
| 成城股份  | 6.49  | 10.00 | 巨化股份  | 8.56    | 1.54   | 金瑞科技    | 15.40 | 100.00        |  |
| 中炬高新  | 10.35 | 9.99  | 悦达投资  | 8.66    | 1.41   | 成城股份    | 6.49  | 100.00        |  |
| 中国软件  | 23.71 | 9.97  | 昌九生化  | 7.98    | 1.27   | *ST海星   | 10.96 | 100.00        |  |
| 今日    | 跌幅排名  |       | 5分    | 钟跌速排名   |        | 今日委比后排名 |       |               |  |
| *ST九发 | 7.54  | -4.31 | SST中纺 | 13.43   | -1.03  | 吉恩镍业    | 33.22 | -92.70        |  |
| 合肥三洋  | 16.99 | -3.30 | 星湖科技  | 11.35   | -0.87  | 陆家嘴     | 28.12 | -92.38        |  |
| 黑牡丹   | 10.54 | -2.59 | 红豆股份  | 5.86    | -0.85  | 空港股份    | 8.49  | -88.38        |  |
| 凌钢股份  | 10.00 | -2.44 | 信雅达   | 7.84    | -0.76  | ST金花    | 4.56  | -86.95        |  |
| 华芳纺织  | 6.41  | -2.44 | 高淳陶瓷  | 24.76   | -0.68  | 中国软件    | 23.71 | -84.06        |  |
| *ST中农 | 7.01  | -2.37 | 中路股份  | 23.00   | -0.61  | 创兴置业    | 11.97 | -83.80        |  |
| 今日    | 振幅排名  |       | 今日    | 日量比排名   |        | 今日。     | 总金额排名 | 5             |  |
| 金瑞科技  | 15.40 | 12.14 | 中炬高新  | 10.35   | 6.28   | 中信证券    | 28.76 | 19.8亿         |  |
| 中国软件  | 23.71 | 12.11 | 成城股份  | 6.49    | 5.68   | 浦发银行    | 22.53 | 10.9亿         |  |
| 南京中商  | 20.79 | 11.75 | 中国软件  | 23.71   | 5.34   | 招商银行    | 17.12 | 10.6亿         |  |
| 中路股份  | 23.00 | 11.11 | 北京城乡  | 9.33    | 4.87   | 海通证券    | 15.05 | 10.5亿         |  |
| 空港股份  | 8.49  | 11.00 | 亚盛集团  | 5.29    | 4.23   | 民生银行    | 7.77  | <b>8.9</b> ∕Z |  |
| 湘邮科技  | 11.19 | 10.72 | 亚星化学  | 6.16    | 3.91   | 中炬高新    | 10.35 | <b>8.8</b> ∕Z |  |

【个股资料】

可以查关于这个股票的各种资料

【栏目统计】

可以帮助你按照"平均值"、"合计"、"最大值"、"最值"、"方差"五种统计方式显示当前行情栏目的所有数据,同时以使用"统计设置"进行设置

| T  | 代码  | 马 名称      | 涨      | <b>福%</b> | 现价    |
|----|-----|-----------|--------|-----------|-------|
| 1  |     | 打开        |        | 6         | 17.00 |
| 2  | Fio | 基本资料      | F10    | 37        | 8.06  |
| 3  |     | 品种分类      | 1      | 25        | 12.08 |
| 4  |     | 板块股票      |        |           | —     |
| 5  |     | 栏目排名      | 1      | 32        | 5.40  |
| 6  |     | 综合排名      | I      | 25        | 8.08  |
| 7  |     | 行情/财务栏目切割 | A TAB  | )6        | 12.16 |
| 8  |     | 栏目统计      |        |           | 平均值   |
| 9  |     | 批量操作      |        |           | 合计    |
| 10 |     | 所属板块      | Ctrl+R |           | 最大值   |
| 11 |     | 重仓持股基金    | 36     |           | 最小值   |
| 12 |     | 上市公司网站    | 37     |           | 方差    |
| 13 |     | 标记当前证券    |        |           | 统计设置  |
| 14 |     | 加入到自选股    | Alt+Z  | 34        | 5.25  |
| 15 | -   | 加入到板块股    | Ctrl+Z | 33        | 7.63  |
| 16 |     | 从当前板块中删除  | Del    | 35        | 10.07 |
| 17 |     | 从板块中删除    | Alt+D  | 10        | 7.58  |
| 18 |     | 发送给IM联系人  |        | 57        | 7 00  |

如上图出现 "均值"、"合计"、"最大值"、"最小值"、"方差五种统计方式,可以显示当前行情栏目的所有数据,还以同时可以使用 "统计设置"进行设置 平均值指的是所选版块的算术平均

合计指数字相加相减后总的数值

最大值指所选股票中数值最大的

最小值指所选股票中数值最小的

方差是指离开它的期望值的偏离程度

### 【所属板块】

指的是这个股票属于那个行业、地区、概念等可以清楚的看到版块类别

| 深发展A (000001)所属 | 板块    |      |   |        | ×   |
|-----------------|-------|------|---|--------|-----|
| 板块名称            | 板块类别  | 品种数  |   | 主题投资信息 | 所在行 |
| 📄 深圳板块          | 地区    | 169  |   |        |     |
| 🗋 金融行业          | 行业    | 39   |   |        |     |
| 1 🗋 银行业         | 证监会行业 | 16   |   |        |     |
| 沪深300           | 概念    | 300  |   |        |     |
| 🗋 中证100         | 概念    | 100  |   |        |     |
| │ 大盘成长          | 概念    | 66   |   |        |     |
| │ 大盘价值          | 概念    | 66   |   |        |     |
| 📄 深证成指          | 概念    | 40   |   |        |     |
| 📄 深证100         | 概念    | 100  |   |        |     |
| 📄 深证300         | 概念    | 300  |   |        |     |
| 📄 深证治理          | 概念    | 40   |   |        |     |
| 📄 深证成长          | 概念    | 100  |   |        |     |
| 📄 深证价值          | 概念    | 100  |   |        |     |
| 📄 巨潮治理          | 概念    | 100  |   |        |     |
| 📄 巨潮成长          | 概念    | 332  |   |        |     |
| 🧰 巨潮价值          | 概念    | 332  | - |        |     |
| 双击查看板块并定位个股.    |       | 个股联动 |   |        | 关闭  |

【标记当前证券】

是指选中股票所在行, 〖 Ctrl 〗+〖 Q 〗进行文字标记,可以写下当时对这个股票的心得体会 【加入版块】

是指选中股票所在行,〖Ctrl〗+〖Z〗加入自选版块或者自己新建的版块

| 加入到自选股/板块                 | ×    |
|---------------------------|------|
| <ul> <li>□ 条件股</li> </ul> | 新建板块 |
|                           | 删除板块 |
|                           | 板块改名 |
|                           |      |
|                           |      |
|                           | 确定   |
|                           | 取消   |

【. 批量操作】

可以操作当前画面的股票,如加入到版块、和批量标记自己认为特别的股票

#### 光大证券金阳光卓越版帮助文档

| 批量操作本用 | ¥品种[28只] |   |           |
|--------|----------|---|-----------|
| 品种代码   | 品种名称     |   |           |
| 600000 | 浦发银行     |   | 加入到饭块     |
| 600004 | 白云机场     |   | 从标地市明险    |
| 600005 | 武钢股份     |   | 州城水中咖啡    |
| 600006 | 东风汽车     |   | ₩田标记  ▼   |
| 600007 | 中国国贸     |   | 16至15-6 • |
| 600008 | 首创股份     |   |           |
| 600009 | 上海机场     | E |           |
| 600010 | 包钢股份     |   |           |
| 600011 | 华能国际     |   |           |
| 600012 | 皖通高速     |   |           |
| 600015 | 华夏银行     |   |           |
| 600016 | 民生银行     |   |           |
| 600017 | 日照港      |   | 全诜中       |
| 600018 | 上港集团     |   |           |
| 600019 | 宝钢股份     |   | 全不诜       |
| 600020 | 中原高速     |   |           |
| 600021 | 上海电力     |   | 反选        |
| 600022 | 山东钢铁     |   |           |
| 600023 | 浙能电力     |   | ¥17       |
| 600026 | 中海发展     | - | 大团        |

### 【定制切换标签】

可以切换行情分类的版块也可以在系统设置的标签中设置用来改下面的分类版块

| 系统设置       ×         外观       设置1       设置2       设置3       设置4       周期       标签       輸入       外挂         管理行情表分类切换标签.       ✓       显示潜服期炎标签         ●       AB       ●       ●       ●       ●       ●       ●       ●       ●       ●       ●       ●       ●       ●       ●       ●       ●       ●       ●       ●       ●       ●       ●       ●       ●       ●       ●       ●       ●       ●       ●       ●       ●       ●       ●       ●       ●       ●       ●       ●       ●       ●       ●       ●       ●       ●       ●       ●       ●       ●       ●       ●       ●       ●       ●       ●       ●       ●       ●       ●       ●       ●       ●       ●       ●       ●       ●       ●       ●       ●       ●       ●       ●       ●       ●       ●       ●       ●       ●       ●       ●       ●       ●       ●       ●       ●       ●       ●       ●       ●       ●       ●       ●       ●       ●       ●       ●       ●       ● | 561<br>189<br>5<br>36<br>11<br>20<br>18<br>10<br>32<br>40<br>0<br>200<br>200<br>2<br>0<br>1<br>6 | -0.54<br>-0.30<br>-0.12<br>-0.24<br>-0.13<br>-0.06<br>-0.35<br>-0.24<br><b>0.13</b><br>-0.11<br>-0.30<br>-0.17<br>-0.23<br>-0.23<br>-0.08 | 5.06<br>2.08<br>1.76<br>2.86<br>1.83<br>3.28<br>5.22<br>1.14<br>2.02<br>1.58<br>0.00<br>1.10<br>3.46<br>0.00<br>3.13<br>0.80 |
|----------------------------------------------------------------------------------------------------|--------------------------------------------------------------------------------------------------|----------------------------------------------------------------------------------------------------|----------------------------------------------------------------------------------------------------|
|                                                                                                    | 1                                                                                                | -0.23                                                                                                    | 3.13                                                                                                    |
|                                                                                                    | 6                                                                                                | -0.08                                                                                                    | 0.80                                                                                                    |
|                                                                                                    | 2                                                                                                | -0.29                                                                                                    | 2.43                                                                                                    |
|                                                                                                    | 50                                                                                               | -0.14                                                                                                    | 1.84                                                                                                    |
| └────────────────────────────────────                                                                                                    | ↓期货▲                                                                                             | 其它品种。                                                                                                    | ▲ 〉沪港通                                                                                                    |

#### 

### 1.1.4.4.12 报表分析

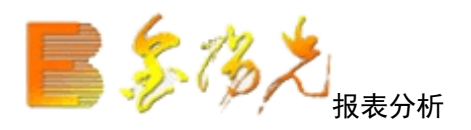

快捷方式:

▲ 点击工具栏主功能图标按钮

▲ 功能----报表分析

热门板块报表 [.400]

主要以市场上成交活跃程度作为报表分析对象,以换手为主要手段,对板块涨跌幅进行动态排序,并设有"板块领涨股"栏目,点击"涨跌幅"便于及时发现热门板块、领涨的龙头股,点击"板块"名称,进入板块内的个股排序报价表,板块内的个股进行多种排序操作。在捕捉个股行情行情方面有独到的功效,也是板块联动战法的工具。

历史行情报表(指标排列报表) 〖.401〗

查看历史行情,有助于投资者分析和观察某些股票在过去一段时期的行情统计或某一日的行情,以便对的操 作做出一个正确的判断。

要想查看历史行情,请选择"报价"菜单的"历史行情报表"项,点击"确定"按钮,就会出现历史行情表 与指标排列报表合一的报表。

缺省的表头栏目包括:代码、名称、开盘价、收盘价、最高价、最低价、成交量、成交额,重心价、指标及

参数名。点击工具栏图标 <sup>22</sup>可更改指标,点击 <sup>22</sup>可更改交易日期,同样可以用鼠标单击表头中的相应栏 目对行情表排序。

强弱分析报表 [.402]

强弱比较表意股票在不同周期内的强弱程度为分析对象,对股票的不同区间涨跌情况进行统计。列出了 个股的今日强度、3日强度、5日强度、10日强度、20日强度、60日强度及年线强度,是证券综合分析的主 要工具。配合"强弱"、RSI指标、拖动鼠标右键的"涨跌幅计"功能,可进行任意区间的强弱统计分析, 方便的找寻强势股、超跌股。还可对任意一只股票相关性、联动分析。投资者通过强度比较能够轻易的发现 今日强势股、弱势股,决定投资方向。

区间涨跌幅度〖.403〗

指定的时间内板块股票涨跌幅度排名,统计该时间段该板块各股的涨幅情况。与参照股票或者参照指数排序 比较。

区间换手率排〖.404〗

指定的时间内板块股票换手率排名统计该时间段该板块各股票的换手率情况,与参照股票或者参照指数序比 较

区间量幅度〖.405〗

指定的时间内板块股票量比变化幅度排名,统计该时间段该板块各股票的量变幅度,与参照股票或参照指数 排序比较

区间震荡幅度〖.406〗

指定的时间内板块票震荡幅度排名,统计该时间段该板块各股票的震荡幅度,与参照股票或参照指数排序比 较

| 8         | [1] 系             | 充功   | 能报价          | 分析 灌股期货                          | 资讯             | 工具 帮助               | 光大证券      | 命金阳光 - 交     | 易未登录                | 行情 资讯 交易 | 网站 申i | <b>青 - ₽ ×</b> |
|-----------|-------------------|------|--------------|----------------------------------|----------------|---------------------|-----------|--------------|---------------------|----------|-------|----------------|
| 13        | 热门板块              | 分析-  | 所有板块         | 今日 <b>:2011-09</b> -             | 16,五 点         | ā右键操作 Fi            | 3重新计算     |              |                     |          |       |                |
|           | 板块                | 名称   | 均涨幅 <b>%</b> | 权涨幅 <b>%</b>                     | 总成交            | 领涨股票                | 涨股比       | 市场比 <b>%</b> | 换手率%                | 市盈(动)    |       |                |
|           | 1 西藏              | 板块   | 1.30         | 1.36                             | 3.8亿           | 西藏城投                | 8/9       | 0.04         | 0.07                | 61.32    |       |                |
|           | 2 陶瓷              | 行业   | 1.29         | 1.82                             | <b>4.8</b> ⁄[Z | ST高陶                | 6/7       | 0.05         | 0.27                | 268.70   |       |                |
|           | 3 触摸              | 屏    | 1.21         | 1.71                             | 9.0 <b>/</b> Z | 欧菲光                 | 7/12      | 0.09         | 0.10                | 47.80    |       |                |
| Fio       | 4 石油              | 行业   | 1.18         | 0.02                             | <b>8.3</b> ∤Z  | 准油股份                | 12/19     | 0.08         | 0.00                | 11.76    |       |                |
|           | 5 非金              | 属品   | 1.10         | 1.62                             | 17.0亿          | *ST东碳               | 6/11      | 0.16         | 0.18                | 47.28    |       |                |
|           | 6 化工              | 行业   | 0.80         | 0.80                             | <b>84.6</b> 7  | 天龙集团                | 85/132    | 0.81         | 0.13                | 31.98    |       |                |
| <u>12</u> | 7 陕西              | 板块   | 0.77         | 0.63                             | 24.3∕⊘         | 兴化股份                | 22/36     | 0.23         | 0.09                | 60.63    |       |                |
|           | 8 摩托              | 车    | 0.75         | 1.11                             | 1.4亿           | 钱江摩托                | 3/6       | 0.01         | 0.11                | 40.91    |       |                |
|           | 9 宁夏              | 板块   | 0.75         | 1.19                             | 8.5亿           | 大元股份                | 5/12      | 0.08         | 0.15                | 39.87    |       |                |
|           | 10 农药             | 化肥   | 0.73         | 0.83                             | 36.7亿          | ST鲁北                | 27/41     | 0.35         | 0.18                | 32.36    |       |                |
| 2         | 11 开发             | X    | 0.64         | 0.23                             | <b>2.4</b> ∕Z  | 高新发展                | 3/10      | 0.02         | 0.07                | 36.59    |       |                |
|           | 12 青海             | 板块   | 0.64         | 0.27                             | 8.3亿           | 金瑞矿业                | 6/9       | 0.08         | 0.08                | 24.20    |       |                |
| •=        | 13 ST板            | 块    | 0.61         | 0.55                             | <b>32.2</b> ∕ℤ | *ST光明               | 67/128    | 0.31         | 0.14                | 152.01   |       |                |
|           | 14 环保             | 行业   | 0.59         | -0.34                            | <b>6.8</b> ∕Z  | N巴安                 | 5/13      | 0.07         | 0.07                | 42.94    |       |                |
|           | 15 印刷             | 包装   | 0.58         | 0.43                             | <b>4.2</b> ∕乙  | *ST盛润A              | 10/15     | 0.04         | 0.11                | 10.84    |       |                |
|           | 16 飞机             | 制造   | 0.54         | 0.82                             | 7.6亿           | 航天电子                | 6/13      | 0.07         | 0.04                | 101.43   |       |                |
|           | 17 公路             | 桥梁   | 0.45         | 0.47                             | <b>2.4</b> ∕ℤ  | 四川成渝                | 9/19      | 0.02         | 0.05                | 12.09    |       |                |
|           | 18 外资             | 背景   | 0.42         | 0.68                             | 21.0亿          | ST厦华                | 17/30     | 0.20         | 0.03                | 7.84     |       |                |
|           | 19 成渝             | 特区   | 0.42         | 0.42                             | <b>39.4</b> /Z | 高新发展                | 40/82     | 0.38         | 0.06                | 30.22    |       |                |
|           | 20 有色             | 金属   | 0.40         | 0.12                             | <b>64.2</b> ∕亿 | 西部材料                | 36/63     | 0.62         | 0.04                | 30.25    |       |                |
|           | 21 稀缺             | 资源   | 0.39         | 0.24                             | <b>52.4</b> ∕ℤ | 宝钛股份                | 29/43     | 0.50         | 0.04                | 21.48    |       |                |
|           | 所有板块              | 自定义  | 板块》地区相       | <b>反块<u>↓</u>行业板块 〉</b>          | 概念板块           | ▲組合板块▲证             | E监会行业     | <            |                     |          |       | Ň              |
| C         |                   |      |              |                                  |                |                     | 金阳光报      | 资决策支持系       | ミ统                  |          |       |                |
| <b>1</b>  | i <b>≣2482.34</b> | 3.29 | 0.13% 495.   | 8亿 <mark>沪深<b>2733.99</b></mark> | 4.94 0         | <b>).18%</b> 297.4亿 | 创业 874.88 | -0.98 -0     | . <b>11%</b> 63.81亿 | gdsł     | .107  | 🕒 🖞 🛓 🕴        |

# 1.1.4.4.13 最近定制版面

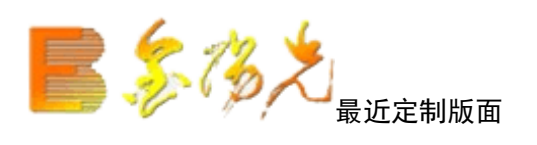

▲ 点击工具栏主功能图标按钮

当设置为初始版面时候,进入系统后就会直接看到是自己需要的版面,用户在定制版面中,设置初始版面, 选择自己需

的版面,以定制版面为初始进入版面。

| 680 | 系统        |       | 报价       | 分析   | 港股期      | <b>勝</b> | 资讯 工具              |          | 帮助    |
|-----|-----------|-------|----------|------|----------|----------|--------------------|----------|-------|
| V   | 代码名       |       | 近定制版     | 面    |          | 现价       | 讶                  | K跌       | 买价    |
| 1   | 000001 -  | 围报    | 价分析      |      | 1        | 1.03     | (                  | 1.60     | 11.03 |
| 2   | 000002 7  | [2] 即 | 时分析      |      |          | 9,40     | (                  | 1.22     | 9.39  |
| 3   | 000004 3  | ₩ 技   | 术分析      |      | 2        | 2.36     | i -(               | 1.33     | 22.36 |
| 4   | 000005 🕂  | 回报    | 表分析      |      |          | 3.90     |                    | 1.07     | 3.90  |
| 5   | 000006 🖗  | Fin 基 | 本资料      | F10  |          | 6.28     | (                  | ),45     | 6.28  |
| 6   | 000007 🧕  |       | 经资讯      | F7   | _        | 7.05     | (                  | 1.17     | 17.04 |
| 7   | 000008    | 定     | 制版面      |      | X#       | 开始       | 设置版词               | ۵,       | 20.15 |
| 8   | 000009    | 定     | 制品种      |      |          | 新建       | 空白版                | <u>م</u> | 12.97 |
| 9   | 000010 🖗  |       | 权分析      |      |          | 删除       | 当前版                | E        | 8.20  |
| 10  | 000011 🖗  | Fiz 交 | 易委托      | F12  |          | 发送       | 当前版                | 囙        | 8.81  |
| 11  | 000012 🛱  | 金     | 融计算器     | 31   | 1282.52  | 修改       | 版面信                | 3        | 7.79  |
| 12  | 000014 🕴  | 金     | 融记事本     | 32   | <u>*</u> | 版面       | 管理器                | 38       | 15.33 |
| 13  | 000016 🖗  | Ŷ     | 人埋财      |      |          | 播放       | 定制版                | 面        | 5.54  |
| 14  | 000017 🔅  | 住     | 我人气      |      |          | 设置       | 特定版                | 囙<br>王 、 | 8.26  |
| 15  | 000018 🖬  | 2     | 式系统      |      |          | 版四       | 操作选                | <b>贝</b> | 15.78 |
| 16  | 000019 🖗  | 边     | 波音       |      |          | 通达       | 信报价                |          | 8.84  |
| 17  | 000020    |       | 古糸切      |      |          |          | 信君盘                |          | 121   |
| 18  | 000021 +  | 꼬     |          |      |          | 盘甲.      | 监测<br><del>库</del> |          | 6.76  |
| 19  | 000022    | 板     | 快全景图     |      |          | 多头       | ട<br>FY ch         |          | 16.15 |
| 20  | 000023    | 热     | 忠星空图     |      |          | 100块     | urtav]<br>B¥≕h     |          | 100   |
| 21  | 000024 🕴  | 日商地   | <u>ř</u> | 3.68 |          | 1.112    | uk avj             |          | 13.24 |
| 22  | 000025 \$ | 寺 力   | A        | 1.57 | 1        | 2.27     |                    | ).19     | 12.27 |

| 设置初始厳面         |       |       | × |  |  |  |  |  |  |  |
|----------------|-------|-------|---|--|--|--|--|--|--|--|
| ✔ 以定制版面为初始进入版面 |       |       |   |  |  |  |  |  |  |  |
| 版面简称           | 中文名称  | 快捷键   |   |  |  |  |  |  |  |  |
| (\$) QDBB      | 通达信报价 | . 001 |   |  |  |  |  |  |  |  |
| s KP           | 通达信看盘 | . 002 |   |  |  |  |  |  |  |  |
| 🇯 PZJC         | 盘中监测  | . 003 |   |  |  |  |  |  |  |  |
| 🛒 DTY          | 多头鹰   | . 004 |   |  |  |  |  |  |  |  |
|                |       |       |   |  |  |  |  |  |  |  |
|                |       |       |   |  |  |  |  |  |  |  |
|                |       |       |   |  |  |  |  |  |  |  |
|                |       |       |   |  |  |  |  |  |  |  |
|                |       |       |   |  |  |  |  |  |  |  |
|                |       |       |   |  |  |  |  |  |  |  |
| L              |       |       |   |  |  |  |  |  |  |  |
| 确定 取消          |       |       |   |  |  |  |  |  |  |  |

如何定制初始版面

▲功能--定制版面--新建空白版面

|    | えい 系统     | 功能       | 报价             | 分析    | 港股期货 | 资讯    | 工具    |
|----|-----------|----------|----------------|-------|------|-------|-------|
| ▼  | 代码 谷      | 5 🛃      | 最近定制版          | 面     |      | 介     | 涨跌    |
| 1  | 000001 🕴  | 🔢 ł      | <b>员价分析</b>    |       | 17.0 | )0    | 0.44  |
| 2  | 000002 🦷  | M 🛛      | 叩时分析           |       | 8.0  | )6    | -0.03 |
| 3  | 000004    | 👯 ž      | 支术分析           |       | 12.0 | )8    | 0.03  |
| 4  | 000005 t  | i 🗊      | 服表分析           |       | -    | _     | —     |
| 5  | 000006 🕴  | Fio 🗄    | 志本资料           | F10   | 5.4  | 40    | -0.05 |
| 6  | 000007 5  |          | <b>才经</b> 资讯   | F7    | 8.0  | )8    | 0.10  |
| 7  | 000008 5  | Ę        | 制版面            | ×.    | 🕌 开始 | 设置版面  | 6     |
| 8  | 000009    | Ę        | 自制品种           | •     | 新建   | 空白版面  | 6     |
| 9  | 000010 \$ | Fiz 3    | と易委托           | F12   | 删除   | 当前版   | ā     |
| 10 | 000011 🕴  | ž        | 全融计算器          | 31    | 发送   | 当前版   | 6     |
| 11 | 000012    | ž        | <b>è 融记亊</b> 本 | 32    | 修改   | て版面信息 | 3     |
| 12 | 000014    | -        | 卜人理财           |       | 📰 版面 | 管理器   | 38    |
| 13 | 000016    | Z        | E线人气           |       | 播於   | 定制版面  | 6     |
| 14 | 000017 *  | 4        | 家系统            | +     | 设置   | 初始版团  | 6     |
| 15 | 000018 8  | ì        | 走股器            | +     | 版面   | 操作选项  | 页 ▶   |
| 16 | 000019  🦉 | Ĵ.       | <b>预警</b> 系统   | •     | 通达   | 信报价   |       |
| 17 | 000020    | 1        | 富尊IM           | F9    | 通达   | 信看盘   |       |
| 18 | 000021 -  | ·<br>⊱城于 | .<br>F发        | 0.57  | 盘中   | ·监测   |       |
| 19 | 000022    | 采赤酒      | şA             | -0.75 | 多头   | :鹰    |       |

定制版面给予了用大的自由空间,你可以自行设定个性化的界面,同时浏览多种行情走势图,大势个股的变 化尽握只中.

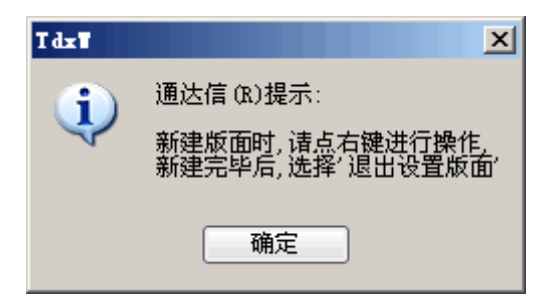

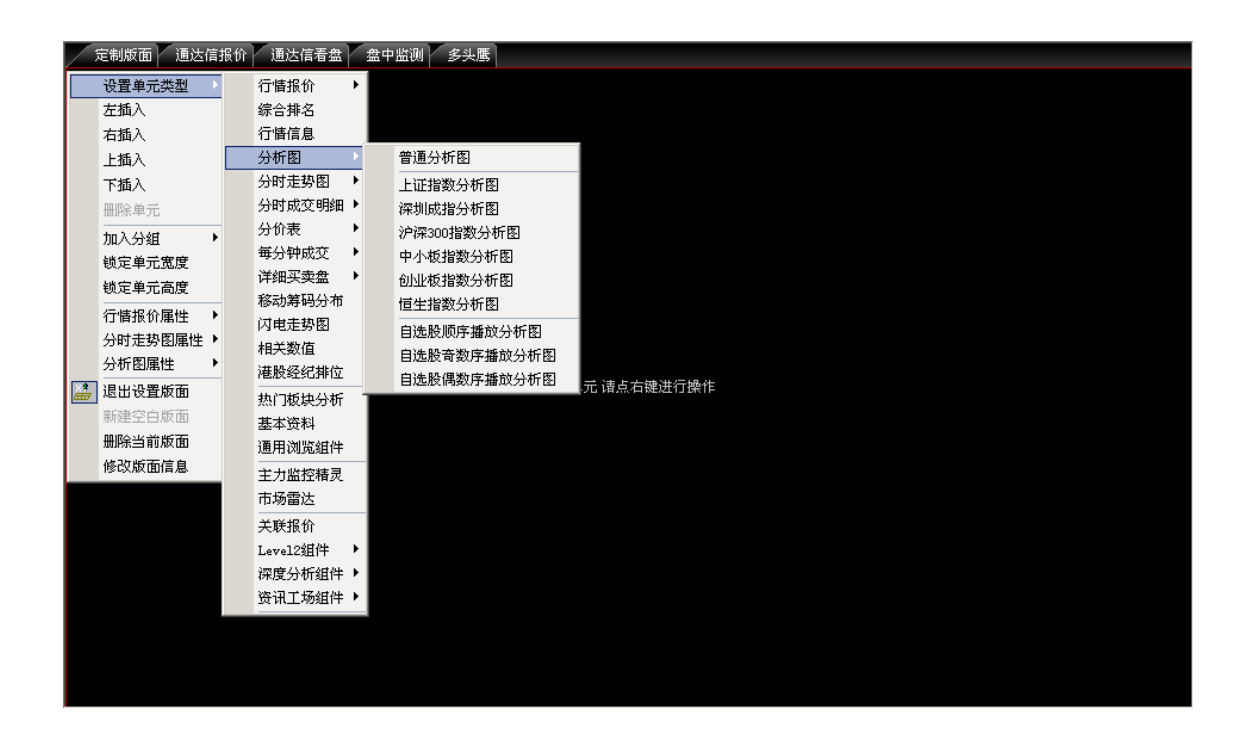

入功能

右键,你可以使用左插入,右插入,上插入,下插入这些功能把整个空白界面划分成几个部分

设置单元类型

选定一个划分好的区域,点击右键,在右键菜单里选择设置单元类型.你可以选择行情报表,行情信息,K 线走势图,分价表,主力大单等多种行情图表.

加入分组

将不同的单元加入到同一个组,它们之间将有联动效应.当一个单元发生变化时,其同一组的单元也将发生 变动.

修改版面名称

给自定义的版面起一个名称,键盘精灵将帮助你下次快速进入自己的版面.

删除当前版面

把当前的版面删除掉

画面析:
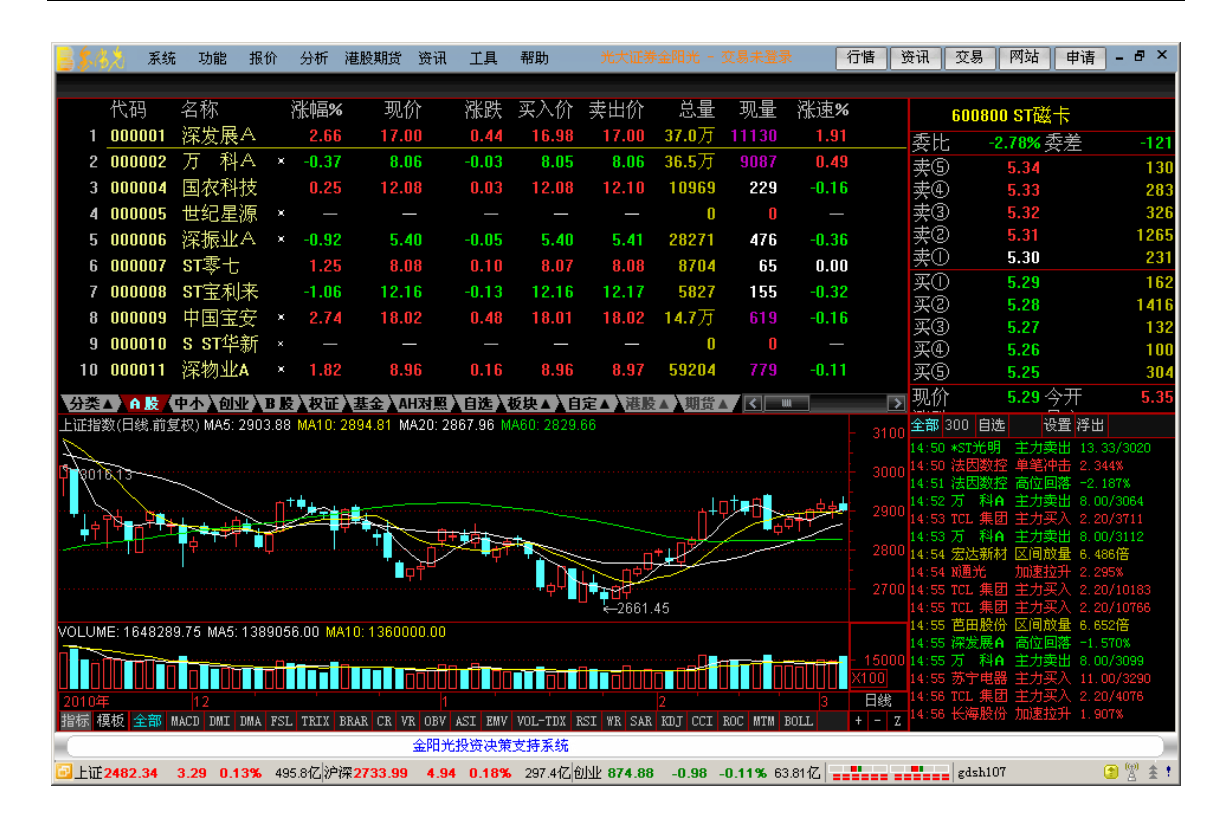

# 1.1.4.4.14 财经资讯

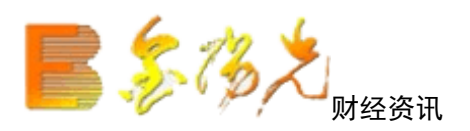

基本资料 快捷方式:

- ▲ 击工具栏主功能图标按钮
- ▲ 功能---财经资讯
- ▲ 点击系统界面上角 资讯

画面说明:

| 📙 🎖 🖏 系                                | 统 功能 报价            | 分析 灌胶期货 资讯 工具 帮助 光大証券金開光 - 交易已続定 一行幡 「 资讯 」 交易   网站   申诫                                                                                                    | 青 - 🗗 🗡        |
|----------------------------------------|--------------------|----------------------------------------------------------------------------------------------------|----------------|
| 金阳光市场                                  | 「信息」 富尊IM 💌        | 财经要闻 作者 来                                                                                                    | 源 🔤            |
| ▽ 毎日必请                                 | ·                  | □ 2011年09月19日09:26:09 证券研究报告不得夸大其词放卫星 证                                                                                                    | 券时报            |
| ***                                    | 具合生地               | 2011年09月19日08:09:26 提高养老金统筹层次,入市应以债市为主                                                                                                    | 国证券报           |
| 川八辰云                                   | 成云朱师               | □ 2011年09月19日08:09:26 房价逼近停涨、下降拐点初现                                                                                                    | 海证券报           |
| が成立する                                  | 12.页口///<br>4.读广备  | □ 2011年09月19日08:09:26 量能不振, A股后市难改弱势震荡 中                                                                                                    | 国证券报           |
|                                        | IN USER            | 2011年09月19日08:09:26 广东转型升级棋子落定,三大新区竞相加速跑 证                                                                                                    | 券时报            |
| ₩₩₩                                    |                    | 2011年09月19日08:09:26 今年以来最大IPO启动,中国水电今起招股 中                                                                                                    | 国证券报           |
| 盘中提示                                   | 主力动向               | 2011年09月19日08:09:26 华尔街遭遇大规模示威                                                                                                    | ·券时报           |
| 评级精选                                   | 业绩预测               | ✓ 2011年09月17日08:30-22 家电下乡退出时间表排定,首批试点省市12月超退出 证                                                                                                    | 券时报            |
| ▽ 我的持仓                                 | 1                  | ☑ 2011年09月17日08:30:22 沪市成交年内省次跌破500亿元                                                                                                    | 国证券报           |
| 持仓报告                                   | 研报检索               | cont/gen Bitt Content Content Con | .)/#)/#¥#2 [1] |
| 信息速递                                   | 我的营业部              |                                                                                                    | A              |
| ▽ 財富中心                                 | ,                  | 作为我国应对2008年至球金融危机冲击,拉引得费的一项里要收束一一家电下罗吹束将边上 返击 的脚罗.                                                                                                    |                |
| 安加策略                                   | + 执珥幽              |                                                                                                    |                |
| 策略基法                                   | 行业研究               | 则或能,随务能,上信能日期联合下发通知,2011年11月30日,山东,省岛,河南,四川二省一市家电下乡或束如期结束。目2011年                                                                                                    | -12月1          |
| 公司精洗                                   | 投资心路               | 日起,尸凵所在地为二省一市的原补临对家购头家电卜乡产品(含地方目王增加品种),不再享受财政补临政策。                                                                                                    |                |
| 設可相応                                   | 基全理财               |                                                                                                    |                |
| □□□□□□□□□□□□□□□□□□□□□□□□□□□□□□□□□□□□□□ |                    | 通知明确,2012年1月6日零时起,中标区域仅限于三省一市的家电下乡生产企业,销售企业以及三省一市所有家电下乡备案销售                                                                                                    | 書网点            |
| V 76.X 017                             |                    | 在家电下乡信息管理系统中的功能权限将全部停止.2012年3月1日零时起,三省一市财政部门在信息系统中的审核兑付功能将关闭                                                                                                    | j.             |
| 宏观 全桥                                  | 股票研究               |                                                                                                    |                |
| 商品期页                                   | 阳尤坦财               | 通知还强调,政策到期后,三省一市家电下乡销售企业要督促原所属备案销售网点立即撤下"家电下乡指定店"标识,不得利用3                                                                                                    | 家电下            |
| 版指期页                                   |                    | 乡名义进行任何形式的宣传.在三省一市未销售完的家电下乡产品,可以作为普通商品继续销售.                                                                                                    |                |
| ▽金报音                                   | <u> </u>           |                                                                                                    |                |
| 公司研究                                   | 行业研究               | 资料显示, 2007年12日起,我国在川东,四川,河南,青岛三省一市过卢家电下乡政策, 2008年12日起推广至14个省市自治区,并于                                                                                                    | ±2009          |
| 宏观经济                                   | 基金报告               | 年1日而向全国展开 安由 T 乡产品也从过于的小小价增到2个 医了 之前推出的 "彩由 冰箱 毛和 洪宏和"之外 又新增了摩托车 由脑                                                                                                    | ā 执っk          |
| 债券报告                                   | 大行报告               | てなる国内工を開催していた。そのモーンティーのこれになるには、「きょう」、「からうためにはは、から、かかけ、うちらかたために という人がいき うみうです。や話は<br>思わかぶ回                                                                                                    | 1, 70.273*     |
| 投资策略                                   | 机构晨报               | aa714 <u>1</u> 299.                                                                                                    |                |
| 投资组合                                   | 报告搜索               |                                                                                                    | ELL 0          |
| ▽ 金阳光理                                 | 財                  | 多电下乡以未成汉还着,拉剑闲贲汉朱明延,截至2011年上千年,至国家电下乡产面相告6093.8万言,头现相告视1245.75亿元,<br>月時代本,如果在一,我不可以在中国中,一次月14年上,每亿人,实现增长有效。2017                                                                                                    | , 10,5677      |
| 产品介绍                                   | 产品回顾               |                                                                                                    |                |
|                                        |                    | 全阳光投资决策支持系统                                                                                                    |                |
| 🔁 上证2455.13                            | -27.21 -1.10% 98.7 | 1亿、读证10747 5 -130 74 -1 20% 89 90亿,中小5342 58 -56 79 -1 23% 34 35亿,                                                                                                    | (*) (*) (*)    |
|                                        |                    |                                                                                                    |                |

进入资讯系统显示资讯树。

1. 左上角小窗,用于选择资讯类别

2. 右边小窗显示属于该类别的新闻的文件名,文件按收到的时间顺序排列。

3. 点击某个文件名,其具体内容显示下边的小窗中。

### 1.1.4.4.15 选股器

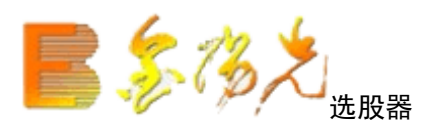

快捷方式:

▲ 点击工具栏主功能图标按钮

▲ 功能----选股器

本系统了四种选股方式。

【条件选股】

条件选股是根据提供系统或用户编制的条件选股公式进行选股选定一个条件选股公式或多个组合条件 后,计算机自动帮您选出当时或历史上某一段时间内满足条件的所有股票,列在行情显示窗口,同时可保留 成板块。

快捷方式:

▲ 热键 Ctrl+T

▲ 键盘精灵 .905

操作说明:

1. 在"选择指标"项选择一个条件公式,可以调节其参数。

2. 点"加入条件"按钮加入到组合条件列表中,如果还想加入另外的条件与之组合可以选择条件"与"(所有组合条件都满足才行)或条件"或"(组合条件中只要有一个条件满足就行)。

3. 点"保存条件"按钮,存盘,下次可从"装入条件"调出。

4. 设定选股范围。可按任意时间区间或最近100个数据。

5. 点击"执行选股"即进行选股,并将选股结果存入条件股板块中;如果点击"选股至板块",则要求选择一个 存放选股结果的板块。在选股过程中,可以中途停止。选股完毕后,统将选股的结果列入行情窗口显示给用 户查看。

| ■ 条件选股             |                                  |
|--------------------|----------------------------------|
| 条件选股公式 (IFN - 连涨数天 |                                  |
| ┌ 计算参数             | 选股条件列表                           |
| 连涨 3 天             | 加入条件                             |
|                    | 引入方案 保存方案                        |
| 选股周期: 日线           | ○ 全部条件相与 ○ 全部条件相或                |
|                    | 选股在下载的本地数据中进行, 请确保数据完整           |
|                    | □ 使用涨跌不定周期                       |
|                    | ☑ 精确复权 股票数 选中数                   |
|                    | □ 历史阶段选股 选股入板块 执行选股<br>2009-10-6 |

#### 【定制选股】

定制选股是为不会使用公式编辑器而编制一套易用的选股工具。用户可定制三类条件:股票基本资料, 实时行情,其它条件。

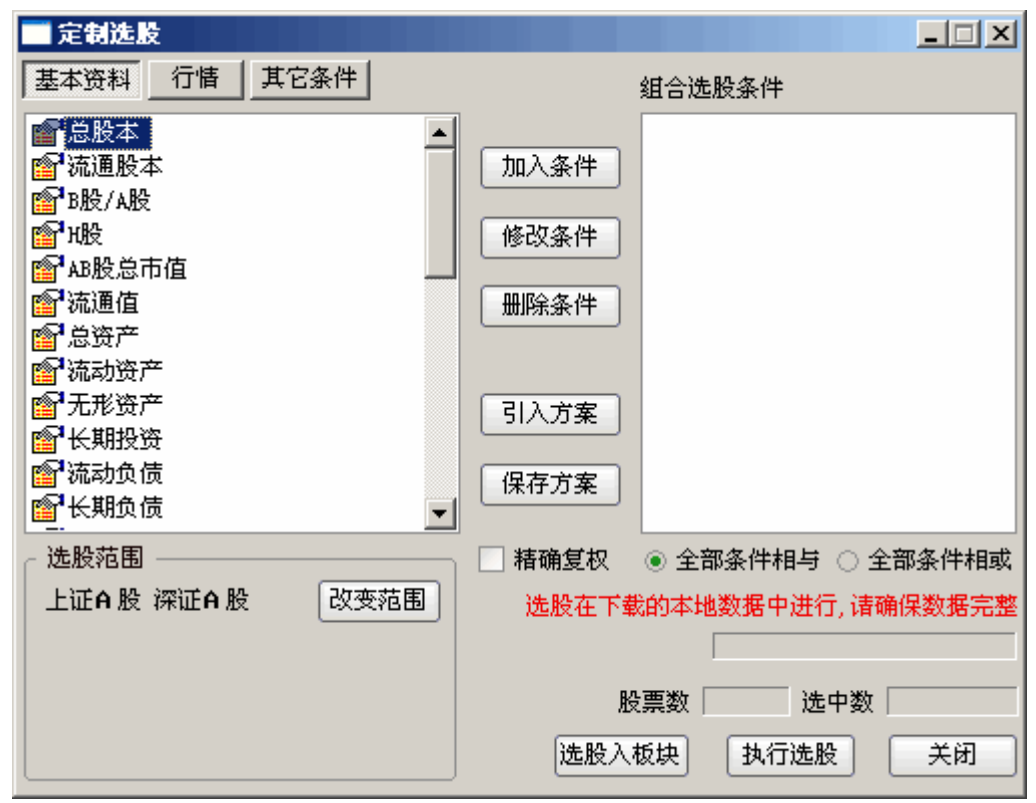

快捷方式:

▲ 功能树----功能----选股器----定制选股

▲ 键盘精灵 .906

操作说明:

当从左边的列表中选中一个项目后,双击或点"加入条件"按钮,将会弹出一个对话框,用户可以输入您想要 满足的条件,确定后即可加入一个条件,也可以加入多个组合条件,可将条件存盘,或从盘上将存盘条件装 进来。其它操作与条件选股类似。

【智能选股】

快捷方式:

- ▲ 功能树---功能---选股器---智能选股
- ▲ 键盘精灵 .907

| 🔤 智能选股                                  |          |           |         |       |       |         | _ 🗆         | ×  |
|-----------------------------------------|----------|-----------|---------|-------|-------|---------|-------------|----|
| 低进定式高进定式高                               | 出河       | 定式 低出》    | 本基   左す | 指标    | 技术指标  |         | 选出3         | 8支 |
| 💕 上档盘整后大阳突破 🖉                           | •        | 代码        | 名称      | 现价    | 涨幅%   | 换手%     | 市盈(动)       |    |
| 🙁 跳高一字线后不补缺                             |          | \$ 000027 | 深圳能源    | 11.58 | 1.49  | 0.66    | 12.24       |    |
| 當□二次高开阳线                                |          | \$ 000096 | 广聚能源    | 6.10  | 1.16  | 0.72    | 25.97       |    |
| ▲ 跳空攀援线                                 |          | \$ 000539 | 粤电力A    | 7.60  | 1.33  | 0.14    | 26.67       |    |
| ◎ 渐大三连阳                                 |          | \$ 000557 | ST银广夏   | 4.69  | 4.92  | 1.11    | 6.76        |    |
| 當上升中跳高十字星                               |          | \$ 000571 | 新大洲A    | 5.95  | 2.23  | 0.98    | 45.51       |    |
| ■ 上升中跳高剑形线                              |          | \$ 000612 | 焦作万方    | 20.40 | 3.19  | 3.03    | 478.81      |    |
| 當 上升中跳高弓形线                              |          | \$ 000655 | 金岭矿业    | 17.20 | 3.99  | 2.46    | 62.27       |    |
| ■ 上升中小压迫线                               |          | \$ 000731 | 四川美丰    | 8.66  | 0.93  | 1.09    | 16.42       |    |
| 當 上升中伪阴线                                |          | \$ 000799 | 酒 鬼 酒   | 12.82 | 2.31  | 1.58    | 138.03      |    |
| 當上升中阳包阴                                 |          | \$ 000825 | 太钢不锈    | 7.51  | 3.02  | 1.27    |             |    |
| 12111111111111111111111111111111111111  |          | \$ 000875 | 吉电股份    | 4.65  | 1.53  | 0.69    |             |    |
| 企业 上升中上拉线                               |          | \$ 000983 | 西山煤电    | 35.12 | 3.29  | 2.08    | 32.70       |    |
| ■ 「●●●●●●●●●●●●●●●●●●●●●●●●●●●●●●●●●●●● |          | \$ 002076 | 雪 莱 特   | 8.24  | 1.35  | 2.15    | 76.86       |    |
| 💌 上升中切入线                                |          | \$ 002144 | 宏达经编    | 10.28 | 4.05  | 1.24    | 139.08      |    |
| ■ 上升中阳孕阳                                |          | \$ 002155 | 辰州矿业    | 25.92 | 3.68  | 7.72    | 194.47      |    |
| 12111111111111111111111111111111111111  |          | \$ 002243 | 通产丽星    | 9.73  | 3.29  | 5.28    | 39.12       |    |
| ■ 上升中滑行线                                |          | \$600021  | 上海电力    | 5.13  | 1.79  | 0.17    | 65.41       | -  |
| ※ 上升三连击                                 |          |           |         |       | 公析    | 友为板村    | ы<br>т<br>ж |    |
|                                         | <b>-</b> |           |         |       | 25.01 | 1777828 |             |    |

操作说明:

智能选股是根据形态学的专家知识以及基本指标、技术指标面而完成的一套选股工具

其功能建立在基本分析、形态分析和指标分析的基础上,利用最新计算方法实现专家思想模型化。它具有 强大的自适应性,能一眼识破庄家的常规坐庄手法,根据出现的K线形态提出合理的买入、卖出建议。

进入智能选股,需要计算一段时间(如果已经计算,则进时从断点继续计算或直接进入),计算后将列 出满足特定条件的股票,用户可以对选出的股行分析或存为板块。点"条件注释"按钮可观看此特色条件的注 释。对于网络版和图文版,智能选股的数据每隔一小时重新计算一次,保证其实时性,而对于盘后版,则一 天只计算一次。

智能选股系统自动搜索六类共计121种K线形态的股票:

1. 低进定式:符合该组形态的股票一般是庄家处于吸筹阶段,股票一般都是中小盘次新股,股价较低。 由于股本不大,庄家很容易吸入足够的筹码以至控盘,由股价比较低,又有很大的拉高空间,再加上比较好 的题,是易于炒做的股票。处于该阶段,庄家还刚刚开始建仓或仓刚刚完成,所以庄家不能暴露自己的意图, 只能暗中打股价、吸纳筹码,有货的投资者一定要捂紧自己的筹码,千万要被轻易震仓出局。忍得一时寂寞, 成就日后辉煌。无货的投资者则不必急于入货,可等入庄主力正式发动行情(放大量、拉大阳)时及时介入。 做中长线的投资者适合选择这种股票,做短线投资者也需留意有这么一些潜在黑马!

2. 高进定式: 符合该组形态的股票一般为庄家已基本控盘的股, 包含两种情况:

①经历了建仓和一段时间的整理, 庄家的手中已持有量的筹码, 庄家操作意图开始表现得比较明显, 为了避免投资者追入, 庄家或进一步洗盘整理以造成假象或迅速拉高, 在 K 线形态上一般走出上升通道横盘向上的形态或者是开始迅速拉高的形态, 虽然尽力地掩饰自己的意图和目的, 却是欲盖弥彰, 庄家的意图和目的在智能选股下暴露无。

②庄家手中持有绝大部分的筹码,控盘很稳,虽然经历了一次以上的拉高,但手中依然握有重兵,可能在短期内再次发动行情。

3. 高定式:符合该组形态的股票一般已经历了一次以上的拉升阶段,股价已达高位,该价位上方再度拉 升空间不大,这时

庄家极有可能开始出货,此时,庄家一边吸引投资介入、一边迅速地抛出手中的筹码,同时故意掩饰自己的 意,从K线图上可以看出故意做出的横盘整理、洗盘、拉升等一系列的假象,在庄家抛出手中的绝大部分筹 码后,股价会开始一落千丈,所以投资者应该对此特别的留意。持有该股票的投资者应该及时抛出手中的筹 码,未持有该股票的投资者也不要受K线形态的欺骗而介入。

4. 低出定式:符合该组形态的股票一般是庄家已在最短时间内出完货的股,由于主力机构出货手法非常 巧妙,所以绝大部分的投资者都不能全身而退。主力机构的退出,可能导致市场缺乏信心,从而使该股票崩 盘;也可能使股价在市场散行为下缓慢下滑。无论是上述情况中的哪一种,投资者都不继续抱有任何的希望, 应该及时的抽身退出。

5 基本指标:通过分类小、中、大盘次新股和小、中、大盘绩优、绩平、绩差股给投资者一目了然的总体上的把握。

6 技术指标:通过 BIS、SAR、KDJ、RSI、MACD、MTM 等技术指标显示出可能在短期内发动行情的股票,给出 信号。

【插件选股】

快捷方式:

▲功能--选股器---插件选股

▲ 键盘精灵 .908

插件选股是为高级用户出于保密或速度的需要而以插件方式完成的选股工具。插件的接口定义由山西证 券提供。

113

| 🥅 插件选股   |      |                                 |                                        |                                                                   |                                                         | × |
|----------|------|---------------------------------|----------------------------------------|-------------------------------------------------------------------|---------------------------------------------------------|---|
| DLL名     | 名称   |                                 | 设计人                                    | 选股对象                                                              |                                                         |   |
|          |      |                                 |                                        |                                                                   |                                                         |   |
| - 插件参数 - |      | 刷新列表<br>插件注释<br>选股时段:<br>• 全部本共 | )<br>上证A<br>I<br>证B<br>股<br>选股在<br>地数据 | 围<br>受 上证 B 股 深证 A<br>上证债券 深证债券<br>下载的本地数据中进<br>股票数 2543 ;<br>选股入 | 股 深 改变范围<br>行, <mark>诸确保数据完整</mark><br>选中数 D<br>板块 执行选股 |   |
| ✔ 精确复权   | 日线 🔽 | 0 2008-1                        | 10-13 🖵 -                              | 2009-10-13 💌                                                      | 关闭                                                      |   |

【综合选股】

▲功能---选股器--综合选股

通过用户自己设置指标、财务、行情、条件、K线来设置满足投资者需求的股票

| 🔤 综合选股                                     |             |        |               |          |        |
|--------------------------------------------|-------------|--------|---------------|----------|--------|
| 条件组 全部条件 系统条                               | 件 用户条件      |        | 组合选股条件        |          |        |
| □··· <b>□</b> 指标选股<br>□··· <b>□</b> 最新财务选股 |             | 用法注释   |               |          |        |
|                                            |             | 加入条件   |               |          |        |
|                                            |             | 删除条件   |               |          |        |
|                                            |             | 引入方案   |               |          |        |
|                                            |             | 保存方案   |               |          |        |
|                                            |             |        | ○ 全部条件机       | 時 〇全     | 部条件相或  |
|                                            |             | 选股石    | 至下载的本地数:      | 据中进行,请确  | 解裂据完整。 |
|                                            |             |        | 股             | 票数1603 选 | 中数     |
|                                            | ┌ 条件设置 ───  |        | 选股范围 ——       |          | ✔ 精确复权 |
|                                            | 指定日期: 2009- | -10-22 | 上证A股 深证<br>A股 | 改变范围     |        |
|                                            |             |        |               |          | 选股入板块  |
|                                            |             |        |               |          | 执行选股   |
|                                            |             | 选      | 設周期: 日約       | t 🖌      | 关闭     |

# 1.1.4.4.16 金融计算器

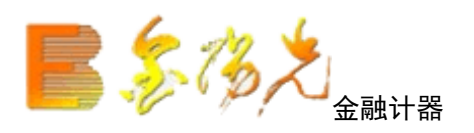

▲ 键盘精灵敲 31

在进行买卖股票之前,可方便快捷计算出自己的盈亏价手续费、资金额。新的金融计算器涵盖了股票类、理 财类、银行类、保险类、购房计算、期货理、

基金买卖、债券收益、期权计算、所得税计算、外币兑换、购车计算和综合计算。

| 🌃 金融计算器                                 |     |         |            |              |              |            |  |
|-----------------------------------------|-----|---------|------------|--------------|--------------|------------|--|
| 🔁 股票类                                   | 股票类 |         |            |              |              |            |  |
|                                         |     |         |            |              |              |            |  |
| ┃ └──────────────────────────────────── |     |         |            |              |              |            |  |
| 📴 理财类                                   |     |         |            |              |              |            |  |
| 🔤 理财规划                                  |     |         |            |              |              |            |  |
| ┃                                       |     |         |            |              |              |            |  |
| 资产净值                                    |     |         |            |              |              |            |  |
|                                         |     | 一计算方法。  |            |              |              |            |  |
| ┃                                       |     |         | 根据卖出价格计算盈  | 둑            | ○ 根据盈亏计算卖出价格 |            |  |
| ┃                                       |     |         |            |              |              |            |  |
| □□□□□□□□□□□□□□□□□□□□□□□□□□□□□□□□□□□□□   |     | ┌股票信息   |            |              |              |            |  |
|                                         |     | 吃黄华油。   |            | -            | 泰史价格. [0]    | — <u> </u> |  |
| 一一一 乔老保险                                |     | 股票110円。 | · ]        |              |              |            |  |
| ▲ 医疗床腔                                  |     | 股票名称:   | : 未知股票     | -            | 单边费率: 3      | ‰          |  |
| 一 生 切保险                                 |     | 买入价格:   | : 0        | <del>元</del> | 盈亏余额: 0      | —<br>      |  |
|                                         |     |         |            |              |              |            |  |
| □□ 四房计算                                 |     | 买入数量:   | : 0        | 股            | 收益率:  0      | %          |  |
|                                         |     |         | )注:日孝虎首讲费田 | 老市タ          | 和弗田法关关详细计算   |            |  |
| ─────────────────────────────────────   |     |         | 在,八省心平应页用, | -210-2       | 的历史的问题。今时她们并 |            |  |
| 📴 期货理财                                  |     |         |            |              | 注放 法交        | - 1        |  |
| 🦲 基金买卖                                  |     |         |            |              | 項乙           |            |  |
| 📴 债券收益                                  |     |         |            |              |              |            |  |
| 📴 期权计算                                  |     |         |            |              |              |            |  |
| 📃 所得税计算                                 |     |         |            |              |              |            |  |
| 🔁 外币兑换                                  |     |         |            |              |              |            |  |
| 🔁 购车计算                                  |     |         |            |              |              |            |  |
|                                         |     |         |            |              |              |            |  |

# 1.1.4.4.17 金融记事本

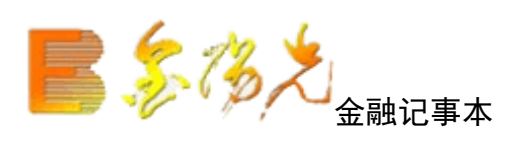

▲ 键盘精灵敲 32

本系统特地设置了金融记事本,以方便们用该记事本随时记录一些重要消息和事件,以及灵光突现的炒股感悟和心得。

| 🛃 金融记亊本 |              |           |      |      | _ 🗆 X         |
|---------|--------------|-----------|------|------|---------------|
| 分区设置    |              | r u   = = | Lun  |      | 相索            |
| 空标题     |              |           |      |      | <u> 12</u> 7K |
|         | 分区设置<br>分区列表 |           | 便等列表 | ×    |               |
|         |              | 重新命名      |      | 重新命名 |               |
|         |              | 増加分区      |      | 增加便等 |               |
|         |              |           |      |      |               |
|         |              | 上移分区      |      | 上移便等 |               |
|         |              |           |      |      |               |
|         | <u> </u>     |           |      |      |               |
|         |              |           |      |      |               |
|         |              |           |      |      |               |

## 1.1.4.4.18 预警系统

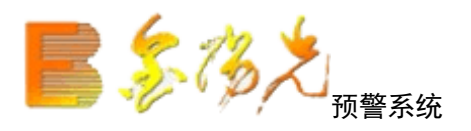

一个人的精力是有限的,不可能随时监控所有股票,这样在瞬息万变的股市上难 免会错失良机。用户可以通过预警系统监控任何值得注意的情况。 快捷方

▲ 点击状态栏右下角空白栏 図 **▲** 

▲功能---预警系统

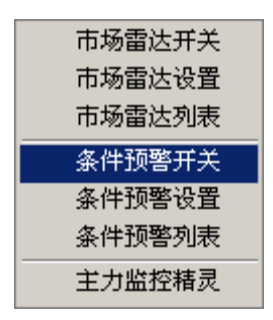

市场雷达预警

用户设场雷达预警后,对市场上大单成交,封涨跌停情况,大买卖盘成交等信息可以及时了解。

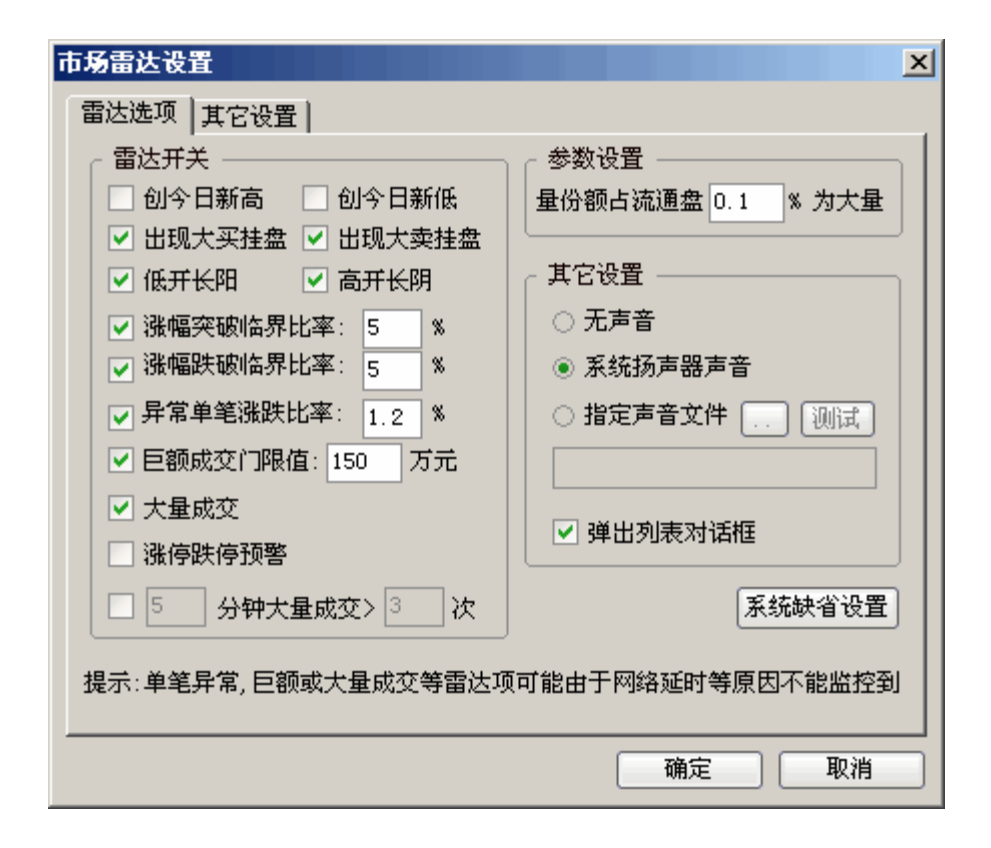

| 市场雷达[运行    | i中]  |       |     |       | × |
|------------|------|-------|-----|-------|---|
| 🔔 淪 开 发 14 | 4:07 | 15.41 | 19  | 价幅突破  |   |
| 🔔 吉林化纤 14  | 4:07 | 4.95  | 71  | 价幅突破  |   |
| 🔔 招商地产 14  | 4:07 | 31.28 | 714 | 巨额成交  |   |
| 🔔 广弘控股 14  | 4:06 | 8.10  | 24  | 大卖挂盘  |   |
| 🔔 赛格三星 14  | 4:06 | 8.25  | 174 | 犬卖挂盘  |   |
|            |      |       |     |       |   |
|            |      |       |     |       |   |
|            |      |       |     |       |   |
|            |      |       |     |       |   |
|            |      |       |     |       |   |
| 关闭雷达       |      |       | 存盘  | 分析 设置 | : |

条件预警

用户可以选择预警公式条件对自己关注的股票进行实时跟踪预警

|           | 公式版 <u>百</u>  共1<br>  映画 435 |                 |     |     | 4646 |       | 4r <sup>-</sup> 244 <del>-557</del> ///2 | 1 |
|-----------|------------------------------|-----------------|-----|-----|------|-------|------------------------------------------|---|
| 股票代码      |                              | <u></u> #⊨4X.DL |     | N   |      | 換于(%) | 」折〜~いり                                   |   |
| \$600001  | 耶郫钠铁                         | 5.150           | -   | -   | 夭    | -     | -                                        |   |
| \$ 600003 | ST东北高                        | 3.870           | -   | -   | 关    | -     | -                                        |   |
| \$600004  | 白云机场                         | 9.240           | -   | -   | 关    | -     | -                                        |   |
| \$ 600005 | 武钢股份                         | 7.960           | -   | -   | 关    | -     | -                                        | - |
| \$ 600006 | 东风汽车                         | 4.890           | -   | -   | 关    | -     | -                                        |   |
| \$ 600007 | 中国国贸                         | 10.990          | -   | -   | 关    | -     | -                                        |   |
| \$ 600008 | 首创股份                         | 6.380           | -   | -   | 关    | -     | -                                        |   |
| \$ 600009 | 上海机场                         | 14.270          | -   | -   | 关    | -     | -                                        |   |
| \$600010  | 包钢股份                         | 4.240           | -   | -   | 关    | -     | -                                        |   |
| \$600011  | 华能国际                         | 7.890           | -   | -   | 关    | -     | -                                        |   |
| \$600012  | 皖通高速                         | 5.350           | -   | -   | 关    | -     | -                                        |   |
| \$600015  | 华夏银行                         | 11.600          | -   | -   | 关    | -     | -                                        | - |
| 可修改上破     | 下破价等                         |                 | 添加服 | 漂 修 | 改设置  | 删除股   | 票                                        | 表 |

| 4 | <b>条件預警设</b> | 置    |      |       |        |        |       | ×  |
|---|--------------|------|------|-------|--------|--------|-------|----|
|   | 预警股票         | 公式设置 | 其它设置 |       |        |        |       |    |
|   | 预警公式         |      | -    |       | 公式参数   |        |       |    |
|   |              |      |      |       |        |        |       |    |
|   |              |      |      |       |        |        |       |    |
|   |              |      |      |       |        |        |       |    |
|   |              |      |      |       |        |        |       |    |
|   |              |      |      |       |        |        |       |    |
|   |              |      |      |       |        |        |       |    |
|   |              |      |      |       |        |        |       |    |
|   |              |      |      |       |        |        |       |    |
|   |              |      |      |       |        |        |       |    |
|   | 在公式前打        | 行勾启用 |      | [添加公: | 式 修改设计 | 置 册除公: | 式」「清空 | 列表 |
|   |              |      |      |       |        | 确定     | I I   | 以消 |

1.1.4.5 工具菜单

# 1.1.4.5.1 交易设置

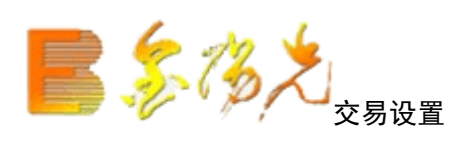

系统设置

| 系统设置                                                                                                    |
|----------------------------------------------------------------------------------------------------|
| 系统参数 价量限制 自动策略 快捷交易 仓位策略 闪电下单                                                                                                    |
| <ul> <li>✓ 股票买入后就加进自选股</li> <li>✓ 股票委托提交后清空填写的信息</li> <li>✓ 当日成交过滤撤单记录</li> <li>✓ 点击买卖盘价格填写委托</li> <li>✓ 列表框里显示登录帐户信息</li> </ul> |
| □ 支持取涨跌停价格                                                                                                    |
| 行情刷新间隔时间 5 秒 取行情失败 5 次后停止                                                                                                    |
| 闲置 5 分钟后锁定                                                                                                    |
| 缺省设置                                                                                                    |
| 确定 取消                                                                                                    |

可以随的改变您交易系统的设置,在您所需要的栏目前打上勾和修改您所需要修改的参数。

价量限制

| 系统设置                          | × |
|-------------------------------|---|
| 系统参数 价量限制 自动策略 快捷交易 仓位策略 闪电下单 |   |
| □ 启用价量限制                      |   |
| 价格极限(基于昨收盘)                   |   |
| 买入上限: 5.00 %                  |   |
| 卖出下限: 5.00 %                  |   |
| 数量极限(买卖委托量)                   |   |
| 上限: 100000 股                  |   |
| □ 买入数量最小变动单位: 100 股           |   |
| □ 卖出数量最小变动单位: 100 股           |   |
|                               |   |
|                               |   |
|                               |   |
| 确定取消                          |   |

便于您更加理性和合理的进行资。

自动策略

| 系统设置                                  |  |  |  |  |  |  |  |  |
|---------------------------------------|--|--|--|--|--|--|--|--|
| 系统参数   价量限制 自动策略   快捷交易   仓位策略   闪电下单 |  |  |  |  |  |  |  |  |
| 价格自动跟踪盘口数据 (闪电买卖不支持该功能)               |  |  |  |  |  |  |  |  |
| □ 启用自动跟盘(启用后委托价格将实时更新)                |  |  |  |  |  |  |  |  |
| 买入缺省价: 卖一 💟 卖出缺省价: 买一 🔽               |  |  |  |  |  |  |  |  |
| 大单买卖自动分仓(高于如下基量则分笔买卖,限买卖界面)           |  |  |  |  |  |  |  |  |
| □ 启用股票自动分仓 基量: 1 万股, □ 随机量            |  |  |  |  |  |  |  |  |
| □ 启用回购自动分仓 基量: 1 万张, □ 随机量            |  |  |  |  |  |  |  |  |
| <b>启用债券自动分仓</b> 基量: 1 万张, 面 随机量       |  |  |  |  |  |  |  |  |
| 🗌 启用权证自动分仓 基量: 1 万份, 🗌 随机量 🗌 分仓时不提示   |  |  |  |  |  |  |  |  |
| □ 闪电下单启用自动分仓设置                        |  |  |  |  |  |  |  |  |
|                                       |  |  |  |  |  |  |  |  |
|                                       |  |  |  |  |  |  |  |  |
| 确定 取消                                 |  |  |  |  |  |  |  |  |

启动委托价格自动跟盘功能,买卖界面的委托价将跟随行情刷新而变动 在启用了自动分仓,在买入卖出时会提示分仓。 快捷交易

交易时的一些快捷方式进行设置,比如每次委托前确认等等

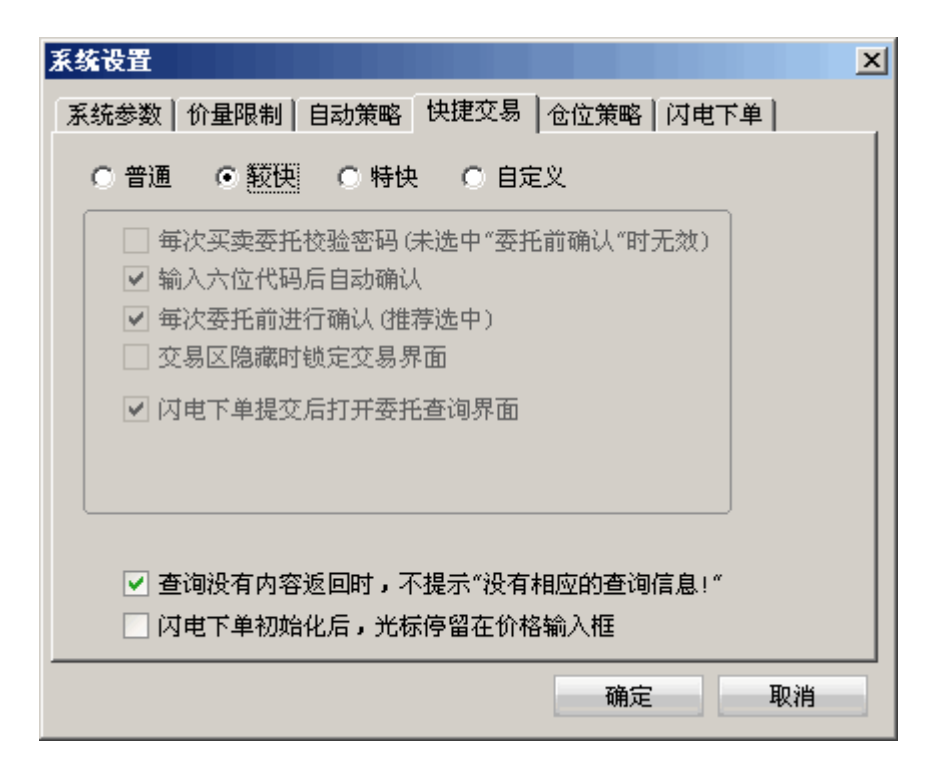

#### 仓位策略

在进入买入委托或卖出委托时,通过仓位策略,可以由系统按照仓位策略自动录 入买入或卖出数量

| 系统设置                                                          | × |
|---------------------------------------------------------------|---|
| 系统参数   价量限制   自动策略   快捷交易   仓位策略   闪电下单                       |   |
| 买入委托量         ● 恒埔       ● 使用上次选择的买入仓位比例         ● 全仓         |   |
| ○ 固定买入量: 10000 股(大于总可买量时,按总可买量)                               |   |
| <b>固定资金量</b> : 100000.00 元 (大于可用资金时,按可用资金)                    |   |
| 卖出委托量       ● 自填       ● 自填       ● 全仓                        |   |
| <ul> <li>○ 固定卖出量: 10000</li> <li>股 (大于总可卖量时,按总可卖量)</li> </ul> |   |
|                                                               |   |
| 确定取消                                                          | 1 |

闪电下单

当选择"单击买卖盘价位时,弹单菜单供选择"时

单击买卖盘既会出现

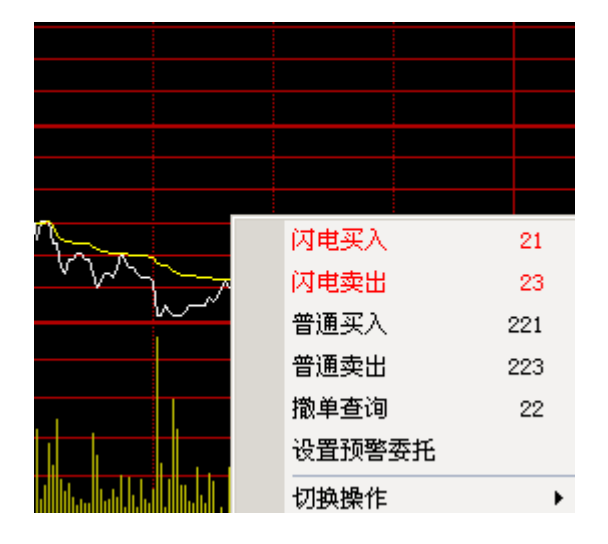

可以选择闪电买入,闪电卖出等,或者从键盘处敲击快捷键"21""23"即闪电 买入,闪电卖出,。

当选择"双击买卖价位直接下单",双击买盘或者卖盘变会出现

| 🖬 闪电买入 🛛 🗵          | 🖬 闪电卖出 🛛 🗙                  |
|---------------------|-----------------------------|
| 客户姓名:               | 客户姓名:                       |
| 资金帐号:               | 资金帐号:                       |
| 股东代码:               | 股东代码:                       |
| 证券代码: 000001 深发展A 刷 | 证券代码: 000001 深发展 <b>A</b> 刷 |
| 报价方式: 限价委托 💽        | 报价方式:限价委托 🔽                 |
| 买入价格: 16.67 🕂 未锁 元  | 卖出价格: 16.65 🕂 未锁 元          |
| 最大可买: 全部 股          | 最大可卖: 全部 股                  |
| 买入数量: 🔟 🕂 股         | 卖出数量: ] 🕂 股                 |
| 买入 取消               | 卖 出 取 消                     |

只需用鼠标就可以快速的进入买卖状态。这样更快捷的便于您对场机会的把握, 让您的投资在闪电中完成。

# 1.1.4.5.2 从板块删除

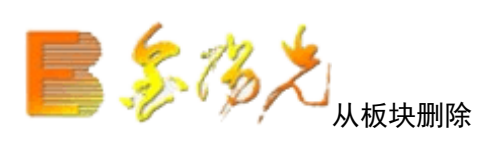

选定股票,使用该功能可以将股票从该板块类删除。

| 在要从中删除的      | 的板块前面打勾,再   | 点[从板块中删除]     |
|--------------|-------------|---------------|
| 板块简称<br>▼ZXG | 板块名称<br>自选股 | 从板块中删除        |
|              |             |               |
|              |             | 全选中           |
|              |             | 全选中       全不选 |

### 1.1.4.5.3 功能树

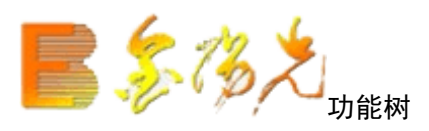

热 键: 〖Ctr1〗+〖2〗 键盘精灵: 〖0〗+〖Enter〗

功能树种类:

树

社区服务: 客户申请一个或多个聊天号码, 可进入天实聊天, 可在投资论坛发贴;

券商资讯: 连接券商网站, 享受券商周全服务;

财经要闻:可配置几种资讯厂商资讯;

个股挡案: 了解个股十几种资讯及最新动态;

既时股评:查看各大券商对走势的看法测;

技术分析:提供简单的技析功能;

国内期货行情:提供三大所期货行情;

外汇相关行情: 可阅几十种外汇相关行情。

功能树

功能树快捷键表 功能 快捷键 定制面板 . 001<sup>~</sup>. 005 大盘分析 . 101<sup>~</sup>. 116 报价分析 . 201<sup>~</sup>. 224 技术分析 . 301<sup>~</sup>. 322 报表分析 . 400<sup>~</sup>. 406 即时分析 . 501<sup>~</sup>. 508 基本分析 F10 10 资讯系统 ZXXT 理财系统 F11 LCXT 交易系统 . 6 专家系统 . 901<sup>~</sup>. 904 选股器 . 905<sup>~</sup>. 909 预警系统 . 910<sup>~</sup>. 911

星空图 . 920 系统工具 930~. 937 资讯树 资讯工具: 收藏夹、发表资讯、资讯检索; 通达信资讯:券商发表资讯、券商排名、券商网站; 资讯公司资讯: 巨灵、百智投、港澳等可配; 公告消息: 上交所公告、深交所公告、主站端通告、综合信息 股票 分类股票: 1~9+Enter 自选股:06 地区分类板块: 32种 行业分类板块: 52 种 概念类板块: 66 种 用户定义板块 音选板块: 敲击板块名称拼音首字母组合,如: "STBK"---键盘精灵提示"ST板块回车进入"ST板块" 报价表 0+Enter 功能树 1+Enter 上证 A 股 2+Enter 上证 B 股 3+Enter 深圳A股 4+Enter 深圳 B 股 5+Enter 上证债券 6+Ener 深圳债券 7+Enter 深沪 A 8+Enter 深沪B股 9+Enter 创业证券 10+Enter 个股资料 详情参考《快捷键》 指标树 画线型指标 大势型 (ADL) 超买超卖型 (KDJ) 趋势型 (MA) 能量型 (VR) 成交量型 (VOL) 均线型 (MA) 路径型(BOLL) 停损型 (SAR) 其它 (XT)

特殊画线指标 等量图 (EQUVOL) 等量K线(EQUK) 压缩图 (CAN) 叉图 (OX) 四渡空间(TPO) 宝塔线 (TOW) 交易系统指示 乖离率(BIAS) 商品路径(CCI) 趋向系统 (DMI) 布林带 (BOLL) KDJ 均线 (MA) MACD 心理线 (PSY) 相对强弱 (RSI) 五彩 K 线指示 单日K线形态(十字星) 多日 K 线形态(平顶) 走势形态 (上升三部曲) 自定义形态(五彩K线公式)

# 1.1.4.5.4 加入到板块

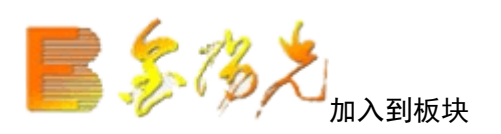

选中证券所在行,〖Ctrl+〖Z〗加入到相应的板块; 点击右键从弹出的菜单中选取"加入到板块"; 点击"新建板块"后,在"板块简称"填写数字如"51"直接敲击数字"51"就 会出现新建的板块列表。

| 加入到自选股/板块 | ×    |
|-----------|------|
| ☐ 自选股     | 新建板块 |
|           | 册除板块 |
|           |      |
|           |      |
|           |      |
|           |      |
|           | 确定   |
|           |      |
|           |      |

# 1.1.4.5.5 加入到自选股

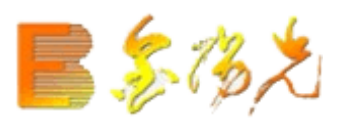

1.1.4.5.6 工具栏

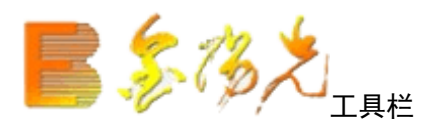

工具栏包括主功能图标按钮和动态图标按钮。工具 以任意靠边停靠,不同的窗口 下伴随不同的动态图标按钮。工具栏支持提示伴侣特性。

主功能图标按钮:

15 💷 📈 🕶 📰 🔝 😂 😫 🖍 💽 160 🏭

依次为:初始版面、报价分析、即时分析、技术分析、报表分析、基本资料资讯 系统、个人理财、交易委托、公式管理器、条件选股、ETF 分析、解除或启动组 间联动态图标按钮: 行情窗口

😑 🛂 🗱

依次为:分类股票、股票排名、综合排名、加入到板块 组合窗口--分时图

📨 🖾 💀 🎟 🖅 🥒 🚹 🦺

依次为:多股同列、切换走势模式、多日分时图、10%分时线坐标、隐藏右边信息 区、画线工具、向前翻页、向后翻 组合窗口--分析图

🖾 📧 🖸 📰 💲 🥩 🖅 🥢 💠 🏌 🦊

依次为:多股、选择指标、分析周期、窗口个数、价格复权、历史同步回忆、隐藏右边信息区、画线工具、平移画面、向前翻页、向后翻页 报表分析窗口

😱 🗭 🖪 🖷

依次: 热门板块分析报表 指标分析报表 强弱分析报表 区间分析报表

## 1.1.4.5.7 所属板块

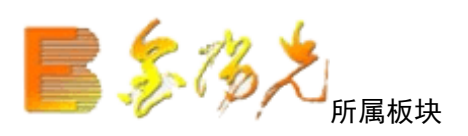

快捷键: 〖Ctr1〗+〖R〗 查看个股板块属性,使用快捷键后,系统弹出提示框:

| 皖通高速(600012) 所属板                       | <b>远块仅供参考</b> | ×   |  |  |
|----------------------------------------|---------------|-----|--|--|
| 板块名称                                   | 板块类别          | 品种数 |  |  |
| 会徽板块                                   | 地区            | 80  |  |  |
| 🗋 交通设施                                 | 行业            | 40  |  |  |
| ○ 交通运输辅助业                              | 证监会行业         | 40  |  |  |
| 🔁 皖江区域                                 | 概念            | 67  |  |  |
| 🔁 含H股                                  | 概念            | 86  |  |  |
| 一金融改革                                  | 概念            | 75  |  |  |
| 10日日日日日日日日日日日日日日日日日日日日日日日日日日日日日日日日日日日日 | 概念            | 59  |  |  |
| 合价值优势                                  | 风格            | 200 |  |  |
| □沪港通SH                                 | 风格            | 568 |  |  |
| 🗋 上证380                                | 指数            | 380 |  |  |
| □上证治理                                  | 指数            | 307 |  |  |
| □ 腾安价值                                 | 指数            | 100 |  |  |
|                                        |               |     |  |  |
| 双击查看板块并定位。                             | 🗹 个股联动        | 关闭  |  |  |

第一项:说明个股所在的新设板块或自设板块,板块个股数量; 第二项:说明个股所属的地域板块及板块个股数量; 第三项:说明个股主营业务所属的行业板块及板块股数量;

第项:说明股票业绩还处亏损中及板块个股数量;

第五项:说明个股上市时间的板块属性及板块个股数量;

第六项: 说明股票具有什概念

隐藏该对话框快捷键: 〖Esc〗

1.1.4.5.8 显隐行情信息

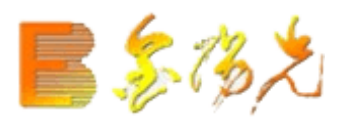

1.1.4.5.9 最前端显示

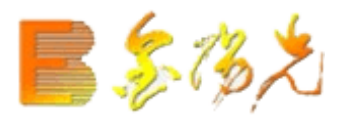

# 1.1.4.5.10 标记当前证券

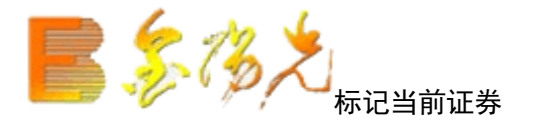

选中证券所在行,Ctrl〗+〖Q〗进行文字标记 可以写下当时对这个股票的心得体会

|            | 1. 当光               | 系统       | 功能 报价       | 分析     | 港股期货                         | 资讯      | 工具         | 帮助                   |                    |               |        | 光大          | 正券金阳光 |
|------------|---------------------|----------|-------------|--------|------------------------------|---------|------------|----------------------|--------------------|---------------|--------|-------------|-------|
| $\Diamond$ | T                   | 代码       | 名称          | • 涨    | 幅%                           | 现价      | 4          | 補助区                  |                    | 总量            | 现量     | 涨速 <b>%</b> | 换手%   |
| Ŷ          | 1                   | 000001   | 平安银行        | É      | 2.11                         | 11.14   | Ì          | 功能树                  |                    | 162.1万        | 16496  | -0.08       | 1.65  |
| Л          | 2                   | 000002   | 万 科A        |        | 1.91                         | 9.58    | *          | I具栏                  |                    | 129.2万        | 20295  | 0.10        | 1.34  |
| 13         | 3                   | 000004   | 国农科技        |        | 3.07                         | 22.16   | <b>~</b> 3 | 伏态栏                  |                    | 32839         | 438    | 0.54        | 3.92  |
|            | 4                   | 000005   | 世纪星源        |        | 2.69                         | 3.82    | ✓ j        | 察动资讯栏                |                    | 210879        | 1540   | 0.26        | 2.31  |
|            | 5                   | 000006   | 深振业A        |        | 1.79                         | 6.24    | •          | 订盘精灵                 |                    | 180396        | 1391   | 0.00        | 1.35  |
| +++        | 6                   | 000007   | 零七股份        |        | 0.53                         | 17.02   | -          | 最前端显示                |                    | 30973         | 655    | 0.11        | 1.50  |
| <u>_</u>   | 7                   | 000008   | 宝利来         |        | 6.15                         | 24.50   | 🥖 Ī        | 画线工具                 | Alt+F12            | 111535        | 1476   | 0.40        | 7.57  |
| Ein        | 8                   | 000009   | 中国宝安        |        | 0.08                         | 13.01   | -          | 显隐图形标识               |                    | 212135        | 5056   | 0.15        | 1.42  |
|            | 9                   | 000010   | 深华新         |        | 0.63                         | 8.01    | E          | 自动换页                 | -                  | 59605         | 385    | -0.12       | 1.66  |
|            | 10                  | 000011   | 深物业A        |        | 0.57                         | 8.79    | 1          | 监控剪贴板                |                    | 63823         | 913    | 0.11        | 3.63  |
|            | 11                  | 000012   | 南玻A         |        | 2.47                         | 7.88    | in the     | 则量距离                 | 33                 | 361109        | 7057   | 0.00        | 2.77  |
| FIZ        | 12                  | 000014   | 沙河股份        |        | 0.06                         | 15.85   | ļ          | <b>屏幕截图</b>          | 35                 | 37490         | 216    | 0.18        | 1.86  |
| 70         | 13                  | 000016   | 深康佳A        |        | 3.28                         | 6.30    | ů<br>-     | 品种组合计算               |                    | 221846        | 1873   | 0.15        | 3.70  |
| 0          | 14                  | 000017   | 深中华A        |        | 0.25                         | 8.13    | ļ          | 新属板块                 | Ctrl+R             | 40446         | 174    | 0.12        | 1.33  |
|            | 15                  | 000018   | 中冠A         |        | 0.12                         | 16.30   | 1          | 重合持股基金               | 36                 | 25257         | 324    | 0.18        | 2.53  |
| <b>₩T</b>  | 16                  | 000019   | 深深宝A        |        | 1.85                         | 8.82    |            | 上市公司网站               | 37                 | 33548         | 127    | -0.11       | 1.33  |
| <b>*</b>   | 17                  | 000020   | 深华发A        |        |                              |         | 1          | 亦 <b>心</b> ヨ前品种      | CLUX.              | 标记又子          | Ctrl+C | 2 _         | 0.00  |
| ETF        | 18                  | 000021   | 长城开发        |        | 0.39                         | 7.65    |            | 又耳余忤刑答<br>(m) (和自洗肌) | Ctri+y             | 10,001        |        | 52          | 3.37  |
| ₩.         | 19                  | 000022   | 深赤湾A        |        | 0.31                         | 16.24   | ۸<br>ا     | ᆒᄾᆁᇥᆉᄢ               | Ctrl 17            | 标记3           |        | 06          | 0.88  |
|            | 20                  | 000023   | 深天地A        |        |                              |         |            | 山石山田岡谷               |                    | 标记4           |        | -           | 0.00  |
| ethes      | 21                  | 000024   | 招商地产        |        | 2.31                         | 13.73   |            |                      | AILTD              | 标记5           |        | 07          | 7.26  |
|            | 22                  | 000025   | 特 力A        |        | 4.34                         | 12.26   | /<br>Afh 3 | カア収失収且<br>ご伝辺要       | CtrluD             | 标记6           |        | 32          | 1.14  |
|            | 23                  | 000026   | 飞亚达A        |        | 1.11                         | 9.99    | <b>1</b>   | た日沿客                 | Curto              | 标记7           |        | 00          | 1.89  |
|            | 24                  | 000027   | 深圳能源        |        | 0.82                         | 8.65    |            |                      |                    | 标记8           |        | 34          | 5.02  |
|            | 25                  | 000028   | 国药一致        |        | -2.31                        | 46.48   | -1.        | 10 46.4              | 8 46.60            | 标记9           |        | 30          | 0.86  |
|            | 26                  | 000029   | 深深房A        |        | 0.00                         | 6.19    | 0.         | 00 6.19              | 6.20               | 标记A           |        | 16          | 0.65  |
|            | 27                  | 000030   | 富奥股份        |        | 2.28                         | 8.08    | 0.         | 18 8.08              | 8 8.09             | 标idB<br>キニンコロ |        | 00          | 2.91  |
|            | 28                  | 000031   | 中粮地产        |        | 1.92                         | 5.31    | 0.         | 10 5.30              | 5.31               | 10,00         |        | 00          | 1.39  |
|            | 分类                  | ▲ A股     | 中小)创业       | B股     | ▲基金〉服                        | →▲      | 券商组        | 合〉自选〉                | 板块▲▲自訪             | 标记V           |        | 之品和         | 中▲▲沪港 |
|            |                     |          | wa siwa s   | ava -  | niva niva                    |         |            | 1997 1997            | 12/02/             | 标记Z           |        |             |       |
| 8          | 上证 <mark>247</mark> | 3.67 55. | 50 2.30% 24 | 452亿 3 | <b>栾证<mark>8410.2</mark></b> | 2 175.3 | 5 2.13     | 1953亿                | 中小 <b>5533.8</b> 3 | 取消标记          |        | -           |       |

# 1.1.4.5.11 滚动资讯

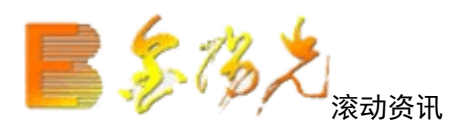

滚动资讯是动态更新信息的一个窗口,它用于循环地显示某种不断变化的信息。 在"金阳光"行情分析系统中,使用滚动资讯显示滚动新闻(可自定义)以及 交易所指数、自选股的变动情况。将光标移动到动资讯窗口,点击窗口中某个信息,弹出相应的链接。

快捷方式: 【ctrl】+5

金阳光投资决策支持系统

### 1.1.4.5.12 状态栏

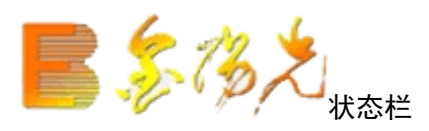

状态栏位于系统窗口的最下面,由七个方格组成:

#### 【沪指数栏】

沪市的上证指数(99999)的现价,涨跌,成交金额。在任何窗口下,鼠标双 击此栏,均可切换到上证指数的分时图画面(若已打开组合窗口,将替代原窗口 显示的个股或指数信息)。

【深指数栏】

深市的深圳成指(399001)的现价,涨跌,成交金额。在任何口下,鼠标双击 此栏,均可切换到深圳综指的分时图画面(若已打开组合窗口,将替代原窗口显 示的个股或指数信息)。

【新综指栏】

新综合指数(00017)的现价,涨跌,成交金额。在任何窗口下,鼠双击此栏,均可 切换到深圳综指的分时图画面(若已打开合窗口,将替代原窗口显示的个股或指 数信息)。

【中小指数栏】

中小指数(39910)的现价,涨跌,成交金额。在任何窗口下,鼠标双此栏, 均可切换到创业指数的分时图画面(若已打开组合口,将替代原窗口显示的个股 或指数信息)。

【多空条栏】

买卖多空的动态指示。

【信息】

点击感叹图标,可弹出一对话框。在网络版,显示所计算机的网络地址和机器编号;在图文版,显示补线信息。

【警示栏】

在网络版与图文版,显示警示股票信息。在该栏按标左键,可弹出一窗口, 来显示预警列表;在盘后分析版,示数据的日期,如果是当天日期,则变亮显示。

### 1.1.4.5.13 画线工具

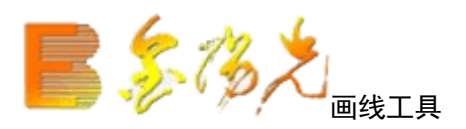

快捷方式: 热: 〖A1t〗+〖F12〗 右键菜单→画线工具

工具栏动态图标按钮

提供画线功能可将已经画的线平移、旋转、压缩、拉伸和删除。

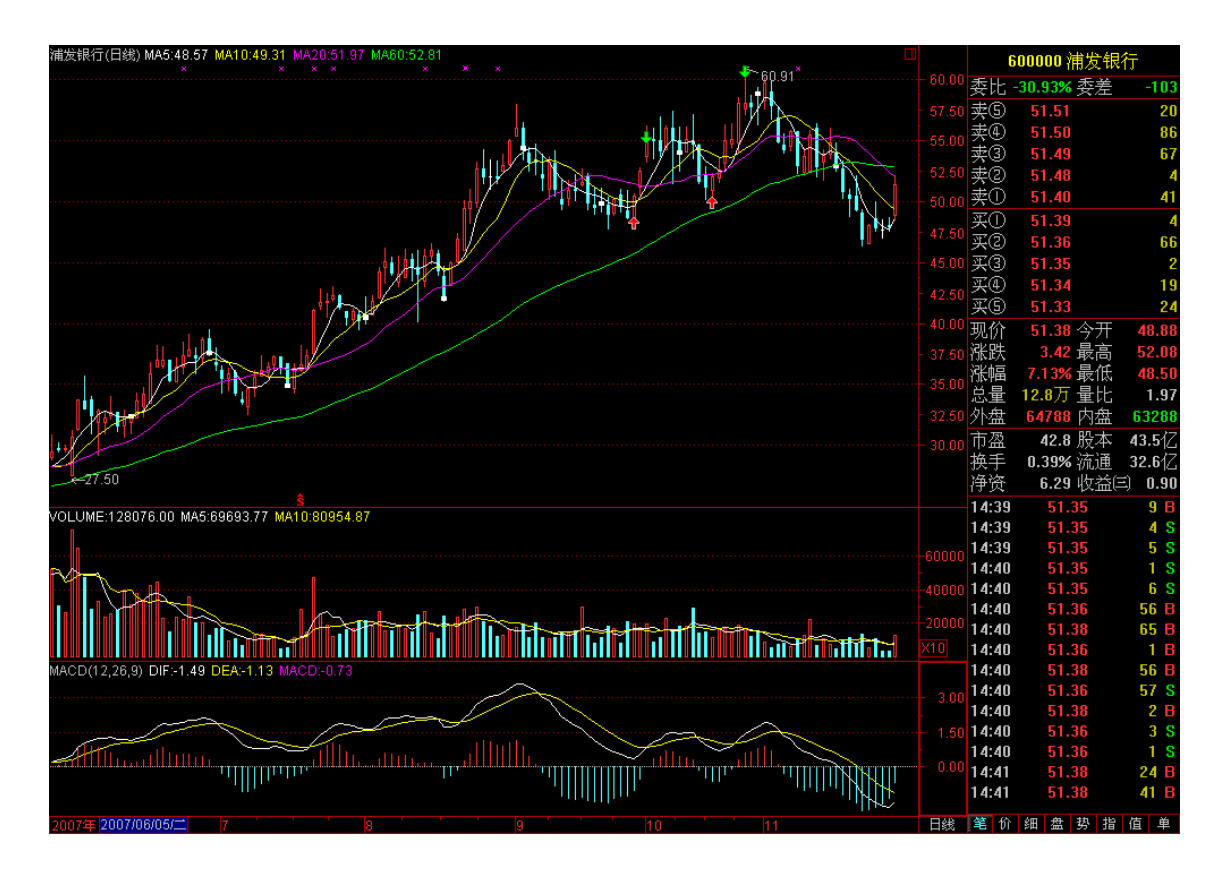

可以自己设置买点和卖点,标明自己当时为什么这样买为什么这如上图。还可以 标记特殊点让你从众多股票中选出你以前留意的。画线功能均用鼠标拖动进行, 先在画线工具栏中选择画线类型(按下线型按钮),在画线起点处按下鼠标左键, 拖动鼠标至画线终点,然后松开左键。画线完成以后,还可用鼠标拖动画线的起 点或终点,改变画线方向;也可拖动整条画线,平行移动它可以方便地调整画线 位置及角度。放大缩小画面不会对画线产生影,画线永久记忆,除非用户强制删 除。画线的颜色可自行选择和定义。

趋势线

工具说明:

技术分析的一个重要论点就是:价格沿趋势变动。历史图表也表明,几乎所

有中期的(甚至是长期的)价格变动都差不多沿着一条直线进行。有效的趋势线 应由二个以上的支撑点(下跌时)或阻力点(上升时)连接而成。

注: 趋势线一般是高点和高点的连线,或者是低点点的连线。但低点(高点) 和高点(低点)的连线在判断股价的趋势时,也能发挥很大作用,这条用来作为 重要的支撑(压力)线有时还是十分有效的。 研判方法:

如果股价处于上升波或下跌波中,说明股价正加速前进,处于明显的多头或 空头市场中,否则,则认为市场处于势可言的状况,即"盘整态"。

一条斜线(趋势线)会把K线图分成两部分,线的上方被视为多头区域,线 的下方被视为空头区域,斜斜率的大小反应了趋势变动速度的大小。趋势线牵涉 的虽然是"角度"问题,但是,其每天上涨或下跌的幅度,实际上是一种"速度"的 表现,所,45度角的趋势线一般称为"定速线";如果行情既非强势也非弱势,势 线变成接近于水平,说明行情处于无方向的盘整期。

1、有效的趋势是价格回调或反弹时重要的支撑线或阻力线。趋势线为什么有如此大的作用,可能的原因有:1)股市中一种趋势一旦确立,一般很难改变。
 (2)趋势线有时也是市场信心和心理成本的象,如果股价突破了趋势线,很容易造成多方或空方的崩溃,所以,所谓"市场主力"就会刻意维持股价沿趋势线运动。

2、价格一旦突破趋势线,则是重要的趋势反转信号,应注意买入或卖出。 这种方法在实际操作中,确实既简单又有效,趋势代表股价的前进方向,正常情 况下,股价应该持续顺着趋势的轨迹前进,有时,股价会忽而朝趋势线的左方偏 离,忽而朝右方偏离,这就形成了股价与趋势线的"乖离",这种乖离的研判方法, 与移动平均线"乖离"的研判方法类似,因为趋势线和移动平均线均表示股价落在" 线"附近的概率较大,因而这些线对股价有一定的"吸引力",移动平表示目前大多 数人的持仓成本,趋势线表示股价前进的方向。因而,在移动平均线和趋势线周 围不断出现股价的涨落,当股价距离趋势线超过一定距离时,便会受吸引力的牵 制,而逐步向趋势靠拢,反之,当股价接近趋势线时,又会逐步偏离趋势线而产 生乖离,我们可以通过比较历史数据乖离的大小来判断现在股价是否即将进行修 正。

黄金价位线

使用的方法和黄金分割线相同,只是在显示上用价位来表示。

黄金分割

工具说明:

黄金分割率(0.2,0.618)是一组自然和谐的比率,应用在技术分析上,当价格调整时,0.382.618 作为回调或反弹的关键位,准确度较高,与波浪理论有异曲同工之处。

研判方法:

如果回调或反弹高度在 0.382 内,属强势调整,后市方向不会改变,如果回 调或反弹高度在 0.618 外,后市方向可能逆转

百分比线

百分比线是将一定格空间分为8等分,1/8,2/8,3/8,4/8,5/8,6/8,7/8,8/8, 又以3为分母,分成1/3和2/3。综合上述空间,以百分比来表示。她用来描述一 些重的支撑、阻力位。

波段线

波段线是由将价格空间分成 50%、25%、33%等一些重要地带,以此来确定重要的支

撑阻力位。

矩形框

矩形框用来表示一定的价格运行区间,可以在此区进行价格的波段操作同时可以 判断股价是否突破矩形框。

线性回归、线形回归带及回归通道

线性回归、线性回归带及线性回归通道是根据数学上线性回归的原理来确定一定 时间内的价格走势。线性回归将一定时间内的股价走势线性回归,然后来确定这 一段时间内的总体走势;线性回归带是根据这一段时间内的最高、最低价画出线 性回归的平行通道线;回归通道是线性回归带的延长。

平行线

指标说明 等距水平平行线是在由达韦斯?尼古拉所创立的"股票箱理论"的基础演变而来(其基本原理、作图方法和研判要点与"股票箱理论"基本相同,可参阅"股票箱"一节的有关内容),它是"股票箱理论"应用中的一种"特例":

1、所画出的全部平行线均为水平平行线。而"股票箱"所画出的平行线既可 以是水平平行线,更多的则是带有倾斜角度行线。因此,等距水平平行线主要是 用于股价(包括指数)在作水平横向波动阶段的分析与研,以及股价突破"旧箱"的 上(或下)边线之后波动空间(长度)的量度。

2、一般而言,在"标准坐标"(又称"算术距刻度坐标")中使用"等距水平平行 线"效果较好。但不除在少数情况下,在"半对数坐标"(又称"半对数刻度坐")中使 用"等距水平平行线",也可能会有较好的分析和效果。

3、实证表明,股价波动的内在规律与波动力度并非千篇一律。部分股票(而 非全部股票)或部分股票的某一个波动阶段的分析中,适用于在"标准坐标"之下使 用"等距水平平行线"来预测与量度表明这一阶段波动的力度比较符合线性增长 (变动速率)的特征。其直观的现象就是这一波动阶段上升或下跌的力度均较为温 和,不及呈对数增长波动(变动速率)的力度来得凌厉。

4、画"股票箱"时需要选择三个点,而在画"等距水平平行线"时只需要选定 两个点:一个上边线的点和一个下边线的点,操作时相当便捷。

斐波纳期线

从重要的市场顶部或底部起未来数算,得出的时间目标。其中的垂直线分别标志 着未来第3、第8、第13、第21、第3、第55及第89个交易日的位置。这些日子 可能意味着市场的重要转折点。

■ 具体应用:

例 鼠标画法:移动鼠标,在图中显著的顶点或底点上(下图中选择的是001年11月15日的顶部)单击左键即可。

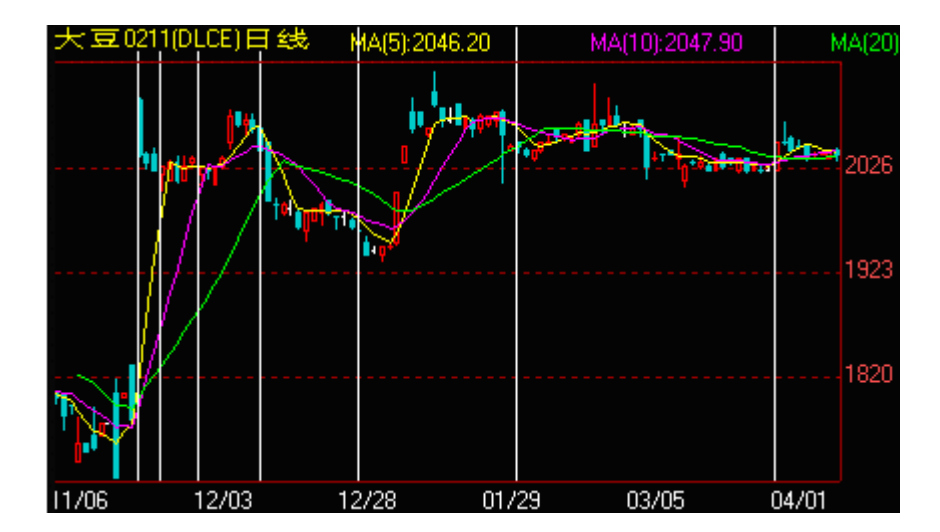

甘氏线

甘氏线(Gann line)分上升甘氏线和下降甘线两种,是由William D. Gann 创立的 一套独特的理论。Gann 是一位具有传奇色彩的股票技术分析大师。甘氏线就是他 将百分比原理和几何角度原理结合起来的产物。甘氏线是从一个点出发,依一定 的角度,向后画出的多条直线,所以甘氏线又称为角度线。

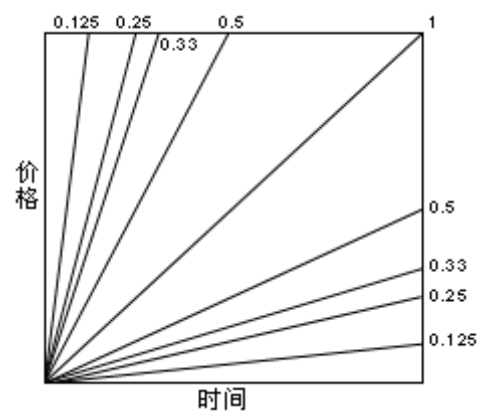

图为-个甘氏线各个角度的直线图。

图中的每条直线都有一定的角度,这些角度的得到都与百分比线中的那些数 字有关。每个角度的正切或余切分别等于百分比数中的某个分数(或者说是百分 数)。

甘氏线中的每条直线都有支撑和压力的功能,但这里面最重的是 45 度线、 63.75 度线和 26.25 度线。这三条直线分别对应百分比线中的 50%2.5%和 37.5%百 分比线。其余的角度虽然在股价的波动中也能起一些支撑和压力作但重要性都不 大,都很容易被突破。

■ 具体应用:

第一步:确定起始点,被选择的点同大多数别的选点一样,一定是显著的高 点和低点,如果刚被选中的点马上被创新的高点和低点取代,则甘氏线的也随之 变更。下图中我们选择了 2002 年 1 月 29 日的最低点为起始点。

第二步:确定起始点后,再找角度(即 45 度线),如果起始点是高点,则应 画下降甘氏线;反之,如果起始点是低点,则应画上升甘氏线。这些线将在未来 起支撑和压力作用。

例 鼠标画法:移动鼠标到被选为起始点的 2002 年 1 月 29 日的最低点,按下鼠标

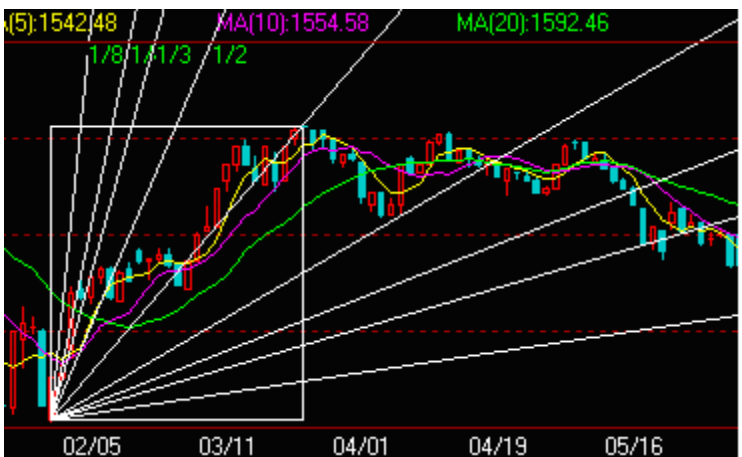

左不放,拖动鼠标找角度(2002年月22日的最高点),松开鼠标即可。如下图:

键盘画法:用"← → ↓ ↑"键找点,在起始点(2002 年 1 月 29 日的最低点)回车 确定,然后在通过方向键"← → ↓ ↑"来找角度,找准后回车确即可。 从上图可以看 4 月 3 日的价格在遇到 26.25 度线的时候停止了下跌趋势。 阴速线

阻速线是一种将趋势线和百分比回撤融为一体的新技巧,是埃德森?古尔德开创 的,实质上也属于趋势线三分法的具体应用。阻速线测绘的是趋势上升或下降的 速率(或者说是趋势的速度)。

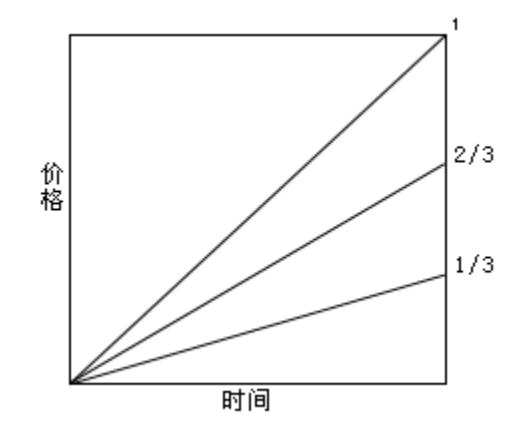

■ 判研方法:

如果上升趋势正处于调整之中,那么阻速线向下折返的余地通常是到上方的 速度线(2/3 阻速线)为止;如果它又被超越了,那么价格还将跌到下方的速度线 (1/3 阻速线);如果下方的速度线也跌破了,那么价格就可能一路而下,直至原 趋势的起点的水平。在下降趋势,下放的速度线如果被突破,那么价格很可能上 冲到上方速度线处。要是后者也失守,那就意味着将会涨到原趋势的起点的水平。

正如所有的趋势线一样,速度线一旦被突破,角色也会反串。这样,在上升 趋势的调整过程中,如果上面的线(2/3线)被突破,价格则跌到1/3线,再从后 者上面反弹。这时候,上面的线已演变成阻挡障碍了。仅当上面这条线被重新穿 回,那么价格才可能向原高点挑战。同样的道理在下降趋势中也成立。

■ 具体应用:

第一步:确定起始点,被选择的点同大多数别的方法一样,一定是显著的高 点和低点,如果刚被选中的点马上被创新的高点和低点取代,则阻线的选择也随 之变更。下图中我们选择了2002年1月29日的最低点为起始点。

第二步:确定起始点后,再找角度,如果起始点是高点,则应画下降阻速线之,如果起始点是低点,则应画上升阻速线。

例 鼠标画法:移动鼠标选为起始点的 2002 年 1 月 29 日的最底点,按下鼠标左键 不放,拖动鼠标找角度,松开鼠标可。如下图:

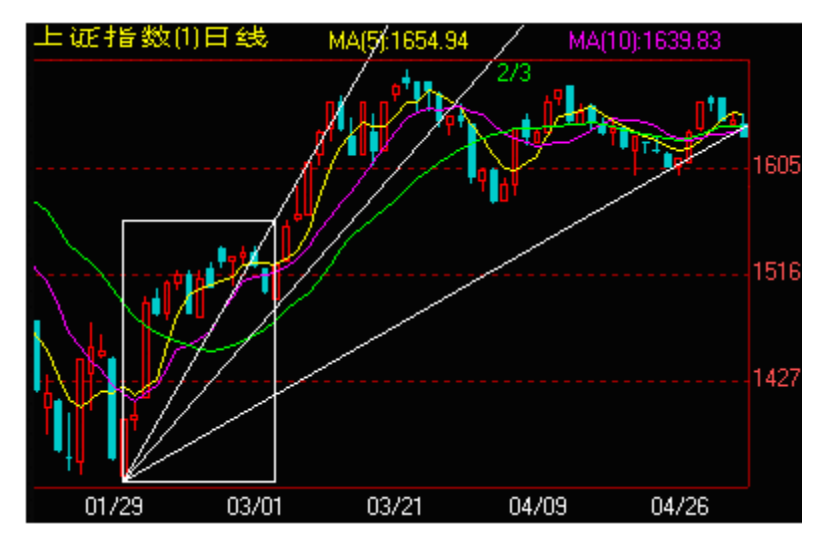

键盘画法: 用"← → ↓ ↑"键找点, 在起始点(202 年 1 月 29 日的最低点)回车确定, 然后在通过方向键" ← → ↓ ↑"来找角度, 找准后回车确定即可。

图中可以看到在 2002 年 3 月 28 日突破了上面的 2/3 后价格呈下跌趋势,在 2002 年 4 月 25 日到达 1/3 线时 价格开始反弹。

#### 弧线

工具说明:

菲波纳奇弧线体现了时间因素。这也是一种回撤测算技术,其构造方法与阻 速线的类似。首先在图上找出上下两个极端的点(通常是市场的重要顶点和底点), 然后以第二个点为圆心,按照菲波纳奇参数,38%,50%,62%,从两点之间的垂直 线段上截得三个半径,分别画出三条弧线。这三条弧线从时间和价格两方面标识 了可能出现支撑或的位置(如图 A)。

具体应用:

第一步:确定第一点(应为显著的高点和低点),如果刚被选中的点马上被 创新的高点和低点取代,则起始点的选择也随之变更。

第二步:确定起始点后再找第二点即弧线的圆心,也应选择市场重要的顶点 和底点。

例 鼠标画法:移动到被选为起始点的 2001 年 12 月 31 日的低点,按下鼠标左键 不放,拖动鼠标找到第二点就是圆心(2002 年 1 月 14 日的高点),松开鼠标即可。 如下图:

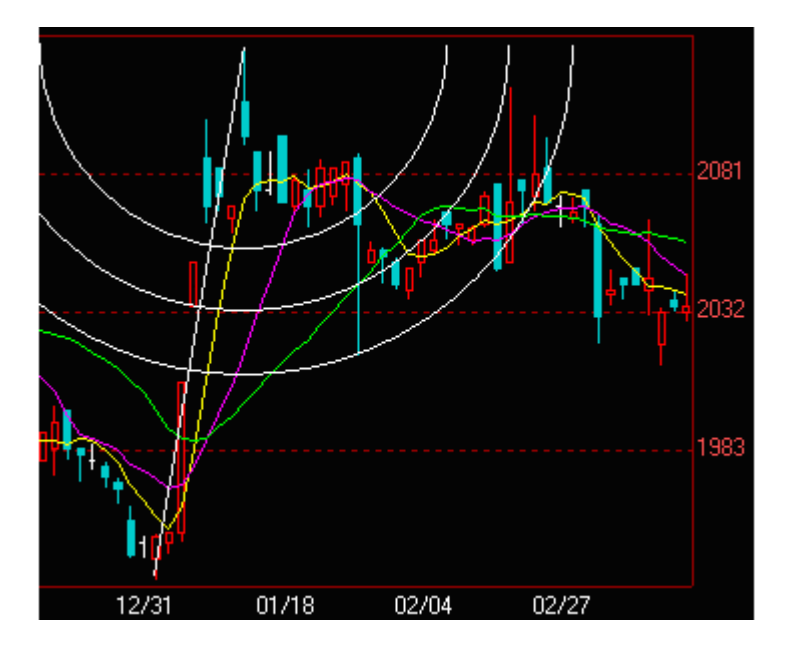

键盘画法:用"← → ↓ ↑"键找点,在起始点(2001 年 12 月 31 日的低点)回车确定,然后在通过方向键"← → ↓ ↑"来找第二点,找准后回车确定即可。 上图中所示的弧线提供了市场下方的支撑区,可以看见价格是如何停于两条弧线的上方的,这有助于揭示市场转折的时间。 通常我们要把弧线和其它画线结合使用,如果其中两种或三种线条重合在同一位

置上,那么其势信号就会较强。

文字工具、上箭头和下箭头

有时候要在图上进行一些诸如买卖信号,重要时间的表示常不方便,分析家的文 字工具、上箭头和下箭头就提供了这样一些画线工具。
1.1.4.5.14 监控剪贴板

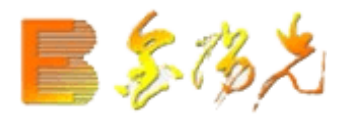

1.1.4.5.15 系统设置

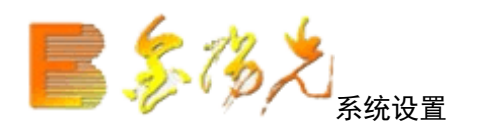

配置系统颜色、维护自选股、板块股,设定系统参数。系统设置包括八个部分: 外观设置、系统参数1、系统参数2、系统参数3、系统4、标签设置、快捷设置和外挂设置。

快捷方式:

- ▲ 热键 Ctrl+D
- ▲ 键盘精灵 .930
- ▲ 查看---系统设置

| ÷⇔ахих            | 12 24   12 24 3 | 収益4   周朝 |                                         |      |
|-------------------|-----------------|----------|-----------------------------------------|------|
| / 力条预免<br>  上に販   |                 |          | 配色方条 定制                                 |      |
| 大称證 ◎ 高亮背景色 明线 阳线 |                 |          | 背景色<br>阳线及上涨字<br>阴线<br>下跌字<br>平线<br>其它线 | •    |
|                   | ┌│              | ·        |                                         |      |
| 坐标 99/01/01       | 12:12 画线工       | 具:       |                                         |      |
| 名称                | 现价」总里           | 其它       |                                         |      |
| 1 品种—             | 6.83 18414      | 10.38    |                                         |      |
| 2 品种二             | 5.85 12981      | 10.30    |                                         |      |
| 3 品种三             | 3.16 28291      | 11.23    |                                         |      |
| 财经资讯文本            | 功能树文本           |          |                                         |      |
| 字体设置              | 恢复成缺省字          | 体        | 其它颜色 方案另存为                              | 删除方案 |

#### 【外观设置】

用户可以配置系统背、文字、坐标、曲线等的颜色。有三组预定义的方案可供选择。

选择其中某一配色方案, 左边"方案预览"窗显示该配色方案的效果图。

如果对选中的系统配色方案的某些地方不满意,可以局修改。例如想把"背景"变成红色,先在右边的选项窗中选中这一项,然后在"颜色"组框点击红色按钮,方案预览中的背景已变成红色。

若"颜色"组框提供的二十种颜色不能满足要求,点及"其它颜色"按,将提供更丰富的颜色。

图形字体和列表字体的大小也以改变。若对更改的字体不满意,可选择"缺省字体",恢复原有设置。用 户也可以将改后的方案存为一个新的方案或删除已有的方案。

#### 【设置一】

●自动换页时间设置 默认值为8秒钟

●行情表刷新间设置 默认值为4秒钟

●状态栏刷新时间设置 默认值为7秒钟

●盘口高亮成交额置 默认值为100万元

●现量高亮成交量设置 默认值为 500 手 您可以设置现量高亮的成交量,有大笔 成交出现时显示的颜色不同,系统默大笔成交颜色为紫色

●多分钟分钟数设置 默认为 10 分钟

●多日线天数设置 默认值为 10 天

●多股同列数设置(4图、9图16图)

●工具栏位置设置: (左、右上、下)

●功能树位置设置(左、右)、阳线为实心(勾选)

●横、纵坐标线(勾选)

●使用实心选中矩(勾选) 选股票实心选中矩还是空心选选中矩。

●行情表价变蓝色反显(勾选)

●指标值涨指示(勾选)

● 收市后退出是否需要系统提示下载日线(勾选)

●显示报价中的垂直滚动条(勾选) 票较多时建议选择此功能。

●成交复权显示(勾选)对成交量是否复权显示

●报表精确复权显示(勾选)

●是否显示报价和报表中的水平滚动条(勾选)

●报表分析和选股的数据完整提示(勾选)

●是否显示报价和报表中的序号列(勾选)

如果您想将以前调整过的栏目顺序、指标参数、和栏目宽度还原,则可以选择缺 省栏目顺序、重置指标参数、缺省栏目宽度。

【设置二】

●指标显示设置:可以设置 22 种常用指标在技术指标栏里面显示,用小键盘的/\* 两个符号切换,或者直接入指标名称即可。

●界面风格设置: 传统风格、超强风格。

●网络环境设置:低速网络、中速网络、较快网络、快速网络,根据您网络环境 设置。(系统默认选择为中速网络,如果您需要浏览250天均线,在确保数据完 整的情况下,如果还不能正常浏览,请在此处设置快网络或快速网络)

●外部交易委托设置:如果下载的是单独下单版本,您可以设置单独下单程序, 这样您委托就可以按您所在的营业部直接委托。

#### 【设三】

●快捷键:您可以设置快捷隐藏键

- ●基准汇率设置:设置汇率(美圆/人民币和港圆/人民币)
- ●界面风格设置: 传统菜单、OFFICEXP 菜单、控件界面 P 化(勾选)
- ●掉线不显示,在后台自动重连(勾选)
- ●在分析图中是否显示行情小窗口(勾选)对比图如图1)

图 1 在分析图中是否显示行情小窗口对比图

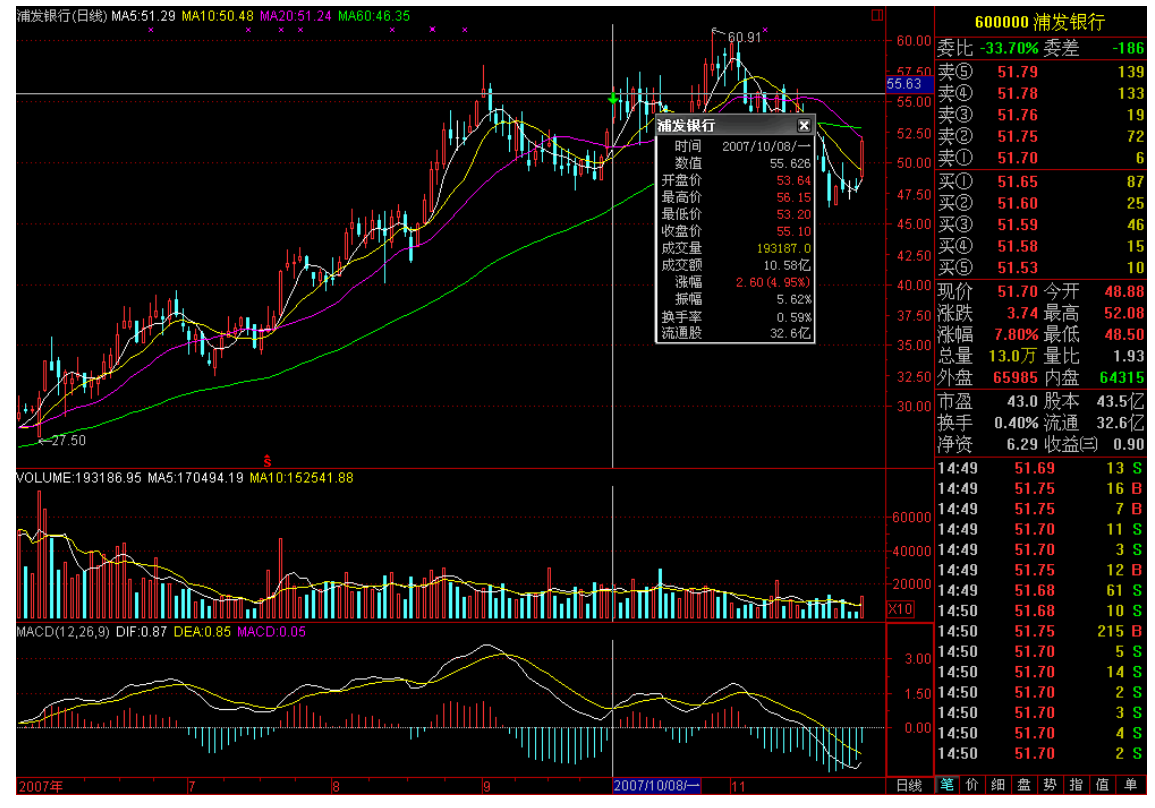

●在分析图中显示常用指标切换按钮(选)(选择后如图2)

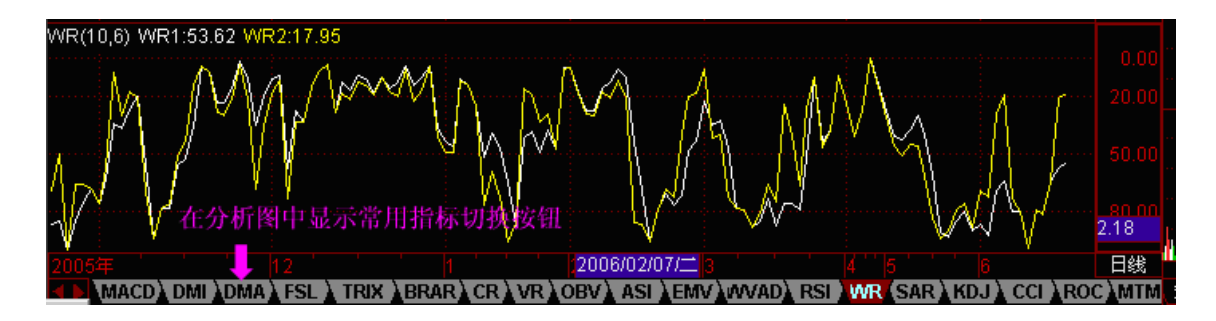

图 2 在分图中显示常用指标切换按钮

●采用透明切换按钮(勾选)(与上一选项配合使用)(选择后如图3)

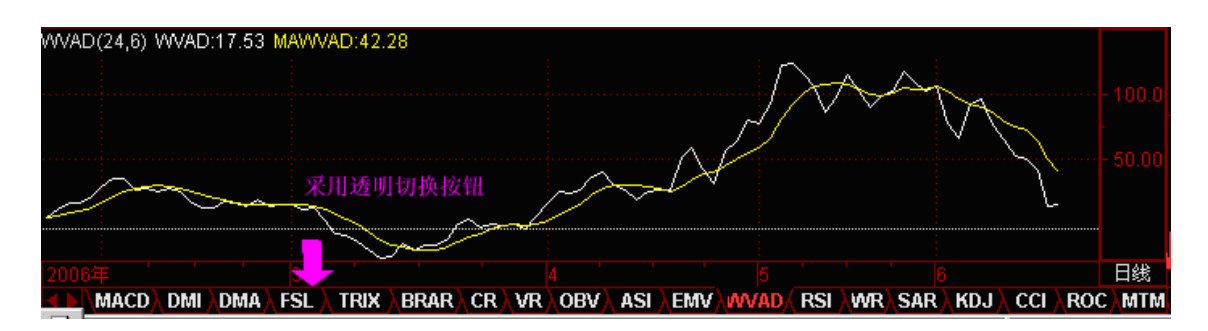

图 3 采用明切换按钮

最小化到托盘(勾选)您选择了关闭,程序会最小化到托盘区。下次您再打开时, 只用将鼠标点击即可

●分时图中成交量颜色分区显示(勾选)

成交量可以分颜色显示,红色代表上涨时候成交,绿色代表下跌时候成交,白色 代表当时价格不变的情况成交。

- ●个股资分类浏览(勾选)
- ●个股信息地雷和资料等动(勾选)
- ●等比坐标间隔
- ●主力大单成交门限值 可以设置最低成交量门限
- ●等比坐标份数
- 【设置四】
- 状态栏行情设置:

以设置显示需要的股票行情在状态栏中显示,替换原有的各种指数显示。(如图 4) 浦发银行44.59 -0.61 6.49亿 日照港 10.43 0.42 1.81亿 交通银行13.00 0.52 15.62亿

图 4 状态栏行情设置

●行情信息区大字布局模式(勾选)(如图5)

| 「「」」、「」        | 天化 (         | 600096 |
|----------------|--------------|--------|
| <b>27.70</b> 元 | <b>▲0.36</b> | +1.32  |
| 现量             | 39 总量        | 80977  |
| 5              | 27.77        | 10     |
| 4              | 27.76        | 271    |
| 3              | 27.75        | 145    |
| (2)            | 27.72        | 8      |
| 卖盘①            | 27.70        | 6      |
| 买盘①            | 27.69        | 1      |
| 2              | 27.68        | 26     |
| 3              | 27.67        | 36     |
| 4              | 27.66        | 60     |
| 5              | 27.65        | 40     |

图 5 行情信息区大字布局模式

●买卖盘用柱图显示(勾选) 买卖盘更换成柱状显示(如图 6)

| <mark>№ 600096 云</mark> 天化             |
|----------------------------------------|
| 27.77 -10<br>27.76                     |
| 27.72 •8<br>27.70 •6<br>27.69 ·1       |
| 27.68 - 26<br>27.67 - 36<br>27.65 - 50 |
| 27.65 - 40                             |

图 6 买卖盘用柱图显示

- ●在行情信息中显示均价,现量等值(勾选)
- ●分时走势使用粗线(勾选) 在分时图中白线显示效果变粗。
- ●行情等信息放在左边(勾选) 行情报价等信息将在左边显示。

●分析图初始 K 线数 可以设置初始 K 线数量。

【标签】

可以定制行情表分类显示的项目

【外挂设置】 设置外挂的其它理财程序和资讯程序。

# 1.1.4.5.16 网络流量

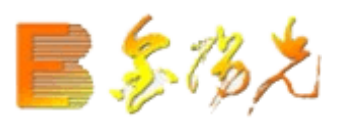

## 1.1.4.5.17 股票组合计算

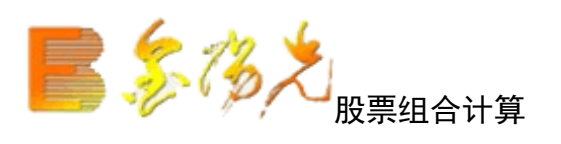

用于板块与板块之间进行逻辑运算(集合的并差交运算),得到新的板块

| 品种组合计     | 算     |              |              |
|-----------|-------|--------------|--------------|
| 计算结果 井    | ŧ295只 |              |              |
| \$ 000156 | 华数传媒  | *            | 选择组合一        |
| \$ 000411 | 英特集团  | E            |              |
| \$ 000517 | 荣安地产  |              | 浙江极块         |
| \$ 000558 | 莱茵置业  |              | 并隹 (AL IB) 😺 |
| \$ 000559 | 万向钱潮  |              | 77 # (NO D,  |
| \$ 000607 | 华智控股  |              | 工程机械         |
| \$ 000705 | 浙江震元  |              | 2447240      |
| \$ 000739 | 普洛药业  |              | 达挥组言         |
| \$ 000909 | 数源科技  |              |              |
| \$ 000913 | 钱江摩托  |              |              |
| \$ 000925 | 众合机电  |              |              |
| \$ 000963 | 华东医药  |              |              |
| \$ 000967 | 上风高科  |              |              |
| \$ 002001 | 新和成   |              | 19)          |
| \$ 002003 | 伟星股份  |              | 开始计算         |
| \$ 002006 | *ST精功 |              |              |
| \$ 002010 | 传化股份  |              | 存为板块         |
| \$ 002011 | 盾安环境  |              | 11750224     |
| \$ 002012 | 凯恩股份  |              |              |
| \$ 002019 | 鑫富药业  | $\mathbf{T}$ | 大团           |

1.1.4.5.18 自动换页

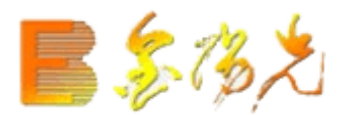

## 1.1.4.5.19 用户板块设置

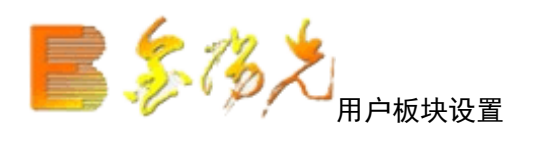

将用户板块功能单独题列出来,方便股民使用,该功能为股民自定义的用户板块, 可以将自己近期高度关注的股票单列出来,以掌握时机。

| 用户板块设置                                                  |                            |                                                                                      |
|---------------------------------------------------------|----------------------------|--------------------------------------------------------------------------------------|
| 用户板块管理   用户板块颜色                                         |                            |                                                                                      |
| <ul> <li>□自选股</li> <li>□条件股</li> <li>□自选股(1)</li> </ul> |                            | 新建板块         删除板块         板块改名         前移       后移         最前       最后         自洗服迁移 |
| 板块名: 自选股 (1) (1)                                        | □ 新加品种放在板块前面 🔽 缓存板块到内存 (推荐 | )                                                                                    |
| ● 平安银行                                                  |                            | 添加品种                                                                                 |
|                                                         |                            | 删除品种                                                                                 |
|                                                         |                            | 清空品种                                                                                 |
|                                                         |                            | 前移                                                                                   |
|                                                         |                            | 后移                                                                                   |
|                                                         |                            | 从文本导入                                                                                |
|                                                         |                            | 导入板块                                                                                 |
|                                                         |                            | 导出板块                                                                                 |
|                                                         | 确定                         | 取消                                                                                   |

#### 1.1.4.5.20 辅助区

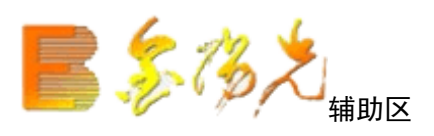

辅助区包: 信息地雷、分类资料、投资日记。用户可以查询个股时的资讯信息和 基本资料,还可以将感兴趣的信息加入资讯收藏夹中。有权限的用户还可以发表 和修改信息。

信息地雷

快捷键: 〖Shift〗+〖Enter〗

信息地雷是系统的一个标志 ■,它出现在屏幕上对应表示该证券有实时和历史的 公告、信息或新闻,信息地雷一般由资讯商提供,主图上有的信息地雷图标,鼠 标移到地雷上将会弹出关于此地雷的简述,若想看此地雷的详细情况,双击地雷 图标即可打开信息查看窗口进行查看。

点击"切换"可查看"信息标题"与"信息内容";

点击"设置"可选择不同资讯提供商的资讯。

分类资料

分类资料栏目有:

最新提示、公司概况、财务分析、股东研究、股股改、风险因素、公司报导、行 业分析、公司大事、港分析、经营分析、主力追踪、分红扩股、高层治理、百家 争鸣、关联个股。

投资日记

提供给客户随时将自己想到的或者是从网上收到的有关某一只股票的相关信息记 录在我们的软件中方便以后查阅;同时股民记录盘中突现的灵光一现和心得悟资 料等等。

## 1.1.4.5.21 重仓持股基金

该项功能可以清晰的让您看到你选择的股票,基金所持有的情况。

| 600028 | 3主要被下列基金所                                                                                                    | 時有      |        |        |         | ×       |  |  |  |  |  |
|--------|----------------------------------------------------------------------------------------------------|---------|--------|--------|---------|---------|--|--|--|--|--|
| 序号     | 基金名称                                                                                                    | 本期持股(万) | 占上市公司% | 占基金净值% | 上期持股(万) | <b></b> |  |  |  |  |  |
| 1      | 银华优选                                                                                                    | 6011.03 | 0.07   | 4.18   | 0.00    |         |  |  |  |  |  |
| 2      | 长盛同德                                                                                                    | 4490.62 | 0.05   | 4.48   | 4640.62 |         |  |  |  |  |  |
| 23     | 南方隘元                                                                                                    | 3792.51 | 0.04   | 5.71   | 3792.51 |         |  |  |  |  |  |
| 4      | 上投优势                                                                                                    | 3640.75 | 0.04   | 6.12   | 3596.89 |         |  |  |  |  |  |
| 15     | 华宝策略                                                                                                    | 3106.39 | 0.04   | 3.95   | 3106.39 |         |  |  |  |  |  |
| 6      | 基金裕阳                                                                                                    | 2200.00 | 0.03   | 7.39   | 2504.06 |         |  |  |  |  |  |
| 7      | 南稳贰号                                                                                                    | 2005.55 | 0.02   | 2.48   | 0.00    |         |  |  |  |  |  |
| 28     | 南方稳健                                                                                                    | 1916.50 | 0.02   | 2.57   | 0.00    |         |  |  |  |  |  |
| 2 9    | 友邦盛世                                                                                                    | 1475.05 | 0.02   | 1.78   | 0.00    |         |  |  |  |  |  |
| 20 10  | 华夏大盘                                                                                                    | 1200.00 | 0.01   | 2.70   | 0.00    | -       |  |  |  |  |  |
| - D14  | 10       华夏大盘       1200.00       0.01       2.70       0.00         重仓持股基金信况(以列表中列出的持股总数为基准)         線华优选 16.33%          「                「 |         |        |        |         |         |  |  |  |  |  |

1.1.4.6 帮助菜单

### 1.1.4.6.1 关于本系统

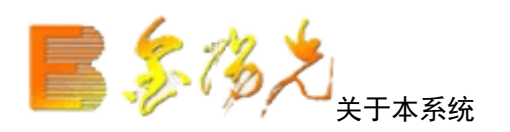

指出当前版权信息、可用内存和硬盘空间等一些信息。

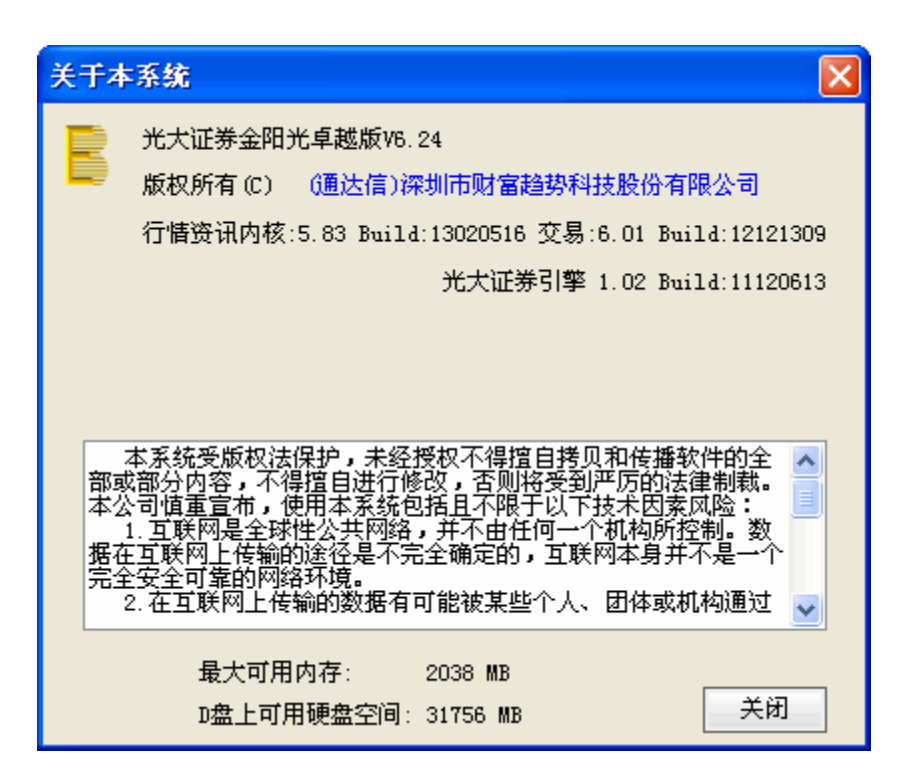

## 1.1.4.6.2 帮助说明书

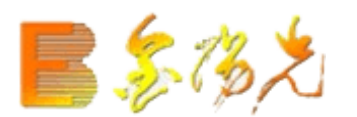

### 1.1.4.6.3 每日一帖

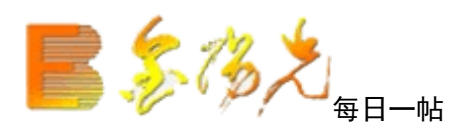

每日一贴给您股市格言和警句。看完继续看下一贴。

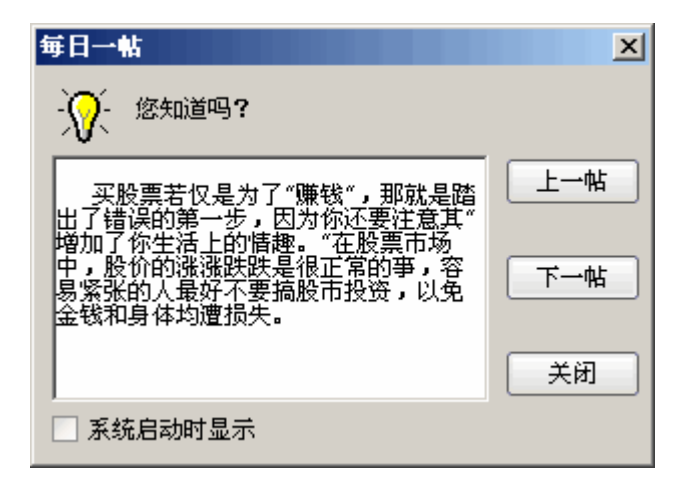

1.1.4.6.4 用户论坛

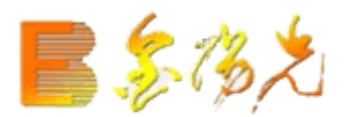

## 1.1.4.6.5 系统状态

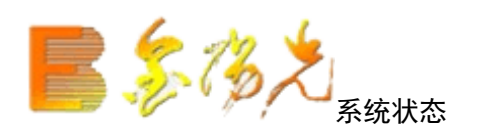

显示系统目前所处状态,其中包括:程序名,程动时间,程序启动路径,行情主站,行情地址,行情连接时间,资讯系统,资讯连接时间,港股期货主站,交易系统,用级,本地完整日线数据等一些信息。

| 系统状态       |                           | ×  |
|------------|---------------------------|----|
| 🔒 程序名      | 光大证券金阳光卓越版                |    |
| 🔒 程序启动时间   | 20130228 08:55:04         |    |
| 🔒 程序启动路径   | d:\new_gdzq_v6\           |    |
| 🔒 程序标识串    | 光大证券                      |    |
| 🗓 行悟主站     | 光大深圳电信组站                  |    |
| 🗓 行悟地址     | 连接121.14.103.88[7709]     |    |
| 🗓 行悟连接时间   | 20130228 08:55:16         |    |
| 🔒 资讯系统     | 连接60.190.62.165[7711]     |    |
| \rm 资讯连接时间 | 20130228, 08:55:23        |    |
| 💶 港股期货主站   | 没有连接主站                    |    |
| 🔒 交易系统     | 已锁定 连接61.144.230.75[6677] |    |
| 🜗 用户等级     | [8]级 金顾问                  |    |
| 🜗 深沪市场本地日线 | 无                         |    |
| 🜗 港股期货本地日线 | 无                         |    |
|            |                           |    |
|            |                           |    |
|            |                           |    |
|            |                           |    |
|            |                           | 关闭 |

1.1.4.7 报价菜单

## 1.1.4.7.1 分类股票

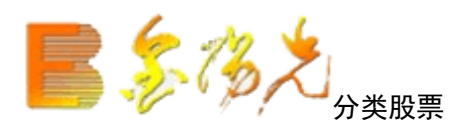

快捷方: 点键:【.201】 报价菜单---分类股票

键盘精灵敲入股票名称拼音的首字组合,如: "stbk"+ Enter,系统进入 ST 板块报价表; 【选择股票】选择股票对话框有分类股票、地区板块、行业板块、概念板块、用户板块五张标签。选中某股 票可用鼠标将其拖动到对话框外的图形显示区。

## 1.1.4.7.2 区间换手率排名

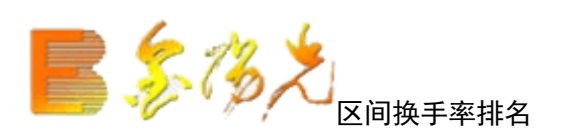

#### 快捷键 【.404】

指定的时间内板块股票换手率排名,统计该时间段该板块各股票的换手率情况, 与参照股票或者参照指数排较。区间和参照股票均可自定义

| 区间 | 分析报表   | - 换手率排 | 名 市场: 沪: | 深A股区  | )8 <b>]: 2014</b> - | 10-16,四 - | 2014-10-3 | 31,五 前复枝         | 又点右键操作                 | Ē                   |               |              |          |
|----|--------|--------|----------|-------|---------------------|-----------|-----------|------------------|------------------------|---------------------|---------------|--------------|----------|
|    | 代码     | 名称     | 换手率%     | 前收盘   | 最高                  | 最低        | 收盘        | 涨跌幅度             | 振荡幅度                   | 成交量                 | 总金额           | 市场比 <b>%</b> | 5日量变%    |
| 1  | 002730 | 电光科技   | 410.72   | 17.02 | 27.10               | 18.72     | 26.16     | 9.14<br>53.70%   | 8.38<br>44.76%         | 1.51亿               | 35.3亿         | 0.17         | 13917.04 |
| 2  | 601016 | 节能风电   | 357.37   | 6.08  | 9.35                | 6.69      | 8.93      | 2.85<br>46.87%   | 2.66<br>39.76%         | <b>6.35</b> 亿       | 53.8亿         | 0.26         | 3626.49  |
| 3  | 603006 | 联明股份   | 356.02   | 30.93 | 45.24               | 30.53     | 39.41     | 8.48<br>27.42%   | 14.71<br>48.18%        | 7120万               | <b>27.9</b> 亿 | 0.14         | 229.32   |
| 4  | 603010 | 万盛股份   | 339.09   | 22.43 | 28.02               | 23.65     | 26.73     | 4.30<br>19.17%   | 4.37<br>18.48%         | 8477万               | 22.0亿         | 0.11         | 1638.66  |
| 5  | 603009 | 北特科技   | 303.52   | 24.38 | 31.87               | 23.18     | 27.37     | 2.99<br>12.26%   | 8.69<br>37.49%         | 8095万               | 22.3亿         | 0.11         | 192.54   |
| 6  | 300398 | 飞凯材料   | 284.30   | 38.27 | 55.26               | 42.10     | 54.51     | 16.24<br>42.44%  | 13.16<br>31.26%        | 5686万               | 27.7亿         | 0.13         | 9675.54  |
| 7  | 002723 | 金莱特    | 274.30   | 31.31 | 37.48               | 31.00     | 33.12     | 1.81<br>5.78%    | 6.48<br>20.90%         | <mark>6405</mark> 万 | 21.9亿         | 0.10         | -11.51   |
| 8  | 300400 | 劲拓股份   | 274.27   | 14.55 | 34.80               | 16.01     | 34.80     | 20.25<br>139.18% | 18.79<br>117.36%       | 5485万               | 16.1亿         | 0.08         | 38401.03 |
| 9  | 300401 | 花园生物   | 271.46   | 14.77 | 40.48               | 16.25     | 40.48     | 25.71<br>174.07% | 24.23<br>149.11%       | 6162万               | 19.4亿         | 0.09         | 43984.99 |
| 10 | 300362 | 天保重装   | 265.26   | 30.22 | 36.56               | 29.08     | 29.49     | -0.73<br>-2.42%  | 7.48<br>25.72%         | 6817万               | 21.8亿         | 0.10         | -29.78   |
| 11 | 603456 | 九洲药业   | 259.46   | 29.57 | 38.50               | 31.02     | 38.16     | 8.59<br>29.05%   | 7.48<br>24.11%         | 1.35亿               | 46.6亿         | 0.23         | 7297.32  |
| 12 | 603606 | 东方电缆   | 258.75   | 11.81 | 22.88               | 12.99     | 21.87     | 10.06<br>85.18%  | 9.89<br>76.1 <b>4%</b> | 8112万               | 17.2亿         | 0.08         | 67775.11 |
| 13 | 002706 | 良信电器   | 253.41   | 46.39 | 62.99               | 45.26     | 56.90     | 10.51<br>22.66%  | 17.73<br>39.17%        | <b>5458</b> 万       | 30.7亿         | 0.14         | 52.36    |
| 14 | 600917 | 重庆燃气   | 251.84   | 8.31  | 10.05               | 8.04      | 8.83      | 0.52<br>6.26%    | 2.01<br>25.00%         | <b>3.93</b> ∕[乙     | 35.4亿         | 0.17         | 1941.64  |
| 15 | 300402 | 宝色股份   | 245.09   | 8.57  | 19.24               | 9.43      | 19.24     | 10.67<br>124.50% | 9.81<br>104.03%        | 1.25亿               | 21.9亿         | 0.10         | 47230.80 |
| 16 | 300399 | 京天利    | 241.55   | 23.58 | 57.90               | 25.94     | 54.30     | 30.72<br>130.28% | 31.96<br>123.21%       | 4831万               | 24.2亿         | 0.11         | 42918.57 |
| 17 | 300390 | 天华超净   | 234.83   | 38.36 | 42.18               | 35.76     | 41.10     | 2.74<br>7.14%    | 6.42<br>17.95%         | 3659万               | 14.1亿         | 0.07         | -8.73    |
| 18 | 002474 | 榕基软件   | 231.05   | 13.70 | 14.85               | 12.03     | 13.11     | -0.59<br>-4.31%  | 2.82<br>23.44%         | 9.16亿               | 120.8亿        | 0.57         | -32.79   |
| 19 | 002719 | 麦趣尔    | 225.42   | 32.71 | 40.84               | 32.41     | 35.10     | 2.39<br>7.31%    | 8.43<br>26.01%         | 5162万               | 19.0亿         | 0.09         | 63.84    |
|    |        |        |          | malet | Kate In A           |           | 1 4 1     | V add mm         |                        | 1 51-11 5           |               |              |          |
| 分类 | ▲▲▲媵   | 甲小人创业  | B版入基金    | 版转▲▲考 | <b>序商组合▲</b> 目      | 目达▲板块     | ▲▲目定▲     | ▲港版▲▲期           | 炭▲▲其它品料                | ▶▲ ▲ 沪港通            | K W           |              |          |

## 1.1.4.7.3 区间涨跌幅度

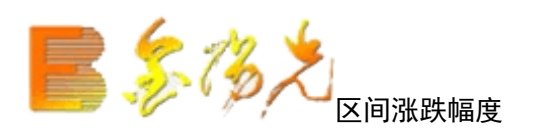

#### 快捷键 【.403】

指定的时间内板块股票涨跌幅度排名,统计该时间段该板块各股的涨幅情况。与 参照股票或者参照指数排序比较。区间和参照股票均可自定义

| 区间 | 分析报表   | 一涨跌幅度  | 市场:沪深A           | 股区间:  | 2014-10-1 | 6,四 - 201 | 4-10-31,7 | 5 前复权点           | 右键操作            |                |         |        |          |
|----|--------|--------|------------------|-------|-----------|-----------|-----------|------------------|-----------------|----------------|---------|--------|----------|
|    | 代码     | 名称     | 涨跌幅度↓            | 前收盘   | 最高        | 最低        | 收盘        | 振荡幅度             | 成交量             | 总金额            | 市场比%    | 换手率%   | 5日量变%    |
| 1  | 603169 | 兰石重装   | 7.58<br>214.12%  | 3.54  | 11.12     | 3.89      | 11.12     | 7.23<br>185.86%  | 1.34亿           | 13.0亿          | 0.06    | 133.65 | 27390.92 |
| 2  | 300401 | 花园生物   | 25.71<br>174.07% | 14.77 | 40.48     | 16.25     | 40.48     | 24.23<br>149.11% | 6162万           | 19.4亿          | 0.09    | 271.46 | 43984.99 |
| 3  | 300400 | 劲拓股份   | 20.25<br>139.18% | 14.55 | 34.80     | 16.01     | 34.80     | 18.79<br>117.36% | 5485万           | 16.1亿          | 0.08    | 274.27 | 38401.03 |
| 4  | 300399 | 京天利    | 30.72<br>130.28% | 23.58 | 57.90     | 25.94     | 54.30     | 31.96<br>123.21% | 4831万           | 24.2亿          | 0.11    | 241.55 | 42918.57 |
| 5  | 300402 | 宝色股份   | 10.67<br>124.50% | 8.57  | 19.24     | 9.43      | 19.24     | 9.81<br>104.03%  | 1.25亿           | 21.9亿          | 0.10    | 245.09 | 47230.80 |
| 6  | 603606 | 东方电缆   | 10.06<br>85.18%  | 11.81 | 22.88     | 12.99     | 21.87     | 9.89<br>76.14%   | 8112万           | 17.2亿          | 0.08    | 258.75 | 67775.11 |
| 7  | 600744 | 华银电力   | 1.84<br>60.73%   | 3.03  | 4.87      | 3.33      | 4.87      | 1.54<br>46.25%   | 1.30亿           | 6.16亿          | 0.03    | 27.36  | 1451.91  |
| 8  | 002730 | 电光科技   | 9.14<br>53.70%   | 17.02 | 27.10     | 18.72     | 26.16     | 8.38<br>44.76%   | 1.51亿           | <b>35.3</b> {Z | 0.17    | 410.72 | 13917.04 |
| 9  | 600299 | *ST新材  | 2.84<br>51.45%   | 5.52  | 8.84      | 5.80      | 8.36      | 3.04<br>52.41%   | 1.11亿           | 9.14亿          | 0.04    | 21.18  | 13928.42 |
| 10 | 601016 | 节能风电   | 2.85<br>46.87%   | 6.08  | 9.35      | 6.69      | 8.93      | 2.66<br>39.76%   | 6.35亿           | <b>53.8</b> 亿  | 0.26    | 357.37 | 3626.49  |
| 11 | 601002 | 晋亿实业   | 5.07<br>45.11%   | 11.24 | 16.88     | 11.07     | 16.31     | 5.81<br>52.48%   | <b>8.30</b> ∕/乙 | 117.2亿         | 0.58    | 112.35 | 190.08   |
| 12 | 600148 | 长春一东   | 8.40<br>45.04%   | 18.65 | 29.69     | 17.95     | 27.05     | 11.74<br>65.40%  | <b>9842</b> 万   | 23.1亿          | 0.11    | 69.55  | 21.49    |
| 13 | 300398 | 飞凯材料   | 16.24<br>42.44%  | 38.27 | 55.26     | 42.10     | 54.51     | 13.16<br>31.26%  | 5686万           | 27.7亿          | 0.13    | 284.30 | 9675.54  |
| 14 | 000592 | 平潭发展   | 5.18<br>41.61%   | 12.45 | 17.99     | 12.30     | 17.63     | 5.69<br>46.26%   | 5.66亿           | 85.8亿          | 0.40    | 67.59  | 15.59    |
| 15 | 000018 | 中冠A    | 4.31<br>37.54%   | 11.48 | 16.80     | 12.63     | 15.79     | 4.17<br>33.02%   | 4441万           | 6.62亿          | 0.03    | 44.54  | 248.09   |
| 16 | 600495 | 晋西车轴   | 5.53<br>37.11%   | 14.90 | 21.26     | 14.56     | 20.43     | 6.70<br>46.02%   | <b>5.56</b> 亿   | 102.3亿         | 0.50    | 90.78  | 98.26    |
| 17 | 600836 | 界龙实业   | 3.92<br>35.73%   | 10.97 | 15.43     | 10.28     | 14.89     | 5.15<br>50.10%   | <b>2.49</b> ∕乙  | 33.3亿          | 0.16    | 79.33  | 530.28   |
| 18 | 300131 | 英唐智控   | 5.31<br>35.45%   | 14.98 | 22.63     | 15.81     | 20.29     | 6.82<br>43.14%   | 1.67亿           | 31.4亿          | 0.15    | 136.34 | -8.58    |
| 19 | 600275 | 武昌鱼    | 1.50<br>35.29%   | 4.25  | 6.24      | 4.68      | 5.75      | 1.56<br>33.33%   | <b>2.42</b> 1   | 14.1亿          | 0.07    | 47.59  | 968.79   |
| -  |        |        |                  |       |           |           |           |                  |                 | 1 Martine 1    |         |        |          |
| 分类 | ▲▲最上   | 中小人创业人 | B股入基金入           | 股转▲▲芬 | 商组合▲自     | 选▲被块▲     | ▲目定▲      | 老股▲▲期货           | ▲▲其它品种。         | ▲↓沪港通          | < [ W ] |        |          |

## 1.1.4.7.4 区间量变幅度

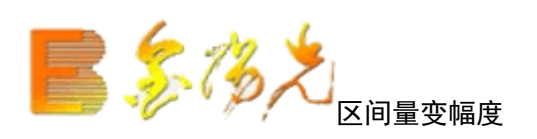

#### 快捷键 【.405】

指定的时间内板块股票量比变化幅度排名,区间和参照股票均可自定义,统计该时间段该板块各股票的量变情况,与参照股票或者参照指数排序比较,区间和参照股票均可自定义

|    | 分析报表   | 量变幅度          | 市场:沪深A朋  | 殳区间:20 | 014-10-16, | 四 - 2014 | -10-31,五 | 前复权点             | 右键操作             |                |               |              |        |  |
|----|--------|---------------|----------|--------|------------|----------|----------|------------------|------------------|----------------|---------------|--------------|--------|--|
|    | 代码     | 名称            | 5日量变%    | 前收盘    | 最高         | 最低       | 收盘       | 涨跌幅度             | 振荡幅度             | 成交量            | 总金额           | 市场比 <b>%</b> | 换手率%   |  |
| 1  | 603606 | 东方电缆          | 67775.11 | 11.81  | 22.88      | 12.99    | 21.87    | 10.06<br>85.18%  | 9.89<br>76.14%   | 8112万          | 17.2亿         | 0.08         | 258.75 |  |
| 2  | 300402 | 宝色股份          | 47230.80 | 8.57   | 19.24      | 9.43     | 19.24    | 10.67<br>124.50% | 9.81<br>104.03%  | <b>1.25</b> 亿  | 21.9亿         | 0.10         | 245.09 |  |
| 3  | 300401 | 花园生物          | 43984.99 | 14.77  | 40.48      | 16.25    | 40.48    | 25.71<br>174.07% | 24.23<br>149.11% | <b>6162</b> 万  | 19.4亿         | 0.09         | 271.46 |  |
| 4  | 300399 | 京天利           | 42918.57 | 23.58  | 57.90      | 25.94    | 54.30    | 30.72<br>130.28% | 31.96<br>123.21% | 4831万          | 24.2亿         | 0.11         | 241.55 |  |
| 5  | 300400 | 劲拓股份          | 38401.03 | 14.55  | 34.80      | 16.01    | 34.80    | 20.25<br>139.18% | 18.79<br>117.36% | 5485万          | 16.1亿         | 0.08         | 274.27 |  |
| 6  | 603169 | 兰石重装          | 27390.92 | 3.54   | 11.12      | 3.89     | 11.12    | 7.58<br>214.12%  | 7.23<br>185.86%  | 1.34亿          | 13.0亿         | 0.06         | 133.65 |  |
| 7  | 600299 | *ST新材         | 13928.42 | 5.52   | 8.84       | 5.80     | 8.36     | 2.84<br>51.45%   | 3.04<br>52.41%   | 1.11亿          | 9.14亿         | 0.04         | 21.18  |  |
| 8  | 002730 | 电光科技          | 13917.04 | 17.02  | 27.10      | 18.72    | 26.16    | 9.14<br>53.70%   | 8.38<br>44.76%   | 1.51亿          | 35.3亿         | 0.17         | 410.72 |  |
| 9  | 300398 | 飞凯材料          | 9675.54  | 38.27  | 55.26      | 42.10    | 54.51    | 16.24<br>42.44%  | 13.16<br>31.26%  | 5686万          | 27.7亿         | 0.13         | 284.30 |  |
| 10 | 603456 | 九洲药业          | 7297.32  | 29.57  | 38.50      | 31.02    | 38.16    | 8.59<br>29.05%   | 7.48<br>24.11%   | 1.35亿          | 46.6亿         | 0.23         | 259.46 |  |
| 11 | 603018 | 设计股份          | 4722.32  | 56.21  | 64.44      | 53.94    | 62.39    | 6.18<br>10.99%   | 10.50<br>19.47%  | 5470万          | <b>32.0</b> 亿 | 0.16         | 210.39 |  |
| 12 | 601016 | 节能风电          | 3626.49  | 6.08   | 9.35       | 6.69     | 8.93     | 2.85<br>46.87%   | 2.66<br>39.76%   | <b>6.35</b> 亿  | 53.8亿         | 0.26         | 357.37 |  |
| 13 | 600917 | 重庆燃气          | 1941.64  | 8.31   | 10.05      | 8.04     | 8.83     | 0.52<br>6.26%    | 2.01<br>25.00%   | <b>3.93</b> ∕乙 | 35.4亿         | 0.17         | 251.84 |  |
| 14 | 600381 | <b>*ST</b> 贤成 | 1749.28  | 21.38  | 28.65      | 22.45    | 24.21    | 2.83<br>13.24%   | 6.20<br>27.62%   | <b>9574</b> 万  | 23.7亿         | 0.12         | 51.16  |  |
| 15 | 603010 | 万盛股份          | 1638.66  | 22.43  | 28.02      | 23.65    | 26.73    | 4.30<br>19.17%   | 4.37<br>18.48%   | 8477万          | <b>22.0</b> 亿 | 0.11         | 339.09 |  |
| 16 | 600764 | 中电广通          | 1520.10  | 7.59   | 10.24      | 8.35     | 9.77     | 2.18<br>28.72%   | 1.89<br>22.63%   | 1.57亿          | 14.7亿         | 0.07         | 47.57  |  |
| 17 | 600744 | 华银电力          | 1451.91  | 3.03   | 4.87       | 3.33     | 4.87     | 1.84<br>60.73%   | 1.54<br>46.25%   | 1.30亿          | 6.16亿         | 0.03         | 27.36  |  |
| 18 | 600275 | 武昌鱼           | 968.79   | 4.25   | 6.24       | 4.68     | 5.75     | 1.50<br>35.29%   | 1.56<br>33.33%   | <b>2.42</b> {Z | 14.1亿         | 0.07         | 47.59  |  |
| 19 | 000820 | 金城股份          | 861.90   | 9.15   | 11.09      | 9.74     | 10.06    | 0.91<br>9.95%    | 1.35<br>13.86%   | 1.81亿          | <b>19.0</b> 亿 | 0.09         | 81.93  |  |
| 分类 |        | 中小人创业人        | B股入其全入股  | 转▲】券商  | 组合入白洪      | ↓板抉▲↓    | 自完▲▲     | ₩₩▲↓期份           | ↓ 其它品种▲          | / 沪恭通          | 144           |              |        |  |

## 1.1.4.7.5 区间震荡幅度

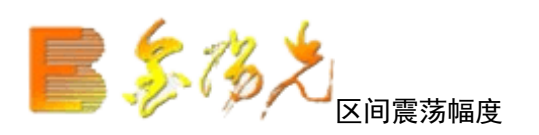

#### 快捷键 【.406】

指定时间内板块股票震荡幅度排名,统计该时间段该板块各股票的震荡幅度情况,与参照股票或者参照指数排序比较,区间和参照股票均可自定义

| 区间分析报表      | -振荡幅度 | 市场:沪深A           | 股区间:   | 2014-10-1 | 6,四 - 201 | 4-10-31,∄ | ī 前复权 点          | 右键操作           |            |              |        |          |
|-------------|-------|------------------|--------|-----------|-----------|-----------|------------------|----------------|------------|--------------|--------|----------|
| 代码          | 名称    | 振荡幅度↓            | 前收盘    | 最高        | 最低        | 收盘        | 涨跌幅度             | 成交量            | 总金额        | 市场比 <b>%</b> | 换手率%   | 5日量变%    |
| 1 603169    | 兰石重装  | 7.23<br>185.86%  | 3.54   | 11.12     | 3.89      | 11.12     | 7.58<br>214.12%  | 1.34亿          | 13.0亿      | 0.06         | 133.65 | 27390.92 |
| 2 300401    | 花园生物  | 24.23<br>149.11% | 14.77  | 40.48     | 16.25     | 40.48     | 25.71<br>174.07% | 6162万          | 19.4亿      | 0.09         | 271.46 | 43984.99 |
| 3 300399    | 京天利   | 31.96<br>123.21% | 23.58  | 57.90     | 25.94     | 54.30     | 30.72<br>130.28% | 4831万          | 24.2亿      | 0.11         | 241.55 | 42918.57 |
| 4 300400    | 劲拓股份  | 18.79<br>117.36% | 14.55  | 34.80     | 16.01     | 34.80     | 20.25<br>139.18% | 5485万          | 16.1亿      | 0.08         | 274.27 | 38401.03 |
| 5 300402    | 宝色股份  | 9.81<br>104.03%  | 8.57   | 19.24     | 9.43      | 19.24     | 10.67<br>124.50% | 1.25亿          | 21.9亿      | 0.10         | 245.09 | 47230.80 |
| 6 603606    | 东方电缆  | 9.89<br>76.14%   | 11.81  | 22.88     | 12.99     | 21.87     | 10.06<br>85.18%  | 8112万          | 17.2亿      | 0.08         | 258.75 | 67775.11 |
| 7 600148    | 长春一东  | 11.74<br>65.40%  | 18.65  | 29.69     | 17.95     | 27.05     | 8.40<br>45.04%   | <b>9842</b> 万  | 23.1亿      | 0.11         | 69.55  | 21.49    |
| 8 601002    | 晋亿实业  | 5.81<br>52.48%   | 11.24  | 16.88     | 11.07     | 16.31     | 5.07<br>45.11%   | <b>8.30</b> 亿  | 117.2亿     | 0.58         | 112.35 | 190.08   |
| 9 600299    | *ST新材 | 3.04<br>52.41%   | 5.52   | 8.84      | 5.80      | 8.36      | 2.84<br>51.45%   | 1.11亿          | 9.14亿      | 0.04         | 21.18  | 13928.42 |
| 10 002189   | 利达光电  | 11.98<br>52.04%  | 24.19  | 35.00     | 23.02     | 32.55     | 8.36<br>34.56%   | 1.44亿          | 41.0亿      | 0.19         | 72.20  | -11.79   |
| 11 600555   | 九龙山   | 2.07<br>50.99%   | 4.09   | 6.13      | 4.06      | 5.53      | 1.44<br>35.21%   | 13.95亿         | 77.7亿      | 0.38         | 143.28 | 523.03   |
| 12 600262   | 北方股份  | 9.49<br>50.45%   | 20.57  | 28.30     | 18.81     | 25.37     | 4.80<br>23.33%   | 1.05亿          | 24.8亿      | 0.12         | 61.68  | 47.39    |
| 13 600836   | 界龙实业  | 5.15<br>50.10%   | 10.97  | 15.43     | 10.28     | 14.89     | 3.92<br>35.73%   | <b>2.49</b> ∤乙 | 33.3亿      | 0.16         | 79.33  | 530.28   |
| 14 000806   | 银河投资  | 3.61<br>49.66%   | 10.53  | 10.88     | 7.27      | 8.17      | -2.36<br>-22.41% | 7.68亿          | 67.2亿      | 0.31         | 109.98 | 33.82    |
| 15 600755   | 厦门国贸  | 2.74<br>49.19%   | 5.95   | 8.31      | 5.57      | 8.00      | 2.05<br>34.45%   | 14.00亿         | 97.1亿      | 0.48         | 105.21 | 450.25   |
| 16 000905   | 厦门港务  | 5.26<br>48.30%   | 11.88  | 16.15     | 10.89     | 15.14     | 3.26<br>27.44%   | 4.16亿          | 57.4亿      | 0.27         | 78.31  | 201.89   |
| 17 603006   | 联明股份  | 14.71<br>48.18%  | 30.93  | 45.24     | 30.53     | 39.41     | 8.48<br>27.42%   | 7120万          | 27.9亿      | 0.14         | 356.02 | 229.32   |
| 18 000592   | 平潭发展  | 5.69<br>46.26%   | 12.45  | 17.99     | 12.30     | 17.63     | 5.18<br>41.61%   | 5.66亿          | 85.8亿      | 0.40         | 67.59  | 15.59    |
| 19 600744   | 华银电力  | 1.54<br>46.25%   | 3.03   | 4.87      | 3.33      | 4.87      | 1.84<br>60.73%   | 1.30亿          | 6.16亿      | 0.03         | 27.36  | 1451.91  |
|             |       |                  |        |           |           |           |                  |                | 1 55-11-22 |              |        |          |
| ▲ 分突▲ ▲ 4 版 | 中小人创业 | D版入基金入           | 嵌物▲▲芬F | 明祖吕 ] 目:  | 达▲彼珙▲     | ▲日定▲      | 港版▲▲期货           | ▲▲县它品种▲        | ▲开港通       | < <u> </u>   |        |          |

### 1.1.4.7.6 历史行情报表

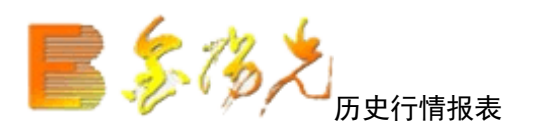

查看历史情,有助于投资者分析和观察某些股票在过去一段时期的行情统计或某 一日的行情,以便对以后的操作做出一个正确的判断。 要想查看历史行情,请选择"报价"菜单中的"历史行情报表"项点击"确定" 按钮,就会出现历史行情表与指标排列报表合一的报表。 缺省的表头栏目包括:代码、名称、开盘价、收盘价、最高价、最低价、成交量、 成交额,重心价、指标及参数名。点击工具栏图标 ,点击左下角图标 可更 改交易日期,同样可以用鼠单击表头中的相应栏目对行情表排序。 快捷键 【.401】

伏健健▲.401】

板块股票特定间的历史行情

| 历史 | 行情 指   | 标排序 市场: | 沪深A股  | 日期: 20 | 14-10-31,五    | 指标: SKD. | J(9,3) 前爹 | 夏权 点右键操作 F8计算    |
|----|--------|---------|-------|--------|---------------|----------|-----------|------------------|
|    | 代码     | 名称      | 涨幅%   | 收盘     | 成交量           | 总金额      | к         | D                |
| 1  | 600546 | 山煤国际    | 10.06 | 5.14   | 1.87亿         | 9.48亿    | 59.230    | 41.139           |
| 2  | 000036 | 华联控股    | 10.05 | 4.16   | 3455万         | 1.42亿    | 62.925    | 45.122           |
| 3  | 600736 | 苏州高新    | 10.04 | 5.48   | 1.22亿         | 6.67亿    | 61.187    | 52.496           |
| 4  | 600007 | 中国国贸    | 10.04 | 12.39  | 674.2万        | 8190万    | 55.288    | 40.281           |
| 5  | 002413 | 常发股份    | 10.01 | 9.23   | 55682         | 51.39万   | 76.888    | 71.133           |
| 6  | 300353 | 东土科技    | 10.01 | 16.38  | 49016         | 80.29万   | 97.736    | 95.934           |
| 7  | 300402 | 宝色股份    | 10.01 | 19.24  | <b>1894</b> 万 | 3.50亿    | 92.440    | 91.902           |
| 8  | 300405 | 科隆精化    | 10.00 | 26.06  | 7500          | 19.55万   | 100.000   |                  |
| 9  | 300403 | 地尔汉宇    | 10.00 | 30.57  | 12800         | 39.13万   | 100.000   |                  |
| 10 | 600808 | 马钢股份    | 10.00 | 2.75   | 5.44亿         | 14.7亿    | 78.337    | 63.141           |
| 11 | 300401 | 花园生物    | 10.00 | 40.48  | 875.9万        | 3.43亿    | 98.269    | 97.197           |
| 12 | 002711 | 欧浦钢网    | 10.00 | 43.01  | 571.0万        | 2.36亿    | 61.961    | 55.412           |
| 13 | 000996 | 中国中期    | 10.00 | 20.02  | 2327万         | 4.49亿    | 57.965    | 42.659           |
| 14 | 300023 | 宝德股份    | 10.00 | 22.34  | 78225         | 175万     | 84.294    | 76.605           |
| 15 | 300406 | 九强生物    | 9.99  | 22.68  | 4301          | 9.75万    | 100.000   |                  |
| 16 | 603169 | 兰石重装    | 9.99  | 11.12  | 5608万         | 6.00亿    | 100.000   | 100.000          |
| 17 | 000011 | 深物业A    | 9.99  | 8.81   | 3867万         | 3.39亿    | 67.816    | 53.497           |
| 18 | 300400 | 劲拓股份    | 9.99  | 34.80  | 746.3万        | 2.46亿    | 94.146    | 94.208           |
| 19 | 600058 | 五矿发展    | 9.98  | 13.22  | 3862万         | 4.92亿    | 57.746    | 40.902           |
| 20 | 600211 | 西藏药业    | 9.98  | 41.56  | 1225万         | 4.96亿    | 96.800    | 94.488           |
| 21 | 601992 | 金隅股份    | 9.97  | 7.17   | 8926万         | 6.11亿    | 60.612    | 44.405           |
| 22 | 000153 | 丰原药业    | 9.97  | 13.24  | 2497万         | 3.25亿    | 88.379    | 85.914           |
| 23 | 600250 | 南纺股份    | 9.95  | 9.17   | 798.2万        | 7004万    | 82.272    | 73.997           |
| 24 | 600744 | 华银电力    | 9.93  | 4.87   | 1.12亿         | 5.41亿    | 93.633    | 88.079           |
| 25 | 000883 | 湖北能源    | 9.92  | 5.65   | 1.90亿         | 10.3亿    | 81.039    | 73.000           |
| 分类 | AR     | 由小人创业人  | B股入其全 | ₩₩₩    | 券商组合入         | 白洗〉板快▲   | 白完人       | #股▲】 期俗▲】 其它品釉▲】 |

## 1.1.4.7.7 基金分析平台

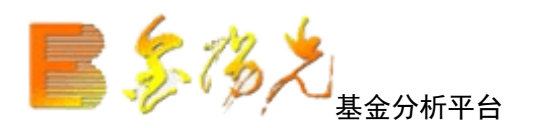

将可以查看到选择的基金主要所持有的股票情况。

| 开放式基金     | 列表          |          |        |        |        |            |          |          |      |       |         |        | <u>_</u> |
|-----------|-------------|----------|--------|--------|--------|------------|----------|----------|------|-------|---------|--------|----------|
| 代码        | 基金名称        | 更新日期     | 净值     | 上期净值   | 累计净值   | 总份额(万)     | 净值总额(万)  | 净值季增[万]  | 股票比  | 今日首席股 | 首席増值(万) | 基金公司名称 | 投资类型■    |
| 1 000051  | 华夏沪深300指数   | 20091023 | 0.9560 | 0.9430 | 0.9560 | 2477195.50 | 0.0      | 0.0      | 0.00 |       |         | 华夏基金   | 股票型      |
| 2 001001  | 华夏债券A/B     | 20091023 | 1.1070 | 1.1060 | 1.5170 | 310036.91  | 353526.8 | -50967.3 | 0.07 | 金鹰股份  | -3.36   | 华夏基金   | 债券型      |
| 3 001013  | 华夏希望C       | 20091023 | 1.1240 | 1.1210 | 1.1840 | 407985.94  | 470703.9 | 81811.5  | 0.34 | 中国平安  | 252.71  | 华夏基金   | 债券型      |
| 4 002031  | 华夏策略        | 20091023 | 1.7420 | 1.7240 | 1.7420 | 138322.06  | 205369.2 | 18297.6  | 0.77 | 中材国际  | -52.00  | 华夏基金   | 混合型      |
| 5 020012  | 国泰金龙债券C     | 20091023 | 1.0240 | 1.0220 | 1.3530 | 14531.26   | 14702.4  | -18433.3 | 0.08 | 柳 工   | -8.81   | 国泰基金   | 债券型      |
| 6 020015  | 国泰区位        | 20091023 | 1.0500 | 1.0340 | 1.0500 | 0.00       | 0.0      | 0.0      | 0.00 |       |         | 国泰基金   | 股票型      |
| 7 020018  | 国泰金鹿保本[二期]  | 20091023 | 1.0420 | 1.0420 | 1.0920 | 252496.20  | 259172.4 | -9964.2  | 0.03 | 福耀玻璃  |         | 国泰基金   | 混合型      |
| 8 020019  | 国泰双利A       | 20091023 | 1.0440 | 1.0420 | 1.0540 | 21048.25   | 21428.2  | 21428.2  | 0.18 | 潍柴动力  | 98.89   | 国泰基金   | 债券型      |
| 9 020020  | 国泰双利C       | 20091023 | 1.0410 | 1.0390 | 1.0510 | 75203.70   | 76458.8  | 76458.8  | 0.05 |       |         | 国泰基金   | 债券型      |
| 10 040011 | 华安核心        | 20091023 | 1.5287 | 1.5118 | 1.5287 | 41667.95   | 57582.5  | 20700.7  | 0.82 | 中国平安  | 26.57   | 华安基金   | 股票型      |
| 11 040012 | 华安强债A       | 20091023 | 1.0230 | 1.0200 | 1.0230 | 76778.98   | 77461.7  | 77461.7  | 0.26 |       |         | 华安基金   | 债券型      |
| 12 040013 | 华安强债B       | 20091023 | 1.0200 | 1.0180 | 1.0200 | 98991.36   | 99761.9  | 99761.9  | 0.20 | 中国平安  | 36.11   | 华安基金   | 债券型      |
| 13 040180 | 安上证180ETF联接 | 20091023 | 1.0860 | 1.0690 | 1.0860 | 112453.40  | 0.0      | 0.0      | 0.00 |       |         | 华安基金   | 股票型      |
| 14 050006 | 博时稳定B       | 20091023 | 1.0880 | 1.0880 | 1.1960 | 103684.19  | 114127.4 | -94309.8 | 0.00 | 利尔化学  | -0.42   | 博时基金   | 债券型      |
| 15 050011 | 博时信用A       | 20091023 | 0.9810 | 0.9810 | 0.9810 | 0.00       | 0.0      | 0.0      | 0.00 |       |         | 博时基金   | 债券型      |
| 16 050012 | 博时策略        | 20091023 | 1.0460 | 1.0400 | 1.0460 | 0.00       | 0.0      | 0.0      | 0.00 |       |         | 博时基金   | 混合型      |
| 17 050111 | 博时信用C       | 20091023 | 0.9800 | 0.9800 | 0.9800 | 0.00       | 0.0      | 0.0      | 0.00 |       |         | 博时基金   | 债券型      |
| 18 051011 | 博时信用B       | 0        | 0.0000 | 0.0000 | 0.0000 | 0.00       | 0.0      | 0.0      | 0.00 |       |         | 博时基金   | 债券型      |
| 19 070015 | 嘉实多元A       | 20091023 | 1.0860 | 1.0830 | 1.1270 | 53748.98   | 57575.7  | 52.6     | 0.48 | 葛洲坝   | -1.10   | 嘉实基金   | 债券型      |
| 20 070016 | 嘉实多元B       | 20091023 | 1.0830 | 1.0810 | 1.1220 | 83535.52   | 89356.5  | -9618.4  | 0.31 | 葛洲坝   | -1.10   | 嘉实基金   | 债券型      |
| 21 070017 | 嘉实量化        | 20091023 | 1.2330 | 1.2110 | 1.2330 | 214403.13  | 247153.6 | 247153.6 | 0.95 | 中国平安  | 120.04  | 嘉实基金   | 股票型      |
| 22 070018 | 嘉实回报        | 20091023 | 1.0200 | 1.0120 | 1.0200 | 0.00       | 0.0      | 0.0      | 0.00 |       |         | 嘉实基金   | 混合型      |
| 23 080002 | 长盛创新先锋      | 20091023 | 1.1907 | 1.1755 | 1.3207 | 19670.88   | 21439.5  | -8927.8  | 0.78 | 福田汽车  | -0.48   | 长盛基金   | 混合型      |
| 24 080003 | 长盛积极配置      | 20091023 | 1.0809 | 1.0777 | 1.0809 | 30291.13   | 31682.7  | -11336.1 | 0.06 | 大秦铁路  | 1.20    | 长盛基金   | 债券型      |
| 25 080005 | 长盛量化        | 0        | 0.0000 | 0.0000 | 0.0000 | 0.00       | 0.0      | 0.0      | 0.00 |       |         | 长盛基金   | 股票型      |
| 26 090007 | 大成策略        | 20091023 | 1.1040 | 1.0880 | 1.6540 | 41459.04   | 47226.7  | 15785.8  | 0.90 | 格力电器  |         | 大成基金   | 股票型      |
| 27 090008 | 大成强债        | 20091023 | 1.1047 | 1.1012 | 1.1547 | 103045.68  | 111197.8 | 8277.4   | 0.17 | 中兴通讯  | 32.79   | 大成基金   | 债券型 🗸    |
| 开放式基金《    | 封闭式基金、货币型基金 | 基金重仓     | 夏.     | u .    |        |            |          |          |      |       |         |        | 2        |

鼠标停留在需要查看的基金上,右键选择十大持仓股看到该基金所持有的股票情况

| 华夏成   | 长主要持有  | 下列股票 |            |      |            | ×                                                                                                    |
|-------|--------|------|------------|------|------------|----------------------------------------------------------------------------------------------------|
| 序号    | 股票代码   | 股票名称 | 本期数量       | 占基金% | 上期数量       |                                                                                                    |
| \$1   | 600036 | 招商银行 | 26628896.0 | 4.94 | 0.0        |                                                                                                    |
| \$2   | 601328 | 交通银行 | 60550040.0 | 4.52 | 47999680.0 |                                                                                                    |
| \$3   | 600000 | 浦发银行 | 20159676.0 | 3.84 | 8999907.0  |                                                                                                    |
| \$4   | 600895 | 张江高科 | 29635032.0 | 3.80 | 32807956.0 |                                                                                                    |
| \$5   | 002024 | 苏宁电器 | 27709238.0 | 3.69 | 19139492.0 |                                                                                                    |
| \$6   | 601166 | 兴业银行 | 10861451.0 | 3.34 | 0.0        |                                                                                                    |
| \$ 7  | 600649 | 城投控股 | 25529576.0 | 2.92 | 0.0        |                                                                                                    |
| \$8   | 600104 | 上海汽车 | 23440006.0 | 2.90 | 25440006.0 |                                                                                                    |
| \$9   | 601169 | 北京银行 | 21125214.0 | 2.85 | 0.0        |                                                                                                    |
| \$ 10 | 000024 | 招商地产 | 9870265.0  | 2.60 | 0.0        |                                                                                                    |
| 基金十方  | 大持股'情况 |      | 65%        |      |            | 招商银行 4.94%<br>通银行 4.52%<br>浦发品科 3.80%<br>米子中银行 3.34%<br>小投控股 2.92%<br>上京银行 2.85%<br>北京银行 2.85%<br>北商地产 2.60%<br>其他 64.60% |

## 1.1.4.7.8 大字报价

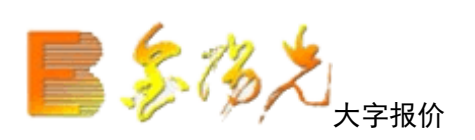

## 将屏幕上面现实文字和数字变大,方便老年人看盘。

| V  | 代码     | 名称      | ・ 涨幅%   | 现价     | 涨跌     | 买价    | 卖价     | 总量      | 现量   | 涨速%   | 换手%  | 今开    |   |
|----|--------|---------|---------|--------|--------|-------|--------|---------|------|-------|------|-------|---|
| 20 | 600026 | 中海发展    | -2.10   | 6.54   | -0.14  | 6.53  | 6.54   | 225428  | 170  | 0.00  | 1.07 | 6.68  |   |
| 21 | 600027 | 华电国际    | 2.20    | 4.64   | 0.10   | 4.63  | 4.64   | 101.2万  | 30   | -0.21 | 1.72 | 4.59  |   |
| 22 | 600028 | 中国石化    | 2.47    | 5.39   | 0.13   | 5.39  | 5.40   | 249.4万  | 751  | 0.00  | 0.27 | 5.26  |   |
| 23 | 600029 | 南方航空    | 1.93    | 3.69   | 0.07   | 3.68  | 3.69   | 135.0万  | 2296 | -0.80 | 1.92 | 3.65  |   |
| 24 | 600030 | 中信证券    | 3.97    | 14.68  | 0.56   | 14.68 | 14.69  | 430.4万  | 4113 | 0.13  | 4.39 | 14.50 |   |
| 25 | 600031 | 三一重工    | -1.56   | 6.29   | -0.10  | 6.28  | 6.29   | 665488  | 44   | 0.00  | 0.88 | 6.41  |   |
| 26 | 600033 | 福建高速    | -0.93   | 3.19   | -0.03  | 3.18  | 3.19   | 463893  | 602  | 0.00  | 1.69 | 3.24  |   |
| 27 | 600035 | 楚天高速    | 1.02    | 3.98   | 0.04   | 3.97  | 3.98   | 533118  |      | 0.50  | 4.40 | 4.08  |   |
| 28 | 600036 | 招商银行    | 3.81    | 11.17  | 0.41   | 11.17 | 11.18  | 277.4万  | 640  | 0.08  | 1.34 | 10.79 |   |
| 29 | 600037 | 歌华有线    | -2.29   | 14.09  | -0.33  | 14.09 | 14.10  | 84453   | 12   | -0.14 | 0.79 | 14.42 |   |
| 30 | 600038 | 哈飞股份    | -2.60   | 34.86  | -0.93  | 34.86 | 34.87  | 53842   | 281  | -0.25 | 1.60 | 35.81 |   |
| 31 | 600039 | 四川路桥    | -2.09   | 4.69   | -0.10  | 4.69  | 4.70   | 177004  | 56   | 0.21  | 1.62 | 4.80  |   |
| 32 | 600048 | 保利地产    | 3.16    | 6.20   | 0.19   | 6.20  | 6.21   | 203.6万  | 49   | -0.16 | 1.90 | 6.06  |   |
| 33 | 600050 | 中国联通    | 5.11    | 3.91   | 0.19   | 3.91  | 3.92   | 440.0万  | 192  | -0.25 | 2.08 | 3.74  |   |
| 34 | 600051 | 宁波联合    | -2.71   | 9.70   | -0.27  | 9.70  | 9.71   | 41228   | 10   | -0.20 | 1.36 | 10.03 |   |
| 35 | 600052 | 浙江广厦    | -3.74   | 7.21   | -0.28  | 7.20  | 7.21   | 92816   | 35   | 0.13  | 1.06 | 7,57  |   |
| 36 | 600053 | 中江地产    | -3.92   | 10.53  | -0.43  | 10.49 | 10.53  | 23454   | 15   | 0.57  | 0.54 | 10.82 |   |
| 37 | 600054 | 黄山旅游    | 0.28    | 14.35  | 0.04   | 14.34 | 14.35  | 15329   | 19   | 0.00  | 1.30 | 14.33 |   |
| 38 | 600055 | 华润万东    | -4.12   | 21.65  | -0.93  | 21.65 | 21.78  | 32722   | 50   | 0.09  | 1.51 | 22.60 |   |
| 分类 | ARA    | 小人创业人日展 | →基全〉服装▲ | 券商组合入自 | 法▲板抉▲▲ | 白完▲〉掛 | ₩▲▲ 期俗 | ▲↓甘它品种▲ | 〉沪带通 | <     |      |       | 1 |

#### 1.1.4.7.9 强弱分析报表

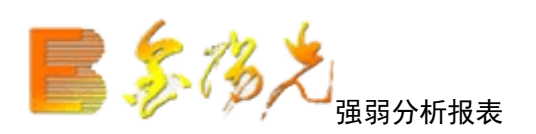

#### 快捷键 【.402】 操作图示

| 强弱 | 分析报表   | 市场:沪深  | A股日期:  | 2014-10-3 | 31,五基) | 隹: 上证指  | 士 散 前复 | 权点右轴    | 建操作           |        |         |         |         |         |                |
|----|--------|--------|--------|-----------|--------|---------|--------|---------|---------------|--------|---------|---------|---------|---------|----------------|
|    | 999999 | 上证指数   | 1.22   | 3.52      | 5.12   | 3.37    | 3.09   | 9.93    | 12.02         | 14.38  | 2393.18 | 2423.60 | 2384.48 | 2420.18 | 2499亿          |
|    | 代码     | 名称     | 今日强    | 3日强       | 5日强    | 10日强    | 20日强   | 60日强    | 一年来           | 年初至今   | 开盘      | 最高      | 最低      | 收盘      | 总金额            |
| 1  | 000001 | 平安银行   | 4.54   | 4.94      | 3.23   | 5.62    | 5.91   | -8.46   | -19.10        | -4.95  | 10.50   | 11.35   | 10.46   | 11.03   | <b>39.0</b> {Z |
| 2  | 000002 | 万 科A   | 1.18   | 0.69      | -1.71  | -2.84   | -2.34  | -14.98  | -3.60         | 8.98   | 9.16    | 9.42    | 9.15    | 9.40    | 10.3/乙         |
| 3  | 000004 | 国农科技   | -2.67  | 2.40      | 6.57   | 4.28    | 17.39  | 50.82   | <u>79.</u> 42 | 77.56  | 22.71   | 23.02   | 22.20   | 22.36   | 5769万          |
| 4  | 000005 | 世纪星源   | 0.61   | -1.69     | 0.28   | -7.32   | 打开     |         | 71            | 41.62  | 3.83    | 4.04    | 3.80    | 3.90    | 1.55亿          |
| 5  | 000006 | 深振业A   | 6.50   | 6.08      | 7.63   | 3.43    | 取消基准   | E       | 74            | 17.00  | 6.03    | 6.41    | 6.03    | 6.28    | 5.46亿          |
| 6  | 000007 | 零七股份   | -0.21  | -1.61     | -2.78  | 2.60    | 设当前品   | 种为基准    | 04            | 8.46   | 16.85   | 17.20   | 16.77   | 17.05   | 6311万          |
| 7  | 800000 | 宝利来    | -2.73  | -1.75     | 1.61   | -0.31   | 5 选择基准 | 品种      | 31            | 109.51 | 20.55   | 21.10   | 20.11   | 20.15   | 6633万          |
| 8  | 000009 | 中国宝安   | -1.14  | -4.21     | -1.53  | -6.22   | 设定强厚   | 参数      | 12            | 50.85  | 12.98   | 13.05   | 12.80   | 12.97   | 3.41亿          |
| 9  | 000010 | 深华新    | -1.46  | -3.89     | -3.26  | -5.76   | 批量操作   |         | 82            | -7.47  | 8.25    | 8.35    | 8.15    | 8.20    | 5458万          |
| 10 | 000011 | 深物业A   | 8.77   | 7.86      | 8.56   | 8.43    | 物に目開   |         | 99            | 2.16   | 8.24    | 8.81    | 8.22    | 8.81    | <b>3.39</b> ∕Z |
| 11 | 000012 | 南玻A    | 0.61   | -1.02     | -0.14  | -0.47 🚬 |        |         | 147 16        | -14.89 | 7.67    | 7.85    | 7.66    | 7.80    | 3.03亿          |
| 12 | 000014 | 沙河股份   | 1.60   | 2.57      | 3.83   | 7.55    | 从板块中   | ·删除 Al  | t+D 76        | 35.18  | 15.25   | 16.19   | 15.15   | 15.33   | 1.28亿          |
| 13 | 000016 | 深康佳A   | -1.75  | 1.59      | 2.23   | -1.35   | 发送给IN  | /联系人    | 79            | 29.78  | 5.58    | 5.68    | 5.51    | 5.55    | 7201万          |
| 14 | 000017 | 深中华A   | -0.61  | -2.30     | 0.50   | -6.87   | -15.11 | 27.45   | 85.35         | 73.58  | 8.15    | 8.32    | 8.15    | 8.27    | 3239万          |
| 15 | 000018 | 中冠A    | -5.46  | 5.00      | 5.07   | 10.30   | 53.56  | 57.16   | 60.36         | 50.62  | 16.79   | 16.80   | 15.72   | 15.79   | 5867万          |
| 16 | 000019 | 深深宝A   | 1.57   | 0.60      | 2.54   | -0.47   | -9.04  | 19.46   | 27.13         | 25.43  | 8.62    | 8.95    | 8.62    | 8.85    | 6653万          |
| 17 | 000020 | 深华发A   | 7.30   | 2.56      | -2.30  | 1.32    | 7.83   | 12.67   | 24.54         | 8.22   | 7.47    | 8.06    | 7.39    | 8.03    | 2785万          |
| 18 | 000021 | 长城开发   | -0.77  | -1.25     | -0.16  | -3.96   | 2.69   | 0.69    | 14.52         | 15.07  | 6.78    | 6.80    | 6.66    | 6.77    | 1.24亿          |
| 19 | 000022 | 深赤湾A   | -3.52  | 0.07      | 1.97   | 8.86    | 4.65   | 12.98   | 12.11         | -9.44  | 16.55   | 16.97   | 16.11   | 16.15   | 1.65亿          |
| 20 | 000023 | 深天地A   | 8.79   | 2.71      | 3.43   | 13.02   | 15.85  | 12.05   | 50.57         | 31.41  | 10.42   | 11.43   | 10.42   | 11.43   | 5790万          |
| 21 | 000024 | 招商地产   | 2.46   | 2.82      | 1.73   | -3.45   | 5.79   | -4.69   | -26.37        | -16.45 | 12.79   | 13.28   | 12.78   | 13.25   | 5.56亿          |
| 22 | 000025 | 特 力A   | 0.36   | -1.19     | 0.75   | 2.40    | 1.34   | 7.94    | 62.76         | 25.37  | 12.20   | 12.65   | 12.18   | 12.27   | 2434万          |
| 23 | 000026 | 飞亚达A   | -0.92  | -3.32     | -1.82  | -1.85   | -4.17  | 3.55    | 20.34         | 21.21  | 9.99    | 10.09   | 9.91    | 10.02   | 5180万          |
| 24 | 000027 | 深圳能源   | -0.80  | 1.70      | 3.08   | 3.08    | -2.25  | 8.12    | 16.02         | 23.91  | 7.25    | 7.30    | 7.13    | 7.26    | 1.51亿          |
| 分类 | ▲】▲股(  | 中小人创业人 | B股入基金〉 | 服装▲▲      | 券商组合〉  | 自选入板均   | 史▲▲自定  | ▲ ↓ 港股▲ | ↓期货▲↓         | 其它品种▲▲ | 沪港通     | l m     |         |         |                |

强弱比较表示股票在不同周期内的强弱程度为分析对象,对股票的不同区间涨跌 情况进行统计。列出了个股的今日强度、3日强度5日强度、10日强度、20日强 度、60日强度及年线强度,是证券综合分析的主要工具合"强弱"、RSI指标、 拖动鼠标右键的"涨跌幅统计"功能,可进行任意区间的强弱统计分方便的找寻 强势股、超跌股。还可对任意一只股票进行相关性、联动分析。投资者通过强度 比较够轻易的发现今日强势股、弱势股,决定投资方向。

用户可在工具栏或报表菜单中选中弱分析报表,或通过键盘精灵.402进入强弱分析。

选择基准股票

点击动态图标按钮"选择基准股票"弹出对话框,可以将某只股票鼠标点击或用 健盘精灵敲入该股票代码选中)的强度参数设置为零,从而得出其余股票的相对 强度

右键菜单

【设为基准】

将当前选中的股票设为基准,其所有强度参数值为零。

【设定强度参数】

弹出设定数对话框,可修改强度的5个参数,系统默认值为3、5、10、20、60天。 【批量操作】当前屏幕所显示多品种另存为板块;

例:要研究目标股"000002深万科A"近8日走势,步骤如下:

1. 【.402】进入强弱分析报表;

2. 将 000002" 设为基准股: 鼠标右键点击"深万科"在弹出对话框中选中"设为 基准"; 设定度参数"为8;

3. 点击"8日强度"排序,翻页到数据都为0(白色显示)深万科";

4. 回车就进入8日涨跌幅与"深万科A"相近的股票分析图;

5. 也可点击右键选择"批量操作"选项,将"深万科A"附近的股票另存为:新 建板块"51",简称"51";

6. 敲"51"集合,进入"51版块"。

## 1.1.4.7.10 热门板块报表

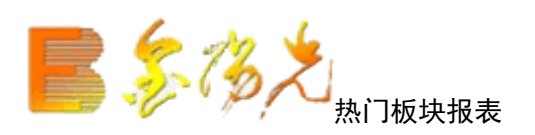

#### 快捷键:【.40】

主要以市场上成交活跃程度作为报表分析对象,以区间换手为主要手段,对板块涨跌幅进行动态排序,并设 有"板块领涨股"栏目,点击"涨跌幅排序"便于及时发现热门板块、领涨的龙 头股,点击"板块"名称,进入板块个股排序报价表,可对板块内的个股进行多 种排序操作。在捕捉个股行情行情方面有独到的功效,也是板块联动战法的必备工具。 权涨幅:(现价-前收盘)/前收盘\*流通股本/该板块总流通股本。

| 热  | ]板块分析- | -所有板块 个 | 今日:2014-10 | 0-31,五 点       | 石键操作 |        |              |       |       |  |
|----|--------|---------|------------|----------------|------|--------|--------------|-------|-------|--|
|    | 板块名称   | 均涨幅%    | 权涨幅%       | 总成交            | 领涨品种 | 涨股比    | 市场比 <b>%</b> | 换手率%  | 市盈(动) |  |
| 1  | 银行     | 4.33    | 3.07       | 364.2亿         | 南京银行 | 16/16  | 7.94         | 0.58  | 4.43  |  |
| 2  | 保险     | 4.20    | 3.82       | 69.6亿          | 新华保险 | 4/4    | 1.52         | 0.71  | 10.77 |  |
| 3  | 证券     | 3.10    | 2.97       | 262.7亿         | 华泰证券 | 17/19  | 5.73         | 3.51  | 22.46 |  |
| 4  | 巨潮红利   | 2.32    | 2.18       | 602.5亿         | 南京银行 | 42/50  | 13.13        | 0.65  | 6.00  |  |
| 5  | 煤炭     | 2.17    | 2.43       | <b>83.0</b> 亿  | 山煤国际 | 33/39  | 1.81         | 1.76  | 17.12 |  |
| 6  | 上证50   | 2.09    | 2.10       | 641.9亿         | 华泰证券 | 37/50  | 13.99        | 0.66  | 6.97  |  |
| 7  | 大盘价值   | 2.04    | 2.12       | <b>787.0</b> 亿 | 南京银行 | 52/66  | 17.16        | 0.79  | 6.11  |  |
| 8  | 商贸代理   | 1.96    | 1.87       | 60.8亿          | 五矿发展 | 15/24  | 1.33         | 3.74  | 20.82 |  |
| 9  | 次新股    | 1.83    | 1.43       | 143.1亿         | 宝色股份 | 62/96  | 3.12         | 11.97 | 38.25 |  |
| 10 | 中华A80  | 1.81    | 2.09       | 942.9亿         | 华泰证券 | 56/80  | 20.56        | 0.77  | 6.87  |  |
| 11 | 上证超大   | 1.80    | 1.86       | 348.2亿         | 浦发银行 | 15/20  | 7.59         | 1.09  | 7.38  |  |
| 12 | 银河99   | 1.77    | 2.16       | 1004亿          | 南京银行 | 67/99  | 21.89        | 0.85  | 6.67  |  |
| 13 | 中证100  | 1.69    | 2.01       | 1041亿          | 华泰证券 | 67/100 | 22.69        | 0.83  | 7.11  |  |
| 14 | 破净资产   | 1.66    | 2.50       | 360.6亿         | 马钢股份 | 35/47  | 7.86         | 1.00  | 4.99  |  |
| 15 | 上证红利   | 1.62    | 2.18       | 477.5亿         | 南京银行 | 35/50  | 10.41        | 0.59  | 5.75  |  |
| 16 | 稀土永磁   | 1.60    | 2.04       | 84.0亿          | 五矿发展 | 20/31  | 1.83         | 2.28  |       |  |
| 17 | 大盘成长   | 1.57    | 2.09       | 561.3亿         | 南京银行 | 43/66  | 12.24        | 1.94  | 8.00  |  |
| 18 | 环渤海    | 1.51    | 2.07       | 383.2亿         | 杰瑞股份 | 26/40  | 8.35         | 0.56  | 6.14  |  |
| 19 | 多元金融   | 1.46    | 0.58       | 17.6亿          | 爱建股份 | 3/7    | 0.38         | 2.31  | 20.45 |  |
| 20 | 巨潮地产   | 1.41    | 1.59       | 139.7亿         | 中国国贸 | 36/50  | 3.05         | 1.88  | 16.53 |  |
| 21 | 深证成指   | 1.37    | 1.66       | 283.6亿         | 宁波银行 | 23/40  | 6.18         | 2.56  | 14.77 |  |
| 22 | 矿物制品   | 1.37    | 0.93       | 12.9亿          | N石英  | 5/12   | 0.28         | 1.91  | 53.35 |  |
| 23 | 外资背景   | 1.31    | 2.77       | 68.8亿          | 中国国贸 | 13/20  | 1.50         | 2.91  | 11.14 |  |
| 24 | 长三角    | 1.29    | 1.82       | 329.6亿         | 南京银行 | 22/40  | 7.19         | 1.65  | 10.20 |  |
| 25 | 保险重仓   | 1.25    | 2.09       | 711.5亿         | 光大银行 | 69/100 | 15.51        | 0.71  | 6.23  |  |
| ~  |        |         |            |                |      |        |              | 注意なない |       |  |

### 1.1.4.7.11 综合排名

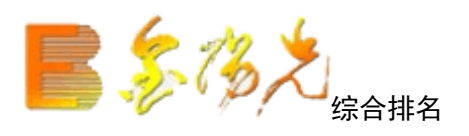

对不同市场前六只股票进行综合排名,显示了涨、跌幅、震幅、涨速、跌速、量 比、委比、总金额等9个指标。方便用户对异动股票的全面关注

点击工具栏动态图标按钮 🕰

键盘精灵敲 81<sup>~</sup>812 点击右键---综合排名 81 沪A综合排名 82 沪B综合排名 83 深A综合排名 83 深A综合排名 85 沪债综合排名 86 深债综合排名 87 深沪A综合排名 88 深沪B综合排名 89 中小板综合 811 深沪权证综合排名 812 创业板综合排名

为了动态看盘,设计"综合排名窗口"浮在分析图上,可以随意拖动;双击"综合排名窗口的任意股票,背 景就会显示相关的分时走势图。

在综合排名中可以使用右键菜单选择查看不同的市场信息,同时可以按"3行3列"或"1行4列"的方式选择查看的方式。

| 综合排名 |       |       |      |          |       | ⊙ 3行3列 | ○1行4列 |         |
|------|-------|-------|------|----------|-------|--------|-------|---------|
|      |       |       | 综合排  | 非名 - 上证A | 股     |        |       |         |
| 今日   | 1涨幅排名 |       | 5分   | ·钟涨速排名   |       | 今日     | 委比前排名 | 5       |
| 中国医药 | 20.98 | 10.02 | 东安动力 | 13.41    | 2.76  | 界龙实业   | 16.71 | 100.00  |
| 界龙实业 | 16.71 | 10.01 | 人福科技 | 11.49    | 2.13  | ST东碳   | 13.81 | 100.00  |
| 东安动力 | 13.41 | 9.92  | 空港股份 | 8.17     | 1.49  | 中国医药   | 20.98 | 100.00  |
| 中路股份 | 25.03 | 9.83  | 氯碱化工 | 9.40     | 1.29  | ST石岘   | 5.74  | 97.67   |
| 康恩贝  | 12.41 | 8.67  | 江苏索普 | 9.55     | 1.27  | ST金泰   | 4.49  | 89.21   |
| 大杨创世 | 19.99 | 8.23  | 鲁润股份 | 13.14    | 1.23  | 柳钢股份   | 7.74  | 88.94   |
| 今日   | 日跌幅排名 |       | 5分   | ·钟跌速排名   |       | 今日     | 委比后排名 | 5       |
| 金瑞科技 | 14.96 | -6.62 | 天宸股份 | 8.36     | -1.65 | *ST工新  | 5.00  | -100.00 |
| 大连热电 | 8.00  | -6.10 | 林海股份 | 7.34     | -1.08 | ST金瑞   | 10.62 | -100.00 |
| 保税科技 | 8.69  | -5.95 | 熊猫烟花 | 21.72    | -0.96 | 东安动力   | 13.41 | -94.30  |
| 中海发展 | 13.12 | -5.81 | 凤竹纺织 | 6.78     | -0.88 | 中路股份   | 25.03 | -93.94  |
| 雷鸣科化 | 18.27 | -5.73 | 士兰微  | 8.01     | -0.62 | 双钱股份   | 21.20 | -92.66  |
| 林海股份 | 7.34  | -5.66 | 金龙汽车 | 8.58     | -0.58 | 中天科技   | 23.40 | -91.22  |
| 今日   | 日振幅排名 |       | 今日   | 日量比排名    |       | 今日:    | 总金额排谷 | 5       |
| 大橡塑  | 7.58  | 17.38 | 长春一东 | 12.48    | 12.23 | 中信证券   | 27.35 | 24.5亿   |
| 大杨创世 | 19.99 | 13.59 | 连云港  | 7.39     | 6.36  | 天坛生物   | 31.11 | 16.9亿   |
| 东安动力 | 13.41 | 12.87 | 长江投资 | 8.81     | 4.77  | 招商银行   | 17.89 | 14.3∤ℤ  |
| 双钱股份 | 21.20 | 11.61 | 康恩贝  | 12.41    | 4.50  | 山东黄金   | 66.50 | 13.3亿   |
| 熊猫烟花 | 21.72 | 11.56 | 凤凰光学 | 7.14     | 4.40  | 中国建筑   | 5.25  | 12.7亿   |
| 凤凰光学 | 7.14  | 11.42 | 天宸股份 | 8.36     | 3.66  | 中国平安   | 59.90 | 12.5亿   |

### 1.1.4.7.12 股票排名

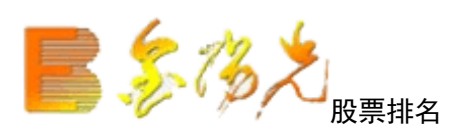

快捷方式:

点击工具栏动态图标按钮 🛂

八米奶西 🖌

键盘精灵敲【.201】~【.226】 点击右键---股票排名 单击股票排名,会出现股票 26个排名项

|    | 万矢股票          |       |   |        |          |         |
|----|---------------|-------|---|--------|----------|---------|
|    | 股票排名          | Þ     | • | 分类行悟显示 | 净资产排名    | 毎股净资产排名 |
|    | 综合排名          | +     |   | 振幅排名   | 总资产排名    | 市诤率排名   |
|    | 行情/财务栏目\$     | 7换    |   | 今日强势股  | 毎股收益排名   |         |
|    | 基金分析平台        | 37    |   | 今日弱势股  | 净资产收益率排名 |         |
|    |               | 400   |   | 成交量排名  | 流通市值排名   |         |
|    | 」「「「「「「」」」」   | 401   |   | 成交金额排名 | 流通股本排名   |         |
|    | 775213 自3042  | . 400 |   | 量比排名   | AB股总市值排名 |         |
| EΔ | 5里33万0万00万00大 | . 402 |   | 委比排名   | 总股本排名    |         |
|    | 区间涨跌幅度        | . 403 |   | 现价排名   | 毎股公积金排名  |         |
|    | 区间换手排名        | . 404 |   | 最新大笔排名 | 活跃度排名    |         |
|    | 区间量变幅度        | . 405 |   | 市盈率排名  | 毎笔均量排名   |         |
|    | 区间振荡幅度        | . 406 |   | 换手率排名  | 毎笔换手排名   |         |
|    | 阶段排行          |       | 1 |        |          |         |

- 大字报价
- .2 排名
- .201 分类行情显示
- .202 振幅排名
- .203 今日强势
- .204 今日弱势股
- .205 成交量排名
- .26 成交金额排名
- .207 量比排名
- .208 委比排名
- .209 现价排名
- .210 最新大笔排名
- .211 市盈率排名
- .212 换手率排名
- .13 净资产排名
- .214 总资产排名

.215 每股盈利排名
.216 净资收益排名
.21 流通市值排名
.218 流通股本排名
.219 总市值排名
.220 总股本排名
.221 每股公积金排名
.222 活跃度排名
.223 每笔均量排名
.224 每笔换手排名
.225 股净资产排名
.226 市净率排名.

# 1.1.4.7.13 行情/财务栏目切换

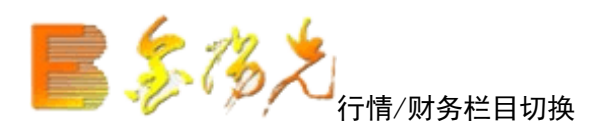

在行情栏目的行情数据和财务数据间进行切换。 快捷方式【TAB】 点击右键---行情/财务栏目分析

| V  | 代码     | 名称     | 财务更新     | 上市日期     | 总股本(万)     | B股(或A)   | H股        | 总资产(万)       | 净资产         | 少数股权       | 资产负债率% | 流动资产        | 固定资产       | 无形资产      |           |
|----|--------|--------|----------|----------|------------|----------|-----------|--------------|-------------|------------|--------|-------------|------------|-----------|-----------|
| 1  | 000001 | 平安银行   | 20141024 | 19910403 | 1142489.50 | 1        |           | 214435808.00 | 12673600.00 | 0.00       | 94.09  |             | 354000.00  | 526300.00 |           |
| 2  | 000002 | 万 科A   | 20141027 | 19910129 | 1101502.75 |          | 131495.55 | 51997412.00  | 7852949.00  | 0.00       | 84.90  | 47693144.00 | 181035.38  | 65050.61  |           |
| 3  | 000004 | 国农科技   | 20141025 | 19910114 | 8397.66    |          |           | 28303.85     | 7085.36     | 6683.77    | 51.35  | 21137.11    | 3876.37    | 2140.50   |           |
| 4  | 000005 | 世纪星源   | 20141029 | 19901210 | 91433.35   |          |           | 158669.77    | 59295.73    | 0.00       | 62.63  | 34005.76    | 2305.06    |           |           |
| 5  | 000006 | 深振业A   | 20141028 | 19920427 | 134999.50  |          |           | 1155734.13   | 391814.22   | 9083.75    | 65.31  | 961949.31   | 453.42     |           |           |
| 6  | 000007 | 零七股份   | 20141023 | 19920413 | 23096.53   |          |           | 66617.28     | 37749.40    | 499.14     | 42.58  | 44238.65    | 7692.95    | 30.45     |           |
| 7  | 000008 | 宝利来    | 20141025 | 19920507 | 30360.16   |          |           | 64232.71     | 57335.85    | 0.00       | 10.74  | 19580.47    | 31395.05   | 100.60    |           |
| 8  | 000009 | 中国宝安   | 20141030 | 19910625 | 150523.56  |          |           | 1377655.63   | 339348.94   | 201229.81  | 60.76  | 959187.13   | 145489.34  | 50942.25  |           |
| 9  | 000010 | 深华新    | 20141024 | 19951027 | 58806.98   |          |           | 77726.65     | 60700.55    | 638.53     | 21.08  | 71141.53    | 2838.80    | 502.00    |           |
| 10 | 000011 | 深物业A   | 20141023 | 19920330 | 59597.91   | 6760.52  |           | 402721.97    | 197738.69   | 86.20      | 50.88  | 335436.16   | 6714.77    | 10158.07  |           |
| 11 | 000012 | 南玻A    | 20141029 | 19920228 | 207533.56  | 76258.39 |           | 1526758.50   | 826046.19   | 25689.75   | 44.21  | 166894.52   | 949443.00  | 94603.86  |           |
| 12 | 000014 | 沙河股份   | 20141030 | 19920602 | 20170.51   |          |           | 221881.84    | 61847.30    | 6012.51    | 69.42  | 201769.88   | 2470.37    | 15.65     |           |
| 13 | 000016 | 深康佳A   | 20141028 | 19920327 | 120397.27  | 40567.57 |           | 1606081.63   | 407496.50   | 21086.90   | 73.31  | 1281677.13  | 186723.27  | 35268.15  |           |
| 14 | 000017 | 深中华A   | 20141029 | 19920331 | 55134.78   | 24836.06 |           | 7215.67      | 1040.56     | 141.16     | 83.62  | 6687.71     | 57.33      | 470.62    |           |
| 15 | 000018 | 中冠A    | 20141030 | 19920616 | 16914.24   | 6942.18  |           | 19817.72     | 12772.41    | -173.83    | 36.43  | 9423.75     | 650.97     | 179.02    |           |
| 16 | 000019 | 深深宝A   | 20141024 | 19921012 | 30108.01   | 3136.32  |           | 107939.88    | 92368.31    | 1782.68    | 12.77  | 46314.73    | 30332.10   | 19435.24  |           |
| 17 | 000020 | 深华发A   | 20141025 | 19920428 | 28316.11   | 10199.58 |           | 112683.61    | 27465.43    | 0.00       | 75.63  | 84553.68    | 18944.17   | 4824.01   |           |
| 18 | 000021 | 长城开发   | 20141009 | 19940202 | 147125.94  |          |           | 1445918.88   | 478729.00   | 10583.24   | 66.16  | 1162235.63  | 132090.00  | 11272.62  |           |
| 19 | 000022 | 深赤湾A   | 20141025 | 19930505 | 64476.37   | 17944.58 |           | 733578.88    | 406558.84   | 86890.34   | 32.73  | 111960.70   | 335688.72  | 103190.78 |           |
| 20 | 000023 | 深天地A   | 20141027 | 19930429 | 13875.62   |          |           | 135255.31    | 36092.40    | 0.00       | 73.32  | 118451.40   | 12846.46   | 997.21    |           |
| 21 | 000024 | 招商地产   | 20141021 | 19930607 | 257595.06  | 21220.66 |           | 14506198.00  | 2817433.75  | 1221129.63 | 72.16  | 13357068.00 | 186899.55  | 51534.65  |           |
| 22 | 000025 | 特 力A   | 20141025 | 19930621 | 22028.16   | 2640.00  |           | 80021.56     | 18569.25    | 1138.62    | 75.37  | 17030.15    | 14428.75   | 5258.70   |           |
| 23 | 000026 | 飞亚达A   | 20141025 | 19930603 | 39276.78   | 8164.79  |           | 372607.19    | 162663.38   | 141.78     | 56.31  | 280884.84   | 32154.66   | 3577.28   |           |
| 24 | 000027 | 深圳能源   | 20141030 | 19930903 | 264299.44  |          |           | 3688055.50   | 1718727.63  | 255145.66  | 46.48  | 1143515.25  | 1411763.63 | 334234.19 |           |
| 25 | 000028 | 国药一致   | 20141025 | 19930809 | 36263.19   | 5488.56  |           | 1296692.00   | 456763.69   | 8138.27    | 64.15  | 1119991.75  | 72960.06   | 14566.19  |           |
| 26 | 000029 | 深深房A   | 20141023 | 19930915 | 101166.00  | 12000.00 |           | 442971.31    | 191992.44   | -12848.32  | 59.56  | 381428.22   | 5559.02    | 633.92    |           |
| 27 | 000030 | 富奥股份   | 20141027 | 19930929 | 129869.52  | 3960.00  |           | 726549.25    | 409448.53   | 0.00       | 43.64  | 320223.06   | 131008.07  | 29044.05  |           |
| 28 | 000031 | 中粮地产   | 20141030 | 19931008 | 181373.16  |          |           | 4581673.00   | 546025.38   | 446890.69  | 78.33  | 4207321.00  | 57525.18   | 6115.74   |           |
| 分类 | ▲ A 股  | 中小人创业人 | B股〉基金〉   | 展转▲▲券商   | 组合》自选》板均   | ₹▲▲自定▲▲  | 港股▲〉期货▲   | ▲ 其它品种 ▲ ▲ 沪 | 巷通 🕜        |            |        | 11          |            |           | <b>13</b> |

的财务数据。

# 1.1.4.7.14 阶段排行

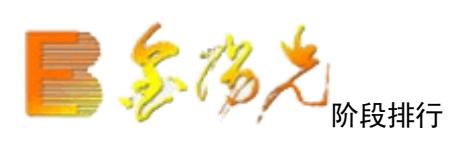

根据需要将股票一定时期内的涨跌幅度,换手率,量变幅度,震荡幅度排序。

| 阶段排行              | ×                     |
|-------------------|-----------------------|
| 起始日期: 2009年10月12日 | ▼ 终止日期: 2009年10月27日▼  |
| #行类型              | _ 排行范围                |
| ◎ 涨跌幅度            | ● 常见分类 🔿 常见板块         |
| ○ 换手率排名           | 深沪A 股                 |
| ○ 量变幅度            |                       |
| ○ 振荡幅度            |                       |
| 阶段排行功能在下载的日约      | 。<br>线数据中进行, 请确保数据完整. |
| ✔ 精确复权            | 确定 取消                 |

1.1.4.8 港股期货

## 1.1.4.8.1 港股期货

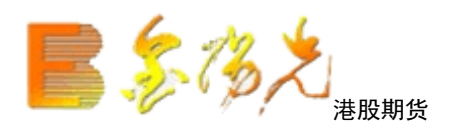

光证券金阳光客户端推出港股期货行情功能后,无需打开额外客户端。界面内链接港股资讯即可使用。如图:

分类股票查看港股板块,港股,期货标签:

| 分类▲ | A股人中小                                                    | 》创作 | B股入基金入                                                                                                    | 服装▲ | 养育组合 | 白洗 | 板块▲                                                                                                    | 自定▲                                                                                                    | 掛股▲      | 期货▲ | 甘它品种▲ | 》 沪港涌       |
|-----|----------------------------------------------------------|-----|----------------------------------------------------------------------------------------------------|-----|------|----|----------------------------------------------------------------------------------------------------|----------------------------------------------------------------------------------------------------|----------|-----|-------|-------------|
|     | A REAL PROPERTY AND A REAL PROPERTY AND A REAL PROPERTY. | _   | the second second second second second second second second second second second second second second second se |     |      |    | the second second second second second second second second second second second second second second second se | the second second second second second second second second second second second second second second second se | And sale |     |       | a season of |

工具栏中查看港股货标签:

|  | 25/32 | 系统 | 功能 | 报价 | 分析 | 港股期货 | 资讯 | 工具 | 帮助 |
|--|-------|----|----|----|----|------|----|----|----|
|--|-------|----|----|----|----|------|----|----|----|

点击港股期货,弹出"连接港股期货主站";点击"连接主站"即可。

| 😋 连接港股期货主站                       |
|----------------------------------|
| 免责声明                             |
| 在使用本软件之前,使用者应当详细阅读下述格式免责条款,如果不   |
| 同意全部接受,请停止开始使用本软件。因为一旦开始使用本软件,即视 |
| 为自愿认可和接受全部条款。                    |
| 本系统的港股期货等数据由深圳市财富趋势科技有限责任公司提供,   |
| 受到适用之版权法例所保护。                    |
| 深圳市财富趋势科技有限责任公司、其资料供应商及其认可者并不会   |
| 对阁下及/或任何第三者负上因使用本系统、或倚赖任何本系统提供之资 |
| 料或服务而引致之民事侵权行为责任、合约责任或任何其他责任。    |
| 深圳市财富趋势科技有限责任公司可随时终止或更改本系统所提供之   |
| 资料、产品或服务,而毋须爭先通知阁下。              |
|                                  |
| 连接士站                             |
|                                  |
| 欢迎使用港股期货系统.                      |

而且可以在通讯设置中选择港股期货主站,保证网络的畅通和稳定。

| 通讯设置        |                              |          | ×                |
|-------------|------------------------------|----------|------------------|
|             |                              |          |                  |
| ┌ 主站设置 ———  |                              |          | ]                |
| 🗌 登录时查找最快   | 的主站 🛛 🔽 自动连接资讯主站             |          |                  |
|             | 🗌 自动连接港股期货主站                 |          |                  |
|             | ✓ 启用富尊IM                     |          |                  |
| 行情主站:       | 光大深圳电信组站 (121.14.103. 💟 🛛    | 泰加主站 修改主 | E站 删除主站          |
| 资讯主站:       | 光大宁波电信组站 (60. 190. 62. 1 💟 🛛 | 泰加主站 修改主 | E站 删除主站          |
| 港股期货主站:     | 光大上海电信主站 (222.73.111. 💟 🛛    | 泰加主站 修改主 | E站 删除主站          |
| 高级行悟主站:     | 高级行情_武汉电信1 🛛 🖌               |          |                  |
| 交易中心:       | 光大证券深圳电信 (61.144.230. 💟 🛛    | 泰加主站 修改主 | E站 删除主站          |
|             |                              |          |                  |
|             |                              |          |                  |
| _ 网络连接 ──── |                              |          |                  |
| 🗌 使用代理      | 🔿 SOCK4协议 🕜 SOCK5协议 🦸        | HITP代理   | 提示,程序校<br>机期间请勿改 |
| 代理地址:       | :                            | 80       | 受系统时间。           |
| 验证用户:       | 验证密码:                        |          |                  |
| □ 启用特异网络通   | 讯模式(一般情况下请勿启用)               |          | 确定               |
| 🗌 启用绿色通道服   | 务                            |          | 取消               |

设置好了以后点击"连接主站"可以开始查看港股和期货板块信息。如果要退出可以点击"断开港股期货"。

港股功能板块包括下列行情信息: 香港指数 快键: .627

| T | 代码  | 名称    | 涨幅%   | 现价       | 涨速%   | 日涨跌    | 振幅%  | 最高       | 总金额                   | 最低       | 今开       | 昨收       |
|---|-----|-------|-------|----------|-------|--------|------|----------|-----------------------|----------|----------|----------|
| 1 | GEM | 创业板指数 | -0.61 | 706.73   | 0.11  | -4.32  | 1.70 | 717.18   | 3.91亿                 | 705.09   | 713.77   | 711.05   |
| 2 | HSI | 恒生指数  | -0.38 | 22827.93 | -0.11 | -86.22 | 1.98 | 23099.57 | 746.77 <sup>7</sup> Z | 22645.74 | 22974.36 | 22914.15 |

香港主板 快捷键: .631

| Y  | 代码      | 名称       | ·Ř  | 胀幅%   | 现价          | 买价                                         | 卖价   | じていた。「「「」」の「」」の「」」の「」」の「」」の「」」の「」」の「」」の「」」の「 | 现量    | 涨速%   | 量比   | 今开      |     |
|----|---------|----------|-----|-------|-------------|--------------------------------------------|------|----------------------------------------------|-------|-------|------|---------|-----|
| 1  | 00001   | 长江实业     | GGT | 2.44  | 138.600     | ana da da da da da da da da da da da da da |      | 488.4万                                       | 2000  | 0.07  | 1.64 | 140.000 |     |
| 2  | 00002   | 中电控股     | GGT | 0.30  | 67.350      |                                            |      | <b>272.4</b> 万                               | 500   | 0.15  | 1.20 | 67.900  |     |
| 3  | 00003   | 香港中华煤气   | GGT | 0.77  | 18.340      |                                            |      | 928.8万                                       | 4000  | 0.27  | 1.34 | 18.300  |     |
| 4  | 00004   | 九龙仓集团    | GGT | 0.00  | 55.050      |                                            |      | 374.5万                                       | 10000 | -0.09 | 0.99 | 56.800  |     |
| 5  | 00005   | 汇丰控股     | GGT | 0.19  | 78.100      |                                            |      | 1886万                                        | 2000  | -0.13 | 1.98 | 79.000  |     |
| 6  | 00006   | 电能实业     | GGT | 1.63  | 74.950      |                                            |      | 236.7万                                       | 1000  | 0.13  | 1.50 | 75.000  |     |
| 7  | 00007   | 凯富能源     |     | 1.89  | 1.080       |                                            |      | 696000                                       | 2000  | 0.00  | 0.29 | 1.080   |     |
| 8  | 00008   | 电讯盈科     |     | 0.81  | 4.950       |                                            |      | 515.9万                                       | 8000  | 0.00  | 1.04 | 4.930   |     |
| 9  | 00009   | 长和国际实业   |     | 3.64  | 0.570       |                                            |      | 852000                                       | 6000  | -1.72 | 2.57 | 0.550   |     |
| 10 | 00010   | 恒隆集团     |     | -0.13 | 37.900      |                                            |      | 483456                                       | 1000  | -0.26 | 1.64 | 38.300  |     |
| 11 | 00011   | 恒生银行     | GGT | 0.31  | 130.400     |                                            |      | 109.8万                                       | 100   | -0.08 | 1.62 | 132.300 |     |
| 12 | 00012   | 恒基地产     | GGT | 2.89  | 51.600      |                                            |      | 252.6万                                       | 1000  | -0.10 | 0.94 | 52.150  |     |
| 13 | 00013   | 和记黄埔     | GGT | 0.88  | 97.350      |                                            |      | 456.0万                                       | 1000  | -0.10 | 1.33 | 98.600  |     |
| 14 | 00014   | 希慎兴业     | GGT | 0.14  | 35.050      |                                            |      | 903667                                       | 2000  | 0.29  | 0.44 | 35.400  |     |
| 15 | 00015   | 盈信控股     |     | 0.00  | 0.540       |                                            |      | 120000                                       | 70000 | 0.00  | 0.79 | 0.540   |     |
| 分类 | ▲ À A 股 | 中小〉创业〉B股 | 基金  | 服装▲   | <b>券商组合</b> | 自选入板块                                      | ▲▲自定 | ▲】港股▲                                        | 【期货▲】 | 其它品种  | ▲▲沪港 | 通/区     | . 5 |

香港创业 快捷键: .648

| V  | 代码        | 名称       | • 涨幅  | 86 现价     | 买价          | • 卖价   | 总量             | 现量    | 涨速%  | 量比   | 今开    |   |
|----|-----------|----------|-------|-----------|-------------|--------|----------------|-------|------|------|-------|---|
| 1  | 08001     | 东方汇财证券   | 3.2   | 5 1.590   |             |        | <b>176.2</b> 万 | 8000  | 0.00 | 1.07 | 1.630 |   |
| 2  | 08002     | IGG      | -0.5  | 1 3.870   | 3 <u></u> 3 | _      | 818.7万         | 12000 | 2,11 | 0.75 | 3.950 |   |
| 3  | 08003     | 世大控股     | 1.3   | 2 0.385   |             |        | 1010万          | 2000  | 0.00 | 1.39 | 0.380 |   |
| 4  | 08005     | 裕兴科技     | 2.9   | 7 1.040   |             |        | <b>252.0</b> 万 | 4000  | 0.00 | 1.82 | 1.040 |   |
| 5  | 08006     | 华泰瑞银     | -2.0  | 3 2.900   |             |        | 186500         | 2000  | 0.00 | 0.76 | 2.960 |   |
| 6  | 08007     | 数码香港     | 7.7   | 8 2.770   |             |        | 189.8万         | 353   | 0.36 | 1.46 | 2.510 |   |
| 7  | 08008     | 新意网集团    | 0.0   | 0 2.590   |             |        | 316.1万         | 3000  | 1.17 | 2.54 | 2.560 |   |
| 8  | 08009     | 华夏能源控股   | 0.0   | 0 0.186   |             |        | 637.6万         | 60000 | 0.00 | 0.75 | 0.194 |   |
| 9  | 08010     | 成报传媒     | 0.0   | 0 0.015   |             |        | 0              | 0     | 0.00 | 0.00 |       |   |
| 10 | 08011     | 百田石油     | -8.0  | 0 0.115   |             |        | 122.5万         | 15000 | 7.48 | 2.24 | 0.125 |   |
| 11 | 08012     | 仁恒实业控股   |       |           |             |        | 0              | 0     |      | 0.00 |       |   |
| 12 | 08016     | 长虹佳华     | 0.0   | 0 1.200   |             |        | 0              | 0     | 0.00 | 0.00 |       |   |
| 13 | 08017     | 百龄国际     | 0.0   | 0 0.405   |             |        | 0              | 0     | 0.00 | 0.00 |       |   |
| 14 | 08018     | 汇财软件     | 30.4  | 3 2.100   |             |        | 573.5万         | 5000  | 0.96 | 8.85 | 1.700 |   |
| 15 | 08019     | 皓文控股     | 3.3   | 3 0.310   |             |        | 1690万          | 20000 | 6.90 | 1.03 | 0.300 |   |
| 分类 | ▲ À A 股 〉 | 中小〉创业〉B股 | 基金〉股報 | €▲ ▲ 券商组合 | 自选入         | 版块▲〉自定 | ▲】港股▲          | 【期货▲  | 其它品种 | ▲▲沪港 | À K   | > |

香港权证 快捷键: .632

| V  | 代码   | 名称     | •     | 涨幅%   | 现价  | 涨跌    | 买价    | 卖价     | 总重   | 1 现量     | 涨速%   | 换手%    | 今开 |   |
|----|------|--------|-------|-------|-----|-------|-------|--------|------|----------|-------|--------|----|---|
|    |      |        |       |       |     |       |       |        |      |          |       |        |    |   |
|    |      |        |       |       |     |       |       |        |      |          |       |        |    |   |
|    |      |        |       |       |     |       |       |        |      |          |       |        |    |   |
|    |      |        |       |       |     |       |       |        |      |          |       |        |    |   |
|    |      |        |       |       |     |       |       |        |      |          |       |        |    |   |
|    |      |        |       |       |     |       |       |        |      |          |       |        |    |   |
|    |      |        |       |       |     |       |       |        |      |          |       |        |    |   |
|    |      |        |       |       |     |       |       |        | -11. |          |       |        |    |   |
|    |      |        |       |       |     |       |       |        |      | 香港指数     |       |        |    |   |
|    |      |        |       |       |     |       |       |        |      | 香港主板     |       |        |    |   |
|    |      |        |       |       |     |       |       |        |      | 香港创业板    |       |        |    |   |
|    |      |        |       |       |     |       |       |        | ~    | 香港权证     |       |        |    |   |
|    |      |        |       |       |     |       |       |        |      | 香港信托基金   |       |        |    |   |
|    |      |        |       |       |     |       |       |        |      | 香港板块     |       |        |    |   |
|    |      |        |       |       |     |       |       |        |      | 香港行业     | 1     |        |    |   |
|    |      |        | 33.   |       |     |       |       | 100    |      | AH对照     | _     | 22     |    |   |
| 分类 | ▲ A股 | 本中小人创业 | E A I | ₿股▲基金 | 服转▲ | 券商组合〉 | 自选人板均 | ₹▲▲自定▲ | 大法   | 股▲ _ 期货▲ | ▲ 其它品 | 种▲▲沪港通 | <  | > |

港信托基金 快捷键: .649

| V  | 代码        | 名称・          | 涨幅%   | 现价     | 买价    | 卖价   | 总量     | 现量    | 涨速%   | 量比   | 今开     |   |
|----|-----------|--------------|-------|--------|-------|------|--------|-------|-------|------|--------|---|
| 1  | 00405     | 越秀房产信托基金     | -0.26 | 3.830  |       | _    | 272.0万 | 3000  | 0.00  | 0.94 | 3.860  |   |
| 2  | 00435     | 阳光房地产基金      | 0.59  | 3.410  |       |      | 121.1万 | 1000  | 0.00  | 0.76 | 3.410  |   |
| 3  | 00625     | 睿富房地产基金      | 0.00  | 4.350  |       |      | 0      | 0     | 0.00  | 0.00 |        |   |
| 4  | 00778     | 置富产业信托       | 0.00  | 7.250  |       |      | 262.2万 | 3000  | -0.14 | 1.72 | 7.240  |   |
| 5  | 00808     | 泓富产业信托       | 0.38  | 2.620  |       |      | 994313 | 2000  | -0.38 | 1.15 | 2.630  |   |
| 6  | 00820     | 汇丰中国翔龙基金     | 2.51  | 6.940  |       |      | 129623 | 500   | 0.00  | 1.58 | 6.840  |   |
| 7  | 00823     | 领汇房产基金       | 2.61  | 47.250 |       |      | 1304万  | 500   | -0.11 | 2.08 | 47.400 |   |
| 8  | 01275     | 开元产业信托       | 0.30  | 3.350  |       |      | 534000 | 1000  | 0.30  | 1.04 | 3.360  |   |
| 9  | 01426     | 春泉产业信托       | 0.83  | 3.630  |       |      | 945000 | 16000 | 0.00  | 0.19 | 3.620  |   |
| 10 | 01881     | 富豪产业信托       | 1.01  | 2.000  |       |      | 925000 | 11000 | 0.50  | 1.34 | 1.990  |   |
| 11 | 02301     | NEWERA PRC F |       |        |       |      | 0      | 0     |       | 0.00 |        |   |
| 12 | 02778     | 冠君产业信托       | 2.67  | 3.460  |       |      | 649.5万 | 2000  | 0.29  | 1.57 | 3.370  |   |
| 13 | 02800     | 盈富基金         | 1.05  | 24.000 |       |      | 2705万  | 500   | 0.00  | 0.97 | 24.300 |   |
| 14 | 02801     | 安硕中国ETF      | 1.44  | 21.100 |       |      | 52000  | 800   | -0.24 | 0.42 | 21.000 |   |
| 15 | 02802     | 安硕亚洲新兴       | 0.45  | 45.000 |       |      | 11000  | 2400  | 0.00  | 2.01 | 45.000 |   |
| 分类 | ▲ À A 股 〉 | 中小〉创业〉B股〉基   | 金▲股转▲ | 券商组合   | 自选入板块 | ▲▲自定 | ▲〉港股▲  | 【期货▲】 | 其它品种  | ▲▲沪港 | 通/区    | 5 |

期货板块和港股板块本类似,可以查看:

股指期货 快捷键 .647

郑州商品 快捷键 .628

大商品 快捷键 .629

上海商品 快捷键 .630

点击港交所休市日,弹出网页链接,看休市日信息。

大陆很多企业在 A 股和港股同时上市,为了用户方便的了解同一个企业在 A-H 股的实时走势对比,提供 AH 对照功能,如图所示:

| 15 02   | 2802 | 安硕亚洲新 | 新兴 |      | 0.45 | 45.000 | 1000    | <del></del> 8 | AHR | 対照  | 0.00   | 2.01 | 4 |
|---------|------|-------|----|------|------|--------|---------|---------------|-----|-----|--------|------|---|
| \ 分类▲ 〉 | AR   | 中小人创业 | BR | ( 基金 | 服装▲  | 券商组合   | ▲自洗▲板块▲ | ▲自定▲          | 掛股▲ | 期货▲ | ▲其它品种▲ | 人沪港涌 | 7 |

点击"AH 对照"后可以查看对照信息,如图。

| V  | 代码       | 名称     | • | 涨幅%   | 现价    | 换手%  | H股代码  | H股名称         | H涨幅%     | H股现价   | H换手% |
|----|----------|--------|---|-------|-------|------|-------|--------------|----------|--------|------|
| 1  | 000002   | 万 科A   |   | 1.91  | 9.58  | 1.34 | 02202 | 万科企业         | -1.93    | 14.260 | 0.01 |
| 2  | 000039   | 中集集团   |   | 0.86  | 17.58 | 1.34 | 02039 | 中集集团         | -0.32    | 18.900 | 0.00 |
| 3  | 000063   | 中兴通讯   |   | 1.96  | 15.12 | 1.64 | 00763 | 中兴通讯         | 3,42     | 18.760 | 0.01 |
| 4  | 000157   | 中联重科   |   | 1.78  | 5.14  | 1.84 | 01157 | 中联重科         | 5.88     | 4.500  | 0.03 |
| 5  | 000338   | 潍柴动力   |   | 3.49  | 21.03 | 3.88 | 02338 | 潍柴动力         | 1.88     | 29.850 | 0.01 |
| 6  | 000488   | 晨鸣纸业   |   | 2.20  | 5.10  | 2.47 | 01812 | 晨鸣纸业         | 5.26     | 3.800  | 0.02 |
| 7  | 000513   | 丽珠集团   |   | -0.42 | 52.20 | 0.38 | 01513 | 丽珠医药         | -1.50    | 52.600 | 0.00 |
| 8  | 000585   | 东北电气   |   | 1.46  | 4.17  | 1.14 | 00042 | 东北电气         | 17.78    | 2.650  | 0.11 |
| 9  | 000666   | 经纬纺机   |   | 2.03  | 17.06 | 2.43 | 00350 | 经纬纺织机械股份     | 15.91    | 9.400  | 0.06 |
| 10 | 000756   | 新华制药   |   | 0.35  | 8.53  | 1.32 | 00719 | 山东新华制药股份     | 10.20    | 5.510  | 0.04 |
| 11 | 000898   | 鞍钢股份   |   | 5.46  | 4.25  | 1.98 | 00347 | 鞍钢股份         | 3.01     | 5.810  | 0.01 |
| 12 | 000921   | 海信科龙   |   | 0.58  | 8.70  | 0.66 | 00921 | 海信科龙         | 7.56     | 7.110  | 0.01 |
| 13 | 002202   | 金风科技   |   | 3.31  | 12.80 | 2.30 | 02208 | 金风科技         | 0.59     | 13.540 | 0.00 |
| 14 | 002490   | 山东墨龙   |   | 1.11  | 10.95 | 2.33 | 00568 | 山东墨龙         | 13.88    | 5.250  | 0.08 |
| 15 | 002594   | 比亚迪    |   | 1.00  | 46.54 | 0.65 | 01211 | 比亚迪股份        | 2.11     | 48.350 | 0.00 |
| 分类 | ▲<br>A 股 | 中小〉创业〉 | B | 股〉基金〉 | 服装▲   | 券商组合 | 自选入板均 | ₹▲▲自定▲▲港股▲▲期 | 赀▲ ▲ 其它品 | ••▲▲沪港 | ě/k  |
1.1.4.9 系统菜单

### 1.1.4.9.1 主站测速

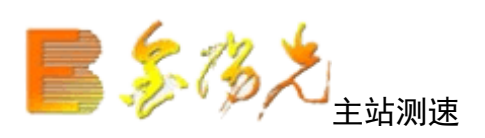

| ■ 主站测速                                 |     |                |         |         | × |  |  |
|----------------------------------------|-----|----------------|---------|---------|---|--|--|
| 行悟主站测速 交易中心测                           | 速 港 | <b>投期货主站测速</b> |         |         |   |  |  |
| 选择合适的服务器(请使用排名靠前的服务器),不排除有网络瞬间变化造成不准情况 |     |                |         |         |   |  |  |
| 主站名称                                   | 权重  | 网络延时 (ms)      | 主站负载(%) | 综合值     |   |  |  |
| ● 光大深圳电信组站                             | 0   | 16             | 31      | 45(非常好) |   |  |  |
| 🥥 光大宁波电信组站2                            | 0   | 31             | 28      | 55(较好)  |   |  |  |
| 🥥 光大宁波信息港                              | 0   | 31             | 29      | 56(较好)  |   |  |  |
| 🔵 光大东莞电信1                              | 0   | 31             | 35      | 62(較好)  |   |  |  |
| 🔵 光大上海电信组站1                            | 0   | 47             | 26      | 68(較好)  |   |  |  |
| 🥥 光大重庆移动                               | 0   | 63             | 15      | 71(较好)  |   |  |  |
| 🥥 光大郑州网通                               | 0   | 204            | 14      | 197(一般) |   |  |  |
| 🥥 光大北京网通3                              | 0   | 187            | 29      | 197(一般) |   |  |  |
| 🥥 光大济南网通                               | 0   | 203            | 15      | 197(一般) |   |  |  |
| 🥥 光大宁波中国网通                             | 0   | 219            | 27      | 224(一般) |   |  |  |
| ● 光大上海电信组站2                            | 0   |                |         | 连接超时    | - |  |  |
| 开始测试 生成报告                              |     |                | 使       | 用所选 返   |   |  |  |

检测目前能链接到的行情和交易主站,以及每个主站的速度,以选择更快更方便的主站收看行情,即时交易。 其中网络延时越慢,则速度越快;主站负载表示现在使用该站的人数。后面还给出了综合值。

### 1.1.4.9.2 数据导出

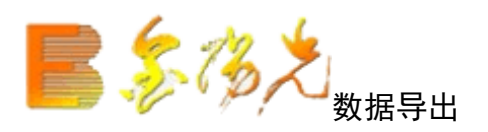

对于某些用户来说,可能需要对股票行情的原始数做进一步的分析。系统提供将当前屏幕数据导出到一个式 化文本文件或图形文件中,可以在其它排版软件(Word)或统计软件(如 Execl)中进行处理,利用其提供的 统计功能,做横向的分析比较和数据的处理。格式文本文件和 Excel 文件可以用来下载数据在文件里面分析 和处理。图形文件指的是 K 线图和分时图载和分析。可以选择当前屏幕数据和所有数据。

| 数据导出                                                                                                    |
|----------------------------------------------------------------------------------------------------|
| 格式文本文件 Excel文件 图形文件 高级导出                                                                                         |
| 将当前屏幕数据导出到→个格式化文本文件中,可以在其它排<br>版软件或统计软件(@DExcel)中进行处理。                                                           |
| <ul> <li>当前屏幕数据</li> <li>报表中所有数据</li> <li>(导出所有数据时如果发现数据有缺, 清手工将报表翻页一遍.)</li> <li>(注意:只能导出当前界面中显示的栏目)</li> </ul> |
| 存盘文件名: <code>tdzg_v6Z\T0002\export\上证A 股.TXT 浏览</code>                                                           |
|                                                                                                    |

### 1.1.4.9.3 数据维护工具

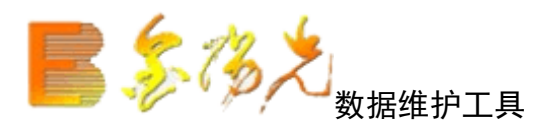

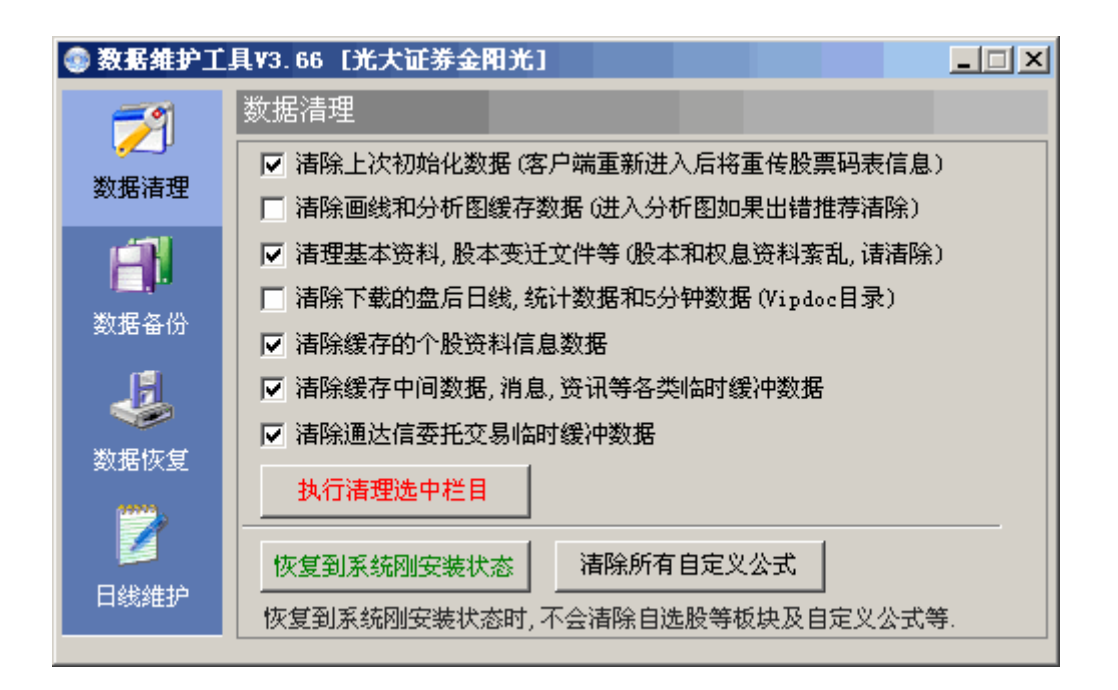

数据清理 :包括清除上次初始化数据、下载的盘后日线数据、本地基本资料库和股本变迁库、缓存中的远程 个股资料数据和公告消息数据。还可以恢复到系统刚安装状态,清除所自定义公式

数据备份:可以设置数据备份的路径并可以选择想要备份的个性化数据

数据恢复:可以选择想要恢复的已备份的数据目录和想要恢复的个性化数据。

日线维护:如果安装有集成版软件多个版本,您可以不必重复下载数据,可以直接拷贝其他地方的集成版软件 VIPDOC 目录的数据,或者可以选择删指定日期的日线数据。

## 1.1.4.9.4 日线自动写盘

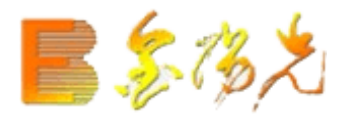

## 1.1.4.9.5 盘后数据下载

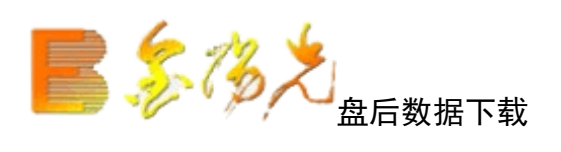

| 盘后数据下载                                                                                                    | ×                                                                                                    |
|----------------------------------------------------------------------------------------------------|----------------------------------------------------------------------------------------------------|
| 深沪日线数据 5分钟数据 分时图数据 基本资料                                                                                                    | 港股期货日线数据                                                                                                    |
| <ul> <li>□ 日线和实时行情数据</li> <li>2007年7月2日 ▼ 2011年9月19日 ▼</li> <li>2007年7月2日 ▼ 2011年9月19日 ▼</li> <li>▼ 下载所有品种的数据</li> <li>▼ 下载所有品种的数据</li> <li>下载数据覆盖盘上原有数据。所有选股,报表分析和脱机分析等功能需要使用这些数据,请表分析和脱机分析等功能需要使用这些数据,请表的下载补充。</li> <li>对于基本资料,数据量大,考虑到更新问题,不推荐下载,请在线查看。</li> <li>如果是慢速上网用户,下载可能耗时较长,请酌情下载,选择较少品种和较短时间段。</li> </ul> | <ul> <li>品种代码 品种名称</li> <li>\$395001 主板A股</li> <li>\$395002 主板B股</li> <li>\$395003 中小板</li> <li>\$395004 创业板</li> <li>\$395011 封闭基金</li> <li>\$395012 LOFs</li> <li>\$395013 ETFs</li> <li>\$395013 ETFs</li> <li>\$395021 可转债</li> <li>\$395022 企债现券</li> <li>▼</li> </ul> |
|                                                                                                    |                                                                                                    |
|                                                                                                    | 开始下载    关闭                                                                                                    |

用于脱机浏览和盘后分析,可以选择下载不同时间段和不同股票种类的日线数据、分时图数据和个股资料。(建议尽量保证日线数据的完整,以备进行某些操作时使用。)

## 1.1.4.9.6 自动升级

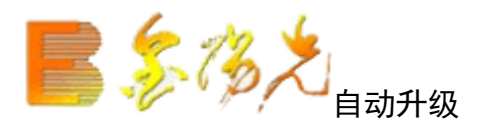

自动升级,当用户在线时,通过在线升级程序自动将用户系统升级新版本。如果不需要升级,则会提示。

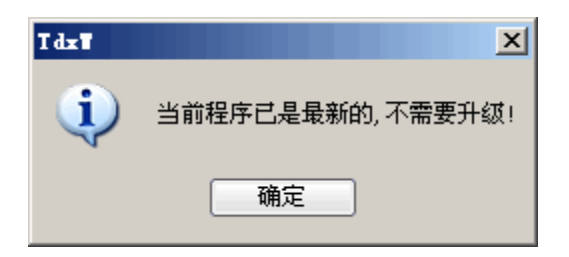

## 1.1.4.9.7 访问网站.打印.打印预览.退出系统

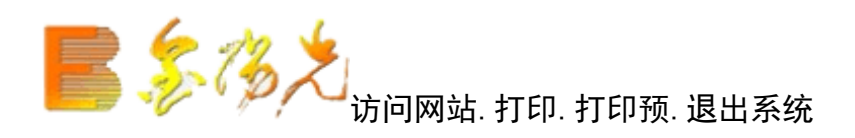

1. 访问网站

点击后链接到光大证券首页,便于用户查询和了解光大证券相关信息

2.打印

当用户的电脑连接好打印机后,用户可将当前所显示的界面直接输入到打印机上 打印出来

3. 打印预览

用于预先浏览打印前的效果

4. 退出系统

ALT+F4

## 1.1.4.9.8 连接行情主站、断开行情主站、通讯设置

**上,《多》之** 连接行情主站、断开行情主站、通讯设置

| E 先大证券                                  | 大情交易     独立行情     试用账户申请                                                                                                    |
|-----------------------------------------|----------------------------------------------------------------------------------------------------|
| ■ ● ● ● ● ● ● ● ● ● ● ● ● ● ● ● ● ● ● ● | 登录方式:       资金账号       ●       服 票       ●       保护账号         资金帐号:       ●       ●       记住账号         交易密码:       ●       ●       ●       ☆         安全方式:       验证码       ●       ●       ●       ● |
| 等悠体強<br>客服热线:95525<br>欢迎使用光大证券金阳光       | 登录           欢迎使用光大证券金阳光卓越版V7.03           通讯设置         使用指南         主站测速         高级行情设置                                                                                                    |

| 通讯设置                                                              | X        |
|-------------------------------------------------------------------|----------|
| ✓ 主站设置 ✓ 登录时查找最快的主站 ✓ 自动连接资讯主站                                    |          |
| □ 程序运行后自动金求 □ 自动连接港股期货主站<br>□ □ □ □ □ □ □ □ □ □ □ □ □ □ □ □ □ □ □ |          |
| 行情主站: 光大深圳电信组站 (121.14.103. 🔽 添加主站 修己                             | 以主站 删除主站 |
| 资讯主站: 光大宁波电信组站 (60. 190. 62. 1 🔽 添加主站 修改                          | 以主站 删除主站 |
| 港股期货主站: 光大上海电信主站 (222.73.111. 💽 添加主站 修改                           | 收主站 删除主站 |
| 高级行情主站: 高级行情_上海电信1                                                |          |
| 交易中心: 光大证券上海电信2(124.74.249 ✔ 添加主站 修己                              | <u> </u> |
|                                                                   | ]        |
| 【 WHI代理 () SUCK4Phy () SUCK5Phy (◎ HTTP代理<br>代理地址:                |          |
| 验证用户: 验证密码:                                                       |          |
| □ 启用特异网络模式 (3G上网, 跨网络等情况, 通常情况下请不要勾选)                             | 确定       |
| □ 启用绿色通道服务                                                        | 取消       |

接主站,用于实时看盘,在线浏览行情。

当客户发现运行速度不快的时候可以选择登录时查找最快的主站。用可以尝试临时选择其他主站浏览行情, 我们推荐用户使用开户券商绑定的客户端,行情服务则上优先满足开户用户的请求。资讯主站是指的各个券商 的主站。

脱机运行,如果用户不想通过远程连接进入系统,可以选择"脱机远行"按钮进入脱机状态,这时所有的数据 都来次连接时缓存的数据,用户可以在非开市时间来作盘后分析用。此时可以进行股票叠加等操作。(意:脱 机运行下,有些操作所需要的数据可能不足)。

## 1.1.4.9.9 连接资讯主站、断开资讯主站

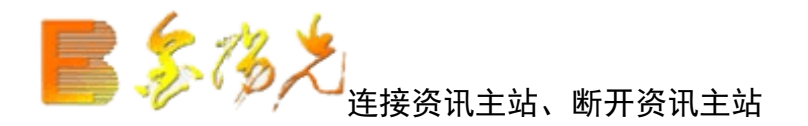

光大证券金阳光软件跟其他版本最大的区别在于是拥强大的资讯功能,在线浏览的时候可以收到信息地雷和 新资讯。

|              | 统功能报         | 价 :  | 分析 港股期货      | 资讯 工具            | 帮助                       | 光大证券金阳光 - 交易E       | 登录 (       | 行情 资讯  | 交易 | 网站 申请 | 計 - 8 3                                 | ×  |
|--------------|--------------|------|--------------|------------------|--------------------------|---------------------|------------|--------|----|-------|-----------------------------------------|----|
| 金阳光 市场       | G信息 富尊IN     | ı 🗴  | 2014.10.28[) | (大金阳光]           | 兴业证券晨会纪要                 |                     |            |        |    |       |                                         | ^  |
| ▽ 毎日必遠       |              | -    | 2014.10.28[7 | (大金阳光]           | 中金公司晨会焦点                 |                     |            |        |    |       |                                         |    |
| 日本生油         |              | -7   | 2014.10.28[労 | (大金阳光]           | 国信证券晨会纪要                 |                     |            |        |    |       |                                         |    |
| 長ち氏地         | 则经安围         |      | 2014.10.27[7 | (大金阳光]           | 安信证券晨会纪要                 |                     |            |        |    |       |                                         | -  |
| 投気ロの         | が末公古<br>回陸増子 |      | 2014.10.27[为 | (大金阳光]           | 银河证券晨会纪要                 |                     |            |        |    |       |                                         |    |
| 12页月         | MANATENI     | - 1  | 2014.10.24[7 | (大金阳光]           | 安信证券晨会纪要                 |                     |            |        |    |       |                                         |    |
|              | 2            | - 1  | 2014.10.23[分 | (大金阳光]           | 中金公司晨会焦点                 |                     |            |        |    |       |                                         |    |
| 主力动向         | 评级精选         |      | 2014.10.23[7 | (大金阳光]           | 安信证券晨会纪要                 |                     |            |        |    |       |                                         |    |
| 融资融券         | 业绩预测         | _    | 2014.10.22[7 | (大金阳光)           | 高盛高华证券晨会                 | 报告                  |            |        |    |       |                                         |    |
| ▽ 我的持仓       |              |      | 2014.10.21[7 | (大金阳光)           | 国信证券晨会纪要                 |                     |            |        |    |       |                                         | 2  |
| 持仓报告         | 研报检索         |      | 兴业证券晨会组      | 書                |                          |                     |            |        |    |       |                                         |    |
| 信息速递         | 我的营业部        |      |              |                  |                          |                     |            |        |    |       |                                         |    |
| ▽ 财富中心       | ,            |      | 兴业证券         | 晨会纪要             |                          |                     |            |        |    |       |                                         |    |
| 宏观策略         | 大势研判         |      |              |                  |                          |                     |            |        |    |       |                                         |    |
| 策略精选         | 行业精选         |      | 714.744      | <b>₽</b> \$6.05± | 光月入行王 18                 |                     |            |        |    |       |                                         |    |
| 公司精选         | 两融策略         |      | P1514        | 四六亚亚             | <u> 苏辰尝纪罢,pdf</u>        |                     |            |        |    |       |                                         |    |
| 阳光金典         | 投资组合         |      |              |                  |                          |                     |            |        |    |       |                                         |    |
| ▽ 光大研究       |              |      |              |                  |                          |                     |            |        |    |       |                                         |    |
| 宏观经济         | 行业分析         |      |              |                  |                          |                     |            |        |    |       |                                         |    |
| 公司简报         | 金融工程         |      |              |                  |                          |                     |            |        |    |       |                                         |    |
| 基金研究         | 债券研究         |      |              |                  |                          |                     |            |        |    |       |                                         |    |
| 光大期货         | 港股研究         |      |              |                  |                          |                     |            |        |    |       |                                         |    |
| ▽金报告         | ī            |      |              |                  |                          |                     |            |        |    |       |                                         |    |
| 公司研究         | 行业研究         |      |              |                  |                          |                     |            |        |    |       |                                         |    |
| 宏观经济         | 基金报告         |      |              |                  |                          |                     |            |        |    |       |                                         |    |
| 债券报告         | 大行报告         |      |              |                  |                          |                     |            |        |    |       |                                         |    |
| 投资策略         | 机构晨报         | -    |              |                  |                          |                     |            |        |    |       |                                         |    |
|              |              |      | *光大证券喜获      | 首批金融产品代          | 消资格 热烈祝贺                 | 我司荣获证券业"消费支付        | 功能"首家创新资格。 | •      |    |       |                                         |    |
| 📴 上证 2366.86 | 28.99 1.24%  | 2061 | 1亿沪深2445.32  | 28.67 1.19       | % 1240亿 创业 <b>1525</b> . | 57 3.52 0.23% 392.2 | 2          | gdsh45 |    |       | (2) (2) (2) (2) (2) (2) (2) (2) (2) (2) | Ť. |

## 1.1.4.9.10 选择品种

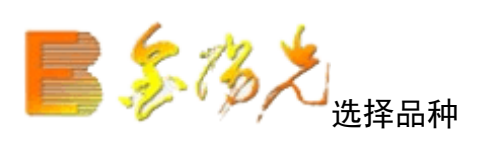

| 选择品种        |         |           |         | ×                      |
|-------------|---------|-----------|---------|------------------------|
| 分类 地区板块 行业  | 板块 概念板块 | 组合板块 用户板块 | 港股期货    |                        |
| ■上证A股       | ● 浦发银行  | ● 三一重工    | ● 宇通客车  | \$\$ 転                 |
| □ 上证 B 股    | 🗯 白云机场  | 🗯 福建高速    | 🗯 冠城大通  | \$                     |
| 📄 深证 A 股    | 🗯 武钢股份  | 🗯 楚天高速    | 🗯 葛洲坝   | <b>\$</b> S'           |
| 📄 深证 B 股    | 🗯 东风汽车  | 🗯 招商银行    | 🗯 银鸽投资  | \$ <del>7</del>        |
| 📄 上证债券      | 💲 中国国贸  | ਝ 歌华有线    | 🗯 浙江富润  | <b>第</b> ۴             |
| 📄 深证债券      | 🗯 首创股份  | 🗯 哈飞股份    | 🗯 凤凰光学  | <b>\$</b> <del>z</del> |
| 📄 深沪A 股     | 🗯 上海机场  | 🗯 四川路桥    | 🗯 中船股份  | <b>第</b> チ             |
| 📄 深沪B 股     | 🗯 包钢股份  | 🗯 保利地产    | 🗯 上海梅林  | <b>\$</b> , Γ          |
| 📄 深沪债券      | 💲 华能国际  | 🗯 中国联通    | 🇯 *ST中达 | <b>\$</b> わ            |
|             | 💲 皖通高速  | 🗯 宁波联合    | 🗯 新疆天业  | \$ F                   |
| 📄 所有股票      | 🗯 华夏银行  | 🗯 浙江广厦    | 🇯 ST华光  | \$9                    |
| 📄 所有指数      | 🗯 民生银行  | 🗯 中江地产    | 🇯 ST百科  | \$\$ (1)               |
| 🗋 中小企业      | 🗯 日照港   | 🗯 黄山旅游    | 🗯 澄星股份  | <b>\$</b> 쿹            |
| 📄 深沪权证      | 🗯 上港集团  | 🗯 万东医疗    | 🗯 人福医药  | \$L                    |
| 📄 创业板       | 🗯 宝钢股份  | 🗯 中国医药    | 🗯 ST金花  | <b>第</b> 카             |
| 📄 自选股       | 🗯 中原高速  | 🗯 象屿股份    | 🗯 东风科技  | <b>第</b> 쿄             |
| 📄 条件股       | ● 上海电力  | 🗯 五矿发展    | 🗯 海泰发展  | \$ 美                   |
| 📄 三板证券      | ● 济南钢铁  | 🗯 古越龙山    | 🗯 *ST博信 | <b>\$</b> I            |
| 📄 板块指数      | 🗯 中海发展  | 🗯 海信电器    | 🇯 *ST中葡 | <b>\$</b> E            |
|             | 💲 华电国际  | 🗯 中纺投资    | 🗯 同仁堂   | \$ 4                   |
|             | \$UD中国石 | 🗯 双鹤药业    | 🗯 东方金钰  | \$ Ē                   |
|             | 🗯 南方航空  | 🗯 皖维高新    | 🗯 长航油运  | \$ <del>*</del>        |
|             | 🗯 中信证券  | 🗯 南京高科    | 🗯 中视传媒  | <b>第</b> 法             |
|             | •       |           |         | ►                      |
| 仅单选,可直接使用键盘 | 盘精灵查找品种 |           | 确定      | 取消                     |

快捷方式:

- ▲ 热键 CTRL+S
- ▲ 系统---选择品种
- ▲ 键盘精灵敲入股票名称拼音的首字母组合

【选择品种】选择品种对话框有类股票、地区板块、行业板块、概念板块、组合板块、用户板块、港股期货 七张标签。选中某只可用鼠标将其拖动到对话框外的图形显示区。 1.1.4.10 资讯菜单

### 1.1.4.10.1 信息地雷

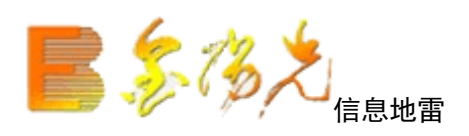

信息地雷,提供独有的"信息地雷"功能。只要在盘中出现重要市场评论、公告信息及预测、买卖参考等内容,都会在相应的分时走势图或分析图上出现地雷标志。

进入地雷论坛: Shift+Enter, 16,退出用 Esc; 具看或退出查看每一个单独的信息: Enter; 用鼠标点击标签栏,可以查看相应的地雷信息,或者发表信地雷,配置接收信息地雷的资讯商。

### 1.1.4.10.2 公告消息

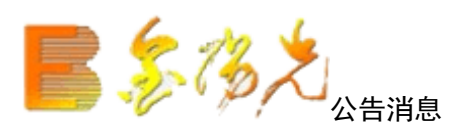

快捷方式: 点击工具栏主功能图标按钮 功能树→功能→公告消息 热键 F7 键盘精灵敲 71~76 或. 701】~【. 706】 公告消息窗口下的特性包括: 1. 支持无限个消息面槽 2. 消息面的来源,类型,路径,标题可配置 3. 支持关键字的检索,且支持关键字的与或逻辑语义 4. 支持通告,即发通告时,状态栏有新到通标志,用户可以在消息窗口浏览详情

显示接收到的公告新闻。该窗口下有三个小窗。

1. 左上角小窗,用于选择新闻类别

2. 右边小窗显示属于该类别的新闻的文件名,文件按收的时间顺序排列。

3. 点击某个文件名,其具体内容显示在下边的小窗中。

4. 点击右键有六个选项,依次为:

【全选】窗口所显示公告内容全部选中。

【复制】选中一段文本,可以将选中的文本复制到 Window 系统剪贴板上,以便同其它程序进行数据交互。

【加入备忘录】用户在查看公告新闻或上市公司基本资料(F10资料)时,拖动鼠标,选中一部分感兴趣的 内容,即可将所选资料添加到备忘录中。为每一只股票提供一个录,用户可以自由编辑备忘录的内容,自己 动手维护一套有价值的信息库。

【智能检索】从所有新闻文件中检索需要的文字或股票,输入股票代码可以同时检索出该股票的代码及名称。 【索结果】显示含有检索内容的所有结果。

【全窗口显示】将三个小窗口合并为一个大窗口。

## 1.1.4.10.3 基本资料

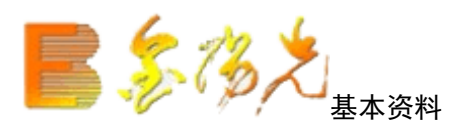

快捷方式: 点击工具栏主功能图标按钮 功能树→功能→个股资料 热键 F10

安银行

键盘精灵 10 资讯类别切换: 〖Tab〗 "基本资料"---"个股料"

#### ■最新研究 公司概况 般本结构 相关报道 公司公告 殷改大事 财务分析 龙 虎 横 遇 持般情况 历年分配 分析评论 行业分析 经营分析 高管介绍 机构持般 关联个般

显示上市公司基本资料。基本资料可以检索,点击右键,选择智检索,输入股票代码、名称关键字("+"号表示相与系),就可快速查找。

注意: "基本资料"---"个股资料" 〖Tab〗键切换。个股的基本资料是由光大证券提供; 个股资料是由资 讯公司制作。

## 1.1.4.10.4 投资日记

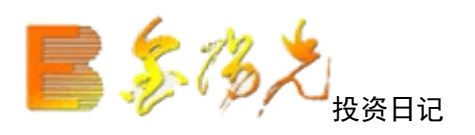

键盘精灵敲 17

方便客户纪录心得日志,重要事件。提供给客户随时将自己想到的或者是从网上 收集到的有关某一只股票的相关信息记录在我们的软件中,方便以后查阅;同时 股民记录盘中突现的灵光一现和心得感悟、资料等等。

## 1.1.4.10.5 服务器通告

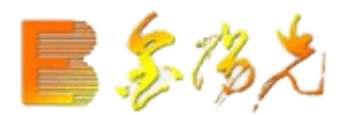

### 1.1.4.10.6 权息资料

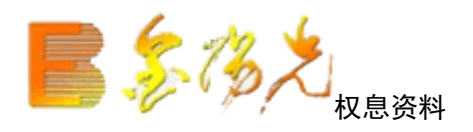

快捷方式:

点击工具栏功能图标按钮 功能树→资讯→基本权资料 热键:〖Shift〗+〖F10〗 显示由光大证券提供的财务资料,包括基本资料和权息资料。 用 TAB 键可在"基本权息资料"与"个股资料"间进行换。

## 1.1.4.10.7 深沪权息查询

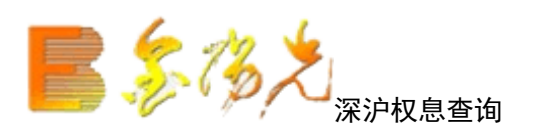

快捷方式:

功能树→资讯→深沪权息查询

显示沪深个股未来数天的权息权息变动、当日权息变动及一年来的权息变动。

| 深沪权息查     | 询       |          |       |        |    |           | _ 🗆 🗡      |
|-----------|---------|----------|-------|--------|----|-----------|------------|
| 未来数天的     | 収息变动    | 当日权息变动   | り 一年3 | 来的权息变动 |    | 2 包含流通盘变动 | ) 📃 只显示自选股 |
| 品种代码      | 品种名称    | 变动日期     | 送转股   | 分红     | 配股 | 流通盘变动     | 后流通盘       |
| \$ 002569 | 步森股份    | 20110920 |       | 4.00   |    |           |            |
| \$600970  | 中材国际    | 20110920 |       | 4.50   |    |           |            |
| \$ 002388 | 新亚制程    | 20110920 |       | 1.50   |    |           |            |
| \$ 002191 | 劲嘉股份    | 20110920 |       | 3, 50  |    |           |            |
| \$002579  | 中京电子    | 20110920 |       | 2.00   |    |           |            |
| \$ 002085 | 万丰奥威    | 20110921 |       | 5.00   |    |           |            |
| \$600468  | 百利电气    | 20110921 | 2.00  | 0.23   |    |           |            |
| \$ 000982 | 中银绒业    | 20110921 | 10.00 |        |    |           |            |
| \$ 002307 | 北新路桥    | 20110921 | 10.00 |        |    |           |            |
| \$ 300235 | 方直科技    | 20110922 |       | 2.00   |    |           |            |
| \$ 002369 | 卓翼科技    | 20110922 |       | 1.00   |    |           |            |
| \$002414  | 高德红外    | 20110923 |       | 4.00   |    |           |            |
| \$ 300206 | 理邦仪器    | 20110923 |       | 2.00   |    |           |            |
| \$ 002539 | 新都化工    | 20110923 | 10.00 |        |    |           |            |
| \$ 002073 | 软控股份    | 20110923 |       | 0.80   |    |           |            |
|           |         |          |       |        |    |           |            |
|           |         |          |       |        |    |           |            |
|           |         |          |       |        |    |           |            |
|           |         |          |       |        |    |           |            |
|           |         |          |       |        |    |           |            |
|           |         |          |       |        |    |           |            |
|           |         |          |       |        |    |           |            |
|           |         |          |       |        |    |           |            |
|           |         |          |       |        |    |           |            |
| 数据仅供参     | 考, 力求但不 | 下保证内容的及  | 时性和准  | 佳确性    |    | 分析 权      | 息详情 关闭     |

#### 1.1.4.10.8 财经资讯

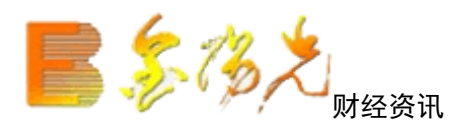

键盘精灵 F7, 面左侧显示资讯树, 全套资讯内容。

您可浏览的资讯栏目以"资讯树"形式呈现在屏幕左侧,"资讯树"是光大证券 金阳光为您提供的资讯服务栏目,其正上方显示您当前帐户的资讯服务等级,用 "灰色"标注的为您当前服务等级无法浏览的栏目,您可以通过提升资讯服务等 级进行浏览。资讯服务共划分为金通道、金资讯、金报告、金顾问四个服务等级, 其中金资讯又分为金资讯☆、金资讯☆☆、金资讯☆☆☆、金资讯☆☆☆☆、金 资讯☆☆☆☆五个金资讯服等级,各等级由客户自助申请,相应的服务内容如 下

| 📑 🏷 新      | 充 功能 报            | 价 分析   | 灌股期货                         | 资讯                             | 工具                | 帮助                | ť                                      | 6大证券金阳光       | - 交易已锁?              | Ê            | 行情          | 资讯              | 交易              | 网站    | 申请            | - 8                        | ×        |
|------------|-------------------|--------|------------------------------|--------------------------------|-------------------|-------------------|----------------------------------------|---------------|----------------------|--------------|-------------|-----------------|-----------------|-------|---------------|----------------------------|----------|
| 金阳光 市场     | 信息 富尊IM           |        | 经要闻                          |                                |                   |                   |                                        |               |                      |              |             |                 | 作者              |       | 来源            |                            | 4        |
| ▽ 毎日必读     |                   | - J    | 2011年09月                     | 19日12:3                        | 0:28 jī           | 正券研究报告不           | 得夸大其词                                  | 放卫星           |                      |              |             |                 |                 |       | 证券明           | 対报                         |          |
| **         | <b>邑</b> 今 佳娘     |        | 2011年09月                     | 19日08:0                        | 9:26 扱            | 是高养老金统筹           | 嗟次,入市区                                 | Z以债市为主        |                      |              |             |                 |                 |       | 中国证           | 正券报                        |          |
| 「「「人服会」    | 成云来师<br>          |        | 2011年09月                     | 19日08:0                        | 19:26 度           | 房价逼近停涨,"          | 下降拐点初到                                 | l             |                      |              |             |                 |                 |       | 上海i           | 正券报                        |          |
| 汕班安西       | 12.5(口//)<br>坍姿广角 |        | 2011年09月                     | 19日08:0                        | 9:26 🛓            | 量能不振, A股后         | 市难改弱势                                  | 震荡            |                      |              |             |                 |                 |       | 中国证           | 正券报                        |          |
| 0 17 2 1   | 32347 76          | _    _ | 2011年09月                     | 19日08:0                        | I9:26 ∫           | "东转型升级棋           | (子落定, 三大                               | :新区竞相加速       | 跑                    |              |             |                 |                 |       | 证券田           | 可报                         |          |
| ✓預資產產      |                   |        | 2011年09月                     | 19日08:0                        | 19:26 🕱           | 今年以来最大II          | 20启动, 中国                               | 水电今起招股        |                      |              |             |                 |                 |       | 中国证           | 正券报                        |          |
| 盘中提示       | 主力动向              |        | 2011年09月                     | 19日08:0                        | 9:26 4            | 华尔街遭遇大规           | 模示威                                    |               |                      |              |             |                 |                 |       | 证券田           | 可报                         |          |
| 评级精选       | 业绩预测              | 4      | 2011年09月                     | 17日08:3                        | 10:22 濱           | 家电下乡退出时           | 间表排定,首                                 | 前批试点省市12      | 月起退出                 |              |             |                 |                 |       | 证券印           | 付报                         |          |
| ▽ 我的持仓     |                   | 4      | 2011年09月                     | 17日08:3                        | 10:22 ∛           | 户市成交年内首           | 次跌破500位                                | Z元            |                      |              |             |                 |                 |       | 中国证           | 正券报                        |          |
| 持仓报告       | 研报检索              |        | 2011年09月                     | 17日08:3                        | 10:22 抱           | 函救欧盟, 国际t         | 办调行动急导                                 | <b>}</b> 对策   |                      |              |             |                 |                 |       | 上海讧           | 正券报                        | Y        |
| 信息速递       | 我的营业部             | μĒ     | 券研究报告:                       | 不得夸大                           | こ其词が              | 文卫星               |                                        |               |                      |              |             |                 |                 |       |               | _                          |          |
| □ 財富中心     |                   | - 11   | 证券时排                         | 很记者获                           | 恶,相               | 关监管部门             | 日前已完成                                  | 2、《发布证券码      | 研究报告执い               | 业规范指引(       | 征求意见和       | 高)》 的修          | 制定,并            | 开始向证  | E券公司          | 和证                         | h        |
|            | ++++thTII #d      | -    🕴 | 投资咨询:                        | 公司征求                           | ≹意见.              |                   |                                        |               |                      |              |             |                 |                 |       |               |                            |          |
| 金成東略       | 人名明利              |        |                              |                                |                   |                   |                                        |               |                      |              |             |                 |                 |       |               |                            |          |
| 从司推進       | 113110176         |        | 据记者《                         | 多方了饀                           | ₽.征求              | 這见稿中的             | 部分指引容                                  | 款充分借鉴         | 了国外优秀                | 设行在研究报       | 告制作.5       | 使布以及            | 利益冲             | 突管理等  | 皇方面的          | 1成孰                        |          |
| 公司相起       | 12页心略<br>其今:明时    | 5      | 348 并结合                      | 了国内的                           | 研究室               | 3.1 较强的部          | 品////000///<br>分大刑券商                   | 前月休训/冬3       | 20日)、1993年3月<br>20日時 | 001012000    | чшиници.    |                 |                 |       | 5 / 5 LLL H 5 | 1.70743                    |          |
|            | ALCON ALCON       | _    ^ | 1921) / 1911 H               | о <u>с</u> а о                 |                   | C) 017C312H 0 HM. | ////////////////////////////////////// | M0001111000   |                      |              |             |                 |                 |       |               |                            |          |
| ▽ 元人研究     |                   | - 11   | 征式音[                         | 口拉日子                           | 二、大地              | 21日左前注。           | 一种环境,                                  | <b>法律证券公托</b> | 师马切次来                | 坦什的孤家。       | 旦灾如《注       | <b>略 八正</b>     | 60 B 7          | 日右涅   |               | 1<br>E<br>I<br>E<br>I<br>I |          |
| 宏观经济       | 股票研究              |        | 1표·까.문.)<br>5.11/5 스 14:11/2 | 2011회 112-01<br>1423년 - 142-14 | >, K≪3⊟<br>≙⊒1655 | 立ちにもたい。           | 11T×12-50,1<br>コリンポマ                   | 文11日日かり11日    | 900 /50 X DC/H       | DED 10 01/15 | 2013-198,1月 | м), <u>ст</u> ц | .uз, <u>н</u> л | 光闲沃   | ÷ц. т         |                            |          |
| 商品期货       | 阳光理财              | 7      | 和助子供加                        | MJZ SE                         | 35 IBUS           | 头腿信仇进行            | riller.                                |               |                      |              |             |                 |                 |       |               |                            |          |
| 股指期货       | 基金视点              |        |                              |                                |                   |                   |                                        |               |                      |              |             |                 |                 |       |               |                            |          |
| ▽金报告       |                   |        | 为实现。                         | 上述目的                           | 9,祉求              | 這见稿拟分             | 别从证券创                                  | ·死报告内容        | 會理,制作管               | 理,审核管理       | 1,服务管理      | 里,发布i           | 止寿研タ            | 3 报告中 | 的利益社          | 中突                         |          |
| 公司研究       | 行业研究              |        | 理以及证券                        | 券研究人                           | 、员管理              | 理六个方面,;           | 对证券机构                                  | 制作和发布         | 开报的行为ì               | 进行规范.        |             |                 |                 |       |               |                            |          |
| 宏观经济       | 基金报告              |        |                              |                                |                   |                   |                                        |               |                      |              |             |                 |                 |       |               |                            |          |
| 债券报告       | 大行报告              |        | 其中,征                         | 求意见種                           | 稿提出               | 」,证券研究报           | 浩的信息;                                  | 来源必须为合        | 法取得的公                | 开信息,且公       | 开信息为        | 公众能             | 修同时耳            | (得的消  | 息或资料          | 斛,如                        |          |
| 投资策略       | 机构晨报              | 月      | 属于公众                         | 不能普遍                           | ■获取6              | 的信息或资料            | ▶,即使已为                                 | 部分公众所新        | 熟知,仍属内               | 溝消息和资料       | 料.而对于       | 调研获得            | 导的信息            | 1,鼓励) | E券研究          | 机构                         |          |
| 投资组合       | 报告搜索              | *      | 有关信息》                        | 来源依据                           | 交相法               | 关上市公司确            | 畒.                                     |               |                      |              |             |                 |                 |       |               |                            |          |
| ▽ 金阳光理!    | 财                 |        |                              |                                |                   |                   |                                        |               |                      |              |             |                 |                 |       |               |                            |          |
| 产品介绍       | 产品回顾              | _      | 此外,意                         | ;见稿建;                          | 议,证养              | 券研究报告将            | 子不得出现:                                 | 夸大的或无担        | 保的表述,                | 研究人员不得       | 身为吸引投       | 资者的             | 关注,提            | 出耸人吻  | 所闻的研          | 究观                         |          |
| ▽ 阳光服务     |                   | #      | 和不切实际                        | 际的目标                           | 际价,而              | 。<br>在对证券研究       | 究报告进行                                  | 审核时,要重        | 点审核研究                | 1报告是否符~      | 合假设合现       | 里,数据            | 谢实,逻            | 辑科学,  | 结论可作          | 言的                         | <b>_</b> |
|            |                   |        |                              |                                | 金阳光               | 化投资决策支持           | 系统                                     |               |                      |              |             |                 |                 |       |               |                            | 1        |
| 三上证2444.56 | -37.78 -1.529     | 273.6亿 | 沪深2689.7                     | 79 -44.2                       | 20 -1.6           | <b>2%</b> 165.4亿  | 创业 859.0                               | 3 -15.85 -1.0 | 31% 30.37亿           |              | gd          | nb33            |                 |       | (             | 3 🖞 👔                      | ± †      |

资讯树中共有每日必读、投速递、我的持仓、财富中心、光大研究、金报告、金阳光理财、阳光务八个服务 栏目。点击栏目名称可展开该栏目中的资讯内容。

【 每日读 】 为客户提供最新的投资信息,包括各大研究所的最新观点、财经要闻、信息简报交易所公告等 统计数据。 下载数据后可打开 DF 文件进行查看。

【 我的持仓 】 为客户提供个性化的理财终端, 自动为持仓股配送报告, 自动为客户提供持仓股票的最新信

息,自动为持仓股票添加到自选股专。

【 投资速递】 精选热点数据,包括主力动向 TopView 数据、最新的业绩和评级数据等。

【 财富中心 】 根据宏观经济、货币与财政政策、公司的业绩估值,以及证券市场的供求关系等因素变化,构建光大策略,帮助资者把握市场趋势和投资热点。通过对大量调研报告的分析筛选,构各类股票池,并结合市场数据,提炼光大金股,为投资者提供参考。

【 光究 】 提供光大证券研究所、光大期货、光大保德信基金以及光大资产管理总部等部门的研果和对市场 的分析判断。

【 金 报 告】提供大量丰富的调研报告,与第三方资讯机构合作,为投资者提供庞大的原始研究报告文库, 内容覆盖 [ 宏观经济 ] 、 [ 投资策略 ] 、 [ 行业研究 ] 、 [ 公司研究 ] 、 [ 基金报告 ] 、 [ 债券 报告 ] 、 [ 投资组合 ] 、 [ 机构晨报 ] 、 [ 大行报告 ] 等内容。

【金阳光理财】 金阳光增值系列产,由总部理财专家生产,由营业部投资顾问根据客户的风险偏好,为签订投资顾问服务协议的客户配置相应的产品。

【 阳光服务 】 为投资者提供与我们互动的平台,包括投者建议、营业部专栏、以及投资知识。

当你想浏览更多资讯功能,而等级不够,系统会弹出提示信息。

如果你想申请更高服务等级,可以点击提示中的"服务申请"进入用户等级申请向导窗口(参阅专门说明文档"客户级别申请"功能进行提升)。

### 1.1.4.10.9 资讯工具

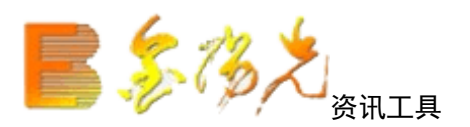

资讯收藏夹:用于收藏相关的资讯信息

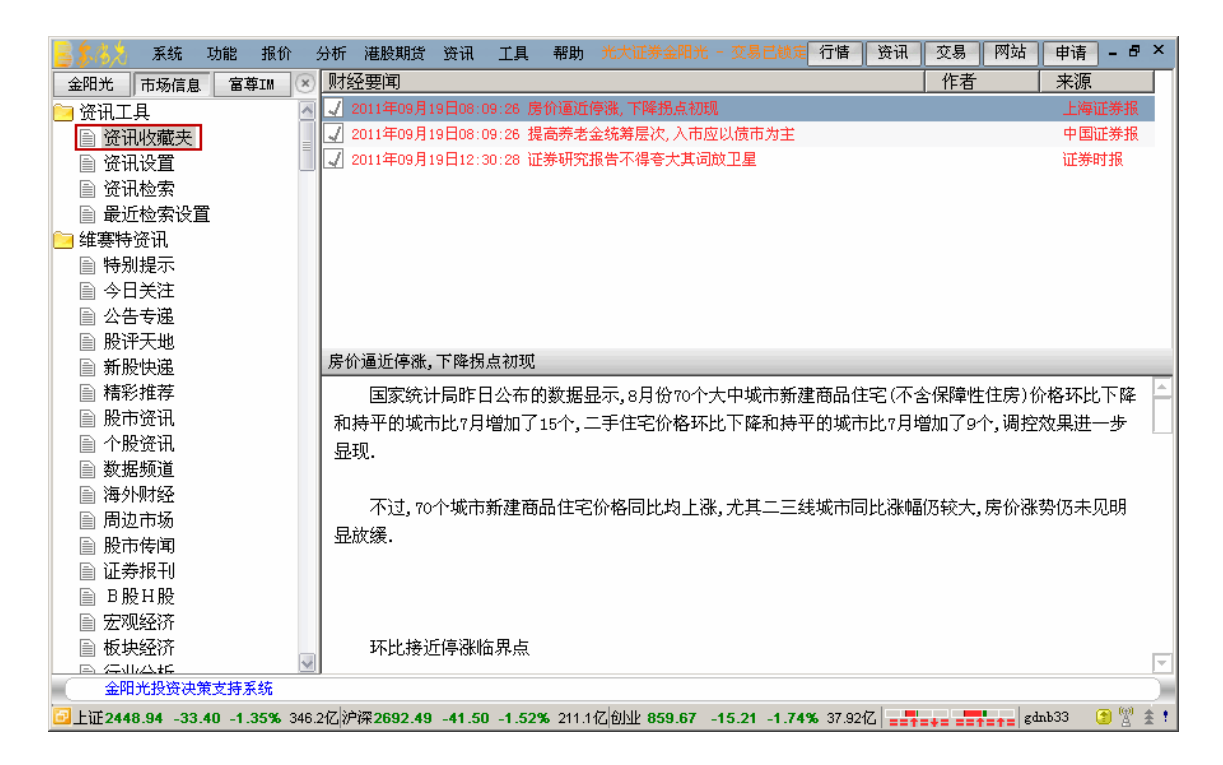

资讯设置:选择阅读哪些资讯公的信息地雷。

| <b>资</b> 讯设置     |                 | ×      |
|------------------|-----------------|--------|
|                  |                 |        |
|                  |                 |        |
|                  |                 |        |
| 财经资讯阅读           | 标题列表和内容区在同一界面 🖡 | (香进生物) |
| WISTIG IN PARty. |                 |        |
| 选择要阅读哪些          | 资讯公司的信息地雷:      |        |
| ☑ 光大金阳光          |                 |        |
| ☑ 维赛特            |                 |        |
|                  |                 | 确定     |
|                  |                 |        |
|                  |                 |        |

资讯检索:用于检索特定条件的资讯信息,如按标题关键字检索。

| 资讯检索          |               |                 | ×    |
|---------------|---------------|-----------------|------|
| ┌ 检索的时间段和资讯公  | 公司            |                 |      |
| 起始日期:         | 资讯公司:         |                 |      |
| 2011年 9月16日 🗨 | ☑ 光大金阳光 ☑ 維寒特 |                 |      |
| 终止日期:         | PESCIS        |                 |      |
| 2011年 9月19日 🚽 |               |                 |      |
|               |               |                 |      |
| ○ 仅按时间段和资讯公   | ·司            |                 |      |
| ● 按标题关键字      |               | (输入时用"+"表示相与关系) | 开始检索 |
| ○ 按发布人        |               | (仅对券商发布的资讯有效)   | 取消   |

最近检索设置

| 最近检索设置 | ×                              |
|--------|--------------------------------|
|        | 开始检索                           |
|        | <b></b><br><b></b><br>宿除<br>记录 |
|        | 关闭                             |
|        |                                |
|        |                                |

# 1.1.5 交易帮助文档

1.1.5.1 股票

### 1.1.5.1.1 买入

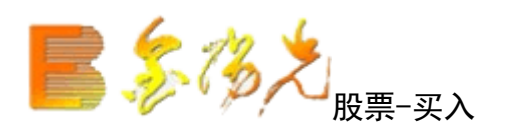

| 股票 基金 理财 安全                                                                                                    | 天入 奥出 撒单 成交 持仓 刷新                                                                                                    | 买入                         | <b>能定</b> 系统 多张号            | - BX |
|----------------------------------------------------------------------------------------------------|----------------------------------------------------------------------------------------------------|----------------------------|-----------------------------|------|
| ■10 受入     ■10 受入     ■11 受計     □ 対     対     式     対     式     対     式     対     求     載     式     式     求     載     式     式     求     载     载 | 股东代码:<br>近务代码:<br>採約方式:限价委托 ♥<br>実入价格:<br>合用资金:<br>最大可采:<br>全額:<br>R<br>C 1/2 C 1/3 C 1/4 C 1/5<br>実入数量:<br>テ<br>テ<br>テ<br>テ<br>テ<br>テ<br>テ<br>テ<br>テ<br>テ<br>テ<br>テ<br>テ | 证券名称 证券数量 可卖款量 成本价 浮动盘号 盈亏 | 找例 ®)最新市值 当前价 i 证券代码   販东代码 |      |

在填写完证券代码之后证券名称会显现,当确认输入无误之后,点击下单会出现确信息。

| 买入交易 | ā确认                                                                          |
|------|------------------------------------------------------------------------------|
| ?    | 操作类别:买入<br>股票代码:600456 宝钛股份<br>委托价格:24.05<br>委托数量:100股<br>委托方式:限价委托<br>股东代码: |
|      | (如果股东代码有误,请选择正确的股东代码.)                                                       |
|      | 买入确认 取消                                                                      |

如果信息有误还可以消 返回上图继续填写下单信息,如果正确,当确定之后会返回一个提信息,内容有股东 代码以及合同号,如果有其他情况则返回原因。

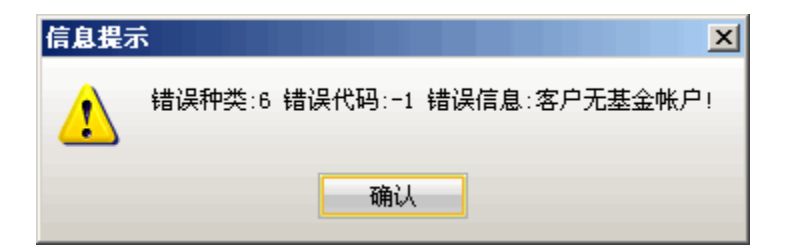

买入交易完成。

## 1.1.5.1.2 卖出

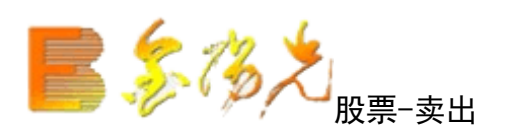

| 股票 基金 理财 安全 | 买入 卖出 撒单 成交 持仓 刷新                                                                                                    | 卖出                          | <b>認定</b> 系统 多帐号         | - BX |
|-------------|----------------------------------------------------------------------------------------------------|-----------------------------|--------------------------|------|
|             | 脱六代码:<br>逆労代码:<br>「投价方式:限价委托 ▼<br>炭灶价格:<br>一元<br>最大词案:<br>全部 股 C 1/2 C 1/3 C 1/4 C 1/5<br>菜出約量:<br>二元<br>会部 股 C 1/5<br>気出5 平 単<br>変出5 平 単 | 证券名称:证券數量 可类数量 成本价 浮动器号 器号的 | (約(3) 最新市值 当前价 证券代码 脱东代码 |      |

在填写完证券代码之后,证券名称会显现,当确认输入无误之后,点击下单会出 现确认信息。(如买入)

如果信息有误以取消 返回上图继续填写下单信息,如果正确,当确定之后会返回一个提示信息,内容有股东 码,以及合同号,如果有其他情况返回原因。(如买入)

卖出交易完成。

### 1.1.5.1.3 对买对卖

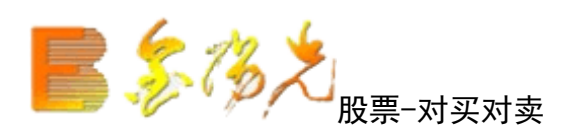

| 股票 基金 理财 安全 | 买入 卖出 撒单 成交 持仓 刷新                                                                                                    | 对买对卖                                                                                                    | <b>松空</b> 系统 多张号 :               | - OK         |
|-------------|----------------------------------------------------------------------------------------------------|----------------------------------------------------------------------------------------------------|----------------------------------|--------------|
|             | 文変方向: 交入     マ     文変方向: 交入     マ     文変方向: 交入     マ     ズ     東东(和):     マ     マ | - 支尿帯<br>- 支尿帯<br>- 支尿帯<br>- 支尿帯<br>- 支ス方向<br>- 支ス方向<br>- 支工<br>- 支ス方向<br>- 支工<br>- 支工<br>- 支工<br>- 支工<br>- フ<br>- フ<br>- フ<br>- フ<br>- フ<br>- フ<br>- フ<br>- フ | 散量 司卖數量 成本() 浮幼器弓 器弓比例(3) 最新市值 当 | 前价 证券代码 服东代码 |

买卖方式可以下拉选择,股东可以下拉选择,在填写完证券代码之后,证券名称会显现(如果选择了"买卖 关联同一支股票

则在另一边不需要出入证券代码),报价方式可以下拉选择。

当确认输入无误之后,点击下单会出现确认信息。(如买入)

如果信息有误可以取消 返回上图继续填写下单信息,如果正确,当确定之后会返回一个提示信息,内容有股 代码以及合同号,如果有其他情况返回原因。(如买入)

对买对卖交易完成。

## 1.1.5.1.4 撤单

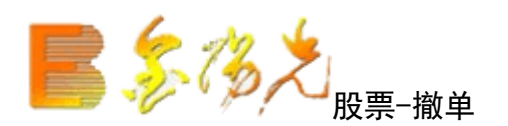

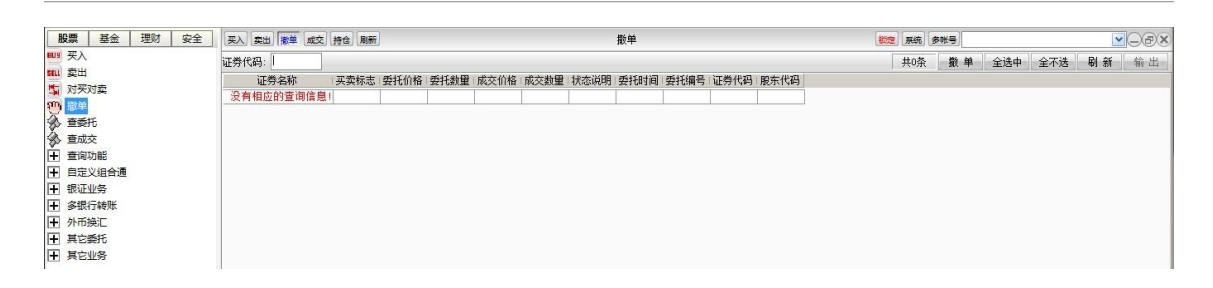

需要选中要撤单的信息(复选状态,用鼠标单击选择信息条,可以点击"全部选中"可以选中全部的信息条, "全部取消"可以取消全部的信息条)

点撤单"之后 会有确认信息。

确认之后撤单完成。

## 1.1.5.1.5 查委托

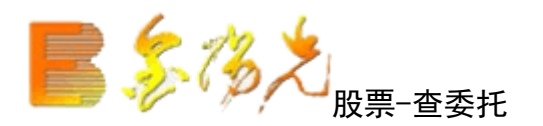

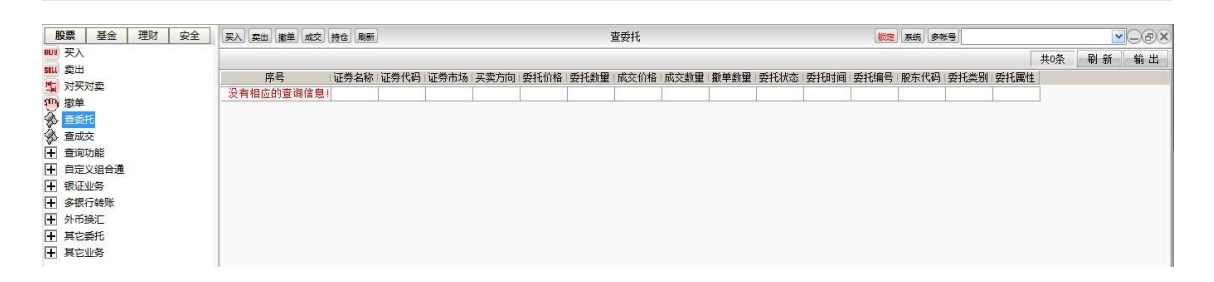

"输出"以将查询结果输出。(查询资产)

查询委托完成。

## 1.1.5.1.6 查成交

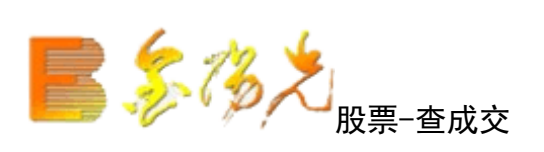

| 股票 基金 理财 安全                                                                                                    | 买入 卖出 撤单 成交 | 持仓 刷新 |      |      |      |      |      | 查成交  |      |      |
|----------------------------------------------------------------------------------------------------|-------------|-------|------|------|------|------|------|------|------|------|
| ₩ 哭入                                                                                                    |             |       |      |      |      |      |      |      |      |      |
| sul 卖出                                                                                                    | 证券名称        | 成交时间  | 买卖标志 | 成交价格 | 成交数量 | 成交金额 | 成交编号 | 委托编号 | 证券代码 | 股东代码 |
| 500 樹单                                                                                                    | 没有相应的查询信息!  |       |      |      |      |      |      |      |      |      |
| <ul> <li>▲</li> <li>▲</li></ul> |             |       |      |      |      |      |      |      |      |      |
| 🏠 直成交                                                                                                    |             |       |      |      |      |      |      |      |      |      |
| ➡ 查询功能                                                                                                    |             |       |      |      |      |      |      |      |      |      |
| 自定义组合通                                                                                                    |             |       |      |      |      |      |      |      |      |      |
| ➡ 银证业务                                                                                                    |             |       |      |      |      |      |      |      |      |      |
| ▶ 多银行转账                                                                                                    |             |       |      |      |      |      |      |      |      |      |
| ➡ 外币换汇                                                                                                    |             |       |      |      |      |      |      |      |      |      |
| ➡ 其它委托                                                                                                    |             |       |      |      |      |      |      |      |      |      |
| Ⅰ 其它业务                                                                                                    |             |       |      |      |      |      |      |      |      |      |

"输出"可以将查询结果输出。如查询资产)

查询成交完成。

## 1.1.5.1.7 查询功能

1.1.5.1.7.1 查询资产

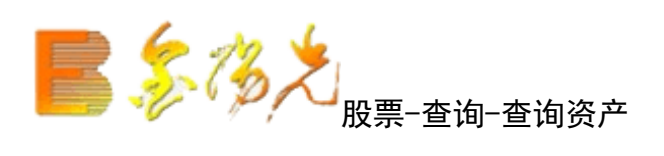

| 股票 基金 理财                                                                                                    | 安全 | 买入 卖出 撤单 成交                                     | 持仓刷新                                   | 查询资产                      | 锁定                          | 系统 多帐                         | 3)                                 |              |     | ~  |                                 |
|----------------------------------------------------------------------------------------------------|----|-------------------------------------------------|----------------------------------------|---------------------------|-----------------------------|-------------------------------|------------------------------------|--------------|-----|----|---------------------------------|
| ■■                                                                                                    |    | 人民币: 余额:443.00<br>港 币: 余额:0.00<br>美 元: 余额:0.000 | 可用 : 443.00<br>可用 : 0.00<br>可用 : 0.000 | ) 参考市()<br>参考市()<br>参考市() | 重:0.00<br>重:0.00<br>重:0.000 | 资产:443.<br>资产:0.0(<br>资产:0.0( | 00 盈亏:0.0<br>0 盈亏:0.0<br>00 盈亏:0.0 | 0<br>0<br>00 |     |    |                                 |
| <ul> <li>● 章委托</li> <li>● 章或交</li> <li>● 章询功能</li> <li>● 章询功能</li> <li>● 章询资产</li> <li>● 万史委托</li> <li>● 历史成交</li> <li>● 当日成交汇总查询</li> <li>● 资金流水</li> <li>● 配号查询</li> <li>● 中签查询</li> </ul> | H  | 证券名称<br>没有相应的查询信息。                              | 证券数里  <br>                             | 可卖数里                      | 成本价                         | 浮动盈亏                          | 盈亏比例 (%)                           | 最新市值         | 当前价 | 证券 | 刷 新<br>输出<br>修改成本<br>实 入<br>卖 出 |
| → 対帐单<br>股东列表<br>日 日 □ □ □ □ □ □ □ □ □ □ □ □ □ □ □ □ □ □                                                                                                    |    |                                                 |                                        |                           |                             |                               |                                    |              |     |    |                                 |

"输出"可以将查询果以所选路径输出。

| ○ 输出到文本文件          | 浏览              |              |              |
|--------------------|-----------------|--------------|--------------|
| C:\Documents and S | Gettings\Admini | strator\My ] | Documents\20 |
| ○ 输出到Excel表格       | 浏览              |              |              |
| C:\Documents and S | ettings\Admini  | strator\My ] | Documents\20 |
| ○ 打印预览             | ○ 纵向            | ○ 横向         |              |
| ◎ 输出到打印机           |                 |              |              |

"买入"和"卖出"将换到股票买卖界面。

查询资金股份完成。

### 1.1.5.1.7.2 历史委托

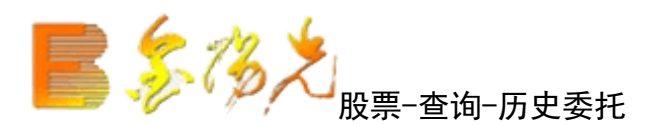

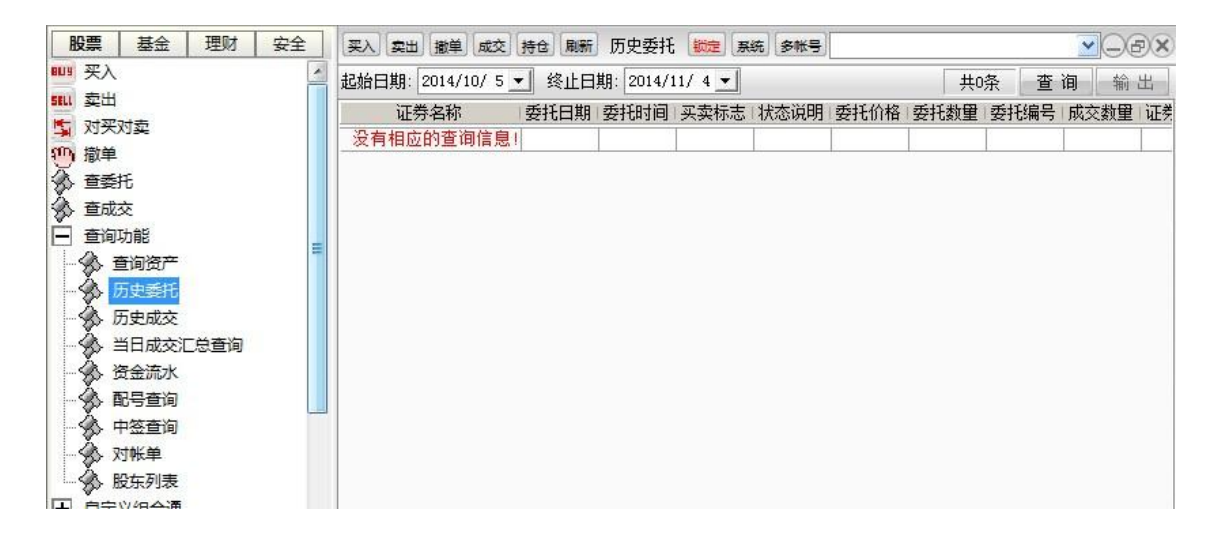

查条件: "起始日期"和"终止日期"可以下拉选择。

""可以将查询结果输出。(如资金股份)

查询历史委托完成。

### 1.1.5.1.7.3 历史成交

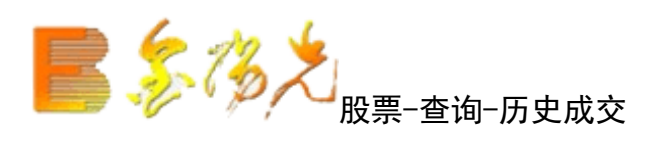

| WII 买入       赴船日期: 2014/10/5 ▼     终止日期: 2014/11/4 ▼     共0条       SUI 卖出      成交日期     证券代码     证券名称     买卖标志     成交价格     成交金额 ①       小 欺单              資 請单              資 音委托                                | ~                  |                           |
|----------------------------------------------------------------------------------------------------|--------------------|---------------------------|
| ■                                                                                                    | 条查询                | <b>〔</b> 询 輸出             |
| <ul> <li>■ 查询效形</li> <li>■ 查询效产</li> <li>● 查询效产</li> <li>● 历史委托</li> <li>● 历史委托</li> <li>● 分 历史或效</li> <li>● 当日成交汇总查询</li> <li>● 资金流水</li> <li>● 副号查询</li> <li>● 中签查询</li> <li>● 中签查询</li> <li>● 小 数查询</li> </ul> | 条 查 询<br>佣金 印花税 II | £ 询 │ 输 出<br>花税   过户费   其 |

查询条件: "起始日期和"终止日期"可以下拉选择。

"输出"可以将查询结果输出。(如资金股份)

查询历史成交完成。

## 1.1.5.1.7.4 当日成交汇总查询

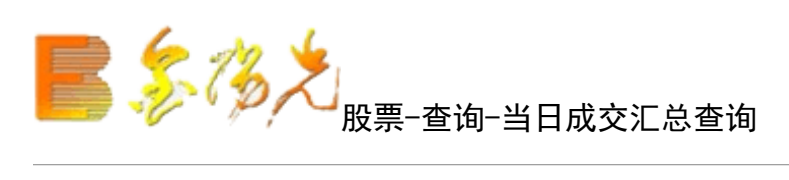

| 股票 基金 理财 安全                                                                                                    | 】 买入 卖出 撒单 成交持仓 刷新 3 成交汇总理 縱定 系统 多帐号 | ÐX |
|----------------------------------------------------------------------------------------------------|--------------------------------------|----|
| ₩ 买入                                                                                                    | ▲<br>一                               | 出  |
| ■ 要入<br>■ 要入<br>■ 数出<br>■ 対理対象<br>● 童委托<br>● 童頃功能<br>● 童頃功能<br>● 童頃功能<br>● 童頃功能<br>■ 一<br>● 毎個资产<br>→ 历史或交<br>→ 历史成交<br>→ 一<br>● 日成交汇总查询<br>→ 资金流水<br>● 配合流水<br>● 日成交汇总查询 | 共0条     刷 新                          | E  |
| <ul> <li></li></ul>                                                                                                    |                                      |    |
| <ul> <li>→ N1K平</li> <li>→ 股东列表</li> <li>→ 日完♡組合通</li> </ul>                                                                                                    |                                      |    |

"输出"可以将查询结果输出。(如查询资产)

查询当日成交汇总完成。

## 1.1.5.1.7.5 资金流水

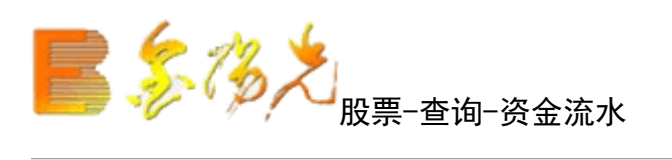

| 股票 基金 理财 安全                                                                                                    | 买入 卖出 撤单 成交      | 持仓 刷新    | 资金流水      | 锁定系   | 统多帐号   |      |      |      |      | ÐX   |
|----------------------------------------------------------------------------------------------------|------------------|----------|-----------|-------|--------|------|------|------|------|------|
| ₩ 买入                                                                                                    | 起始日期: 2014/10/ 5 | ▪ 终止日    | 期: 2014/3 | 1/4 💌 | 币种: 所有 | 而种 🔽 | 共0   | 条查   | 询 榆  | 出    |
| SEL 实田<br>马对买对卖                                                                                                    | 币种<br>没有相应的查询信息  | 证券名称<br> | 成交日期      | 成交价格  | 成交数量   | 发生金额 | 资金余额 | 合同编号 | 业务名称 | 证券   |
| ● 御単<br>金 査委托                                                                                                    |                  |          |           |       |        |      |      |      |      | di d |
| <ul> <li>☆ 査成交</li> <li>□ 査询功能</li> </ul>                                                                                                    |                  |          |           |       |        |      |      |      |      |      |
|                                                                                                    |                  |          |           |       |        |      |      |      |      |      |
| →<br>→<br>→<br>→<br>→<br>→<br>→<br>一<br>→<br>→<br>・<br>一<br>→<br>→<br>・<br>一<br>→<br>→<br>・<br>一<br>→<br>→<br>・<br>一<br>→<br>→<br>・<br>一<br>→<br>→<br>・<br>一<br>一<br>→<br>・<br>一<br>一<br>→<br>・<br>一<br>一<br>一<br>一<br>一<br>一<br>一<br>一<br>一<br>一<br>一<br>一<br>一 |                  |          |           |       |        |      |      |      |      |      |
|                                                                                                    |                  |          |           |       |        |      |      |      |      |      |
| □ ★ 印写互响                                                                                                    |                  |          |           |       |        |      |      |      |      |      |
| → ☆ 対帐单<br>→ ☆ 股东列表                                                                                                    |                  |          |           |       |        |      |      |      |      |      |
| □ 白⇔以泊み涌                                                                                                    |                  |          |           |       |        |      |      |      |      |      |

查询条件: "起始日期", "终止日期, "币种"可以下拉选择。

"输出"可以将询结果输出。(如查询资产)

查询资金流水完成。

### 1.1.5.1.7.6 配号查询

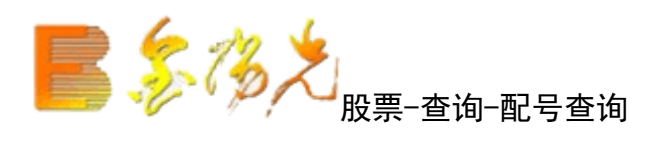

| 股票                | 基金                                        | 理财   | 安全 | 买入 案 | 出 撤单 成交      | 持仓】刷新 | 配号查询     | 観定  系  | 统多帐号 |       |      | ~  | -æx |
|-------------------|-------------------------------------------|------|----|------|--------------|-------|----------|--------|------|-------|------|----|-----|
| 物が                | -                                         |      | ^  | 起始日期 | : 2014/10/ 5 | ▼ 终止日 | 期: 2014/ | 11/4 💌 |      |       | 共0条  | 查询 | 輸出  |
| 》<br>全<br>会<br>在成 | 光<br>森                                    |      |    | ù    | [券名称         | 配号日期  | 起始配号     | 配号数里   | 证券代码 | 交易所名称 | 服东代码 |    |     |
|                   | へ<br>功能                                   |      |    | 没有相  | 应的查询信息       | 1     |          |        |      |       |      |    |     |
|                   | 查询资产                                      |      |    |      |              |       |          |        |      |       |      |    |     |
|                   | 历史委托                                      |      |    |      |              |       |          |        |      |       |      |    |     |
|                   | 历史成交<br>当日武交河                             | 台書約  |    |      |              |       |          |        |      |       |      |    |     |
|                   | ヨロル(30)<br>各余流水                           | 一尽互问 |    |      |              |       |          |        |      |       |      |    |     |
| -                 | 記号查询                                      |      | H  |      |              |       |          |        |      |       |      |    |     |
| - Ø =             | 中签查询                                      |      |    |      |              |       |          |        |      |       |      |    |     |
| - <b>X</b> X      | は低単                                       |      |    |      |              |       |          |        |      |       |      |    |     |
|                   | ○ (1) (1) (1) (1) (1) (1) (1) (1) (1) (1) |      |    |      |              |       |          |        |      |       |      |    |     |

查询条件: "起始日期"和"终止日期"可以下拉选择。

"输出"可以将查询结果输出。(如查询资产)

查询新股配号完成。

### 1.1.5.1.7.7 查询中签

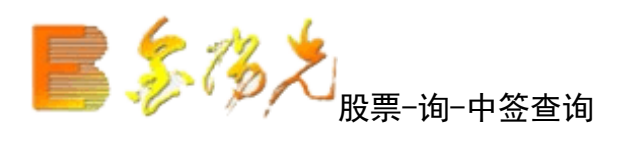

| 股票                           | 基金           | 理财  | 安全 | 买入 卖出 撤单 成交      | 持仓 刷新  | 中签查询       | <b>锁定</b> 系统 | 多帐号 |      |      |      |      |
|------------------------------|--------------|-----|----|------------------|--------|------------|--------------|-----|------|------|------|------|
| 御瀬単                          | 4 <b>7</b>   |     | ^  | 起始日期: 2014/10/ 5 | • 终止日期 | 月: 2014/11 | / 4 💌        |     |      | 共0   | 条查   | 询 输出 |
| ☆ <u>首</u> 交<br>☆ <u></u> 春成 | 抗            |     |    | 中签日期             | 一交易所名称 | 证券代码       | 证券名称         | 中签数 | 成交价格 | 成交金额 | 股东代码 |      |
| ₩ 查询                         | へ<br>功能      |     |    | 没有相应的查询信息        | 1      |            |              |     |      |      |      |      |
|                              | 直间资产         |     |    |                  |        |            |              |     |      |      |      |      |
| -\$> I                       | 历史委托         |     |    |                  |        |            |              |     |      |      |      |      |
|                              | 历史成交         |     |    |                  |        |            |              |     |      |      |      |      |
|                              | 当日成交汇        | 总查询 |    |                  |        |            |              |     |      |      |      |      |
|                              | 登金流水<br>8日本沟 |     | E  |                  |        |            |              |     |      |      |      |      |
|                              |              |     |    |                  |        |            |              |     |      |      |      |      |
| -3.5                         | 对帐单          |     |    |                  |        |            |              |     |      |      |      |      |
| L Å                          | 股东列表         |     |    |                  |        |            |              |     |      |      |      |      |
| 日白完                          | ♡泪合涌         |     |    |                  |        |            |              |     |      |      |      |      |

查询条件: "起始日期"和"终止日期"可以下拉选择。

"输出"可以将结果输出。(如查询资产)

查询中签情况完成。

1.1.5.1.7.8 对账单

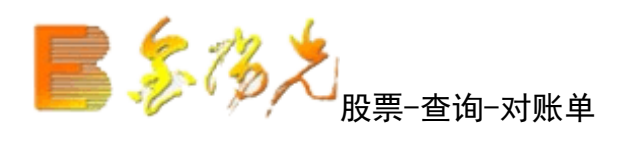

| 股票 基金 理财                                             | 安全 | 买入 卖出 撤单 成交 持仓 刷新 对帐单 锁定 系统              | 多株号                               |
|------------------------------------------------------|----|------------------------------------------|-----------------------------------|
| 御道                                                   | ^  | 起始日期: 2014/ 9/30 🔪 终止日期: 2014/10/ 4 💌 币种 | : 所有币种 💌 🛛 🕂 井0条 🏾 査 询 🗌 输 出      |
| ☆ 直委托<br>▲ 査成応                                       |    | 发生日期 摘要 成交均价 成交数量 成交金                    | 例 手续费  佣金   过户费  印花税   其他费   发生金额 |
| ■ 查询功能                                               |    | 没有相应的查询信息!                               |                                   |
| ● 查询资产                                               |    |                                          |                                   |
| 历史委托                                                 |    |                                          |                                   |
| 小田田<br>小田田<br>小田田<br>小田田<br>小田田<br>小田田<br>小田田<br>小田田 |    |                                          |                                   |
| 资金流水                                                 |    |                                          |                                   |
| - 🚯 配号查询                                             | ш  |                                          |                                   |
| 中签查询                                                 |    |                                          |                                   |
| 一 い 双账単                                              |    |                                          |                                   |
|                                                      |    |                                          |                                   |

查询条件: "起始日期", "终止日期", "币种"可以下拉选择。

"导出"可以将查询结果输出。(如查询资产)

打印对账单完成。

1.1.5.1.7.9 股东列表

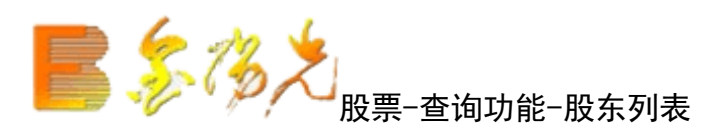

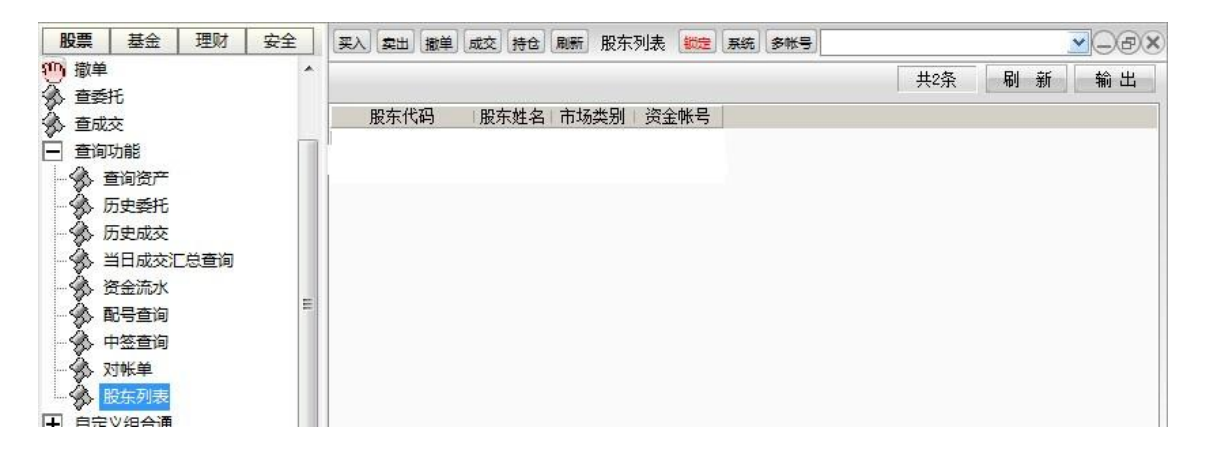

"输出"可以将结果输出。(如查询资产)

股东列表完成。
# 1.1.5.1.8 自定义组合通

#### 1.1.5.1.8.1 自定义组合通

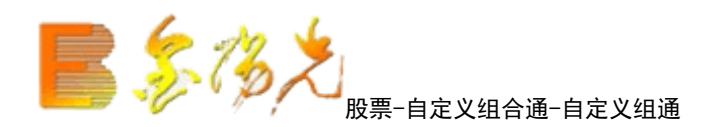

| 股票 基金 理财 安全                           | 买入卖出撤单 成交持仓 刷新         | 自定义组合通 |                   |
|---------------------------------------|------------------------|--------|-------------------|
| 1119 买入                               | 添加组合 删除组合              | 删除所有组合 | 组合的成份股列表:         |
| ····································· | 序号 组合代码 组合名称 组合简称 创建日期 |        | 序号 证券代码 证券名称 每份股数 |
| 1 撤单                                  |                        |        |                   |
| ▲ 查委托                                 |                        |        |                   |
| ▲ 查成交                                 |                        |        |                   |
| ➡ 查询功能                                |                        |        |                   |
| ■ 自定义组合通                              |                        |        |                   |
| 一条 自定义组合通                             |                        |        |                   |
| 自定义组合通买卖                              |                        |        |                   |
| 自定义组合通汇总                              |                        |        |                   |
| ➡ 银证业务                                |                        |        |                   |

"添加组合"可以添加组。

| 新増組合或添加             | I成份股 🗵 |
|---------------------|--------|
| 股东代码: が             | °A ✓   |
| 组合代码: 00            | 01 🔽   |
| 组合名称: 0(            | )1     |
| 组合简称: 0(            | )1     |
| 证券代码: <sup>60</sup> | 00456  |
| 证券名称: 宝             | 钛股份    |
| 每份股数: <sup>10</sup> | 20 股   |
| 金额比例: 10            | ) %    |
| 确定                  | 取消     |

点击"确定"后弹出如下对话框:

| 提示  | ×                               |
|-----|---------------------------------|
| (į) | 你确认要添加成份股宝钛股份 (600456)到组合001中吗? |
|     | 确定 取消                           |

点击"确定"后将新增定义的组合通。

自定义组合通完成。

#### 1.1.5.1.8.2 自定义组合通买卖

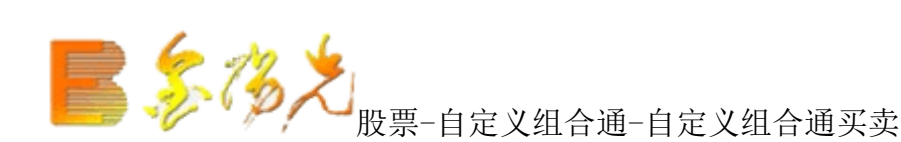

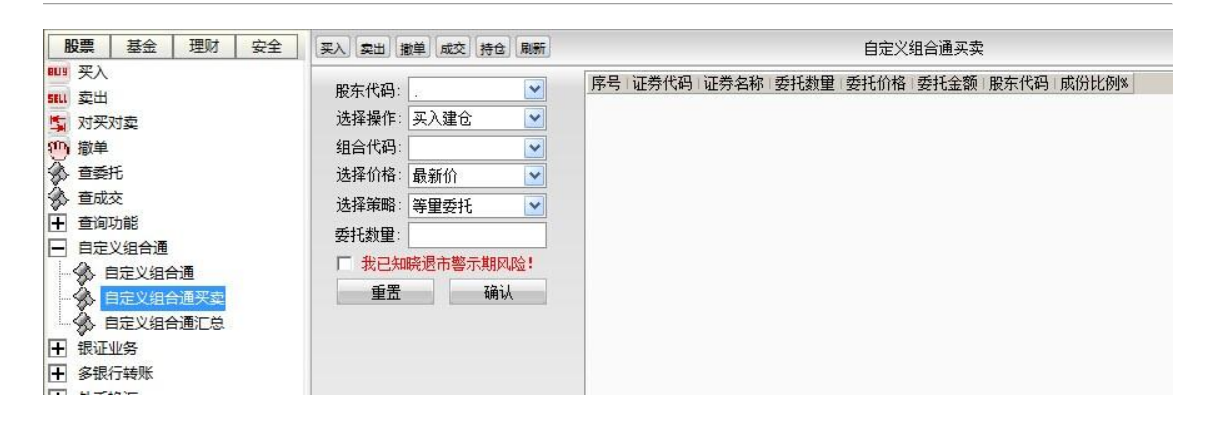

"股东代码", "选择操作", "组合代码", "选择价格", "选择策略"可以下拉选择。

点击"重置"将载入默认选项用户自选的下拉选择将失效。

信息输入完成后"确认"(如买入)。

自定义组合通买卖完成

## 1.1.5.1.8.3 自定义组合通汇总

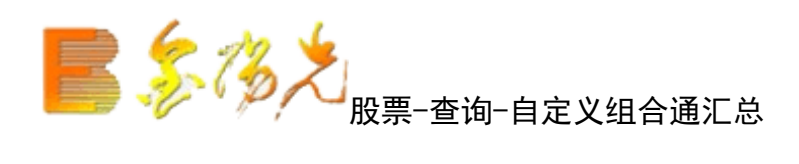

| 股票 基金 理财 安全 | 买入 卖出 撒单 成交 持仓 刷新           | 自定义组合通汇总                                   | <b>锁定</b> 系统 多帐号    |
|-------------|-----------------------------|--------------------------------------------|---------------------|
| 1119 买入     | 序号 委托时间 组合代码 组合名称 买卖标志 委托类型 | - 委托份数(数里) 委托金额(总金额) 价格类型                  |                     |
| stul 卖出     |                             |                                            |                     |
| 5 对买对卖      |                             |                                            |                     |
| (1))<br>撤单  |                             |                                            |                     |
| ☆ 直委托       |                             |                                            |                     |
| ▲ 查成交       |                             |                                            |                     |
| ▲ 查询功能      | 席号 证券名称 证券代码 证券市场 买卖方向 委托价格 | 格 委托教里 成交价格 成交教量 撒单教量 委托状态 委托时间 雾          | 委托编号 股东代码 委托类别 委托属性 |
| ■ 自定义组合通    |                             | A STREET PORTING PROVIDE AND STREET STREET |                     |
|             |                             |                                            |                     |
|             |                             |                                            |                     |
| 自定义组合通汇总    |                             |                                            |                     |
| ➡ 银证业务      |                             |                                            |                     |
| ┣ 多银行转账     |                             |                                            |                     |
| I ALTHON    |                             |                                            |                     |

显示所有自义组合通的状态.

## 1.1.5.1.9 股转系统委托

1.1.5.1.9.1 挂牌公司

1.1.5.1.9.1.1 限价买入

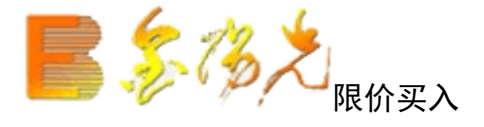

限价申报买入指的是投资按照限价委托的方式委托主办券商买入股票。

据股转新规:对挂牌公司集合竞价转让股票,增加揭示最近成交价、参考成交价、匹配量和未量的揭示,如 图在交易五档盘口下方显示:

| B  | 要要基金 理财 服务安全                          | £  | 买入 卖出 撒单 成交 持仓 服       | 1817       |                  |             |            | 限价买   | λ      |         | 锁定员    | 统。多帐号  |           |         |            |      |
|----|---------------------------------------|----|------------------------|------------|------------------|-------------|------------|-------|--------|---------|--------|--------|-----------|---------|------------|------|
| +  | 查询功能                                  | ^  | 股车代码·服装A               | 7          | 卖五               |             |            |       | 证券代码   | 证券名称    | 证券数量   | 可卖数量   | 成本价       | 当前价     | 最新市值       |      |
| +  | 目定义组合通                                |    | 江業(47), 430127 第七種類    | -          | 室四               | 7.06        |            | 210   | 510230 | 金融ETF   | 110000 | 108900 | 6.291     | 3.740   | 411400.00  | -28  |
|    | 股转系统委托                                |    | 11分代码: 430121 基小必用     |            | <u>米二</u>        | 1.90        |            | 510   | 510810 | 中信建投    | 420000 | 420000 | 0.970     | 1.013   | 425460.00  | 10   |
|    | ▶ 挂牌公司                                |    | 转让类型: 集合竞价(创新层)        | 1          | 卖一               |             |            |       | 512010 | MSCIETF | 200    | 200    | -217.465  | 1.000   | 200.00     | 4    |
|    | - 🐼 限价买入                              |    | 买入价格: 4.900            | 日元         | 至—               |             |            |       | 519915 | 富国消费    | 389079 | 389079 | -0.209    | 1.096   | 426430.58  | 50'  |
|    |                                       |    | 可用资金: 82702138.15      |            | 买二               |             |            |       | 600030 | 中信证券    | 35000  | 34900  | 12.015    | 180.000 | 6300000.00 | 587: |
|    |                                       |    | 最大可买: 1000000 全部       | BR         | 买三               | 7.88        |            | 100   | 600036 | 招商银行    | 10000  | 10000  | -142,118  | 330.000 | 3300000.00 | 472  |
|    |                                       |    | C 1/2 C 1/3 C 1/4 C 1/ | 5          | <u>옷</u> 四<br>고도 |             |            |       | 600111 | 包钢稀土    | 8500   | 8000   | 24.490    | 155.700 | 1323450.00 | 111! |
|    | ····································· |    | 77) 粉骨 1000            | -<br>- R2- | <u>×</u>         |             | سر رور     |       | 600362 | 江西铜业    | 1500   | 1500   | 27.835    | 33.820  | 50730.00   |      |
| ÷. | 一两网及退市                                |    | 关入数量. 1000             | - ne       | 划价               | 7.96        | <b>赤</b> 得 | 15.74 | 600705 | 中航投资    | 4400   | 4100   | 9.612     | 25.980  | 114312.00  | 7:   |
|    |                                       |    | 下単                     |            | HF-HX            | 7.87        | 跃得         | 3,94  | 600761 | 安徽合力    | 5000   | 5000   | 10.903    | 9.000   | 45000.00   | -! - |
|    | ··· 《 限价卖出                            | =  |                        |            | <u></u>          | 机设法关        | i k        |       | 600837 | 海通证券    | 30400  | 30400  | 25.379    | 35.100  | 1067040.00 | 29!  |
|    | 一优先股                                  |    |                        |            | -                | 120-120-22  | ы.<br>     |       | 601088 | 中国神华    | 26000  | 26000  | 27.415    | 28.070  | 729820.00  | 1    |
| T  |                                       |    |                        |            | 「「「「「」」」         | <u>察協</u> : | 0.00       |       | 601318 | 中国平安    | 100    | 100    | -8016.919 | 360.000 | 36000.00   | 83   |
|    |                                       |    |                        |            | 远配董              | Ê           | 0          |       | 601328 | 交通银行    | 52000  | 52000  | 7.546     | 19.000  | 988000.00  | 59!  |
|    | → ※→ 定的/契田                            |    |                        |            | 未匹酉              | 建:          | 0          |       | 601688 | XD华泰证   | 25000  | 24900  | 27.559    | 20,050  | 501250.00  | -18  |
|    |                                       |    |                        |            |                  |             |            |       | 601777 | 力帆股份    | 2000   | 2000   | 10.848    | 6.090   | 12180.00   | -    |
|    |                                       |    |                        |            |                  |             |            |       | 601988 | 中国银行    | 5000   | 5000   | -15, 185  | 5,800   | 29000.00   | 10   |
|    |                                       |    |                        |            |                  |             |            |       | 601998 | 中信银行    | 1000   | 1000   | -130,285  | 5.430   | 5430.00    | 13   |
|    | · · · · · · · · · · · · · · · · · · · |    |                        |            |                  |             |            |       | 000878 | 云南铜业    | 100    | 0      | 389, 297  | 11.070  | 1107.00    | -3'  |
|    | 入 股柱伏生股由坦信自者                          | =  |                        |            |                  |             |            |       | 002262 | 恩华药业    | 3000   | 2700   | 13, 554   | 18,180  | 54540.00   | 10   |
|    |                                       | -  |                        |            |                  |             |            |       | 150187 | 车工B级    | 105814 | 105814 | 8,264     | 1.351   | 142954.71  | -73  |
|    | 》》版转亿先股战炎信息重                          | ŧ. |                        |            |                  |             |            |       | 159915 | 创业板     | 450000 | 450000 | 1.880     | 1,755   | 789750.00  | -5   |
| E  | ◆☆ 委托查询                               |    |                        |            |                  |             |            |       | 300634 | 彩讯股份    | 500    | 500    | 7.170     | 55,930  | 27965.00   | 24   |
| +  | 港股通(沪)                                |    |                        |            |                  |             |            |       | 400008 | 水仙A 5   | 3321   | 1621   | 0.000     | 5,100   | 16937.10   | 10   |
| +  | 港股通(深)                                | Ŧ  |                        |            |                  |             |            |       | 430021 | 海蠡科金    | 3998   | 999    | 0.000     | 4.020   | 16071.96   | 10 + |
|    | • III                                 |    |                        |            |                  |             |            |       | •      |         |        |        |           |         |            | - P  |

输入"证券代码"或者在右侧列表双击选择要交易的股票,自显示证券的名称和报价信息。

然后输入"买入价格"和"买入数量",点击"下单"按钮下单。

确认交易信息是否正确正确无误后,点击"买入交易确认"确认提交。

#### 1.1.5.1.9.1.2 限价卖出

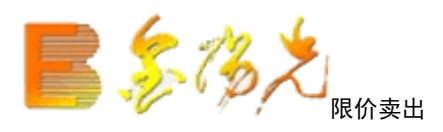

限价申卖出指的是投资者按照限价委托的方式委托主办券商卖出股票。

|     | 股票 基金 理财 服务安全 | È | 买入 卖出 撤单 成交 持仓 刷新       |            |               | 限价   | 读出 |        | 1          | <b>前定</b> 系统 | 多帐号    |           |         |            | X  |
|-----|---------------|---|-------------------------|------------|---------------|------|----|--------|------------|--------------|--------|-----------|---------|------------|----|
| SEL | 1 卖出          | * | 股左伏码, 股转。               | 卖五         |               |      |    | 证券代码   | 证券名称       | 证券数量         | 可卖数量   | 成本价       | 当前价     | 最新市值       |    |
| 5   | 对买对卖          | - |                         | 室四         |               |      |    | 510230 | 金融ETF      | 110000       | 108900 | 6,291     | 3, 740  | 411400.00  |    |
| £0  | 1 撤单          |   | 业劳代码: 031009 言现获小       | 来ニ         | 0.89          |      | 20 | 510810 | 中信建投       | 420000       | 420000 | 0.970     | 1.013   | 425460.00  |    |
| 8   | > 查委托         |   | 转让类型:【集合竞价(创新层) 🚩       |            | 0.87          |      | 10 | 512010 | MSCIETF    | 200          | 200    | -217.465  | 1.000   | 200.00     |    |
|     | ▲ 査成交         |   | 卖出价格: 0.85 🛨 元          | <u>a</u> _ | 0.85          |      | 20 | 519915 | 富国消费       | 389079       | 389079 | -0.209    | 1.096   | 426430.58  |    |
| ľĚ  | 「査询功能         |   | 最大可卖: 0 全部 股            | <u>棄</u> 二 | 0.84          |      | 40 | 600030 | 中信证券       | 35000        | 34900  | 12.015    | 205.000 | 7175000.00 |    |
|     |               |   | ○ 1/2 ○ 1/3 ○ 1/4 ○ 1/5 | 买三         |               |      |    | 600036 | 招商银行       | 10000        | 10000  | -142.118  | 330.000 | 3300000.00 |    |
|     |               |   | 泰出教理・ 一 昭               | <u>폭</u> 떨 |               |      |    | 600111 | 包钢稀土       | 8500         | 8000   | 24.490    | 155.700 | 1323450.00 |    |
|     | 1 股转系统委托      |   |                         | <u>ж</u> д |               |      |    | 600362 | 江西铜业       | 1500         | 1500   | 27.835    | 33,820  | 50730.00   |    |
| Ē   |               |   | 単 /1                    | 现价         | 0.87          | 涨停   |    | 600705 | 中航投资       | 4400         | 4100   | 9.612     | 25,980  | 114312.00  | =  |
|     |               |   |                         | 昨收         | 0.86          | 跃停   |    | 600761 | 安徽合力       | 5000         | 5000   | 10.903    | 9.000   | 45000.00   | -  |
|     | - 🏠 限价卖出      | Ξ |                         | -          | e da contre   | 21   |    | 600837 | 海通证券       | 30400        | 30400  | 25.379    | 35.100  | 1067040.00 |    |
|     | 小 协议转让买入      |   |                         | 17/66      | 十1分 以我        | EL . |    | 601088 | 中国神华       | 26000        | 26000  | 27.415    | 28.070  | 729820.00  |    |
|     | 小沙姑让赤田        |   |                         | 最近四        | <u>蒋交</u> 价:  | 0.00 |    | 601318 | 中国平安       | 100          | 100    | -8016.919 | 360.000 | 36000.00   |    |
|     |               |   |                         | 影響         | 8,∞1)1.<br>∎: | 0.00 |    | 601328 | 交通银行       | 52000        | 52000  | 7.546     | 19.000  | 988000.00  |    |
|     |               |   |                         | 未匹置        | 配量:           | 0    |    | 601688 | XD华泰亚      | 25000        | 24900  | 27.559    | 20.050  | 501250.00  |    |
| 1   |               |   |                         |            |               |      |    | 601777 | 力帆股份       | 2000         | 2000   | 10.848    | 6.090   | 12180.00   |    |
| 1   | ∽∽ 委托查询       |   |                         |            |               |      |    | 601988 | 中国银行       | 5000         | 5000   | -15, 185  | 5.800   | 29000.00   |    |
| H   | ] 港股通(沪)      |   |                         |            |               |      |    | 601998 | 中信银行       | 1000         | 1000   | -130.285  | 5.430   | 5430.00    |    |
| l F | 港股通(深)        |   |                         |            |               |      |    | 000878 | 工用神业       | 100          | U      | 389.297   | 11.070  | 1107.00    |    |
| I.  | 新股由购          |   |                         |            |               |      |    | 002262 | 思孕约亚       | 3000         | 2700   | 13.554    | 18, 180 | 54540.00   |    |
|     | 銀江山冬          |   |                         |            |               |      |    | 150187 | 牛工5級       | 105814       | 105814 | 8.264     | 1.351   | 142954.71  |    |
|     |               |   |                         |            |               |      |    | 109910 | 5430 BY 40 | 400000       | 40000  | 1.880     | 1. (00  | 189100.00  |    |
|     |               |   |                         |            |               |      |    | 400009 | 彩矾版历       | 2201         | 1000   | 1.110     | 50.930  | 27965.00   |    |
|     | 外巾狭儿          |   |                         |            |               |      |    | 400008 | 小山への       | 3321         | 1021   | 0.000     | 4,000   | 16937.10   |    |
| H   | 其它委托          |   |                         |            |               |      |    | 450021 | 海懿科士       | 2888         | 999    | 0.000     | 4.020   | 10071.90   | Ψ. |
| I.  | 其它业务          | Ŧ |                         |            |               |      |    |        |            |              |        |           |         | 4          |    |

输入证券代码或者在右侧列表双击选择要交易的股票,自动显示证券的名称和报价信息

然后输入"卖出价格""卖出数量",点击"下单"按钮下单。

确认交信息是否正确,正确无误后,点击"卖出交易确认"确认提交。

### 1.1.5.1.9.1.3 协议转让买入

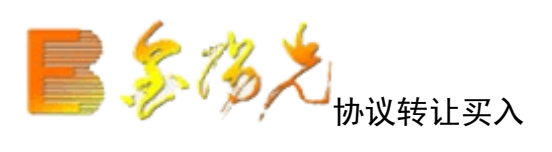

| 股票 基金 理财 服务安全                         | 买入 卖出 撤单 成交       | 持仓刷新                                  | 协议转让买入          |                  | 锁定 系统                        | 多帐号                |        |           | ~.              |                         |
|---------------------------------------|-------------------|---------------------------------------|-----------------|------------------|------------------------------|--------------------|--------|-----------|-----------------|-------------------------|
|                                       | 股东代码· 股转A         |                                       | 1000000 全部      | 设 证券(            | 代码 证券名称                      | 证券数量               | 可卖数量   | 成本价       | 当前价             | 最亲▲                     |
| +  宣询功能<br>                           | 江券供知, 430021      | 海倉利今 01/2 0                           | 1/3 0 1/4 0 1/5 | 51               | )230 金融ET                    | F 110000           | 108900 | 6,291     | 3.740           | 41:                     |
| ➡ 自定义组合通                              |                   |                                       |                 | <sub>20</sub> 51 | 0810 中信建排                    | <b>ት 420000</b>    | 420000 | 0.970     | 1.013           | 428                     |
| ■ 股转系统委托                              | 转让类型:   御巾转让 い    |                                       | <u> </u>        | × 51             | 2010 MSCIET                  | F 200              | 200    | -217.465  | 1.000           |                         |
| □ -   挂牌公司                            | 买入价格: 9.790       | 一 一 一 一 一 一 一 一 一 一 一 一 一 一 一 一 一 一 一 |                 | 51               | 9915 富国消费                    | § 389079           | 389079 | -0.209    | 1.096           | 426                     |
|                                       | 可用资金: 82702138.15 | 5 对方席位:                               |                 | 60               | 0030 中信证券                    | \$ 35000           | 34900  | 12.015    | 205.000         | 7178                    |
|                                       |                   | 约定号:                                  |                 | 60               | 1036 招商银行                    | <del>j</del> 10000 | 10000  | -142,118  | 330.000         | 3300                    |
|                                       |                   | 允许                                    | 协议转让            | 60               | 0111 包钢稀二                    | 8500               | 8000   | 24.490    | 155.700         | 132:                    |
|                                       |                   | 740                                   | T #             | 60               | 0362 江西铜1                    | Ł 1500             | 1500   | 27.835    | 33.820          | 50                      |
|                                       |                   |                                       | - 12 平 - 1      | 60               | 0705 中航投步                    | § 4400             | 4100   | 9.612     | 25.980          | 114                     |
| 由 ➡ 两网及退市                             |                   |                                       |                 | 60               | 0761 安徽合力                    | 5000               | 5000   | 10.903    | 9.000           | <b>4</b> ! <sub>≡</sub> |
| 田 🛨 优先股                               |                   |                                       |                 | 60               | 0837 海通证券                    | 30400              | 30400  | 25, 379   | 35.100          | 106                     |
|                                       |                   |                                       |                 | 60               | 1088 中国神4                    | 26000              | 26000  | 27.415    | 28.070          | 729                     |
| ▼ 港股通(沪)                              |                   |                                       |                 | 60               | 1318 中国半3                    | <del>र</del> 100   | 100    | -8016.919 | 360.000         | 36                      |
|                                       |                   |                                       |                 | 60               | 1328 交通银行                    | 52000              | 52000  | 7.546     | 19.000          | 981                     |
|                                       |                   |                                       |                 | 60               | 1688 XD毕泰1                   | E 25000            | 24900  | 27.559    | 20,050          | 50:                     |
| ➡ 新股甲则                                |                   |                                       |                 | 60               | 1777 万帆股(                    | 3 2000             | 2000   | 10.848    | 6.090           | 12                      |
| + 银证业务                                |                   |                                       |                 | 60               | 1988 中国银1                    | 5000               | 5000   | -15,185   | 5.800           | - 29                    |
| ➡ 多银行转账                               |                   |                                       |                 | 60               | 1998 中信報1                    | 1 1000             | 1000   | -130, 285 | 5.430           |                         |
| ➡ 外币换汇                                |                   |                                       |                 | 00               | 1878 玄曽柳1                    | 2000 L             | 0700   | 389.297   | 10.100          |                         |
| ➡ 其它委托                                |                   |                                       |                 | 00.              | 202 思辛到1                     | 2 105014           | 2700   | 13.004    | 10,100          |                         |
|                                       |                   |                                       |                 | 10               | )101 千工DS<br>)015 谷山北村       | 2 100014           | 450000 | 0.204     | 1.301           | 197                     |
|                                       |                   |                                       |                 | 10               | 9910 UUII1<br>2024 Stan 844  | 400000             | 400000 | 1.000     | 1. (00          | - 102                   |
|                                       |                   |                                       |                 | 40               | noos akalua                  | 5 3301             | 1601   | 0,000     | 50.900<br>E 100 | - 4                     |
| 一次> 版权规则行权                            |                   |                                       |                 | 43               | 1000 永福福<br>1021 海會到4        | S 3002             | 000    | 0.000     | 4 020           | 14                      |
| ··· {} 行权扣税查询                         |                   |                                       |                 | 43               | NO21 Appending<br>NO29 全 嘉 征 | 311121             | 202121 | 0.000     | 0.420           | 130 -                   |
| → 分 行权撤单                              |                   |                                       |                 | 4.0              | 1020 AE 380 1                | - 011121<br>III    | 202121 | 0.000     | 0.420           |                         |
| · · · · · · · · · · · · · · · · · · · |                   |                                       |                 | · _              |                              |                    |        |           |                 |                         |

投资者拟与对手方通过互报成交确认委托买入股票。

输入证券代码,自动填入证券名称,可用资金、最大可买。

输入"买入价格"、"买入数量"、"对方股东"、"对方席位"和"约定序号"后,点击"下单"按钮下单。

确认交易信是否正确,正确无误后,点击"下单"确认提交。

#### 1.1.5.1.9.1.4 协议转让卖出

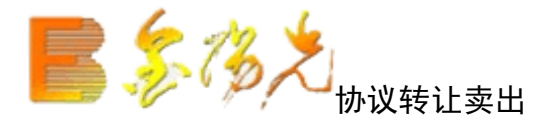

| 1   | 股票基金 理财 服务安全                              |    | 买入 卖出 撤单     | 成交 持仓 刷新  | 协议转让                             | 卖出            |        | 锁定 系统                | 多帐号 📕  |        |           | · · · · |       |
|-----|-------------------------------------------|----|--------------|-----------|----------------------------------|---------------|--------|----------------------|--------|--------|-----------|---------|-------|
| +   | 查询功能                                      | *  | 四大 伊君 - 巴赫   | - A       |                                  | 全部 四          | 证券代码   | 证券名称                 | 证券数量   | 可卖数量   | 成本价       | 当前价     | 最亲▲   |
| +   | 自定义组合通                                    |    | 版示[10月] 1243 | 20        | - 取八回头· P<br>- 〇 1/2 〇 1/3 〇 1/4 |               | 510230 | 金融ETF                | 110000 | 108900 | 6,291     | 3.740   | 41:   |
| -   | 股转系统委托                                    |    | 业劳代码: 4300   |           | 专业教母,                            | - 1/0<br>- pn | 510810 | 中信建投                 | 420000 | 420000 | 0.970     | 1.013   | 428   |
| Ė   | - 挂牌公司                                    |    | 转让类型: 集合     | 1党价(基础层)≥ |                                  | ht            | 512010 | MSCIETF              | 200    | 200    | -217.465  | 1.000   |       |
|     |                                           |    | 卖出价格: 1.00   | ) <u></u> | 对万股东:                            |               | 519915 | 富国消费                 | 389079 | 389079 | -0,209    | 1.096   | 426   |
|     | · 🔥 限价卖出                                  |    |              |           | 对方席位:                            |               | 600030 | 中信证券                 | 35000  | 34900  | 12.015    | 205.000 | 7178  |
|     | ◆ 协议转让买入                                  |    |              |           | 约定号:                             |               | 600036 | 招商银行                 | 10000  | 10000  | -142, 118 | 330,000 | 3300  |
|     | 小いはいたので                                   |    |              |           | 允许协议转让                           |               | 600111 | 包钢稀土                 | 8500   | 8000   | 24.490    | 155.700 | 132:  |
|     |                                           |    |              |           |                                  | 下单            | 600362 | 江西铜业                 | 1500   | 1500   | 27.835    | 33,820  | 50    |
|     |                                           |    |              |           |                                  |               | 600705 | 中航投页                 | 4400   | 4100   | 9,612     | 25,980  | 114   |
|     | PRIDIXA                                   |    |              |           |                                  |               | 600927 | 安徽百万                 | 20400  | 20400  | 10,903    | 9,000   | 4( =  |
|     |                                           | Ξ  |              |           |                                  |               | 601099 | 一 声 匣 证 分<br>由 国 油 化 | 26000  | 26000  | 20.319    | 28 070  | 720   |
| Ē   | 日 🔄 优先股                                   |    |              |           |                                  |               | 601318 | 中国平安                 | 20000  | 100    | -8016 919 | 360,000 | 36    |
|     |                                           |    |              |           |                                  |               | 601328 | 交通銀行                 | 52000  | 52000  | 7, 546    | 19,000  | 981   |
|     |                                           |    |              |           |                                  |               | 601688 | XD华泰证                | 25000  | 24900  | 27.559    | 20,050  | 50:   |
|     |                                           |    |              |           |                                  |               | 601777 | 力帆股份                 | 2000   | 2000   | 10.848    | 6.090   | 11    |
|     | ▲ 协议定价成交卖出                                |    |              |           |                                  |               | 601988 | 中国银行                 | 5000   | 5000   | -15.185   | 5.800   | 2!    |
|     | ▲ 协议互报成交买入                                |    |              |           |                                  |               | 601998 | 中信银行                 | 1000   | 1000   | -130, 285 | 5.430   | ŧ     |
|     | 小いて掲載な売出                                  |    |              |           |                                  |               | 000878 | 云南铜业                 | 100    | 0      | 389.297   | 11.070  |       |
|     | A 股柱代生設由坦信自奏                              |    |              |           |                                  |               | 002262 | 恩华药业                 | 3000   | 2700   | 13, 554   | 18,180  | 54    |
|     |                                           |    |              |           |                                  |               | 150187 | 车工B级                 | 105814 | 105814 | 8.264     | 1.351   | 14:   |
|     | して して して して して して して して して して して して して し  |    |              |           |                                  |               | 159915 | 创业板                  | 450000 | 450000 | 1.880     | 1.755   | 78    |
| ÷.  |                                           |    |              |           |                                  |               | 300634 | 彩讯版份                 | 500    | 500    | 7,170     | 55,930  | 2     |
| +   | 」港股通(沪)                                   |    |              |           |                                  |               | 400008 | - 水仙A 5<br>海金利ム      | 3321   | 1621   | 0.000     | 5.100   | -10   |
| +   | 港股通(深)                                    |    |              |           |                                  |               | 430021 | 海盛科玉<br>全 嘉 但        | 311121 | 999    | 0.000     | 4.020   | 13( - |
| Ŧ   | 金玉 田子 田 田 田 田 田 田 田 田 田 田 田 田 田 田 田 田 田 田 | Ψ. |              |           |                                  |               | 430029 | 立衆時                  | 511121 | 202121 | 0.000     | 0.420   | 101 - |
| _ ∢ | 4 III                                     |    |              |           |                                  |               |        |                      |        | 1      |           |         | P     |

投资者拟与对手方通过互报成交确认委托卖出股票。

双击右侧列表选择要交易的股票,自动填入证券代码和名称。

输入"卖出价格"、"卖出数量"、"对方股东"、"对方席位"和"约定序号"后,点击"下单"按钮下单。

确认交易信息是否正确,正确无误后,点击"下单"确认提交。

1.1.5.1.9.2 两网及退市

1.1.5.1.9.2.1 限价买入

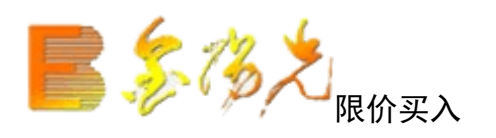

限价申报买入指的是投资者按照限价委托的方式委托主办买入股票。

| 股票 基金 理财 服务安全 | 买入 卖出 撒单 成交 持仓 刷新       | 限价买入              |        | 1               | 旋展系统   | 多帐号 💼  |          |         |                   | 5 |
|---------------|-------------------------|-------------------|--------|-----------------|--------|--------|----------|---------|-------------------|---|
| ➡ 查询功能 ▲      |                         | 卖五                | 证券代码   | 证券名称            | 证券数量   | 可卖数量   | 成本价      | 当前价     | 最新市值 🛛 🔺          | ] |
| ➡ 自定义组合通      |                         | <u>幸四</u>         | 510230 | 金融ETF           | 110000 | 108900 | 6.291    | 3.740   | 411400.00         | 1 |
| ■ 股转系统委托      | 业劳代码: 400002 大 日 5      | 兴二<br>壶-          | 510810 | 中信建投            | 420000 | 420000 | 0.970    | 1.013   | 425460.00         |   |
| □ ■ 挂牌公司      | 转让类型: 【集合竞价 0           | <u>太</u> _        | 512010 | MSCIETF         | 200    | 200    | -217.465 | 1.000   | 200.00            | 1 |
| - 🐼 限价买入      | 买入价格: 4.50 🛨 元          | 买—                | 519915 | 富国消费            | 389079 | 389079 | -0.209   | 1.096   | 426430.58         | 1 |
| 限价卖出          | 可用资金: 82702138.15       | 买二                | 600030 | 中信证券            | 35000  | 34900  | 12.015   | 205,000 | 7175000.00        | 1 |
| (加)(结)上平入     | 最大可买: 18323200 全部 股     | 买三                | 600036 | 招商银行            | 10000  | 10000  | -142.118 | 330.000 | 3300000.00        | 1 |
|               | ○ 1/2 ○ 1/3 ○ 1/4 ○ 1/5 | - 英四<br>          | 600111 | 包钢稀土            | 8500   | 8000   | 24.490   | 155,700 | 1323450.00        |   |
|               | エン教母・ 二日 昭              |                   | 600362 | 江西铜业            | 1500   | 1500   | 27.835   | 33.820  | 50730.00          | 1 |
| □ □ 网网及退市     |                         | 現1)( 新得<br>昨日時 明信 | 600705 | 中航投资            | 4400   | 4100   | 9.612    | 25,980  | 114312.00         | 1 |
|               | 下里                      | 비누비오 않지 않는        | 600761 | 安徽合力            | 5000   | 5000   | 10.903   | 9.000   | <u>45000.00</u> E | 1 |
|               | :                       | 不允许协议转让           | 600837 | 海囲祉芬            | 30400  | 30400  | 25.379   | 35.100  | 1067040.00        | 1 |
| □ □ 优先股       |                         | 最近成立位:0.00        | 601088 | 中国伸空            | 26000  | 26000  | 27.415   | 28,070  | 729820.00         |   |
| - 🚱 定价买入      |                         | 参考成交价: 0.00       | 601310 | 中国半女            | E2000  | 50000  | 7 546    | 10,000  | 36000.00          | 1 |
|               |                         | 匹配単: 0 ま 匹配 =: 0  | 601688 | × 通報刊<br>VD 化差证 | 25000  | 2/000  | 27,559   | 20.050  | 501250_00         | 1 |
|               |                         |                   | 601777 | 力加股份            | 20000  | 24500  | 10 848   | 6 000   | 12180.00          | 1 |
| 小小学校成立表出      |                         |                   | 601988 | 中国银行            | 5000   | 5000   | -15, 185 | 5, 800  | 29000.00          | 1 |
|               |                         |                   | 601998 | 中信银行            | 1000   | 1000   | -130,285 | 5.430   | 5430.00           |   |
|               |                         |                   | 000878 | 云南铜业            | 100    | 0      | 389.297  | 11.070  | 1107.00           |   |
| 》 MAX且报成父买田   |                         |                   | 002262 | 恩华药业            | 3000   | 2700   | 13, 554  | 18.180  | 54540.00          | 4 |
|               |                         |                   | 150187 | 军工B级            | 105814 | 105814 | 8.264    | 1.351   | 142954.71         |   |
| ₩ 股转优先股成交信息查  |                         |                   | 159915 | 创业板             | 450000 | 450000 | 1.880    | 1.755   | 789750.00         |   |
|               |                         |                   | 300634 | 彩讯股份            | 500    | 500    | 7.170    | 55.930  | 27965.00          |   |
| ➡ 港股通(沪)      |                         |                   | 400008 | 水仙A 5           | 3321   | 1621   | 0.000    | 5,100   | 16937.10          |   |
| ➡ 港股通(深)      |                         |                   | 430021 | 海鑫科金            | 3998   | 999    | 0.000    | 4.020   | 16071.96          |   |
| → 新股由险 →      |                         |                   | 430029 | 金泰得             | 311121 | 202121 | 0.000    | 0.420   | 130670.82 -       | 1 |
| ۰ III +       |                         |                   | •      | _               |        |        |          |         | P.                |   |

输入"证券代码"或者在右侧列表双击选择要交易的股票,自动显示证券的名称和报价信息。

然后输入"买入价格"和"买入数量",点击"下单"按钮下单。

确认交易信息是否正确,正确无误后,点击"买入交易确认"确认提交。

#### 1.1.5.1.9.2.2 限价卖出

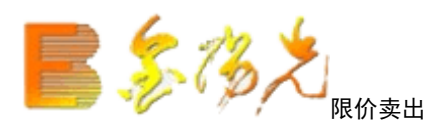

限价申报卖出指的是投资者按照限价委托的式委托主办券商卖出股票。

| B   | 投票 基金 理财 服务安全           | : | 买入 卖出 撤单 成交 持仓 刷新       | 限价卖出                     |             | 1                                                                                                    | 施定 系统  | 多帐号    |           |         |            | × |
|-----|-------------------------|---|-------------------------|--------------------------|-------------|----------------------------------------------------------------------------------------------------|--------|--------|-----------|---------|------------|---|
| +   | 查询功能                    | * | 股大,伊辺.                  | 卖五                       | 证券代码 证券名    | 称日                                                                                                    | 证券数量   | 可卖数量   | 成本价       | 当前价     | 最新市值       | • |
| +   | 自定义组合通                  |   |                         | <u>卖四</u>                | 510230 金融   | ETF                                                                                                    | 110000 | 108900 | 6,291     | 3.740   | 411400.00  |   |
| -   | 股转系统委托                  |   | 证券代码: 420008 水仙B 5      | <u>楽三</u>                | 510810 中信:  | 建投                                                                                                    | 420000 | 420000 | 0,970     | 1,013   | 425460,00  |   |
| ÷   | ■ 挂牌公司                  |   | 转让类型: 集合竞价 0            | <u>米</u>                 | 512010 MSCI | ETF                                                                                                    | 200    | 200    | -217.465  | 1.000   | 200.00     |   |
|     | · 《 · 限价买入              |   | 卖出价格: 0.159 🔂 元         | <u>x</u>                 | 519915 富国:  | 肖费                                                                                                    | 389079 | 389079 | -0.209    | 1.096   | 426430.58  |   |
|     | - 限价卖出                  |   | 最大可卖: 全部 股              | <u> </u>                 | 600030 中信   | 正券                                                                                                    | 35000  | 34900  | 12.015    | 205.000 | 7175000.00 |   |
|     | 小小学生                    |   | ○ 1/2 ○ 1/3 ○ 1/4 ○ 1/5 | 买三                       | 600036 招商   | しょうしん しんしょう しんしょう しんしょ しんしょ | 10000  | 10000  | -142.118  | 330.000 | 3300000.00 |   |
|     |                         |   | 卖出教理: 一 股               | <u> </u>                 | 600111 包钢   | 稀土                                                                                                    | 8500   | 8000   | 24.490    | 155.700 | 1323450.00 |   |
|     |                         |   |                         | ×4                       | 600362 江西   | 同业                                                                                                    | 1500   | 1500   | 27.835    | 33.820  | 50730.00   |   |
| Ē   | 一一两网及退市                 |   | 下里                      | 现价 涨停 0.167              | 600705 中航   | 投资                                                                                                    | 4400   | 4100   | 9.612     | 25,980  | 114312.00  |   |
|     |                         |   |                         | 昨收 0.159 跃得 0.151        | 600761 安徽;  | 合力                                                                                                    | 5000   | 5000   | 10.903    | 9.000   | 45000.00   | Ξ |
|     | - 🐼 限价卖出                | = |                         | 2.5% (L. 53.4% 51        | 600837 海通i  | 正券                                                                                                    | 30400  | 30400  | 25.379    | 35.100  | 1067040.00 |   |
| H   | 一一优先股                   | - |                         | 冗计协议转让                   | 601088 中国   | 伸华                                                                                                    | 26000  | 26000  | 27.415    | 28.070  | 729820.00  |   |
| T   |                         |   |                         | 最近成交价: 0.000             | 601318 中国   | 平安                                                                                                    | 100    | 100    | -8016.919 | 360.000 | 36000.00   |   |
|     |                         |   |                         | 参考成父1)(: 0.000<br>匹配單: 0 | 601328 交通   | 眼行                                                                                                    | 52000  | 52000  | 7.546     | 19.000  | 988000.00  |   |
|     | 一次 定价实出                 |   |                         | - 朱匹配量: ō                | 601688 XD华  | 泰证                                                                                                    | 25000  | 24900  | 27.559    | 20.050  | 501250.00  |   |
|     |                         |   |                         |                          | 601777 力帆   | 投份                                                                                                    | 2000   | 2000   | 10.848    | 6.090   | 12180.00   |   |
|     |                         |   |                         |                          | 601988 中国   | 眼行                                                                                                    | 5000   | 5000   | -15,185   | 5,800   | 29000.00   |   |
|     | 协议互报成交买入                |   |                         |                          | 601998 中信   | 眼行                                                                                                    | 1000   | 1000   | -130.285  | 5.430   | 5430.00    |   |
|     | 小 小 下 招 成 示 売 出         |   |                         |                          | 000878 云南   | 同业                                                                                                    | 100    | 0      | 389.297   | 11.070  | 1107.00    |   |
|     |                         |   |                         |                          | 002262 恩华   | 药业                                                                                                    | 3000   | 2700   | 13, 554   | 18.180  | 54540.00   |   |
|     | ※ 版料/元版甲报信息量            |   |                         |                          | 150187 军工   | B级                                                                                                    | 105814 | 105814 | 8.264     | 1.351   | 142954.71  |   |
|     | ₩ ₩ ₩ ₩ ₩ ₩ ₩ ₩ ₩ ₩ ₩ ₩ |   |                         |                          | 159915 创:   | 止板                                                                                                    | 450000 | 450000 | 1.880     | 1.755   | 789750.00  |   |
| i., | - ∲♪ 委托查询               |   |                         |                          | 300634 彩讯   | 投份                                                                                                    | 500    | 500    | 7.170     | 55.930  | 27965.00   |   |
| +   | 港股通(沪)                  |   |                         |                          | 400008 水仙   | A 5                                                                                                    | 3321   | 1621   | 0.000     | 5.100   | 16937.10   |   |
| +   | 港股通(深)                  |   |                         |                          | 430021 海鑫   | 料金                                                                                                    | 3998   | 999    | 0.000     | 4.020   | 16071.96   |   |
| +   | 新股由购                    | Ŧ |                         |                          | 430029 金 泰  | 得                                                                                                    | 311121 | 202121 | 0.000     | 0.420   | 130670.82  | Ŧ |
|     | • III •                 |   |                         |                          | •           |                                                                                                    | III    |        |           |         | F.         |   |

输入证券代码或者在列表双击选择要交易的股票,自动显示证券的名称和报价信息。

然后输入"卖出价格"和"卖出数量",点击"下单"按钮下单。

确认交易信息是否正确,正确无误后,点击"卖出交易确认"确认提交。

1.1.5.1.9.3 优先股

#### 1.1.5.1.9.3.1 定价买入

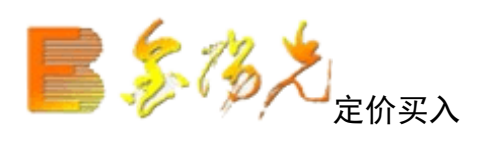

| 股票 基金 理财 服务安全                                                                                                    | 买入 卖出 撒单 成交 持仓 刷新 | 定价买入          |         | ŧ            | 淀系统    | 多帐号    |           |         |             |
|----------------------------------------------------------------------------------------------------|-------------------|---------------|---------|--------------|--------|--------|-----------|---------|-------------|
| ➡ 自定义组合通 ^                                                                                                    | 股左併码              | 卖五            | 证券代码    | 证券名称:        | 证券数里   | 可卖数里日  | 成本价       | 当前价     | 最新市值 🗆 🔺    |
| ■ 股转系统委托                                                                                                    |                   | 室四            | 510230  | 金融ETF        | 110000 | 108900 | 6.291     | 3.740   | 411400.00   |
| □ ■ 挂牌公司                                                                                                    | 证券代码: 020002 优先则2 | <u> </u>      | 510810  | 中信建投         | 420000 | 420000 | 0.970     | 1.013   | 425460.00   |
| - 🚱 限价买入                                                                                                    | 转让类型: 协议转让 0 🔤 ⊻  | <u>本</u> —    | 512010  | MSCIETF      | 200    | 200    | -217.465  | 1.000   | 200.00      |
| ▲ 限价卖出                                                                                                    | 买入价格: 163.330 🛨 元 | 五-            | 519915  | 富国消费         | 389079 | 389079 | -0.209    | 1.096   | 426430.58   |
|                                                                                                    | 可用资金: 82702138.15 | 买二            | 600030  | 中信证券         | 35000  | 34900  | 12.015    | 205.000 | 7175000.00  |
|                                                                                                    | 最大可买: 505000 全部 股 | 买三            | 600036  | 招商银行         | 10000  | 10000  | -142,118  | 330.000 | 3300000.00  |
|                                                                                                    |                   | <u> </u>      | 600111  | 包钢稀土         | 8500   | 8000   | 24.490    | 155,700 | 1323450.00  |
|                                                                                                    | アン料田 一 四          | <u>74</u>     | 600362  | 江西铜业         | 1500   | 1500   | 27.835    | 33.820  | 50730.00    |
|                                                                                                    |                   | 現价 雅得         | 600705  | 中航投资         | 4400   | 4100   | 9.612     | 25,980  | 114312.00   |
|                                                                                                    | 下単                | ₩X 100.00 跌停  | 600761  | 安徽合力         | 5000   | 5000   | 10.903    | 9.000   | 45000.00    |
| □ □ 优先股                                                                                                    |                   | 分许协议转让        | 600837  | 海通证券         | 30400  | 30400  | 25.379    | 35.100  | 1067040.00  |
| - 🐼 定价买入 🗉                                                                                                    | ′                 | CHINE RANK BE | 601088  | 中国神华         | 26000  | 26000  | 27.415    | 28,070  | 729820.00   |
| 完 (1) 完 (1) 元 (1) 元 (1) 1 1 1 1 1 1 1 1 1 1 1 1 1 1 1 1 1 1 |                   |               | 601318  | 中国平安         | 100    | 100    | -8016.919 | 360.000 | 36000.00    |
|                                                                                                    |                   |               | 601328  | 交通银行         | 52000  | 52000  | 7.546     | 19.000  | 988000.00   |
|                                                                                                    |                   |               | 601688  | XD华泰亚        | 25000  | 24900  | 27.559    | 20,050  | 501250.00   |
| S MAXED RASSE                                                                                                    |                   |               | 601777  | 力帆服防         | 2000   | 2000   | 10.848    | 6.090   | 12180.00    |
| ·····································                                                                                                    |                   |               | 601988  | 中国银行         | 5000   | 5000   | -15, 185  | 5,800   | 29000.00    |
| 小 协议互报成交卖出                                                                                                    |                   |               | 000978  | 甲腈報1         | 1000   | 1000   | -130, 285 | 5.430   | 5430.00     |
| ₩ 股转优先股申报信息查                                                                                                    |                   |               | 000076  | て用明虹<br>因化药ル | 2000   | 00700  | 12 554    | 10,100  | 54540.00    |
| ₩                                                                                                    |                   |               | 150187  | 安丁B銀         | 105814 | 105814 | 8 264     | 1 351   | 142954 71   |
| ▲ 委托查询                                                                                                    |                   |               | 1500101 | キエリ家         | 450000 | 450000 | 1 880     | 1.755   | 789750 00   |
| → 滞時通(泊)                                                                                                    |                   |               | 300634  | 彩讯股份         | 500    | 500    | 7 170     | 55 930  | 27965 00    |
|                                                                                                    |                   |               | 400008  | 水仙A 5        | 3321   | 1621   | 0,000     | 5, 100  | 16937.10    |
|                                                                                                    |                   |               | 430021  | 海禽科金         | 3998   | 999    | 0.000     | 4,020   | 16071.96    |
|                                                                                                    |                   |               | 430029  | 金泰得          | 311121 | 202121 | 0.000     | 0.420   | 130670.82 - |
| 14 現計11/名                                                                                                    |                   |               |         |              |        |        |           |         |             |

在填写完证券代码,买入价格,买入数量之后,当确认输入无误之后,点击"下单"会出现确认信息。

定价买入完成。

## 1.1.5.1.9.3.2 定价卖出

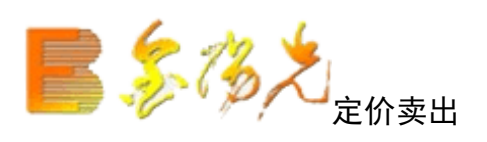

| 股票 基金 理财 服务安全                         | 买入 卖出 撒单 成交 持仓 刷新            | 定价卖出                 |        | ŧ       | 淀系统    | 多帐号    |           |         | <b>-</b>   |
|---------------------------------------|------------------------------|----------------------|--------|---------|--------|--------|-----------|---------|------------|
| ▲ 自定义组合通 ^                            | 股车代码: 股转                     | 卖五                   | 证券代码   | 证券名称    | 证券数里   | 可卖数里   | 成本价       | 当前价     | 最新市值 👘 🔺   |
| ── 股转系统委托                             | 1度/141 NP3 - 200011 (住住)2011 | <u>幸四</u>            | 510230 | 金融ETF   | 110000 | 108900 | 6.291     | 3.740   | 411400.00  |
| 白 📃 挂牌公司                              | 业劳代码: 820011 10.元则11         | <u>兴二</u><br>赤二      | 510810 | 中信建投    | 420000 | 420000 | 0.970     | 1.013   | 425460.00  |
| - 分 限价买入                              | 转让类型: 其他 0 ⊻                 | <del>次</del> —<br>走— | 512010 | MSCIETF | 200    | 200    | -217.465  | 1.000   | 200.00     |
| → 限价卖出                                | 卖出价格: 100.00 🛨 元             | へ                    | 519915 | 富国消费    | 389079 | 389079 | -0.209    | 1.096   | 426430.58  |
| 协议结计买λ                                | 最大可卖: 0 全部 股                 | 安二                   | 600030 | 中信证券    | 35000  | 34900  | 12.015    | 205.000 | 7175000.00 |
| はいはいたち                                | € 1/2 € 1/3 € 1/4 € 1/5      | 买三                   | 600036 | 招商银行    | 10000  | 10000  | -142.118  | 330.000 | 3300000.00 |
|                                       | 売出料理・                        | <u> 买四</u>           | 600111 | 包钢稀土    | 8500   | 8000   | 24.490    | 155,700 | 1323450.00 |
| □ □ 网网及退市                             |                              | <u>×</u> д           | 600362 | 江西铜业    | 1500   | 1500   | 27.835    | 33.820  | 50730.00   |
|                                       | 下車                           | 现价 涨停                | 600705 | 中航投资    | 4400   | 4100   | 9.612     | 25,980  | 114312.00  |
| - 分 限价卖出                              |                              | 昨收 100.00 跌停         | 600761 | 安徽合力    | 5000   | 5000   | 10.903    | 9.000   | 45000.00 😑 |
| 白 🗌 优先股                               |                              |                      | 600837 | 海通证券    | 30400  | 30400  | 25.379    | 35.100  | 1067040.00 |
|                                       |                              | 个兀计协议转让              | 601088 | 中国神华    | 26000  | 26000  | 27.415    | 28.070  | 729820.00  |
|                                       |                              |                      | 601318 | 中国平安    | 100    | 100    | -8016.919 | 360.000 | 36000.00   |
|                                       |                              |                      | 601328 | 交通银行    | 52000  | 52000  | 7.546     | 19.000  | 988000.00  |
| 一级 协议定价成交关入                           |                              |                      | 601688 | XD华泰证   | 25000  | 24900  | 27.559    | 20.050  | 501250.00  |
| → ☆ 协议定价成交卖出                          |                              |                      | 601777 | 力帆股份    | 2000   | 2000   | 10.848    | 6.090   | 12180.00   |
|                                       |                              |                      | 601988 | 中国银行    | 5000   | 5000   | -15, 185  | 5,800   | 29000.00   |
| 小 协议互报成交卖出                            |                              |                      | 601998 | 中信银行    | 1000   | 1000   | -130.285  | 5.430   | 5430.00    |
| · 哈兹优先股由据信息查                          |                              |                      | 000878 | 云南铜业    | 100    | 0      | 389.297   | 11.070  | 1107.00    |
|                                       |                              |                      | 002262 | 恩华药业    | 3000   | 2700   | 13, 554   | 18,180  | 54540.00   |
| ····································· |                              |                      | 150187 | 军工B级    | 105814 | 105814 | 8.264     | 1.351   | 142954.71  |
|                                       |                              |                      | 159915 | 创业板     | 450000 | 450000 | 1.880     | 1.755   | 789750.00  |
| ➡ 港股通(沪)                              |                              |                      | 300634 | 彩讯股份    | 500    | 500    | 7.170     | 55.930  | 27965.00   |
| ➡ 港股通(深)                              |                              |                      | 400008 | 水仙A 5   | 3321   | 1621   | 0.000     | 5,100   | 16937.10   |

在填写完证券代码,卖出价格,卖出数量之后,当确认输入无误之后,点击"下单"会出确认信息。

定价卖完成。

## 1.1.5.1.9.3.3 协议定价成交买入

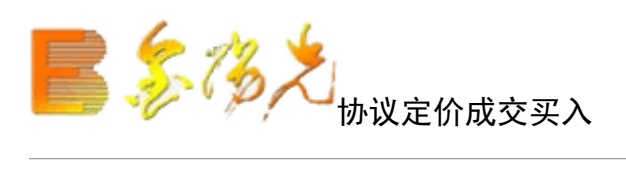

| 股票 基金 理财 服务安全 | 买入 卖出 撤单 成交 持仓 刷新 | 协议定价成交买入                | <b>锁定</b> 系统    | 多帐号 📕  |           |             | <b>V</b> -bx |
|---------------|-------------------|-------------------------|-----------------|--------|-----------|-------------|--------------|
|               | 股东代码:             | 最大可买: 全部 股              | 证券名称「证券数量」      | 可卖数里   | 成本价       | 浮动盈亏        | 盈亏比例() 🔺     |
| - 版转系统委托      | 江業供知              | C 1/2 C 1/3 C 1/4 C 1/5 | 金融ETF 110000    | 108900 | 6.291     | -280618.830 | -40.         |
| □ ■ 挂牌公司      | 脏分10时·            | 27 \ #b @b • pp.        | 中信建投 420000     | 420000 | 0.970     | 18174.190   | 4.           |
| - 🐼 限价买入      | 转让类型: ⊻           |                         | MSCIETF 200     | 200    | -217.465  | 43693.000   | 0.           |
| - 🔥 限价卖出      | 买入价格: 一 一 元       | 对方席位:                   | 富国消费 389079     | 389079 | -0.209    | 507748.090  | 0.           |
| 协议转让买入        | 可用资金:             | 约定号:                    | 中信证券 35000      | 34900  | 12.015    | 6754476.480 | 1606.        |
| (本)()(持)上专用   |                   |                         | 招商银行 10000      | 10000  | -142.118  | 4721180.000 | 0.           |
|               |                   | 下单                      | 包钢稀土 8500       | 8000   | 24.490    | 1115285.000 | 535.         |
|               |                   |                         | 江西铜业 1500       | 1500   | 27.835    | 8976.860    | 21.          |
|               |                   |                         | 中航投资 4400       | 4100   | 9.612     | 72019.830   | 170.         |
| - 🐼 限价卖出      |                   |                         | 安徽合力 5000       | 5000   | 10.903    | -9517.440   | -17. · 😑     |
| 白. 一 优先股      |                   |                         | 海通证券 30400      | 30400  | 25.379    | 295518.060  | 38.          |
| ↓ 公、完价买入      |                   |                         | 中国神华 26000      | 26000  | 27.415    | 17028,900   | 2.           |
|               |                   |                         | 中国平安 100        | 100    | -8016.919 | 837691.900  | 0.           |
|               |                   |                         | 交通银行 52000      | 52000  | 7.546     | 595617.670  | 151.         |
| 物议定价成交兴入      |                   |                         | XD华泰证 25000     | 24900  | 27.559    | -187730.840 | -27.         |
| 小 协议定价成交卖出    |                   |                         | 力帆股份 2000       | 2000   | 10.848    | -9515.090   | -43.         |
| 小分 协议互报成交买入   |                   |                         | 中国银行 5000       | 5000   | -15,185   | 104925.000  | 0.           |
| ▲ 协议互报成交卖出    |                   |                         | 中信银行 1000       | 1000   | -130.285  | 135715.000  | 0.           |
|               |                   |                         | 云南铜业 100        | 0      | 389.297   | -37822.690  | -97.         |
|               |                   |                         | 恩华药业 3000       | 2700   | 13, 554   | 13876.960   | 34. 🔜        |
| 》 版料化尤版成处信息重  |                   |                         | 军工B级 105814     | 105814 | 8.264     | -731508.750 | -83.         |
|               |                   |                         | 创业板 450000      | 450000 | 1.880     | -56085.490  | -6.          |
| ➡ 港股通(沪)      |                   |                         | 彩讯股份 500        | 500    | 7.170     | 24380.000   | 680.         |
| ➡ 港股通(深)      |                   |                         | 水仙A 5 3321      | 1621   | 0.000     | 16937.100   | 0.           |
|               |                   |                         | Amound A second |        |           |             | -            |

选择证券代码,填写"买入价格"以及"买入数"、"对方席位"、"约定号",点击"下单"确认提交。

#### 1.1.5.1.9.3.4 协议定价成交卖出

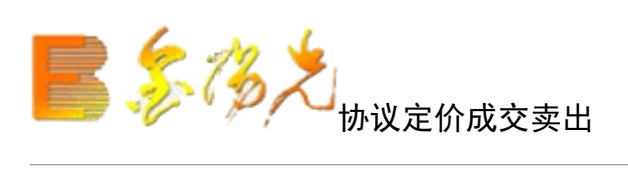

| 股票 基金 理财 服务安全                         | 1 | 买入 卖出    | 撤单 成交 打  | 寺仓  刷新 |         | 协议定价成     | 交卖出      | [       | 锁定 系统  | 多帐号    |           |             | <b>N</b> -bx |
|---------------------------------------|---|----------|----------|--------|---------|-----------|----------|---------|--------|--------|-----------|-------------|--------------|
| ➡ 自定义组合通                              | * | PD左 伊 四· | -        |        | 最大可表·   |           | 全部 昭     | 证券名称    | 证券数量   | 可卖数量   | 成本价       | 浮动盈亏        | 盈亏比例()本      |
| - 股转系统委托                              |   | 水小小田     | <u> </u> |        | C 1/2 C | 1/3 0 1/4 | C 1/5    | 金融ETF   | 110000 | 108900 | 6,291     | -280618.830 | -40.         |
| 白 一 挂牌公司                              |   | 业劳代码:    |          |        | 责中新母.   |           | pn       | 中信建投    | 420000 | 420000 | 0.970     | 18174.190   | 4.           |
|                                       |   | 转让类型:    |          | ×      | 天山刻里・   |           | <u> </u> | MSCIETE | 200    | 200    | -217.465  | 43693.000   | 0.           |
|                                       |   | 卖出价格:    |          | - 一元   | 对万席位:   |           |          | 富国消费    | 389079 | 389079 | -0.209    | 507748.090  | 0.           |
| ····································· |   |          |          |        | 约定号:    |           |          | 中信证券    | 35000  | 34900  | 12.015    | 6754476.480 | 1606.        |
| 体训练让专用                                |   |          |          |        |         |           |          | 招商银行    | 10000  | 10000  | -142, 118 | 4721180,000 | 0.           |
|                                       |   |          |          |        |         |           | 下单       | 包钢稀土    | 8500   | 8000   | 24.490    | 1115285.000 | 535.         |
|                                       |   |          |          |        |         |           |          | 江西铜业    | : 1500 | 1500   | 27.835    | 8976.860    | 21.          |
|                                       |   |          |          |        |         |           |          | 中航投资    | 4400   | 4100   | 9.612     | 72019.830   | 170.         |
|                                       |   |          |          |        |         |           |          | 安徽合力    | 5000   | 5000   | 10.903    | -9517.440   | -17. E       |
| □ □ 优先股                               |   |          |          |        |         |           |          | 海通证券    | 30400  | 30400  | 25.379    | 295518.060  | 38.          |
|                                       | Ξ |          |          |        |         |           |          | 中国神华    | 26000  | 26000  | 27.415    | 17028.900   | 2.           |
| (本) 完於表出                              |   |          |          |        |         |           |          | 中国平安    | 100    | 100    | -8016.919 | 837691.900  | 0.           |
|                                       |   |          |          |        |         |           |          | 交通银行    | 52000  | 52000  | 7.546     | 595617.670  | 151.         |
|                                       |   |          |          |        |         |           |          | XD华泰证   | 25000  | 24900  | 27.559    | -187730,840 | -27.         |
| 一分 协议定价成交卖出                           |   |          |          |        |         |           |          | 力帆股份    | 2000   | 2000   | 10.848    | -9515.090   | -43.         |
|                                       |   |          |          |        |         |           |          | 中国银行    | 5000   | 5000   | -15,185   | 104925.000  | 0.           |
|                                       |   |          |          |        |         |           |          | 中信银行    | 1000   | 1000   | -130, 285 | 135715.000  | 0.           |
| → 股转优先股由报信息音                          |   |          |          |        |         |           |          | 云南铜业    | 100    | 0      | 389.297   | -37822.690  | -97.         |
| 2 股结伏失股成态信息者                          |   |          |          |        |         |           |          | 恩华约业    | : 3000 | 2700   | 13, 554   | 13876.960   | 34.          |
|                                       |   |          |          |        |         |           |          | 车工B%    | 105814 | 105814 | 8.264     | -731508.750 | -83.         |
|                                       |   |          |          |        |         |           |          | 创业板     | 450000 | 450000 | 1.880     | -56085.490  | -6.          |
| 書 港股通(沪)                              |   |          |          |        |         |           |          | 彩讯股伤    | 500    | 500    | 7.170     | 24380.000   | 680.         |
| <ul> <li>港股通(深)</li> </ul>            |   |          |          |        |         |           |          | 水仙A 5   | 5 3321 | 1621   | 0.000     | 16937.100   | 0.           |

选择证券代码,填写"出价格"以及"卖出数量"、"对方席位"、"约定号", 点击"下单"确认。

#### 1.1.5.1.9.3.5 协议互报成交买入

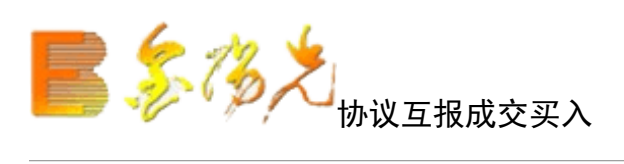

| 股票 基金 理财 服务安全  | 买入 卖出 撤单 成交 持仓 刷新 | 协议互报成交买入                              | 锁定 系统                           | 多帐号 📘    |                |              |
|----------------|-------------------|---------------------------------------|---------------------------------|----------|----------------|--------------|
| ➡ 自定义组合通 ▲     | 股左/护理-            | 最大可亚· 全部 m 证券代                        | 3  证券名称                         | 证券数量     | 可卖数量   成本价     | □ 当前价 □ 最第▲  |
| ■ 股转系统委托       |                   | C 1/2 C 1/3 C 1/4 C 1/5 5102          | 30 金融ETI                        | 110000   | 108900 6.291   | 3.740 41:    |
| 白 目 挂牌公司       | 业劳代码:             | T ) 45 m 5108                         | 10 中信建扮                         | 420000   | 420000 0.970   | 1.013 425    |
| - 🚱 限价买入       | 转让类型: ≥           | メバ刻里・ - 版 5120                        | 10 MSCIET                       | 7 200    | 200 -217.465   | 1.000        |
| · 🔥 限价卖出       | 🔆 买入价格: 💦 🕂 元     | 对方股东: 5199                            | 15 富国消费                         | 389079   | 389079 -0.209  | 1.096 426    |
|                | 可用资金:             |                                       | 30 中信证券                         | \$ 35000 | 34900 12.015   | 205.000 7178 |
| 小小小 小小小        |                   | 约定号: 6000                             | 36 招商银行                         | i 10000  | 10000 -142,118 | 330.000 3300 |
|                |                   | 6001                                  | 11 包钢稀土                         | 8500     | 8000 24.490    | 155.700 132  |
|                |                   | 下 単 6003                              | 62 江西铜1                         | 1500     | 1500 27.835    | 33,820 50    |
| 一级 限的关入        |                   | · · · · · · · · · · · · · · · · · · · | D5 中航投资                         | 4400     | 4100 9.612     | 25,980 114   |
|                |                   | 6007                                  | 61 安徽合力                         | 5000     | 5000 10.903    | 9.000 4! =   |
| 白 🖃 优先股        |                   | 6008                                  | 37 海通业务                         | \$ 30400 | 30400 25.379   | 35.100 106   |
|                |                   | 6010                                  | 58 中国神华                         | 26000    | 26000 27.418   | 28.070 729   |
| - 定价卖出         |                   | 6013                                  | 18 中国半安                         | 100      | 100 -8016.919  | 360.000 36   |
|                |                   | 6013                                  | 28 交通银行                         | r 52000  | 52000 7.546    | 19.000 98    |
|                |                   | 6016                                  | 58 XD华泰亚<br>58 本的99.0           | 25000    | 24900 27.555   | 20,050 50    |
| 100以定的成处买出     |                   | 6017                                  | 17 刀帆服伤                         | 1 2000   | 2000 10.848    | 6.090 1.     |
| 小公 协议互报成交买入    |                   | 6019                                  | 58 甲国银行<br>56 中国银行              | r 5000   | 5000 -15.185   | 5.800 25     |
| 小 协议互报成交卖出     |                   | 6019                                  | 98 甲信银1                         | 1000     | 1000 -130,288  | 5.430 t      |
| → ☆ 股转优先股申报信息查 |                   | 0008                                  | (8) 云南铜1                        | 100      | 0 389.29       | 11.070       |
| ▲ 股转优先股成交信息音   |                   | 0022                                  | 02 思罕约1<br>57 王王64              | 3000     | 2700 13.554    | 18.180 54    |
| 《入 委托查询        |                   | 1501                                  | 57 부⊥D였<br>17 슬UU-49            | 450000   | 100814 8.204   | 1.301 142    |
|                |                   | 1599                                  | 10 BULL<br>24 SAD BULL          | 40000    | 400000 1.880   | 1. (00 (8)   |
|                |                   | 3006                                  | 394 末2111.1版17<br>394 まと414 4 1 | 000      | 1601 0.000     | 5 100 1/     |
| [➡] 港股通(深)     |                   | 4000                                  |                                 | 5 3321   | 1021 0.000     | 0.100 It     |

投资者拟与对手方通过互报成交确认委托买入股票。

输入证券代码,自动填入券名称,可用资金、最大可买。

输入"买入价格"、"买入数量"、"对方股东"、"对方席位"和"约定序号"后,点击"下单"按钮单。 确认交信息是否正确,正确无误后,点击"下单"确认提交。

#### 1.1.5.1.9.3.6 协议互报成交卖出

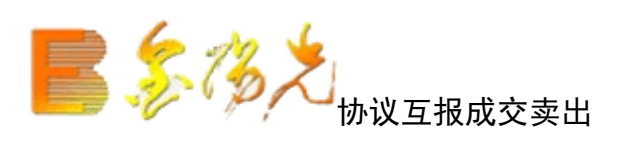

| 股票 | 基金 理财 服务安全                            | 买入 卖出 撒单 成交 持仓 刷新 | 协议互报成交卖出                | <b>锁定</b> 系统                | 多帐号                            |                  |                   | ðx      |
|----|---------------------------------------|-------------------|-------------------------|-----------------------------|--------------------------------|------------------|-------------------|---------|
|    |                                       | 股东代码:             | 最大可卖: 全部 股              | 证券代码 证券名称                   | 证券数里   可卖数里                    | 成本价              | 当前价 🔤             | 最亲▲     |
|    | ************************************* | 证券代码:             | ○ 1/2 ○ 1/3 ○ 1/4 ○ 1/5 | 510230 金融ETF<br>510810 中信建投 | 110000 108900<br>420000 420000 | 6, 291<br>0, 970 | 3.740 4           | 41: 42! |
|    | 🐼 限价买入                                | 转让类型:             | 实出数単: → 股               | 512010 MSCIETF              | 200 200                        | -217.465         | 1.000             | _       |
|    |                                       | 卖出价格:   元   _ 元   | 对方席位:                   | 519915 冨国消费<br>600030 中信证券  | 389079 389079<br>35000 34900   | -0.209           | 1.096 < 205.000 7 | 426     |
|    | · >>> ///X转让卖出                        |                   | 约定号:                    | 600036 招商银行                 | 10000 10000                    | -142.118         | 330.000 3         | 300     |
| ÷. | ▼<br>两网及退市                            |                   | <b>— —</b>              | 600362 江西铜业                 | 1500 1500                      | 24.490           | 33.820            | 52      |
|    | · \$\$ 限价买入                           |                   |                         | 600705 中航投资<br>600761 安徽合力  | 4400 4100                      | 9,612            | 25.980            | 114     |
|    | 优先股                                   |                   |                         | 600837 海通证券                 | 30400 30400                    | 25.379           | 35.100 1          | 06'     |
|    | 😪 定价买入 🗧                              |                   |                         | 601088 中国神华<br>601318 中国平安  | 26000 26000<br>100 100         | 27.415           | 28.070            | 729     |
|    | · ∽∽ 定价卖出<br>- ◇◇ 协议完价成本买 >           |                   |                         | 601328 交通银行                 | 52000 52000                    | 7.546            | 19.000            | 988     |
|    | ☆ 协议定价成交卖出                            |                   |                         | 601777 力帆股份                 | 2000 24900 2000                | 10.848           | 6.090             | 12      |
|    | ☆ 协议互报成交买入                            |                   |                         | 601988 中国银行<br>601998 由信銀行  | 5000 5000                      | -15, 185         | 5.800<br>5.430    | 29      |
|    | · · · · · · · · · · · · · · · · · · · |                   |                         | 000878 云南铜业                 | 100 0                          | 389.297          | 11.070            |         |
|    | ₩ 股转优先股成交信息查                          |                   |                         | 002262 恩华约亚<br>150187 军工B级  | 3000 2700<br>105814 105814     | 13.554           | 18.180            | 14:     |
|    | · 委托查询<br>股源 (泊)                      |                   |                         | 159915 创业板                  | 450000 450000                  | 1.880            | 1.755             | 785     |
| 王滬 | <sub>加达通</sub> (深)<br>股通(深)           |                   |                         | 400008 水仙A 5                | 3321 1621                      | 0.000            | 5,100             | 16      |

投资者拟与对手方通过互报成交确认委托卖出股票。

双击右侧列表选择要交易的股票,自动填入证券代码和名称。

输入"卖出价格"、"卖出数量"、"对方股东"、"对方席位"和"约定序号"后,点击"下单"按钮下单。

确认交易信息是否正确,正确无误后,点击"下单"确认提交。

## 1.1.5.1.9.3.7 股转优先股申报信息查询

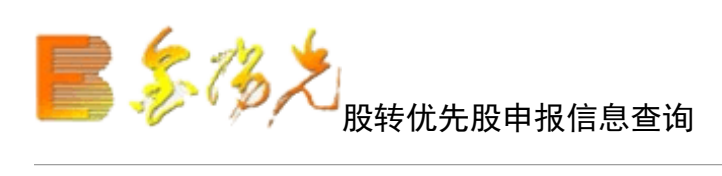

| 买入 卖出 | 撤单 成交 持仓 刷新 | 股转优先股申报信息查询 | 新定 系统 多帐号 |          | <u> </u> |
|-------|-------------|-------------|-----------|----------|----------|
| 证券代码: | 查询          |             |           | 下一页回到第一页 | 刷新 輸出    |
|       |             |             |           |          |          |
|       |             |             |           |          |          |
|       |             |             |           |          |          |
|       |             |             |           |          |          |
|       |             |             |           |          |          |
|       |             |             |           |          |          |
|       |             |             |           |          |          |
|       |             |             |           |          |          |
|       |             |             |           |          |          |

查询协议转让申报信息,列表显示。

"输出"可以生产本地文档查看。

## 1.1.5.1.9.3.8 股转优先股成交信息查询

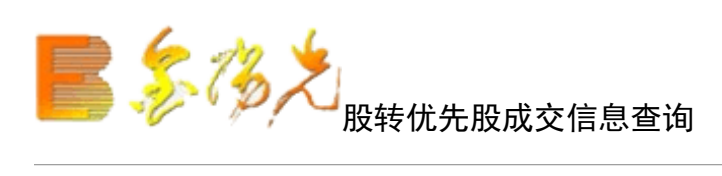

| 买入 卖出 撤单 成交 持仓 刷新 | 股转优先股成交信息查询 | 新完 系统 多帐号 | N 145 N  | - DX  |
|-------------------|-------------|-----------|----------|-------|
| 证券代码: 查询          |             |           | 下一页回到第一页 | 刷新 輸出 |
|                   |             |           |          |       |
|                   |             |           |          |       |
|                   |             |           |          |       |
|                   |             |           |          |       |
|                   |             |           |          |       |
|                   |             |           |          |       |
|                   |             |           |          |       |
|                   |             |           |          |       |

查询协议转让申报信息表显示。

"输出"可以生产本地文档查看。

1.1.5.1.9.4 委托查询

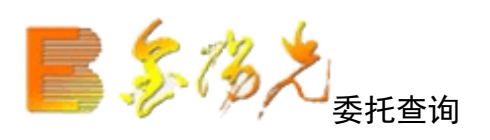

|      | 持它刷         | 新                  | 委托                              | 查询                          |                                    | 锁定                                                | 系统多                                                    | 长号                                              |                                                                  |                                                                                                    |                                                                                                    | - OE                                                                                                    |
|------|-------------|--------------------|---------------------------------|-----------------------------|------------------------------------|---------------------------------------------------|--------------------------------------------------------|-------------------------------------------------|------------------------------------------------------------------|----------------------------------------------------------------------------------------------------|----------------------------------------------------------------------------------------------------|----------------------------------------------------------------------------------------------------|
|      |             |                    |                                 |                             |                                    |                                                   |                                                        |                                                 | 共0条                                                              | 查                                                                                                    | 间                                                                                                    | 輸出                                                                                                    |
| 委托   | 日期委托        | 1间 买卖标志            | 状态说明                            | 委托价格                        | 委托数里                               | 委托编号                                              | 成交数量                                                   | 证券代码                                            | 股东代码                                                             | 业务名称                                                                                                    | 备注                                                                                                    |                                                                                                    |
| [信息] |             |                    |                                 |                             |                                    |                                                   |                                                        |                                                 |                                                                  |                                                                                                    |                                                                                                    |                                                                                                    |
|      | ■愛托<br>]信息! | ·委托日期 ·委托<br>]信息 ! | ·委托日期 · 委托时间 · 买卖标志<br>][信息 · ] | 委托日期 委托时间 买卖标志 状态说明<br>  信息 | 委托日期 委托时间 买卖标志 状态说明 委托价格<br>  <br> | - 委托日期   委托时间   买卖标志   状态说明   委托价格   委托数里<br>] 信息 | - 委托日期 - 委托时间 - 买卖标志 - 状态说明 - 委托价格 - 委托数里 委托编号<br>] 信息 | 委托日期 委托时间 买卖标志 状态说明 委托价格 委托数里 委托编号 成交数里<br>  信息 | 委托日期   委托时间   买卖标志   状态说明   委托价格   委托数里   委托编号   成交数里   证券代码<br> | 共0条           委托日期         委托时间         买卖标志         状态说明         委托价格         委托编号         成交数量         证券代码           I信息 </td <td>共0条     查       委托日期   委托时间   买卖标志   状态说明   委托价格   委托缴里   委托编号   成交数里   证券代码   股东代码   业务名称       Ife.</td> <td>共0条     查询       ● 委托日期   委托时间   买卖标志   状态说明   委托价格   委托缴里   委托编号   成交数里   证券代码   股东代码   业务名称   备注         信息  </td> | 共0条     查       委托日期   委托时间   买卖标志   状态说明   委托价格   委托缴里   委托编号   成交数里   证券代码   股东代码   业务名称       Ife. | 共0条     查询       ● 委托日期   委托时间   买卖标志   状态说明   委托价格   委托缴里   委托编号   成交数里   证券代码   股东代码   业务名称   备注         信息 |

查询股转系统委托信息,列表显示。

"输出"可以生产本地文档查看。

#### 1.1.5.1.10 港股通(沪)

1.1.5.1.10.1 买入

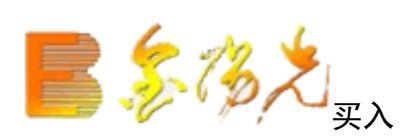

| 甚股期货 资讯                | 工具 帮助                                 | 先大证券金阳光 - 交易已登录 |      | 行情 资讯             | 交易 网边 | 站 申请 | - 8 ×        |
|------------------------|---------------------------------------|-----------------|------|-------------------|-------|------|--------------|
| 刷新                     | 买入                                    |                 | 锁定系统 | 多帐号               |       | 2    | <b>Y</b> QQX |
| 股东代码:<br>证券代码:         | · · · · · · · · · · · · · · · · · · · |                 | ] [  | 持仓查询 委托查讨         | 創 成交到 | 查询   | 刷新           |
| 申报类型:                  | 增强限价盘                                 | ]               |      | 证券名称<br>没有相应的查询信息 | 证券数里  | 可卖数量 | 成本价(¥)       |
| <u>买入价格</u> :<br>可用资金: | <u> </u>                              | 港元              |      |                   |       |      |              |
| 参考汇率:                  | 0.91000                               |                 |      |                   |       |      |              |
| 取入可兴:<br>买入数量:         |                                       | 股               |      |                   |       |      |              |
| <b>重置</b><br>剩余额度:     | .000                                  |                 |      |                   |       |      |              |
|                        |                                       |                 |      |                   |       |      |              |
|                        |                                       |                 |      |                   |       |      |              |

当用户要做港股通买入交易,输入证券代码时:

1. 输单市场证券代码,股东代码不符合的,自动跳到相应股东代码。

2. 输入多市场代码时,会有弹出窗口提醒客户,供其选择对应市场股东代码。

"证券代码"入后,自动填写"可用资金"、"参考汇率"、"最大可买","买入价格"也会自动填写卖一价,选择"申报类型","申报型"分为"增强限价盘"和"竞价限价盘";

"增强限价盘"为一种只于开市后时段 9:30-12:00 以及 13:00-16:00 的持续交易时段输入的指令类别。

"竞价限价盘"为一种只可于开市前时上午 9:00-9:15 (或者半日市的 12:00-12:10) 及收市竞价 交易时段下午 400-4:08 输入的指令类别。

输入"买入价格"右边自动显示相应的最小价差,点击上下箭头,股票价格会根据最小价差上下浮动;输入"买入数量",买入数量必须是最小股数的整倍数;点击"买入";

点击"买入交易确认";

输入交易密码点击"确认"完成。

若成交,在"成交查询"查看该笔委托;若未成交,在"委托查询"查看该笔委托。

1.1.5.1.10.2 卖出

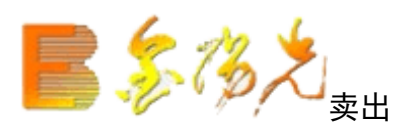

| 刷新         | 卖出       |    | 锁定 系统 | 多帐号       |       |      |       |
|------------|----------|----|-------|-----------|-------|------|-------|
| 股东代码:      |          |    | ſ     | 持仓查询 委托查  | 间 成交  | 查询   | 刷新    |
| 1 业 夯 代 码: |          |    | [     |           | ↓证券数量 | 司卖数量 | 成本价(¥ |
| 甲报类型: 『    | 冒强限价盘 🔛  |    |       | 没有相应的查询信息 | !     |      |       |
| 卖出价格:      | •        | 港元 |       |           |       |      |       |
| 参考汇率: 0    | . 85700  |    |       |           |       |      |       |
| 最大可卖:      | 全部       | 股  |       |           |       |      |       |
| 卖出数量:      | <u>•</u> | 股  |       |           |       |      |       |
| 重置         | 卖出       |    |       |           |       |      |       |

当用户要做港股通卖出交易,输入证券代码时:

- 1. 输入证券代码时, 若单市场持仓, 输入"券代码", 则跳转对应的"股东代码"。
- 2. 若多市场持仓时,入证券代码,会有弹出窗口提醒客户,供其选择对应市场股东代码。

"证券代码"输入后, 自动填写"可用资金"、"最大可买"、"参考汇率", "买入价格"也会自动填 写一价,选择"申报类型", "申报类型"为"增强限价盘"和"竞价限价盘"; 输入"卖出价格"右边自动显示相应的最小,点击上下箭头,股票价格会根据最小价差上下浮动;输入"卖 出数量",卖出数量必须是最小股数的整倍数;点击"卖出";

点击"卖出交易确认";

输入交易密码点击"确认"完成。

若成交,在"成交查询"查看该笔委托;若未成交,在"委托查询"查看该笔委托。

在持仓列表栏右键效果同"买入"。

## 1.1.5.1.10.3 零股卖出

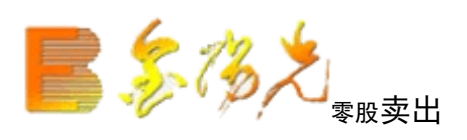

| 服期货 资讯         | 工具 帮助         |      | 光大证券的 |             |   | 行情 资讯     | 交易   网 | 站    申请 | - 8 ×  |
|----------------|---------------|------|-------|-------------|---|-----------|--------|---------|--------|
| 刷新             |               | 零股卖出 |       | <b>锁定</b> 系 | 统 | 多帐号       |        | •       |        |
| 股东代码:          |               | *    |       |             | [ | 持仓查询 委托查  | 創 成交   | 查询      | 刷新     |
| 证券代码:          | 阻位舟           |      | 1     |             |   | 证券名称      | ∣证券数重  | □ 可卖数量  | 成本价(¥) |
| 中报突空:<br>卖出价格: |               |      | 港元    |             |   | 没有相应的查询信息 | I      |         |        |
| 参考汇率:          | 0.85700       |      |       |             |   |           |        |         |        |
| 最大可卖:          |               | 全部   | 股     |             |   |           |        |         |        |
| 卖出数量:          |               |      | 股一    |             |   |           |        |         |        |
| 重置<br>剩余额度:9   | 542541297.000 | 卖出   |       |             |   |           |        |         |        |
| 199.10         |               |      |       |             |   |           |        |         |        |
|                |               |      |       |             |   |           |        |         |        |

"零股卖出"与"卖"的区别在于: "申报类型"不同以及"零股卖出"可以把小于1手的股票卖出。其余参考"卖出"。

1.1.5.1.10.4 撤单

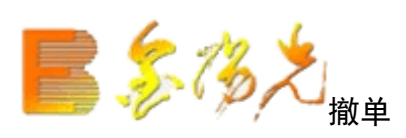

| 反刑穴 穴 | 讯 工具 🕴  | 幫助   |      | 光大证  | 券金阳光 | - 交易已登录      |             |     |     | 行情 资i | 讯 交         | 易网  | 站  申请 | i - 8 > |
|-------|---------|------|------|------|------|--------------|-------------|-----|-----|-------|-------------|-----|-------|---------|
| 刷新    |         |      | 撤单   |      |      | 1            | <b>跋定</b> ] | 系统  | 多帐  | 5     |             |     | ' }   | - 000   |
|       |         |      |      |      |      |              |             |     |     | 撤 单   | 全           | 选   | 全不选   | 刷新      |
| 股东    | F代码     | 买卖标志 | 证券代码 | 证券名称 | 委托数量 | 委托价格()60%\$) | 批次号         | 引成了 | を数量 | 成交价格  | (нк\$) ( 4/ | 态说明 | 委托时间  | 委托日期    |
| 没有相应  | b的查询信息! |      |      |      |      |              |             |     |     |       |             |     |       |         |

需要选中要撤单的信息(选状态,用鼠标单击选择信息条,可以点击"全选"可以选中全的信息条,"全不选"可以取消全部的信息条)

点击"撤单"之后 会有确认信息。

#### 1.1.5.1.10.5 投票申报

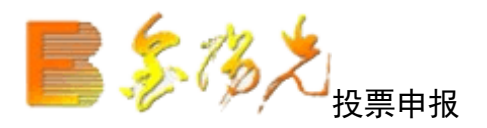

| 股期後 资讯 工具 帮助 | 光大证券全阳光 - 交易 |       |             | 行情     | 资讯 交        | 易            | - 8 ×        |
|--------------|--------------|-------|-------------|--------|-------------|--------------|--------------|
| 刷新投票         | 陣报           | 锁     | <b>主</b> 系统 | 多帐号    | 34          | 1            | <b>-</b> 00× |
| 股东代码:        | 持仓查询 投票查询    | ■ 权益登 | 记信息         | ]      |             |              |              |
| 证券代码:        | 证券名称         | 证券数量  | 可卖数量        | 成本价(¥) | 成本价()40K\$) | 买入平均价(HDK\$) | 浮动盈亏(¥       |
| 公告编号:        | 没有相应的查询信息!   |       |             |        |             |              |              |
| 议案编号:        |              |       |             |        |             |              |              |
| 赞成数量:        |              |       |             |        |             |              |              |
| 反对数量:        |              |       |             |        |             |              |              |
| 弃权数量:        |              |       |             |        |             |              |              |
| 重置投票申报       |              |       |             |        |             |              |              |
|              |              |       |             |        |             |              |              |

上公司股东通过网上交易系统行使表决权可通过投票申实现。

输入"股东代码"、"证券代码"、"公告编号"、"议案编号",再输入"赞成数量"、"反对数量"、 "弃权数量"后,点击"投票申报"。若输入错误,可点击"重置",重新填写。

右侧列表中的"持仓查询"为港股持仓数据,"投票查询"为投票委托查询数据,"权益登记信息"为当前 可进行投票申报的通知信息。

### 1.1.5.1.10.6 公司行为

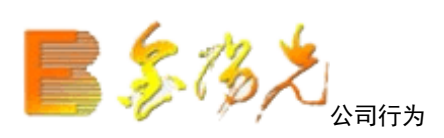

| 服期货 资讯 | 工具 帮助    |      | 光大证券全阳光 - 交易已登录 | 行情     | 资讯 交易      | 8   网站   申请 | _ & × |
|--------|----------|------|-----------------|--------|------------|-------------|-------|
| 刷新     |          | 公司行为 | 锁定              | 系统多帐号  | •          |             | -002  |
| 股东代码:  |          | ~    | 持仓查询 公司行为委托查询   | 权益登记信息 |            |             |       |
| 证券代码:  |          |      |                 |        | 成本价(HK\$)) | 买入平均价(HK\$) | 浮动盈亏に |
| 业务类型:  | 公司收购申报业务 | ~    | 没有相应的查询信息!      |        |            |             |       |
| 申报类型:  | 申报       | ~    |                 |        |            |             |       |
| 行为代码:  |          |      |                 |        |            |             |       |
| 申报数量:  |          |      |                 |        |            |             |       |
| 重置     | 申报       | ę    |                 |        |            |             |       |

公司行为是由公司实体实施的措施,其目的是赋予公司某类证券的持有者以某种资格,例如优惠认股权分配、 红利分配、股息和其他报酬支付、或回购计划中的出价。

如上所示,公司收购代码为用户手输入(部分柜台这项不需要手工输入,可以根据证券代码查回相关的公司 收购代码),用户输入数量即可提交公司行为申报。

选择申报类型,默认为申报,可选择撤销已申报数量。除了投票申报,其他公司行为申报后均可撤销。

1.1.5.1.10.7 资金查询

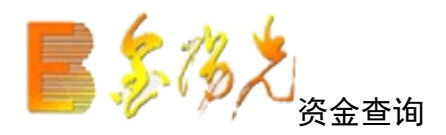

| 資金查询 </th                                                                    |
|------------------------------------------------------------------------------|
| 共1条 刷 新<br>资金余额 A股可用资金   港股可用资金   买入未交收金额   卖出未交收金额   港股委托冻结金额   可取资金   货币名称 |
| 资金余额   A股可用资金   港股可用资金   买入未交收金额   卖出未交收金额   港股委托冻结金额   可取资金   货币名称          |
|                                                                              |
| 10037847.690 5469631.660 5469631.660 0.000 0.000 0.000 5469631.660 人民市       |

查看资金。

1.1.5.1.10.8 持仓查询

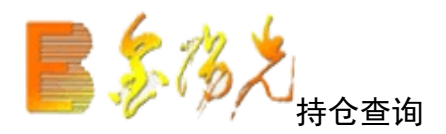

| 股期货 | 资讯         | 工具          | 帮助   |      | 光大证券   |            |             | 行情 资讯 交易 网站 申请 - 日 > |         |         |       |      |  |  |  |
|-----|------------|-------------|------|------|--------|------------|-------------|----------------------|---------|---------|-------|------|--|--|--|
| 刷新  |            |             |      | 持仓望  | 间      |            | 锁定          | 系统 多帐号               | ]       |         | ' ; 🗸 |      |  |  |  |
|     |            |             |      |      |        |            |             |                      | 共       | 0条 刷 彩  | ff (  | 諭出   |  |  |  |
|     | 证券名        | 称           | 证券数量 | 可卖数量 | 成本价(¥) | 成本价()66\$) | 买入平均价(HK\$) | 浮动盈亏(¥)              | 盈亏比例(%) | 最新市值(¥) | 当前价¥  | 买入在j |  |  |  |
| 没有  | 相应的到       | <b>皆间信息</b> |      |      |        |            |             |                      |         |         |       |      |  |  |  |
| × A | 10,02,0,33 | 19月末:       |      | 517  |        |            |             |                      |         |         |       |      |  |  |  |
|     |            |             |      |      |        |            |             |                      |         |         |       |      |  |  |  |
|     |            |             |      |      |        |            |             |                      |         |         |       |      |  |  |  |
|     |            |             |      |      |        |            |             |                      |         |         |       |      |  |  |  |

查看持仓。"输出"可以将查询结果输出。(份额查询)

在列表中点击鼠标右键会有输出、汇总、刷新的操作选择。

查询持仓完成。

## 1.1.5.1.10.9 当日委托查询

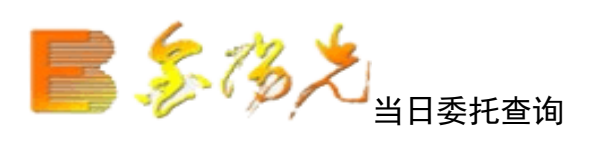

| 刷新        |      | 当日委托查询     |          |      | ***        | E COMUN | -   |      | 1.1        |        |
|-----------|------|------------|----------|------|------------|---------|-----|------|------------|--------|
|           |      |            |          |      | THALE THE  | 龙 多帐号   | ÷   |      |            |        |
|           |      |            |          |      |            |         |     | 共0条  | 刷新         | 输出     |
| 委托时间      | 股东代码 | 买卖标志   证券代 | 码   证券名称 | 委托数量 | 委托价格(HK\$) | 合同编号    | 批次号 | 成交数量 | 成交价格(HK\$) | 状态说明 撤 |
| 没有相应的查询信用 | 31   |            |          |      |            |         |     |      |            |        |

"输出"可以将查询结果输。(如资金股份)

当日委托查询完成。

## 1.1.5.1.10.10 当日成交查询

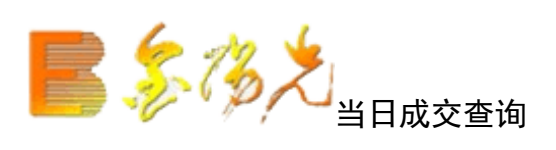

| 股期货 | 资讯   | 工具  | 帮助   |      | 光大证  | [券金阳光 | - 交易已登录     |              | 行    | 悟 资讯 | R 交易   | 网站 🛛 🛱 | ā - ₽ × |
|-----|------|-----|------|------|------|-------|-------------|--------------|------|------|--------|--------|---------|
| 刷新  |      |     |      | 当日成交 | 查询   |       |             | <b>锁定</b> 系统 | 充多帐号 | 3    |        | 8      |         |
|     |      |     |      |      |      |       |             |              |      |      | 共0条    | 刷 新    | 輸出      |
|     | 股东代码 | 3   | 买卖标志 | 证券代码 | 证券名称 | 成交数量  | 成交价格(HBS\$) | 成交时间         | 合同编号 | 成交编号 | 成交金额(¥ | :)     |         |
| 没有  | 相应的查 | 间信息 | 1    |      |      |       |             |              |      |      |        |        |         |
|     |      |     |      |      |      |       |             |              |      |      | 1      |        |         |

"输出"可以将查询结果出。(如资金股份)

当日成交查询完成。

### 1.1.5.1.10.11 历史委托查询

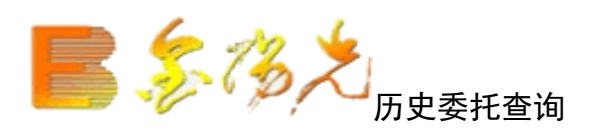

| 股期货 | 资讯   | 工具     | 帮助      |      | 光大江   | 正券金阳光   | - 交易已      | 受录   |      | 行       | 悟 资讯 | そう マライ マライ マライ マクライ マクライ マンジョン ひょうしん ひょうしん ひょう ひょうしん ひょう ひょう ひょう ひょう ひょう ひょう ひょう ひょう ひょう ひょう | 网站   申请     | - 8 × |
|-----|------|--------|---------|------|-------|---------|------------|------|------|---------|------|----------------------------------------------------------------------------------------------------|-------------|-------|
| 刷新  |      |        |         | 历史委托 | 查询    |         |            | 锁定   | 系统   | 多帐号     | 3    |                                                                                                    |             | - OX  |
| 开始日 | ]期:  | 2017-1 | .0-09 • | - 结束 | 日期: 2 | 017-10- | 16 👻       |      |      |         |      | 共0条                                                                                                    | 查询          | 输出    |
|     | 委托日  | 期      | 委托时间    | 股东代码 | 买卖标志  | 证券代码    | 证券名称       | 委托数里 | 委托价相 | 备(HK\$) | 合同编号 | 成交数量                                                                                                    | 成交价格()48\$) | 状态说明  |
| 没有样 | 目应的到 | 查询信息   | !       |      |       |         |            |      |      |         |      |                                                                                                    |             |       |
|     |      |        | 10      | S17  |       | 68      | <i>1</i> 2 | 12   | 5    |         |      |                                                                                                    | 30 U        |       |
|     |      |        |         |      |       |         |            |      |      |         |      |                                                                                                    |             |       |
|     |      |        |         |      |       |         |            |      |      |         |      |                                                                                                    |             |       |

查询条件: "起始日期"和"终止日期"可以下拉选择。

"输出"可以将查询结果输出。(如资金股份)

历史委托查询完成。

## 1.1.5.1.10.12 历史成交查询

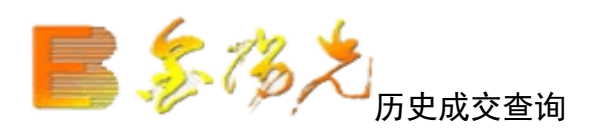

| 股期货 资讯 | 工具    | 帮助      |      | 光大   | 证券金阳光    | - 交易已    | 堂录   | 行           | i悟 资i | A   | 交易   网 | ¶站 │ 申i | 青 - | . 8 × |
|--------|-------|---------|------|------|----------|----------|------|-------------|-------|-----|--------|---------|-----|-------|
| 刷新     |       |         | 历史成刻 | 查询   |          |          | 锁定   | 系统多帐号       | 3     |     |        | 3       | •   |       |
| 开始日期:  | 2017- | 10-09 - | 结束   | 日期:  | 2017-10- | 16 👻     |      |             |       | 共   | 0条     | 查询      | \$  | 俞出    |
| 成交日    | 期     | 成交时间    | 股东代码 | 买卖标志 | 证券代码     | 证券名称     | 成交数量 | 成交价格 (HK\$) | 成交金额  | (¥) | 变动金额   | 资金余额    | (¥) | 股票余额  |
| 没有相应的  | 查询信息  | 1       |      |      |          |          |      |             |       |     |        |         |     |       |
|        |       |         |      | 12   |          | 17<br>17 |      | 1.          |       |     |        | ulo -   |     |       |

查询条件: "起始日期"和"终止日期"可以下拉选择

"输出"可以将查询结果输出。(如资金股份)

历史成交查询完成。

## 1.1.5.1.10.13 账务查询

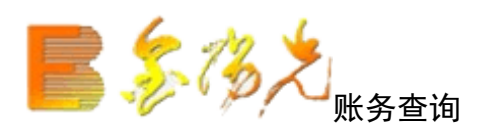

| 股期货 资讯 工具 寿    | 『助               | 代大证券金阳光 - 交易已登   |           | 行悟 资证              | 用 交易 网站     | 申请 - ₽ ×              |
|----------------|------------------|------------------|-----------|--------------------|-------------|-----------------------|
| 刷新             | 账务查询             |                  | 锁定 系统     | 多帐号 .              |             | _; <mark>`</mark> _0× |
| 开始日期: 2017-10- | -09 🖌 结束日期       | 2017-10-16 👻     |           |                    | 共0条 查       | 询 输出                  |
| 发生日期 ば         | 正券代码   操作   成交数量 | 成交均价()40\$) 成交编号 | 変动金額 本次余額 | ∭<br>●<br>股东代码   摘 | 要   港股通结算汇率 | 流水号 成交时间              |
| 没有相应的查询信息!     |                  |                  |           |                    |             |                       |
| 1              | da da            |                  | di uk     |                    | 19 t        | 10 - 10 - 10          |
|                |                  |                  |           |                    |             |                       |

输入"开始日期""结束日期",点击"查询",完成账务查询操作。

"输出"可以将查询结果输出。(如资金股份查询)

#### 1.1.5.1.10.14 投票申报查询

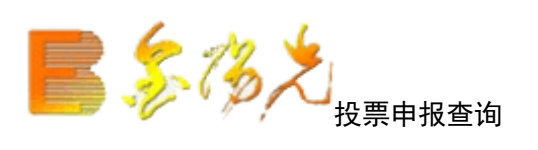

| 服期货 | 资讯   | 工具    | 帮助    |      | 光力   | 大证券金阳光 -   | 交易已登到      | k    |      | 行情   | 资讯 交 | 易网站  | 申请   | - 8 × |
|-----|------|-------|-------|------|------|------------|------------|------|------|------|------|------|------|-------|
| 刷新  |      |       |       | 投票申  | 日报查询 |            |            | 锁定   | 系统多  | 帐号   |      |      | ~    |       |
| 开始日 | 日期:  | 2017- | 10-09 | ▼ 结3 | 末日期: | 2017-10-16 | 5 <b>-</b> |      |      |      | 共0条  | 系 查  | 间    | 输出    |
|     | 自然E  | 3     | 客户号   | 业务类型 | 证券代码 | ISIN国际代码   | 公告编号       | 议案编号 | 赞成数量 | 反对数里 | 弃权数量 | 委托日期 | 委托时间 | 合同编号  |
| 没有相 | 相应的重 | 查询信息  | 1     |      |      |            |            |      |      |      |      |      |      |       |
|     |      |       |       |      |      |            |            |      |      |      |      |      |      |       |

输入"始日期""结束日期"点击"查询",完成票申报查询,"输出"可以将查询结果输出。

### 1.1.5.1.10.15 公司行为查询

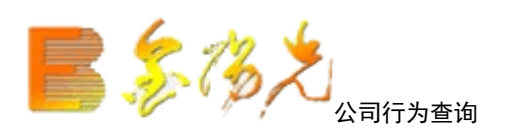

| 服期货 | 资讯  | 工具    | 帮助    |     |        | 大证券 |          |         |     |             | 行    | 唐   资讯 | 交易   | 网站   | 申请 -       | ₽×   |
|-----|-----|-------|-------|-----|--------|-----|----------|---------|-----|-------------|------|--------|------|------|------------|------|
| 刷新  |     |       |       | 公司  | 同行为查询  |     |          |         | 锁定  | 系统          | 多帐号  | ]      |      | 8    | <b>Y</b> C |      |
| 开始日 | 期:  | 2017- | 10-09 |     | 吉束日期:  | 201 | 17-10-16 | •       |     |             |      |        | 共0条  | 查询   | 输          | 出    |
|     | 自然E | 1     | 客户号   | 证券账 | 户 产品公司 | 代码  | 证券代码     | ISIN国际代 | 码业务 | <b>5</b> 类型 | 申报数量 | 交易单位   | 委托日期 | 委托时间 | 合同编号       | 计状态词 |
| 没有相 | 应的到 | 查询信息  | 1     |     |        |     |          |         |     | 1           |      |        |      |      |            |      |
|     |     |       |       |     |        |     |          |         |     |             |      |        |      |      |            |      |
|     |     |       |       |     |        |     |          |         |     |             |      |        |      |      |            |      |

输入"开始日期""结束日期",点击"查询",成公司行为查询。"输出"可以将查询结果输出。

## 1.1.5.1.10.16 汇率查询

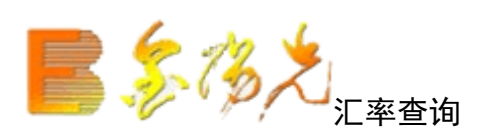

| 股期货 资   | 讯 工具    | 帮助      |          | 光大证券金阳光 - 交易已登录 |       | 行情  | 资讯 | 交易  | 网站 | 申请 - 8 × |
|---------|---------|---------|----------|-----------------|-------|-----|----|-----|----|----------|
| 刷新      |         |         | 汇率查询     |                 | 锁定 系统 | 多帐号 |    |     |    | @ ×      |
| -       |         |         |          |                 |       |     |    | 共1条 | 刷新 | 输出       |
| 买入汇率    | 卖出汇率    | 中间汇率    | 适用日期     |                 |       |     |    |     |    |          |
| 0.85700 | 0.91000 | 0.88350 | 20170904 |                 |       |     |    |     |    |          |
|         |         |         |          |                 |       |     |    |     |    |          |

选择市场,"输出"可以将查询结果输出。

参考汇率查询完成。

## 1.1.5.1.10.17 港股中登通知信息查询

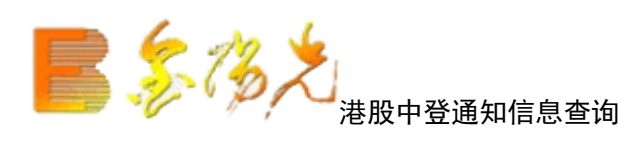

| 股期货 资讯 | 工具    | 帮助      |       | 光大    | 证券金阳光    | - 交易已 | <b>ビ</b> 录 |      | 行情   | 资讯   | 交易  | 网站  | 申请  | - 8 | ×  |
|--------|-------|---------|-------|-------|----------|-------|------------|------|------|------|-----|-----|-----|-----|----|
| 刷新     |       | 港       | 股中登通知 | 加信息查询 | 0        |       | 锁定         | 系统   | 多帐号  |      |     |     | 1.  |     | )× |
| 开始日期:  | 2017- | 10-09 🖣 | 结束    | 日期: [ | 2017-10- | 16 🗕  |            |      |      | 共    | 0条  | 查   | 询   | 输出  | Ц  |
| 币种     |       | │证券代码   | 流通类型  | 通知类别  | ∥通知日期    | 清算编号  | 证券类别       | 权益类别 | 挂牌年份 | 权益次数 | 账户1 | 账户2 | 日期1 | 日期2 | 日期 |
| 没有相应的到 | 查询信息  | 1       |       |       |          |       | 1          |      |      |      |     |     |     |     |    |
|        |       |         |       |       |          |       |            |      |      |      |     |     |     |     |    |

"输出"可以将查询结果输出。(如股份查询)

在持仓栏右键效果同"撤单"。

查询通知信息完成。
# 1.1.5.1.10.18 价差查询

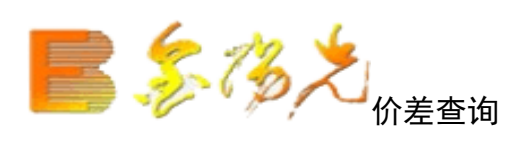

| 股期货 资 | 讯 工具 ≇ | 调助      | 光大证      | 券金阳光 - | 交易已登录  |             | 行情     | 资讯       | 交易  | 网站 | 申请 - @ × |
|-------|--------|---------|----------|--------|--------|-------------|--------|----------|-----|----|----------|
| 刷新    |        | ť       | )差查询     |        | 1      | <b>尚定</b> 系 | 统多帐号   |          |     |    |          |
|       |        |         |          |        |        |             |        | 共        | 50条 | 刷新 | 输出       |
| 价差代码  | 价差组別序号 | 最低下限价格  | 最高上限价格   | 起点价格   | 组別终点价格 | 价差值         | 价差组別数量 | 适用日期     |     |    |          |
| 股本证券  | 1      | 0.010   | 9995.000 | 0.010  | 0.100  | 0.001       | 90     | 20170524 |     |    |          |
| 股本证券  | 2      | 0.010   | 9995.000 | 0.100  | 0.200  | 0.001       | 100    | 20170524 |     |    |          |
| 股本证券  | 3      | 0.010   | 9995.000 | 0.200  | 0.250  | 0.001       | 50     | 20170524 |     |    |          |
| 股本证券  | 4      | 0.010   | 9995.000 | 0.250  | 0.400  | 0.005       | 30     | 20170524 |     |    |          |
| 股本证券  | E      | 5 0.010 | 9995.000 | 0.400  | 0.500  | 0.005       | 20     | 20170524 |     |    |          |
| 股本证券  | e      | 0.010   | 9995.000 | 0.500  | 0.750  | 0.010       | 25     | 20170524 |     |    |          |
| 股本证券  |        | 0.010   | 9995.000 | 0.750  | 1.000  | 0.010       | 25     | 20170524 |     |    |          |

"输出"可以将查询结果输出。(如资金股份询)

在持仓栏右键效果同"撤单"。

价差查询完成。

## 1.1.5.1.10.19 额度查询

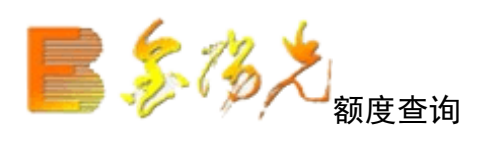

| 服期货 | 资证    | 、工具     | 帮助      |                | 光大证券金 | 阳光 - 交易  | 已登录 |     | 行情  | 资讯 | 交易  | 网站 | 申请  | - 8 × |
|-----|-------|---------|---------|----------------|-------|----------|-----|-----|-----|----|-----|----|-----|-------|
| 刷新  |       |         |         | 额度查询           |       |          | 锁   | 定系统 | 多帐号 |    |     |    | j 🗸 |       |
|     |       |         |         |                |       |          |     |     |     |    | 共1条 | 刷亲 | fi  | 输出    |
| 币种  | 白白    | 日初始额    | 痩(¥)    | 日中剩余额度(¥)      | 额度状态  | 适用日期     |     |     |     |    |     |    |     |       |
| 人民  | fi 10 | 5000000 | 00. 000 | 9542541297.000 | 额度可用  | 20170524 |     |     |     |    |     |    |     |       |
|     |       |         |         |                |       |          |     |     |     |    |     |    |     |       |
|     |       |         |         |                |       |          |     |     |     |    |     |    |     |       |
|     |       |         |         |                |       |          |     |     |     |    |     |    |     |       |

"输出"可以将查询结果输出。(如资金股份查询)

在持仓栏右键效果同"撤单"。

额度查询完成。

#### 1.1.5.1.11 港股通(深)

1.1.5.1.11.1 买入

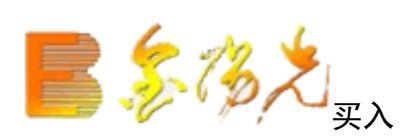

| 甚股期货 资讯                          | 工具 帮助                                        | 光大证券全阳光 - 交易已登录 |      | 行情 资讯                               | ◎ 交易 ◎ 网                | 站 申请         | - a ×          |
|----------------------------------|----------------------------------------------|-----------------|------|-------------------------------------|-------------------------|--------------|----------------|
| 刷新                               | 买入                                           |                 | 锁定系统 | 多帐号                                 |                         | 1            | <b>Y</b> QOX   |
| 股东代码:<br>证券代码:<br>申报类型:          | ✓       //////////////////////////////////// | ]               |      | 持仓查询 <u>委</u> 扫<br>证券名称<br>没有相应的查询( | [查询]_成交<br>□证券数里<br>言息! | 查询┃<br>□可卖数里 | 刷 新<br> 成本价(¥) |
| 买入价格:<br>可用资金:<br>参考汇率:<br>最大可买: | ↓<br>0.91000<br>全部                           | 港元<br>元<br>股    |      |                                     |                         | 1            | 1              |
| 买入数量:<br><u>重置</u><br>剩余额度:      | · · · · · · · · · · · · · · · · · · ·        | 股               |      |                                     |                         |              |                |

当用户要做港股通买入交易,输入证券代码时:

- 1. 输入单市场证券代码,股东代码不符合的,自动跳转到相应股东代码。
- 2. 输入多市场代码时,会有弹出窗口提醒客户,供其选择应市场股东代码。

"证券代码"输入后,自动填写"可用资金"、"参考汇率"、"最大可买","买入价格"也会 自动填写卖一价,选择"申报类型","申报类型"分为"增强限价盘"和"竞价限盘"; "增强限价盘"为一种只可于开市后时段 9:30-12:00 以及 13:00-16:00 的持续交时段输入的指令类

别。

"竞价限价盘"为一种只可于开市前时段上午 9:00-9:15 (或者半日市的 12:00-12:10)及收市竞 价交易时段下午 4:00-4:08 输入的指令类别。

输入"买入价格"右边自动显示相应的最小价差,点击上下箭头,股票价格会最小价差上下浮动; 输入"买入数量",买入数量必须是最小股数的倍数;点击"买入";

点击"买入交易确认";

输入交易密码点击"确认"完成。

若成交,在"成交查询"查看该委托;若未成交,在"委托查询"查看该笔委托。

1.1.5.1.11.2 卖出

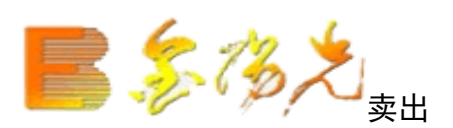

| 报期货 资讯         | 工具 帮助                                 | 光大证券金阳光 - 交易已登录 |      | 行情资讯      | 交易 网  | 站    申请 | - 8 ×  |
|----------------|---------------------------------------|-----------------|------|-----------|-------|---------|--------|
| 刷新             | 卖出                                    |                 | 锁定系统 | 多帐号       |       |         |        |
| 股东代码:          | · · · · · · · · · · · · · · · · · · · |                 | ſ    | 持仓查询 委托查  | 询 成交  | 查询      | 刷 新    |
| 业券代码:<br>申报类型: | │ / / / / / / / / / / / / / / / /     | 1               | [    | 证券名称      | │证券数里 | 可卖数量    | 成本价(¥) |
| 卖出价格:          | · · ·                                 | 港元              |      | 没有相应的查询信息 | LI    |         |        |
| 参考汇率:          | 0.85700                               |                 |      |           |       |         |        |
| 最大可卖:          | 全部                                    | 股               |      |           |       |         |        |
| 卖出数量:          | ÷                                     | 股               |      |           |       |         |        |
| 重置<br>剩余额度:    | 奏出<br>9542541297.000                  |                 | -    |           |       |         |        |

当用户要做港股通卖出交易,输入证券代码时:

- 1. 输入证券代码时, 若单市场持仓, 输"证券代码", 则跳转对应的"股东代码"。
- 2. 若多市场持仓时, 输入证券代码, 会有弹出窗口提醒客户, 供其选择对应市场股东代码。

"证券代码"入后, 自动填写"可用资金"、"最大可买"、"参考汇率", "买入价格"也会自动填写 卖一价,选择"申报类型", "申报类"分为"增强限价盘"和"竞价限价盘"; 输入"卖出价格"右边自动显示相应的最小价差,点击上下箭头,股票价格会根据最小价差上下浮动;输"卖 出数量",卖出数量必须是最小股数的整倍数;点击"卖出";

点击"卖出交易确认";

输入交易密码点击"确认"完成。

若成交, "成交查询"查看该笔委托; 若未成交, 在"查询"查看该笔委托。

在仓列表栏右键效果同"买入"。

## 1.1.5.1.11.3 零股卖出

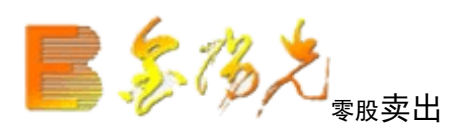

| 服期货 资讯         | 工具 帮助         |      | 光大证券的 |             |   | 行情 资讯     | 交易   网 | 站    申请 | - 8 ×  |
|----------------|---------------|------|-------|-------------|---|-----------|--------|---------|--------|
| 刷新             |               | 零股卖出 |       | <b>锁定</b> 系 | 统 | 多帐号       |        | •       |        |
| 股东代码:          |               | *    |       |             | [ | 持仓查询 委托查  | 創 成交   | 查询      | 刷新     |
| 证券代码:          | 阻位舟           |      | 1     |             |   | 证券名称      | ∣证券数重  | □ 可卖数量  | 成本价(¥) |
| 中报突空:<br>卖出价格: |               |      | 港元    |             |   | 没有相应的查询信息 | I      |         |        |
| 参考汇率:          | 0.85700       |      |       |             |   |           |        |         |        |
| 最大可卖:          |               | 全部   | 股     |             |   |           |        |         |        |
| 卖出数量:          |               |      | 股一    |             |   |           |        |         |        |
| 重置<br>剩余额度:9   | 542541297.000 | 卖出   |       |             |   |           |        |         |        |
| 199.10         |               |      |       |             |   |           |        |         |        |
|                |               |      |       |             |   |           |        |         |        |

"零股卖出"与"卖出"的区别在于: "申报类型"不同以及"零股卖出"可以把小于1手的股票卖出。其 余参考"卖出"。 1.1.5.1.11.4 撤单

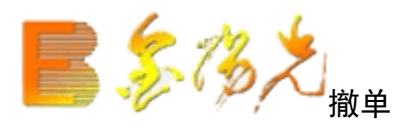

| 股期货 | 资讯  | 工具   | 帮助   |      | 光大证  | 券金阳光 | - 交易已登录     |      |      | 行情资讯        | 交易 网   | 1站 申译 | 🖣 – 🗗 🗡 |
|-----|-----|------|------|------|------|------|-------------|------|------|-------------|--------|-------|---------|
| 刷新  |     |      |      | 撒单   |      |      | \$          | 歳定 系 | 统多帐  | 号           |        | ')    | -000    |
|     |     |      |      |      |      |      |             |      |      | 撤单          | 全选     | 全不选   | 刷新      |
|     | 股东代 | 码    | 买卖标志 | 证券代码 | 证券名称 | 委托数里 | 委托价格()66\$) | 批次号  | 成交数量 | 成交价格 0-0X\$ | ) 状态说明 | 委托时间  | 委托日期    |
| 没有  | 相应的 | 查询信息 | 1    |      |      |      |             |      |      |             | 1.1    |       |         |
| 没有  | 相应的 | 查询信息 | 1    |      |      |      |             |      |      |             |        |       | 1<br>20 |

需要选中要撤单的信息(复选状态,用鼠标单击选择信息条,可以点击"全选"可以选中全部的信息条,"全 不选"可以取消全部的信息条)

点击"撤单"之后 会有确信息。

#### 1.1.5.1.11.5 投票申报

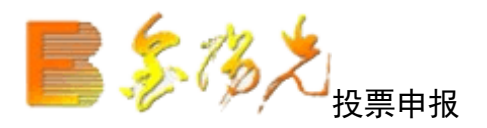

| 帮助 我们 我们 我们 我们 我们 我们 我们 我们 我们 我们 我们 我们 我们 | 光大证券全阳光 - 交易 |             | 行情资讯        | . 交易 网站 申请 - 8 ×           |
|-------------------------------------------|--------------|-------------|-------------|----------------------------|
| 刷新投票                                      | 申报           | 锁定 系统       | · 多帐号 ·     | _: <b>_</b> @@&            |
| 股东代码:                                     | 持仓查询 投票查询    | ■┃ 权益登记信息   | <u>,</u>    |                            |
| 证券代码:                                     | 证券名称         | 证券数量   可卖数重 | 成本价(¥)  成本作 | ↑06K\$) 买入平均价06K\$) 浮动盈亏(¥ |
| 公告编号:                                     | 没有相应的查询信息!   |             |             |                            |
| 议案编号:                                     | ]            |             |             |                            |
| 赞成数量:                                     |              |             |             |                            |
| 反对数量:                                     |              |             |             |                            |
| 弃权数量:                                     |              |             |             |                            |
| 重置投票申报                                    |              |             |             |                            |
|                                           |              |             |             |                            |

上市公司股东通过网上交易系统行使表决权可通过投票申报实现。

输"股东代码"、"证券代"、"公告编号"、"议案编号",再输入"赞成量"、"反对数量"、"弃权数量"后,点击"投票申报"。若输入错误,可点击"重置",重新填写。

右侧列表中的"持仓查询"股持仓数据,"投票查询"为投票委托查询数据,"益登记信息"为当前可进行 投票申报的通知信息。

#### 1.1.5.1.11.6 公司行为

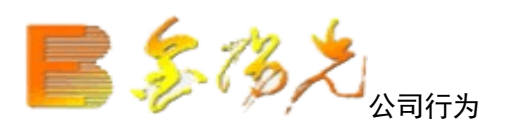

| 服期货 资讯 | 工具 帮助    |      | 光大证券全阳光 - 交易已登录 | 行情     | 资讯 交易        | 8   网站   申请 | _ & × |
|--------|----------|------|-----------------|--------|--------------|-------------|-------|
| 刷新     |          | 公司行为 | 锁定              | 系统多帐号  | •            |             | -002  |
| 股东代码:  |          | ~    | 持仓查询 公司行为委托查询   | 权益登记信息 |              |             |       |
| 证券代码:  |          |      |                 |        | 成本价()403\$)) | 买入平均价(HK\$) | 浮动盈亏に |
| 业务类型:  | 公司收购申报业务 | ~    | 没有相应的查询信息!      |        |              |             |       |
| 申报类型:  | 申报       | ~    |                 |        |              |             |       |
| 行为代码:  |          |      |                 |        |              |             |       |
| 申报数量:  |          |      |                 |        |              |             |       |
| 重置     | 申报       | ę    |                 |        |              |             |       |

公司行为是由公司实实施的措施,其目的是赋予公司某类证券的持有者以某种资格,例如优惠认股权分配、 红利分配、股息和其他报酬支付、或回购计划中的出价。

如上所示,公收购代码为用户手工输入(部分柜台这项不需要手工输,可以根据证券代码查回相关的公司收购代码),用户输入申报数量即可提交公司行为申报。

选择申报型,默认为申报,可选择撤销已申报数量。除了投票申报其他公司行为申报后均可撤销。

1.1.5.1.11.7 资金查询

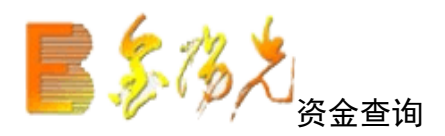

| 服期货 资讯 二     | L具 帮助       |             | 光大证券金阳光 |         |        | 行     | 情资讯         | 交易 网 | 站 申请 | ×     |
|--------------|-------------|-------------|---------|---------|--------|-------|-------------|------|------|-------|
| 刷新           |             | 资金查询        |         | ŧ       | 版 系统   | 多帐号   | 3           |      | ٤١   | - OOX |
|              |             |             |         |         |        |       | 共           | l条   | 刷新   | 输出    |
| 资金余额         | A股可用资金      | 港股可用资金      | 买入未交收金额 | 卖出未交收金额 | 港股委托冻结 | 结金额   | 可取资金        | 货币名称 |      |       |
| 10037847.690 | 5469631.660 | 5469631.660 | 0.000   | 0.000   |        | 0.000 | 5469631.660 | 人民币  |      |       |
|              |             |             |         |         |        |       |             |      |      |       |
|              |             |             |         |         |        |       |             |      |      |       |
|              |             |             |         |         |        |       |             |      |      |       |

查看资金。

1.1.5.1.11.8 持仓查询

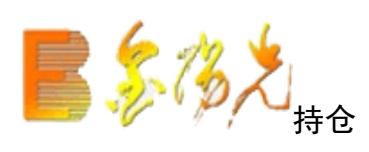

| 股期货         | 资讯        | 工具            | 帮助   |      | 光大证券   |                                                                                                    |               | 行情      | 事 资讯 🗌  | 交易   网站 | 申请    | . # × |
|-------------|-----------|---------------|------|------|--------|----------------------------------------------------------------------------------------------------|---------------|---------|---------|---------|-------|-------|
| 刷新          |           |               |      | 持仓望  | 间      |                                                                                                    | 锁定            | 系统 多帐号  | ]       |         | ' ; 🗸 |       |
|             |           |               |      |      |        |                                                                                                    |               |         | 共       | 0条 刷 彩  | ff (  | 諭出    |
|             | 证券名和      | 家             | 证券数量 | 可卖数里 | 成本价(¥) | 成本价()66\$)                                                                                                    | 买入平均价()40%\$) | 浮动盈亏(¥) | 盈亏比例(%) | 最新市值(¥) | 当前价¥  | 买入在)  |
| 没有          | 相应的到      | <b>[</b> 间信息] |      |      |        |                                                                                                    |               |         |         |         |       |       |
| <u> ≪</u> H | 191121932 |               |      |      |        | de la companya de la companya de la companya de la companya de la companya de la companya de la companya de la | 1             |         |         | -17     |       |       |
|             |           |               |      |      |        |                                                                                                    |               |         |         |         |       |       |
|             |           |               |      |      |        |                                                                                                    |               |         |         |         |       |       |
|             |           |               |      |      |        |                                                                                                    |               |         |         |         |       |       |

查看持仓。"输出"可以将查询结果输出。(份额查

在列表中点击鼠标右键会有输出、汇总、刷新的操作选择。

查询持仓完成。

## 1.1.5.1.11.9 当日委托查询

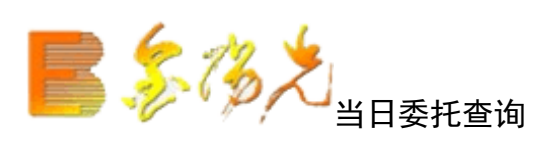

| 般期货 资讯  | 工具         | 帮助   |      | 光大道  | E券金阳光 | - 交易已發 | 绿           | 行    | 情资  | 讯 交易 | 易 网站 申      | 请 - @ × |
|---------|------------|------|------|------|-------|--------|-------------|------|-----|------|-------------|---------|
| 刷新      |            |      | 当日委扣 | f查询  |       |        | 勧定 系        | 充多帐号 | 3   |      | 5           |         |
|         |            |      |      |      |       |        |             |      |     | 共0条  | 刷新          | 输出      |
| 委托时间    |            | 股东代码 | 买卖标志 | 证券代码 | 证券名称  | 委托数量   | 委托价格 (HK\$) | 合同编号 | 批次号 | 成交数量 | 成交价格 (HK\$) | 状态说明 撤  |
| 没有相应的查询 | 间信息        |      |      |      |       |        |             |      |     |      |             |         |
|         | PITA JOA 3 |      |      | -17  |       |        |             |      |     | 17   |             | 512     |
|         |            |      |      |      |       |        |             |      |     |      |             |         |

"输出"可以将查询结果输出。(如资金股份)

当日委托查询完成。

# 1.1.5.1.11.10 当日成交查询

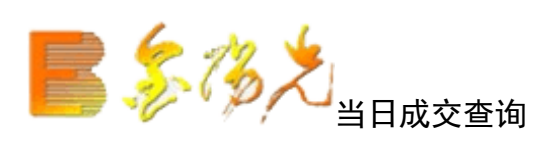

| 股期货 | 资讯   | 工具  | 帮助   |      | 光大证  | [券金阳光 | - 交易已登录     |              | 行    | 悟 资讯 | R 交易   | 网站 🛛 🛱 | ā - ₽ × |
|-----|------|-----|------|------|------|-------|-------------|--------------|------|------|--------|--------|---------|
| 刷新  |      |     |      | 当日成交 | 查询   |       |             | <b>锁定</b> 系统 | 充多帐号 | 3    |        | 8      |         |
|     |      |     |      |      |      |       |             |              |      |      | 共0条    | 刷 新    | 輸出      |
|     | 股东代码 | 3   | 买卖标志 | 证券代码 | 证券名称 | 成交数量  | 成交价格(HBS\$) | 成交时间         | 合同编号 | 成交编号 | 成交金额(¥ | :)     |         |
| 没有  | 相应的查 | 间信息 | 1    |      |      |       |             |              |      |      |        |        |         |
|     |      |     |      |      |      |       |             |              |      |      | 1      |        |         |

"输"可以将查询结果输出。(如资金股份)

当日成交查询完成

#### 1.1.5.1.11.11 历史委托查询

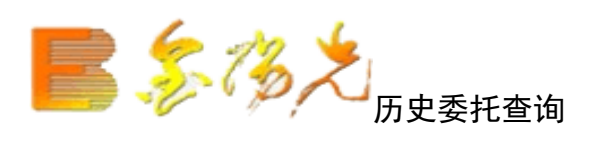

| 股期货 | 资讯   | 工具     | 帮助      |      | 光大调     | 正券金阳光   | 一交易已 | 受录   |      | 行       | 悟 资讯 | そう マ うち むちょう ひちょう ひちょう ひちょう ひちょう ひちょう ひちょう ひちょう ひ | 网站 申请       | - 8 × |
|-----|------|--------|---------|------|---------|---------|------|------|------|---------|------|---------------------------------------------------|-------------|-------|
| 刷新  |      |        |         | 历史委托 | 〔<br>查询 |         |      | 锁定   | 系统   | 多帐号     | 3    |                                                   | ]           | - OOX |
| 开始  | 日期:  | 2017-1 | .0-09 - | - 结束 | 日期: 2   | 017-10- | 16 👻 |      |      |         |      | 共0条                                               | 查询          | 输出    |
|     | 委托日期 | 期      | 委托时间    | 股东代码 | 买卖标志    | 证券代码    | 证券名称 | 委托数里 | 委托价相 | 备(HK\$) | 合同编号 | 成交数量                                              | 成交价格 (HK\$) | 状态说明  |
| 没有  | 相应的重 | 查询信息   | !       |      |         |         |      |      |      |         |      |                                                   |             |       |
|     |      |        |         |      |         |         |      |      |      |         |      |                                                   |             | 2     |
|     |      |        |         |      |         |         |      |      |      |         |      |                                                   |             |       |
|     |      |        |         |      |         |         |      |      |      |         |      |                                                   |             |       |

查询条: "起始日期"和"终止日期"可以下拉选择。

"输出可以将查询结果输出。(如资金股份)

历史委托查询完成。

## 1.1.5.1.11.12 历史成交查询

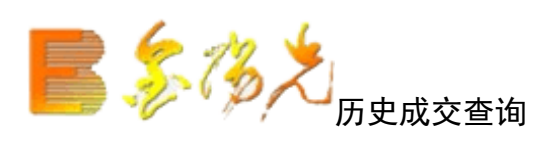

| 股期货 资讯 | 工具    | 帮助      |      | 光大                                           | 证券金阳光    |      |      | - <b>(</b> 7 | 悟 资  | ii   | 交易 网 | I站 申i | 青 -  | ₽×           |
|--------|-------|---------|------|----------------------------------------------|----------|------|------|--------------|------|------|------|-------|------|--------------|
| 刷新     |       |         | 历史成刻 | を查询                                          |          |      | 锁定   | 系统多帐号        | 3    |      |      | 2     | ~    | ) <b>)</b> X |
| 开始日期:  | 2017- | 10-09 🗖 | - 结束 | 日期:                                          | 2017-10- | 16 👻 |      |              |      | 共    | 0条   | 查询    | ŧ    | 俞出           |
| 成交日    | 期     | 成交时间    | 股东代码 | 买卖标志                                         | □证券代码    | 证券名称 | 成交数量 | 成交价格 0tK\$)  | 成交金额 | į(¥) | 变动金额 | 资金余额  | (¥.) | 股票余額         |
| 没有相应的强 | 查询信息  | 1       |      |                                              |          |      |      |              |      |      |      |       |      |              |
|        |       |         |      | 198 - C. C. C. C. C. C. C. C. C. C. C. C. C. |          | 17   |      | 5-<br>       |      |      |      | i.    | 11   |              |

查询条件: "起始日期"和"终止期"可以下拉选择。

"输出"可以将查询结果输出。(如金股份)

历史成交查询完成。

## 1.1.5.1.11.13 账务查询

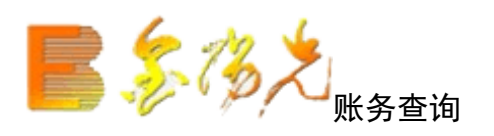

| 股期货 资讯 日 | 具 帮助       |         | 代大证券金阳光    |      |      |      | 行情     | 资讯 | 交易   | 网站  | 申请  | - 8 × |
|----------|------------|---------|------------|------|------|------|--------|----|------|-----|-----|-------|
| 刷新       |            | 账务查询    |            |      | 锁定   | 系统   | 多帐号 .  | 8  |      |     | i 🗸 |       |
| 开始日期: 20 | 17-10-09 • | - 结束日期  | 2017-10-1  | 6 👻  |      |      |        |    | 共0条  | 查   | 询   | 输出    |
| 发生日期     | 证券代码       | 操作 成交数量 | 成交均价(HK\$) | 成交编号 | 变动金额 | 本次余額 | 前 股东代码 | 摘要 | 港股通缉 | 算汇率 | 流水号 | 成交时间  |
| 没有相应的查询  | 信息!        |         |            |      |      |      |        |    |      |     |     |       |
|          |            |         |            |      |      |      |        |    |      |     |     |       |
|          |            |         |            |      |      |      |        |    |      |     |     |       |

输入"开始日期""结束日",点击"查询",完成账务查询操作。

"输出"可以将询结果输出。(如资金股份查询)

## 1.1.5.1.11.14 投票申报查询

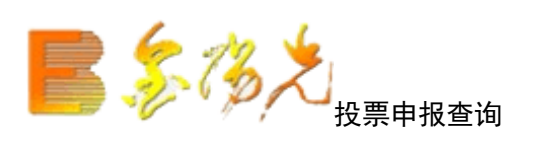

| 服期货 资讯 | 工具    | 帮助    |      | 光力   | 大证券金阳光 -   | 交易已登到      | k    |      | 行情   | 资讯 交 | 易网站       | 申请   | - 8 × |
|--------|-------|-------|------|------|------------|------------|------|------|------|------|-----------|------|-------|
| 刷新     |       |       | 投票申  | 报查询  |            |            | 锁定   | 系统多  | 帐号   |      |           | ~    |       |
| 开始日期:  | 2017- | 10-09 | ▼ 结3 | 末日期: | 2017-10-16 | 5 <b>-</b> |      |      |      | 共0条  | <b>そ </b> | 间    | 输出    |
| 自然日    | 3     | 客户号   | 业务类型 | 证券代码 | ISIN国际代码   | 公告编号       | 议案编号 | 赞成数量 | 反对数量 | 弃权数量 | 委托日期      | 委托时间 | 合同编号  |
| 没有相应的  | 查询信息  | 1     |      |      |            |            |      |      |      |      |           |      |       |
|        |       |       |      |      |            |            |      |      |      |      |           |      |       |

输入"开始日期""结束日"点击"查询",完成投票申报查询,"输出"可以将查询结果输出。

#### 1.1.5.1.11.15 公司行为查询

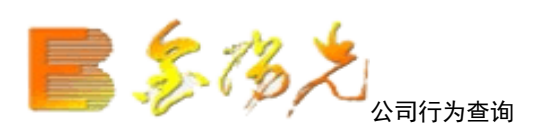

| 服期货 资 | <b>资讯</b> | 工具     | 帮助    |      |      | 大证券 |          |         |      |             | 行    | 青 资讯 | 交易   | 网站   | 申请 - | ₽×    |
|-------|-----------|--------|-------|------|------|-----|----------|---------|------|-------------|------|------|------|------|------|-------|
| 刷新    |           |        |       | 公司行  | 亍为查询 |     |          |         | 锁定   | 系统          | 多帐号  |      |      | 8    |      | X     |
| 开始日期  | 朝:        | 2017-1 | .0-09 | ▼ 结  | 束日期: | 201 | 17-10-16 | •       |      |             |      |      | 共0条  | 查询   | 输    | )出    |
| É     | 自然日       |        | 客户号   | 证券账户 | 产品公司 | 代码  | 证券代码     | ISIN国际代 | 湖 业∮ | <b>5</b> 类型 | 申报数量 | 交易单位 | 委托日期 | 委托时间 | 合同编号 | 引 状态词 |
| 没有相应  | 立的建       | E询信息   | 1     |      |      |     |          |         |      | 1           |      |      |      |      |      |       |
|       |           |        |       |      |      |     |          |         |      |             |      |      |      |      |      |       |
|       |           |        |       |      |      |     |          |         |      |             |      |      |      |      |      |       |

输入"开始日期""结束日期"击"查询",完成公司行为查询。"输出"可以将查询结果输出。

## 1.1.5.1.11.16 汇率查询

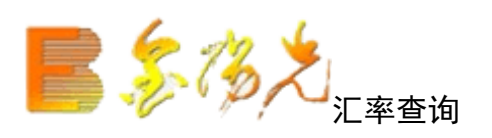

| 股期货 资   | 讯, 工具   | 帮助      |          | 光大证券金阳光 - 交易已登录 |       | 行情  | 资讯 | 交易  | 网站 | 申请   | - 8 × |
|---------|---------|---------|----------|-----------------|-------|-----|----|-----|----|------|-------|
| 刷新      |         |         | 汇率查询     |                 | 锁定 系统 | 多帐号 |    |     |    | •    |       |
| 15      |         |         |          |                 |       |     |    | 共1条 | 刷穿 | if i | 输出    |
| 买入汇率    | 卖出汇率    | 中间汇率    | 适用日期     |                 |       |     |    |     |    |      |       |
| 0.85700 | 0.91000 | 0.88350 | 20170904 |                 |       |     |    |     |    |      |       |
|         | 1       |         |          |                 |       |     |    |     |    |      |       |

选择场,"输出"可以将查询结果输出。

参考汇率查询完成。

## 1.1.5.1.11.17 港股中登通知信息查询

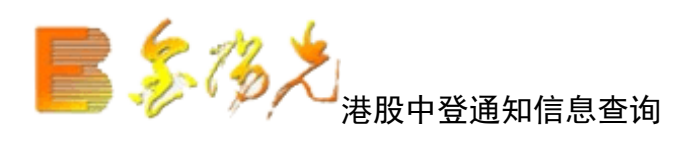

| 股期货 资讯 | 工具    | 帮助      |       | 光大    | 证券金阳光    | - 交易已 | <b>登</b> 录 |      | 行情   | 资讯   | 交易  | 网站  | 申请  | - 8 | ×  |
|--------|-------|---------|-------|-------|----------|-------|------------|------|------|------|-----|-----|-----|-----|----|
| 刷新     |       | 浅       | 股中登通知 | 加信息查询 | 0        |       | 锁定         | 系统   | 多帐号  |      |     |     | ••• |     | X  |
| 开始日期:  | 2017- | 10-09 · | - 结束  | 日期: [ | 2017-10- | 16 👻  |            |      |      | 共    | 0条  | 查   | 询   | 输出  | L  |
| 币种     |       | 证券代码    | 「流通类型 | 通知类别  | ∥Ⅲ通知日期   | 清算编号  | 证券类别       | 权益类别 | 挂牌年份 | 权益次数 | 账户1 | 账户2 | 日期1 | 日期2 | 日其 |
| 没有相应的强 | 查询信息  | 1       |       |       |          |       |            |      |      |      |     |     |     |     |    |
|        |       |         |       |       |          |       |            |      |      |      |     |     |     |     |    |

"输出"可以将查询结果输出。(如股份查询)

在持栏右键效果同"撤单"。

查询通知信息完成。

# 1.1.5.1.11.18 价差查询

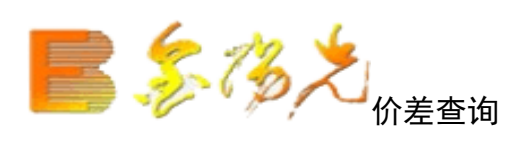

| 股期货 资 | 讯工具幕   | 影助     | 光大证      | 勞金阳光一 | 交易已登录  |       | 行情     | 资讯      | 交易  | 网站  | 申请 |    | × |
|-------|--------|--------|----------|-------|--------|-------|--------|---------|-----|-----|----|----|---|
| 刷新    |        | ť      | 〉差查询     |       | \$     | 成定 系  | 统多帐号   |         |     |     |    | 00 | × |
|       |        |        |          |       |        |       |        | 一共      | 50条 | 刷 疗 | Б  | 輸出 |   |
| 价差代码  | 价差组別序号 | 最低下限价格 | 最高上限价格   | 起点价格  | 组別终点价格 | 价差值   | 价差组別数量 | 适用日期    |     |     |    |    |   |
| 股本证券  | 1      | 0.010  | 9995.000 | 0.010 | 0.100  | 0.001 | 90     | 2017052 | 4   |     |    | 1  |   |
| 股本证券  | 2      | 0.010  | 9995.000 | 0.100 | 0.200  | 0.001 | 100    | 2017052 | 4   |     |    |    |   |
| 股本证券  |        | 0.010  | 9995.000 | 0.200 | 0.250  | 0.001 | 50     | 2017052 | 4   |     |    |    |   |
| 股本证券  | 4      | 0.010  | 9995.000 | 0.250 | 0.400  | 0.005 | 30     | 2017052 | 4   |     |    |    |   |
| 股本证券  | E      | 0.010  | 9995.000 | 0.400 | 0.500  | 0.005 | 20     | 2017052 | 4   |     |    |    |   |
| 股本证券  | e e    | 0.010  | 9995.000 | 0.500 | 0.750  | 0,010 | 25     | 2017052 | 4   |     |    |    |   |
| 股本证券  | 1      | 0.010  | 9995.000 | 0.750 | 1.000  | 0.010 | 25     | 2017052 | 4   |     |    |    |   |

"输出"可以将查询结果输出。(如资金股份查询)

在持仓栏右键效果同"撤单"。

价差查完成。

## 1.1.5.1.11.19 额度查询

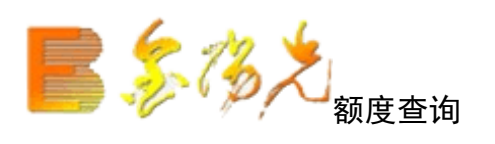

| 服期货 | 资讯    | 工具      | 帮助     |                | 光大证券金 | 阳光 - 交易  | 已登录 |    | 行情  | 资讯 | 交易  | 网站   | 申请     | - 8 × |
|-----|-------|---------|--------|----------------|-------|----------|-----|----|-----|----|-----|------|--------|-------|
| 刷新  |       |         |        | 额度查询           |       |          | 锁定  | 系统 | 多帐号 |    |     |      | :i 🗸   |       |
|     |       |         |        |                |       |          |     |    |     |    | 共1条 | 刷新   | )<br>M | 输出    |
| 币种  | 每     | 日初始额的   | 痩(¥)   | 日中剩余额度(¥)      | 额度状态  | 适用日期     |     |    |     |    |     | -1.6 |        |       |
| 人民  | fi 10 | 5000000 | 00.000 | 9542541297.000 | 额度可用  | 20170524 |     |    |     |    |     |      |        |       |
|     |       |         |        |                |       |          |     |    |     |    |     |      |        |       |
|     |       |         |        |                |       |          |     |    |     |    |     |      |        |       |
|     |       |         |        |                |       |          |     |    |     |    |     |      |        |       |

"输出"可以将查询结果输出。(如资金股份查询)

在持仓栏右键效果同"撤单"。

额度查询成。

# 1.1.5.1.12 新股申购

1.1.5.1.12.1 新股列表

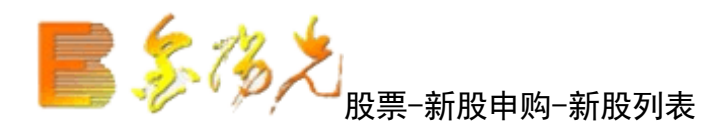

在列表中点击鼠标右键会有输出、总、刷新的操作选择。

| 段期货 资讯 工具 | 帮助    |      | (大证券金)] | <b>3兆 - </b> 交易 | 旧登录  |      | 行情 | 资讯 交易 | 网站申 | 请 – 🗗 > |
|-----------|-------|------|---------|-----------------|------|------|----|-------|-----|---------|
| 买入 卖出 撤单  | 成交 持行 | 別新   | 新股      | 列表              | 锁定   | 系统多  | 帐号 |       | 1 A |         |
|           |       |      |         |                 |      |      |    | 共0条   | 刷新  | 輸出      |
| 证券代码      | 证券名称  | 发行价格 | 委托日期    | 最高数里            | 最低数量 | 交易所名 | 称  |       |     |         |
| 没有相应的查询信息 | 11    |      |         |                 |      |      |    |       |     |         |

#### 1.1.5.1.12.2 新股申购

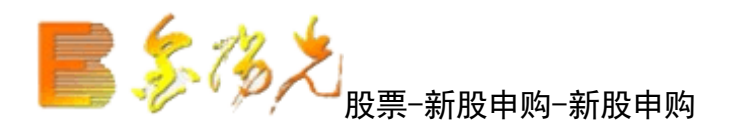

输入"新股代码""申价格""申购数量"点击"申购"会出现确信息。

如果信息有误可以取消重填,返回继续填写下单信息,如果正确,当确定之后会返回一个提示信息,有股东 代码以及合同号,如果有其他情况则返回原因。

新股申购。

| 服期货 | 资讯    | 工具   | 帮助  |       |     | 大证券金的 |      | 證录    | 行     | 计情 资讯 | 交易   | 网站 申  | 请 - 8 |
|-----|-------|------|-----|-------|-----|-------|------|-------|-------|-------|------|-------|-------|
| 买入  | 卖出    | 撤单   | 成交  | 持仓    | 刷新  | 新股    | 申购   | 锁定系   | 统多帐   | B)    |      |       |       |
| 股   | 东代码   |      |     |       |     | ~     | 今日可申 | 购的新服  | 刻表:   | 共0条   | ł.   |       |       |
| 新   | 股代码   | ): [ |     |       |     |       | 证券名称 | 「证券代码 | 一申购价格 | 日期的下限 | 申购上限 | 「发行日期 | 交易所名  |
| 申   | 购价格   | .:   |     |       |     | 元     |      |       |       |       |      |       |       |
| 最   | 大可申   | ı: 🗌 |     |       | 全   | 部     |      |       |       |       |      |       |       |
|     | 0 1/2 | 2 C  | 1/3 | C 1/4 | 0.1 | /5    |      |       |       |       |      |       |       |
| 申   | 购数量   | :    |     |       | 2   | -     |      |       |       |       |      |       |       |
|     |       |      | 重填  |       | 申败  | 9     |      |       |       |       |      |       |       |

## 1.1.5.1.12.3 新股组合申购

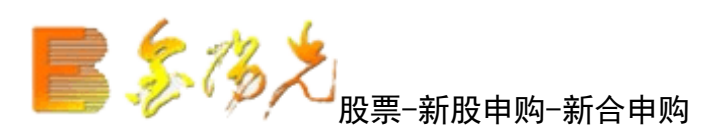

勾选新后可在"申购数量"处输入申购数量,选择"沪市申购额度""深市可申购额度"点击"申",完成 申购操作。

| 服期线 资讯 工具 帮助               |    | 光大证券金阳光 - 交易已登录                                | 行情                                      | 资讯 交易 网站 申请 - 6 | 9 |
|----------------------------|----|------------------------------------------------|-----------------------------------------|-----------------|---|
| 买入 卖出 撤单 成交 持仓 刷新          |    | 新服组合申购                                         | 锁定 系统 多帐号                               | <u> </u>        | Ð |
| 沪市可申购额度:<br>深市可申购额度:<br>申购 | 股股 | 全 选 全不选 一键申购 共 0 条<br>证券名称 证券代码 申购价格 申购数量 申购下限 | 勾迭新股后可在"申购数量"处输》<br>申购上限 : 发行日期 : 交易所名称 | \申购数量<br>       |   |

## 1.1.5.1.12.4 配号查询

# 

| 资讯   | 工具                   | 帮助                                                                                                 | i.                                                                                               |                                                                                                    | 光大证券金                                                                                                    | 阳光一交                                                                                                    | 易已發录                                                                                                    | 2                                                                                                    | 行懼                                                                                                    | 5 资讯                                                                                                    | 交易                                                                                                    | 网站                                                                                                    | 申请                                                                                                    | ] - 8 ×                                                                                                    |
|------|----------------------|----------------------------------------------------------------------------------------------------|--------------------------------------------------------------------------------------------------|----------------------------------------------------------------------------------------------------|----------------------------------------------------------------------------------------------------|----------------------------------------------------------------------------------------------------|----------------------------------------------------------------------------------------------------|----------------------------------------------------------------------------------------------------|----------------------------------------------------------------------------------------------------|----------------------------------------------------------------------------------------------------|----------------------------------------------------------------------------------------------------|----------------------------------------------------------------------------------------------------|----------------------------------------------------------------------------------------------------|----------------------------------------------------------------------------------------------------|
| 卖出   | 撤单                   | 成交                                                                                                 | 持仓                                                                                               | 刷新                                                                                                    | 配号                                                                                                    | 查询                                                                                                    | 锁定                                                                                                    | 系统                                                                                                    | 多帐号                                                                                                    |                                                                                                    |                                                                                                    |                                                                                                    | L2 🗸                                                                                                    |                                                                                                    |
| ]期:[ | 2017-                | 09-16                                                                                              | 2                                                                                                | •                                                                                                    | 终止日期                                                                                                    | : 2017-1                                                                                                    | 0-16                                                                                                    | -                                                                                                    | ·                                                                                                    | 3                                                                                                    | 共0条                                                                                                    | 查计                                                                                                    | 间                                                                                                    | 输出                                                                                                    |
| 证券名  | 称                    | 配号                                                                                                 | 日期日                                                                                              | 起始配号                                                                                                    | 弓一配号数重                                                                                                    | 证券代码                                                                                                    | 交易所                                                                                                    | 名称 服                                                                                                    | 东代码                                                                                                    |                                                                                                    |                                                                                                    |                                                                                                    |                                                                                                    |                                                                                                    |
| 目应的到 | 查询信息                 | !                                                                                                  |                                                                                                  |                                                                                                    |                                                                                                    |                                                                                                    |                                                                                                    |                                                                                                    |                                                                                                    |                                                                                                    |                                                                                                    |                                                                                                    |                                                                                                    |                                                                                                    |
|      |                      |                                                                                                    |                                                                                                  |                                                                                                    |                                                                                                    |                                                                                                    |                                                                                                    |                                                                                                    |                                                                                                    |                                                                                                    |                                                                                                    |                                                                                                    |                                                                                                    |                                                                                                    |
|      |                      |                                                                                                    |                                                                                                  |                                                                                                    |                                                                                                    |                                                                                                    |                                                                                                    |                                                                                                    |                                                                                                    |                                                                                                    |                                                                                                    |                                                                                                    |                                                                                                    |                                                                                                    |
|      | 资讯<br>卖出<br>日期:<br>[ | 资讯     工具       卖出     撤单       目期:     2017-       证券名称     1000000000000000000000000000000000000 | 资讯     工具     帮助       卖出     撤单     成交       引期:     2017-09-16       证券名称     配号       日の方面信息! | 资讯     工具     帮助       卖出     撤单     成交     持仓       引期:     2017-09-16       证券名称     配号日期:       自应的查询信息: | 资讯     工具     帮助       卖出     撤单     成交     持仓     刷新       日期:     2017-09-16     ▼       证券名称     配号日期     起始配等       日应的查询信息! | 资讯     工具     帮助     光大证券金       卖出     撤单     成交     持仓     刷新     配号       引期:     2017-09-16     ✓     终止日期       证券名称     配号日期     起始配号     配号数重       国应的查询信息! | 资讯     工具     帮助     光大证券金阳光     交易       卖出     撤单     成交     持仓     刷新     配号查询       日期:     2017-09-16     ▼     终止日期:     2017-1       证券名称     配号日期:     起始配号     配号数里     证券代码       国の     面目目期:     起始配号     配号数里     证券代码 | 资讯     工具     帮助     光大证券全阳光 - 交易已登录       卖出     撤单     成交     持仓     刷新     配号查询     锁定       日期:     2017-09-16     ✓     终止日期:     2017-10-16       证券名称     配号日期:     起始配号:     配号数量:     证券代码:     交易所       国应的查询信息: | 资讯       工具       帮助       光大证券金阳光 - 交易已登录         卖出       撤单       成交       持仓       刷新       配号查询       锁定       系统         司期:       2017-09-16       ▼       终止日期:       2017-10-16       ▼         证券名称       配号日期:       起始配号       配号数里       证券代码       交易所名称       服         国应的查询信息! | 资讯       工具       帮助       光大证券金阳光 - 交易已登录       行情         卖出       撤单       成交       持仓       刷新       配号查询       锁定       系统       多帐号         引期:       2017-09-16       ▼       终止日期:       2017-10-16       ▼         证券名称       配号日期:       起始配号       配号数量       证券代码       交易所名称       股东代码         国应的查询信息! | 资讯       工具       帮助       光大证券全阳光 - 交易已登录       行情       资讯         卖出       撤单       成交       持仓       刷新       配号查询       锁定       系统       多帐号         日期:       2017-09-16       ▼       终止日期:       2017-10-16       ▼       ;         证券名称       配号日期:       起始配号       配号数量       证券代码:       交易所名称:       股东代码         国应的查询信息! | 资讯       工具       帮助       光大证券金阳光 - 交易已登录       行愭       资讯       交易         卖出       撤单       成交       持仓       刷新       配号查询       锁定       系统       多帐号         引期:       2017-09-16       ✓       终止日期:       2017-10-16       ✓       共0条         证券名称       1配号日期:       起始配号       配号数量       证券代码       交易所名称       股东代码         国应的查询信息 | 资讯       工具       帮助       光大证券全阳光 - 交易已登录       行情       资讯       交易       网站         卖出       撤单       成交       持仓       刷新       配号查询       锁定       系统       多帐号          日期:       2017-09-16       ▼       终止日期:       2017-10-16       ▼       共0条       查 i         证券名称       配号日期:       起始配号       配号数里       证券代码:       交易所名称       股东代码         国应的查询信息! | 资讯       工具       帮助       光大证券金阳光 - 交易已整素       行偕       资讯       交易       网站       申请         卖出       撤单       成交       持仓       刷新       配号查询       锁定       系统       多帐号       ···       ···         日期:       2017-09-16       ✓       终止日期:       2017-10-16       ✓       共0条       查询         证券名称       配号日期       起始配号       配号数量       证券代码       交易所名称       股东代码         国应的查询信息 |

查询条件: "起始日期"和"终止日期"可以下拉选择。

"输出"可以将查询结果输出。(如资金股份)

查询新股配号完成。

## 1.1.5.1.12.5 中签查询

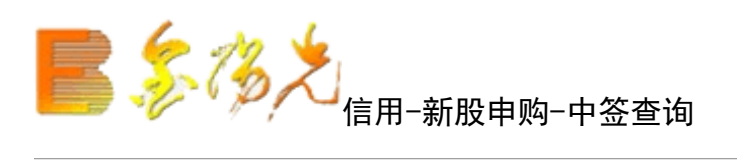

| 买入  | 资讯<br>卖出 | 工具     | 帮助<br>成交 | 持仓  | 光7<br>刷新 | で <u>い</u> 寿金阳分<br>中签查 | t - 交易E<br>询 | 道求<br>锁定 系 | 统    | _ 行<br>多帐号 | 情    资i<br>; | Ң ┃ 交易 |    | _ 甲请<br>; <mark>↓</mark> |    |
|-----|----------|--------|----------|-----|----------|------------------------|--------------|------------|------|------------|--------------|--------|----|--------------------------|----|
| 起始E | ]期:[     | 2017-0 | 9-16     |     | ▼ 终」     | 上日期:2                  | 2017-10-     | -16        | •    |            |              | 共0条    | 查谁 | 0                        | 输出 |
| F   | 中签日      | 朝      | 交易       | 所名称 | 证券代码     | 「证券名称                  | 中签数里         | 成交价格       | 3 中氢 | 金额         | 股东代码         |        |    |                          |    |
| 没有相 | 应的到      | 查询信息   | U.       |     |          |                        |              |            |      |            |              |        |    |                          |    |

查询条件: "起始日期", "终止日期"可以下拉选择。

"输出可以将查询结果输出。(同资金股份)

中签查询完成。

# 1.1.5.1.12.6 中签代缴款查询

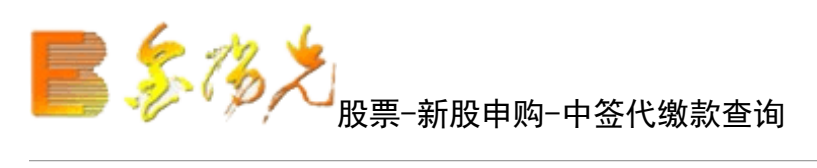

| 股期货 资讯 工具              | 帮助     | 光大证券金阳)              |                   | 遵录           | 行            | i悟 资i       | R 交易 | 网站   申 | 请 - @ × |
|------------------------|--------|----------------------|-------------------|--------------|--------------|-------------|------|--------|---------|
| 买入 卖出 撤单               | 成交 持仓  | 刷新 中签待缴款             | o查询               | <b>锁定</b> 系  | 充 多帐号        | 3           |      |        | -000    |
| 温馨提示:                  |        |                      |                   |              |              |             | 共0条  | 刷新     | 输出      |
| 1、为保证您新股吗。 建注音态口配      | 日签止常缴到 | 款,请士今日16点<br>禾虹及菇配撮作 | 前保证目              | 用资金足         | ●够;<br>这个不早  | <br>-       |      |        |         |
| 2、頃注息了口顺/<br>3、如果待缴款资金 | ○<br>京 | 《安托及将赋採作<br>各根据证监会、上 | 可能云守<br>海证券交      | 取付缴款<br>易所及深 | 東亜小型<br>圳证券の | 易所          |      |        |         |
| 等新股发行相关规               | 则进行放弃  | 中签处理。                | 34000             | 2007 2500    |              |             |      |        |         |
|                        |        |                      |                   |              |              |             |      |        |         |
| 可用资金:                  | Ŧ      | 中签金额: 0.007          | Ē                 |              |              |             |      |        |         |
|                        |        |                      | - 1 Ar Ar 10 1751 |              | 1.44.0.007   |             |      |        |         |
|                        |        | い たけは い たのが          | 由公称甘              | 而云松林         | 由兴分物。        | 肥石什胡        |      |        |         |
| 中签日期                   | 父勿所者称  | 业分刊的 业分者称            | 中亚琼生              | 94X 9114     | T 32 32 99   | TRACTOR AND |      |        |         |

#### 1.1.5.1.12.7 可申购额度

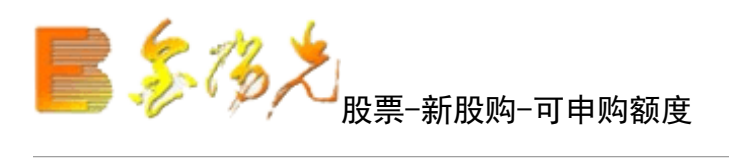

| 服期货 | 资讯   | 工具  | 帮助    |      | ्रम् | i大证券金II | <del>1 、</del> 交 | 易已登录 |    | 行情  | i 资讯 | 交易 | 网站 | 申请 | - 8 × |
|-----|------|-----|-------|------|------|---------|------------------|------|----|-----|------|----|----|----|-------|
| 买入  | 卖出   | 撤单  | 成交    | 持仓   | 刷新   | 可申则     | 向额度              | 锁定   | 系统 | 多帐号 |      |    |    |    |       |
|     |      |     |       |      |      |         |                  |      |    |     |      |    | 刷新 |    | 输出    |
| 客户名 | 称 交易 | 所名称 | 1 股东代 | ;码 可 | 申购额度 | 日期      |                  |      |    |     |      |    |    |    |       |
|     |      |     |       |      |      |         |                  |      |    |     |      |    |    |    |       |
|     |      |     |       |      |      |         |                  |      |    |     |      |    |    |    |       |
|     |      |     |       |      |      |         |                  |      |    |     |      |    |    |    |       |
|     |      |     |       |      |      |         |                  |      |    |     |      |    |    |    |       |

查看新股申购额度。"输出"可以将查询结输出。(同资金股份)

在表中点击鼠标右键会有输出、汇总、刷新的操作选择。

查询新股申购额度完成。

# 1.1.5.1.13 银证业务

1.1.5.1.13.1 银证转账

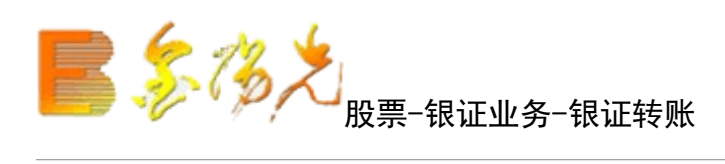

| ■U3 买入<br>SEL 卖出 转账方式: 银行转证券 (转入)                                                                                                    | 股票 基金 理财 安全                                                                                                    | 买入。卖出)撒单。成                                                            | 交持仓刷新                                                                               |                                                                                                    | 银证转账       |
|----------------------------------------------------------------------------------------------------|----------------------------------------------------------------------------------------------------|-----------------------------------------------------------------------|-------------------------------------------------------------------------------------|----------------------------------------------------------------------------------------------------|------------|
| 対架対案       送择银行:       ○ 光行存管人民币       刷新银行         撤单       银行密码:       銀行密码:       銀行账户或卡密码:         重成交       送择币种:       人民币       ▼         重询功能       转账金额:       元         ● 自定义组合通            ● 自定义组合通            ● 自定义组合通            ● 自定义组合通            ● 目定义组合通            ● 最近北             ● 最近             ● 最行余额             ● 銀行余额             ● 銀行余额             ● 銀行余额             ● 銀行转账 | 平人       要出       對学对要       動単       童委托       童或交       一       自定义组合通       自定义组合通       自定义组合通       日定义组合通       報正       報行余额       号银行转账 | (某人) (其上) (加上) (加上)<br>转账方式:<br>银行密码:<br>银行密码:<br>选择币种:<br>转账金额:<br>[ | <ul> <li>(すびじ)(Weam)</li> <li>銀行转证券(時入))</li> <li>6 光行存管人民币</li> <li>人民币</li> </ul> | <ul> <li>■</li> <li>■</li> <li>刷新银行</li> <li>■</li> <li>銀行账户或</li> <li>●</li> <li>●</li> <li>元</li> <li></li> <li></li> <li< td=""><td>PKRLIR XXX</td></li<></ul> | PKRLIR XXX |

查询条件"转账方式","选择银行","选择币种"可以下拉选择,输入"银行密码","转账金额"。

"输出"可以将查询结果输出。(如资金股份)

转帐完成。

## 1.1.5.1.13.2 银行余额

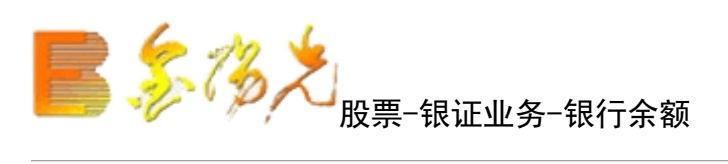

| 股票 基金 理财 安全                                                                                                   | 买入 卖出 撤单 成交 持仓 刷新                         | 银行余额 |
|----------------------------------------------------------------------------------------------------|-------------------------------------------|------|
| ₩                                                                                                    |                                           |      |
| sell 卖出                                                                                                    |                                           |      |
| 🛐 对买对卖                                                                                                    | 银 行: G 光行存管人民币 ✓                          |      |
| (1) 撤单                                                                                                    | 市种:人民币                                    |      |
| <ul> <li>☆ 查委托</li> <li>◆ 查成交</li> </ul>                                                                      | 银行余额: : : : : : : : : : : : : : : : : : : | 元    |
| ➡ 查询功能                                                                                                    |                                           |      |
| <ul> <li>自定义组合通</li> <li>自定义组合通</li> <li>自定义组合通买卖</li> <li>自定义组合通汇总</li> </ul>                                |                                           |      |
| <ul> <li>□ 银证业务</li> <li>银证转账</li> <li>● 報び合款</li> <li>● 報販査询</li> <li>● 多銀行转账</li> <li>□ 4.5.16.2</li> </ul> |                                           |      |

查询条件:"银行","种"可以下拉选择。

"查询"可以将查询结果输出。(如资金股份)

余额查询完成。

## 1.1.5.1.13.3 转账查询

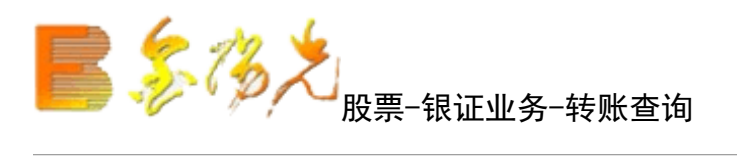

| ▶ <b>股票</b> 基金 理财 安全                                                                                                    | 买入 卖出 撤单 成交 持仓 刷新                                                                                                    |
|----------------------------------------------------------------------------------------------------|----------------------------------------------------------------------------------------------------|
| 股票     基金     理财     安全       契入     卖出     卖出       支出     对买对卖       撤单     查委托       查面成交     查询功能       自定义组合通     自定义组合通       自定义组合通     自定义组合通       報证     報       報近     報行余额       資素     報 | 要出 撤单 成交 持仓 刷新         银行:       ○ 光行存管人民币 ▼ 币种: 所有币种 ▼         银行名称       山务名称   转帐金额   摘要   银行流水号         没有相应的查询信息! |
| <ul> <li>多银行转账</li> <li>外币培汇</li> </ul>                                                                                                    |                                                                                                    |

查询条件: "银行", "币种"可以下拉选择

"输出"可以将查询结果输出。(如资金股份)

转帐查询完成。

# 1.1.5.1.14 多银行转账

1.1.5.1.14.1 存管账户查询

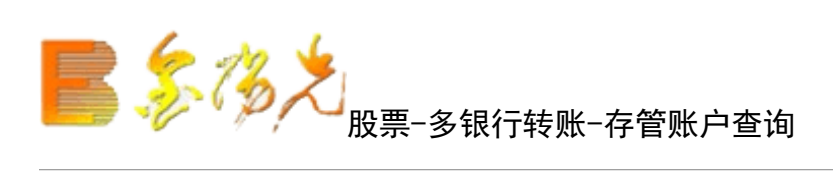

| 股票 基金 理财 安全 | 美田 撒单 成交 持仓 刷新 | 存管账户查询                    |
|-------------|----------------|---------------------------|
| 四 买入        |                |                           |
| 11 卖出       | 资全帐号 币种 相行复称   | 银行帐号 司妹咪令殇 资令令殇 司斯资令 司用资令 |
| 对买对卖        | 页亚称与 印种 银门石柳   | 银门帐号 问我账金额 贝金乐额 问取贝金 可用贝金 |
| 7 撤单        | 1              |                           |
| ♪ 査委托       |                |                           |
| 查成交         |                |                           |
| 查询功能        |                |                           |
| 自定义组合通      |                |                           |
| 银证业务        |                |                           |
| 多银行转账       |                |                           |
|             |                |                           |
| 《 银行转证券     |                |                           |
|             |                |                           |
|             |                |                           |
|             |                |                           |
|             |                |                           |
|             |                |                           |
| 一 外 内部流水查询  |                |                           |
| · \$ 银行流水查询 |                |                           |

输出可以将结果输出到本地。

存管账户查询完成。

#### 1.1.5.1.14.2 银行转证券

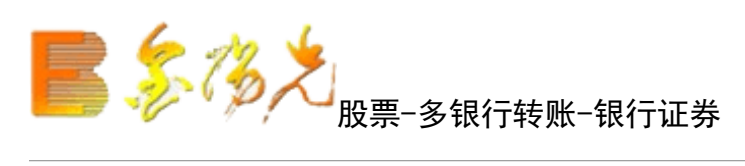

| 股票 基金 理财 安全                                                                                                    | 买入 卖出 撒单 )     | 成交 持仓 刷新         |           | 银行       | 了转证券 |    |      |   | <b>锁定</b> 系统 多帐号 |
|----------------------------------------------------------------------------------------------------|----------------|------------------|-----------|----------|------|----|------|---|------------------|
| <ul> <li>W3 买入</li> <li>SU 委出</li> <li>SU 对买对卖</li> </ul>                                                                                                    | 转账方式:<br>选择银行: | 银行转证券(转入)<br>(主) |           | 刷新银行     | 资金帐号 | 币种 | 银行名称 | 银 | 行帐号              |
| ● 撤单 查委托 ▲ 春成☆                                                                                                    | 银行密码:<br>选择币种: | 人民币              | iiii<br>• | 银行账户或卡密码 |      |    |      |   |                  |
|                                                                                                    | 转账金额:          |                  | 转账        | 元        |      |    |      |   |                  |
| <ul> <li>● 银证业务</li> <li>● 多银行转账</li> </ul>                                                                                                    |                |                  |           |          |      |    |      |   |                  |
| <ul> <li>○</li> <li>○</li></ul> |                |                  |           |          |      |    |      |   |                  |
| → 主辅资金内转<br>→ ◆ 一键汇集                                                                                                    |                |                  |           |          |      |    |      |   |                  |
| <ul> <li>▲ 查询银行余额</li> <li>→ 内部流水查询</li> </ul>                                                                                                    |                |                  |           |          |      |    |      |   |                  |
| ↓ 银行流水查询 ▲ 私币培训                                                                                                    |                |                  |           |          |      |    |      |   |                  |

"转帐方式"为"银行转证券(转入)","选择币种",输入"银行密码"后"转帐金额"自动显

"转帐"之后,将有确认信息。

银行转证券完成。

#### 1.1.5.1.14.3 证券转银行

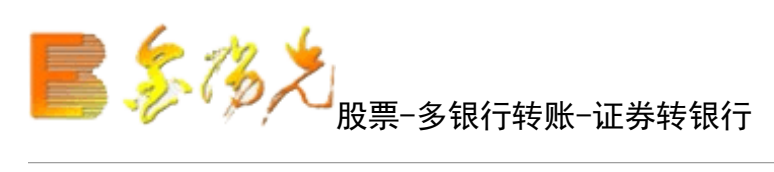

| 股票 基金 理财 安全       | 至 买入 卖出 撤单 | 成交持仓剧新      |    | 证券       | 转银行  |    |      |     |      | ····································· |
|-------------------|------------|-------------|----|----------|------|----|------|-----|------|---------------------------------------|
| 1019 买入           | 转账方式:      | 「证券转银行 (转出) |    |          | 资金帐号 | 币种 | 银行名称 | - R | 银行帐号 | 可转账金额                                 |
| 如 对买对卖            | 选择银行:      | (È)         | ~  | 刷新银行     | 4    |    |      |     |      |                                       |
| 動力                | 资金密码:      |             |    | 证券资金账户密码 |      |    |      |     |      |                                       |
| ▶ 直委托             | 选择币种:      | 人民币         | ~  |          |      |    |      |     |      |                                       |
| ▶ 重成∞<br>▶ 查询功能   | 最大可转:      |             |    |          |      |    |      |     |      |                                       |
| ▶ 自定义组合通          | 转账金额:      |             | 7  | ū        |      |    |      |     |      |                                       |
| 日银证业务             |            |             | 转账 |          |      |    |      |     |      |                                       |
| ● 多银行转账<br>本普账户音询 |            |             |    |          |      |    |      |     |      |                                       |
| - 公银行转证券          |            |             |    |          |      |    |      |     |      |                                       |
| 一 🏠 证券转银行         |            |             |    |          |      |    |      |     |      |                                       |
| → ☆ 主辅资金内转        |            |             |    |          |      |    |      |     |      |                                       |
| ▲ 查询银行余额          |            |             |    |          |      |    |      |     |      |                                       |
| 内部流水查询            |            |             |    |          |      |    |      |     |      |                                       |
| 银行流水查询            |            |             |    |          |      |    |      |     |      |                                       |

"转帐方式"为"证券转银行()","选择币种",输入"资金密码"后"转帐金额"自动显示。

"转帐"之后,将有确认信息。

证券转银行完成。

## 1.1.5.1.14.4 主辅资金内转

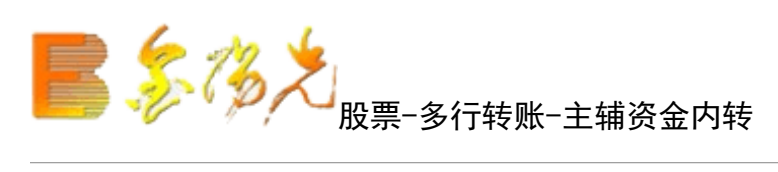

| 股票 基金 理财 安全                                                                                                    | 买入 卖出 撤单 | 自成交持仓 刷新 |      |    | 主辅资  | 金内转 |      |       |      | <b>锁定</b> 系统 | 多帐号 金 |
|----------------------------------------------------------------------------------------------------|----------|----------|------|----|------|-----|------|-------|------|--------------|-------|
| 1911 买入<br>1911 索出                                                                                                    | 转出账号·    | (‡)      | 资金帐号 | 币种 | 银行名称 | 12  | 银行帐号 | 回转账金额 | 资金余额 | 可取资金         | 可用资金  |
| 5 对买对卖                                                                                                    | 转入账号:    | (£;      |      |    |      |     |      |       |      |              |       |
| <ol> <li>1</li> <li>1</li></ol> | 转账金额:    | 元        | -    |    |      |     |      |       |      |              |       |
| ● 童成交                                                                                                    |          | 转账       |      |    |      |     |      |       |      |              |       |
| <ul> <li></li></ul>                                                                                                    |          |          |      |    |      |     |      |       |      |              |       |
| Ⅰ 日廷之法日巡 Ⅰ Ⅰ □ □ □ □ □ □ □ □ □ □ □ □ □ □ □ □ □                                                                                                    |          |          |      |    |      |     |      |       |      |              |       |
| ■ 多银行转账                                                                                                    |          |          |      |    |      |     |      |       |      |              |       |
| 银行转证券                                                                                                    |          |          |      |    |      |     |      |       |      |              |       |
| ·····································                                                                                                    |          |          |      |    |      |     |      |       |      |              |       |
|                                                                                                    |          |          |      |    |      |     |      |       |      |              |       |
| ·····································                                                                                                    |          |          |      |    |      |     |      |       |      |              |       |
| 银行流水查询                                                                                                    |          |          |      |    |      |     |      |       |      |              |       |

选择"转出、转入账户",输入"转账金额"。

"转帐"之后,将有确认信息。

主辅资金内转完成。

## 1.1.5.1.14.5 一键汇集

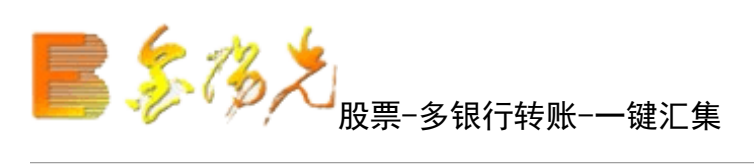

| 股票 基金 理财 安全    | 美人 突出 撤单 成交持仓 刷新                          | 一雑汇:         |                  | <b>新生</b> 系统 多帐号 |
|----------------|-------------------------------------------|--------------|------------------|------------------|
| 1111 买入        |                                           | 次本能里 玉釉 胡得友珍 | - 胡仁祉里 司杜叱令殇 次令令 | 第二日町※今二日田※今      |
| <b>SELL</b> 卖出 | 归集账号: (主)                                 | 贝亚尔与 川州 拔门名称 | 1 1111115        | (1) 町収欠並 日用欠並    |
| 💃 对买对卖         |                                           |              |                  |                  |
| 100 撤单         |                                           |              |                  |                  |
| ☆ 查委托          | 资金归集                                      |              |                  |                  |
| ▲<br>査成交       | 资金归集:将所有资金账号的钱归集到当前的资金<br>账号中。(而种为男面前先而种) |              |                  |                  |
| ▲ 查询功能         | AR 3 T. S WITTY SYLMONY 201717            |              |                  |                  |
| ➡ 自定义组合通       |                                           |              |                  |                  |
| Ⅰ 報证业务         |                                           |              |                  |                  |
| ▶ 多银行转账        |                                           |              |                  |                  |
| 存管账户查询         |                                           |              |                  |                  |
| 银行转证券          |                                           |              |                  |                  |
| → 证券转银行        |                                           |              |                  |                  |
| - 全 主辅资金内转     |                                           |              |                  |                  |
| 一後 一键汇集        |                                           |              |                  |                  |
| ▲<br>査询银行余额    |                                           |              |                  |                  |
| 内部流水查询         |                                           |              |                  |                  |
| 银行流水查询         |                                           |              |                  |                  |
| L ALTIA:       |                                           |              |                  |                  |

选择"归集账号","资金归集"之后,将有确认信息。

一键汇集完成。
## 1.1.5.1.14.6 查询银行余额

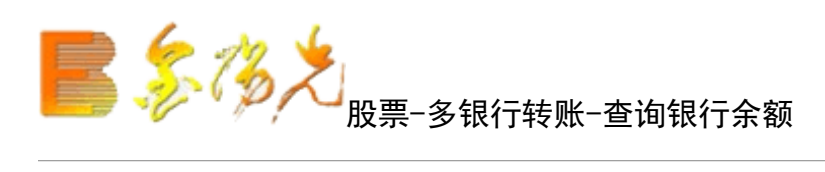

| 股票 基金 理财 安全                                                                                                    | 买入 卖出 撤单 成交 持仓 刷新 |             |
|----------------------------------------------------------------------------------------------------|-------------------|-------------|
| 股票     基金     理财     安全       IIII     変出       IIII     変出       IIIII     対采対変       IIIIII     資       資     近       近     資       資     ご       近     資       近     資       近     ご       近     ご       近     ご       近     ご       近     ご       近     ご       近     ご       近     ご       近     ご       近     ご       近     ご       近     ご |                   | ▼<br>▼<br>元 |
| <ul> <li>查询功能</li> <li>自定义组合通</li> <li>银证业务</li> <li>多银行转账</li> <li>夕 存管账户查询</li> <li>银行转证券</li> <li>证券转银行</li> <li>主辅资金内转</li> <li>一键汇集</li> <li>查询银行余额</li> <li>肉部流水查询</li> <li>银行流水查询</li> </ul>                                                                                                    |                   | 查 仰         |

查询条件: "银行", "币种"可以下拉选择。"查询"可以将查询结果输出。

查询银行余额完成。

## 1.1.5.1.14.7 内部流水查询

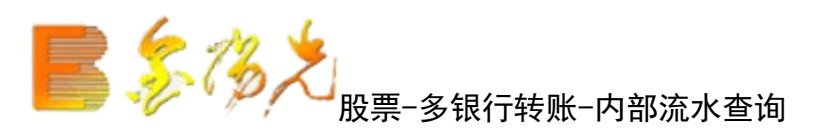

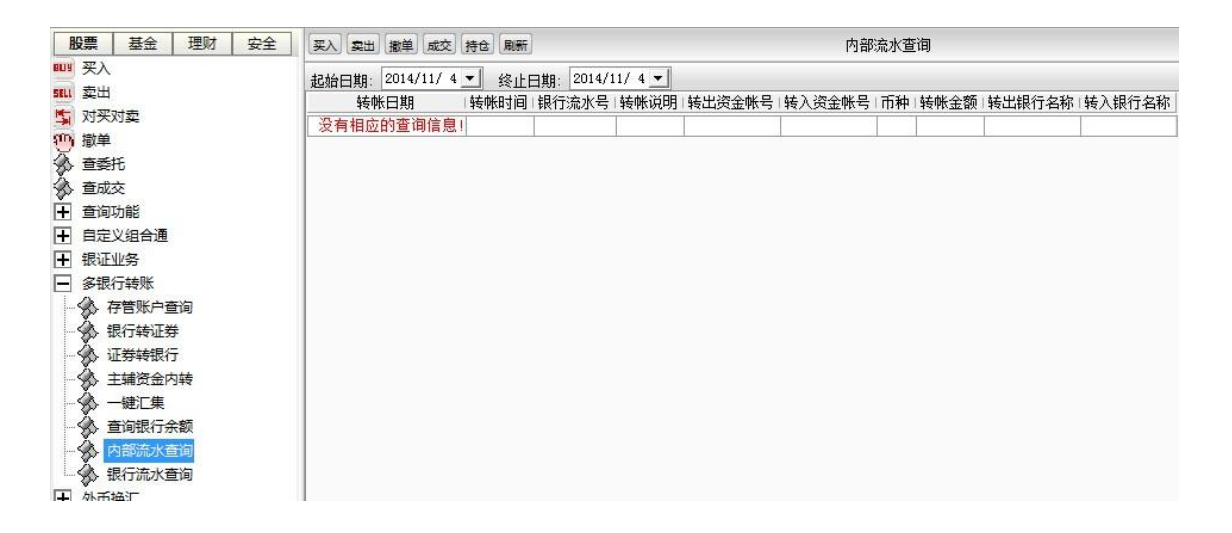

选择"起始日期"和"终止日期",点击查询可查询相关细。

"输出"可以将结果输出。

内部流水查询完成。

## 1.1.5.1.14.8 银行流水查询

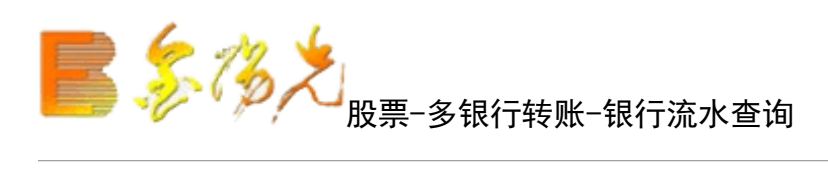

| 股票 基金 理财 安全                             | 主 买入 卖出 撤单 成交 持仓 刷新                               |
|-----------------------------------------|---------------------------------------------------|
| 1119 买入                                 | 银行: (主) 💽 币种: 所有币种 💟                              |
|                                         | 银行名称 1业务名称1转帐金额1摘要1银行流水号                          |
| 1 对来对实                                  | 没有相应的查询信息!                                        |
| 「「「「」」 「」」 「」 「」 「」 「」 「」 「」 「」 「」 「」 「 | franzischen eine einen einen der ihr ihr der ster |
| 🏠 查委托                                   |                                                   |
| 🔗 查成交                                   |                                                   |
| ➡ 查询功能                                  |                                                   |
| ➡ 自定义组合通                                |                                                   |
| + 银证业务                                  |                                                   |
| - 多银行转账                                 |                                                   |
| 存管账户查询                                  |                                                   |
| - 🐼 银行转证券                               |                                                   |
| → 证券转银行                                 |                                                   |
| - 主辅资金内转                                |                                                   |
| → → → → → → → → → → → → → → → → → → →   |                                                   |
| ▲<br>査询银行余额                             |                                                   |
| 内部流水音询                                  |                                                   |
|                                         |                                                   |
|                                         |                                                   |

选择"银行"和"币种",点击查询可查询相关明细。

"输出"可以将结果输出。

银行流水查询完成。

## 1.1.5.1.15 外币换汇

1.1.5.1.15.1 业务指南

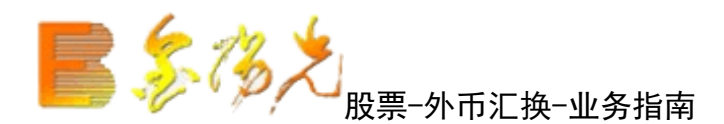

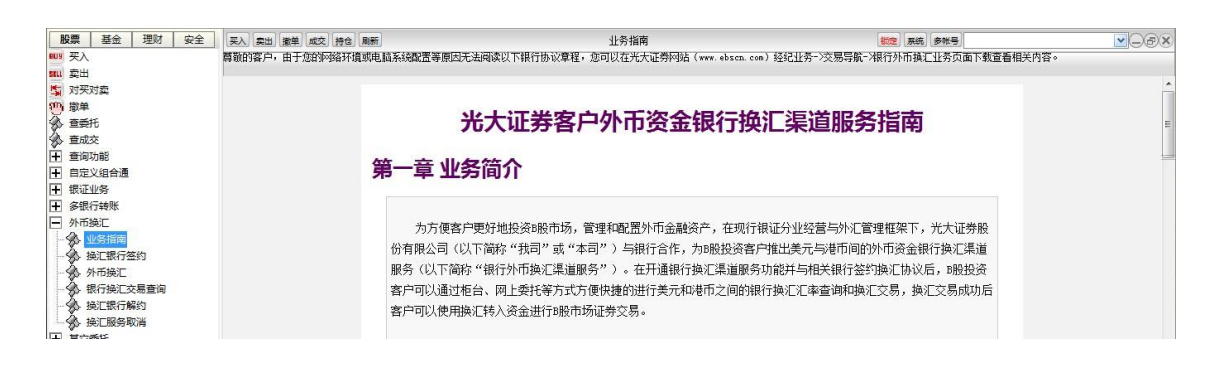

查看光大证券业务介绍。

包括业务简介以及适用对象等。

## 1.1.5.1.15.2 换汇银行签约

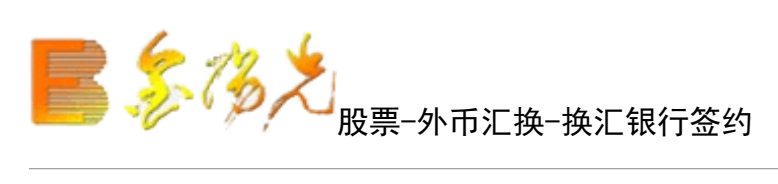

| 股票 基金 理财 安全                                        | 买入卖出 撒羊 成交 持仓 刷新   | 换汇银行签约                                           | <b>新定</b> 系统 多秋号                                   | - COX |
|----------------------------------------------------|--------------------|--------------------------------------------------|----------------------------------------------------|-------|
| eug 买入                                             | 尊敬的客户,由于您的网络环境或电脑系 | 烧配置等原因无法阅读以下银行协议章程,您可以在光大证券网站(www.ebscn.com)经纪业3 | 务->交易导航->银行外币换汇业务页面下载查看相关内容。                       |       |
| sul 卖出                                             |                    |                                                  |                                                    |       |
| 5 对买对卖                                             | 银行代码 银行名称 状态说明     |                                                  |                                                    |       |
| (1) 「「「「」」 (1) (1) (1) (1) (1) (1) (1) (1) (1) (1) | 221014 工行换汇 未签约    |                                                  |                                                    |       |
| ☆ 査委托                                              |                    |                                                  |                                                    |       |
| ◆ 童成交                                              |                    |                                                  |                                                    |       |
| ➡ 查询功能                                             |                    |                                                  |                                                    |       |
| 自定义组合通                                             |                    |                                                  |                                                    |       |
| ➡ 银证业务                                             |                    |                                                  |                                                    |       |
| ➡ 多银行转账                                            |                    |                                                  |                                                    |       |
| ▶ 外币换汇                                             |                    |                                                  |                                                    |       |
| 业务指南                                               |                    |                                                  |                                                    |       |
| 一分 换汇银行签约                                          |                    |                                                  |                                                    |       |
| - 经 外币换汇                                           |                    | 提示消息                                             |                                                    |       |
| 银行换汇交易查问                                           |                    |                                                  |                                                    |       |
| · · · · · · · · · · · · · · · · · · ·              |                    | ③ ③ ③ 南木亦理外市狭汇服务,可点击业务指用了解止:                     | <b>分</b> ][] 「 「 」 「 」 「 」 「 」 「 」 「 」 「 」 」 「 」 「 |       |
| 小学 狭上販売収済                                          |                    |                                                  |                                                    |       |
|                                                    |                    | 业务指南 继续                                          |                                                    |       |
| [十] 県ビ亚安                                           |                    |                                                  |                                                    |       |
|                                                    |                    |                                                  |                                                    |       |
|                                                    |                    |                                                  |                                                    |       |
|                                                    |                    |                                                  |                                                    |       |
|                                                    |                    |                                                  |                                                    |       |
|                                                    |                    |                                                  |                                                    |       |
|                                                    |                    |                                                  |                                                    |       |
|                                                    |                    |                                                  |                                                    |       |
|                                                    |                    | ○我已阅读该协议内容,并同意签署该协议(1)                           |                                                    |       |
|                                                    |                    | ⊙ 不同意                                            |                                                    |       |
|                                                    |                    | 资本案刊· ()                                         |                                                    |       |
|                                                    |                    |                                                  |                                                    |       |
|                                                    |                    | 和定                                               |                                                    |       |

进行换汇银行签约。

阅读签署协议,输入资金密码完成。

1.1.5.1.15.3 外币换汇

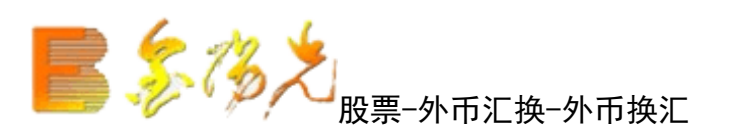

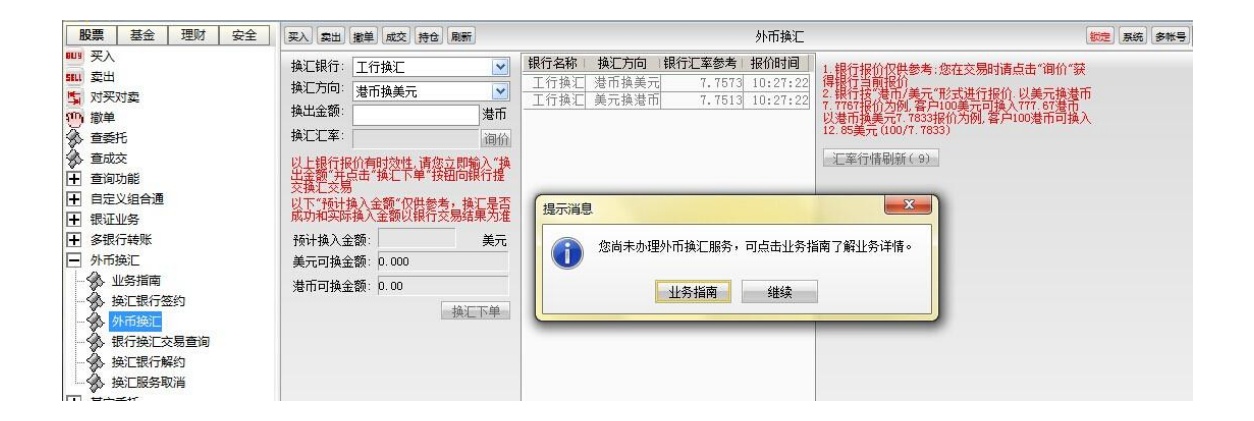

选择换汇银行、换汇方向。

输入换汇金额、点击换汇下单完成。

# 1.1.5.1.15.4 银行换汇交易查询

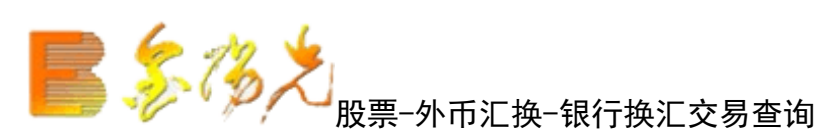

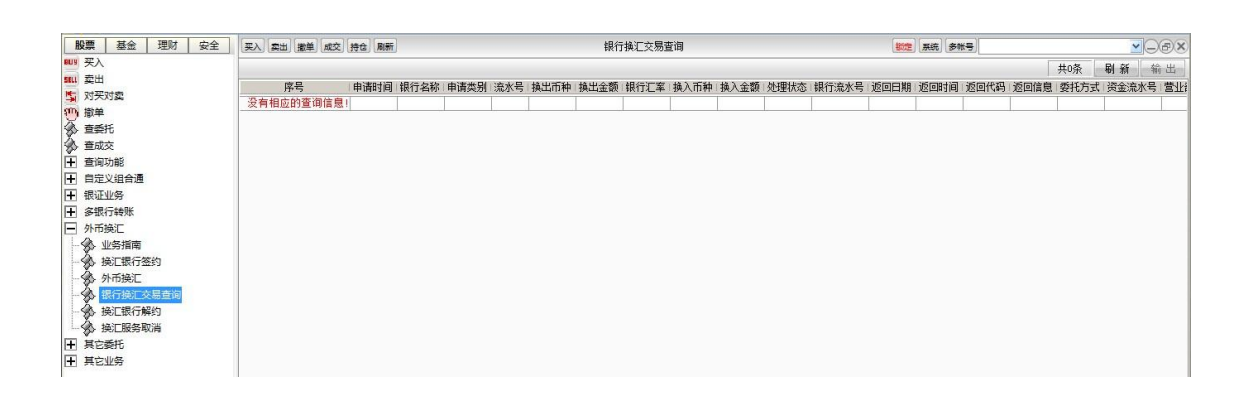

"输出"可以将查询结果输出。(如资金股份)

银行换汇交易查询完成。

## 1.1.5.1.15.5 换汇银行解约

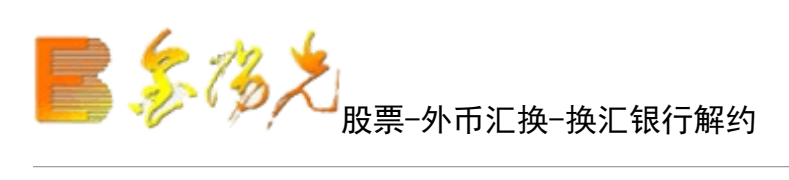

| 股票 基金 理财 安全                                                                                                    | 买入 卖出 撤单 成交 持仓 刷新                 | 换汇银行解约                                                                                             |
|----------------------------------------------------------------------------------------------------|-----------------------------------|----------------------------------------------------------------------------------------------------|
| <ul> <li>契入</li> <li>卖出</li> <li>对买对卖</li> <li>撤单</li> <li>查委托</li> <li>查或功能</li> <li>自定义组合通</li> <li>银证业务</li> <li>多银行转账</li> <li>外币换汇</li> <li>外币换汇</li> <li>级行换汇交易查询</li> <li>换汇服务取消</li> <li>其它委托</li> <li>其它委托</li> <li>其它委托</li> <li>其它委托</li> </ul> | 银行代码 银行名称 状态说明<br>221014 工行换汇 未签约 | 资金密码:<br>确定<br>选择左侧要解约的银行,输入资金密码后,点击确<br>定,完成解约操作<br>提示消息<br>您尚未办理外币换汇服务,可点击业务指南了解业务详情。<br>业务指南 继续 |

进换汇银行解约。

选择解约银行,输入资金密码完成。

# 1.1.5.1.15.6 换汇服务取消

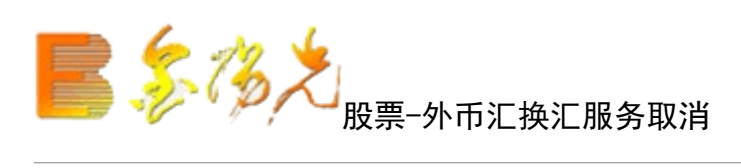

| 股票 基金 理财 安全                           | 买入 卖出 撤单 成交 持仓 刷新 | 换汇服务取消 |
|---------------------------------------|-------------------|--------|
| 11119 买入                              |                   |        |
| 5811 卖出                               |                   |        |
| 5 对买对卖                                | 资金密码: 📄           |        |
| 1 1 1 1 1 1 1 1 1 1 1 1 1 1 1 1 1 1 1 |                   |        |
| ☆ 查委托                                 | 确定                |        |
| 🚯 查成交                                 | 输入资金密码占击确定后完成银行换  |        |
| ➡ 查询功能                                | 汇业务取消             |        |
| 自定义组合通                                |                   |        |
| ➡ 银证业务                                |                   |        |
| ▶ 多银行转账                               |                   |        |
| ▶ 外币换汇                                |                   |        |
|                                       |                   |        |
| → ◆ 换汇银行签约                            |                   |        |
| 小小 外币换汇                               |                   |        |
| - 🚱 银行换汇交易查询                          |                   |        |
| · · · · · · · · · · · · · · · · · · · |                   |        |
| ————————————————————————————————————— |                   |        |
| ➡ 其它委托                                |                   |        |
| ➡ 其它业务                                |                   |        |

输入资金代码,点击确认完成。

# 1.1.5.1.16 其他委托

1.1.5.1.16.1 债券转股

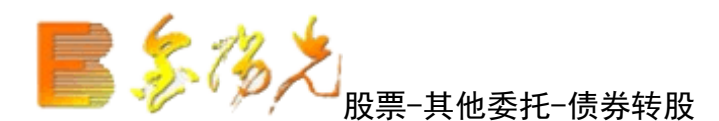

| 股票 基金 理财 安全 | 买入 卖出 撒单 成交 持仓 刷新                                                                                                    | 债券转股                             | <b>锁定</b> 系统 多帐号          |
|-------------|----------------------------------------------------------------------------------------------------|----------------------------------|---------------------------|
|             | 选择操作: □转儀装服 ♥<br>服东代码: ♥<br>转脱代码: ♥<br>转脱名称: ●<br>最大可转: ●<br>全部 张<br>转限数量: ●<br>・<br>・<br>・<br>・<br>・<br>・<br>・<br>・<br>・<br>・<br>・<br>・<br>・ | · 证券名称 证券数量 可类数量 成本价 浮动盈亏 盈亏比例 ∞ | ) 最新市值 当解价 证券代码 服东代码<br>。 |

选择操作以"可转债转股"为例。

输入"转股代码",自动显示"转股名称"、"委托价格"、"最可转"。

填写转股数量,或是点击"全部"自动填写最大。

点击确认完成。(如买入)

## 1.1.5.1.16.2 权证行权

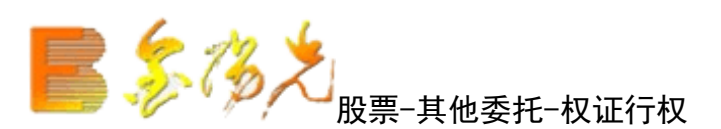

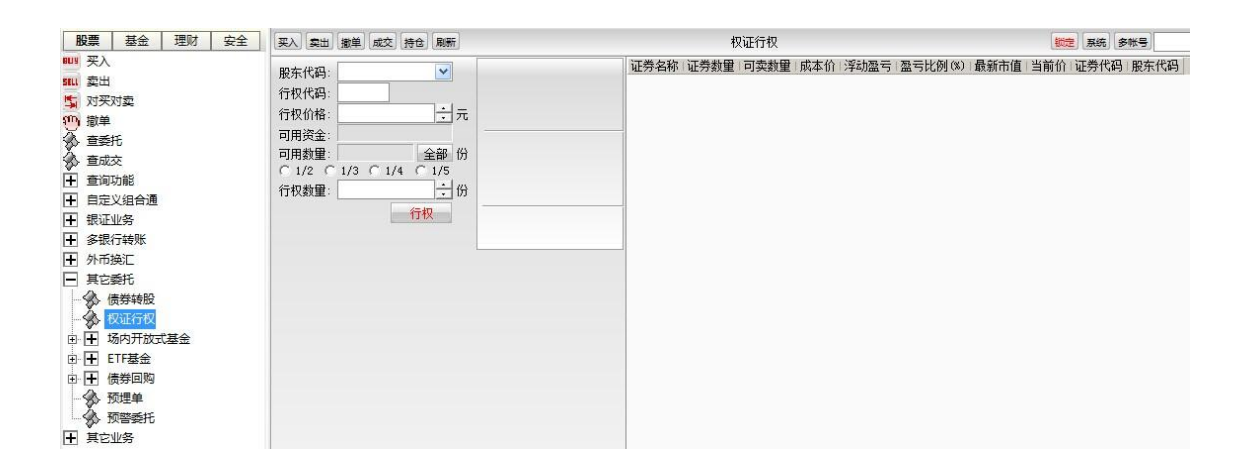

输入"行权代码"后"证券名称"会自动显现,"行权价格"和"行权数量"可按实际情况填写。

"确定"之后,将有确认信息。(如买入)

权证行权完成。

1.1.5.1.16.3 场内开放式基金

#### 1.1.5.1.16.3.1 基金认购

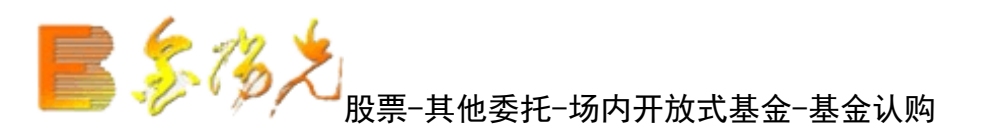

| 股票 基金 理财 安全                                                                                                    | 买入卖出撤单成交持仓息新 | 基金认购                              | <b>锁定</b> 系统 多帐号   |
|----------------------------------------------------------------------------------------------------|--------------|-----------------------------------|--------------------|
| U 天入     III 表出     JU天对表     JU天对表     JU天对表     JU天对表     JU天对表     JU天对表     JUL     JUL | 联东代码:        | □ 证券名称 证券批量 可类批量 成本价 浮动盈亏 盈亏比例(%) | 最新市值 当前价 证券代码 服东代码 |

在填写完"基金代码"之后,"基金名","可用资金"会显现,输入"认购金额"后,点击确定"会出现确认信息。

基金认购完成。

## 1.1.5.1.16.3.2 基金申购

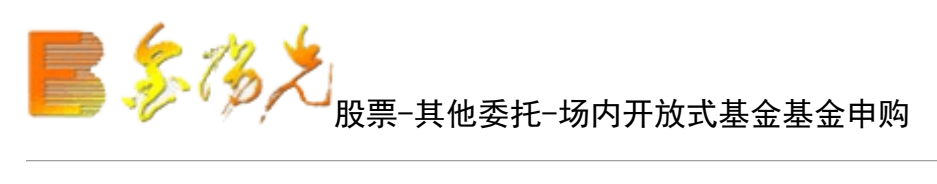

| 股票 基金 理财 安全                                                                                                    | 买入 氯出 撒单 成交 持仓 刷新                                                                                                    | 基金申购                                       | 「「「「「「「」」」「「「」」「「」」「「」」「「」」「」」「「」」「」」「」 |
|----------------------------------------------------------------------------------------------------|----------------------------------------------------------------------------------------------------|--------------------------------------------|-----------------------------------------|
| 股票         基金         理財         安全           1         累以         第         第         #         #         #         #         #         #         #         #         #         #         #         #         #         #         #         #         #         #         #         #         #         #         #         #         #         #         #         #         #         #         #         #         #         #         #         #< | 東武     重当     重並     (株式)       送存操作:     基金(和):     「       股东代码:     「     「       基金(和):     「     「       夏金(和):     「     「       可用设金:     「     「       中购上限:     全部     」       韓助金額:     「     」       議定     「 | 基金申购           证券名称 证券数重 司卖数重 成本价 浮动墨亏 墨亏! | ● ● ● ● ● ● ● ● ● ● ● ● ● ● ● ● ● ● ●   |
| ● 基金振分<br>● 基金合并<br>□ 〒 〒〒番金<br>□ 〒 債券回购<br>● ⑦ 预理单<br>● ○ 预理单                                                                                                    |                                                                                                    |                                            |                                         |

在填写完"基金代码"之后,"基金名称","可用资金"会显现,输入"申购金额后,

点击"确定"会出现确认信息。(同基金认购)

基金申购完成。

## 1.1.5.1.16.3.3 基金赎回

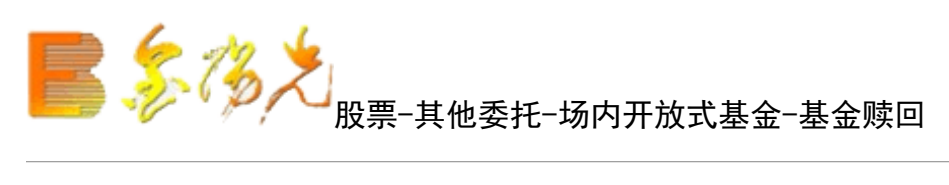

| 股票 基金 理财 安全                                                                                                    | 采入 [案出] 撒单 [成交] 持仓 [刷新]                                                                                                    | 基金赎回                                           | <b>新定</b> 系统 多秋号                                  |
|----------------------------------------------------------------------------------------------------|----------------------------------------------------------------------------------------------------|------------------------------------------------|---------------------------------------------------|
| 設置         基金         理財         安全           第         天入         第         第         第         第           第         第         第         第         第         第         第           第         第         #         #< | 東入     集世     成支     換金     販売       送择操作:     基金原回     ▼       基金代码:     ▼       基金名称:     □       可用资金:     元       頭口比限:     全部       份     →       協定     → | 基金財回           延券名称: 证券救量: 可卖救量: 成本价: 浮动盈亏: 盈亏 | ● 展開、●米考》 ○日本書書書書書書書書書書書書書書書書書書書書書書書書書書書書書書書書書書書書 |
| → """》》》加理単<br>● " 预警委托<br>● " 其它业务                                                                                                    |                                                                                                    |                                                |                                                   |

填写完"基金代码"之后,"基金名称","可用资金"会显现,输入"赎回份额"。

击"确定"会出现确认信息。(同基金认购)

基金赎回完成。

## 1.1.5.1.16.3.4 基金分拆

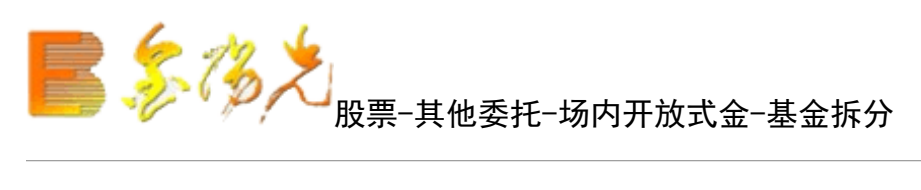

| 股票 基金 理财 安全                                                                                                    | 采入 卖出 撒单 成交 持仓 刷新                                                        | 基金拆分                     | <b>新建</b> 系统 多帐号 :            |
|----------------------------------------------------------------------------------------------------|--------------------------------------------------------------------------|--------------------------|-------------------------------|
|                                                                                                    | 股东代码:<br>基金代码:<br>基金代码:<br>基金名称:<br>状态询明:<br>可分数型:<br>分類份额:<br>计 份<br>确定 | 证券会称 证券動量 可卖動量 成本价) 浮动温* | 5 蓋号比例(33) 最新市值 当前价 证券代码 股东代码 |
| ● 量 ETF基金<br>● 量 使野口 # ###<br>● 予 供芽回购<br>● 予 供芽回购<br>● 予 供芽回购<br>● 予 供芽回购<br>● 予 供芽回购<br>● 予 供考回购<br>● 予 供考回购<br>● 予 供考回购<br>● 予 供考回购<br>● 予 供考回购<br>● 予 供考回购<br>● 予 供考回购<br>● 予 供考回购<br>● 予 供考回购<br>● 予 供考回购<br>● 予 供考回购<br>● 予 供考回购<br>● 予 供考回购<br>● 予 供考回购<br>● 予 供考回购<br>● 予 供考回购<br>● 予 供考回购<br>● 予 供考回购<br>● 予 供考回购<br>● 予 供考回购<br>● 予 供考回购<br>● 予 供考回购<br>● 予 供考 |                                                                          |                          |                               |

选择"基金分拆",输入"基金代分拆份额",点击"确定"。

基金拆分完成。

## 1.1.5.1.16.3.5 基金合并

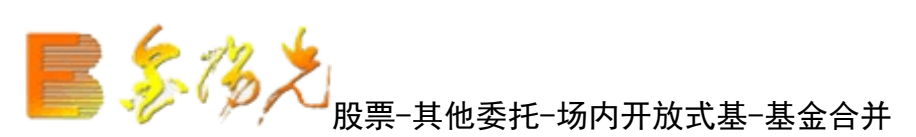

| 股票 基金 理财 安全                                                                                                    | 买入 真出 撤单 成交 持仓 刷新                                        | 基金合并                                       | <b>新定</b> 系统 多秋号       |
|----------------------------------------------------------------------------------------------------|----------------------------------------------------------|--------------------------------------------|------------------------|
|                                                                                                    | 廃朱代码:<br>基金代码:<br>基金名称:<br>対応询明:<br>可合款里:<br>合并份额:<br>确定 | · 证券名称 · 证券裁量 · 可实数量 · 成本价 · 浮动盘号 · 盈亏比例 · | 30) 最新市值 当前价 证券代码 股东代码 |
| 日日         日日         日         日         日 |                                                          |                                            |                        |

选择"基金合并",输入"基金代码、份额",点击"确定"。

基金合并完成。

## 1.1.5.1.16.4 上证 LOF 基金

#### 1.1.5.1.16.4.1 上证 LOF 基金认购

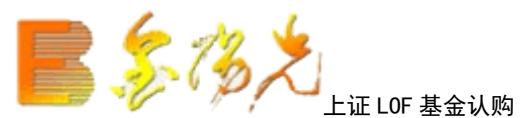

| 896 | 业子证券全国业。六里西级寻 |  |
|-----|---------------|--|
|     |               |  |
|     |               |  |

| 买入 卖出 撤单 成交   | 持仓刷新     | 上证LOF基金认购 | 锁定 系统 | 多帐号 |      |      |      | • 00   |
|---------------|----------|-----------|-------|-----|------|------|------|--------|
| 选择操作: 基金认购    | ×        |           |       |     | 证券名称 | 证券数里 | 可卖数里 | 成本价    |
| 股东代码:         | *        |           |       |     | 龙净环保 | 4000 | 2000 | 10.000 |
| 甘今世祖。         |          |           |       |     | 中金黄金 | 3500 | 1100 | 9.091  |
| <b>奉</b> 金代的: |          |           |       |     | 中国交建 | 1500 | 1300 | 15.054 |
| 基金名称:         |          |           |       |     |      |      |      |        |
| 可用资金:         |          | 元         |       |     |      |      |      |        |
| 认购上限:         | 全部       | 份         |       |     |      |      |      |        |
| 认购份额:         | <u>+</u> | 份         |       |     |      |      |      |        |
|               | 确定       |           |       |     |      |      |      |        |

在填写完"基金代码"之后,"基金名称","可用资金"会显现,输入"认购金额",下拉选择"分红方 式"后,点击"下单"会出现确认信息。

果信息有误还可以取消 返回上图继续填写下单信息,如果正确,确定之后,会返回结果

如果信息有误或者其他以外原因,会返回提示信息。

基金认购完成。

#### 1.1.5.1.16.4.2 上证 LOF 基金申购

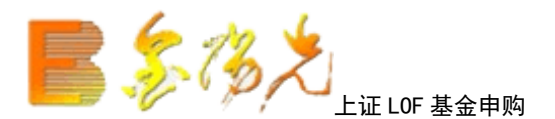

| 服期货    | 资讯      | 工具 | 帮助 |     |    | 大证券 | 金阳光 - 交 | 易已登录 |     | 行情          | 资讯   | 交易 网 | 站 申请 |        | ×   |
|--------|---------|----|----|-----|----|-----|---------|------|-----|-------------|------|------|------|--------|-----|
| 买入了    | えまし (出) | 撤单 | 成交 | 持仓  | 刷新 | 上证工 | JOF基金申购 | 锁定   | 系统多 | <b>长号</b> ] |      |      | N [  | -00    |     |
| 选择撙    | 鬑作:     | 基金 | 申购 |     |    |     |         |      |     |             | 证券名称 | 证券数里 | 可卖数里 | 成本价    | No. |
| 股东付    | 七码:     | :  |    |     | ~  |     |         |      |     |             | 龙净环保 | 4000 | 2000 | 10.000 | 1   |
| # ^ // | 1       | -  |    | 100 |    | 4   |         |      |     |             | 中金黄金 | 3500 | 1100 | 9.091  |     |
| 量金1    | 忆的:     |    |    |     |    |     | -       |      |     |             | 中国交建 | 1500 | 1300 | 15.054 |     |
| 基金名    | 3称:     |    |    |     |    |     |         |      |     |             |      |      |      |        |     |
| 可用资    | ₹金:     |    |    |     |    | 元   |         |      |     |             |      |      |      |        |     |
| 申购上    | 上限:     |    |    |     | 全部 | 元   |         |      |     |             |      |      |      |        |     |
| 申购金    | È额:     |    |    |     | _  | 元   |         |      |     |             |      |      |      |        |     |
|        |         |    |    | đi  | 自定 |     |         |      |     |             |      |      |      |        |     |
|        |         |    |    |     |    |     |         |      |     |             |      |      |      |        |     |

在填写完"基金代码"之后,"基金名称","可用资金"会显现,输入"购金额"后,

点击"下单"会出认信息。(同基金认购)

如果信息有误还可以取消,返回上继续填写下单信息;如果正确,确定之后,会返回结果。(同基金认购)

基金申购完成。

## 1.1.5.1.16.4.3 上证 LOF 基金赎回

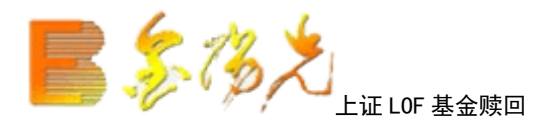

| 股期货 | 资讯    | 工具 | 帮助 |    | 光  | 大证券金  | 阳光 - 交 | 易已登录 |    | 行情  | 资讯   | 交易网    | 防山 申请 |        | ×   |
|-----|-------|----|----|----|----|-------|--------|------|----|-----|------|--------|-------|--------|-----|
| 买入  | 卖出    | 撤单 | 成交 | 持仓 | 刷新 | Lieur | 基金赎回   | 锁定   | 系统 | 多帐号 | 2    |        | _3    | -00    | X   |
| 选择  | 操作:   | 基金 | 赎回 |    | ~  |       |        |      |    |     | 证券名称 | 证券数量   | 可卖数量  | 成本价    | 222 |
| 股东  | 代码:   | 5  |    |    | ~  | 1     |        |      |    |     | 龙净环伤 | ₹ 4000 | 2000  | 10.000 | 1   |
| + A | 10.00 | -  |    |    | ·  | 4     |        |      |    |     | 中金黄金 | È 3500 | 1100  | 9.091  |     |
|     | 1代的:  | 1  |    |    |    |       |        |      |    |     | 中国交到 | 1500   | 1300  | 15.054 |     |
| 基金  | 名称:   |    |    |    |    |       |        |      |    |     |      |        |       |        |     |
| 可用  | 资金:   |    |    |    |    | 元     |        |      |    |     |      |        |       |        |     |
| 赎回  | 上限:   |    |    |    | 全部 | 份     |        |      |    |     |      |        |       |        |     |
| 赎回  | ]份额:  |    |    |    | -  | 份     |        |      |    |     |      |        |       |        |     |
|     |       |    |    | đj | 角定 |       |        |      |    |     |      |        |       |        |     |

在填写完"基金代"之后,"基金名称","可用资金","赎回上限"会显现,输入"赎回份额"后,

点击"确定"会出现确认信息。(金认购)

如果信息有误还可以取消 返回上图继续填写下单信息,如果正确,确定之后,会返回结果。(同基金认购) 基金赎回完成。

## 1.1.5.1.16.4.4 上证 LOF 母基金分拆

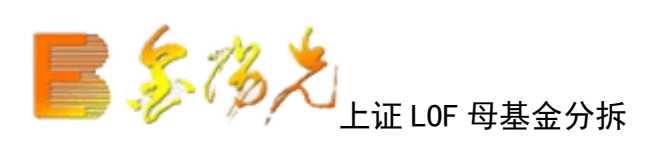

| 报期货 资讯       | 工具 帮助     | 光     | 大证券全阳光 - 交易 | 記登录   | 行情  | 资讯 爻 | 8易 网站 | 申请   | - 8 ×                |
|--------------|-----------|-------|-------------|-------|-----|------|-------|------|----------------------|
| 买入 卖出        | 撤单 成交 持   | 寺仓 刷新 | 上证LOF母基金分拆  | 锁定 系统 | 多帐号 | 2    |       | ~    |                      |
| ᇞᅔᇪᅒ         | <b>1</b>  | -     |             |       |     | 证券名称 | 证券数量  | 可卖数里 | 成本价                  |
| 版示心中         | ק:        |       |             |       |     | 龙净环保 | 4000  | 2000 | 10.000               |
| 基金代码         | <b>ð:</b> |       |             |       |     | 中金黄金 | 3500  | 1100 | 9.091                |
| 基金名利         | ኝ:        |       |             |       |     | 中国交建 | 1500  | 1300 | <mark>15. 054</mark> |
| 状态说明<br>可分数量 | 月:<br>是:  |       |             |       |     |      |       |      |                      |
| 分拆份额         | б:        |       | 封份          |       |     |      |       |      |                      |
|              |           | 确定    |             |       |     |      |       |      |                      |

输入基金代码,分拆份额;点击确定,基金分拆完成。

## 1.1.5.1.16.4.5 上证 LOF 子基金合并

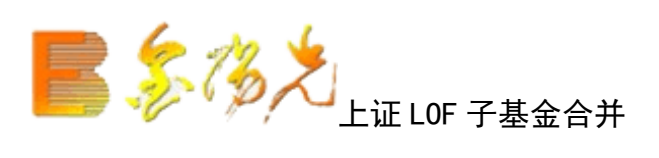

| 服期货 | 资讯           | 工具       | 帮助 |    | 光  | 大证券金阳  |      |    |    | 行悟  | 资讯 3 | 交易 网边 | 占 申请 | - 8 ×  |
|-----|--------------|----------|----|----|----|--------|------|----|----|-----|------|-------|------|--------|
| 买入  | 卖出           | 撤单       | 成交 | 持仓 | 刷新 | 上证LOF子 | 基金合并 | 锁定 | 系统 | 多帐号 |      |       | ~    |        |
| on  | ナルホ          |          |    |    | 2  | -      |      |    |    |     | 证券名称 | 证券数里  | 可卖数里 | 成本价    |
| 历文  | 小い           | 9:       |    |    |    |        |      |    |    |     | 龙净环俄 | 4000  | 2000 | 10.000 |
| 基   | 金代码          | 5:       |    |    |    |        |      |    |    |     | 中金黄金 | 3500  | 1100 | 9.091  |
| 基   | 金名利          | š:       |    |    |    |        |      |    |    |     | 中国交望 | 1500  | 1300 | 15.054 |
| 状   | 态说明          | 1:       |    |    |    |        |      |    |    |     |      |       |      |        |
| 日合  | 一 奴里<br>:并份额 | 1:<br>1: |    |    |    | ≑份     |      |    |    |     |      |       |      |        |
|     |              |          |    |    | 确定 |        |      |    |    |     |      |       |      |        |

输入"基金代码",合并份额; 点"确定"。

1.1.5.1.16.5 ETF 基金

#### 1.1.5.1.16.5.1 ETF 网上现金认购

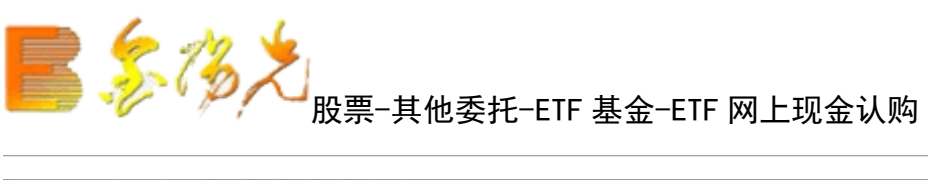

输入"证券代码"后"可用资金"、"最大可卖"自动显示。

填写"买入数量",或是点击全部"自动填写最大。

"买入下单"之后,将有确认信息。(同买入)

ETF 网上现金认购完成。

#### 1.1.5.1.16.5.2 ETF 申购赎回

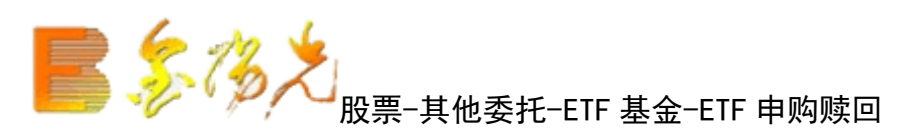

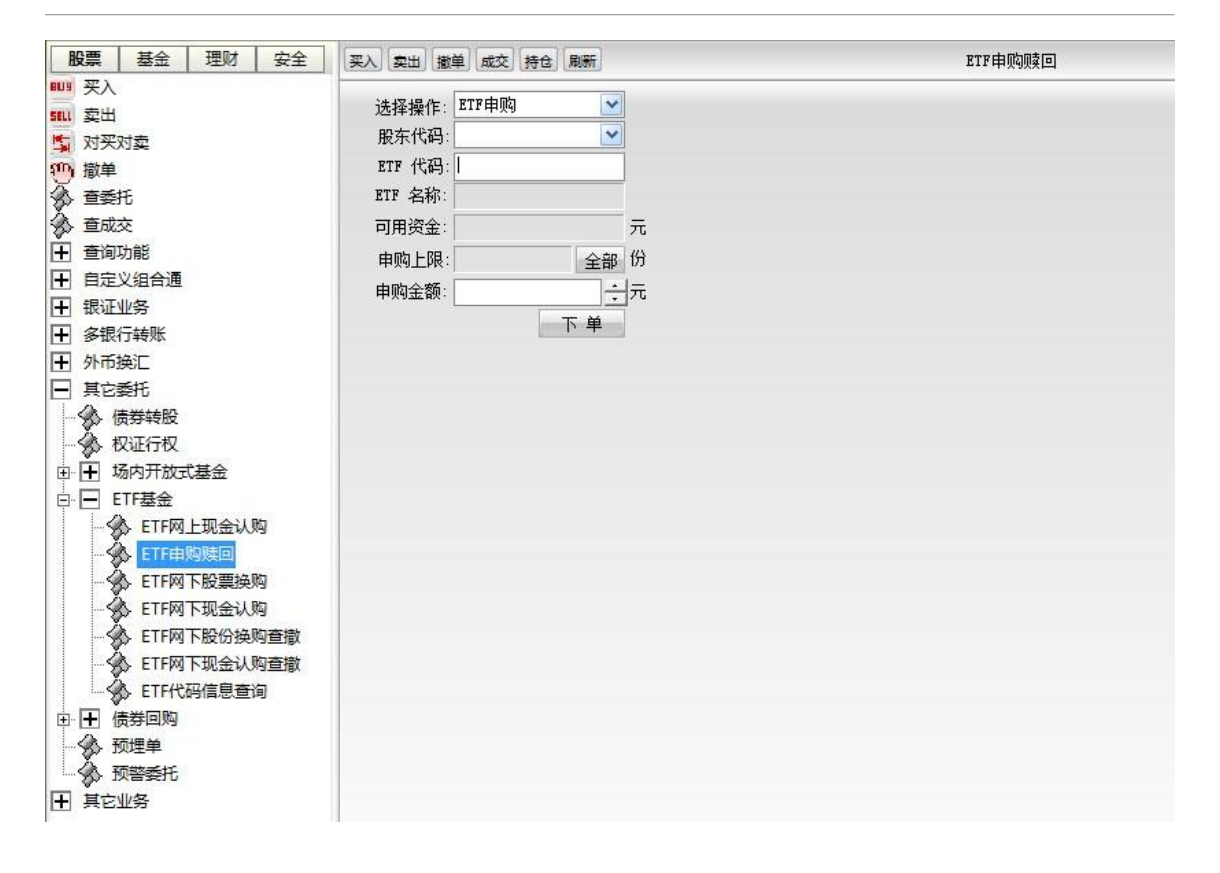

输入"ETF代码"后"ETF名称"、"可用资金"、"申购上限"动显示。填写"申购份额",或是点击"全部"自动填写最大。

点击"下单"之后,有确认信息。(同买入)

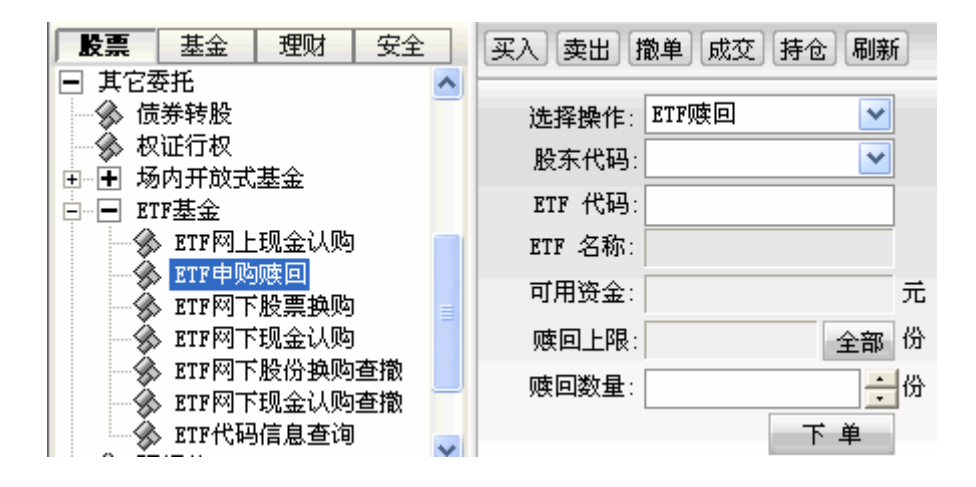

输入"ETF代码"后"ETF名称"、"可用资金"、"赎回上限"自动显示。填写"赎回数量",或是点击"全

部"自动填写最大。

点击"下单"之后,将有确认信息。(同买入)

#### 1.1.5.1.16.5.3 ETF 网下股票换购

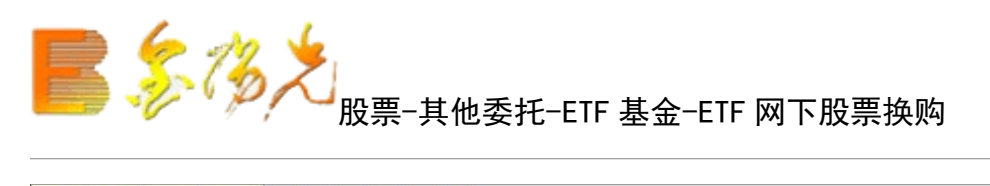

| 股票 基金 理财 安全     | 买入 卖出 撒单 成交 持仓 刷新 | ETF网下股票换购                                                             |
|-----------------|-------------------|-----------------------------------------------------------------------|
| 8119 买入         |                   |                                                                       |
| seu 卖出          |                   | 业劳名称   业劳致重   可买数重   成本价   浮动盘亏   盘亏比例 (%)   簸新市值   当前价   业劳代码   股东代码 |
| 5 对买对卖          | 服东代码:             |                                                                       |
| 117 撤单          | ETF 代码:           |                                                                       |
| ☆ 查委托           | ETF 名称:           |                                                                       |
| ▲ 查成交           | 可用资金: 元           |                                                                       |
| ➡ 查询功能          | 成分股代码:            |                                                                       |
| ● 自定义组合通        | 成份股可用: 全部 份       |                                                                       |
| H 银证业务          | は臨新聞・「一」」         |                                                                       |
| ▶ 多银行转账         | •\X95X = · · //   |                                                                       |
| ➡ 外币换汇          | 「「「」「」「」「」「」「」」   |                                                                       |
|                 |                   |                                                                       |
|                 |                   |                                                                       |
| - 🕉 权证行权        |                   |                                                                       |
| □ 🛨 场内开放式基金     |                   |                                                                       |
| □ ETF基金         |                   |                                                                       |
|                 |                   |                                                                       |
| - S ETF申购赎回     |                   |                                                                       |
| - 🏇 ETF网下股票换购   |                   |                                                                       |
| - K ETF网下现金认购   |                   |                                                                       |
| - KETF网下股份换购查撤  |                   |                                                                       |
| - K ETF网下现金认购查撤 |                   |                                                                       |
| ETF代码信息查询       |                   |                                                                       |
| ● ● 债券回购        |                   |                                                                       |
| - 🏠 预埋单         |                   |                                                                       |
| 预警委托            |                   |                                                                       |
| ➡ 其它业务          |                   |                                                                       |

输入"ETF 代码"后"ETF 名称"、"可用资金"自动显示,输入"成分股代码"后,"成分股可用"自动显示。

填写"认购数量",或是点击"全部"自动填写最大。点击"下单之后,将有确认信息。(同买入)

ETF 网股票换购完成。

#### 1.1.5.1.16.5.4 ETF 网下现金认购

上一个学校,我们的一个资产,我们的一个资产。

| 股票 基金 理财 安全                           | 买入 卖出 撤单 成交 持仓 刷新 |
|---------------------------------------|-------------------|
| 809 买入                                |                   |
| sul 卖出                                |                   |
| 5 对买对卖                                | 股东代码:             |
| 1 1 1 1 1 1 1 1 1 1 1 1 1 1 1 1 1 1 1 | ETF 代码:           |
| ☆ 查委托                                 | ETF 名称:           |
| 😵 查成交                                 | 可用资金: 元           |
| ➡ 查询功能                                | 认购上限: 全部 份        |
| ➡ 自定义组合通                              | → → 元             |
| ➡ 银证业务                                |                   |
| + 多银行转账                               |                   |
|                                       |                   |
|                                       |                   |
| 「「「「「「「」」」                            |                   |
|                                       |                   |
|                                       |                   |
|                                       |                   |
| EIFMEUSUM                             |                   |
|                                       |                   |
|                                       |                   |
|                                       |                   |
|                                       |                   |
|                                       |                   |
|                                       |                   |
|                                       |                   |
|                                       |                   |
|                                       |                   |
|                                       |                   |

输入"ETF代码"后"TF名称"、"可用资金"、"认购上限"自动显示。填写"认购份额",或是点击"全部"动填写最大。

点击"下单后,将有确认信息。(同买入)

ETF 网下现金认购完成。

## 1.1.5.1.16.5.5 ETF 网下股份换购查撤

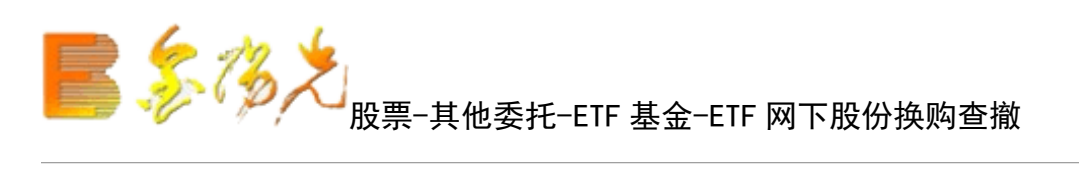

| 股票 基金 理财 安全                           | 买入 卖出 撤单 成交 | 持仓周围  | i        |            |      |        | ETF       | 下股份换购      | 查撤       |              |      |            | 颛定       |
|---------------------------------------|-------------|-------|----------|------------|------|--------|-----------|------------|----------|--------------|------|------------|----------|
| ₩1 买入                                 |             |       |          |            |      |        |           |            |          |              |      |            | [        |
| sill 卖出                               | ETF代码       | ETF名称 | 基全份额     | 证券代码       | 证券名称 | 证券数量   | 状态说明      | 委托编号       | 发生日期     | 撤销日期         | 由据日期 | 弗田比例       | 交易类型     |
| 5 对买对卖                                | 没有相应的查询信息   |       | SECTO NA | 14.751 4.5 | - H  | LIJANE | 000000070 | Sel dand 5 | - ALLING | JACH JIH JOJ |      | 2001010101 | Jensona. |
| 一 一 一 一 一 一 一 一 一 一 一 一 一 一 一 一 一 一 一 |             |       |          |            |      |        |           |            |          |              |      |            |          |
| ☆ 直委托                                 |             |       |          |            |      |        |           |            |          |              |      |            |          |
| 查成交     查成交                           |             |       |          |            |      |        |           |            |          |              |      |            |          |
| ▲ 查询功能                                |             |       |          |            |      |        |           |            |          |              |      |            |          |
|                                       |             |       |          |            |      |        |           |            |          |              |      |            |          |
|                                       |             |       |          |            |      |        |           |            |          |              |      |            |          |
| ▲ 多银行转账                               |             |       |          |            |      |        |           |            |          |              |      |            |          |
| ● 外市換定                                |             |       |          |            |      |        |           |            |          |              |      |            |          |
|                                       |             |       |          |            |      |        |           |            |          |              |      |            |          |
| 「一気」「「「一気」」                           |             |       |          |            |      |        |           |            |          |              |      |            |          |
| · 》 权业行权                              |             |       |          |            |      |        |           |            |          |              |      |            |          |
|                                       |             |       |          |            |      |        |           |            |          |              |      |            |          |
|                                       |             |       |          |            |      |        |           |            |          |              |      |            |          |
|                                       |             |       |          |            |      |        |           |            |          |              |      |            |          |
|                                       |             |       |          |            |      |        |           |            |          |              |      |            |          |
|                                       |             |       |          |            |      |        |           |            |          |              |      |            |          |
|                                       |             |       |          |            |      |        |           |            |          |              |      |            |          |
|                                       |             |       |          |            |      |        |           |            |          |              |      |            |          |
|                                       |             |       |          |            |      |        |           |            |          |              |      |            |          |
|                                       |             |       |          |            |      |        |           |            |          |              |      |            |          |
|                                       |             |       |          |            |      |        |           |            |          |              |      |            |          |
|                                       |             |       |          |            |      |        |           |            |          |              |      |            |          |
|                                       |             |       |          |            |      |        |           |            |          |              |      |            |          |
|                                       |             |       |          |            |      |        |           |            |          |              |      |            |          |

"撤单"可撤销 ETF, "输出"可以将查询果输出。

ETF 网下股份换购查撤完成。

## 1.1.5.1.16.5.6 ETF 网下现金认购查撤

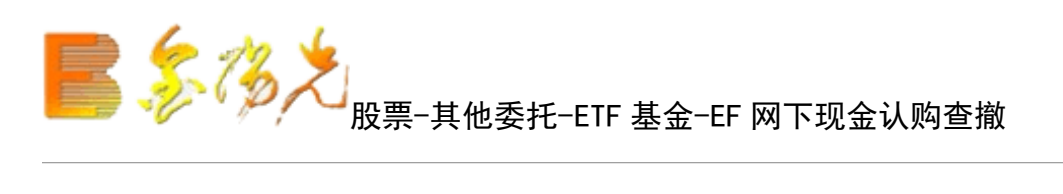

| 股票 基金 理财 安全 | 要入 卖出 撒单 原  | 校 持仓 刷新   |                | ET        | 「网下现金认购查撒        |              |            |         |
|-------------|-------------|-----------|----------------|-----------|------------------|--------------|------------|---------|
| 1999 买入     |             |           |                |           |                  |              |            |         |
| 5111 卖出     | ETF代码 ETF名称 | 基金份额 证券代码 | 证券名称   证券数量    | 状态说明 委托编号 | 发生日期   撤销日期      | 由报日期         | 豊田比例   交易: | 米型      |
| 「」 対买対卖     | 1002        |           | ALT HIT ALTING |           | SCLEMENT MENTING | 1 10(11)01 - |            | - North |
| 1 撤单        |             |           |                |           |                  |              |            |         |
| ☆ 查委托       |             |           |                |           |                  |              |            |         |
| 🕉 查成交       |             |           |                |           |                  |              |            |         |
| ➡ 查询功能      |             |           |                |           |                  |              |            |         |
| Ⅰ 自定义组合通    |             |           |                |           |                  |              |            |         |
| Ⅰ 银证业务      |             |           |                |           |                  |              |            |         |
| ▶ 多银行转账     |             |           |                |           |                  |              |            |         |
| ➡ 外币换汇      |             |           |                |           |                  |              |            |         |
| □ 其它委托      |             |           |                |           |                  |              |            |         |
| 一分 债券转股     |             |           |                |           |                  |              |            |         |
| - 🚱 权证行权    |             |           |                |           |                  |              |            |         |
| □ 🛨 场内开放式基金 |             |           |                |           |                  |              |            |         |
| □ ETF基金     |             |           |                |           |                  |              |            |         |
| ETF网上现金认购   |             |           |                |           |                  |              |            |         |
|             |             |           |                |           |                  |              |            |         |
| ETF网下股票换购   |             |           |                |           |                  |              |            |         |
| ETF网下现金认购   |             |           |                |           |                  |              |            |         |
|             |             |           |                |           |                  |              |            |         |
|             |             |           |                |           |                  |              |            |         |
| ETF代码信息查询   |             |           |                |           |                  |              |            |         |
| □ 🛨 债券回购    |             |           |                |           |                  |              |            |         |
| 一分 预埋单      |             |           |                |           |                  |              |            |         |
| → ☆ 预警委托    |             |           |                |           |                  |              |            |         |
| ➡ 其它业务      |             |           |                |           |                  |              |            |         |

"撤单"可撤销 ETF, "输出"可以将查询结果输出。

ETF 网下现金认购查撤完成。

#### 1.1.5.1.16.5.7 ETF 代码信息查询

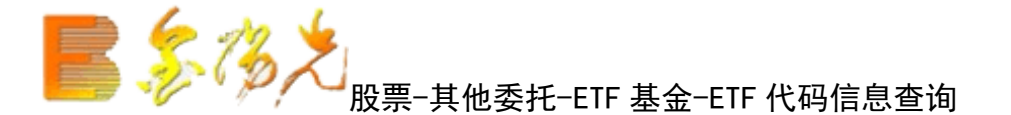

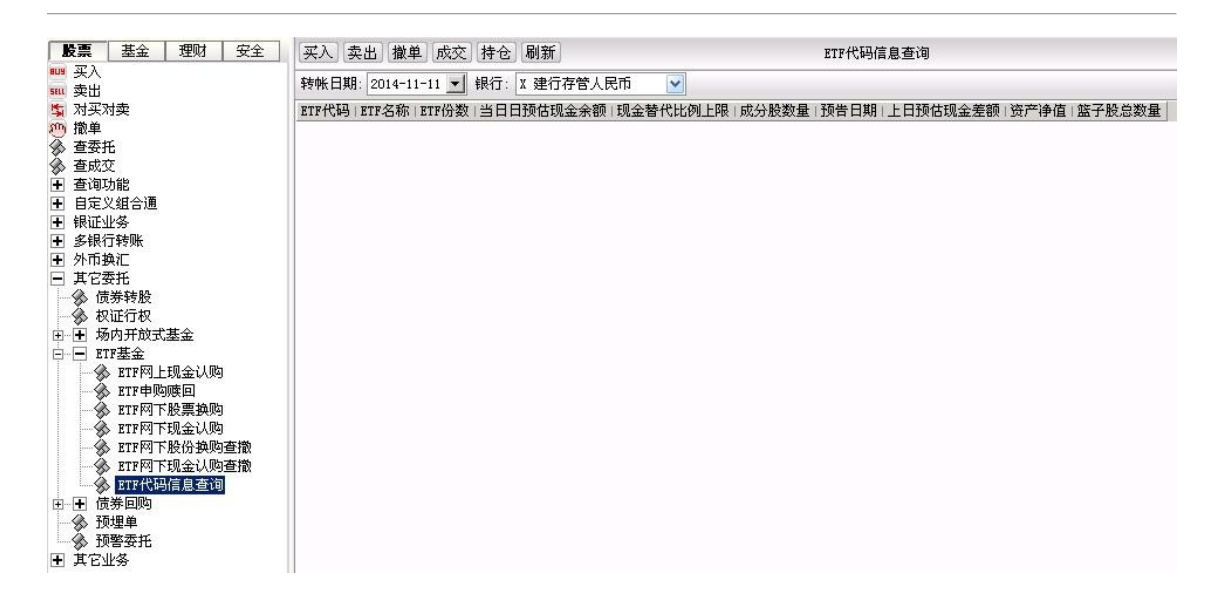

"输出"可以将查询结果输出。

ETF 代码信息查询完成。

1.1.5.1.16.6 债券回购

#### 1.1.5.1.16.6.1 正回购委托

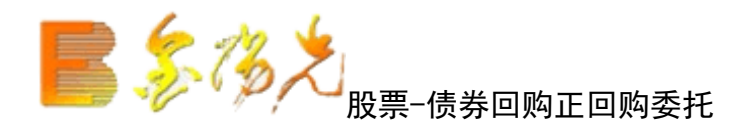

| <b>股票</b> 基金 理财 安全                                                                                                    | 买入 卖出 撤单 成交 持仓 刷新 | 正回购委托 | <u>额走</u> 系统 多帐号                |
|----------------------------------------------------------------------------------------------------|-------------------|-------|---------------------------------|
| <ul> <li>マスト</li> <li>マスト</li> <li>マスト</li> <li>マスト</li> <li>マスト</li> <li>マスト</li> <li>ごののの</li> <li>マスト</li> <li>ごののの</li> <li>マスト</li> <li>マスト<!--</td--><td>股东代码:<br/>证券代码:</td><td></td><td><b>弓比例 ∞)最新市值</b> 当前价 证券代码 股东代码</td></li></ul> | 股东代码:<br>证券代码:    |       | <b>弓比例 ∞)最新市值</b> 当前价 证券代码 股东代码 |

"股东代码"和"报价方式"可下拉选择,输入"证券代码", "融资价格", "融资数量"后点击"融资 下单"。

如果信息有误可以取消,返回继填写下单信息,如果正确,当确定之后会返回相应的提示信息。(同买入)

正回购委托完成。

#### 1.1.5.1.16.6.2 逆回购委托

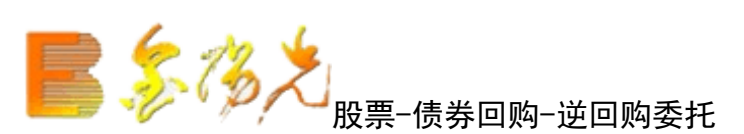

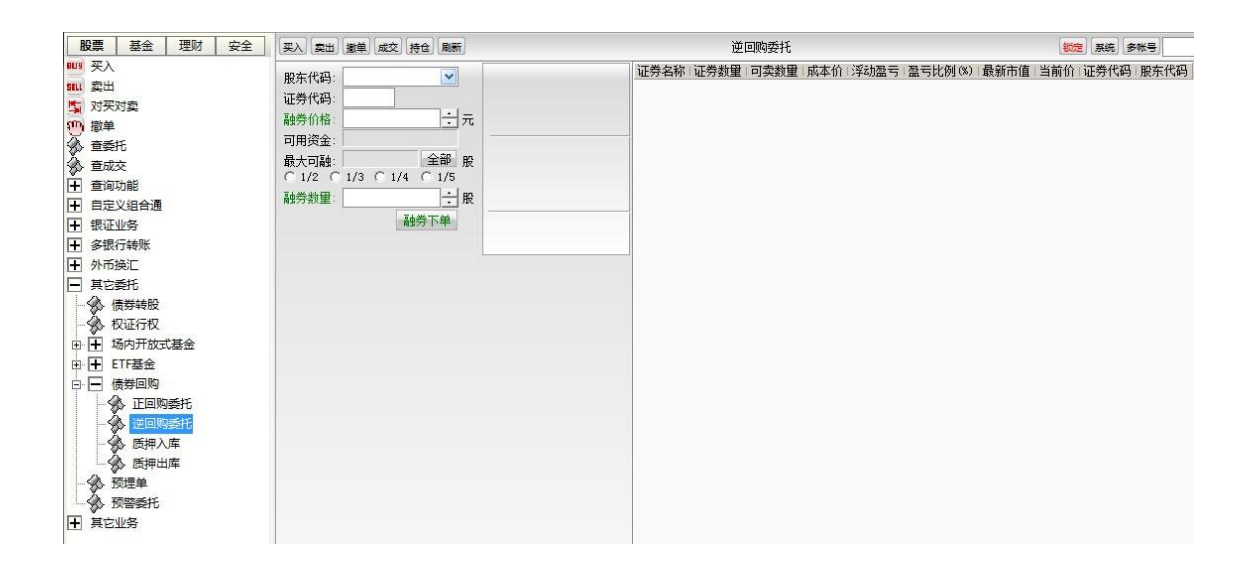

"股东代码"和"报价方式"可下选择,输入"证券代码", "融券价格", "融券数量"后点击"融券下 单"。

如果信息有误可以取消,返回继续填写下单信息,如果正确,确定之后会返回相应的提示信息。(同买入)

逆回购委托完。

## 1.1.5.1.16.6.3 质押入库

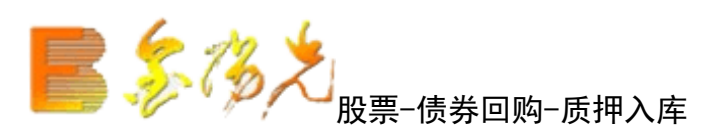

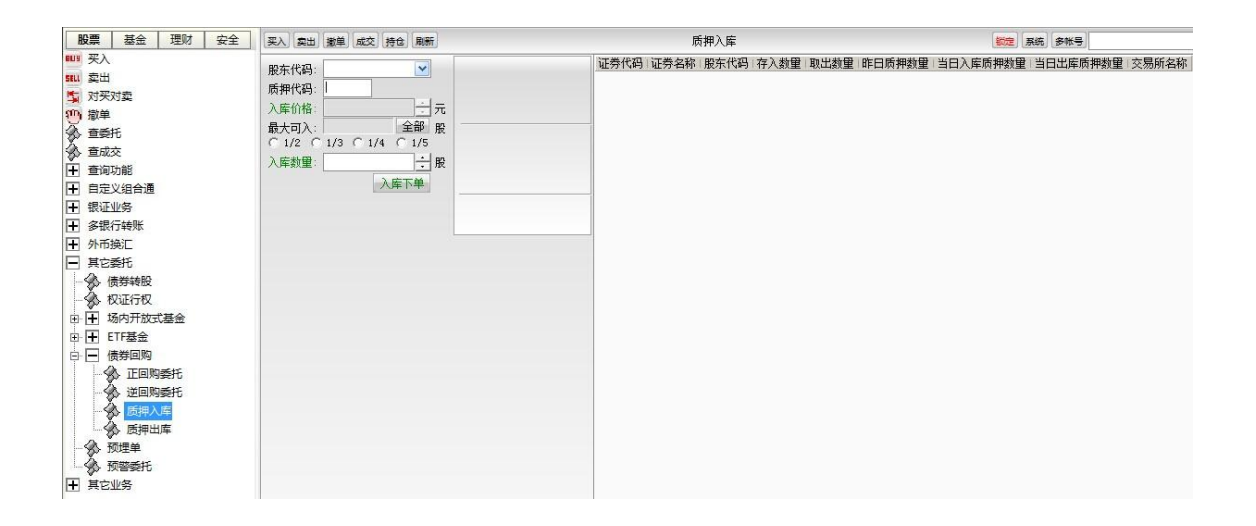

"股东代码"和"报价方式"可下拉选择,输入"质押代码","入库价格","入库数量"后点击"入库 下单"。

如果信息有误可以取消,返回继续填写下单信息,如果正确,当确定之后会返回相应的提示信息。(同买入)

质押入库完成。

#### 1.1.5.1.16.6.4 质押出库

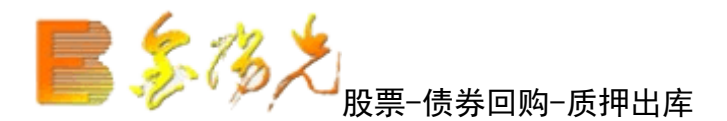

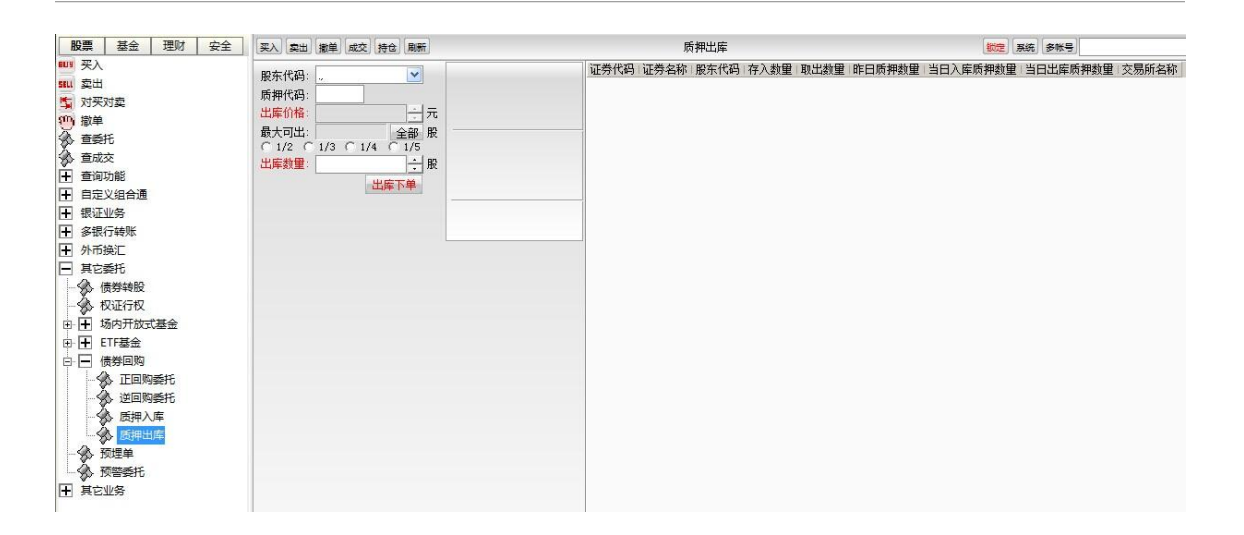

"股东代码"和"报价方式"可下拉选择,输入"质押代码","出格","出库数量"后点击"出库下"。 如果信息有误可以取消,返回继续填写下单信息,如果正确,当确定之后会返回相应的提示信息。(同买入) 质库完成。 1.1.5.1.16.7 预埋单

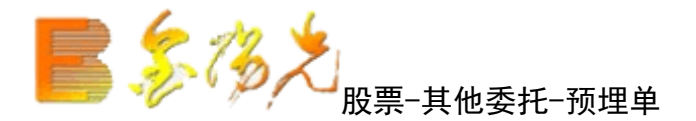

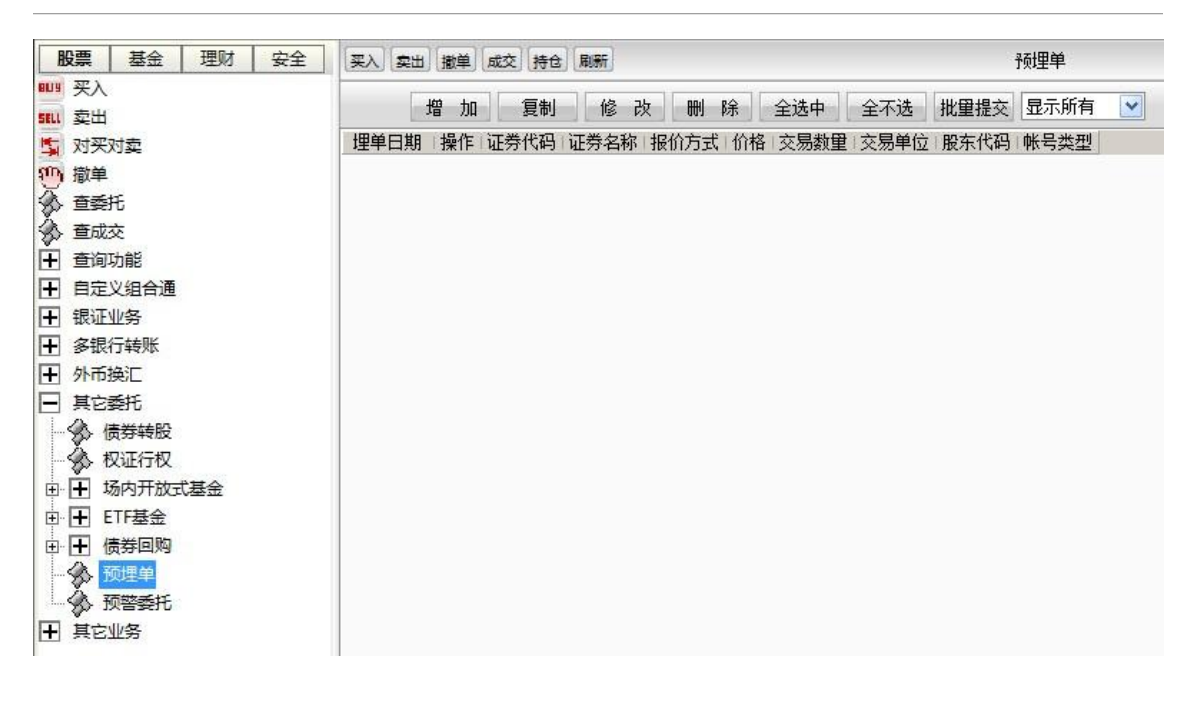

估计好一个卖价,提前填好该价格

点击"增加"

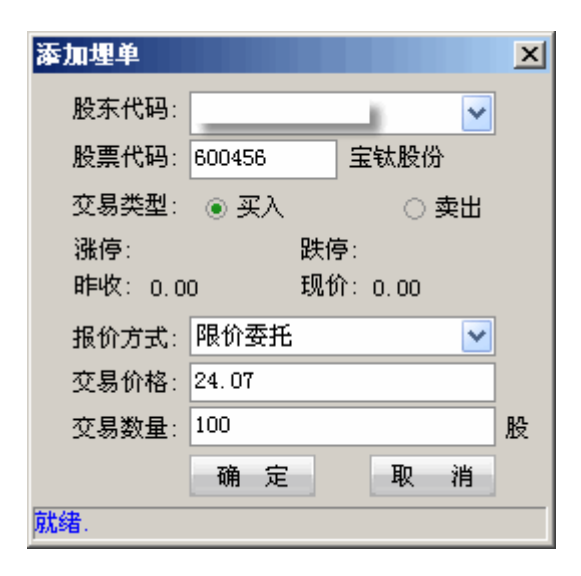

填入"股票代码"选择"报价方式"

填入"交易价格",交易数量"

点击"确认"

| <b>股票</b> 基金 理财 安全           | 买入 卖出 撤单 成交 持仓 刷新 预埋单 锁定 系统 多帐号               | <b>-</b> × |
|------------------------------|-----------------------------------------------|------------|
|                              | 增加   复制   修 改   删 除   全选中   全不选  批量提交         |            |
| ● EIF网下股票换购<br>● ● ETF网下现会认购 | 埋单日期 操作 证券代码 证券名称 报价方式 价格 交易数量 交易单位 股东代码 帐号类型 |            |
| BTF网下股份换购查撤                  |                                               |            |
| BTF网下现金认购查撤                  |                                               |            |
| ● BTF代码信息查询                  |                                               |            |
| ▲ 预警委托                       |                                               |            |
| ■ 其它业务                       |                                               |            |
| → ◎ 风险揭示书签署                  |                                               |            |
| ● 修改密码                       |                                               |            |

预埋单(买入)完成。

如果想追加同一支股票,可点击"复制"完成上操作。

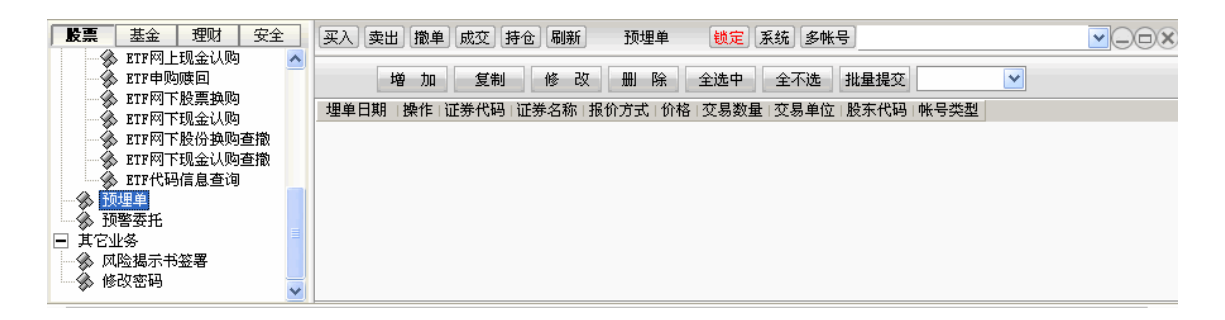

也可以填写多个您理想的不同的价格,或者股票。只要您不删除,它将保留在您的预埋单页面内。

如果需要取消,及可以点击方框上勾,再点击上方"删除"

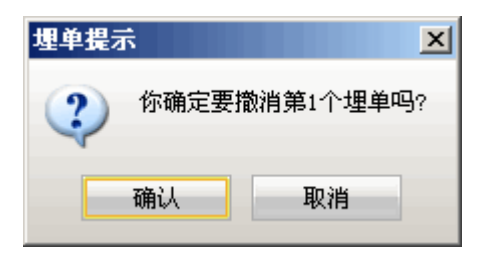

点击"确定预埋单取消。

当您所关注的股票即将达到您所预想的价位时,您可以在预埋单页面内找到您之前所填写的交易单并提交, 这样避免了出现手忙脚乱的情况。

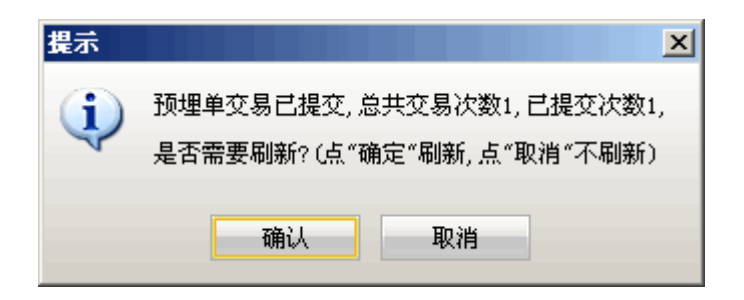

预埋单交易完成。
1.1.5.1.16.8 预警委托

该功能是当股价到了你设定的预警价格,系统就自动给出提示。

| 査询功能 ■ 自定义组合通                                                                                                    | ★ 修改价量条件预警                                                                              |
|----------------------------------------------------------------------------------------------------|-----------------------------------------------------------------------------------------|
| <ul> <li>Ⅱ 日本の日本</li> <li>Ⅲ 銀证业务</li> <li>Ⅲ 多银行转账</li> </ul>                                                                     | <b>平安银行(000001)</b><br>现价上字上破价或下字下破价,分时线和均线交叉,换手达到某比率,<br>或者托伐率(四方用)计到某比率,则进行转数,为由表示不合用 |
| <ul> <li>         ● 外市換汇      </li> <li>         ● 其它委托      </li> <li>         ▲ ////////////////////////////////////</li></ul> | 上破价: □ 一元 一分% 交易提示: 无 ♥                                                                 |
| ● 校证行权                                                                                                    | 下破价: □ □ □ 元 □ □ % 交易提示: 无 ▼                                                            |
| <ul> <li>□ Ⅰ ETF基金</li> <li>□ Ⅰ 债券回购</li> </ul>                                                                                  | □ 启用分时线上穿和下破均线预警(分时线金叉和死叉)                                                              |
| ····                                                                                                    | 換手达到: 0 % ETF基金折/溢率达到: 0 %<br>●                                                         |
| Ⅰ 王 其它业务                                                                                                    | 所有设置 删除条件 确定 取消                                                                         |

点击"所有设置",设置其需股票

| 条 | 牛預警设置     | £         |        |     |     |     |       |        | × |
|---|-----------|-----------|--------|-----|-----|-----|-------|--------|---|
| Ĩ | 「「「「「「」」  | 公式设置   其1 | 它设置    |     |     |     |       |        |   |
|   | 股票代码      | 股票名称      | 昨收价    | 上破价 | 下破价 | 均线  | 换手(%) | 折溢率(%) |   |
|   | \$ 600000 | 浦发银行      | 22.810 | -   | -   | 关   | -     | -      |   |
|   | \$ 600001 | 邯郸钢铁      | 5.090  | -   | -   | 关   | -     | -      |   |
|   | \$ 600003 | ST东北高     | 3.870  | -   | -   | 关   | -     | -      |   |
|   | \$ 600004 | 白云机场      | 9.300  | -   | -   | 关   | -     | -      |   |
|   | \$ 600005 | 武钢股份      | 7.880  | -   | -   | 关   | -     | -      |   |
|   | \$ 600006 | 东风汽车      | 4.960  | -   | -   | 关   | -     | -      |   |
|   | \$ 600007 | 中国国贸      | 10.670 | -   | -   | 关   | -     | -      |   |
|   | \$ 600008 | 首创股份      | 6.410  | -   | -   | 关   | -     | -      |   |
|   | \$ 600009 | 上海机场      | 14.410 | -   | -   | 关   | -     | -      |   |
|   | \$600010  | 包钢股份      | 4.220  | -   | -   | 关   | -     | -      |   |
|   | \$600011  | 华能国际      | 7.750  | -   | -   | 关   | -     | -      |   |
|   | 600012    | 皖通高速      | 5.340  | -   | -   | 关   | -     | -      |   |
| ī | 可修改上破     | R下破价等     |        | 添加膨 | 漂修  | 改设置 | 一册除股  | 票      | 表 |
|   |           |           |        |     |     |     | 确定    | 取消     |   |

修改条件所对应的股票为当前行情所选的股票。

| 条件 | <b>预警设置</b>                                      | ×     |
|----|--------------------------------------------------|-------|
| 预警 | 警股票   公式设置   其它设置                                |       |
| 股  | 重代码 │股重名称 │昨收价 │ 卜破价 │ 下破价 │ 均线 │ 换手 (%) │ 折溢率 ( | ») 🔺  |
| \$ |                                                  |       |
| \$ | ●●●● 略价上空上破价或下空下破价 公时继知均继存叉 施手法到某比率              |       |
| \$ | 或者折/益率(BTF专用)达到某比率,则进行预警、为0表示不启用.                |       |
| \$ |                                                  |       |
| \$ |                                                  |       |
| \$ | 下破价: 4 📑 元 -21.40 🚽 🗴 交易提示: 买入 💌                 |       |
| \$ |                                                  |       |
| \$ |                                                  |       |
| ्  | 换手达到: 0 % ETF基金折/溢率达到: 0 %                       |       |
|    |                                                  | 27947 |
|    | 确定 取消                                            | 図消    |

"确定"

修改预警条件完成。

## 1.1.5.1.17 其他业务

### 1.1.5.1.17.1 修改密码

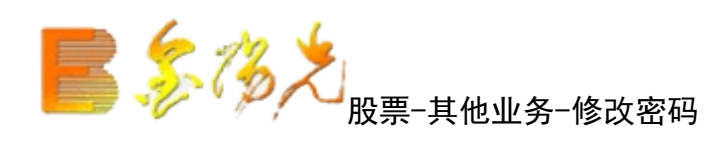

| 服期货 | 资讯 | 工具 | 帮助  |     |      | 光大证  | 券金阳光 -    | 交易已登到 |    |    | 行情  | 资讯 | 交易 | 网站 | 申请      | - 8 × |
|-----|----|----|-----|-----|------|------|-----------|-------|----|----|-----|----|----|----|---------|-------|
| 买入  | 卖出 | 撤单 | 成交  | 持仓  | 刷新   | J    | 修改密码      |       | 锁定 | 系统 | 多帐号 |    |    |    | · · · 🗸 | OOX   |
|     |    |    |     |     |      | 请输   | 入 6 位亲    | 所密码   |    |    |     |    |    |    |         |       |
|     |    |    | 选择密 | 码类型 | U:   | 交易密码 |           |       | •  |    |     |    |    |    |         |       |
|     |    |    | 当前交 | 易密码 | ק: [ |      |           | Ì     | 1  |    |     |    |    |    |         |       |
|     |    |    | 新交  | 易密码 | ק: [ |      |           |       |    |    |     |    |    |    |         |       |
|     |    | 确  | 认新交 | 易密码 | ק: [ |      |           |       | 2  |    |     |    |    |    |         |       |
|     |    |    |     |     |      | 确定更改 | <b></b> 友 |       |    |    |     |    |    |    |         |       |
|     |    |    |     |     |      |      |           |       |    |    |     |    |    |    |         |       |
|     |    |    |     |     |      |      |           |       |    |    |     |    |    |    |         |       |

按照界面提示信息填写修改密码相关信息即可。点击"确认更改"。

修改密码完成。

### 1.1.5.1.18 股权激励

### 1.1.5.1.18.1 股权激励行权

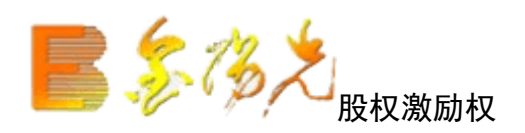

输入行权代码后,匹配深沪A的股东代码、显示证券代码、行权价格、到期日期、可用资金、最大可行、证券名称。如下图:

| 服期货 资讯 工具 帮助 |           | 光大证券金阳光 - 交易已 | 影录    | 行情  | 资讯 | 交易 | 网站 | 申请 | - 8 × |
|--------------|-----------|---------------|-------|-----|----|----|----|----|-------|
| 买入 卖出 撤单 成交  | 持仓刷新      | 股权激励行权        | 锁定 系统 | 多帐号 |    |    |    | ~  |       |
| 股东代码:        | ~         | 可用资金:         |       | 元   |    |    |    |    |       |
| 行权代码:        |           | 剩余可行:         |       | 份   |    |    |    |    |       |
| 证券代码:        |           | 证券名称:         |       |     |    |    |    |    |       |
| 行权价格:        | →元        | 行权数量:         | ÷     |     |    |    |    |    |       |
| 到期日期:        | 予页(       | 古行权所需资金:      |       | 元   |    |    |    |    |       |
|              |           |               | 行权    |     |    |    |    |    |       |
| 预估行权所需资金=1   | 行权预扣税金额+1 | 亍权金额          |       |     |    |    |    |    |       |
| 行权预扣税金额=(》   | 张停价─行权价)* | ∘行权数量*45%     |       |     |    |    |    |    |       |
| 行权金额=行权价格*   | 行权数量      |               |       |     |    |    |    |    |       |
| 注:本计算公式是为    | 了您的方便,仅位  | 共您参考。         |       |     |    |    |    |    |       |
|              |           |               |       |     |    |    |    |    |       |

输入【行权数量】,点击【行权】按钮,出现委托确认信息。

点击确认后,返回行权成功的信息提示框。

#### 1.1.5.1.18.2 行权扣税查询

输入权代码】,显示【期权名称】,如下图:

| 股期後 资讯 工具 帮助<br>マス 支出 撤单 成交 持合 刷新 | 光大证券金阳光 - 交易已登录<br>行权扣税查询                                                                                                    | <b>新</b> 定 系统  | 行情        | 资讯 交易      |           |
|-----------------------------------|----------------------------------------------------------------------------------------------------|----------------|-----------|------------|-----------|
|                                   |                                                                                                    |                |           |            |           |
| 行权代码:                             | 期权名称:                                                                                                    |                |           |            |           |
| 行权数量:                             | 预估收盘价:                                                                                                    |                |           | *非必输项      | 查询        |
| 历史累计应纳税所得:                        | 历史累计税费:                                                                                                    |                |           |            |           |
| 本次预估应纳税所得:                        | 本次预估收益:                                                                                                    |                |           |            |           |
| 本次委托预扣总金额:                        | <br>本次委托预扣税费                                                                                                    | <b>∄</b> :     |           |            |           |
| 1、历史累积应纳税所得:为当前纳税                 | (年份的历史累积应纳税所得                                                                                                    | 引信             |           |            |           |
| 2、历史累计税费: 为当前纳利                   | ,<br>第二十一章<br>第二十一章<br>第二十章<br>第二十一章<br>第二十章<br>第二十章<br>第二十章<br>第二十章<br>第二十章<br>第二十章<br>第二十章<br>第二十 | 5-55-//-00-1-1 |           | ᆘᄒᇚᆇᇊ᠉┢᠈   | 人注答入      |
|                                   | ├─1] ヤミ1/  ヤ姶 / *安沢里 \ ]リ/ 白ヤ.<br>└幼がどに 須、士、ら死すっ?// #                                                                                                    | 201111110月1    | 王明,四      | 财女照当口/称停1。 | 111 异 /   |
|                                   | 2的祝所待=本次则扣陈祝贲                                                                                                    |                | صاد الاست |            |           |
| 5、本次委托预扣总金额: 按预估收益                | [价计昇的行权预扣忌金额,                                                                                                    | 动话收益价          | 默认为空      | "时,则按照当日   | 1涨停117计具) |
| 6、本次委托预扣税费: 按预估收盘                 | t价计算的预扣税费(预估h                                                                                                    | 收盘价为空时         | ,则按照      | [当日涨停价计算]  | 章)        |
|                                   |                                                                                                    |                |           |            |           |

输入【行权数量】、【预估收盘价】之后,点击【查询】按钮,显示扣税查询信息:

1、历史累计应纳税所得:为当前纳税年份的历史累计应纳税所得值

- 2、历史累计税费:为当纳税年份的历史累计税费值
- 3、本次预估应纳税所得: (输入价格-行权价格)\*数量
- 4、本次估收益:本次预估应纳税所得-本次预扣除税费
- 5、本次委托预扣总金按当日涨停板价格计算的行权预扣总金额
- 6、本次委托预扣税费:按日涨停版价格计算的预扣税费

1.1.5.1.18.3 行权撤单

每次撤单前,都要先查询左边一栏输入行权代码,相应的期权名称会显示出来:

| 光大证券金阳光 - 交易已登录 |                         | 行情                                                                 | 资讯 交易                                                    | 网站 申                                                                          | 请 - @ ×                                                                                  |
|-----------------|-------------------------|--------------------------------------------------------------------|----------------------------------------------------------|-------------------------------------------------------------------------------|------------------------------------------------------------------------------------------|
| 行权撤单            | 锁定系统                    | 多帐号                                                                |                                                          | 10 <u></u> 1                                                                  | <b>-</b> 00×                                                                             |
|                 | 撤单                      | 全选                                                                 | 全不选                                                      | 刷新                                                                            | 輸出                                                                                       |
|                 |                         |                                                                    |                                                          |                                                                               |                                                                                          |
|                 |                         |                                                                    |                                                          |                                                                               |                                                                                          |
|                 |                         |                                                                    |                                                          |                                                                               |                                                                                          |
|                 |                         |                                                                    |                                                          |                                                                               |                                                                                          |
|                 |                         |                                                                    |                                                          |                                                                               |                                                                                          |
|                 | 光大证券金阳光 - 交易已登录<br>行权散单 | 光大证券金阳光 - 交易已登录         行权散单       锁定       系统         撤单       撤单 | 光大证券金阳光 - 交易已登录     行惜       行权撤单     锁定       繁单     全选 | 光大证券金阳光 - 交易已登录     行惜 资讯 交易       行权散单     锁定 系统 多帐号       散单     全选     全不选 | 光大证券金館光     交易     四站     申       行权撤单            前             撤单     全选     全不选     刷新 |

然后点击【撤单查询】,在右侧一栏会显示所有可撤单权记录:

勾选要撤单的记录,点击【撤单】按钮,提"撤单已提交"

也可以同时多笔撤单。

## 1.1.5.2 基金

## 1.1.5.2.1 基金认购

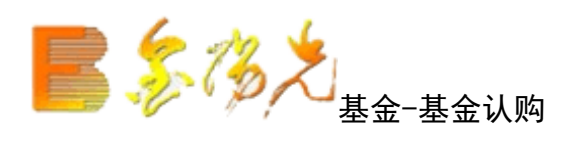

| 股票 基金 理财 安全  | 申均 以時 味回 數单 刷新   |                   | 基金认购          | [                    | <b>12</b> 承统 多张号                    | - Bx        |
|--------------|------------------|-------------------|---------------|----------------------|-------------------------------------|-------------|
| ★ 基金申购       | 基金代码:            | 可欢击下面列表行来选择基金代码   |               |                      |                                     |             |
| → 基金赎回     → | 基金名称:            | 基金代码 基金名称         | 基金公司代码 基金公司名称 | 基金净值  净值日期  基金风险等级   | 3 允许客户风险承受等级                        | 最低限额 最低     |
| ◆ 基金撤单       | 基余净值:            | 000844 南方绝对收;     | a 001 南方基金    | 2 1.0000 20141110 中风 | 验 稳健投资型,积极投资型,                      | 0.0100 10   |
| 《 基金转换       | TARA.            | 000854 關华养老产业股    | 8 006 關华基金    | 2 1.0000 20141110 高风 | 验 积极投资型,                            | 0.0100 10   |
| () 公江志田      | <b>新</b> 五户492 · | 000684 长盛养老健康混;   | 1 008 长盛基金    | 1.0000 20141110 中高风  | 验 积极投资型,                            | 0.0000 1    |
| A HOMOTON    | 用户等级:            | 000835 华润元大富时中国AB | 0 00A 华润元大    | 1.0000 20141110 高风   | 验 积极投资型,                            | 500.0000 10 |
| ★ 本王智能定投     | 可用资金:            | 000841 富国新回       | E 010 富国基金    | 1.0000 20141110 中高风  | 验 积极投资型,                            | 10.0000 1   |
| + 查询功能       | \$1.ph-\$65.     | 000843 富国新回报      | C 010 富国基金    | 1.0000 20141110 中高风  | >>>>>>>>>>>>>>>>>>>>>>>>>>>>>>>>>>> | 10.0000 1   |
| 基金开户         | 6009±80          | 000845 国投瑞银信息消费混合 | 6 012 国投瑞制    | 1.0000 20141110 中高风  | 2 和极投资型,                            | 500.0000 1  |
|              | 下单               | 000828 秦达宏利转型机遇股  | 022 秦达宏利基金    | 1.0000 20141110 高风   | 验 积极投资型,                            | 100.0000 1  |
|              |                  | 000419 大摩华鑫优质信价纯1 | 8 033 摩根华鑫基金  | 1.0000 20141110 中低风  | 验保守投资型,稳健投资型,积极投资型,                 | 10.0000 10  |

在写完"基金代码"之后,"基金名称","基金净值","可用资金"会显现,输入"认购金额,点击"下 单"会出现确认信息。

| 基金交易 | a 山 (1995) (1995) (1995) (1995) (1995) (1995) (1995) (1995) (1995) (1995) (1995) (1995) (1995) (1995) (1995) (1 | 1 |
|------|----------------------------------------------------------------------------------------------------|---|
| ?    | 确认以下数据前,请仔细核对基金账号与基金代码是否匹配!<br>操作参别,基金订购                                                                        |   |
|      | 基金代码: 460120<br>基金名称: 南方中证500后端<br>认购金额: 3000                                                                   |   |
|      |                                                                                                    |   |
|      | 确认 取消                                                                                                    |   |

如果信息有误还可以取消 返回上续填写下单信息,如果正确,确定之后,会返回结果。

如果信息有误或者其他以外原因,会返回提示信息。

| 信息提示 | ÷      |         |      |       |      | ×  |
|------|--------|---------|------|-------|------|----|
| ⚠    | 错误种类:6 | 错误代码:-1 | 错误信息 | 1:客户升 | 基金帐) | Þı |
|      |        | 确认      |      |       |      |    |

基金认购完成。

## 1.1.5.2.2 基金申购

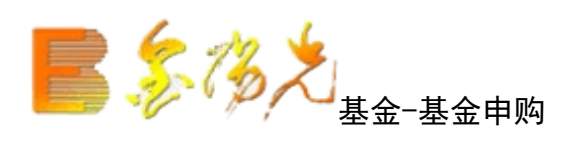

| 股票 基金 理财 安全      | 申购 认购 赎回 撒单 刷新                          |          |           | 基金申购   |        |           | 102         | 系统 多帐号             | - BX   |
|------------------|-----------------------------------------|----------|-----------|--------|--------|-----------|-------------|--------------------|--------|
| ◆ 基金认购<br>◆ 基金申购 | 基金代码:                                   | 可双击下面列   | 表行来选择基金代码 |        |        |           |             |                    |        |
| ▲金赎回             | 基金名称:                                   | 基金代码     | 基金名称      | 基金公司代码 | 基金公司名称 | 基金净值  净() | 直日期(基金风险等级) | 允许客户风险承受等级         | 最低限额 / |
| → 基金撤单           | 基金净值:                                   | 000022   | 南方中票。     | 001    | 南方基金   | 1.1004 20 | 141110 中低风险 | 保守投资型,稳健投资型,积极投资型, | 0.0000 |
| 公 基金转换           | 1 4 1 1 1 1 1 1 1 1 1 1 1 1 1 1 1 1 1 1 | 000023   | 南方中票C     | 001    | 南方基金   | 1.0955 20 | 141110 中低风险 | 保守投资型,稳健投资型,积极投资型, | 0.0000 |
| A 公红态画           | ab 主 POPA ·                             | 000355   | 南方丰元A     | 001    | 南方基金   | 1.0670 20 | 141110 中低风险 | 保守投资型,稳健投资型,积极投资型, | 0.0100 |
| A monormut       | 用户等级:                                   | 000356   | 南方丰元C     | 001    | 南方基金   | 1.0670 20 | 141110 中低风险 | 保守投资型,稳健投资型,积极投资型, | 0.0100 |
| 参 益金智能定投         | 可用资金;                                   | 000452   | 南方医保      | 001    | 南方基金   | 1.0550 20 | 141110 中高风险 | 积极投资型,             | 0.0100 |
| + 查询功能           | ch (b)                                  | - 000527 | 南方新优享     | 001    | 南方基金   | 1.0870 20 | 141110 中低风险 | 保守投资型,稳健投资型,积极投资型, | 0.0100 |
| ▲ 基金开户           | 中期主義                                    | 000554   | 中国梦基金     | 001    | 南方基金   | 1.0460 20 | 141110 中高风险 | 积极投资型,             | 0.0100 |
|                  | <b>一</b> 不                              | ¥ 000561 | 南方启元A     | 001    | 南方基金   | 1.0150 20 | 141110 中低风险 | 保守投资型,稳健投资型,积极投资型, | 0.0100 |

填写完"基金代码"之后,"基金名称","基金净值","可用资金"会显现, 输入"申购额"后,

点击"下单"会出现确认信息。(如基金认购)

如果信息有误还可以取消 返回上图继续填写下单信息,如果正确,确定之后,会返回结果。(如基金认购)

基金申购完成。

## 1.1.5.2.3 基金赎回

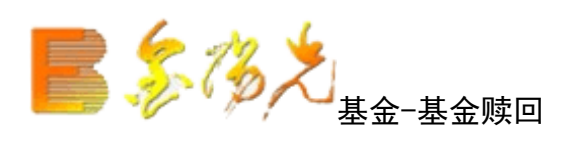

| 股票 基金 理财 安                                                   | 全 申购认购 赎回 撤单 刷新 |                  |          |        | 基金赎回   |      |      |      |      | 锁定   |
|--------------------------------------------------------------|-----------------|------------------|----------|--------|--------|------|------|------|------|------|
| 参 基金认购 参 基金申购                                                | 基金代码:           | 可双               | 击下面列表行来) | 选择基金代码 |        |      |      |      |      |      |
| 🛞 基金赎回                                                       | 基金名称:           | 基金               | 代码 基金名称  | 基金公司代码 | 基金公司名称 | 当前数里 | 可用份额 | 最新市值 | 浮动盈亏 | 基金帐户 |
| ▲金撒单                                                         | 基金净值:           |                  |          |        |        |      |      |      |      |      |
| → 基金转换                                                       | 可用资金:           |                  |          |        |        |      |      |      |      |      |
| 分 分红变更                                                       | 可赎份额:           | 全部 份             |          |        |        |      |      |      |      |      |
| <ul> <li>◆ 基金智能定投</li> <li>● 查询功能</li> <li>◆ 基金开户</li> </ul> | 赎回份额            | <u>一</u> 份<br>下单 |          |        |        |      |      |      |      |      |

在填写完"基金代码"之后,"基金名称","基金净值","可用资金","可 赎份额"会显现,输入"赎回份额"后,

点击"下单"会出现确认信息。(如基金认购)

如果信息有误还可以取消 返回上图继续填写下单信息,如果正确,确定之后,会返回结果。(如基金认购)

基金赎回完成。

## 1.1.5.2.4 基金撤单

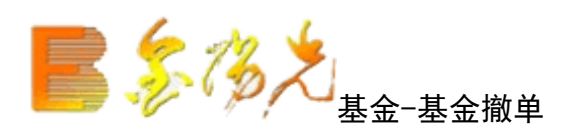

| 股票基金             | 理财 | 安全 | 申购 认购 赎回 撒单 刷 | <del>81</del> |      |      |      |      | 基金撒  | 单    |        |        |      | <b>锁定</b> 系统 |
|------------------|----|----|---------------|---------------|------|------|------|------|------|------|--------|--------|------|--------------|
| ◆ 基金认购<br>人 基金由购 |    |    |               |               |      |      |      |      |      |      |        |        |      | 共0条          |
| 《 基余時回           |    |    | 委托日期          | 基金代码          | 基金名称 | 委托份额 | 交易金额 | 委托编号 | 买卖标志 | 状态说明 | 基金公司代码 | 基金公司名称 | 基金帐户 | 委托风险状态       |
|                  |    |    | 没有相应的查询信息     | 1             |      |      |      |      | ľ    |      |        |        |      |              |
| ◆ 基金转换           |    |    |               |               |      |      |      |      |      |      |        |        |      |              |
| 分 分红变更           |    |    |               |               |      |      |      |      |      |      |        |        |      |              |
| ◆ 基金智能定投         |    |    |               |               |      |      |      |      |      |      |        |        |      |              |
| ➡ 查询功能           |    |    |               |               |      |      |      |      |      |      |        |        |      |              |
| → 基金开户           |    |    |               |               |      |      |      |      |      |      |        |        |      |              |

每条信息前有个复选框,是否打钩代表是否选中,选完之后点击"撤单"。

"输出"可将结果输出。

| 出                |                 |            | 1            |
|------------------|-----------------|------------|--------------|
| ○ 输出到文本文件        | 浏览              | ]          |              |
| C:\Documents and | Settings\Admini | strator\My | Documents\20 |
| ○ 输出到Excel表格     | 浏览              |            |              |
| C:\Documents and | Settings\Admini | strator\My | Documents\20 |
| ○ 打印预览           | ○ 纵向            | ○ 横向       |              |
| ◉ 输出到打印机         |                 |            |              |
|                  |                 | 确定         | 取消           |

基金撤单完成。

## 1.1.5.2.5 基金转换

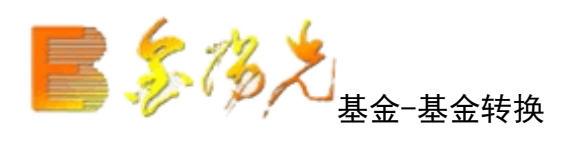

| 转出代码:          | 可双击下面列表行来选择基金代码                                                      |                                                                                                    |
|----------------|----------------------------------------------------------------------|----------------------------------------------------------------------------------------------------|
| 转入代码:          | 基金代码   基金名称   基金公司代码   基金公司名称   当前数里   可用份额   最新市值   浮动盈亏            | 基金帐户                                                                                                    |
| 最大可转:<br>转換份额: |                                                                      |                                                                                                    |
|                | 转出代码:<br>转入代码:<br>最大可转:<br>转换份额: : : : : : : : : : : : : : : : : : : | 转出代码:       可双击下面列表行来选择基金代码         转入代码:       基金代码:基金公司代码:基金公司名称:当前数量:可用份额:最新市值:浮动盈音         最大可转:          转换份额:       :         确定       确定 |

输入"转出代码"和"转入代码","最大可转"会自动出现。

输入"转换份额","确定"之后确认(如基金认购)

基金转换完成。

## 1.1.5.2.6 分红变更

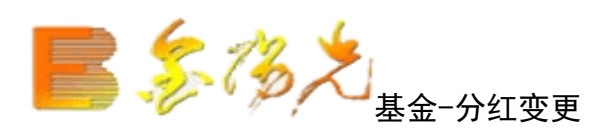

| 股票                                                | 基金                          | 理财 | 安全 | 申购; |      |    | 撤单 刷新 | ]  |      |        |        | 分红变更   |      |      |      |      | 锁范   |
|---------------------------------------------------|-----------------------------|----|----|-----|------|----|-------|----|------|--------|--------|--------|------|------|------|------|------|
| <ul> <li>基金i</li> <li>基金i</li> <li>基金i</li> </ul> | 认购<br>申购                    |    |    | 1   | 基金代  | 码: |       |    | 可双击下 | 面列表行来) | 选择基金代码 |        |      |      |      |      |      |
| ×<br>参 基金!                                        | 赎回                          |    |    | 1   | 基金名  | 称: |       |    | 基金代码 | 基金名称   | 基金公司代码 | 基金公司名称 | 当前数量 | 可用份额 | 最新市值 | 浮动盈亏 | 基金帐户 |
| 🕉 基金                                              | 撤单                          |    |    | 1   | 基金净  | 值: |       |    |      | _      |        |        |      |      |      |      |      |
| → 基金4                                             | 转换                          |    |    | 4   | 分红方: | 式: | 红利转投  | ~  | ]    |        |        |        |      |      |      |      |      |
|                                                   | 变更<br>智能定投<br><sup>功能</sup> |    |    |     |      |    |       | 确定 |      |        |        |        |      |      |      |      |      |
| 五日日の                                              | 切記<br>开户                    |    |    |     |      |    |       |    |      |        |        |        |      |      |      |      |      |

输入"基金代码","基金名称"和"基金净值"会自动出现。

"分红方式"可下拉选择"红利转投"和"现金分红", "确定"之后确认(如基金认购)

表中点击鼠标右键会有输出、汇总、刷新的操作选择。

基金红变更设置完成。

## 1.1.5.2.7 基金智能定投

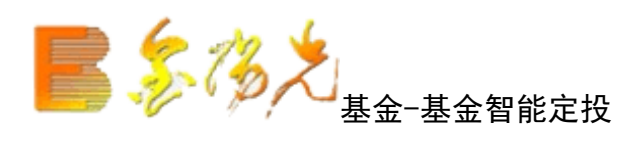

| 股票 基金 理财 安全 刷新<br>④ 基金认购                                                                                                    | 基金智能定投                         | 802 RA 200                                                                                                    |
|----------------------------------------------------------------------------------------------------|--------------------------------|----------------------------------------------------------------------------------------------------|
| ▲ 王山(N)<br>▲ 王山(N)<br>▲ 王)(N)<br>▲ 王)(N)<br>▲ 王)(N)<br>▲ 王)(N)<br>▲ 王)(N)<br>▲ 王)(N)<br>▲ 王)(N)<br>▲ 王)(N)<br>▲ 王)(N)<br>▲ 王)(N)<br>▲ 王)(N)<br>▲ 王)(N)<br>▲ 王)(N)<br>▲ 王)(N)<br>▲ 王)(N)<br>▲ 王)(N)<br>▲ 王)(N)<br>▲ 王)(N)<br>▲ 王)(N)<br>▲ 王)(N)<br>▲ 王)(N)<br>▲ 王)(N)<br>▲ 王)(N) | 用户發話                           | ◎ 安全提示:                                                                                                    |
| <ul> <li>● <u>■金雪前定式</u></li> <li>王 查询功能</li> <li>● 基金开户</li> </ul>                                                                                                    | 账 号:<br>□ 记住账号<br>壹 码:<br>验证码: | 为确保您安全使用光大证券基金定投系统保障您的资金安全,请务必做到:<br>1. 安装正版反病毒软件各防公器软件,并及时升级更新:<br>2. 使用Windows XT的客户,请打开Windows XT 自带的防火墙:<br>3. 下载安装最新的操作系统和动说器安全补丁或程序。<br>4. 请勿在阿吧或公用计算机上进行网上交易: |

输入登入账号,登入进行智能定投。

# 1.1.5.2.8 风险测评

股票−风险信息测评

## 1.1.5.2.9 查询功能

### 1.1.5.2.9.1 当日委托查询

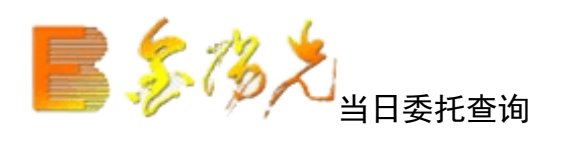

| 期货 | 资讯   | 工具           | 帮助 | )   |      | 光大证  | <b>费金阳光</b> |      | 禄    |      | 行情 勞   | ¥讯 交易    | 网站 申请 | - 8 > |
|----|------|--------------|----|-----|------|------|-------------|------|------|------|--------|----------|-------|-------|
| ≢购 | 认购   | 赎回           | 撤单 | 刷新  | ]    | 当日   | 委托查询        |      | 锁定   | 系统   | 8帐号    |          | ` \$  |       |
|    |      |              |    |     |      |      |             |      |      |      |        | 共0条      | 刷新    | 輸出    |
|    | 委托日期 | 钥            | 基: | 金代码 | 基金名称 | 委托份额 | 交易金额        | 委托编号 | 买卖标志 | 状态说明 | 基金公司代码 | 马 基金公司名称 | □基金帐户 |       |
| 没有 | 相应的查 | <b>E</b> 询信息 | 31 |     |      |      |             |      |      |      |        |          |       |       |

查询条件: "起始日期"和"终止日期"可以下拉选择。

"输出"可将查询结果输出。(如基金份额)

基金日委托查询完成。

# 1.1.5.2.9.2 历史委托查询

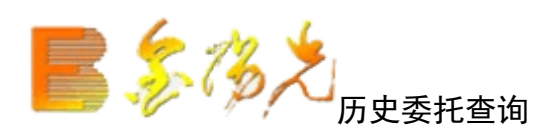

| 提期货 资讯 | 工具   | 帮助     |      | 光大江  | [券金阳) | 七一交易已發      | 绿    |      | 行情    |     | R 交易  | 网站   申词 | 青 - 8 × |
|--------|------|--------|------|------|-------|-------------|------|------|-------|-----|-------|---------|---------|
| 申购认购   | 赎回   | 撤单 刷新  | 新    | 历史   | 委托查询  | ]           | 锁定   | 系统   | 多帐号   | 52  |       | Ŀ۶      | V OOX   |
| 起始日期:  | 2017 | -10-09 | 1    | ▼ 终止 | 日期:   | 2017-10-    | -16  |      | -     |     | 共0条   | 查询      | 輸出      |
| 委托日    | 期    | 基金代码   | 基金名称 | 委托份额 | 交易金額  | 。<br>颜 委托编号 | 买卖标志 | 状态说明 | 1 基金公 | 司代码 | 基金公司名 | S称 基金帐户 |         |
| 没有相应的  | 查询信  | 息」     |      |      |       |             |      |      |       |     |       |         |         |
|        |      |        |      |      |       |             |      |      |       |     |       |         | 2       |
|        |      |        |      |      |       |             |      |      |       |     |       |         |         |

查询条件: "起始期"和"终止日期"可以下拉选择。

"输出"可将查询结果输出。如基金份额)

基金历史委托查询完成。

1.1.5.2.9.3 成交查询

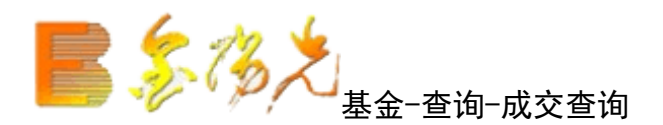

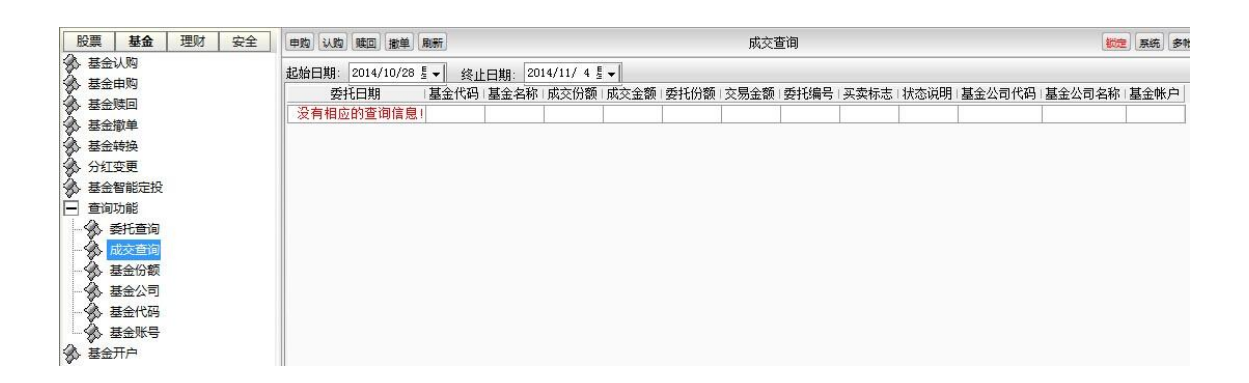

查询条件: "起始日期"和"终止日期"可以下拉选择。

"输出"将查询结果输出。(如基金份额)

基金成交查询完。

# 1.1.5.2.9.4 基金份额

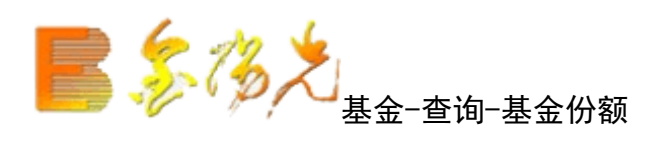

| 股票 基金 理财 安全                                                                                                    | 申购 认购 赎回 撤单 刷新                               | ]                                   |                                         | 基金份额                                |
|----------------------------------------------------------------------------------------------------|----------------------------------------------|-------------------------------------|-----------------------------------------|-------------------------------------|
| <ul> <li>◆ 基金认购</li> <li>◆ 基金申购</li> <li>◆ 基金赎回</li> </ul>                                                                                                    | 人民币:余额:443.00<br>潜 元:余额:0.00<br>美 元:余额:0.000 | 可用: 443.00<br>可用: 0.00<br>可用: 0.000 | 基金市值: 0.00<br>基金市值: 0.00<br>基金市值: 0.000 | 资产: 443.00<br>资产: 0.00<br>资产: 0.000 |
| <ul> <li>基金衛単</li> <li>基金转换</li> <li>分红变更</li> <li>基金智能定投</li> <li>重询功能</li> <li>重询功能</li> <li>委托查询</li> <li>基金公司</li> <li>基金公司</li> <li>基金公司</li> <li>基金代码</li> <li>基金账号</li> <li>基金开户</li> </ul> | 基金代码   基金名称   基金公                            | :司代码 基金公司名称                         | □当前数里□可用份额□最                            | 新市值:浮动盈亏:基金帐户                       |

"输出"可以将查询结果以所选路径输出。

| 出                  |                  |              |             |
|--------------------|------------------|--------------|-------------|
| ○ 输出到文本文件          | 浏览               | ]            |             |
| C:\Documents and : | Settings\Admini: | strator\My D | ocuments\20 |
| ○ 输出到Excel表格       | 浏览               | ]            |             |
| C:\Documents and : | Settings\Admini: | strator\My D | ocuments\20 |
| ○ 打印预览             | ○ 纵向             | ○ 横向         |             |
| ◉ 输出到打印机           |                  |              |             |
|                    |                  | 确定           | 取消          |

查询基金份额完成。

1.1.5.2.9.5 基金公司

**上,这次大**基金-查询-基金公司

| 股票   | 基金   | 理财 | 安全 | 申购 认购 赎回                                | 1 撤单 刷新                                                                                                    |
|------|------|----|----|-----------------------------------------|----------------------------------------------------------------------------------------------------|
| 🖇 基金 | 认购   |    |    | And Andreas and Andreas and Andreas and | and have a set of the second second se |
| ☆ 基金 | 申购   |    |    | 基金公司代码                                  | 基金公司名称                                                                                                    |
| ☆ 基金 | 赎回   |    |    | 001                                     | 南方基金                                                                                                    |
| ☆ 基金 | 撤单   |    |    | 002                                     | 国泰基金                                                                                                    |
| 🕉 基金 | 转换   |    |    | 003                                     | 华夏基金                                                                                                    |
| 入 分红 | 变更   |    |    | 004                                     | 华安基金                                                                                                    |
| À #4 | 智能定投 |    |    | 005                                     | 博时基金                                                                                                    |
|      |      |    |    | 006                                     | 鵬华基金                                                                                                    |
|      |      |    |    | 007                                     | 嘉实基金                                                                                                    |
| N I  | 受扰算间 |    |    | 008                                     | 长盛基金                                                                                                    |
| -801 | 成交查询 |    |    | 009                                     | 大成基金                                                                                                    |
| -8   | 基金份额 |    |    | A00                                     | 华润元大                                                                                                    |
| -3   | 基金公司 |    |    | 010                                     | 富国基金                                                                                                    |
|      | 基金代码 |    |    | 011                                     | 易方达基金                                                                                                    |
| S.   | 甘全账旦 |    |    | 012                                     | 国投瑞银                                                                                                    |
|      |      |    |    | 013                                     | 宝盈基金                                                                                                    |
| ◇ 奉金 | πP   |    |    | 015                                     | 银河基金                                                                                                    |

"输出"可将查询结果输出。(如基金份额)

基金公司查询完成。

### 1.1.5.2.9.6 基金代码

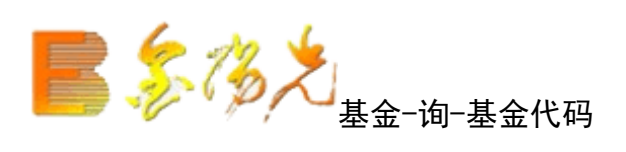

| 股票基金                                  | 理财 安全 | 申购认购   | 赎回 撤单 刷新 |         |        |        | 基金代码     |        | 観察                 | 系统多帐号  |           |
|---------------------------------------|-------|--------|----------|---------|--------|--------|----------|--------|--------------------|--------|-----------|
| → 基金认购                                |       |        |          |         |        |        |          |        |                    |        | #21604    |
| ◆ 基金申购                                |       | 基全代码   | 基全名称     | 基金公司代码」 | 基全公司名称 | 基全净值   | 净值日期     | 基全风险等级 | 分许客户风险承受等级         | 最低腿额   | 最低全额      |
| → 基金赎回                                |       | 000022 | 南方中三人    | 001     | 南方其全   | 1 1004 | 20141110 | 由低风险   | 保守投资刑 隐律投资刑 和极投资刑  | 0.0000 | 1000 0000 |
| → 基金撤单                                |       | 000023 | 南方中票C    | 001     | 南方基金   | 1.0955 | 20141110 | 中低风险   | 保守投资型,稳健投资型,积极投资型, | 0,0000 | 1000,0000 |
| 参 基金转换                                |       | 000086 | 南方稳利     | 001     | 南方基金   | 1.0250 | 20141110 | 中低风险   | 保守投资型,稳健投资型,积极投资型, | 0.0100 | 1000.0000 |
| 分 分红变更                                |       | 000355 | 南方丰元A    | 001     | 南方基金   | 1.0670 | 20141110 | 中低风险   | 保守投资型,稳健投资型,积极投资型, | 0.0100 | 1000.0000 |
| ▲ 基金智能定投                              |       | 000356 | 南方丰元C    | 001     | 南方基金   | 1.0670 | 20141110 | 中低风险   | 保守投资型,稳健投资型,积极投资型, | 0.0100 | 1000.0000 |
| ♥ 査御功能                                |       | 000452 | 南方医保     | 001     | 南方基金   | 1.0550 | 20141110 | 中高风险   | 积极投资型,             | 0.0100 | 1000.0000 |
|                                       |       | 000527 | 南方新优享    | 001     | 南方基金   | 1.0870 | 20141110 | 中低风险   | 保守投资型,稳健投资型,积极投资型, | 0.0100 | 1000.0000 |
| · · · · · · · · · · · · · · · · · · · |       | 000554 | 中国梦基金    | 001     | 南方基金   | 1.0460 | 20141110 | 中高风险   | 积极投资型,             | 0.0100 | 1000.0000 |
| 一级成交重测                                |       | 000561 | 南方启元A    | 001     | 南方基金   | 1.0150 | 20141110 | 中低风险   | 保守投资型,稳健投资型,积极投资型, | 0.0100 | 1000.0000 |
|                                       |       | 000562 | 南方启元C    | 001     | 南方基金   | 1.0140 | 20141110 | 中低风险   | 保守投资型,稳健投资型,积极投资型, | 0.0100 | 1000.0000 |
| 基金公司                                  |       | 000563 | 南方通利A    | 001     | 南方基金   | 1.0820 | 20141110 | 中低风险   | 保守投资型,稳健投资型,积极投资型, | 0.0100 | 1000.0000 |
| - 🔗 基金代码                              |       | 000564 | 南方通利C    | 001     | 南方基金   | 1.0810 | 20141110 | 中低风险   | 保守投资型,稳健投资型,积极投资型, | 0.0100 | 1000.0000 |
| - 基全账号                                |       | 000720 | 南方稳利C    | 001     | 南方基金   | 1.0230 | 20141110 | 中低风险   | 保守投资型,稳健投资型,积极投资型, | 0.0100 | 1000.0000 |
| A RATA                                |       | 000844 | 南方绝对收益   | 001     | 南方基金   | 1.0000 | 20141110 | 中风险    | 稳健投资型,积极投资型,       | 0.0100 | 1000.0000 |
| A AND                                 |       | 202001 | 南方稳健成长   | 001     | 南方基金   | 0.9323 | 20141110 | 高风险    | 积极投资型,             | 0.0000 | 1000.0000 |

"输出"可将查询结果输出。(如基金份额)

基金代码查询完成。

1.1.5.2.9.7 基金帐号

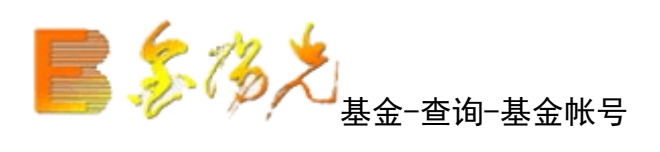

| 股票      | 基金   | 理财 | 安全 | 申购  | 认购  | 赎回撤  | 单刷新       |      | 基金账号 |
|---------|------|----|----|-----|-----|------|-----------|------|------|
|         | 认购   |    |    |     |     |      |           |      |      |
| ▲金      | 申购   |    |    |     |     |      |           |      |      |
|         | :赎回  |    |    | 基金公 | 司代码 | 基金公司 | 3名称  基金帐户 | 客户名称 |      |
|         | 撤单   |    |    |     |     |      |           |      |      |
|         | 转换   |    |    |     |     |      |           |      |      |
| 分分红     | 变更   |    |    |     |     |      |           |      |      |
|         | 智能定投 |    |    |     |     |      |           |      |      |
| 🖃 查询    | 功能   |    |    |     |     |      |           |      |      |
|         | 委托查询 |    |    |     |     |      |           |      |      |
| - 🛞 E   | 成交查询 |    |    |     |     |      |           |      |      |
| - (k) = | 基金份额 |    |    |     |     |      |           |      |      |
|         | 基金公司 |    |    |     |     |      |           |      |      |
|         | 基金代码 |    |    |     |     |      |           |      |      |
|         | 基金账号 |    |    |     |     |      |           |      |      |
|         | :开户  |    |    |     |     |      |           |      |      |

"输出"可将查询结果输出。(如基金份额)

基金帐号查询完成。

### 1.1.5.2.10 基金开户

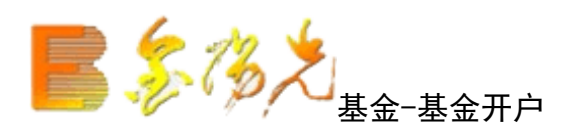

首先显示开户协议,即开放式基金投资者《风险揭示书》。

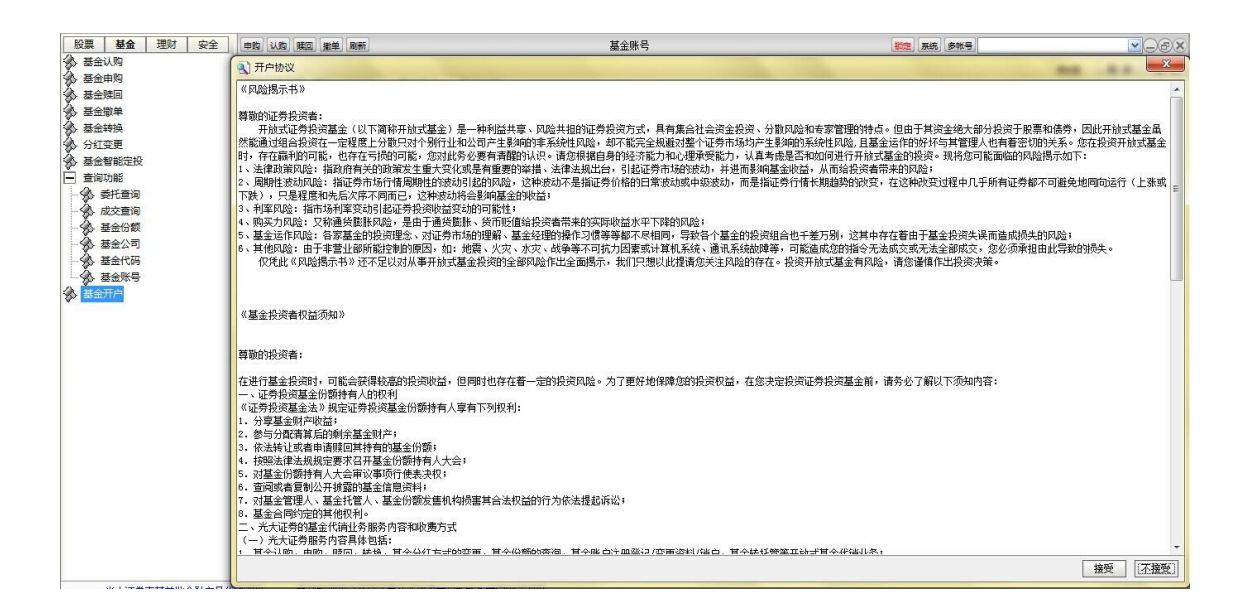

同意后可点击接受,显示开户界面.填入完整所需填写的信息点击"开户"即可。

| 股票 基金                   | 建财 | 安全 | 申购 认购 | 陳回 撤单 刷新 | 基金开户    | 锁定 系  | 统〔多帐号〕 |  |
|-------------------------|----|----|-------|----------|---------|-------|--------|--|
| 参 基金认购   参 基金申购         |    |    | 姓 名:  |          |         | 电话号码: |        |  |
| ☆ 基金赎回     ▲ 法全撤单     ★ |    |    | 证件类别: | 身份证      | <u></u> | 通讯地址: |        |  |
| ▲ 基金转换                  |    |    | 证件号码: |          |         | 邮政编码: | 200000 |  |
| 分 分红变更 ▲ 基金智能定          | 投  |    | 基金公司: | 001 南方基金 | ×       |       |        |  |
| ● 查询功能                  |    |    | 账单方式: | 不寄送      | ~       |       |        |  |
| 🗞 基金开户                  |    |    | 帐户性质: | 个人       | ~       |       |        |  |
|                         |    |    |       |          | 开户      |       |        |  |
|                         |    |    |       |          |         |       |        |  |

基金开户完。

1.1.5.3 理财

## 1.1.5.3.1 报价回购

1.1.5.3.1.1 新开回购

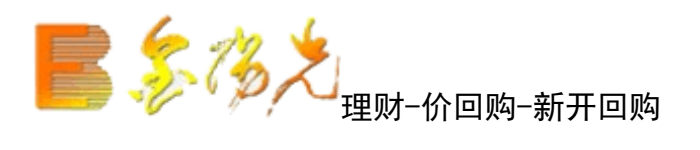

| 股票基金 理财安全                | 刷新        | 新开回购    | 锁      | 定 系统 多帐号  |      |       |        |  |
|--------------------------|-----------|---------|--------|-----------|------|-------|--------|--|
|                          | 报价回购品种代码: |         | 产品代码   | 产品名称      | 合约期限 | 合约利率: | 提前终止利率 |  |
| 🔗 提前购回                   | 品种名称:     |         | 205001 | 天天赢1天期回购  | 1    | 2.000 | 0.350  |  |
| → ◆ 不再续做                 | 可用余额      |         | 205007 | 天天赢7天期回购  | 7    | 2,300 | 0.350  |  |
| ● 小用续做规约                 |           | · · · · | 205008 | 天天赢14天期回购 | 14   | 2,400 | 0.350  |  |
| → 大额提前购回预约为              | 回购金额:     |         | 205010 | 大大赢28大期回购 | 28   | 2.600 | 0.350  |  |
|                          | 交易单位:     | 元       | 205030 | 大大赢91大期回购 | 91   | 3.200 | 0.350  |  |
| 历史委托 —                   | 其服長:      | 天       |        |           |      |       |        |  |
| ★到期报价回购查询 ▲ 据价回购质细答过明细查询 | 到期年收益率:   | %       |        |           |      |       |        |  |
| ■ 现金宝                    | 提前购回年收益率: | *       |        |           |      |       |        |  |

选择保价回购产品代码,自动显示品种名称、可用余额等参数。

选择回购金额完。

1.1.5.3.1.2 提前购回

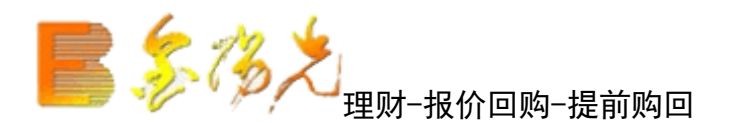

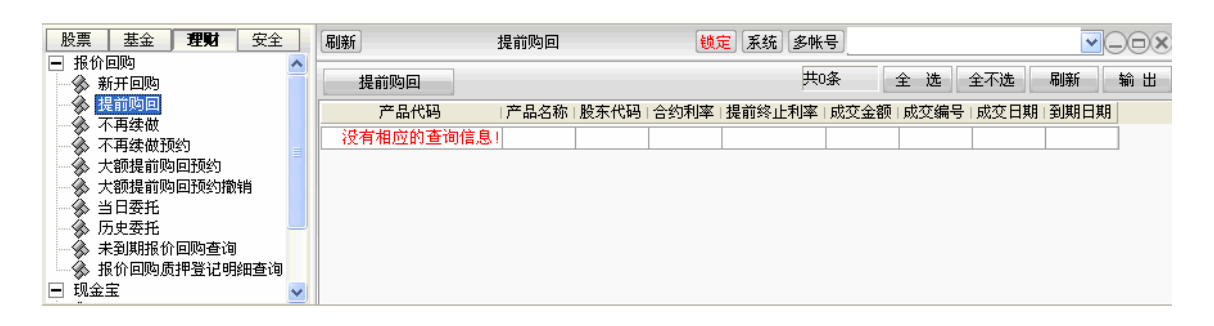

非天期产品可以在产品到期前选择提前购,提前购回享受利率按提前购回年收益率计算,可选择所列出的可进行提前购回的列表,点击"提前购回"进行操作。

1.1.5.3.1.3 不再续做

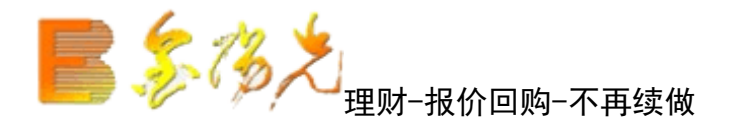

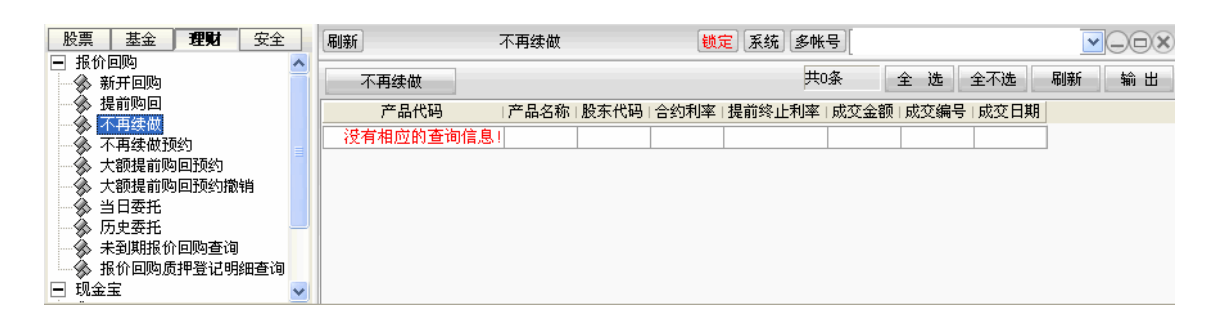

选择产品代码,点击不再续做完成。

#### 1.1.5.3.1.4 不再续做预约

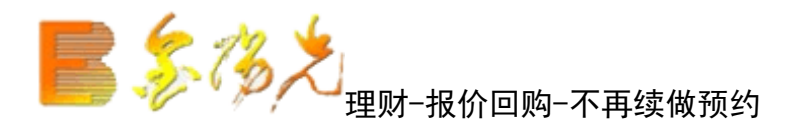

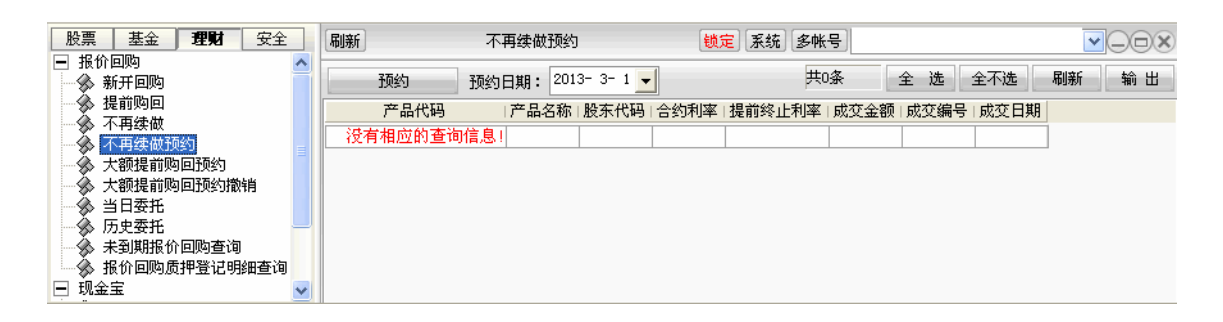

选择预约时间、产品代码,点击预约完成。

### 1.1.5.3.1.5 大额提前购回预约

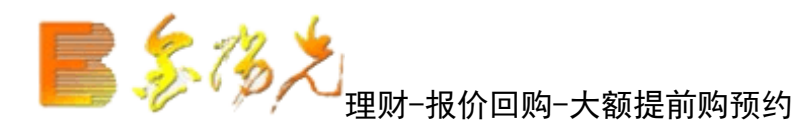

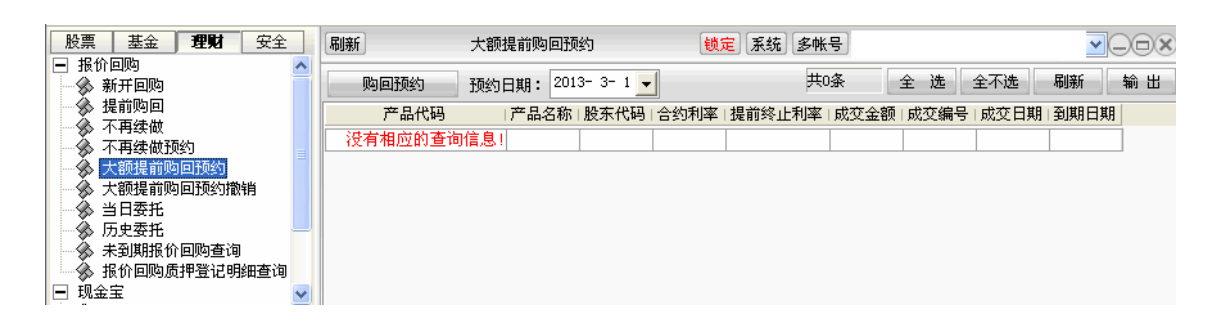

选择预约日期,点击产品代码。

点击回购预约完成。

### 1.1.5.3.1.6 大额提前购回预约撤销

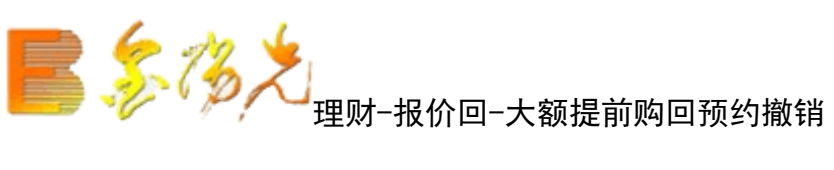

| 股票       | 基金                     | 理财   | 安全  |   | 刷新          | 大额提前购回预约 | 撤销   | 锁    | 定 系统 多帕 | (뭉)  |      |      | ~    |      |
|----------|------------------------|------|-----|---|-------------|----------|------|------|---------|------|------|------|------|------|
| - HED    | r回购<br>新开回购            |      |     | - | 预约撤销        |          |      |      | 共       | 0条   | 全选   | 全不选  | 刷新   | 输出   |
|          | 提前购回<br>不再钟册           |      |     |   | 产品代码        | 产品名称     | 股东代码 | 合约利率 | 提前终止利率  | 成交金額 | 成交编号 | 成交日期 | 预约提前 | 前回日期 |
|          | 不再续做预<br>不再续做预         | 哟    |     |   | 没有相应的查试     | 间信息!     |      |      |         |      |      |      |      |      |
| - Å      | 大额提前购                  | 回预约  |     |   |             |          |      |      |         |      |      |      |      |      |
|          | 大额提前购<br>当日 <b>本</b> 托 | 回预约撤 | 销   |   |             |          |      |      |         |      |      |      |      |      |
| -        | 历史委托                   |      |     |   |             |          |      |      |         |      |      |      |      |      |
| - Å :    | 未到期报价                  | 回购查询 |     |   |             |          |      |      |         |      |      |      |      |      |
|          | 报价回购质<br>              | 押登记明 | 细查询 |   |             |          |      |      |         |      |      |      |      |      |
| <u> </u> | r ===                  |      |     | × | <u>&lt;</u> |          |      |      |         |      |      |      |      | 7    |

撤销大额提前购回预约,选择相应录点击预约终止撤销完成。

1.1.5.3.1.7 当日委托

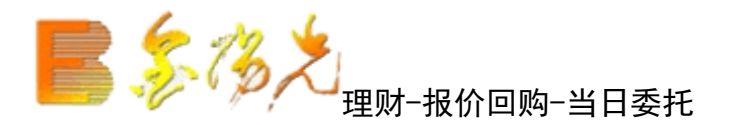

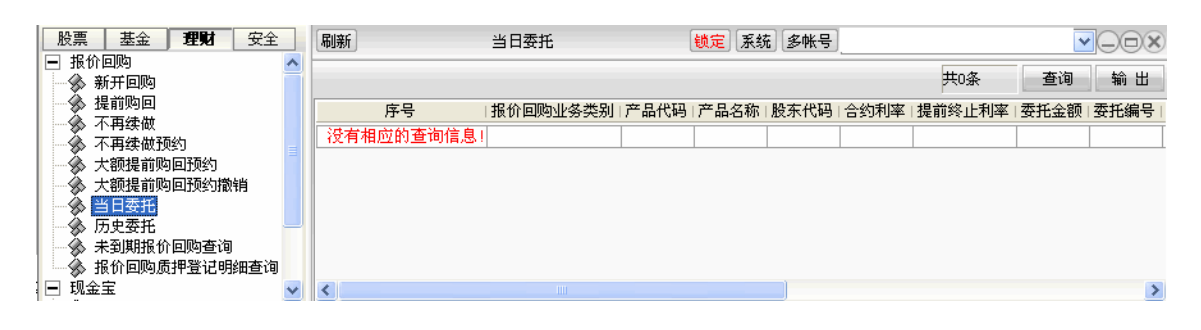

进行当日委托查询。

1.1.5.3.1.8 历史委托

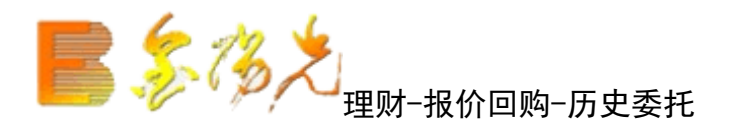

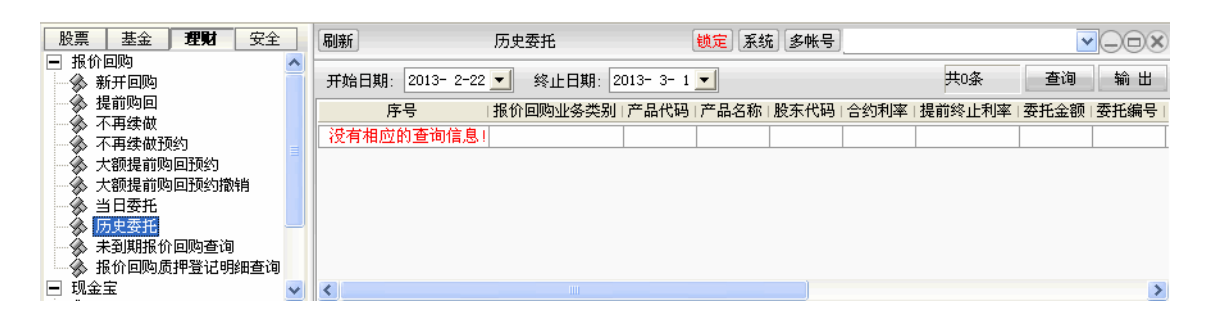

选择开始终止日期进行这期间段的委托查询。

1.1.5.3.1.9 未到期报价回购查询

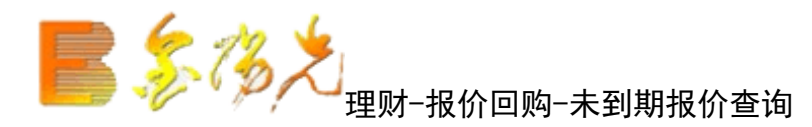

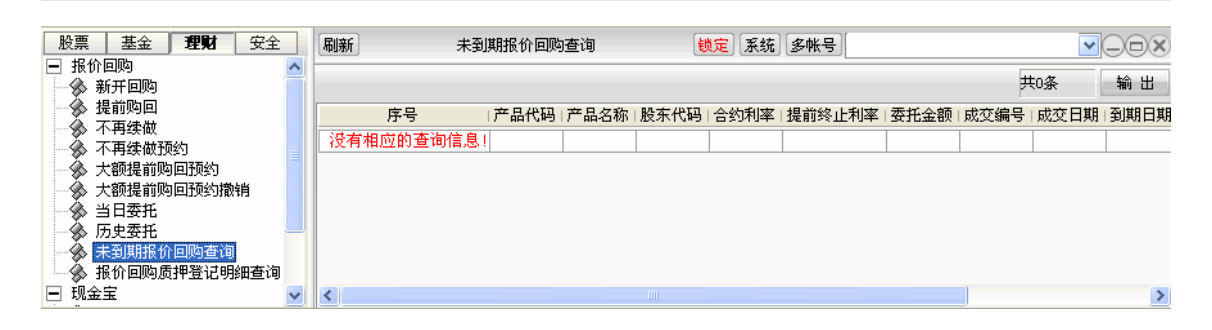

查询已建立并未到期的报价回购信息。

## 1.1.5.3.2 现金宝

### 1.1.5.3.2.1 开户

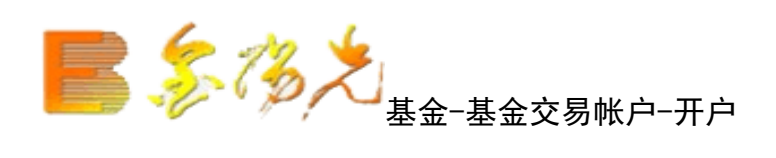

| 服期货       | 资讯                    | 工具             | 帮助                     |                              | 光大证券金阳              | 珖 - 交易已登         | <b>R</b>                    | 行情          | 资讯 交易                                      | 网站         | 申请 - @ × |
|-----------|-----------------------|----------------|------------------------|------------------------------|---------------------|------------------|-----------------------------|-------------|--------------------------------------------|------------|----------|
| 刷新        |                       |                |                        | 开户                           |                     |                  | <b>锁定</b> 系统                | 多帐号         | •                                          |            |          |
|           |                       |                | 风险测                    | 评 ==> <del>月</del>           | 干通基金账户              | ≒ ==> 签          | 署相关协议                       |             |                                            |            |          |
|           | 尊敬的                   |                |                        |                              |                     |                  |                             |             |                                            |            |          |
|           | 尥                     | 医的风险           | 佥等级是:                  | 缺少风险日                        | 要素                  | 测评               |                             |             |                                            |            |          |
|           |                       | 您的基            | 基金账户:                  | 99F935791                    | 562                 | 已开户              |                             |             |                                            |            |          |
|           |                       |                |                        |                              |                     |                  |                             |             |                                            |            |          |
|           |                       |                |                        |                              |                     |                  |                             |             |                                            |            |          |
|           |                       |                |                        |                              |                     |                  |                             |             |                                            |            |          |
|           |                       |                |                        |                              |                     |                  |                             |             |                                            |            |          |
|           |                       |                |                        |                              |                     |                  |                             |             |                                            |            |          |
|           |                       |                |                        |                              |                     |                  |                             |             |                                            |            |          |
|           |                       |                |                        |                              |                     |                  |                             |             |                                            |            |          |
| 垾·        | 示说明                   |                |                        |                              |                     |                  |                             |             |                                            |            |          |
| 1 JAE     | 不成四分                  | ・<br>≧家而不台     | 8併于100                 | <u>い</u> 示・                  |                     |                  |                             |             |                                            |            |          |
| 2         | 首次参                   | 5与,身<br>你还要    |                        | 7070,<br>干户后的第二              | 个交易日账               | (户现金余额)          | 下能低于50000                   | 元+预留金       | 滚;<br>************************************ | π          |          |
| 能         | 例如::<br>够顺利:<br>35574 | 窓反血<br>参与。     | 1))  田立<br>)<br>「主(+司( | 、名叫ノリZUUUノし、<br>1944年 65 安 米 | ,加您的贩。              | 厂现立示视的           | ◎火1±520007しり<br>取また≪いせく二+品が | ∽⊥, ∿щ<br>⊢ | S关推,以休!                                    | <u>1</u> C |          |
| 3.<br>701 | 」))<br>留资金            | z 줷(用)<br>: 是指 | 「又1)円F<br>客户设置         | R 及 王 时 合 尖<br>不参 与 现 金 。    | 一日,如需<br>在<br>一日的资金 | H证现項只古<br>金金额(客户 | 収款 进17探1<br><u>设置不参</u> 与现  | F。<br>金宝的最低 | 〔资金金额〕                                     |            |          |
| 首         | 次参与                   | 现金宝            | 业务的最                   | 低金额为人民                       | 式币50000万            | 记,参与成功)          | 后不再受50000                   | )元的参与       | 限制。                                        |            |          |

风险测评后开通基金账户,签署相关协议,基金开户完成。

1.1.5.3.2.2 取款

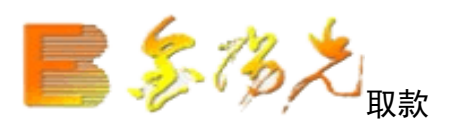

单击"取款",可选择"快速取现""预约取现"两种方式,如下图:

| 股期货  | 资讯 工具               | 帮助                                               |              | 光大证券金阳光 - 3             | 定易已登录  |              | 行     | ·情 S  | 资讯 文 | 易 网站 | 申请 | - 8 × |
|------|---------------------|--------------------------------------------------|--------------|-------------------------|--------|--------------|-------|-------|------|------|----|-------|
| 刷新   |                     |                                                  | 取款           |                         |        | <b>談定</b> 系统 | 多帐号   | 3     |      |      | *  |       |
| 1    | 決速取现                | 预约取现                                             |              |                         |        |              |       |       |      |      |    |       |
| 协议   | 以开通状态               | : 已开通                                            |              |                         |        |              |       |       |      |      |    |       |
| Γ    | 现金宝T-               | -0快速取现协议                                         |              | 现金宝T+0快速取               | 现风险揭着  | 示书           |       |       |      |      |    |       |
| 开ì   | 通申请:                | 开通                                               | ~            | 申请                      |        |              |       |       |      |      |    |       |
|      | 快速取现                | 见业务支持的存管                                         | 電银行名         | 4单                      |        |              |       |       |      |      |    |       |
| 您的   | 的最大可取               | 双额度为:                                            |              | 元                       |        |              |       |       |      |      |    |       |
| 取款   | 款金额:                |                                                  | 元            | 确认                      |        |              |       |       |      |      |    |       |
| 1) 🕅 | 央速取现业               | 务不享受当日产                                          | 品份额          | 收益;                     |        |              |       |       |      |      |    |       |
| 2)惊  | 央速取现业               | 务申请确认后不                                          | 可撤销          | ,                       |        |              |       |       |      |      |    |       |
| 3) ( | 央速取现单               | .账户上限,其他                                         | 业务规          | 则详见《现金宝物                | 央速取现业  | 务协议》。        |       |       |      |      |    |       |
| 快速   | 取现转让(               | 分额不享受当日!<br>************************************ | 收益,<br>管理 右國 | 1单日转让份额有                | 额度限制   |              |       |       |      |      |    |       |
| ″htt | 评领版文件)<br>:p://www. | ebscn-am.com/                                    | assets       | 兩本中的的<br>manageindex.ht | ml″或拨打 | 公司客服电        | 3话955 | 525查) | 旬)。  |      |    |       |

### 1.1.5.3.2.3 现金宝参与状态设置

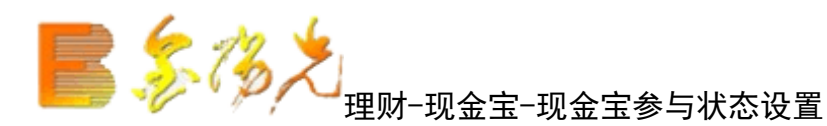

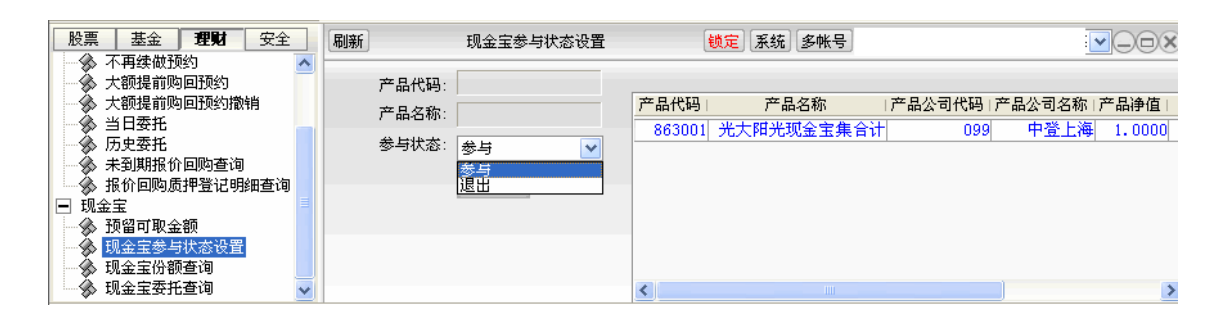

输入产品代码, 会自动显示产品名称。

选择参与状态,点击确认完成。

### 1.1.5.3.2.4 现金宝份额查询

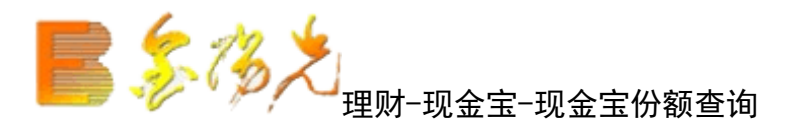

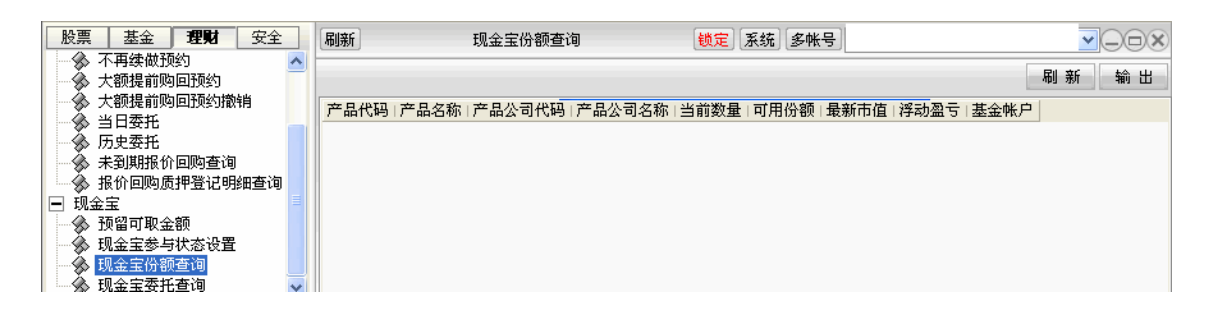

进行现金宝份额查询。

"输出"可以将查询结果以所选路径输出。(如查询资产)

## 1.1.5.4 服务安全

## 1.1.5.4.1 沪市网络投票业务

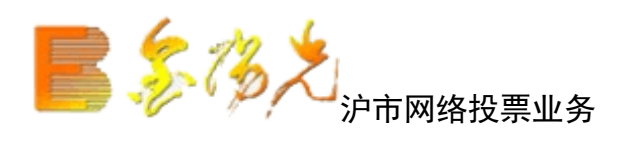

| 股期货 | 资讯 | 工具 | 帮助 |         | 光大证券全阳光 - 交易已登录 |    |    | 行情  | 资讯 | 交易 | 网站 | 申请  | - 8 × |
|-----|----|----|----|---------|-----------------|----|----|-----|----|----|----|-----|-------|
| 刷新  |    |    |    | 沪市网络投票业 | 务               | 锁定 | 系统 | 多帐号 |    |    |    | ••• |       |
|     |    |    |    |         |                 |    |    |     |    |    |    |     |       |
|     |    |    |    |         |                 |    |    |     |    |    |    |     |       |
|     |    |    |    |         |                 |    |    |     |    |    |    |     |       |
|     |    |    |    |         |                 |    |    |     |    |    |    |     |       |
|     |    |    |    |         |                 |    |    |     |    |    |    |     |       |
|     |    |    |    |         |                 |    |    |     |    |    |    |     |       |
|     |    |    |    |         |                 |    |    |     |    |    |    |     |       |
|     |    |    |    |         |                 |    |    |     |    |    |    |     |       |
|     |    |    |    | 登录      |                 |    |    |     | X  |    |    |     |       |
|     |    |    |    |         |                 |    |    |     |    |    |    |     |       |
|     |    |    |    |         |                 |    |    |     |    |    |    |     |       |
|     |    |    |    | 资金账号    |                 | *  |    |     |    |    |    |     |       |
|     |    |    |    | 密码      |                 |    |    |     |    |    |    |     |       |
|     |    |    |    |         |                 |    |    |     |    |    |    |     |       |
|     |    |    |    | 验证码     | THE             | 59 |    |     |    |    |    |     |       |
|     |    |    |    |         | 213 - D.1       |    |    |     |    |    |    |     |       |
|     |    |    |    |         | 登录              |    |    |     |    |    |    |     |       |
|     |    |    |    |         |                 |    |    |     |    |    |    |     |       |
|     |    |    |    |         |                 |    |    |     |    |    |    |     |       |

输入资金账号密码和验证码,进入投票页面

点击"投票",进入投票界面。选择"证券代码"和"股东代码",再进行投票, 投票完成,点击"投票结果提交"出现如下结果。

点击"确认"。

网络票完成。
### 1.1.5.4.2 深市网络投票业务

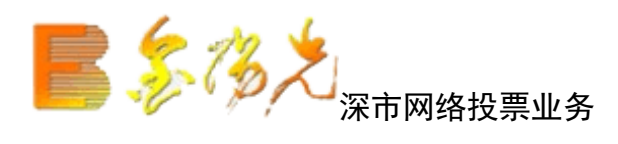

| 股期货 | 资讯 | 工具 | 帮助 |         | 光大证券全阳光一 | ・交易已登录 |    |    | 行情  | 资讯 | 交易 | 网站 | 申请 | - 8 × |
|-----|----|----|----|---------|----------|--------|----|----|-----|----|----|----|----|-------|
| 刷新  |    |    |    | 深市网络投票1 | 榜        |        | 锁定 | 系统 | 多帐号 |    |    |    | 13 | OOX   |
|     |    |    |    |         |          |        |    |    |     |    |    |    |    |       |
|     |    |    |    |         |          |        |    |    |     |    |    |    |    |       |
|     |    |    |    |         |          |        |    |    |     |    |    |    |    |       |
|     |    |    |    |         |          |        |    |    |     |    |    |    |    |       |
|     |    |    |    |         |          |        |    |    |     |    |    |    |    |       |
|     |    |    |    |         |          |        |    |    |     |    |    |    |    |       |
|     |    |    |    |         |          |        |    |    |     |    |    |    |    |       |
|     |    |    |    | _       |          | _      | -  | -  | _   | _  | -1 |    |    |       |
|     |    |    |    | 登录      |          |        |    |    |     | ×  |    |    |    |       |
|     |    |    |    |         |          |        |    |    |     |    | 11 |    |    |       |
|     |    |    |    | 资金账号    |          |        | 1. |    |     |    |    |    |    |       |
|     |    |    |    |         |          |        |    |    |     |    |    |    |    |       |
|     |    |    |    | 密码      |          |        |    | l. |     |    |    |    |    |       |
|     |    |    |    | 心工力     |          | 7.1.6  | *  |    |     |    |    |    |    |       |
|     |    |    |    | 短班码     |          | -2010  | 2  |    |     |    |    |    |    |       |
|     |    |    |    |         |          | × =.   |    |    |     |    |    |    |    |       |
|     |    |    |    |         | μ.       | д ж    |    |    |     |    |    |    |    |       |
|     |    |    |    |         |          |        | _  | _  | _   | _  |    |    |    |       |

输入资金账号和验证码,进入投票页面

点击"投票",进入投票。选择"证券代码"和"股东代码"再进行投票,投票 完成,点击"投票结果提交"出现如下结果。

点击"确认"。

网络投票完成。

## 1.1.5.4.3 风险测评

股票−风险信息测评

## 1.1.5.4.4 安全

### 1.1.5.4.4.1 上次登录信息

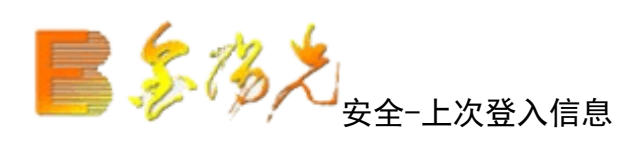

| 胡椒 一        | 光大证券全阳光 - 交易已登录   |              | 行悟 资讯 交易 网站 | 申请 - @ ×     |
|-------------|-------------------|--------------|-------------|--------------|
| 刷新          | 上次登录信息            | <b>锁定</b> 系统 | 多帐号         | <u>×</u> 00× |
| 预留信息:       |                   |              |             |              |
| 上次登陆的时间:    | 20171013 08:11:17 |              |             |              |
| IP地址或手机号码:  |                   |              |             |              |
| MAC地址:      |                   |              |             |              |
|             |                   |              |             |              |
| 如果该回显信息与您实际 | 示情况不一致,请与我公司联系。   |              |             |              |
|             |                   |              |             |              |

查看上登录信息。

### 1.1.5.4.4.2 设置预留信息

| 盐服期货 资讯 工具 帮助 | 光大证券金阳光 - 交易已登录 | 行情 资讯 交易 网站 申请 - 母 ×                                                                                                    |
|---------------|-----------------|----------------------------------------------------------------------------------------------------|
| 刷新            | 设置预留信息          |                                                                                                    |
|               |                 | · · · · · · · · · · · · · · · · · · ·                                                                                            |
| 当前预留信息: 105   |                 | 1 什么是预留信息?预留信息有什么作用?                                                                                                    |
| 修改预留信息:       | 确定修改            | 答,预留信息即您在我公司网上交易软件中预先设置的一段文字信息。当<br>力,软件会显示该段文字信息,以确认您登录的是我公司安全的交易站点,防<br>两上诈骗。如果软件未显示"预留信息"或显示信息与您预留的信息不符,<br>司全国统一客服电话95525联系。 |
|               |                 | 2 如何设置预留信息?                                                                                                    |
|               |                 | 答,登录网上交易软件后,初始预留信息为空,请您点击"安全"-"设<br>留信息,点击"确定修改"即可。                                                                              |
|               |                 | 3 如何修改预留信息?                                                                                                    |
|               |                 | 答:登录网上交易软件后,"当前预留信息"会显示你最近一次设置的预<br>全"-"设置预留信息"菜单,输入预留信息,点击"确定修改"即可。                                                             |

把修改的预留信息输入,点击确认修改完成。

1.1.5.5 融资融券

### 1.1.5.5.1 买入

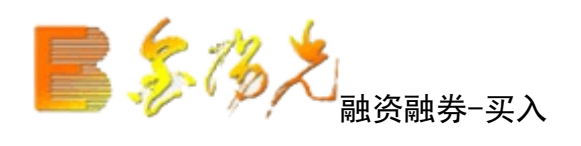

普通交易买入,不限制为融资融券的特定证券。

| 融资融券 安全 | Rien          | 买入 | (新売) 多秋号                                                      | ¥                            |
|---------|---------------|----|---------------------------------------------------------------|------------------------------|
|         | 原木代码:<br>取付委托 |    | 【本价 当前价 浮动器号 濫号比例(%) 证券<br>[2.200] 48.350 [8075.000] 296.31 第 | 9 <b>市场 股东作码</b><br>911A 配 3 |

在填写完证券代码之后,证券名称会显现,当确认输入无误之后,点击下单会出现确认信息。

如果信息有误还可以取消 返回上图继续填写下单信息,如正确,当确定之后会返回一个提示信息,内容有股 东代码以及合同号,如果有其他情况则返回原。

交易完成。

### 1.1.5.5.2 卖出

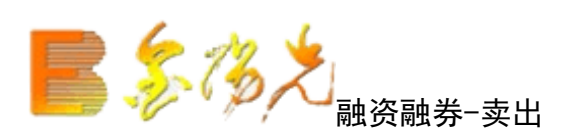

普通交易买入,不限制为融资融券的特定证券。

| 融资融券                                                                                                    | 安全   | Riffi                                                                                                    | 卖出 | <b>製造</b> 系统 多帐号                                                                     | *           |
|----------------------------------------------------------------------------------------------------|------|----------------------------------------------------------------------------------------------------|----|--------------------------------------------------------------------------------------|-------------|
| ■ 天入<br>■ 天入<br>■ 天入<br>● 安子<br>● 安子<br>● 安 | ±198 | 原奈代码:     ●       证券代码:     ●       報約方式:     原伯安托       雪太口泉:     ☆       「1/2 ℃ 1/3 ℃ 1/4 ℃ 1/5       気比謝量:     ・       東出謝量:     ・       東出市量: |    | 成本价   当前价   洋均湿亏 盈亏比例 (90) 证券市场  <br>0   12.200   48.320   18060.000   296.07   茉圳A駅 | <b>股东代码</b> |

在填写完证券代码之后,证券名称会显现,当确认输入无误之后,点下单会出现确认信息。

如果信息有误还可以取消 返回上图继续填写下单信息,如果正确,当确定之后会一个提示信息,内容有股东 代码,以及合同号,如果有其他情况返回原因。

卖出交易完成。

### 1.1.5.5.3 融资买入

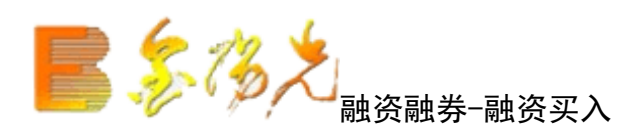

| 1115 买入 112    |                                                                                                    |                                                                                                    |                                                                                 |
|----------------|----------------------------------------------------------------------------------------------------|----------------------------------------------------------------------------------------------------|---------------------------------------------------------------------------------|
| mu <u>2</u> 11 | 応不得:<br>正秀代码:<br>正秀代码:<br>取作透明:<br>取ん价格:<br>二元<br>可<br>副提供金:<br>元元<br>可<br>記<br>大可买:<br>金部 服<br>二、<br>正<br>二、<br>二、<br>元<br>一、<br>元<br>一、<br>元<br>一、<br>元<br>一、<br>元<br>一、<br>二、<br>元<br>一、<br>二、<br>元<br>一、<br>二、<br>元<br>一、<br>二、<br>元<br>一、<br>二、<br>一、<br>二、<br>一、<br>二、<br>二、<br>二、<br>二、<br>二、<br>二、<br>二、<br>二、<br>二、<br>二 | 持合查询 経営保約查询 当日度托查询 当日成交查询     「所号 证券名称 证券代码 最新市価 证券救援 可支款理     1 → 心堂 002727 24135.000 500 500     500     500     500     500     500     500     500     500     500     500     500     500     500     500     500     500     500     500     500     500     500     500     500     500     500     500     500     500     500     500     500     500     500     500     500     500     500     500     500     500     500     500     500     500     500     500     500     500     500     500     500     500     500     500     500     500     500     500     500     500     500     500     500     500     500     500     500     500     500     500     500     500     500     500     500     500     500     500     500     500     500     500     500     500     500     500     500     500     500     500     500     500     500     500     500     500     500     500     500     500     500     500     500     500     500     500     500     500     500     500     500     500     500     500     500     500     500     500     500     500     500     500     500     500     500     500     500     500     500     500     500     500     500     500     500     500     500     500     500     500     500     500     500     500     500     500     500     500     500     500     500     500     500     500     500     500     500     500     500     500     500     500     500     500     500     500     500     500     500     500     500     500     500     500     500     500     500     500     500     500     500     500     500     500     500     500     500     500     500     500     500     500     500     500     500     500     500     500     500     500     500     500     500     500     500     500     500     500     500     500     500     500     500     500     500     500     500     500     500     500     500     500     500     500     500     500     500     500     500     500     500     500     500     500     500     500     500     500     500     500     500     500 | 8) 新<br>成本价 当新介 浮动盈亏 盈亏比例 00 证券市场 股东代码<br>0 12:200 48.270 18035.000 205.66 采圳A股 |

客户开设信用账户,以现金或证券的形式向证券公司交付一定比例的证金向证券公司借入资金,并将融资买 入的证券和融券卖出所得资交付证券公司,作为担保物。

如不能按时、足额偿还资金或证券,还会给证券公司带来风险,所以客户只能在与证券公司约定的范内买卖 证券。

融资买入的品种为交易所规定,而且资融券期限不得超过个月。

融资买入完成。

### 1.1.5.5.4 融券卖出

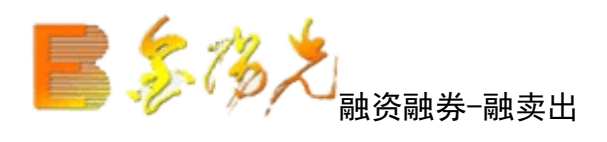

| 融资融券                   | 1 | 和新                       |         |                      |          | 1     | 融券卖出    |         |       |       |         |       |       | 锁定      | 系统 多帐       | *          |          |
|------------------------|---|--------------------------|---------|----------------------|----------|-------|---------|---------|-------|-------|---------|-------|-------|---------|-------------|------------|----------|
|                        |   | <b>股东代码</b> ·            |         | 卖五 17.56             | 21       | 7证券名称 | 证券数量    | 可卖数量    | 成本价   | 浮动盈亏! | 盈亏比例(%) | 最新市值  | 当前价   | 证券代码    | <b>胶东代码</b> | 可充抵保证金可用余额 | <u> </u> |
| 《 融资买入                 |   | 近義代码: 000063 由火日         | 6:D     | 奕四 17.55 卖三 17.54    | 135      | 中兴通讯  | 68      | 68      | 0.000 | 0.000 | 0.00    | 0.000 | 17.50 | 000063  | 0600000005  |            |          |
| → 融券奥出     →           |   | 11150-1685. 000000 T-742 | 201     | 卖二 17.53             | 87       | 中国中铁  | 2620000 | 2620000 | 0.000 | 0.000 | 0.00    | 0.000 | 3.03  | 601390  | E000000068  |            |          |
| 承示还券                   |   | 卖出价格: 17.52              | 一元      | 卖一 17.52             | 11       | 中国银行  | 1689926 | 1689926 | 0.000 | 0.000 | 0.00    | 0.000 | 2.92  | 601988  | E000000068  |            |          |
| 😵 现券还券                 |   | 是十可か 0                   |         | 买一 17.50             | 2539     | 中国太保  | 211971  | 211971  | 0.000 | 0.000 | 0.00    | 0.000 | 20.01 | 601601  | E00000068   |            |          |
| 3 現金还款                 |   | at And Sec. P            | THAN YO | 买二 17.49             | 192      | 中国石油  | 755600  | 755600  | 0.000 | 0.000 | 0.00    | 0.000 | 9.70  | 601857  | E00000068   |            |          |
| 卖券还款                   |   | 突出数量:                    | 主殿      | 美三 17.48             | 317      | 中国平安  | 73200   | 73200   | 0.000 | 0.000 | 0.00    | 0.000 | 39.94 | 601318  | E00000068   |            |          |
| 参 担保品划转                |   | T                        | é       | 英語 17.47<br>第五 17.48 | 185      | 中国联通  | 62250   | 62250   | 0.000 | 0.000 | 0.00    | 0.000 | 4.85  | 600050  | E000000068  |            |          |
| ※ 撤单                   |   |                          | +       | Sell 11.40           | 201      | 招商银行  | 10400   | 10400   | 0.000 | 0.000 | 0.00    | 0.000 | 11.60 | 600036  | E00000068   |            |          |
| <ul> <li>查询</li> </ul> |   |                          |         | 现价 17.50             | 援停 19.78 | 一汽轿车  | 51660   | 51660   | 0.000 | 0.000 | 0.00    | 0.000 | 11.74 | 0008000 | 0600000005  |            |          |
| 一分 资金股份查询              |   |                          |         | BF4X 17.98           | 跌停 16.18 | 兴业银行  | 345600  | 345600  | 0.000 | 0.000 | 0.00    | 0.000 | 12.99 | 601166  | E00000068   |            |          |
| 一分 当日委托查询              |   |                          |         |                      |          | 万 私A  | 20600   | 20600   | 0 000 | 0 000 | 0 00    | 0 000 | 8 00  | 000002  | 060000005   |            |          |

客户融资买入的证券又可以融券卖出, 在委托的2个方向都提供了杠杆投资的工具。

融券卖出价不得低于最近成交价,卖出证券资金须优偿还融资欠款。

融券卖出的数量=保证金可用余额:保证金比例。

融券卖出的品种为交易所规定,而且资融券期限不得超过6个月

融券卖出完成。

### 1.1.5.5.5 卖券还款

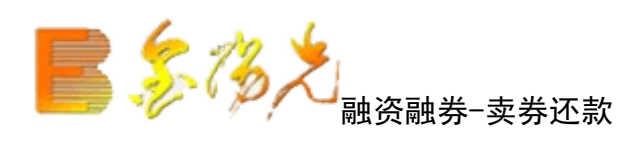

| 融资融券安全                                                                                                    | RINT                                                                                         | 卖券还款                                 |                                 |  |                        | 戦走 系统                       | 多帐号         |      |
|----------------------------------------------------------------------------------------------------|----------------------------------------------------------------------------------------------|--------------------------------------|---------------------------------|--|------------------------|-----------------------------|-------------|------|
| 取入           型           型 | 股东代码:<br>证券代码:<br>近券代码:<br>風公式会談: 即伯委托 ♥<br>案出約:<br>武公式会談: 0.000 全部 元<br>表出約:<br>支出約:<br>下 単 | 持合查调 当日委托查询<br>  序号 证券名称 证券代码<br>  1 | 当日成交查询  <br>最新市值 证<br>24210,000 |  | f<br>威本价 当<br>12.200 4 | 当新价 浮动器号<br>48.420 18110.00 | 296.89 〒別A駅 | 康东代码 |

信用账户中保证金包括的现金、金、股票按一定折算率向券商融入不同数量的资金。

所有存入股票的市值,都乘以定的折算率加总,再加上所有现金,就是客户可以使用的保证金额度。

股价变化,客户信用账上的担保品市值、融资买入证券市值,以及融资卖出证券市都会发生变化。

为维持维持券商定的担保比率,客户选择比较好的时机出手,卖出标的证券,偿还融入的资金。

卖券还款完成。

### 1.1.5.5.6 买券还券

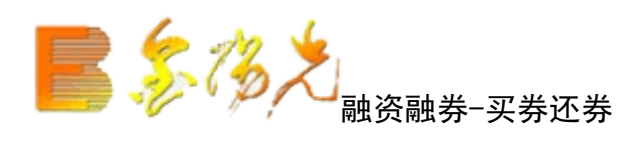

| 融资融券 安全                                                                                                    | Reff                                                                            | 买券还券                                               | <b>新空</b> 系统 多张号                          | - BX      |
|----------------------------------------------------------------------------------------------------|---------------------------------------------------------------------------------|----------------------------------------------------|-------------------------------------------|-----------|
| エリ<br>マスト<br>取換 デスト<br>取換 デスト<br>取換 デスト<br>取換 デスト<br>取換 デスト<br>取換 デスト<br>取換 デスト<br>取換 がごか<br>担保品誌執出<br>担保品誌執出<br>担保品誌執出<br>指保品、訓練都単<br>取換<br>指保品、訓練都単<br>工 雪词<br>田 歌び 空病<br>修改 密码 特徴<br>予<br>酸酸酸 特 専 忙<br>酸酸酸 考 更 這次达述 節 構 | 原示代码:<br>证券代码:<br>述分代码:<br>求()价格:<br>量大可求:<br>量大可求:<br>全部:<br>取入動量:<br>下単<br>下単 | 「信用股份查询」当日委托查询」当日或文查询<br>医告 证务名称 证务代码 趋势市值 实时趋势负债。 | 制 新<br>動量 成本价 当前价 浮动器号 器号比例(30) 今买全额 今卖全额 | 证券市场 废东代码 |

客户融券卖出后,可以通过直接还券或买券还券的式偿还融入证券。

以买券还券偿还融入证券的,客户通过其信用证券账户委托证券公司买入证券,结算时登记结算机构直接将 客户买入的证划转至证券公司融券专用证券账户。

买券还券,买入证券只要在券商规定的范围以内。

券还券完成。

### 1.1.5.5.7 现金还款

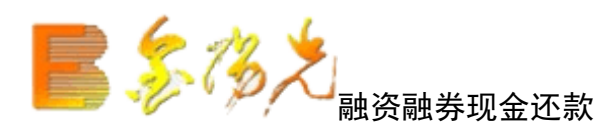

| 安全属                    | 1817                                 | 现金还款                                                                                             |
|------------------------|--------------------------------------|--------------------------------------------------------------------------------------------------|
| 安全<br>『<br>『<br>』<br>〕 | 新 种: 人民币 ▼ 可用金额: 全部元 立还金额: 全部元 조款金额: | 现金还款                                                                                             |
|                        | 安全<br>『<br>『<br>』<br>〕               | 安全     順断       市 种:人民市     ・       可用金额:     全部元       应还金额:     全部元       还款金额:     ・       确定 |

信用账户开设,保证金存入后,客户向券商融入资金。信用账户包括的现金、股票按一定折算率融入不同资 金。

所有存入股票的市值,都乘以一定的折算率加总,再加上所有现金,就是客户可以使用的保证金额度。

为维持券商制定的担比率,客户可选择现金来偿还融入的资金。

对买对卖交易完。

### 1.1.5.5.8 现券还券

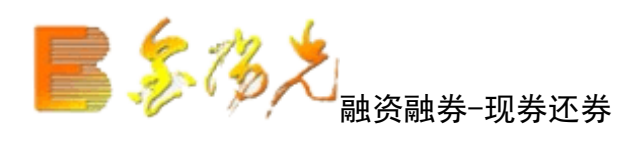

| 融资融券 安全 | Rief                                                                   | 现券还券 | <b>新建</b> 系统 多帐号                     | - BX        |
|---------|------------------------------------------------------------------------|------|--------------------------------------|-------------|
|         | 原未代码:<br>证券代码:<br>量大可还<br>全部 服<br>込券负债:<br>全部 服<br>ご券救罪:<br>下 単<br>下 単 |      | 制 新<br>成本价 当前价 浮动整ち 整弓比例(6) 今天主張 今卖主 | 讀 证券市场 脱东代码 |

客户融券卖出后,可以通过直接还券或买券还券的方式偿还融入证券。

客户以直接还券式偿还融入证券的,按照其与证券公司之间约定,以及交易所指定登记结算机构的有关规定 办

现券还券,还券的品种为信户持有的证券。

现券还券完成。

### 1.1.5.5.9 撤单

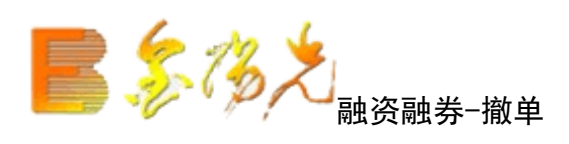

| 融资融券          | 安全   | 刷新        |      |      |      |      | 撤車   | <u>1</u> |      |      |      |      |      | 都定   | 系统  | 6帐号    |               |
|---------------|------|-----------|------|------|------|------|------|----------|------|------|------|------|------|------|-----|--------|---------------|
| ₩ 买入          |      | 证券代码:     |      |      |      |      |      |          |      |      |      |      |      |      | 共0条 | 撤单     | 全选中           |
| 加索出           |      | 序号        | 证券名称 | 证券代码 | 买卖方向 | 委托价格 | 委托数里 | 成交价格     | 成交数里 | 撒单数里 | 委托时间 | 委托状态 | 委托类别 | 委托属性 | 委托编 | 号 证券市均 | <b>肠</b> 服东代码 |
| 心 融资关入        |      | 没有相应的查询信息 | 1    |      |      |      | 1    |          |      |      |      |      |      |      |     |        |               |
| ◎ 服夯实出        |      |           |      |      |      |      |      |          |      |      |      |      |      |      |     |        |               |
| ▲ 兴券还券        |      |           |      |      |      |      |      |          |      |      |      |      |      |      |     |        |               |
| ◇ 现券还券        |      |           |      |      |      |      |      |          |      |      |      |      |      |      |     |        |               |
| ▶ 现金还款        |      |           |      |      |      |      |      |          |      |      |      |      |      |      |     |        |               |
| ▲ 卖券还款        |      |           |      |      |      |      |      |          |      |      |      |      |      |      |     |        |               |
| 14保品转入        |      |           |      |      |      |      |      |          |      |      |      |      |      |      |     |        |               |
| ▶ 担保品转出       |      |           |      |      |      |      |      |          |      |      |      |      |      |      |     |        |               |
| 4 担保品划转撤单     |      |           |      |      |      |      |      |          |      |      |      |      |      |      |     |        |               |
| 入 撤单          |      |           |      |      |      |      |      |          |      |      |      |      |      |      |     |        |               |
| + 查询          |      |           |      |      |      |      |      |          |      |      |      |      |      |      |     |        |               |
| ₩ 银证业务        |      |           |      |      |      |      |      |          |      |      |      |      |      |      |     |        |               |
| & 修改密码        |      |           |      |      |      |      |      |          |      |      |      |      |      |      |     |        |               |
| A 融资融券专栏      |      |           |      |      |      |      |      |          |      |      |      |      |      |      |     |        |               |
| A Relater The | 大中の第 |           |      |      |      |      |      |          |      |      |      |      |      |      |     |        |               |

需要选中要撤单的信息(复选状态,用鼠标单击选择信息条,可以点击"全部选中"以选中全部的信息条, "全部取消"可以取消全部的信息条)

点击"撤单"之后 会有确认信息。

确认之后撤单完成。

1.1.5.5.10 仓单展期

### 1.1.5.5.11 担保品

1.1.5.5.11.1 担保品转入

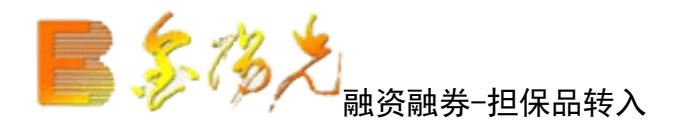

| 融资融券 安全      | Ruffi            | 担保品转入   |                     |          |               |       |        | <b>新走</b> 系统 | 多帐号     |      | ~ |
|--------------|------------------|---------|---------------------|----------|---------------|-------|--------|--------------|---------|------|---|
| BUS 买入       | 信田腔本             | 普通持仓查询  | 信用持仓查询              | 当日划转查询   |               | 剧新    |        |              |         |      |   |
| sill 卖出      |                  | 序号 证券名称 | 证券代码 证              | 券数量 可转数量 | <b>1</b> 最新市值 | 成本价   | 当前价    | 浮动盈亏         | 盈亏比例(%) | 股东代码 |   |
| 融资买入         | 业劳代的:            | 1 工商银行  | <del>7</del> 601398 | 100 1    | 386.00        | 3.471 | 3.860  | 38.900       | 11.207  |      |   |
| ● 融券卖出     ● | 最大可划: 全部 股       | 2 黒猫申则  | 780015              | 1000 10  | 00 6150.00    | 6.150 | 6.150  | 0.000        | 0.000   |      |   |
|              | 普通帐号:            | 3 京天利   | 300399              | 0        | 0 0.00        | 0.000 | 59.800 | 3925.850     | 0.000   |      |   |
| 3 现券还券       | 普通股东:            |         |                     |          |               |       |        |              |         |      |   |
| 🚯 现金还款       | <b>秋</b> :墨醉/    |         |                     |          |               |       |        |              |         |      |   |
| ☆ 卖券还款       | ■ <b>Ⅲ</b> 柿12 · |         |                     |          |               |       |        |              |         |      |   |
| ▲ 担保品转入      | 刘转数重:            |         |                     |          |               |       |        |              |         |      |   |
| · 担保品转出      | 下单               |         |                     |          |               |       |        |              |         |      |   |
| 担保品划转撤单      |                  |         |                     |          |               |       |        |              |         |      |   |
| 撤单           |                  |         |                     |          |               |       |        |              |         |      |   |
| ▲ 查询         |                  |         |                     |          |               |       |        |              |         |      |   |
| ➡ 振证业务       |                  |         |                     |          |               |       |        |              |         |      |   |
| 《 修改密码       |                  |         |                     |          |               |       |        |              |         |      |   |
| · 融资融券专栏     |                  |         |                     |          |               |       |        |              |         |      |   |
| 融资融券通知送达邮箱   |                  |         |                     |          |               |       |        |              |         |      |   |
| A            |                  |         |                     |          |               |       |        |              |         |      |   |

《细则》规定,融资融券的担保品主要包括现金、上证所挂牌交易基金和债券、股票等三类。其中,对于股 票担还列出了一系列限制性条件。

另外,以证券充当融资融券交易担保品的,担保品价值按前一个交易日收和上证所规定的折算率进行计算, 上证所可以根据情况,调整担保品的范围和折算率。

为维持券商制定的担保比率,担保品需要不定期划转。

担保品划转完成。

### 1.1.5.5.11.2 担保品转出

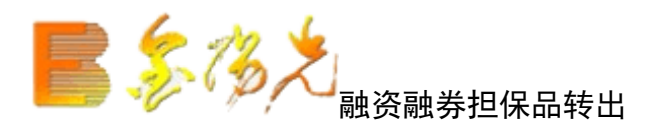

| 融资融券 安全                                                                                                    | 周時             | 担保品转出 總定 系统 多帐号                                                                                                    |
|----------------------------------------------------------------------------------------------------|----------------|----------------------------------------------------------------------------------------------------|
| 买入                                                                                                    | 信用肥在           | 信用持仓查询 普通持仓查询 当日划转查询 刷 新                                                                                                    |
| 天入<br>數出<br>融資买入<br>融券要出<br>买券还券<br>取券还券<br>取会还款<br>型金还款<br>型金还款<br>指保品較快入<br>相保品較快入<br>相保品較時間<br>描展品刻時間单<br>董词<br>標定业务<br>佛治市兩風 | 信用能弁:<br>证券代码: | (前時全道時) 番通持空理 当日规转查询   刷 級<br>  序号 证券系統 正形代码 证券转型 目接型 象指标准 此本的 送纳型号 型号比例(3) 股未代码<br>  工商排行 601386 100 100 326.000 3.471 3.860 38.900 11.207<br>2 黒猫申時 780015 1000 1000 6150.000 6.150 6.150 0.000 0.000<br>3 泉夫利 300398 0 0 0.0.000 59.860 3225.850 0.000 |

《细则》规定,融资融券的担保品主要包括现金、上证所挂牌交易基金和债、股票等三类。其中,对于股票 担保品还列出了一系列限制性条件。

另外,以证券充当融资融券交易担保品的,担保品价值按前一个交易日收盘价和上证所规定的折算率进行计算,上证所可以根据情况,调整担保品的范围和折算率。

为维持券商制定的担保比率,担保品需要不定期划转。

担保品划转完成。

### 1.1.5.5.11.3 担保品划转撤单

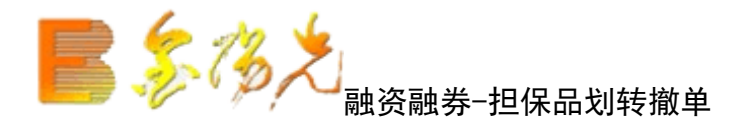

| 融资融券     | 安全 | 刷新           |             |           |             |        |       | 担保品划  | 转撤单       |           |      |             |            |
|----------|----|--------------|-------------|-----------|-------------|--------|-------|-------|-----------|-----------|------|-------------|------------|
| ₩ 买入     |    | 证券代码。        | 1           |           |             |        |       |       |           |           |      |             |            |
| seu 卖出   |    | ME 75 TANS.  | ·<br>;무     | 证券包秒      | 江券伊西        | 长城之口甘田 | 老城去古方 | 北山之秋日 | 禾托桂太      | 赤红叶词      | 禾托信品 | 度信律范        | 江券主払       |
| 🚯 融资买入   |    | 没有相应         | P5<br>的杏海信自 | NE75-4110 | NE22 I VIED | 刘桉山舟   | 刘晓川山  | 利报到里  | 32101/065 | 321743163 | 安心洲与 | THE DE LATE | ME25111-40 |
| 🐼 融券卖出   |    | <b>《日祖</b> 》 | 印旦印度态       | 1         |             |        |       |       |           |           |      |             |            |
| 🕺 买券还券   |    |              |             |           |             |        |       |       |           |           |      |             |            |
| 🐼 现券还券   |    |              |             |           |             |        |       |       |           |           |      |             |            |
| 🕺 现金还款   |    |              |             |           |             |        |       |       |           |           |      |             |            |
| 🔗 卖券还款   |    |              |             |           |             |        |       |       |           |           |      |             |            |
| 担保品转入    |    |              |             |           |             |        |       |       |           |           |      |             |            |
| ▲ 担保品转出  |    |              |             |           |             |        |       |       |           |           |      |             |            |
| 担保品划转撤单  |    |              |             |           |             |        |       |       |           |           |      |             |            |
| ☆ 撤单     |    |              |             |           |             |        |       |       |           |           |      |             |            |
| + 查询     |    |              |             |           |             |        |       |       |           |           |      |             |            |
| + 银证业务   |    |              |             |           |             |        |       |       |           |           |      |             |            |
| 修改密码     |    |              |             |           |             |        |       |       |           |           |      |             |            |
| ▲ 融资融券专栏 |    |              |             |           |             |        |       |       |           |           |      |             |            |
| 融资融券通知送达 | 邮箱 |              |             |           |             |        |       |       |           |           |      |             |            |

可以输入"证券代码"来查询。

需要选中要撤单的信息(复选状态,用鼠标单击选择信息条,可以点击"全部选中"可以选中全部的信息条, "全部取消"可以取消全部的信)

击"撤单"之后 会有确认信息。

确认之后撤单完成。

### 1.1.5.5.12 新股申购

1.1.5.5.12.1 新股列表

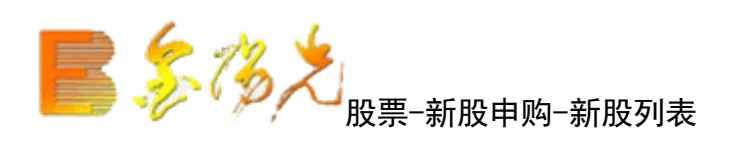

在列表中点击鼠标右键会有输出、汇总、刷新的操作选择。

| 股期货 | 资讯   | 工具          | 帮助         |    |      | :大证券全B | 日光 - 交易 | 把登录  |    | 行性  | 青 | 资讯 | 交易 | 网站 | 申请 | - 8 × |
|-----|------|-------------|------------|----|------|--------|---------|------|----|-----|---|----|----|----|----|-------|
| 买入  | 卖出   | 撤单          | 成交         | 持仓 | 刷新   | 新股     | 列表      | 锁定   | 系统 | 多帐号 |   |    |    |    |    |       |
|     |      |             |            |    |      |        |         |      |    |     |   | 共0 | 条  | 刷  | 新  | 输出    |
|     | 证券代码 | 円           | 山证券        | 名称 | 发行价格 | 委托日期   | 最高数量    | 最低数量 | 交易 | 新名称 |   |    |    |    |    |       |
| 没有  | 相应的重 | <b>查询信息</b> | <u>,</u> 1 |    |      |        |         |      |    |     |   |    |    |    |    |       |
|     |      |             | 1.         |    |      |        |         |      | 12 | 77  |   |    |    |    |    |       |
|     |      |             |            |    |      |        |         |      |    |     |   |    |    |    |    |       |

1.1.5.5.12.2 新股申购

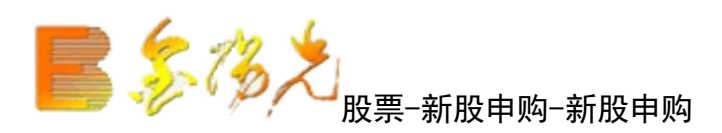

输入"新股代码""申购价格""申购数量"点击"申购"会出现确认信息。

如果信有误还可以取消重填,返回继续填写下单信息,如果正确,当确定之后会返回一个提示信息,容有股 东代码以及合同号,如果有其他情况则返回原因。

新股申购完成。

| 服期货 资讯 | 工具   | 帮助    |     | 光大词   | E券金阳 |      | ·登录   | 行     | 唐 资讯 | 交易   | 网站   | 申请       | - 8 |
|--------|------|-------|-----|-------|------|------|-------|-------|------|------|------|----------|-----|
| 买入 卖出  | 撤单   | 成交    | 持仓属 | 訓新    | 新股   | 申购   | 锁定 系  | 充。多帐号 |      |      |      | <u> </u> | Qe  |
| 股东代码   | ): 🗌 |       |     | ~     |      | 今日可申 | 购的新股  | 列表:   | 共0条  |      |      |          |     |
| 新股代码   | 5: I |       |     |       |      | 证券名称 | 「证券代码 | 申购价格  | 申购下限 | 申购上限 | 发行日期 | 朝王交      | 易所名 |
| 申购价格   | :: [ |       |     |       | 元    |      |       |       |      |      |      |          |     |
| 最大可申   | I:   |       |     | 全部    |      |      |       |       |      |      |      |          |     |
| C 1/3  | 2 C  | 1/3 ( | 1/4 | C 1/5 | i i  |      |       |       |      |      |      |          |     |
| 申购数量   | t: 🗌 |       |     | -     | -    |      |       |       |      |      |      |          |     |
|        |      | 重填    |     | 申购    |      |      |       |       |      |      |      |          |     |
|        |      | 重填    |     | 申购    |      |      |       |       |      |      |      |          |     |

1.1.5.5.12.3 新股组合申购

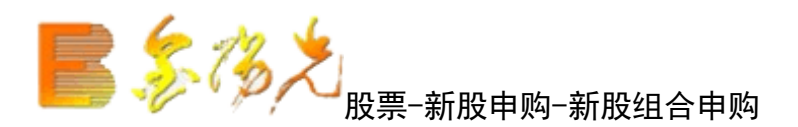

勾选新股后可在"申购数量"处输入申购数量,选择"沪市可申购额度""深市可申购额度"点击"申购", 完成申购操作。

| 服期後 资讯 工具 帮          | 助       |        | 光大证券金阳光 - 交易已登录                            | │ 行情 │ 资讯 │ 交易                            | 网站   申请  |
|----------------------|---------|--------|--------------------------------------------|-------------------------------------------|----------|
| 买入 卖出 撤单 成3          | え 持仓 刷新 |        | 新服组合申购                                     | <b>锁定</b> 系统 多帐号                          | <u> </u> |
| 沪市可申购额度:<br>深市可申购额度: | 申购      | 股<br>股 | 全 选 全不选 一鍵申购 共 0 条 证券名称 证券代码 申购价格 申购数量 申购下 | 勾选新股后可在"申购数量"处输入申购数量<br>限 申购上限 发行日期 交易所名称 |          |
|                      |         |        |                                            |                                           |          |

### 1.1.5.5.12.4 配号查询

# 股票-查询-配号查询

| 服期货 | 资讯   | 工具     | 帮助    |      |     | 光大证券金  |          | 見已登录 |      | 行   | 書    : | 资讯 │ 交易 | 网站 | 申请   | - 8 × |
|-----|------|--------|-------|------|-----|--------|----------|------|------|-----|--------|---------|----|------|-------|
| 买入  | 卖出   | 撤单     | 成交    | 持仓   | 刷新  | 西号     | 查询       | 锁定   | 系统   | 多帐号 | ]      |         |    | L2 🗸 |       |
| 起始  | 3期:[ | 2017-0 | 09-16 |      | •   | 终止日期   | : 2017-1 | 0-16 | •    | ·   |        | 共0条     | 查谁 | 9    | 输出    |
|     | 证券名  | 称      | 1配号   | 日期し起 | 动配号 | 号 配号数重 | 证券代码     | 交易所  | 名称 服 | 陈代码 |        |         |    |      |       |
| 没有相 | 目应的近 | 查询信息   | 11    |      |     |        |          |      |      |     |        |         |    |      |       |
|     |      |        |       |      |     |        |          |      |      |     |        |         |    |      |       |
|     |      |        |       |      |     |        |          |      |      |     |        |         |    |      |       |

查询条件: "起始日期"和"终止日期"可以下拉选择。

"输出"可以将查询结果输出。(如资金股份)

查询新股配号完成。

1.1.5.5.12.5 中签查询

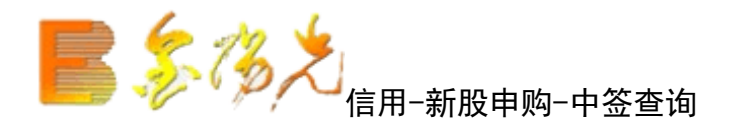

查询条件: "起始日期", "终止日期"可以下选择。

"输出"可以将查询结果输出。(同资金股份)

中签查询完成。

## 1.1.5.5.12.6 中签代缴款查询

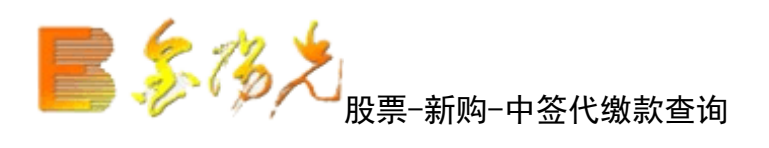

| 股期货 资讯 工具            | 帮助               | 光大证券全阳为                | :- 交易已登录                                     | 行              | f唐 资i | R 交易 | 网站   申 | 请 - @ ×      |
|----------------------|------------------|------------------------|----------------------------------------------|----------------|-------|------|--------|--------------|
| 买入 卖出 撤单             | 成交 持仓            | 刷新 中签待缴款               | で 道道 (1) (1) (1) (1) (1) (1) (1) (1) (1) (1) | 系统 多帐          | 5     |      |        | <b>2</b> 00× |
| 温馨提示:                |                  |                        |                                              | A 17 50        |       | 共0条  | 刷新     | 输出           |
| 1、刀床证您新股<br>2、请注意今日账 | 中金止帛辙录<br>户资金情况, | X,項士今日16点開<br>委托及转账操作で | 則保证可用贷<br>可能会导致待                             | 金足哟;<br>缴款资金不振 | 2:    |      |        |              |
| 3、如果待缴款资             | 金不定我司将           | 躬根据证监会、上注              | 每证券交易所                                       | 及深圳证券3         | と易所   |      |        |              |
| 等初版友17相大大            | 观则进1丁放开          | 甲金炡理。                  |                                              |                |       |      |        |              |
| 司田次合                 |                  | ·                      |                                              |                |       |      |        |              |
| 可用资金:                | J, U             | 中金玉额: 0.00刀            | •                                            |                |       |      |        |              |
| 中签日期                 | 一交易所名称           | 证券代码  证券名称             | 中签数里 成交                                      | 价格 中签金额        | 股东代码  |      |        |              |
| 没有相应的查询信             | <u>킔</u> !       |                        |                                              |                |       |      |        |              |
|                      |                  |                        |                                              |                |       | 11.  |        |              |

1.1.5.5.12.7 可申购额度

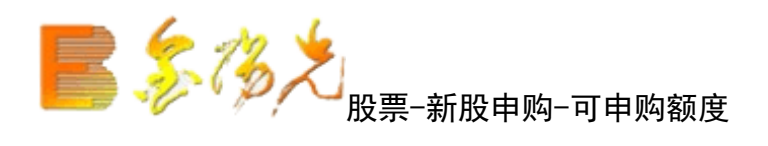

| 服期货 | 资讯   | 工具  | 帮助  | i.   | ्रम् | 大证券金阳光 - | 交易已登录 |    | 行情  | 资讯 | 交易 | 网站   申 | i请 - @ × |
|-----|------|-----|-----|------|------|----------|-------|----|-----|----|----|--------|----------|
| 买入  | 卖出   | 撤单  | 成交  | 持仓   | 刷新   | 可申购额度    | 锁定    | 系统 | 多帐号 |    |    | *      |          |
|     |      |     |     |      |      |          |       |    |     |    |    | 刷新     | 输出       |
| 客户名 | 称 交易 | 新名称 | 股东作 | (码)可 | 申购额度 | 日期       |       |    |     |    |    |        |          |
|     |      |     |     |      |      |          |       |    |     |    |    |        |          |
|     |      |     |     |      |      |          |       |    |     |    |    |        |          |
|     |      |     |     |      |      |          |       |    |     |    |    |        |          |
|     |      |     |     |      |      |          |       |    |     |    |    |        |          |

查看新股申购额度。"输"可以将查询结果输出。(同资金股份)

在列表中鼠标右键会有输出、汇总、刷新的操作选择。

查询新股申额度完成。

### 1.1.5.5.13 查询

### 1.1.5.5.13.1 账户信息查询

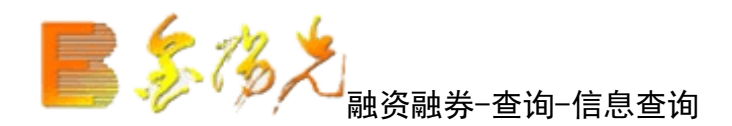

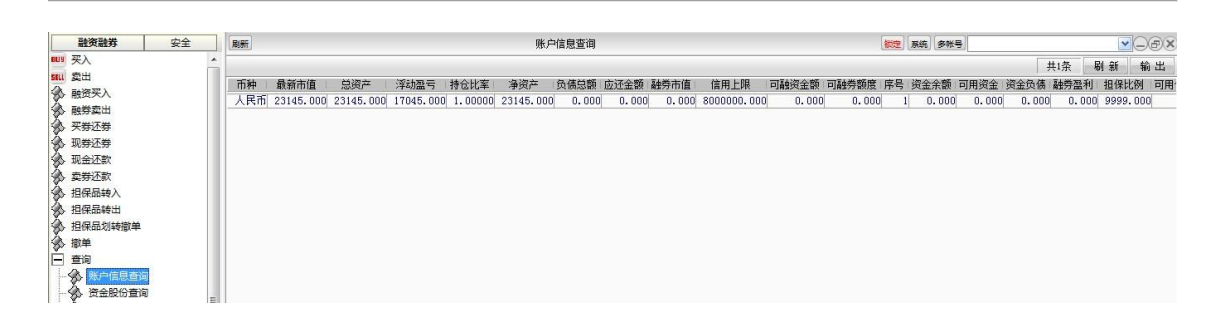

查询信用资产的信息。

"输出"可以将查询结果输出。(同资金股份查询)

账户信息查询完成。

### 1.1.5.5.13.2 资金股份查询

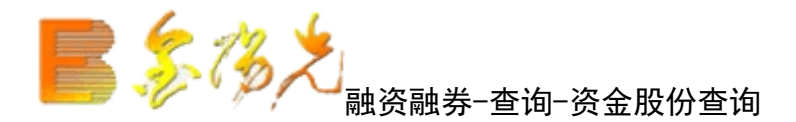

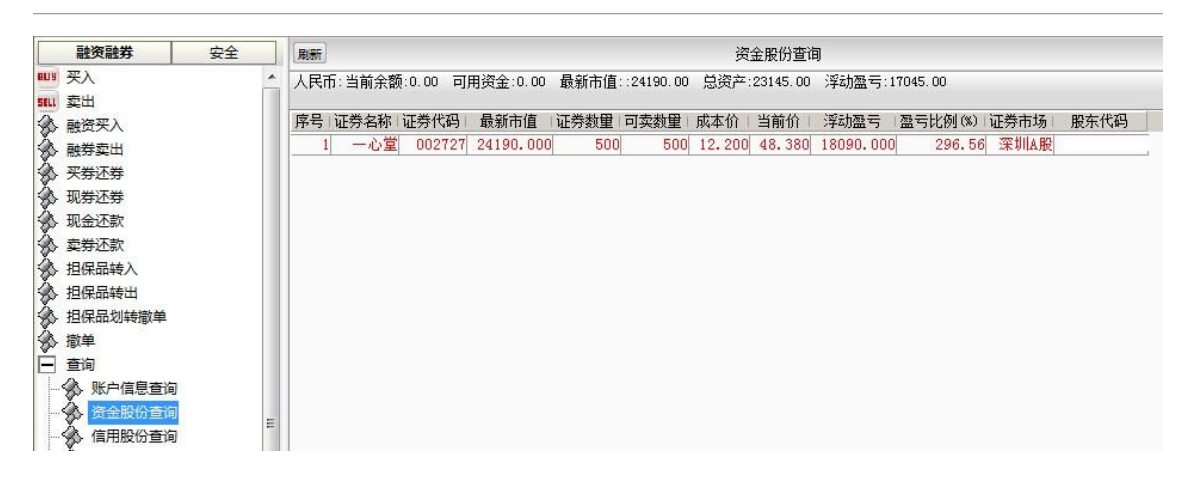

"输出"可以将查询结果以所选路径输

| 出                  |                |               | ĺ          |
|--------------------|----------------|---------------|------------|
| ○ 输出到文本文件          | 浏览             |               |            |
| C:\Documents and S | ettings\Admini | strator\My Do | cuments\20 |
| ○ 输出到Excel表格       | 浏览             |               |            |
| C:\Documents and S | ettings\Admini | strator\My Do | cuments\20 |
| ○ 打印预览             | ○ 纵向           | ○ 横向          |            |
| ◉ 输出到打印机           |                |               |            |
|                    |                | 确定            | 取消         |

查询资金股份完成。

### 1.1.5.5.13.3 信用股份查询

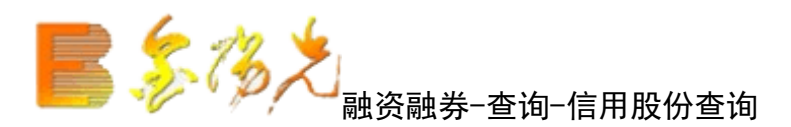

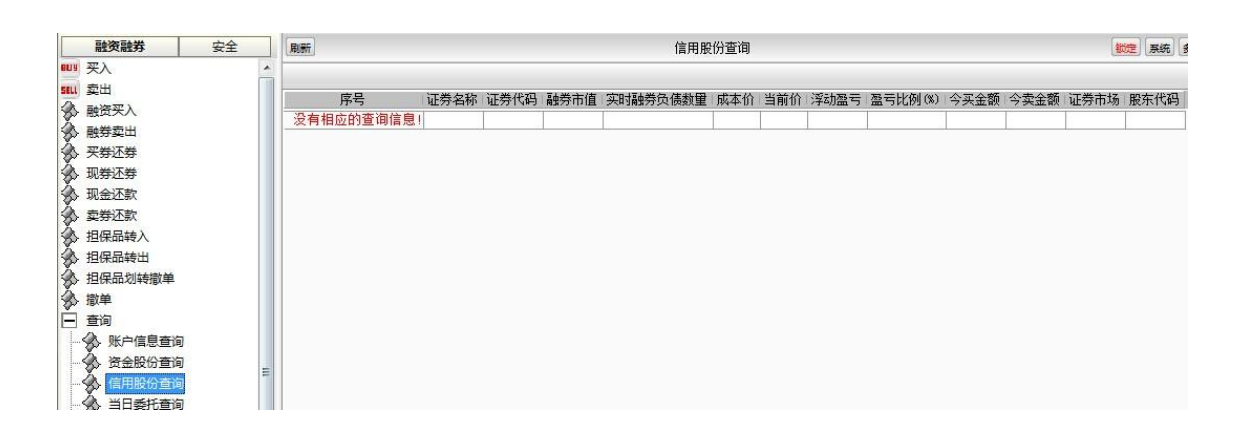

查询信用股份的信息。

"输出"可以将查询结果输出。(同资金股份查询)

信用股份查询完成。

### 1.1.5.5.13.4 当日委托查询

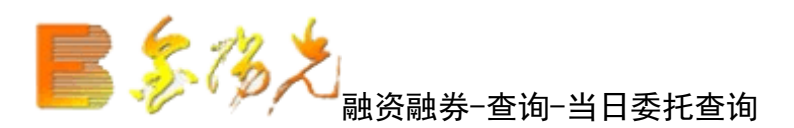

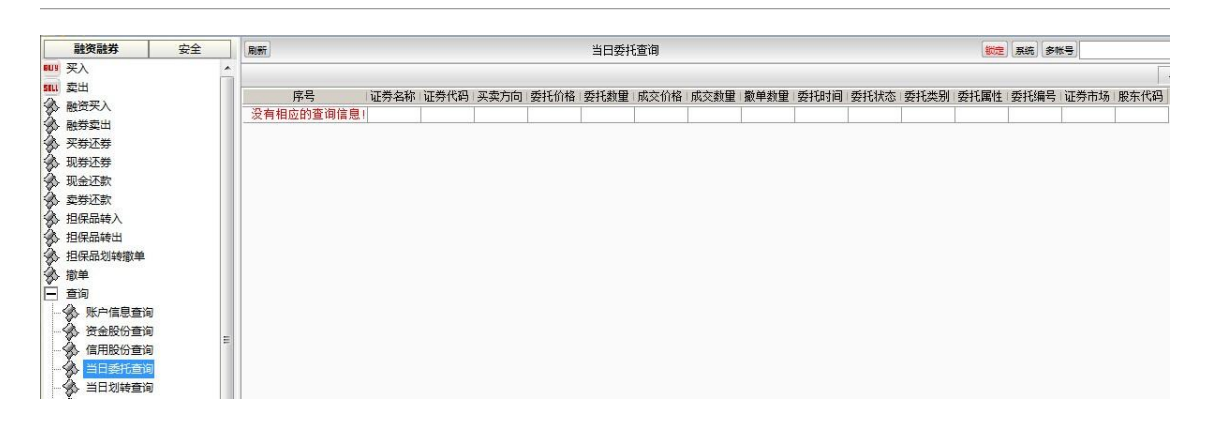

当日委托查询,仅限当日的交易委托,委托不一定成交。

查询结果中备注字段标明委托的类型,买卖标志字段标明委托方向。

买卖方向用颜色区分。

"输出"可以将查询结果输出。(同资金股份查询)

查询当日委托完成。

### 1.1.5.5.13.5 当日划转查询

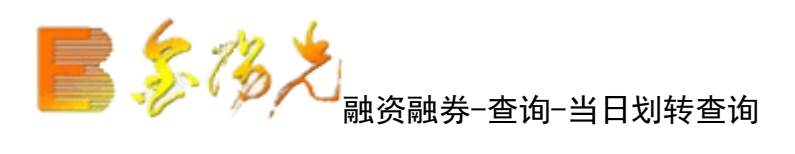

|      | 融资融券     | 安全 |   | RURT      |              |           |        |       | 当日划朝        | 查询   |      |      |         |        |
|------|----------|----|---|-----------|--------------|-----------|--------|-------|-------------|------|------|------|---------|--------|
| BITA | 买入       |    | - |           |              |           |        |       |             |      |      |      |         |        |
| SELL | 卖出       |    |   | <b>南日</b> | 计举力场         | 二十半 (477) | 上述ナロサロ | 华山大大大 | 上小小子 454 日子 |      |      | 采托炉口 | 申/→/₽/□ | (工業十47 |
| 8    | 融资买入     |    |   | 一         | 业分·省称<br>自 ( | 业分刊时      | 划转口期   | 刘辉力回  | 利物制度        | 安代机态 | 安托时间 | 安托佣丐 | - 用业14月 | 业分市场   |
| ð,   | 融券卖出     |    |   | 及有相应的星间信  | 思り           |           |        |       |             |      |      |      |         |        |
| è.   | 买券还券     |    |   |           |              |           |        |       |             |      |      |      |         |        |
| ð,   | 现券还券     |    |   |           |              |           |        |       |             |      |      |      |         |        |
| ès-  | 现金还款     |    |   |           |              |           |        |       |             |      |      |      |         |        |
| ès.  | 卖券还款     |    |   |           |              |           |        |       |             |      |      |      |         |        |
| à.   | 担保品转入    |    |   |           |              |           |        |       |             |      |      |      |         |        |
| ð,   | 担保品转出    |    |   |           |              |           |        |       |             |      |      |      |         |        |
| à.   | 担保品划转撤单  |    |   |           |              |           |        |       |             |      |      |      |         |        |
| à    | 撤单       |    |   |           |              |           |        |       |             |      |      |      |         |        |
| -    | 查询       |    |   |           |              |           |        |       |             |      |      |      |         |        |
|      | 账户信息查询   |    |   |           |              |           |        |       |             |      |      |      |         |        |
|      | 🕉 资金股份查询 |    |   |           |              |           |        |       |             |      |      |      |         |        |
| -    | ▲ 信用股份查询 |    | = |           |              |           |        |       |             |      |      |      |         |        |
|      | 🕉 当日委托查询 |    |   |           |              |           |        |       |             |      |      |      |         |        |
|      | À 当日划转查询 |    |   |           |              |           |        |       |             |      |      |      |         |        |
|      | ▲ 当日成交查询 |    |   |           |              |           |        |       |             |      |      |      |         |        |

"输出"可以将查询结输出。(同资金股份查询)

当日划转查询完成。

### 1.1.5.5.13.6 当日成交查询

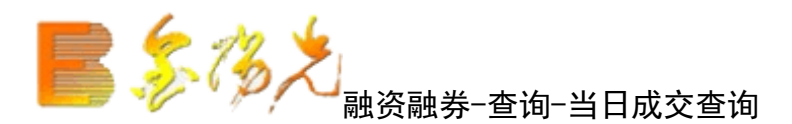

|      | 融资融券     | 安全 |   | 刷新        |       |             |            |          | 当日成交   | を查询                     |        |           |      |               |              |
|------|----------|----|---|-----------|-------|-------------|------------|----------|--------|-------------------------|--------|-----------|------|---------------|--------------|
| 80.9 | 买入       |    |   |           |       |             |            |          |        |                         |        |           |      |               |              |
| SELL | 卖出       |    |   |           | 证券复称  | 证券代码        | 成交时间       | 成立价格     | 成立新聞   | 正委方向                    | 成态编号   | 市立全新      | 成态米别 | 证券市场          | 股车代码         |
| Þ    | 融资买入     |    |   | 沿有相应的查询信用 |       | ML /J I NHJ | TRACK STED | JAX DITH | MAX8X± | - X- <del>X</del> /J/4J | 344.75 | JAN ALLEN | MAX  | ME / J TI AND | 1002111100-0 |
| Ì    | 融券卖出     |    |   | ※有相应的重响信》 | 5 I I | ,           |            |          |        |                         |        |           |      |               |              |
| 8    | 买券还券     |    |   |           |       |             |            |          |        |                         |        |           |      |               |              |
| ¢.   | 现券还券     |    |   |           |       |             |            |          |        |                         |        |           |      |               |              |
| ¢,   | 现金还款     |    |   |           |       |             |            |          |        |                         |        |           |      |               |              |
| ð,   | 卖券还款     |    |   |           |       |             |            |          |        |                         |        |           |      |               |              |
| 3    | 担保品转入    |    |   |           |       |             |            |          |        |                         |        |           |      |               |              |
| ð,   | 担保品转出    |    |   |           |       |             |            |          |        |                         |        |           |      |               |              |
| ŝ,   | 担保品划转撤单  |    |   |           |       |             |            |          |        |                         |        |           |      |               |              |
| ŝ,   | 撤单       |    |   |           |       |             |            |          |        |                         |        |           |      |               |              |
| -    | 查询       |    |   |           |       |             |            |          |        |                         |        |           |      |               |              |
| -    | 分 账户信息查询 |    |   |           |       |             |            |          |        |                         |        |           |      |               |              |
| -    | 🛞 资金股份查询 |    | - |           |       |             |            |          |        |                         |        |           |      |               |              |
|      | 信用股份查询   |    | - |           |       |             |            |          |        |                         |        |           |      |               |              |
| -    | 🅉 当日委托查询 |    |   |           |       |             |            |          |        |                         |        |           |      |               |              |
|      | → 当日划转查询 |    |   |           |       |             |            |          |        |                         |        |           |      |               |              |
| -    | 🚯 当日成交查询 |    |   |           |       |             |            |          |        |                         |        |           |      |               |              |
|      | 当日成交汇总   | 查询 |   |           |       |             |            |          |        |                         |        |           |      |               |              |

当日成交查询,仅限当日成交的委托,包括撤单成功的委托。

查询结果中摘要字段,显示了成交的类型

查询结果可以输出。

"输出"可以将查询结果输出。(同资金股份查询)

查询当日成交完成

### 1.1.5.5.13.7 当日成交汇总查询

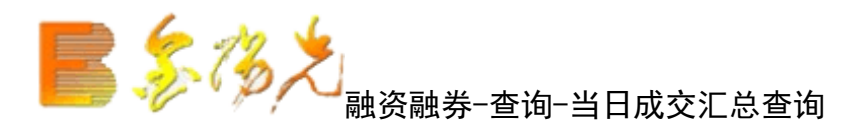

|      | 融资融券                                | 安全 |      | RIRE      |      |      |      |      | 当日成交汇总督 | 御    |      |        |
|------|-------------------------------------|----|------|-----------|------|------|------|------|---------|------|------|--------|
| BUJ  | 买入                                  |    |      | Citeral   |      |      |      |      |         | 2.05 |      |        |
| SELL | <ul><li> 卖出</li><li> 融资买入</li></ul> |    | (C.) | 序号        | 证券名称 | 证券代码 | 买入均价 | 买入数里 | 买入成交金额  | 卖出均价 | 卖出数里 | 卖出成交金额 |
| à    | 融券卖出                                |    |      | 沒有相应的直调信息 |      |      |      |      | ί.      | ļ.,  |      |        |
| 3    | 买券还券                                |    |      |           |      |      |      |      |         |      |      |        |
| 3    | 现券还券                                |    |      |           |      |      |      |      |         |      |      |        |
| 3    | 现金还款                                |    |      |           |      |      |      |      |         |      |      |        |
| 3    | 支券还款                                |    |      |           |      |      |      |      |         |      |      |        |
| 3    | 担保品转入                               |    |      |           |      |      |      |      |         |      |      |        |
| 3    | 担保品转出                               |    |      |           |      |      |      |      |         |      |      |        |
| 3    | 担保品划转撤单                             |    |      |           |      |      |      |      |         |      |      |        |
| 3    | 撤单                                  |    |      |           |      |      |      |      |         |      |      |        |
| E    | 查询                                  |    |      |           |      |      |      |      |         |      |      |        |
|      | 账户信息查询                              |    |      |           |      |      |      |      |         |      |      |        |
|      | 😚 资金股份查询                            | ř. | =    |           |      |      |      |      |         |      |      |        |
|      |                                     | l. |      |           |      |      |      |      |         |      |      |        |
|      | ♦ 当日委托查询                            | 1  |      |           |      |      |      |      |         |      |      |        |
| -    | → 当日划转查询                            |    |      |           |      |      |      |      |         |      |      |        |
| -    | 分 当日成交查询                            |    |      |           |      |      |      |      |         |      |      |        |
|      | 当日成交汇总 历史委托查询                       | 查询 |      |           |      |      |      |      |         |      |      |        |

查询当日成交汇总的信息。

"输出"可以将查询结果输出。(同资金股份查询)

当日成交汇总查询完成。

## 1.1.5.5.13.8 历史委托查询

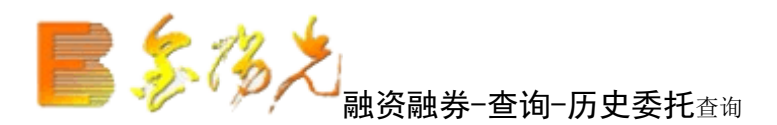

| 融资融券       | 安全 |          | RUST                  |                 |              |          |         |               | 历史委托查       | 询      |            |           |         |          |         | 戦空」       | 系统 多帐号      |             |
|------------|----|----------|-----------------------|-----------------|--------------|----------|---------|---------------|-------------|--------|------------|-----------|---------|----------|---------|-----------|-------------|-------------|
| 803 买入     |    | <u>^</u> | 記給日期: 20              | 14/10/ 5 🕶      | 终止日期         | 2014/11/ | 4 -     |               |             |        |            |           |         |          |         |           |             |             |
| 5811 卖出    |    |          | <b>広告</b> (正巻名        | 称证券代码           | 委托日期         | 买壶方向     | 委托价格    | 委托教伊          | 成交价格        | 成交對單   | 衛单約甲       | 委托时间      | 委托状态    | 委托类别     | 委托属性    | 委托编号      | 证券市场        | 股东代码        |
| 融资买入       |    | 1        | )), ) ( <u>1</u> 7) H | 13. ALL 31 48.3 | - 361 GH4731 | 22223143 | SCIONIA | - 30 T 032ABE | - MAX DITIH | MUCRAE | JIN I SALE | 301041145 | 3610000 | 30102201 | STONALT | 2010/00 1 | L 20 112-00 | 100101 48.5 |
| ◇ 融券卖出     |    |          |                       |                 |              |          |         |               |             |        |            |           |         |          |         |           |             |             |
|            |    |          |                       |                 |              |          |         |               |             |        |            |           |         |          |         |           |             |             |
| ◇ 现券还券     |    |          |                       |                 |              |          |         |               |             |        |            |           |         |          |         |           |             |             |
| 3 现金还款     |    |          |                       |                 |              |          |         |               |             |        |            |           |         |          |         |           |             |             |
| ☆ 卖券还款     |    |          |                       |                 |              |          |         |               |             |        |            |           |         |          |         |           |             |             |
| ◆ 担保品转入    |    |          |                       |                 |              |          |         |               |             |        |            |           |         |          |         |           |             |             |
| ◆ 担保品转出    |    |          |                       |                 |              |          |         |               |             |        |            |           |         |          |         |           |             |             |
| ◇ 担保品划转撤单  |    |          |                       |                 |              |          |         |               |             |        |            |           |         |          |         |           |             |             |
| 撤单         |    |          |                       |                 |              |          |         |               |             |        |            |           |         |          |         |           |             |             |
| □ 查询       |    |          |                       |                 |              |          |         |               |             |        |            |           |         |          |         |           |             |             |
| - ☆ 账户信息查询 | ]  |          |                       |                 |              |          |         |               |             |        |            |           |         |          |         |           |             |             |
| 资金股份查询     | ]  | =        |                       |                 |              |          |         |               |             |        |            |           |         |          |         |           |             |             |
| 一分 信用股份查询  | 1  |          |                       |                 |              |          |         |               |             |        |            |           |         |          |         |           |             |             |
| → → 当日委托查询 | ]  |          |                       |                 |              |          |         |               |             |        |            |           |         |          |         |           |             |             |
| 一分 当日划转查询  | 1  |          |                       |                 |              |          |         |               |             |        |            |           |         |          |         |           |             |             |
| → → 当日成交查询 | ]  |          |                       |                 |              |          |         |               |             |        |            |           |         |          |         |           |             |             |
| → 当日成交汇总   | 查询 |          |                       |                 |              |          |         |               |             |        |            |           |         |          |         |           |             |             |
| - 🏀 历史委托查道 | 9  |          |                       |                 |              |          |         |               |             |        |            |           |         |          |         |           |             |             |
| - 分 历史成交查询 | ]  |          |                       |                 |              |          |         |               |             |        |            |           |         |          |         |           |             |             |

查询条件: "起始日"和"终止日期"可以下拉选择。

"输出"可以将查询输出。(如资金股份查询)

查询历史委托完成。

### 1.1.5.5.13.9 历史划转查询

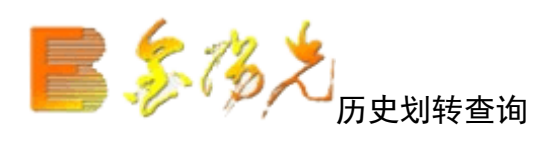

| 祈  | 港股期货                                        | 资讯  | 工具 💈 | 帮助 光力 | 证券金阳分 | 光 - 交易E | 澄泉 [ | 行情 资 | 讯 交易 | 网站   | 申请          | . 8 × |
|----|---------------------------------------------|-----|------|-------|-------|---------|------|------|------|------|-------------|-------|
| 刷  | 昕                                           |     | 历史划转 | 查询    |       | 锁定 系    | 统多帐  | ·号   |      |      | /* <b>*</b> |       |
| 起势 | 起始日期: 2017-09-17 ▼ 终止日期: 2017-10-17 ▼ 查询 輸出 |     |      |       |       |         |      |      |      |      |             |       |
|    | 序号                                          |     | 证券名称 | 证券代码  | 划转日期  | 划转方向    | 划转数里 | 委托状态 | 委托时间 | 委托编号 | 席位代码        | 证券市:  |
| 没  | 有相应的查讨                                      | 旬信息 | 1    |       |       |         |      |      |      |      |             |       |
|    |                                             |     |      |       |       |         |      |      |      |      |             | 1     |

查询条件: "起始日期"和"终止"可以下拉选择。

"输出"可以将查询输出。(同资金股份)

历史划转查询完成。

### 1.1.5.5.13.10 历史成交查询

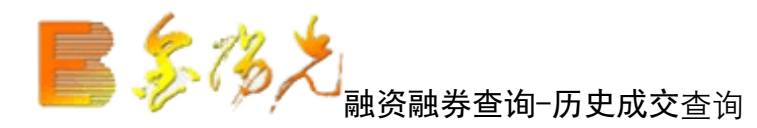

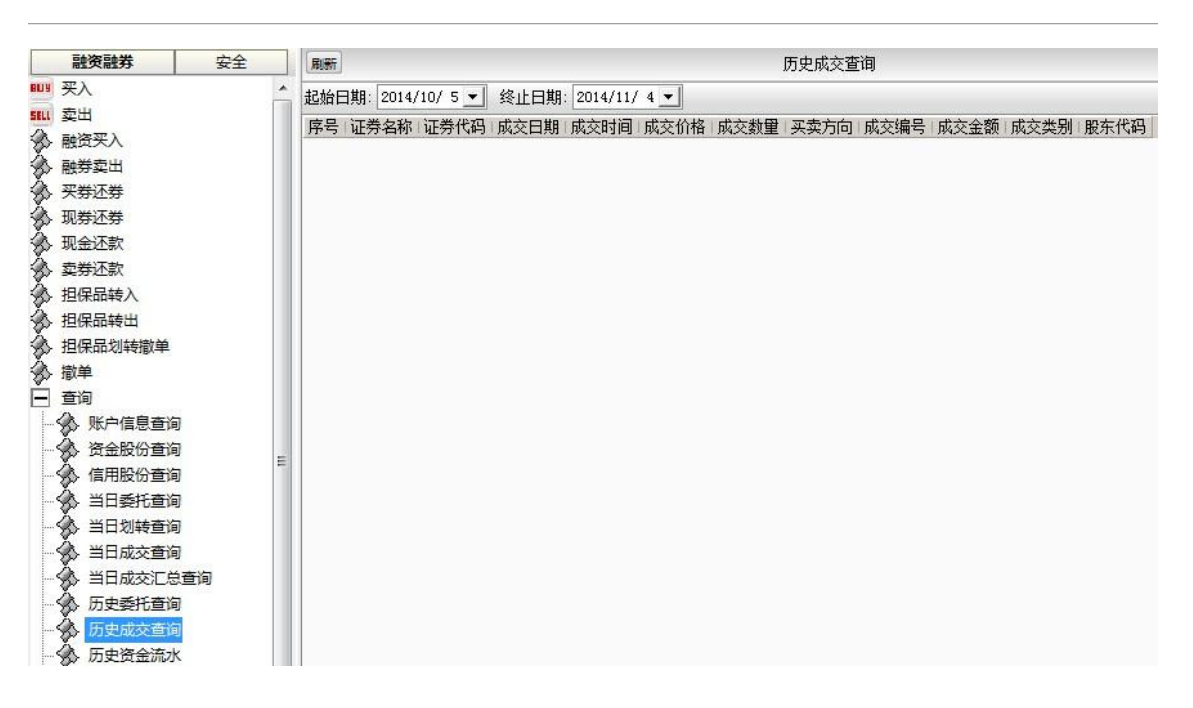

历史成交查询,列出一定时间内的委托成交的结果。

查询条件: "起始日"和"终止日期"可以下拉选择。

#### 注意查询间隔限制为 60 天。

查询历史成交完成。

### 1.1.5.5.13.11 当日资金流水

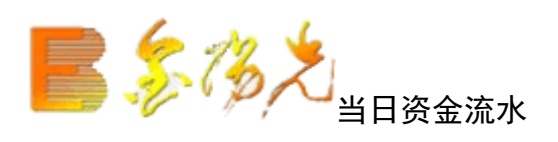

| 股期货 | 资讯                 | 工具 | 帮助 光 | 大证券 | 金阳    | 七一交易 | 記登 | え 〔 行 | 諸 | 资讯 | 交易 | 8 | 网站 | 申请 | ] - 1 | 8 × |
|-----|--------------------|----|------|-----|-------|------|----|-------|---|----|----|---|----|----|-------|-----|
| 刷新  |                    | 当日 | 资金流水 |     |       | 锁定   | 系统 | 多帐    | ₽ |    |    |   |    | 0  |       |     |
|     | 七十个                | 統  | 这个个新 | 反早  | CD #R | ☆水早  | 多注 |       |   |    |    |   |    |    |       |     |
| 没有  | 及生金额<br>没有相应的查询信息! |    |      | μ.  |       |      |    |       |   |    |    |   |    |    |       |     |
|     |                    |    |      |     |       |      |    |       |   |    |    |   |    |    |       |     |
|     |                    |    |      |     |       |      |    |       |   |    |    |   |    |    |       |     |
|     |                    |    |      |     |       |      |    |       |   |    |    |   |    |    |       |     |

"输出"可以将查询结果输出。(同资金股份查询)

当日资金流水查询完成。

### 1.1.5.5.13.12 历史资金流水

| 融资融券     | 安全   |   | 刷新                                  | 历史资金流水 |
|----------|------|---|-------------------------------------|--------|
| ₩₩ 买入    |      | - | 記始日期: 2014/10/5 ▼ 终止日期: 2014/11/4 ▼ |        |
| SELI 卖出  |      |   |                                     |        |
| 🛞 融资买入   |      |   | 小马·口知·及王亚银·贝亚示银加小马·首庄               |        |
| 🛞 融券卖出   |      |   |                                     |        |
| 🐼 买券还券   |      |   |                                     |        |
| 🕉 现券还券   |      |   |                                     |        |
| 🕉 现金还款   |      |   |                                     |        |
| 🕉 卖券还款   |      |   |                                     |        |
| 🅉 担保品转入  |      |   |                                     |        |
| 🅉 担保品转出  |      |   |                                     |        |
| 担保品划转撤   | 单    |   |                                     |        |
| ☆ 撤单     |      |   |                                     |        |
| 直 查询     |      |   |                                     |        |
| ₩户信息:    | 查询   |   |                                     |        |
| 资金股份:    | 查询   | - |                                     |        |
| 6月股份:    | 查询   | - |                                     |        |
| 🚽 🕉 当日委托 | 查询   |   |                                     |        |
| 🚽 🖄 当日划转 | 查询   |   |                                     |        |
| 🔥 当日成交   | 查询   |   |                                     |        |
| - 🏠 当日成交 | 汇总查询 |   |                                     |        |
| - 🕉 历史委托 | 查询   |   |                                     |        |
| - 🏠 历史成交 | 查询   |   |                                     |        |
| - 🏠 历史资金 | 流水   |   |                                     |        |
| → ● 融资明细 | 查询   |   |                                     |        |

"输出"可以将查询结果输出。(同资份查询)

历史资金流水查询完成。

### 1.1.5.5.13.13 融资未了结仓单查询

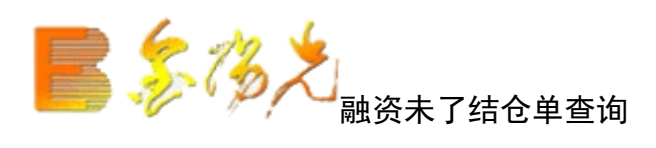

| 股期货 | 资讯  | 工具       | 帮助 🕴  | 6大证券全即 | 洸 - 交易已 | 登录 [ 1  | 」 情   资讯 | 交易 网边  | 站 申请  | - 8 × |
|-----|-----|----------|-------|--------|---------|---------|----------|--------|-------|-------|
| 刷新  |     | 融资未      | 了结仓单查 | 间      | 锁定系     | 统多帐     | 5        |        | ~     |       |
| 起始  | 日期: | 2017-0   | 9-17  | •      | 终止日期    | 明: 2017 | -10-17   | •      |       | 输出    |
|     | 序号  | а.<br>Ге | 证券名称  | 证券代码   | 开仓流水号   | 开仓日期    | 开仓到期日    | 融资买入金额 | 已偿还金额 | 实时融资  |
| 没有相 | 相应的 | 查询信息     | 1     |        |         |         |          |        |       |       |
|     |     |          |       |        |         |         |          |        |       |       |
|     |     |          |       |        |         |         |          |        |       |       |
|     |     |          |       |        |         |         |          |        |       |       |
|     |     |          |       |        |         |         |          |        |       |       |

查询融资未了结仓单的信息。

"输出"可以将查询结果输出。(同资金股份查询)

融资未了结仓单查询完成。
### 1.1.5.5.13.14 融资已了结仓单查询

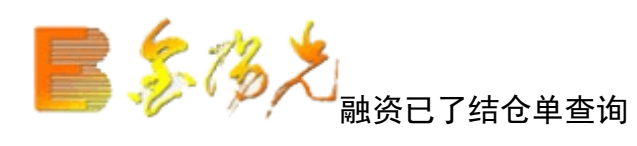

| 股期货 | 资讯   | 工具     | 帮助 🧚  | 论大证券金刚 | <del>氏</del> - 交易 | 把登录 | í    | 」 「「「」 | 资讯 | 交易   | 网站 | 5 申请  | - 8 ×        |
|-----|------|--------|-------|--------|-------------------|-----|------|--------|----|------|----|-------|--------------|
| 刷新  |      | 融资已    | 了结仓单查 | [询     | 锁定                | 系统  | 多帐   | 5      |    |      |    | •     | _ <b>0</b> × |
| 起始E | ]期:  | 2017-0 | 9-17  | •      | ] 终止              | 日期: | 2017 | -10-1  | .7 |      | •  |       | 输出           |
| Δ   | 序号   | 3      | 证券名称  | 证券代码   | 开仓流水              | 号开行 | 合日期  | 仓单至    | 期日 | 融资买入 | 金额 | 已偿还金额 | 融资负责         |
| 没有相 | 目应的! | 查询信息   | 1     | 2      |                   |     | 3    |        | 1  |      |    |       |              |
|     |      |        |       |        |                   |     |      |        |    |      |    |       |              |
|     |      |        |       |        |                   |     |      |        |    |      |    |       |              |

查询融资已了结仓单的信息。

"输出"可以将查询结果输出。(同资金股份查询)

融资已了结仓单查询完成。

1.1.5.5.13.15 融券未了结仓单查询

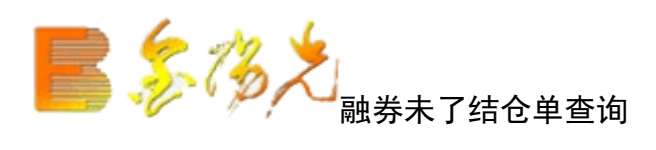

| 股期货 | 资讯   | 工具      | 帮助 光  | 大证券金阳 | 晩-交易  | 巴登录 🧾   | 行情 资讯    | 交易 网边  | 站 申请  | - 8 × |
|-----|------|---------|-------|-------|-------|---------|----------|--------|-------|-------|
| 刷新  |      | 融券未了    | 了结仓单查 | 询     | 锁定 3  | 系统 多帐   | <b>등</b> |        | ~     |       |
| 起始  | 日期:[ | 2017-09 | 9-17  | -     | │ 终止E | 期: 2017 | /-10-17  | •      | -     | 输出    |
|     | 序号   | ×       | 证券名称  | 证券代码  | 开仓流水号 | 开仓日期    | 仓单到期日    | 融券卖出数里 | 已偿还股数 | 融券负债  |
| 没有  | 相应的到 | 查询信息!   |       |       |       |         |          |        |       |       |
|     |      |         |       |       |       |         |          |        |       |       |
|     |      |         |       |       |       |         |          |        |       |       |
|     |      |         |       |       |       |         |          |        |       |       |
|     |      |         |       |       |       |         |          |        |       |       |

查询融券未了结仓单的信息。

"输出"可以将查询结果输出。(同资金股份查询)

融券未了结仓单查询完成。

### 1.1.5.5.13.16 融券已了结仓单查询

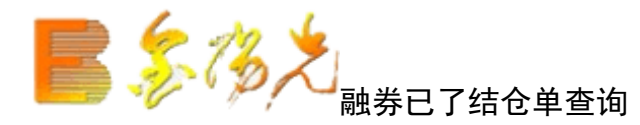

| 析  港股期後          | 资讯          | 工具 帮 | 跏    |               | 行情      | 资讯 交   | 易      | 申请 - 8      | × |
|------------------|-------------|------|------|---------------|---------|--------|--------|-------------|---|
| 刷新               | 融券已了结       | 论单查询 | 锁    | <b>主</b> 系统 多 | 多帐号     |        |        | <b>×</b> 06 | X |
| 起始日期:            | 2017-09     | -19  |      | 终止日           | 期: 2017 | -10-19 | •      | 输出          |   |
| ♪ 序 <sup>₽</sup> | <b>₽</b> () | 证券名称 | 证券代码 | 开仓流水号         | 开仓日期    | 仓单到期日  | 融券卖出数里 | 已偿还股数       | Ā |
| 没有相应的            | 查询信息!       |      |      | l.            |         |        |        |             | 1 |
|                  |             |      |      |               |         |        |        |             |   |
|                  |             |      |      |               |         |        |        |             |   |
|                  |             |      |      |               |         |        |        |             |   |
|                  |             |      |      |               |         |        |        |             |   |
|                  |             |      |      |               |         |        |        |             |   |
|                  |             |      |      |               |         |        |        |             |   |

查询融券已了结仓单的信息。

"输出"可以将查询结果输出。(同资金股份查询)

融券已了结仓单查询完成。

### 1.1.5.5.13.17 信用上限查询

**上,这次之** 融资融券-查询-信用上限查询

|      | 融资融券     | 安全 | 刷新 |            |                |          |          | 信用上限查询 |
|------|----------|----|----|------------|----------------|----------|----------|--------|
| BUA  | 买入       | *  |    |            |                |          |          |        |
| SELL | 卖出       |    | 应早 | 信用上限       | 「「ある」なって、今日になけ | 両券換に会せない | 비모님께     |        |
| 3    | 融资买入     |    | 1  |            |                |          | 1日本10月1  |        |
| 3    | 融券卖出     |    |    | 0000000.00 | 0.0000         | 0.0000   | 300.0000 |        |
| 3    | 买券还券     |    |    |            |                |          |          |        |
| 3    | 现券还券     |    |    |            |                |          |          |        |
| 3    | 现金还款     |    |    |            |                |          |          |        |
| 3    | 卖券还款     |    |    |            |                |          |          |        |
| 3    | 担保品转入    |    |    |            |                |          |          |        |
| 3    | 担保品转出    |    |    |            |                |          |          |        |
| 3    | 担保品划转撤单  |    |    |            |                |          |          |        |
| 3    | 撤单       |    |    |            |                |          |          |        |
| Ě    | 查询       |    |    |            |                |          |          |        |
| -    | 分 账户信息查询 |    |    |            |                |          |          |        |
| -    | 🏠 资金股份查询 | _  |    |            |                |          |          |        |
|      | 🏠 信用股份查询 | =  |    |            |                |          |          |        |
|      | 🍌 当日委托查询 |    |    |            |                |          |          |        |
|      | 🏈 当日划转查询 |    |    |            |                |          |          |        |
|      | 🍌 当日成交查询 |    |    |            |                |          |          |        |
|      | 当日成交汇总查  | 向  |    |            |                |          |          |        |
|      | 🕉 历史委托查询 |    |    |            |                |          |          |        |
|      | 🕉 历史成交查询 |    |    |            |                |          |          |        |
|      | 历史资金流水   |    |    |            |                |          |          |        |
|      | 🔦 融资明细查询 |    |    |            |                |          |          |        |
|      | 🕉 融券明细查询 |    |    |            |                |          |          |        |
|      | 🔦 信用上限查询 |    |    |            |                |          |          |        |
|      | 🏠 信用负债查询 |    |    |            |                |          |          |        |

查询信用上限的信息。

"输出"可以将查询结果输出。(同金股份查询)

信用上限查询完成。

## 1.1.5.5.13.18 信用负债查询

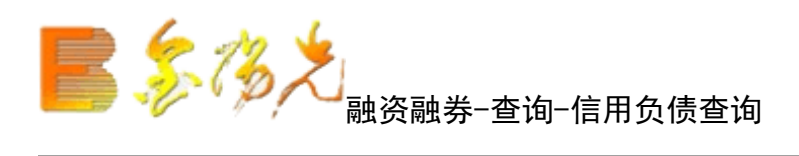

|      | 融资融券                                                                                                    | 安全 | 刷新         |         |           |          |        |         | 信         | 用负债查询              | ]                  |                               |       |
|------|----------------------------------------------------------------------------------------------------|----|------------|---------|-----------|----------|--------|---------|-----------|--------------------|--------------------|-------------------------------|-------|
| BUY  | 买入                                                                                                    | -  |            |         |           |          |        |         |           |                    |                    |                               |       |
| SELL | 卖出                                                                                                    |    | <b>应</b> 旦 | 五袖      | 台湾支       | )<br>次   | 而这个    | 韩娄主(古)。 | 各建首物      | <b>肺炎久在</b>        | ••*****            | 以工会物度                         | 应还会缩  |
| 3    | 融资买入                                                                                                    |    | 1          | 人民市     |           | - 央立木銀 - | 业本文田(L | 0 000   | 900 0 000 | - 0.000<br>- 0.000 | ו כאמימאת<br>החה ה | <b>ホルE 並 鉛刈支</b><br>○ ○ ○ ○ ○ | 0.000 |
| 3    | · 融券卖出                                                                                                    |    |            | 77 PAID | 20140.000 | 0.000    | 0.000  | 0.000   | 0.000     | 0.000              | 0.000              | 0.000                         | 0.000 |
| 3    | 买券还券                                                                                                    |    |            |         |           |          |        |         |           |                    |                    |                               |       |
| 3    | 现券还券                                                                                                    |    |            |         |           |          |        |         |           |                    |                    |                               |       |
| 3    | 现金还款                                                                                                    |    |            |         |           |          |        |         |           |                    |                    |                               |       |
| 3    | · 卖券还款                                                                                                    |    |            |         |           |          |        |         |           |                    |                    |                               |       |
| 3    | ·担保品转入                                                                                                    |    |            |         |           |          |        |         |           |                    |                    |                               |       |
| \$   | ·担保品转出                                                                                                    |    |            |         |           |          |        |         |           |                    |                    |                               |       |
| 1    | 担保品划转撤单                                                                                                    |    |            |         |           |          |        |         |           |                    |                    |                               |       |
| \$   | 撤单                                                                                                    |    |            |         |           |          |        |         |           |                    |                    |                               |       |
| E    | 查询                                                                                                    |    |            |         |           |          |        |         |           |                    |                    |                               |       |
| -    | ₩ 账户信息查询                                                                                                    |    |            |         |           |          |        |         |           |                    |                    |                               |       |
| -    | 资金股份查询                                                                                                    | E  |            |         |           |          |        |         |           |                    |                    |                               |       |
|      | · 信用股份查询                                                                                                    | 1  |            |         |           |          |        |         |           |                    |                    |                               |       |
| -    | ◇ 当日委托查询                                                                                                    |    |            |         |           |          |        |         |           |                    |                    |                               |       |
| -    | ◇ 当日划转查询                                                                                                    |    |            |         |           |          |        |         |           |                    |                    |                               |       |
| -    | 当日成交查询     ○     ○     □     □     □     □     □     □     □     □     □     □     □     □     □     □     □     □     □     □     □     □     □     □     □     □     □     □     □     □     □     □     □     □     □     □     □     □     □     □     □     □     □     □     □     □     □     □     □     □     □     □     □     □     □     □     □     □     □     □     □     □     □     □     □     □     □     □     □     □     □     □     □     □     □     □     □     □     □     □     □     □     □     □     □     □     □     □     □     □     □     □     □     □     □     □     □     □     □     □     □     □     □     □     □     □     □     □     □     □     □     □     □     □     □     □     □     □     □     □     □     □     □     □     □     □     □     □     □     □     □     □     □     □     □     □     □     □     □     □     □     □     □     □     □     □     □     □     □     □     □     □     □     □     □     □     □     □     □     □     □     □     □     □     □     □     □     □     □     □     □     □     □     □     □     □     □     □     □     □     □     □     □     □     □     □     □     □     □     □     □     □     □     □     □     □     □     □     □     □     □     □     □     □     □     □     □     □     □     □     □     □     □     □     □     □     □     □     □     □     □     □     □     □     □     □     □     □     □     □     □     □     □     □     □     □     □     □     □     □     □     □     □     □     □     □     □     □     □     □     □     □     □     □     □     □     □     □     □     □     □     □     □     □     □     □     □     □     □     □     □     □     □     □     □     □     □     □     □     □     □     □     □     □     □     □     □     □     □     □     □     □     □     □     □     □     □     □     □     □     □     □     □     □     □     □     □     □     □     □     □     □     □     □     □     □     □     □     □     □     □     □     □     □     □     □     □     □    □    □    □    □    □    □    □    □    □    □    □    □ |    |            |         |           |          |        |         |           |                    |                    |                               |       |
| -    | ☆ 当日成交汇总查询                                                                                                    |    |            |         |           |          |        |         |           |                    |                    |                               |       |
|      | · 历史委托查询                                                                                                    |    |            |         |           |          |        |         |           |                    |                    |                               |       |
| 1    | · 历史成交查询                                                                                                    |    |            |         |           |          |        |         |           |                    |                    |                               |       |
| -    | · 历史资金流水                                                                                                    |    |            |         |           |          |        |         |           |                    |                    |                               |       |
|      | いた 融贫明细查词                                                                                                    |    |            |         |           |          |        |         |           |                    |                    |                               |       |
|      | いた 融芽明細 単词                                                                                                    |    |            |         |           |          |        |         |           |                    |                    |                               |       |
|      | ℅ 信用上限查询                                                                                                    |    |            |         |           |          |        |         |           |                    |                    |                               |       |
| -    | 一個用负债查询                                                                                                    |    |            |         |           |          |        |         |           |                    |                    |                               |       |
| -    | ∽ 对账单查询                                                                                                    |    |            |         |           |          |        |         |           |                    |                    |                               |       |

查询信用负债的信息。

"输出"可以将查询结果输出。(同资金股份查询)

信用负债查询完成。

#### 1.1.5.5.13.19 对账单查询

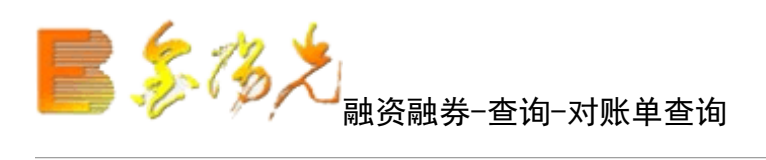

| -    | 融资融券          | 安全   |      | RISE |                 |            |          |           |         |      | 动脉单 | 查询       |     |      |      |      |      | T    | 1000 BK     | ***        |
|------|---------------|------|------|------|-----------------|------------|----------|-----------|---------|------|-----|----------|-----|------|------|------|------|------|-------------|------------|
| BUS  | 买入            | ~-   | -    | 1244 | B. 0014 (10 ( E | -1 49      |          |           |         | 66±3 |     | <u> </u> |     |      |      |      |      |      | (BOLL) (MOV | () (D'TH'O |
| SELL | <b></b><br>室出 |      |      | 起烟口界 | A: 2014/10/ 5   | <b>⊥</b> ≈ | 正日期: [2] | JI4/II/ 4 | ▲ □ 和平: | 所有爪  | 神 🞽 |          |     |      |      |      |      |      |             |            |
| 2    | 融资买入          |      |      |      | 友生日期            | 摘要         | 成交均价     | 成交数量      | 成交金额    | 佣金   | 过户费 | 印花税      | 其他费 | 发生金额 | 资金余额 | 库存数里 | 股东代码 | 委托编号 | 成交编号        | 市种         |
| X    | 融券室出          |      |      | 没有机  | 目应的查询信息         | 1          |          |           |         |      |     |          |     |      |      |      |      |      |             |            |
| Si   | 买券还券          |      |      |      |                 |            |          |           |         |      |     |          |     |      |      |      |      |      |             |            |
| S.   | 和关诉关          |      |      |      |                 |            |          |           |         |      |     |          |     |      |      |      |      |      |             |            |
| S.   | 现全还款          |      |      |      |                 |            |          |           |         |      |     |          |     |      |      |      |      |      |             |            |
| S.   | 袁券还款          |      |      |      |                 |            |          |           |         |      |     |          |     |      |      |      |      |      |             |            |
| á    | 担保品转 λ        |      |      |      |                 |            |          |           |         |      |     |          |     |      |      |      |      |      |             |            |
| Sh   | 担保品转出         |      |      |      |                 |            |          |           |         |      |     |          |     |      |      |      |      |      |             |            |
| X    | 担保品划转撤单       |      |      |      |                 |            |          |           |         |      |     |          |     |      |      |      |      |      |             |            |
| S    | 激单            |      |      |      |                 |            |          |           |         |      |     |          |     |      |      |      |      |      |             |            |
| No.  | 查询            |      |      |      |                 |            |          |           |         |      |     |          |     |      |      |      |      |      |             |            |
| -    |               |      |      |      |                 |            |          |           |         |      |     |          |     |      |      |      |      |      |             |            |
|      | 《 资金股份查询      |      |      |      |                 |            |          |           |         |      |     |          |     |      |      |      |      |      |             |            |
|      |               |      | Ξ    |      |                 |            |          |           |         |      |     |          |     |      |      |      |      |      |             |            |
|      | ▲ 当日委托查询      |      |      |      |                 |            |          |           |         |      |     |          |     |      |      |      |      |      |             |            |
|      |               |      |      |      |                 |            |          |           |         |      |     |          |     |      |      |      |      |      |             |            |
|      | → 当日成衣香泡      |      |      |      |                 |            |          |           |         |      |     |          |     |      |      |      |      |      |             |            |
|      | ▲ 当日成杰汇首者     | EYEI |      |      |                 |            |          |           |         |      |     |          |     |      |      |      |      |      |             |            |
|      | ▲ 历史委托查询      |      |      |      |                 |            |          |           |         |      |     |          |     |      |      |      |      |      |             |            |
|      | () 历史成态查询     |      |      |      |                 |            |          |           |         |      |     |          |     |      |      |      |      |      |             |            |
|      | A 历由资金法水      |      |      |      |                 |            |          |           |         |      |     |          |     |      |      |      |      |      |             |            |
|      | ▲ 融资明细查询      |      |      |      |                 |            |          |           |         |      |     |          |     |      |      |      |      |      |             |            |
|      | 《 融关明细查询      |      |      |      |                 |            |          |           |         |      |     |          |     |      |      |      |      |      |             |            |
|      | (百日)日春海       |      |      |      |                 |            |          |           |         |      |     |          |     |      |      |      |      |      |             |            |
|      | 《 信田奇信香海      |      |      |      |                 |            |          |           |         |      |     |          |     |      |      |      |      |      |             |            |
|      |               |      |      |      |                 |            |          |           |         |      |     |          |     |      |      |      |      |      |             |            |
|      | 和早春海          |      |      |      |                 |            |          |           |         |      |     |          |     |      |      |      |      |      |             |            |
|      | A. marin      |      | 1.11 |      |                 |            |          |           |         |      |     |          |     |      |      |      |      |      |             |            |

"输出"可以将查询结果输出。(同资金股份查询)

对账单查询完成。

### 1.1.5.5.13.20 配号查询

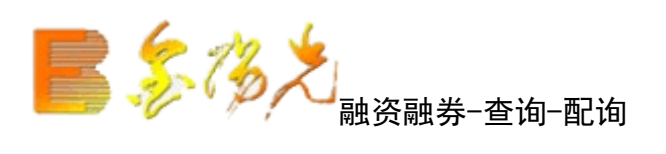

|      | 融资融券      | 安全       | 刷新         |         |            |      |            |      |            | 配号查询  |  |
|------|-----------|----------|------------|---------|------------|------|------------|------|------------|-------|--|
| BUA  | 买入        | <u>^</u> | 起始日        | 期: 2014 | /10/ 5 🕶   | 终止日期 | 2014/11/   | 4 -  |            |       |  |
| SELL | 卖出        |          | 应          | 证券夕報    | 远券建理       | 市田田田 | 1216-63-22 | 一一一  | 证券主接       | 的左伊瓦  |  |
| 3    | 融资买入      |          | <b>P</b> 5 | 加加一种的   | 1427511414 | 间与目别 |            | 间与主致 | 4275111-49 | 版示[1] |  |
| 3    | 融券卖出      |          |            |         |            |      |            |      |            |       |  |
| 3    | 买券还券      |          |            |         |            |      |            |      |            |       |  |
| \$   | 现券还券      |          |            |         |            |      |            |      |            |       |  |
| 3    | 现金还款      |          |            |         |            |      |            |      |            |       |  |
| 3    | 卖券还款      |          |            |         |            |      |            |      |            |       |  |
| 3    | 担保品转入     |          |            |         |            |      |            |      |            |       |  |
| 3    | 担保品转出     |          |            |         |            |      |            |      |            |       |  |
| 3    | 担保品划转撤单   |          |            |         |            |      |            |      |            |       |  |
| 3    | 撤单        |          |            |         |            |      |            |      |            |       |  |
| È    | 查询        |          |            |         |            |      |            |      |            |       |  |
| -    | ℅ 账户信息查询  |          |            |         |            |      |            |      |            |       |  |
| -    | 🔗 资金股份查询  |          |            |         |            |      |            |      |            |       |  |
|      | 🏠 信用股份查询  |          |            |         |            |      |            |      |            |       |  |
| -    | 🏈 当日委托查询  |          |            |         |            |      |            |      |            |       |  |
|      | अ 当日划转查询  |          |            |         |            |      |            |      |            |       |  |
|      | 🏈 当日成交查询  |          |            |         |            |      |            |      |            |       |  |
| -    | 🤣 当日成交汇总查 | <b>询</b> |            |         |            |      |            |      |            |       |  |
|      |           |          |            |         |            |      |            |      |            |       |  |
| -    | ℅ 历史成交査询  |          |            |         |            |      |            |      |            |       |  |
| -    | 分 历史资金流水  |          |            |         |            |      |            |      |            |       |  |
|      | 🔗 融资明细查询  |          |            |         |            |      |            |      |            |       |  |
|      | 🔗 融券明细查询  |          |            |         |            |      |            |      |            |       |  |
| -    | 信用上限查询    |          |            |         |            |      |            |      |            |       |  |
| -    | 🌮 信用负债查询  |          |            |         |            |      |            |      |            |       |  |
|      | ◇ 对账单查询   |          |            |         |            |      |            |      |            |       |  |
| L.   | 🚸 配号查询    | 01466    |            |         |            |      |            |      |            |       |  |
| +    | 银证业务      |          |            |         |            |      |            |      |            |       |  |

"输出"可以将查询结果输出。(同资金股份查询)

配号查询完成。

#### 1.1.5.5.13.21 中签查询

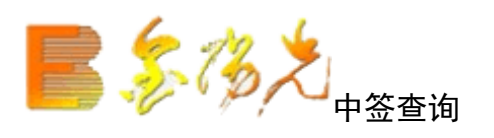

| 股期货     | 资讯 🔤  | L目    | 帮助   | 光大山 | 正券全 | <b>第日</b> 光 | 一交易  |          | 行情  | 资讯 | 1 交易 | 网站   | 申请 | ] - | a × |
|---------|-------|-------|------|-----|-----|-------------|------|----------|-----|----|------|------|----|-----|-----|
| 刷新      |       | Ħ     | P签查询 |     |     | 1           | 協定   | 5. 余     | 号   |    |      |      | 1  |     |     |
| 起始日     | 期: 20 | 17-09 | 9-17 |     | -   | 终止          | 日期:  | 2017-10- | -17 |    | •    | 查ì   | 间  | 输出  | Ľ   |
| <b></b> | ·签日期  |       | 交易所  | 名称「 | 证券付 | 代码          | 证券名称 | 中签数里     | 成交  | 价格 | 中签金额 | 股东代码 | 3  |     | i i |
| 没有相     | 应的查询  | 同信息   |      |     |     |             |      |          |     |    |      |      |    |     |     |
|         |       |       |      |     |     |             |      |          |     |    |      |      |    |     |     |
|         |       |       |      |     |     |             |      |          |     |    |      |      |    |     |     |
|         |       |       |      |     |     |             |      |          |     |    |      |      |    |     |     |
|         |       |       |      |     |     |             |      |          |     |    |      |      |    |     |     |
|         |       |       |      |     |     |             |      |          |     |    |      |      |    |     |     |

查询中签的信息。

"输出"可以将查询结果输出。(同资金股份查询)

中签查询完成。

## 1.1.5.5.14 银证业务

1.1.5.5.14.1 银证转账

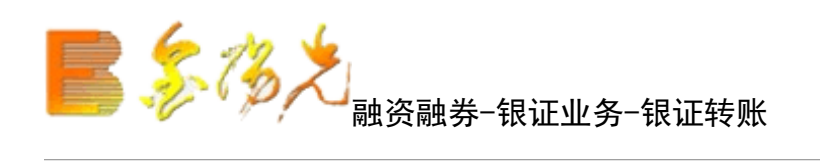

| 融资融券                                                                                                    | 安全  | RIST                                            |                                 |                                                                                                    | 银证转账                          |
|----------------------------------------------------------------------------------------------------|-----|-------------------------------------------------|---------------------------------|----------------------------------------------------------------------------------------------------|-------------------------------|
| <ul> <li>融资融券</li> <li>买入</li> <li>实出</li> <li>实出</li> <li>实出</li> <li>实出</li> <li>政務学校正</li> <li>双部分支出</li> <li>双部分支法</li> <li>双部分支法</li> <li>双部分支法</li> <li>支援保品</li> <li>担保品</li> <li>均率</li> <li>1</li> <li>1</li> <li>1</li> <li>1</li> <li>1</li> <li>1</li> <li>1</li> <li>1</li> <li>1</li> <li>1</li> <li>1</li> <li>1</li> <li>1</li> <li>1</li> <li>1</li> <li>2</li> <li>1</li> <li>1</li> <li>1</li> <li>1</li> <li>1</li> <li>1</li> <li>1</li> <li>1</li> <li>1</li> <li>2</li> <li>1</li> <li>1</li> <li>1</li> <li>1</li> <li>1</li> <li>2</li> <li>1</li> <li>2</li> <li>3</li> <li>2</li> <li>3</li> <li>3</li> <li>3</li> <li>4</li> <li>1</li> <li>3</li> <li>4</li> <li>1</li> <li>4</li> <li>1</li> <li>4</li> <li>1</li> <li>5</li> <li>4</li> <li>4</li> <li>4</li> <li>4</li> <li>5</li> <li>4</li> <li>4</li> <li>4</li> <li>5</li> <li>4</li> <li>4</li> <li>4</li> <li>4</li> <li>5</li> <li>4</li> <li>4</li> <li>4</li> <li>5</li> <li>5</li> <li>4</li> <li>5</li> <li>5</li> <li>5</li> <li>4</li> <li>4</li> <li>4</li> <li>4</li> <li>5</li> <li>4</li> <li>4</li> <li>4</li> <li>4</li> <li>5</li> <li>4</li> <li>4</li> <li>5</li> <li>4</li> <li>5</li> <li>5</li> <li>4</li> <li>5</li> <li>5</li> <li>5</li> <li>5</li> <li>5</li> <li>5</li> <li>5</li> <li>6</li> <li>6</li> <li>7</li> <li>5</li> <li>6</li> <li>6</li> <li>7</li> <li>4</li> <li>4</li> <li>4</li> <li>4</li> <li>4</li> <li>4</li> <li>5</li> <li>4</li> <li>4</li> <li>4</li> <li>5</li> <li>4</li> <li>4</li> <li>4</li> <li>4</li> <li>4</li> <li>4&lt;</li></ul> | 安全  | 風册<br>转账方式:<br>选择银行:<br>银行密码:<br>选择币种:<br>转账金额: | 银行转证券(转入)<br>X 融资建行存管人民币<br>人民币 | <ul> <li></li> <li></li> <li>&lt;</li></ul> | 银证转账<br>刷新银行<br>银行账户或卡密码<br>元 |
| ▲ 担保品划转撤单<br>撤单<br>查询<br>记业务<br>报证转账<br>转账查询<br>移改密码<br>修改密码<br>融资融券专栏<br>《 融资融券无法》                                                                                                    | 大邮箱 |                                                 |                                 |                                                                                                    |                               |

查询条件:"银行","转帐日期","币种"可以下拉选。

"输出"可以将查询结果输出(如资金股份查询)

转帐完成。

1.1.5.5.14.2 转账查询

┛ 融资融券−银证业务−转账查询

|                                         | 融资融券                                                                                                    | 安全 | RURF                                                                         | 转账查询 |
|-----------------------------------------|----------------------------------------------------------------------------------------------------|----|------------------------------------------------------------------------------|------|
| 1 1 2 2 2 2 2 2 2 2 2 2 2 2 2 2 2 2 2 2 | 融资融券           买入           卖出           融资买入           融资卖出           买券还券           现券还券           现金还款           | 安全 | ■新<br>银行: X 融资建行存管人民币 ▼ 币种: 所有币种 ▼<br>银行名称 □业务名称□转帐金额□摘要□银行流水号<br>没有相应的查询信息! | 转账查询 |
| のななななの日                                 | 卖券还款<br>担保品转入<br>担保品转出<br>担保品划转撤单<br>撤单<br>查询                                                                       |    |                                                                              |      |
|                                         | <ul> <li>银证业务</li> <li>银证转账</li> <li>转账查询</li> <li>银行余额</li> <li>修改密码</li> <li>融资融券专栏</li> <li>融资融券通知送达邮</li> </ul> | 『箱 |                                                                              |      |

查询条件:"银行","币种"可以下拉选择。

"输出"可以将查询结果输出。(如资金股份询)

转帐查询完成。

1.1.5.5.14.3 银行余额

| 融资融券              | 安全 | 用U研     | 银行余额             |
|-------------------|----|---------|------------------|
| WUY 买入<br>SELI 壶出 |    |         | U Strathwert dat |
| → 融资买入            |    |         |                  |
| 🔗 融券卖出            |    | 而 种·人民币 |                  |
| 🐼 买券还券            |    |         |                  |
| 3 现券还券            |    | 银行东额:   |                  |
| 🚯 现金还款            |    |         | 查询               |
| 🐼 卖券还款            |    |         |                  |
| 🕉 担保品转入           |    |         |                  |
| 🍌 担保品转出           |    |         |                  |
| 🍌 担保品划转撤单         |    |         |                  |
| ▲ 撤单              |    |         |                  |
| ▲ 查询              |    |         |                  |
| - 银证业务            |    |         |                  |
| - 🔗 银证转账          |    |         |                  |
| - 分 转账查询          |    |         |                  |
| - 🚯 银行余额          |    |         |                  |
| 修改密码              |    |         |                  |
| À 融资融券专栏          |    |         |                  |
| 融资融券通知送达          | 山和 |         |                  |

查询条件:"银行","币种"可以下拉选择。

"查询"可以将查询结果输出。(如资金股份查询)

余额查询完成。

## 1.1.5.5.15 修改密码

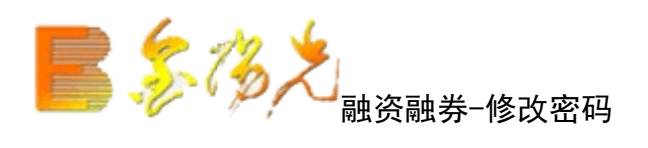

|      | 融资融券     | 安全  | RURF |          |         |         | 修改密码 |
|------|----------|-----|------|----------|---------|---------|------|
| BUY  | 买入       |     |      |          |         |         |      |
| SELL | 卖出       |     |      |          | 请输入 6 位 | 新密码     |      |
| \$   | 融资买入     |     |      | 选择密码类型:  | 交易密码    | ~       |      |
| 3    | 融券卖出     |     |      |          |         |         |      |
| 3    | 买券还券     |     |      | 目前父易留頃:  |         |         |      |
| 3    | 现券还券     |     |      | 新交易密码:   | ļ       |         |      |
| 3    | 现金还款     |     |      | 确认新交易密码: | [       | <u></u> |      |
| 3    | 卖券还款     |     |      |          | -       |         |      |
| 3    | 担保品转入    |     |      |          |         |         |      |
| 3    | 担保品转出    |     |      |          |         |         |      |
| 3    | 担保品划转撤单  |     |      |          |         |         |      |
| 3    | 撤单       |     |      |          |         |         |      |
| Ť    | 查询       |     |      |          |         |         |      |
| E    | 银证业务     |     |      |          |         |         |      |
| -    | 分 银证转账   |     |      |          |         |         |      |
|      | 🕉 转账查询   |     |      |          |         |         |      |
|      | ③ 银行余额   |     |      |          |         |         |      |
| 3>   | 修改密码     |     |      |          |         |         |      |
| 3    | 融资融券专栏   |     |      |          |         |         |      |
| ×    | 融资融券通知送过 | 古邮箱 |      |          |         |         |      |

按照界面提示信息填写修改密码相关信息即可。点击"确认更改"。

修改密码完成。

## 1.1.5.5.16 融资融券专栏

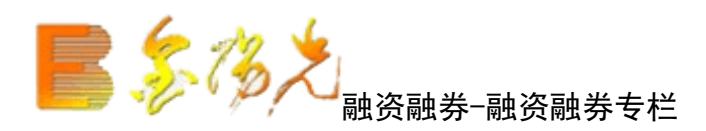

普通交易买入,不限制为融资融券的特定证券。

|      | 融资融券     | 安全  | 展U研行 | 融资融券专栏 |
|------|----------|-----|------|--------|
| BUY  | 买入       |     |      |        |
| SELL | 卖出       |     |      |        |
| 3    | 融资买入     |     |      |        |
| 3    | 融券卖出     |     |      |        |
| 3    | 买券还券     |     |      |        |
| 3    | 现券还券     |     |      |        |
| à    | 现金还款     |     |      |        |
| 3    | 卖券还款     |     |      |        |
| à    | 担保品转入    |     |      |        |
| 3    | 担保品转出    |     |      |        |
| 3    | 担保品划转撤单  |     |      |        |
| 3    | 撤单       |     |      |        |
| Ť    | 查询       |     |      |        |
|      | 银证业务     |     |      |        |
|      | 分 银证转账   |     |      |        |
|      | 🚯 转账查询   |     |      |        |
| ļ.,  | 🚯 银行余额   |     |      |        |
| 3    | 修改密码     |     |      |        |
| 3    | 融资融券专栏   |     |      |        |
| \$   | 融资融券通知送过 | 大邮箱 |      |        |

查看融资融券专栏情况

## 1.1.5.5.17 融资融券通知送达邮箱

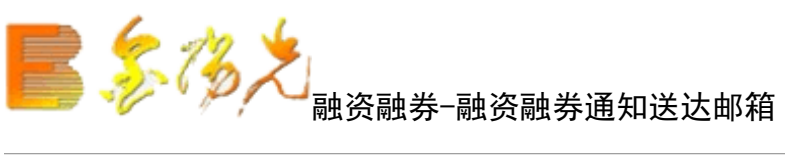

| IU.S. IU.S. | 安王                                                                                 | 刷新                                                                                                    | 融资融券通知送达邮箱                                                                  |
|-------------|------------------------------------------------------------------------------------|----------------------------------------------------------------------------------------------------|-----------------------------------------------------------------------------|
| 买入          |                                                                                    |                                                                                                    |                                                                             |
| 卖出          |                                                                                    |                                                                                                    |                                                                             |
| 融资买入        |                                                                                    |                                                                                                    |                                                                             |
| 融券卖出        |                                                                                    |                                                                                                    |                                                                             |
| 买券还券        |                                                                                    |                                                                                                    |                                                                             |
| 现券还券        |                                                                                    |                                                                                                    |                                                                             |
| 现金还款        |                                                                                    |                                                                                                    |                                                                             |
| 卖券还款        |                                                                                    |                                                                                                    |                                                                             |
| 担保品转入       |                                                                                    |                                                                                                    |                                                                             |
| 担保品转出       |                                                                                    |                                                                                                    |                                                                             |
| 担保品划转撤单     |                                                                                    |                                                                                                    |                                                                             |
| 撤单          |                                                                                    |                                                                                                    |                                                                             |
| 查询          |                                                                                    |                                                                                                    |                                                                             |
| 银证业务        |                                                                                    |                                                                                                    |                                                                             |
| ♦ 银证转账      |                                                                                    |                                                                                                    |                                                                             |
| 转账查询        |                                                                                    |                                                                                                    |                                                                             |
| 。<br>银行余额   |                                                                                    |                                                                                                    |                                                                             |
| 。<br>修改密码   |                                                                                    |                                                                                                    |                                                                             |
| 融资融券专栏      |                                                                                    |                                                                                                    |                                                                             |
| 融资融券通知送达    | 山口和                                                                                |                                                                                                    |                                                                             |
|             | 买入<br>要助融买现入<br>数量、<br>数量、<br>数量、<br>数量、<br>数量、<br>数量、<br>数量、<br>数量、<br>数量、<br>数量、 | 买入<br>卖出<br>融资买入<br>融资实入<br>数学支出<br>实功券 不还款<br>委法还教学<br>不不定款<br>支持不能。<br>支持不能。<br>帮助。<br>帮助。<br>帮助。<br>帮助。<br>帮助。<br>帮助。<br>帮助。<br>帮助。<br>帮助。<br>帮助 | 平入 変出 数次 変入 数 数 変 出 数 次 数 数 変 出 数 次 数 数 変 数 い 数 数 数 数 数 数 数 数 数 数 数 数 数 数 数 |

查看通知邮箱信息情况。

## 1.1.6 理财商城帮助文档

1.1.6.1 功能简介

理财商城,功能模块总体说明:

【首页】:热销产品推介及展示。

**【OTC 产品】**: OTC 产品模块。

【公募基金】:场外开放式基金产品模块。

【资管理财】:资管理财产品模块。

【个人中心】:商城个人中心,包含产品交易记录、产品订单、产品持仓、E帐通号激活、 OTC账户开户、私募特定对象合格投资者认证等功能。

### 1.1.6.2 登录

| E 光大证券                 |                |          |            | ×                                                                                                    |
|------------------------|----------------|----------|------------|----------------------------------------------------------------------------------------------------|
|                        | 登录方式:<br>资金帐号: | 资金账号 🔹 🕽 | 投票   ▼     | <ul> <li>□ 保护账号</li> <li>□ 记住账号</li> </ul>                                                                          |
| 金阳光全新版本                | 交易密码:<br>安全方式: | 验证码 ▼    |            | 〕<br>₩₩<br>\$<br>\$<br>\$<br>\$<br>\$<br>\$<br>\$<br>\$<br>\$<br>\$<br>\$<br>\$<br>\$<br>\$<br>\$<br>\$<br>\$<br>\$ |
| 等您体验                   |                | 登望       | ₹<br>账号信息! |                                                                                                    |
| 客服/////<br>欢迎使用光大证券金阳光 | 通讯设置           | 使用指南     | 主站测速       | 高级行情设置                                                                                                    |

商城首页"个人中心"菜单,点击"请登录",弹出客户端交易登陆界面,进行交易登陆。也可以在客户端其他入口进行交易登录。

# 1.1.6.3 理财商城首页

首页主要包括各个功能模块导航入口及热销产品推荐栏目。便于客户迅速定位优质产品 及理财商城相关业务功能。

## 1.1.6.4 OTC 产品

### 1.1.6.4.1 图示

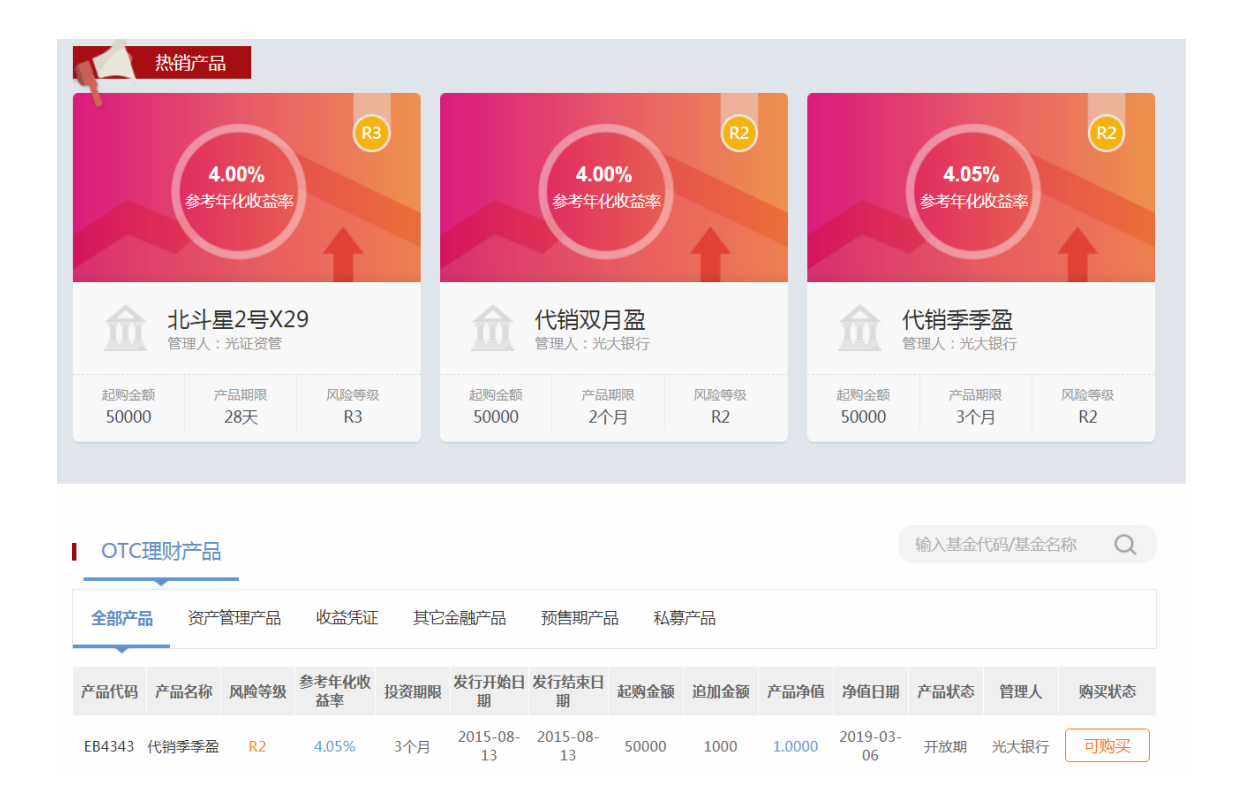

## 1.1.6.4.2 购买流程

1、产品详情页, 输入购买金额, 点击"立即购买"。

| E 先大证券 型财商城 | 首页 | OTC产品 | 公募基金 | 资管理财 | 个人中心 |
|-------------|----|-------|------|------|------|
|-------------|----|-------|------|------|------|

| 4.25000000<br>参考年化收益率 | 北斗星2号X14 (863114)   |
|-----------------------|---------------------|
| □□ 购买推荐               | 产品概况 产品净值 产品公告 相关文件 |
| 竹 收益凭证测试01<br>当前净值    | 北斗星2号X14概况          |
| 资管产品测试01 当前净值         | 产品名称 北斗星2号X14       |
|                       | 产品代码 863114         |
|                       |                     |

2、适当性匹配。

| E 先大证券 理财          | <b>府城</b> 首页 OTC产品 公募基金 资管理财                                                                                                    | 个人中心                                      |
|--------------------|----------------------------------------------------------------------------------------------------|-------------------------------------------|
|                    |                                                                                                    |                                           |
|                    | 适当性匹配意见及投资者确认书                                                                                                    | ×                                         |
|                    | 尊敬的投资者(姓名/名称:, 五全账号:, 五全账号:, (如何阅读承受能力等级力:);<br>您的阅读承受能力等级力;; ;<br>您办理的业务成规论资的金融产品: <u>北斗星2号X14</u><br>该业务风险等级力: <u>R4</u> ;                                                                                                   |                                           |
|                    | 本公司已经向您充分揭示了该业务的风险。您的风险承受能力等极与该业务相匹配。如您非<br>即视为该业务的投资期限。投资品种满足驾的投资目标。本适当性评估意见供您决差参考,并<br>的风险或收益作出实质性判断和保证。如您已经成为本公司专业投资者,对于该业务应自行进行<br>表示您的风险承受能力等极与该业务相匹配。<br>开西该业务权限并参与交易。可能匹配。<br>1 (您会让你会知论你可能直接是写太会气话,请您认道面读并理解风险很一卡相关名款; | 希认开通或参与该业务,<br>不代表本公司对上述业务<br>亍专业判断,申请开通即 |
| <u>m</u> ≝         | <ol> <li>请您注意投资风险及投资策略,参与高风险。高红杆品种交易可能直接导致超过原始率</li> <li>请您认真阅读并词意签署《适当性评估结果确认书》</li> <li>我已阅读并同意签署《适当性评估结果确认书》</li> <li></li></ol>                                                                                            | S金的损失:<br>射順時程则可能局型が经计权 ●                 |
| 会管产<br>111<br>当前争值 | 品测试01 产品名称 北斗星2号X14                                                                                                    |                                           |
|                    | 产品代码 863114<br>产品类型 资管计划                                                                                                    |                                           |

3、阅读并签署产品相关协议,提交订单。

| E 先大证券 团财商城 | 首页 OTC产品                                   | 公募基金 资管理财                                            | 个人中心   |  |
|-------------|--------------------------------------------|------------------------------------------------------|--------|--|
|             | 1.确认订单信息                                   | 2.订单支付                                               | 3.订单完成 |  |
| Ê           | 商品名称<br>北斗星2号X14                           | 最新争值                                                 | 购买金额 元 |  |
|             | <ul> <li>我已阅读并同意签署以下指<br/>(已签署)</li> </ul> | が议、合同: 北斗星2号X14产品风絶現<br>北斗星2号X14产品合同<br>北斗星2号X14产品合同 | 5      |  |
|             | 提交订单                                       |                                                      |        |  |
|             |                                            |                                                      |        |  |

4、订单支付。

| EverBRIGHT SECURITIES 型财商城 | 首页 OTC产品                            | 公募基金 资管理财                                      | 个人中心    |  |
|----------------------------|-------------------------------------|------------------------------------------------|---------|--|
|                            | 1.确认订单信息                            | 2.订单支付                                         | 3.订单完成  |  |
|                            | <sup>商品名称</sup><br>北斗星2号X14<br>支付方式 | 购买金                                            | 简<br>】元 |  |
|                            | 保证金支付 余<br>输入交易密码                   | <ul> <li>额: 支付金额</li> <li>(请输入交易密码)</li> </ul> |         |  |
|                            | 确认                                  |                                                |         |  |
|                            |                                     |                                                |         |  |

5、完成。

| E 光大证券   理财商城 | 首页 OTC产                                | 品公募基金          | 资管理财     | 个人中心     |  |
|---------------|----------------------------------------|----------------|----------|----------|--|
|               | 1.确认订单信息                               | 2.订单支付         |          | 3.订单完成   |  |
|               | •                                      | •              |          | •        |  |
|               | 您的委托已受理                                |                |          |          |  |
|               | 订单号:                                   |                | 购买新产品: 北 | )斗星2号X14 |  |
|               | 购买金额:                                  | à.             |          |          |  |
|               | 你可通过 我的订单 查<br>您也可以逛逛: <mark>理财</mark> | 看产品购买情况。<br>基金 |          |          |  |
|               |                                        |                |          |          |  |
|               |                                        |                |          |          |  |

# 1.1.6.5 公募基金

# 1.1.6.5.1 图示

1、产品展示

|                                                          | OTC产品 公募基金 资管理财 /                                        | 个人中心                                                |
|----------------------------------------------------------|----------------------------------------------------------|-----------------------------------------------------|
| 热销产品                                                     |                                                          |                                                     |
| 天弘精选<br>420001                                           | 前海开源中证军工<br>A类<br>000596                                 | 国富焦点<br>000065                                      |
| 在资产配置层次上,本基金以资产配置为导向,力图通 前<br>过对股票、债券和短期金融工具进行灵活资产配置,在 基 | 游开源中证军工指数型证券投资基金(以下简称"本<br>富金")的募集已获中国证监会2014年3月14日证监许(( | 富兰克林国海焦点驱动灵活配置混合型证券投资基金<br>以下简称"本基金")的发售已获中国证监会证监许可 |
| 累积争值 1.7044 立即购来                                         | 累积争值 1.0150 <b>立即购买</b>                                  | 累积净值 1.5620 立即购买                                    |
| 搜索基金: 输入基金代码/基金名称 9                                      |                                                          |                                                     |
| 基金类型: 不限 股票型 混合型 债券型                                     | 货币型 保本型 QDII型                                            |                                                     |
| 风险等级: 不限 默认 R1 R2 R3                                     | R4 R5                                                    |                                                     |
| 产品业绩: 不限 近一月 近三月 近半年                                     | 今年以来                                                     |                                                     |
| 基金公司: <u>全部</u> A B C D E F G H                          | IJKLMNOPQRSTU                                            | V W X Y Z                                           |
| 全部 华安基金 博时基金 国泰                                          | 基金 鵬华基金 华夏基金                                             | 展开 *                                                |
|                                                          |                                                          |                                                     |
| 默认 股票型排行 混合型排行                                           | 债券型排行 货币型排行 保本型                                          | 型排行 QDII型排行                                         |

| 默认                   | 股票型排行 | 混合型排行  | 债券型排行 | 5 货         | 币型排行      | 保本型排行     | QDI        | 型排行 |         |
|----------------------|-------|--------|-------|-------------|-----------|-----------|------------|-----|---------|
| 代码类型                 | 型 简称  | 单位净值   | 日涨幅   | 近—月 ↓<br>涨幅 | 近三月<br>涨幅 | 近半年<br>涨幅 | 今年以来<br>涨幅 | 费率  | 操作      |
| <b>000022</b><br>债券型 | 南方中票A | 1.1679 | 0.07% | 1.00%       | 2.50%     | 4.49%     | 8.23%      |     | 购买   对比 |

# 1.1.6.5.2 购买流程

1、产品详情页,点击"立即购买"。

| · <b>北大证券</b> 理财商城 | 首页 | OTC产品 | 公募基金 | 资管理财 | 个人中心 |
|--------------------|----|-------|------|------|------|
|--------------------|----|-------|------|------|------|

|              | 天弘永定                                                                | (420003)                 |              |          |                              |                                                                           |               |          |                     |         |
|--------------|---------------------------------------------------------------------|--------------------------|--------------|----------|------------------------------|---------------------------------------------------------------------------|---------------|----------|---------------------|---------|
|              |                                                                     |                          |              |          |                              | 开放状态正                                                                     | 常开放 婆         | 投资类型     | 股票型                 |         |
|              |                                                                     |                          |              |          | !                            | 购买起点 10                                                                   | .00 元         | 收费方式     | 前端收费                |         |
|              |                                                                     |                          |              |          |                              | 风险等级R                                                                     | 1 R2 R3       | R4 R5 默; | k.                  |         |
|              |                                                                     |                          |              |          |                              | 累积收益 44                                                                   | 4.59%         | 当日净值     | 1.4358, <b>-0</b> . | 76%     |
|              |                                                                     | — 基金净值                   | 1 — 上证综指     | ]        |                              |                                                                           |               | _        |                     |         |
|              |                                                                     | -个月 三个月                  | 六个月          | 今年以来 过   | 去一年                          | 购买金额                                                                      | 10.00         | <<br><   | 立即购买                |         |
|              | Distriction 1.                                                      | .00% 6.10%               | 17.10%       | 29.10% 2 | J./ 476                      |                                                                           |               |          |                     |         |
| Ņ            | 勾买推荐                                                                |                          | 基金简          | 介 基金净    | 值基金费                         | 率 基金结                                                                     | 理 基金分         | 红 公告与    | 新闻                  |         |
|              | WF中证800非银行金           融…           (160625)           当日收益 -0.7800% |                          |              |          |                              |                                                                           |               |          |                     |         |
| P            |                                                                     |                          | 基            | 基金名称     | 天弘永定                         |                                                                           |               |          |                     |         |
|              | <b>銀河</b> 道<br>(5196                                                | 肖婁驱动混合型证<br>578)         | 基金代码         |          | 420003<br>2008-12-02-00-00-0 |                                                                           |               |          |                     |         |
|              |                                                                     | 位益 -1.9100%<br>新动力股票型证券  | 风险           | 风险收益特征   |                              | 本基金为主动投资的股票型基金,属于风险较高、收益较高的证券投资基金产品。本基金的风险与预期<br>收益都高于混合型基金、债券型基金和货币市场基金。 |               |          |                     |         |
| 、输入购<br>E 光大 | 买金额<br><b>、证券</b>                                                   | , 提交ù<br><sup>理财商城</sup> | 丁单。          | 首页       | OTC产品                        | 公募基金                                                                      | 资管理财          | 个人中心     |                     |         |
|              | 确认订单                                                                |                          | <b>1</b> 确认i | J单       |                              |                                                                           | <b>2</b> 订单支付 | ţ        |                     | 3 完成订单  |
|              |                                                                     |                          | 名称           |          | 产品净值                         | 购                                                                         | 买起点           | 追加至      | 主额                  | 购买金额(元) |
|              | <b>2</b> 8                                                          | 天弘永定<br>天弘永定价值的          | 成长股票型证券排     | 投资基金(以下简 | 1.4358元                      | 1                                                                         | 0.00元         | 10.0     | 0 <sub>元</sub>      | 10.00 T |

3、适当性匹配。

息价:¥10.00 提交订单

|                                                             | 理財商城 首页 OTC产品                                                                                                    | 公募基金 资管理财 个人中心                                                                                                    |                                                                       |
|-------------------------------------------------------------|----------------------------------------------------------------------------------------------------|----------------------------------------------------------------------------------------------------|-----------------------------------------------------------------------|
| 确认订单                                                        | ● 神心订单                                                                                                    | 2 订单支付                                                                                                    | 3 %mil#                                                               |
|                                                             | 适当性匹配                                                                                                    | 記意见及投资者确认书                                                                                                    | 全额(元)                                                                 |
|                                                             | 尊敬的投资者(姓名/名称:) 资金账号:4<br>您的风险承受能力等收为:] :<br>您办理的业务或以投资的金融严品: <u>无法决定</u><br>该业务风险等吸为:23;                                                                                                    | ▲<br>元<br>提文中                                                                                                    |                                                                       |
| <b>主大大证券股份有限公</b><br>CVERRIGENT STORMUTES CO.<br>适何 专业 卓超 = | 本在40点5000元704071 的区式+160446。36900<br>即型为该业务的投资期限、投资品体制运动的投资目<br>的风险或收益作出实质性判断和保证。如您已经成为2<br>表示您的风势并变能力够强亏这位些有低配配。<br>开通该业际权限并参与交易,可能存在12下情况指<br>1. 您参与的金融投资可能直接导致本金亏损,请<br>2. 请过生意过足对应及过投资策略。参与高风起。 | 制造水量化/于钢-750%25102%。机应制化/TEX至30%<br>本、适当性学校组织感染是希望,并不代表本公司以上<br>本公司专业投资者,对于该业务应自行进行专业判断,申请<br>常提前告知了您:<br>您认真阅读并理解风险退示书相关条款;<br>高杠杆品件交易可能直接导致超过原体本金的损失;; | 至今,<br>还业务<br>开递即<br>蓝会标准网上证券委托业务资格<br>Securities All Rights Reserved |
|                                                             | 3. 遗识以真阅读并理解相关合同条款,并不会同<br>2. 遗识以真阅读并同意签署 (适当性匹配意见及)<br>我已阅读并同意签署 (适当性匹配意见及)                                                                                                    | ¥19997                                                                                                    |                                                                       |

| 单支付。<br>【 <b>大证券</b> 型财商城<br>RERECHT SECURITIES | 首页 OTC产品                                | 公募基金 资管理财 | 个人中心    |      |
|-------------------------------------------------|-----------------------------------------|-----------|---------|------|
| 订单支付                                            | 1 确认订单                                  | 2 订单支付    | 3       | 完成订单 |
| 我挑选的产品                                          |                                         |           |         |      |
| 订单编号                                            |                                         | 名称        | 购买金额(元) |      |
| 788077                                          | <b>A</b>                                | 永定        | π       |      |
| 保证金支付(不支持                                       | (1) (1) (1) (1) (1) (1) (1) (1) (1) (1) |           |         |      |
| 🏹 账户名称: 👥                                       | 资金账号:                                   | 🚺 可支付资    | 金余额: 元  |      |
| 交易密码           推荐人         姓名或者工号               |                                         |           |         |      |
| 息价: 元 确认3                                       | 支付                                      |           |         |      |

5、完成。

| Leverbright securities | 理财商城                                      | 首页 OTC  | 产品 公募基金   | 资管理财 个,  | 人中心        |        |
|------------------------|-------------------------------------------|---------|-----------|----------|------------|--------|
| 完成订单                   | 1 确认订                                     | Г单      |           | 2 订单支付   |            | 3 完成订单 |
|                        | ✓ 订单委托已受理<br>您已成功付款 ¥<br>订单号:<br>重看已购买的产品 | , 委托结果请 | 稍后查询 , 如果 | 非交易日下单请在 | 百一交易日进行查询。 |        |

# 1.1.6.6 资管理财

# 1.1.6.6.1 图示

| <b>老大证券</b> 理财商城 首页                | OTC产品 公募基金 资管理财 个人中心           |
|------------------------------------|--------------------------------|
| 热销产品                               | 光大阳光<br>新兴产业<br><sup>立顾来</sup> |
| 混合型                                |                                |
|                                    | <sup>光大阳光</sup><br>避险增值        |
| 光大阳光6号集合计划<br>产品简述产品简述产品简述产品简述产品简述 | 光大阳光避险增值集合                     |
| 当前争值(元) <b>1.5130</b> 查看详慎         | 当前争值(元) <b>1.9143</b> 查看详稿     |

首页 OTC产品 公募基金 资管理财 个人中心

# 1.1.6.6.2 购买流程

- 光大证券 理财商城

1、产品详情页,点击"立即购买"。

| 光大阳光 (860001)                             |         |                        |
|-------------------------------------------|---------|------------------------|
|                                           |         | 开放状态 正常开放 🤴            |
|                                           |         | 理财目标                   |
|                                           |         | 购买起点 100000.00元        |
|                                           |         | 产品风险 R1 R2 R3 R4 R5 默认 |
| — 单位矛值<br>分享到: 💰 🙆 🔕 🐣                    | — 上证综指  | 购买金额 100000.00 文 立即购买  |
| 购买推荐                                      | 产品概况 产品 | 动争值                    |
| <b>阳光10号</b><br>(860010)<br>当前净值 0.9425 元 |         | 光大阳光集合资产管理计划数只         |
|                                           | 管理人     | 上海光大证券资产管理有限公司         |
| 光大全球灵活配置型集                                | 计划名称    | 光大阳光集合资产管理计划           |
| (862001)                                  | 计划代码    | 前端: 860001             |
|                                           | 计划类型    | 非限定性集合资产管理计划           |

中国光大银行

光大证券股份有限公司

托管人

推广机构

2、填写购买金额,阅读并签署产品相关协议。

光大阳光北斗星A2集 合

| 证券       | 理财商城                       | 首页                    | OTC产品        | 公募基金   | 资管理财          | 个人中心  |         |  |
|----------|----------------------------|-----------------------|--------------|--------|---------------|-------|---------|--|
| 确认订单     | •                          | 确认订单                  | _            |        | <b>2</b> 订单支付 |       | 3 完成订单  |  |
|          | 名称                         |                       | 产品净值         | 购买     | 起点            | 追加金额  | 购买金额(元) |  |
|          | <b>光大阳光</b><br>本集合计划主要投资于具 | 有良好流动性、中国             | 1.8130 元<br> | 100000 | 0.00 元        | 元     |         |  |
| □ 我已阅读并[ | 司意签署以下协议、合同:               | 阳光1号风脸揭示书<br>阳光1号电子合同 |              |        |               | 息价:¥( | 提交订单    |  |

3、适当性匹配。

| E 光大证券 理财能<br>EVERBRIGHT SECURITIES                  | <b>前城</b>                                                                                                    | 资管理财 个人中心                                                |                         |  |  |  |  |
|------------------------------------------------------|----------------------------------------------------------------------------------------------------|----------------------------------------------------------|-------------------------|--|--|--|--|
| 确认订单                                                 | <b>()</b> 确认订单                                                                                                    | 2 订单支付                                                   | 3 完成订单                  |  |  |  |  |
|                                                      | 适当性匹配意见及投                                                                                                    | 资者确认书                                                    | 全额(元)                   |  |  |  |  |
| E<br>★2周读并常                                          | 尊敬的投资者(姓名/名称:                                                                                                    |                                                          | ▲<br>10.00 (V) 元<br>提文中 |  |  |  |  |
|                                                      | 本公司已经向您充分揭示了该业务的风险。您的风险承受能力等<br>即视为该业务的投资期限、投资品种满足您的投资目标。本适当性评                                                                                                    | 极与该业务相匹配。如您确认开通或参与该业务,<br>估意见供您决策参考,并不代表本公司对 <u>上述业务</u> |                         |  |  |  |  |
| <b>长大还养成份有限会</b><br>在 <b>大大还养成份有限会</b><br>试信 专业 卓越 共 | 的风险或收益作出实质性判断和保证、加强已经成为本公司专业投资者,对于这业务应自行进行专业判断,申请开进即<br>表示您的风险承受运力等级与该业务相匹配。<br>开意业业务权限并参与交易,可能存在以下情况需提前告知予念:<br>1. 您参与约金融投资可能直接导致本位亏损,请您以其阅读并理解风险语示书相关系款;<br>2. 请您让重视党风险及投资策略,参与高风险、高杠杆品种交易可能直接导致超过原始本金的损失;<br>3. 请您让重视定社开始相关目的意志,并在合同规定的很有相同和内障行相关权益,能可提利间调到可能得至您的权 |                                                          |                         |  |  |  |  |
|                                                      | 我已阅读并同意法署(适当性匹配意见及投资者确认书)<br>确认                                                                                                    |                                                          |                         |  |  |  |  |

#### 4、订单支付。

| EVERBRIG | <b>、证券</b> 理财商城    | 首页            | OTC产品 | 公募基金 | 资管理财   | 个人中心 |         |        |
|----------|--------------------|---------------|-------|------|--------|------|---------|--------|
|          | 订单支付               | <b>1</b> 确认订单 |       |      | 2 订单支付 |      |         | 3 完成订单 |
|          | 我挑选的产品             |               |       |      |        |      |         |        |
|          | 订单编号               |               |       | 名称   |        |      | 购买金额(元) |        |
|          |                    |               | 光大阳   | 光    |        |      | E       |        |
|          | 保证金支付(不支持          | 退款)           |       |      |        |      |         |        |
|          | 🔂 账户名称:            | <b>a</b>      | 金账号:  |      |        | 金余额: | 元       |        |
|          | 交易密码<br>推荐人 姓名或者工号 |               |       |      |        |      |         |        |
|          | 总价:                | 确认支付          |       |      |        |      |         |        |

5、完成。

| E 老大证券<br>EVERBRIGHT SECURITIES | 理财商城                                      | 首页 OTC产品  | 公募基金     | 资管理财   | 个人中心                 |        |
|---------------------------------|-------------------------------------------|-----------|----------|--------|----------------------|--------|
| 完成订单                            | 1 确认记                                     | 〕单        |          | 2 订单支付 | •                    | 3 完成订单 |
| (                               | ○ 订单委托已受理<br>您已成功付款 ¥<br>订单号:<br>重看已购买的产品 | , 委托结果请稍后 | 适询 , 如果引 | 校易日下单词 | <b>青</b> 在下一交易日进行查询。 |        |

1.1.6.7 个人中心

理财商城个人中心, 主要包括以下功能入口: 商城登陆、交易记录、我的产品、我的订 单、E 帐通激活、OTC 开户、私募特定对象合格投资者认证。

#### 1.1.6.7.1 图示

1、登录前

资管理财 个人中心

| 请登录           |  |
|---------------|--|
| 交易记录          |  |
| 我的产品          |  |
| 我的订单          |  |
| 私募特定对象合格投资者认证 |  |
|               |  |

#### 2、登录后

资管理财 个人中心

| 资金账号:         |  |
|---------------|--|
| E账通号:82       |  |
| 私募特定对象:       |  |
| 私募合格投资者:      |  |
|               |  |
| 交易记录          |  |
| 我的产品          |  |
| חח ונחאנ      |  |
| 我的订单          |  |
|               |  |
| 私募特定对象合格投资者认证 |  |
|               |  |

# 1.1.6.7.2 交易记录

产品委托及成交记录查询。

|      |          |          | 交易记录        |        |      |      |
|------|----------|----------|-------------|--------|------|------|
| 委托记录 | 成交记录 OTC | 委托记录OTC成 | <b>交记录</b>  |        |      |      |
| 起始日: | 20 )1 🗖  |          | 截止日:        | 2 16 🗖 |      | 查询   |
| 代码   | 名称       | 方向       | 委托金额        | 委托份额   | 交易状态 | 委托时间 |
|      |          | 基金申购     | σ           |        | 委托   |      |
|      |          | 1        | 共1页1条记录 跳到第 | 页 确定   |      |      |

# 1.1.6.7.3 我的产品

场外开放式基金、资管理财产品及 OTC 产品持仓查询, 赎回入口。

1、基金/资管理财产品

|      |      | 爭           | 的产品   |      |     |    |
|------|------|-------------|-------|------|-----|----|
| 基金理财 |      | 柜台(O        | TC)产品 |      |     |    |
| 证券代码 | 证券名称 | 当前份额        | 可用份额  | 最新市值 | 成本价 | 操作 |
|      |      | 1<br>1<br>1 | 无相关数据 |      |     |    |
|      |      |             |       |      |     |    |
|      |      |             |       |      |     |    |

#### 2、OTC 产品

| 我的产品 |      |      |           |      |      |     |       |            |
|------|------|------|-----------|------|------|-----|-------|------------|
|      | 基金理财 |      | 柜台(OTC)产品 |      |      |     |       |            |
| 产品代码 | 产品名称 | 当前份额 | 可用份额      | 最新净值 | 最新市值 | 成本价 | 分红方式  | 操作         |
| C .  |      |      |           |      | j    |     | 现金分红  |            |
| 3    |      |      | 3().0     |      |      |     | 红利转投资 | 赎回 分红设置 转让 |
|      |      |      |           |      |      |     |       |            |

#### 3、产品赎回操作

我的产品功能菜单下,点击"赎回"按钮,进入产品赎回流程,填写赎回份额数量、交易密码,点击"确认赎回"提交赎回申请。相关操作界面:

|        | 产品赎回 |      | ×  |
|--------|------|------|----|
|        |      |      |    |
|        | 产品代码 |      |    |
| İ      | 产品名称 | 10   |    |
|        | 可用份额 |      |    |
| 6<br>5 | 赎回份额 |      | ic |
| 0      | 交易密码 |      |    |
|        |      |      |    |
|        |      | 确认赎回 |    |

# 1.1.6.7.4 我的订单

主要包括理财商城委托订单查询、支付、取消支付及撤单功能。

#### 1、资管理财产品订单

|      |   |                                                                                                    |           | 我的订单     |      |      |      |    |
|------|---|----------------------------------------------------------------------------------------------------|-----------|----------|------|------|------|----|
| 理财产品 | ä | 代销基金                                                                                                    | 柜台(OTC)产品 |          |      |      |      |    |
| 订单编号 |   | 产品名称                                                                                                    | 订单金额      | 订单份额     | 订单时间 | 订单状态 | 业务类型 | 操作 |
|      |   |                                                                                                    |           |          |      | 提交成功 | 申购   |    |
|      |   |                                                                                                    |           |          |      | 失败   | 申购   |    |
|      |   | and the second second s |           |          |      | 失败   | 申购   |    |
|      |   |                                                                                                    |           |          |      | 提交成功 | 申购   |    |
|      |   |                                                                                                    |           |          |      | 提交成功 | 申购   |    |
|      |   |                                                                                                    |           | 1.1      |      | 提交成功 | 申购   |    |
|      |   |                                                                                                    |           |          |      | 提交成功 | 申购   |    |
|      |   |                                                                                                    | 1 共1页     | 7条记录 跳到第 | 页确定  |      |      |    |

#### 2、场外开放式基金订单

|      |    |      | 我            | 的订单           |                       |      |      |         |
|------|----|------|--------------|---------------|-----------------------|------|------|---------|
| 理则   | 萨品 | 代销基金 | 柜台(OTC)产品    |               |                       |      |      |         |
|      |    |      |              |               |                       |      |      |         |
| 订单编号 |    | 产品名称 | 订单金额         | 订单份额          | 订单时间                  | 订单状态 | 业务类型 | 操作      |
|      |    |      |              |               |                       | 提交成功 | 申购   | 撤单      |
|      |    |      |              |               |                       | 新订单  | 申购   | 支付 取消订单 |
|      |    |      |              |               |                       | 新订单  | 申购   | 支付 取消订单 |
|      |    |      |              |               |                       | 新订单  | 申购   | 支付 取消订单 |
|      |    |      |              |               |                       | 新订单  | 申购   | 支付 取消订单 |
|      |    |      |              |               |                       | 新订单  | 申购   | 支付 取消订单 |
|      |    |      |              | 010           | and the second second | 新订单  | 申购   | 支付 取消订单 |
|      |    |      |              |               |                       | 新订单  | 申购   | 支付 取消订单 |
|      |    |      |              |               |                       | 新订单  | 申购   | 支付 取消订单 |
|      |    |      |              |               |                       | 新订单  | 申购   | 支付 取消订单 |
|      |    | 1    | 2 3 10 下一页 非 | 共 10 页 95 条记录 | 跳到第 页 确定              |      |      |         |

# 3、OTC 产品订单

|      | 我的订单 |      |        |      |      |      |    |
|------|------|------|--------|------|------|------|----|
| 理财产品 | 代销基金 | 柜台(O | PTC)产品 |      |      |      |    |
| 起始日: |      |      | 截止日:   |      |      | 查询   |    |
| 订单编号 | 产品名称 | 订单金额 | 订单份额   | 订单时间 | 订单状态 | 业务类型 | 操作 |
|      |      |      |        |      |      |      |    |

#### 4、支付操作

对于新建未支付订单,可以在"我的订单"中点击"支付"按钮继续支付。

| 订单支付       | ❶ 确认订单<br>●    | <b>2</b> 订单支付 | 3 完成订单  |
|------------|----------------|---------------|---------|
| 线挑选的产品     |                |               |         |
| 订单编号       | 名称             |               | 购买金额(元) |
| 787397     |                |               |         |
| 保证金支付(不支持  | 退款)            |               |         |
| 1000 账户名称  | ▲ 资金账号: 4′     | 🤹 可支付资金余额: 🛑  | 元       |
| 交易密码       |                |               |         |
| 推荐人 姓名或者工号 |                |               |         |
| 白价、        | <del>古</del> 村 |               |         |

5、取消支付

对于新建未支付订单,可以在"我的订单"中点击"取消支付"按钮取消支付,关闭订单。

| 系统提示            | ×  |
|-----------------|----|
| • 确定取消订单,操作不可恢复 | [? |
| 确定 取消           |    |
|                 |    |
| 系統提示            |    |
| 🔀 操作成功          |    |
| 确定              |    |

6、撤单操作

我的订单菜单功能下,点击"撤单"按钮,进入撤单操作流程。相关操作界面:

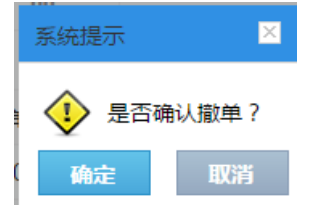

| 订单撤销 |          | × |
|------|----------|---|
| 资金账号 | 40612345 |   |
| 交易密码 |          |   |
|      |          |   |
|      | 撤单       |   |
|      |          |   |
|      |          |   |
|      |          |   |

## 1.1.6.7.5 E 账通号激活

对于未激活 E 账通号的客户, "个人中心"提供 E 账通号激活入口, 点击可进入 E 帐通号激 活流程。相关操作界面:

1、功能入口。

| 资管理 | 理财 个人中心            |  |
|-----|--------------------|--|
|     | 资金账号: <<br>E账通号: 、 |  |
|     | 私募合格投资者:           |  |
|     | 交易记录               |  |
|     | 我的产品               |  |
|     | 找的订单               |  |
|     | 日本語を               |  |
|     | 科身付正別家口怕又页有以让      |  |

2、阅读并签署相关协议。

| E 先大证券 理财商城                                                                                                    | 首页 OTC产品 公募基金 资管理财 个                                                                                                    | 人中心 |  |  |  |  |  |
|----------------------------------------------------------------------------------------------------|----------------------------------------------------------------------------------------------------|-----|--|--|--|--|--|
| 签署服务协议                                                                                                    | 设置登录名和密码                                                                                                    | 激活  |  |  |  |  |  |
| 已为您分配阳光E账通号,请您按照<br>什么是阳光E账通? 立即了解                                                                                                    | 即以下流程进行激活。                                                                                                    |     |  |  |  |  |  |
|                                                                                                    | 光大证券股份有限公司阳光 E 账 通服务协议                                                                                                    |     |  |  |  |  |  |
| 甲方:投资者<br>乙方:光大证券股份有限公司<br>为明确甲方与乙方之间的权利和义务,规范双方<br>光 E 账通服务协议》(以下简称"本协议")。                                                                                                    | 甲方:投资者<br>乙方:光大证券股份有限公司<br>为明确甲方与乙方之间的权利和义务,规范双方行为,本看平等互利的原则,就甲方使用乙方提供的阳光 E 账通服务等相关事宜与甲方达成《光大证券股份有限公司阳<br>光 E 账通服务协议》(以下简称"本协议")。<br>第一章 定义 |     |  |  |  |  |  |
| 第一条 除本协议另有约定外,下列用语在本协议中的含义为:<br>(一)"阳光 (映通账户"描之方为了方便甲方管理所有其在光 大证券股份有限公司及其子公司、营业部开立的相关同会账户,全县 化向甲方提供展示甲方账户和股资资<br>产等服务,在乙方系统中为甲方 建立的一个统一管理账户。<br>(二)"相关同名账户"描添加在甲方阳光 E 账通账户下且资产 权属一致的,包括但不限于普通资金账户、信用资金账户、衍生品资 金账户、理财资金账户等账户的统 |                                                                                                    |     |  |  |  |  |  |
|                                                                                                    | 同意                                                                                                    |     |  |  |  |  |  |

3、设置 E 账通号登陆名、登陆密码。

| Note Note Note Note Note Note Note Note | 首页 OTC产品 公募基金 资管理财 | 个人中心          |
|-----------------------------------------|--------------------|---------------|
| 签署服务协议                                  | 设置登录名和密码           | 激活            |
|                                         |                    |               |
|                                         | 您的阳光E账通号           |               |
|                                         | ○ 请设置登录名           |               |
|                                         | ÷                  | 6-12位数字或字母的密码 |
|                                         | ÷.                 | 请再次确认密码       |
|                                         | 确认激活               |               |

4、完成 E 账通号激活流程。

| E 先大证券 团财商城 | 首页 OTC产品 公募基金 资管理财 个人中心 |    |
|-------------|-------------------------|----|
| 签署服务协议      | 设置登录名和密码                | 激活 |
|             |                         |    |
|             |                         |    |
|             |                         |    |
|             | 您的阳光E账通号:已激活,           |    |
|             | 欢迎您下次使用登录名              |    |
|             |                         |    |
|             |                         |    |
|             |                         |    |
|             |                         |    |
|             |                         |    |
|             |                         |    |
## 1.1.6.7.6 OTC 开户

投资者在购买 OTC 产品前, 需先开通 OTC 账户, 对于未完成 OTC 开户的客户, "个人中心"提供 OTC 开户入口, 点击可进入 OTC 账号开通流程。相关操作界面:

1、功能入口。

| 资管理财    | 卜人中心           |
|---------|----------------|
|         |                |
| name406 | 00280          |
| 资金账号:   | 40600280       |
| E账通号:   | 880001714626   |
| 私募特定》   | 村象:未认证         |
| 私募合格批   | 设资者:未认证        |
|         |                |
| 交易记录    |                |
| 我的产品    |                |
| 我的订单    |                |
|         |                |
| OTC开户   |                |
| 私募特定邓   | 」<br>「象合格投资者认证 |
|         |                |

2、阅读并签署相关协议。

| この また また と に また に の 市 の の て に た 品 の 等 基 金 の 管 理 財 の 人 中 心                                                                                                    |  |
|----------------------------------------------------------------------------------------------------|--|
| 柜台市场业务客户开户文件书                                                                                                    |  |
| <ul> <li>(光大证券股份有限公司柜台市场业务电子签名约定书)<br/>客户(投资者):<br/>资金账号:<br/>身份证件类型:<br/>身份证件类型:<br/>身份证件等码:</li> <li>租螺《中华人民共和国合同志》、《中华人民共和国电子签名法》关于民事合同使用数据电文、电子签名的规定,采用电子签名签订的电子合同具有与纸质合同同等的<br/>法律效力。本看最高合同签署效率的目的,现就投资者在光大证券股份有限公司以下简称"光大证券"拖台市场金融产品投资的过程中使用电子签名合同、电子签名事<br/>2. 经防制方成可一业登ධ:</li> <li>1. 投资者同意自本约定书签订之日起,参与在光大证券每台市场发行、代销,长过的产品或办理业务的过程中,使用电子签名合同、电子签名。投资者通过身份验证<br/>暂处无大证券件合市场指定网络系统,确认问题提及管理长生子目的成功文书的,视为签署合同,与在纸质合同上手写签名或含量量具有同等的去律效力,无须另外签署纸质合<br/>同式中心。有产品发行人有特殊标定的,按广晶发行人参加发行,然间、规定签署合同,与在纸质合同上手写签名或含量量具有同等的去律效力,无须另外签署纸质合<br/>可以平品发行人有特殊标定的,按广晶发行人为定执行。</li> <li>2. 投资者查查会量数字品经费等一级的风险杂变者和广告的有身性规同股资者和人行为,投资者承担由此产生的一切法律后原。</li> <li>2. 投资者查查会量数字品经费等的风险杂变者如子选择内的版合量的全量分量的风险杂变者优力提取的加合量的全量。</li> </ul> |  |
| 风险及损失。<br>投资者承诺已经自行阅读并理解以上关于电子签名约定的相关内容,完全同意和接受该约定书的全部内容,并依法承担相应的投资风险和覆约责任。<br>投资者承诺:<br><b>报己经闭读并完全理解柜台市场业务电子签名约定书的全部内容,同意履行和承担该约定书中约定的义务。</b>                                                                                                    |  |
| 客庁签字(签章):<br>机构代理人签字:<br>日期:                                                                                                    |  |
| ■我已阅读并同意签署(光大证券股份有限公司柜台市场业务电子签名约定书)(光大证券股份有限公司柜台市场业务客户协议)(光大证券股份有限公司柜台市场业务投资风险揭示书)<br>提交申请                                                                                                    |  |
|                                                                                                    |  |

3、风险测评等级揭示。

| E 先大证券   理财商城 | 首页 | OTC产品  | 公募基金    | 资管理财 | 个人中心 |
|---------------|----|--------|---------|------|------|
|               |    |        |         |      |      |
|               |    |        | 风险测评    |      |      |
|               |    |        |         |      |      |
|               |    | *<br>0 |         |      |      |
|               |    | 您的原    | 风险测评结果为 | 分。   |      |
|               |    | 重新测评   | 确       | 定    |      |
|               |    |        |         |      |      |

4、选择需要关联的资金账号

| EL大证券 团财商城 | 首页 OTC产品 公募基金 资管理财 个人中心 |  |
|------------|-------------------------|--|
|            | 关联资金账号                  |  |
|            | ■ 请选择您要关联的资金账号          |  |
|            | 元 版                     |  |
|            |                         |  |

### 5、完成 OTC 开户流程

| E 先大证券 U理财商城 | 首页 OTC产品 公募基金 资管理财 个人中心 |  |
|--------------|-------------------------|--|
|              | OTC开户成功                 |  |
| 恭喜您,OTC已成功开通 | 完成                      |  |
|              |                         |  |
|              |                         |  |
|              |                         |  |
|              |                         |  |

## 1.1.6.7.7 私募特定对象合格投资者认证

投资者在购买私募产品前,需先通过私募特定对象合格投资者认证,"个人中心"提供认证 入口,点击可进入流程。相关操作界面:

1、私募特定对象合格投资者认证入口。

| 资管 | 理财 个人中心       |
|----|---------------|
| -  |               |
|    |               |
|    | 资金账号:         |
|    | E账通号:(        |
|    | 私募特定对象:       |
|    | 私募合格投资者:      |
|    | 交易记录          |
|    | 我的产品          |
|    | 我的订单          |
|    | OTC开户         |
|    | 私募特定对象合格投资者认证 |
|    |               |

2、私募产品合格投资者特定对象认证申请及风险告知函。

| Net 光证券 U 理财商城                            | 首页 OTC产品                     | 公募基金 资管理则                    | す 个人中心                                                |
|-------------------------------------------|------------------------------|------------------------------|-------------------------------------------------------|
|                                           |                              |                              |                                                       |
|                                           | 私募产品合                        | 格投资者特定对象申请                   |                                                       |
|                                           | 客户产品风险                       | 承受能力评估结果告知                   | 函                                                     |
| 尊敬的!                                      |                              |                              |                                                       |
| 您已完成产品风险测评。本公<br>您的风险承受能力为:               | 司对您的产品风险承受能                  | 力进行了综合评估,现得到                 | 评估结果如下:                                               |
| 本公司在此郑重提醒,本公司<br>化,请务必及时书面通知本公司。<br>投资判断。 | 问您销售的金融产品将以》<br>本公司建议您审慎评判自: | 您的风险承受能力等级和挑<br>身风险承受能力,结合自频 | 资品种、期限为基础,若您提供的信息发生任何重大变<br>9投资行为,认真填写您的投资品种、期限,作出审慎的 |
| 如果您审慎考虑后同意本公司                             | 的评估结果,请点击"同意                 | 意并承诺"按钮。                     |                                                       |
| 以下选项是否符合您的资产情况                            |                              |                              |                                                       |
| 1.1个人金融资产不低于300万元                         | 《者最近三年个人年均收入不假               | 低于50万元,并能够提供相关资              | 产证明文件。                                                |
| 2.1具有2年以上投资经历,目满5<br>年均收入不低于40万元,并能够打     | -以下条件之一:家庭金融净资<br>}供相关证明文件。  | 产不低于300万元,家庭金融               | 资产不低于500万元,或者近3年本人                                    |
|                                           |                              | <del>स–</del> न              |                                                       |

3、阅读并签署私募产品合格投资者承诺书。

| E 先大证券 理财商城                                                                                                    | 首页 OTC产品 公募基金 资管理财 个人中心                                                                                                    |
|----------------------------------------------------------------------------------------------------|----------------------------------------------------------------------------------------------------|
|                                                                                                    | 私募产品合格投资者特定对象申请<br>客户产品风险承受能力评估结果告知函                                                                                                    |
| 尊敬的                                                                                                    |                                                                                                    |
| 根据《<br>術骨机构不<br>众传播媒体<br>向不特定对<br>根据《<br>传推介私募<br>向投资者则<br>风险识别能<br>根据《<br>通过报刊、<br>信、微信、<br>通过过图特<br>光大证<br>募产品(包<br>基金公司子<br>阅下(2) | 光大证券客户私募产品合格投资者承诺书     系募投资基金监督管理暫行办法》第四章第十四条规定:"私募基金管理人、私募基金     和向各投资者之外的单位和个人募集资金、不得通过报刊、电台、电视、互联网等公     或者讲座、报告会、分析会和布告、传单、手机短信、微信、博客和电子邮件等方式、     家童信稚介     邓美贺英基金等集行力管理办法》第三章第十七条规定:"筹集机构应当向特定对象官     基金、未经特定对象确定程序、不得向任何人直传推介私募基金。"第十八条规定:"在     介私募基金之前。    多集机构成当果取问卷调查等方式履行特定对象确定程序,对投资者     动和风险承担能力进行评估,投资者应当以书面形式承诺其符合各格投资者标准。"     证券期贷经营机构和最资产管理业多运作管理暂行规定》第二条第七款的规定:"不得     电合、电视、互联网等次位指爆体、讲路、报告会、分析合等方式、制造等者也真相称增低构一进行评估。如果将专家选择管理当场运行宣往非特定的规定。"不得     电合、电视、互联网等次位储操体、计器、指令公司特定资产管理计划、基金公司特定资产管理计划、     公司特定资产管理计划、基金公司特定资产管理计划、     公司特定资产管理计划等).     本科教表1mag金进行宣告和意义和意义和意义和意义和意义和意义和意义和意义和意义和意义和意义和意义和意义和 |
|                                                                                                    | i A VE                                                                                                    |

- 3、认证结果提示。
- 1) 私募产品特定对象认证结果提示

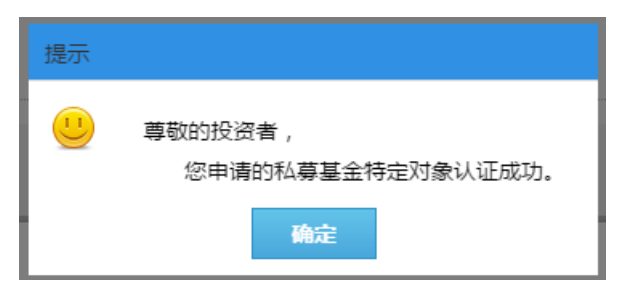

2) 私募产品特定对象认证结果提示

| 提示                                                                    |
|-----------------------------------------------------------------------|
| 尊敬的投资者:<br>您尚未完成我司私募产品合格投资者认证,请临柜提<br>交相关证明材料。<br>详情请咨询开户营业部或致电95525。 |
| 确定                                                                    |

# 1.1.7 附录

### 1.1.7.1 常见问题 FAQ

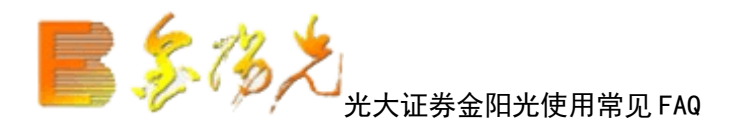

: 怎样在右边的行情信息中显示均价和现量?

答请在系统设置->设置 4->选中"在行情信息中显示均价和现"的复选框

问:怎样在分笔数据中不用"B", "S"显示买卖标记,用"红", "绿"来代表买卖?

答:新的版本(V6.00以上)支持,在系统设置->设置 4>成交明细中显示 B,S 买卖标记的复选框去掉

问:请教如何将"自选股"从我在办公室的光大证券金阳光网上委托软件复制到家里另外安装的一个光大证券金阳光网上委托软件

答:方法一:菜单:系统->数据维护工具->数据备份 设置一备份路径,将你的自定板块备份到这个目录下,然后将此目录拷贝回家, 数据维护工具,使用数据恢复方法二:按 Ctrl+D 进入系统设置->板块->选中自选股,再选择右边的导出按钮 导出后的文件拷贝回家 入系统设置中的板块,选中自选股,再选择右边的导入按钮法三:将整个 T0002 拷贝回家,覆盖家里运行目录下面的 T0002 方法四:将 block.cfg 文件和 blocknew 拷贝回家,放到家中电脑光大证券金阳光上委托软件运行目录下的 T0002 中

#### 问:如何选出一段时间内满足某条件的股票

答: 在条件选股(快捷键 Ctrl+T)对话框中,选择"历史阶段选股",设置时间段即可

问:如何将自编的公式加入预警选股?

答: 功能->预警系统->条件预警设置->加入你需要预警的股票, 然后在设置中添加公式, 从公式列表中选择你的选股公式 设置好条件预警后, 需要启动预警(在使用前, 请用[盘后数据下载] 功能补全本地的日线数据)

#### 问: K 线图中如何设置涨跌停坐标?

答:在K线图的纵坐标内点右键,里面有一个等比坐标,你可以选用 在系统设置->设置 3->可设置等比的比例,缺省是 10% 纵坐标线

问:为什么连接某证券行情主站后,在交易时间段内,分钟K线只有当天的数据,而收市后又正常呢?

答:券商行情主站为了减轻主站压力,在开市期间,对一些高负载的数请求进行了限制

问:分时区间统计怎样自行设置统计时间?

答: 在分时图上,点住右键拖开一段区域,松开鼠标,在弹出的右键菜单中选择"区间统计"(这种方式在分析图中亦可)

#### 问:系统支持分笔交易大单过滤功能吗?

答:对局的大单过滤,可以选择分时图右下角的"单",或按 Ctrl+J(主力大单)对于某只股票,当天或最近几天(多日分时图)中,可以按 右键中的分时区间统计),弹出的界面中有一个"大单成交"对于某只股票历史上的大单,在分析图中移动左右箭头选中这天的 K 线, 推 键菜单的历史同步回忆)入这天的分时图,里面有一个"操作"菜单,可以调出此天的分时区统计

问:如果我的客户端的股票的很多财务数据(不是指 F0)长期不更新,我该怎么办?

答:这种情况有能是你的本地财务数据由于各种原因造成紊乱,请用菜单:系统->数据维护工具->数据清理->选中第三项:清理基本资 执行清理选中目″再重进客户端看看

问: 市场雷达打开后,在某些预警信息后面(比如巨额成交)字样后面有个括号,括号中有个字,请问这是什么意思?

答: 表示这个预警的股票属于您的自选股

问列表中有些股票是用蓝色来显示的,表示什么意思?

答: 表示这只股票属于您的自选股

问:为么要用 999999 代码来表示上证指数?

答:上证所发布的上证指数是 000001, 这与深交所的 000001 股票重复, 为了让用户选择上证指数更方面, 特采用了 999999 来表示上用 999998, 999997 来表示 A 股指数和 B 股指数

问:光大证券金阳光网上委托软件的上证指数的总成交金额包括哪些品种?

答:所有上海市场的 AB 股(上证所发布总成交额)+所有可以在上证所交易的基金的成交额

问:光大证券金阳网上委托软件的深圳成指的总成交金额包括哪些品种?

答:所有深圳市场的 A 股+B 股(将港币按汇率折算成人民币)+所有可以在深交所交易的基金的成交额

问:如何看到上海市场或整个沪深市场的总股本和总市场等统计信息

答:按 F3 或 F4 后,在右下角选择"值",里面有统计信息,若想看整个沪深市场的情况,找到沪深 300 指数,在它画面右下角的"值"中场的情况

# 1.1.7.2 常用快捷键

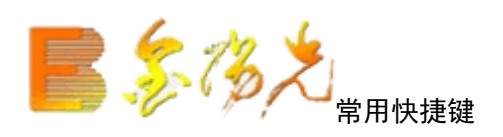

用户可使用 F1~F12、Ctrl+字母、Alt+字母等快捷键,本系统支持的快捷键如下:

| 热键          | 功能           | 热键        | 功能        |
|-------------|--------------|-----------|-----------|
| F1          | 分时成交明细       | Ctrl+F    | 公式管理器     |
| F2          | 分价表          | Ctrl+I    | 选择指标      |
| F3          | 上证指数         | Ctrl+L    | 显示/隐藏右区   |
| F4          | 深证成指         | Ctrl+Q    | 标记文字      |
| F5          | 类型切换(分析、走勢图) | Ctrl+R    | 所属板块      |
| F6          | 自选股          | Ctrl+T    | 条件选股      |
| F7          | 资讯           | Ctrl+U    | 移动筹码      |
| F8          | 分析图中切换周期     | Ctrl+Z    | 加入到自选股/板块 |
| F9          | 富尊IM         | Alt+Z     | 加入到自选股    |
| F10         | 个股资料         | Ctrl+Tab  | 窗口切换      |
| F12         | 交易           | Ctrl+F4   | 关闭当前子窗口   |
| Ctrl+D      | 系统设置         | Alt+F4    | 退出系统      |
| Ctrl+K      | 五彩K线提示       | Page Up   | 向前翻页      |
| Ctrl+M      | 多股同列         | Page Down | 向后翻页      |
| Ctrl+0      | 叠加股票         |           |           |
| Shift+Enter | 辅助区信息地雷      |           |           |

点序列键**:** 

| 点键    | 功能     | 点键    | 功能        | 点键    | 功能        | 点键    | 功能     |
|-------|--------|-------|-----------|-------|-----------|-------|--------|
| . 0   | 特别版面设计 | . 1   | 走势        | . 313 | RSI相对强弱指标 | . 8   | 交易委托   |
| . 001 | 通达信报价  | . 101 | 上证180走势   | . 314 | WR威廉指标    | . 9   | 特色功能   |
| . 002 | 通达信看盘  | . 102 | 上证综指走势    | . 315 | SAR抛物线指标  | . 901 | 公式管理器  |
| . 003 | 盘中检测   | . 103 | 上证A股走势    | . 316 | KDJ经典版    | . 902 | 条件选股测试 |
| . 004 | 多头鹰    | . 104 | 上证B股走势    | . 317 | CCI商品路径指标 | . 903 | 交易系统测试 |
|       |        | . 105 | 上证 ADL 指标 | . 318 | ROC变动率指标  | . 904 | 探索最佳指标 |
| . 2   | 排名     | . 106 | 上证多空指标    | . 319 | TMT动量线    | . 905 | 条件选股   |
| . 201 | 分类行悟显示 | . 107 | 深证100走势   | . 320 | BOLL布林线   | . 906 | 定制选股   |
| . 202 | 振幅排名   | . 108 | 深证成分走势    | . 321 | PSY心理线    | . 907 | 智能选股   |
| . 203 | 今日强势股  | . 109 | 深证综指走势    | . 322 | MCST市场成本  | . 908 | 插件选股   |
| . 204 | 今日弱势股  | . 110 | 深证A股走势    | . 4   | 报表分析      | . 909 | 综合选股   |
| . 205 | 成交量排名  | . 111 | 深证B股走势    | . 400 | 热门板块分析    | . 910 | 市场雷达设置 |
| . 206 | 总金额排名  | . 112 | 深证ADL指标   | . 401 | 历史行情报表    | . 911 | 市场雷达列表 |
| . 207 | 量比排名   | . 113 | 深证多空指标    | . 402 | 强弱分析报表    | . 912 | 理财金算盘  |
| . 208 | 委比排名   | . 114 | 上证50走势    | . 403 | 区间涨跌幅度    | . 913 | 股票组合计算 |
| . 209 | 现价排名   | . 115 | 上证基金指数    | . 404 | 区间换手排名    | . 914 | 数据挖掘参考 |
| . 210 | 最新大笔排名 | . 116 | 新渠指数      | . 405 | 区间量变幅度    | . 918 | 条件预警设置 |
| . 211 | 市盈率排名  | . 117 | 中小企业指数    | . 406 | 区间振荡幅度    | . 919 | 条件预警列表 |
| . 212 | 换手率排名  | . 118 | 上证红利指数    | .5    | 分时走势图     | . 920 | 星空图    |

| . 213 | 净资产排名    | . 119 | 沪深300走势             | . 501 | 分时走势图     | . 921 | 江恩方正   |
|-------|----------|-------|---------------------|-------|-----------|-------|--------|
| . 214 | 总资产排名    | . 300 | 技术分析                | . 502 | 分时成交明细    | . 930 | 系统设置   |
| . 215 | 每股盈利排名   | . 301 | MACD平滑异同平均          | . 503 | 分价表       | . 931 | 设置用户板块 |
| . 216 | 净资产收益率排名 | . 302 | DMI趋向指标             | . 504 | 逐笔成交明细    | . 932 | 通讯设置   |
| . 217 | 流通市值排名   | . 303 | DMA平均差              | . 505 | 详细买卖盘     | . 933 | 盘后数据下载 |
| . 218 | 流通股本排名   | . 304 | FSL分水岭              | . 506 | 量比(多空)指标  | . 934 | 数据维护工具 |
| . 219 | AB总市值排名  | . 305 | TRIX三重指数平均线         | . 507 | 买卖力道(涨跌率) | . 935 | 自动升级   |
| . 220 | 总股本排名    | . 306 | BRAR情绪指标            | . 508 | 闪电走势图     | . 936 | 帮助说明书  |
| . 221 | 每股公积金排名  | . 307 | CR带状能量线             | . 7   | 财经资讯      | . 937 | 用户论坛   |
| . 222 | 活跃度排名    | . 308 | VR成交量变异率            | . 701 | 上交所公告     |       |        |
| . 223 | 毎笔均量排名   | . 309 | OBV累积能量线            | . 702 | 深交所公告     |       |        |
| . 224 | 每笔换手排名   | . 310 | ASI 震动升降指标          | . 703 | 综合信息      |       |        |
| . 225 | 每股净资产排名  | . 311 | EMV 简易波动指标          |       |           |       |        |
| . 226 | 市诤率排名    | . 312 | VOL-TDX 成交量(盘<br>中) |       |           |       |        |

键盘精灵:

| 热键 | 功能     | 热键    | 功能       | 热键     | 功能     |
|----|--------|-------|----------|--------|--------|
| 0  | 功能菜单   | 6     | 深证债券     | 399001 | 深证成指   |
| 01 | 分时成交明细 | 60/67 | 深沪A涨幅排名  | 399002 | 成份A指   |
| 02 | 分价表    | 61    | 沪A涨幅排名   | 399003 | 成份B指   |
| 03 | 上证领先指标 | 62    | 沪B涨幅排名   | 399004 | 深证100R |
| 04 | 深证领先指标 | 63    | 深A涨幅排名   | 399005 | 中小板指   |
| 05 | 类型切换   | 64    | 深B涨幅排名   | 399007 | 深证300P |
| 06 | 自选股    | 65    | 沪债涨幅排名   | 399100 | 新指数    |
| 07 | 财经资讯   | 66    | 深债涨幅排名   | 399101 | 中小板综   |
| 08 | 切换周期   | 68    | 深沪B涨幅排名  | 399106 | 深证综指   |
| 1  | 上证A股   | 69    | 中小企业涨幅排名 | 399107 | 深证A指   |
| 2  | 上证B股   | 611   | 深沪权证涨幅排名 | 399108 | 深证B指   |
| 3  | 深证A股   | 612   | 创业板涨幅排名  | 399110 | 农林指数   |
| 4  | 深证B股   | 613   | 切换涨幅排名   | 399120 | 采掘指数   |
| 5  | 上证债券   | 7     | 深沪A股     | 399130 | 制造指数   |
| 6  | 深证债券   | 70    | 财经咨询     | 399131 | 食品指数   |
| 7  | 深沪A股   | 71    | 上交所公告    | 399132 | 纺织指数   |
| 8  | 深沪B股   | 72    | 深交所公告    | 399133 | 木材指数   |
| 9  | 中小企业   | 8     | 深沪B股     | 399134 | 造纸指数   |
| 10 | 基本资料   | 80/87 | 深沪A综合排名  | 399135 | 石化指数   |

| 11  | 深沪权证    | 81     | 沪A综合排名   | 399136 | 电子指数 |
|-----|---------|--------|----------|--------|------|
| 12  | 创业板     | 82     | 沪B综合排名   | 399137 | 金属指数 |
| 16  | 信息地雷    | 83     | 深A综合排名   | 399138 | 机械指数 |
| 17  | 投资日记    | 84     | 深B综合排名   | 399139 | 医药指数 |
| 18  | 机构评测和诊断 | 85     | 沪债综合排名   | 399140 | 水电指数 |
| 19  | 研究报告平台  | 86     | 深债综合排名   | 399150 | 建筑指数 |
| 100 | 深证100走势 | 88     | 深沪B综合排名  | 399160 | 运输指数 |
| 180 | 上证180走势 | 89     | 中小企业综合排名 | 399170 | IT指数 |
| 30  | 切换关联品种  | 811    | 深沪权证综合排名 | 399180 | 批零指数 |
| 31  | 理财金算盘   | 812    | 创业板综合排名  | 399190 | 金融指数 |
| 32  | 个人理财    | 000001 | 上证指数     | 399200 | 地产指数 |
| 33  | 在线人气    | 000002 | A股指数     | 399210 | 服务指数 |
| 34  | 数据导出    | 000003 | B股指数     | 399220 | 传播指数 |
| 35  | 江恩正方    | 000004 | 工业指数     | 399230 | 综企指数 |
| 36  | 重仓持股基金  | 000005 | 商业指数     | 399305 | 基金指数 |
| 37  | 基金分析平台  | 000006 | 地产指数     | 399481 | 企债指数 |
| 38  | 版面管理器   | 000007 | 公用指数     | 999999 | 上证指数 |
| 39  | 显隐版面切换区 | 000008 | 综合指数     | 999998 | A股指数 |
| 300 | 沪深300走势 | 799999 | 登记指定     | 999997 | B股指数 |

## 1.1.7.3 功能树

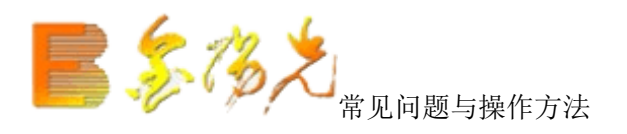

1. 光大证金阳光软件设计的一些解释

分笔成交中的"B", "S"标记

"B" 表示是主动性买单(Buy) "S" 表示是主动性卖单(Sell) 无 BS 标记的表示是不明单,系统据当时的叫买叫卖价无法得知是主动性买单还是卖单

分笔成交明细中的最右边的色数字表示的是什么?

交易所发布的行情中,每一个分笔并不是只有一笔成交,可能是几笔合成,深交所布的数据有笔数信息,灰色数字就是该分笔数据中等 少笔成交

分笔成交明细和行情信息中有的成交量为紫色,是什么意思? 表示是大单,缺省 500 手以上为大单,此值可以通过"系统设置"->"参数 1"->现量高亮成交量来调整。 F2 分价表中的竞买率是什么含义 竞买率表示在此价位上成交的量中,主动性买量占的比率。

光大证券金阳光网上委托软件分时图成交量柱状线颜色的含义? 当在系统设置开"分时图中成交量区间颜色显示"时,分时图中的成交量不再是单一的成交量颜色,而是有三种颜色:红色表示成交量 程中成交的;绿色表示成交量是价格下跌过程中成交的;白色表示是价格不变过程中成交的量

右上角行情信息区的证券名称前有 G, L 标识是什么意思?

G 表示此股有股改信息,点击之可以看详细的对价和承诺信息。

L表示此股存关联品种,比如有 B 股,可转债,H 股或权证等等,点击之可以切换到相关的品种。

关于量比

量比是一个衡量相对成交量的指标,它是开市后每分钟的平均成交量与过去5个交易日每分钟平均成交量之比。量比数值大于1, 钟的平均成交量大去5个交易日的平均数值,成交放大;量比数值小于1,表明现在的成交比不上过去5日的平水平,成交萎缩。 在分时图中,按/\*键出现的量比图的含义:

若是突然出现放量,量比指标图会有一个向上突破,越陡说明放量越大;若出现缩量,量比指标会向下走。

光大证券金阳光网上委托软件多空红绿军的解释 在状态栏上有方格条,左边为沪市的多空条,右边为深市的多空条. 多空条分两部分: 向左是涨的股票比例(为红色,如果为深红,表示涨停部分), 向右是跌的股票比例(为绿色,如果为深绿,表示跌停部分)

方格条面有 6 种不同的符号在滚动:

红色向上的箭头:表示整个市场涨势在增加 红色向下的箭头:表示整个市场涨势在减弱 红色等于号:表示整个市场涨势保持持 绿色向上的箭头:表示整个市场跌势在增加 绿色向下的箭头:表示整个市场跌势在减弱 绿色等于号:表示整个市场跌势保持持平

字段释义

量变幅度: (期末成交量-期初成交量)/期初成交量

市场比:

表示当前区间内的该股票的总成交金额占所在市场(上海或深圳)的总成交金额的比例

权涨幅:

在热门板块中,按流通盘加权的涨幅平均值

财务计公式 市盈率: 现价/((净利益\*12/季报月份)/总股本)

净益率: 净利益/净资产

每股未分配: 未分配利润/总股本

每股收益: 净利益/总股本

每股净资产: 净资产/总股本

股东权益比: 净资产/总资产

每股公积金: 资本公积金/总股本

几个内置指的含义
AH: 高价突破点
NH: 卖点
CDP: 昨日中价
NL: 买点
AL: 低价突破点

多空平衡: 多空的平衡价位点 如果适合作多,则有多头获利;多损 如果适合作空,空头回补;空头止损

活跃度表示某只股票的成交情况,基本上等于当天的成交笔数 强弱度表示其涨幅与大盘的涨幅之差

2. 光大证券金光软件复权模型:

光大证券金阳光网上委托软件复权模型是建立在"股东财富不变"的原则上的。 交易所依据"股东财富不"原则制定除权除息报价计算公式,目前深交易所除权除息报价的基本公式如下(在具体操作中可会有所变式 除权(息)报价=[(前收盘价-现金红利)配(新)股价格×流通股份变动比例]÷(1+流通股变动比例)

光大证券阳光网上委托软件复权分为向前复权和向后复权:

向前复权,就是保持现有价位变,将以前的价格缩减,将除权前的 K 线向下平移,使形吻合,保持股价走势的连续性。

向后复权,就是保持先前的价格不变,而将以后的价增加。上面的例子采用的就是向后复权。

两者最明显的区别在于向前复权的前周期报价和 K 线显示价格完全一致, 而向后复权的报大多低于 K 线显示价格。例如, 某只股票当 在这之前曾经每 10 股送 10 股, 前者除权后的价格仍是 10 元, 后者则为 20 元。

复权是根据上市公司的益分派、公积金转增股本、配股等情况和交易所的除权报价方案精确计算复权价格。其计算公式:

前复权:复权价格=[(复权前价格-现金红利)+配(新)股价格流通股份变动比例]÷(1+流通股份变动比例) 后复权:复权后价格=复权前价格×(1+流通股份变动比例)-配(新)股价格×流通股份变动比例+现金红利

光大证券金阳光网上委托软件网上交易客户端的权 K 线范围是所有从服务器端取得的数据,如果将分析股票的所有数据(从上市第一 了本地,则复权是基于所有数据的(数据的多少对后复权的当前价格有很大影响)。

3 光大证券金阳光网上委托软件复权算法:

一、除权除息的概念

上市证券发生权益分派、公积转增股本、配股等情况,交易所会在股权(债权)登记日 B 股为最后交易日)次一交易日对该证券作除标 除权除息的基本思想就是"股东财富不变"原则,意即分红事项不应影响股东财富总额,这是符合基本财务原的。依据此原则,交易所 供具有权威性的参照格,作为证券交易的价格基准即除权除报价。

在除权除息日交易所公布的前收盘是除权除息报价而非上一交易日收盘价,当日的涨跌幅以除权除息报价为基准计,所以能够真实质于上一交易日的盈亏状况。

交易所依据"股东财富不变"原则制定除权除息报价计算公式,目前沪深交易所除权除息报价的基本公式如下(在具体操作中可能会有 除权息)报价=[(前收盘价-现金红利)+配(新)股价格×流通股份变动比例]÷(1+流通股份变动比例)

二、复权的概念

除权、除息之后,股价之产生了变化,往往在股价走势图上出现向下的跳空缺口,但股东的实际资产并没有变化。如:10元的股票,10 权报价为5元,但实际还是相当于10元。这种情况可能会影响部分投资者的正确判断,看似这个价位很低,但有可能是一个历史高位 件中还会影响到技术指标的准确性。

所谓复权就是对股价和成交量进行权息修复,按照股票的实际涨跌绘制股价走势图,并把成交量调整为相同的股本口径。例如某股票 盘为5000万股,价格为10元,成交量为500万股,换手率为10%,10送10之后除权报价为5元,流通盘为1亿股,除权当日走出填权 5.5元,上涨10%,成交量为1000万股,换手率也是10%(和前一交易日相具有同样的成交量水平)。复权处理后股价为11元,相对于前 上涨了 10%, 成交量为 500 万股, 这样在股价走势图上真实反映了股价涨跌, 同时成交量在除权前后也具有可比性。

三、向前复权和向后复权

向前复权就是保持现有价位不变,将以前的价格缩减,将除权的 K 线向下平移,使图形吻合,保持股价走势的连续性。

向后复权,就是保持先前的价格不变,而将以后的价格增加。上面的例子采用的就是向后复权。

两者最明显的区别在于向前复权的当前周期报价和 K显示价格完全一致,而向后复权的报价大多低于 K线显示价格如,某只股票当前 在这之前曾经每 10 股送 1 股,前者除权后的价格仍是 10 元,后者则为 20 元。

四、自动复权和精确复权

所谓自动除权,指股票软件自动确定当日是否有除权发生,根据今日收到的昨收盘和一交易日的收盘价对比,若二者不等,则能肯定今而推算送配方案,进行复权处理。这种方法有很多问题,不能做到准确复权。 精确复权是根据上市公司的权益分派、公积增股本、配股等情况和交易所的除权报价方案精确计算复权价格。确复权的计算公式:

前复权:复权后价格=[(复权前价格-现金红利)+配(新)股价格×流通股份变动比例]÷(1+流通股份变动例) 后复权复权后价格=复权前价格×(1+流通股份变动比例)-配(新股价格×流通股份变动比例+现金红利

4. T0002 目录下的文件说明

如果重装到一个新置,只需将整个T0002拷贝过去就可以了,所有的个性化据都在此目录下

Advhq. dat 星空图相关个性化数据 Block.fg 板块设置文件 cbset.dat 筹码分析个性化数据 CoolInfo.Txt 系统备忘录 Line.dat 画线工具数据 MyFavZX.dat 资讯收藏夹数据 nwmodem.ini 交易客户端个性化数据 padinfo.dat 定制版面个性化数据 PriCS.dat, PrGS.dat, PriText.dat 公式相关数据 recentsearch.dat 最近资搜索数据 Scheme.dat 配色方案 tmptdx.css 临时网页 CSS 文件 user.ini 全局个性化数据 userfx.dat K 线图个性化数据

以下文件与设置的预警信息有关: Col\_warn.dat Col\_warn\_elf.dat Col\_warn2.dat ColwarnTj.dat

[blocknew 板块目录 [cache] 系统数据高速缓存 [zst\_cahe] 分时图数据高速缓存 [coolinfo] 系统备忘录目录 [Invest] 个人理财数据目录 [PAD] 定制牘面存盘文件

5光大证券金阳光网上委托软件版本增加的权证字:

杠杆比率:

标的券价格/(权证价格÷行权比例)

内在价值:

权证价格由内在价值和时间价值两部分组成。当标的证券价格高于行权价时,内在价值为两者之差;而当标的证券价格低于行权价 为零。但如果权证尚没有到期,标的证券价格还有机会高于行权价,因此权证仍具有市场价值,这种价值就是时间价值。 认股权证内价值=(标的证券价格一行权价)\*行权比例,若标的证券价格<=行权价,则内在价值为0;认沽权证内在价值=(权价一标 行权比例,若标的证券价格>=行权价,则内在价值为0。

时间价值:

时间价值=权证实际市场价格一内在价值,任何权证的价格都是内在价值和时间价值的和,投资者可以时时计算内在价值,但时间 上市不断减少,所以投资者去判断权证价格时,应该注意随着行权时间的临近,价格必然要不断接近内在价值。

溢价率:

溢价率就是在权证到期前,正股价格需要变动多少百分比才可让权证投资者在到期日实现打和。溢价率是量度权证风险高低的其中 价愈高,打和愈不容易。

认购权证溢价率=[(行权价+认购权证价格/行权比例)/标的证券价格—1]×100%

认沽权证溢价率=[1-(行价-认沽权证价格/行权比例)/标的证券价]×100%

隐含波动率: (尚未加入)

香港市场称为"引伸波幅",引伸波幅是市场对相关资产在来一段时间内的波动性的预期,当引伸波幅上升时,认股权证的格会调 波幅下跌时,认股权证的价格将调低。资者应该在引伸波幅较低的时候买入,引伸波幅较高的时候。

行权价格和行权比例的变动:

新行权价格=原权价格×(标的证券除权日参考价/除权前一日标的证券盘价); 新行权比例=原行权比例×(除权前一日标的证券收盘价/标的证券除权价)。

权证涨跌幅:

权证涨幅价格=权证前一日收盘价格+(标的证券当涨幅价格-标的证券前一日收盘价)×125%×权比例; 权证跌幅价格=权证前一日收盘价格-(的证券前一日收盘价-标的证券当日跌幅价格)×125%×行权比例,当计算结果小于等于零时 为零。

6. 主图指标

美国线 的构造则较 K 线简单。美国线的直线部分,表示了当天行情的最高价与最低价间的波动幅度。右侧横线侧代表收盘价。绘制 K 线简便得多。

K 线 所表达的涵义,较为细腻敏感,与美国线相比较,K 线较容易掌握短期内价格的波动,也易于判断多空双方(买力与卖力)和 进出场交易的参考。 美国线 偏重于趋势面的研究。另外,我们可以在美国线上更清楚地看出各种形态,例如反转形态,整理形态等等。

另外光大证券金阳光网上委托软件提供的主图类型还有"收盘线","收盘站线"或"宝塔线"。"收盘线"将每个收盘价当成一个收盘站线"将每个收盘价当成一个点连接起来,同时识突出这个点,"宝塔线"是以红实体棒线来划分股价的涨跌,及研判其涨跌趋势间拼杀的过程与力量的转变表现在图中,并且显适当的买进时机,与卖出时机,它并非记载每天或每周的股价变动过程,而乃系当价(或创新低价),抑或反转上升或下跌时,再予以记录绘制.

## 1.1.7.4 我们是这样使用的

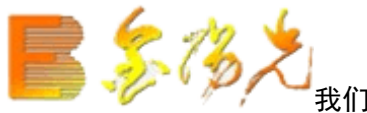

我们是这样使用光大证券金阳光的

1. 光大证券金阳光网上委托软件快捷键分为四种 数字键:比如 1,61,81,10,91 等 点系列键:比如.101,.201,.301......909 等 功能键:比如 F1, F2... 空格键, 减键, TAB 等 组合键:比如 Ctrl+V, Alt+1, Ctrl+Z 等 1. Ctrl+V 切换前复权与还原 CtrlB 切换后复权与还原 2. 在时图或分析图界面下, 使用 Ctrl+W 进行本屏的间统计 3.Ctrl+M 按当前的股票集合进入多股界面 4.Ct1+R 所属析块 5.Ctrl+D 系统设置 6.Ctrl+Z 加入到板块 Shift+Ctrl+Z 从板块中删除 7. 在分时图或分析图界面下, Ctrl+0 叠加股票, Ctrl+G 删叠加 8. Ctrl+J 进入主大单, 再按 Ctrl+J 退回 9. C+F 进入公式编辑器 10. Shift+F10 进入基本权息资料界面 11. 在有信息地雷的画面, Shift+回车键进入信息地雷 12. Ctrl+1, Ctrl+2 显隐能树和辅助区 Ctrl+3, Ctrl+4 显隐工具栏和状态栏 13. Ctrl+L 显隐右边信息(也可以敲 . 6) 14 快速排名 点系列键 . 202 至. 226 15. 热门板块分析 点系列键 .400 15. 如果有自定义的版面,使用点系列键.001至.099 16. 使用减号键"-"来启动或停止"自动换页" 17. 在走势图或分析图画面, 使用加号键"+"来切换右下角的内容, Shift+加号键反向切换 18. 在报价界面和报表界面,使用空格打开股票集合的菜单等,使用]或[键切换各分类 19. 深证 100 快捷键:10 上证 180 快捷键:180 沪深 300 快捷键:300 20. 在财经资讯和信息地雷浏览过程中,可以连续按回车键或连续双击鼠标来快速切换标题区和内容区 2 新版本支持 16(信息地雷), 18(股改信息), 19(投资日记) 22. 画线工具:Alt+F2 23. 条件选股 . 90 或按 Ctrl+T 定制选股 . 906 智能选股 . 907 综合选股 . 909 24. Ctrl+P 全屏和非全屏的切换 全屏显示 画面更清爽干净 25. 快捷键 67,87 全市场的涨幅排名和综合排名 26. At1+数字键的用途: 在走势图画面, 切换多日分时图; 在分图画面, 切换子窗口个数 27. TAB 的用途:在行情报价画面,切换行情信息和财务信息分时图画面,切换上下午半场,在分析图画面,叠加或删除叠加均线 28. 中括号键"[""]"的用途:在行情报价画面,分类股票切换;在分析图用于轮换周期。 29.5.51 版本以上支持的快捷键:30:切换关联股票 31:理财金算盘 32:个人理财 30. Ctrl+Q(新版本)支持对某只股票标记文本信息

31. Ctrl+Ta 换打开的几个窗口

2. 通过菜单项后面的提示, 键盘精灵的提示和帮助文件等, 大家可以知道更多的快捷. 市场雷达设置: .910 条件预警设置: .918 详细买卖盘快捷键: M 或击K线右下方:盘 K 线快捷键 年K线:Y 季 K 线: S 月K线: MO 周K线: 日 K 线: D 60 分钟: M60 30 分钟: M30 15 分钟: M15 5分钟: M5 1 分钟: M1 用键盘精灵输入 91, 92, ... 912 也可一步进入各期 K 线 新增在 F10 切换至下一分类:空格键 切换至上一分类:退格键 还有一个快捷键 Ctrl+Tab(其实是 Windows 多文档的快捷键),用于切换打开的几个窗口. 权快捷键: 11,611,811 等 G股板块快捷键: GGBK ST 板块快捷键: STBK 上交所基金通:JJT 快捷键 F7->财经资讯 3. 小技巧 1. 在进行叠加股票操作时(在分时图和分析图画面,可以叠加三只),在弹出的选择股票对话框中,除 自动加入了相关的品种,叠加后你可以对相关品种进行套利分析)2.用鼠标右键点击分析图的指标输出线名,也可弹出此指标的右键 调整参数,修改公式等,比用鼠标捉某根线要快捷得多3.在分析图,将光标移到某个K线上,再按上下箭头即可按照这根K线心; 是光大证阳光网上委托软件不同于其它软件的特色点 4. 在"查"->"系统设置"->"系统数 1"->将"纵坐标线"打勾 这样的话,在看各种周期 K 线时,会画些分隔的纵坐标线,用来将一月,一季,或1天等分隔开来 详买卖盘快捷键: M 或点击 K 线右下方: 盘 5. 一次性读取更多 K 线数据 如果你进行技术分析时,需要使用更多的数据,又不想使用下箭头来不断增量请求,可以在系统设置中将上网环境设为"较快环境"亘 但前提是你的网速比较快,否则等待时间可能较长。6.将自别关注的个股行情信息放在状态栏上 新的 5.49 以上版本,在系统设置的状态栏行情设置中,可以设置最多 4 个指数或个股到状态栏上 7. 分时走势图使用粗线 新的 5.49 以上版本,在系统设置中,可以打开"分时走势用粗线"选项 这样在显示走势图的价线时看起来"更有穿透力"8.时间的 方法:1.用光标定位到某一时间点,按空格键,再定位到另一时间点,按空格键,就可以统计这段时间(分析图中也如此操作) 2. 用右键拖出一段区间, 松开, 然后在右键中选择"区间统计" 4. 光大证券金阳光网上委托软件版块操作方法汇总: 1). 在任一个股界面,使用 Ctrl+Z 或 Alt+Z 将当票加入到某个板块,使用 Alt Shift+Ctrl+Z 将当前股票从某个板块中删除,也可以使用右键菜单中的'加入到板块','从板块中删除'等菜单项。在自定义板块的 直接使用 Del 键可从当前板块中删除当前股票。2). 在行情报价中, 使用右键菜单中的"批量操作", 可以将一屏股票加入到某板块或 删除 3). 在自定义板块的行情报价中,使用鼠标上下拖动,即可移动板块内股票的前后顺序。4)进入"系统设置"的"板块"设置页中 删除板块,修改板块名称,修改板块的键盘精灵简称,加入板块,上移下移板块内股票的顺序,将板块导入导出等更全面的板块操作。

剪贴板功能"功能,可以从文章或网中批量将股票加入到某板块中

5. 股票代码的快速输入: 三位优先按上海码, 四位优先按深圳代码

比如敲 001 进入 600001,0001 进入 00001

我要找到中国石化:只需输入028

我要找到苏宁电器:只需输入 2024 键盘精灵中支持?键

比如我输入 H?GS 就列出 海南高速,华北高速,湖南高速(旧名也可以列出来).分时图操作方法:1).在分时图画面,在右键菜单中使用模式",或者使用\*和/键,可以查看"量比"和"买卖力道"。

2). 在右键菜单中使用"多日分时图", 或使用 Alt+数字键来切换, 可以同时看此股最近 10 天的分时图。此状态一直有效, 除非你解释出系统

3). 使用叠加股票功能,或使用 Ctrl+0 键,将其它股票加入到这只股票的分时图上来,一起对比查看。此态一直有效,除非你解除 系统

4).用右键在分时图拖拽一个区间,松,选中右键菜单"区间统计",会弹出这个区间的分时统计情况。如果想对整个交易日进行用Ctrl+W。区间统计同样适合于多日分时图。

5). 进入分时图,双击鼠标,现光标竖线,把竖线定位到某个时刻,按回车键,这时右角的每笔分笔成交会跳转到这个时刻,显示 的成交明细。如果右下角是"详细买卖盘",也是同样的跳转,显示这个时刻附近的详细买卖盘。

另附:

1). 双击右下角的"每笔成交明细","分价表","每分钟成交","详细买卖盘",可将这些功能界面放大到全屏,放大后,可以用鼠标滚轮页,再次双击,恢复到原来的状态。

2). 点击右边行情信息区的"市盈","股本","净资","收益"等地方,可以直接调出"权息资料"信息。